# A Brain-Friendly Guide

# Head First Web Design

**A Learner's Companion** to Accessible, Usable, **Engaging Websites** 

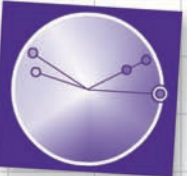

Master the triadic and tetradic color schemes.

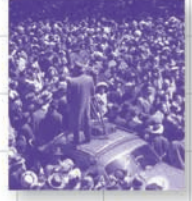

Use accessibility to get your message out to millions.

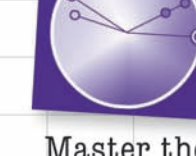

Ethan Watrall & Jeff Siarto

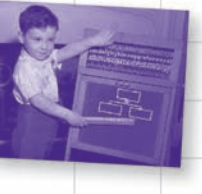

Learn how drawing pictures produces better websites.

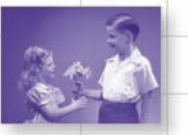

Give your users what they really want from your website.

**O'REILLY**®

Prevent the pernicious Foo Bar from ripping off your designs.

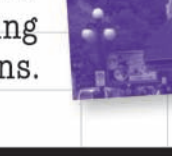

# Head First Web Design

Web Design

US \$49.99

### What will you learn from this book?

Ever wished you could learn real web design from a book? Wondering how to make your pages look beautiful, communicate your message effectively, and get your site approved by the accessibility and usability police, all at the same time?

*Head First Web Design* is your ticket to mastering all of these topics. You'll learn the secrets of designing incredible, user-friendly sites, from customer requirements to hand-drawn storyboards all the way to finished HTML and CSS online masterpieces... and your sites will actually work, too!

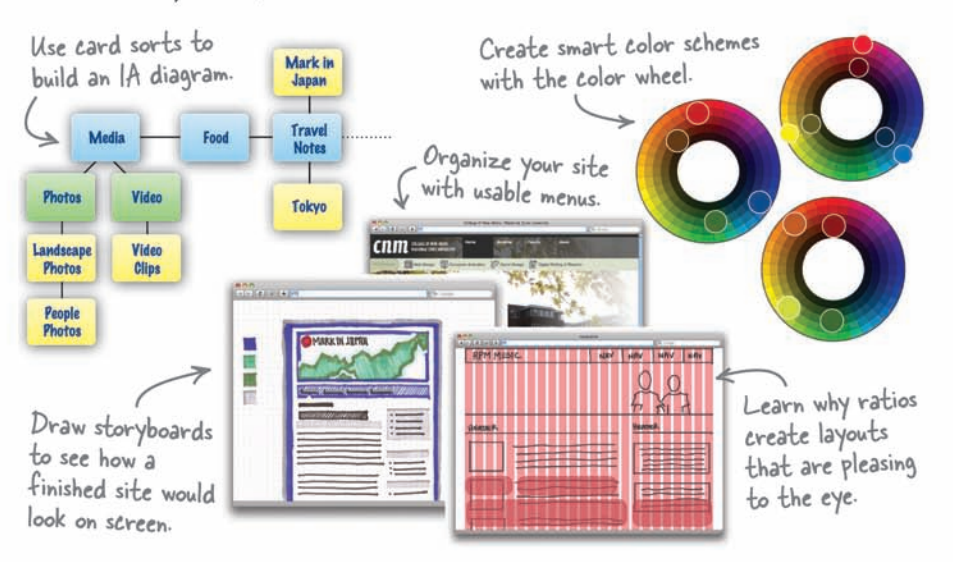

### Why does this book look so different?

CAN \$49.99

54999

ISBN: 978-0-596-52030-4

780596 520304

We think your time is too valuable to spend struggling with new concepts. Using the latest research in cognitive science and learning theory to craft a multi-sensory learning experience, *Head First Web Design* uses a visually rich format designed for the way your brain works, not a text-heavy approach that puts you to sleep.

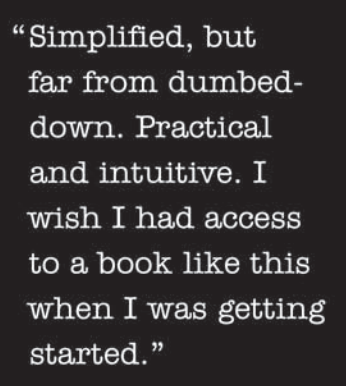

— Matt DiGangi, Real life web designer

"Finally a developer can fully understand the whole process of creating a GREAT website. Web Design 101, you finally got the book you needed/ wanted."

> — Johannes de Jong, Web Programmer

Safari. Books Online Download at WoweBook.Com O'REILLY® www.oreilly.com

www.headfirstlabs.com

### Advance Praise for Head First Web Design

"Building websites has definitely become more than just writing code. *Head First Web Design* shows you what you need to know to give your users an appealing and satisfying experience. Another great Head First book!"

#### - Sarah Collings, User Experience Software Engineer

"Simplified, but far from dumbed-down. Practical and intuitive. I wish I had access to a book like this when I was getting started."

#### - Matt DiGangi, real life Web Designer

"*Head First Web Design* really demystifies the web design process and makes it possible for any web programmer to give it a try. For a web developer who has not taken web design classes, *Head First Web Design* confirmed and clarified a lot of theory and best practices that seem to be just assumed in this industry."

#### - Ashley Doughty, Senior Web Developer

"Finally a developer can fully understand the whole process of creating a GREAT website. Web Design 101, you finally got the book you needed/wanted."

#### -Johannes de Jong, Web Programmer

"The Head First series learning technique works well. You feel as though you are working through an actual design process instead of just reading a how-to manual. It's a much more holistic approach to learning. The books work with your mind, rather than against it."

#### - Jonathan Moore, owner of Forerunner Design

#### Other related books from O'Reilly

Learning Web Design Web 2.0: A Strategy Guide Ajax: The Definitive Guide Website Optimization

#### Other books in O'Reilly's Head First series

Head First Java<sup>™</sup> Head First Object-Oriented Analysis and Design (OOA&D) Head First HTML with CSS and XHTML Head First Design Patterns Head First Servlets and JSP Head First EJB Head First PMP Head First SQL Head First Software Development Head First JavaScript Head First Ajax Head First Physics **Head First Statistics** Head First Rails Head First PHP & MySQL Head First Algebra

## Head First Web Design

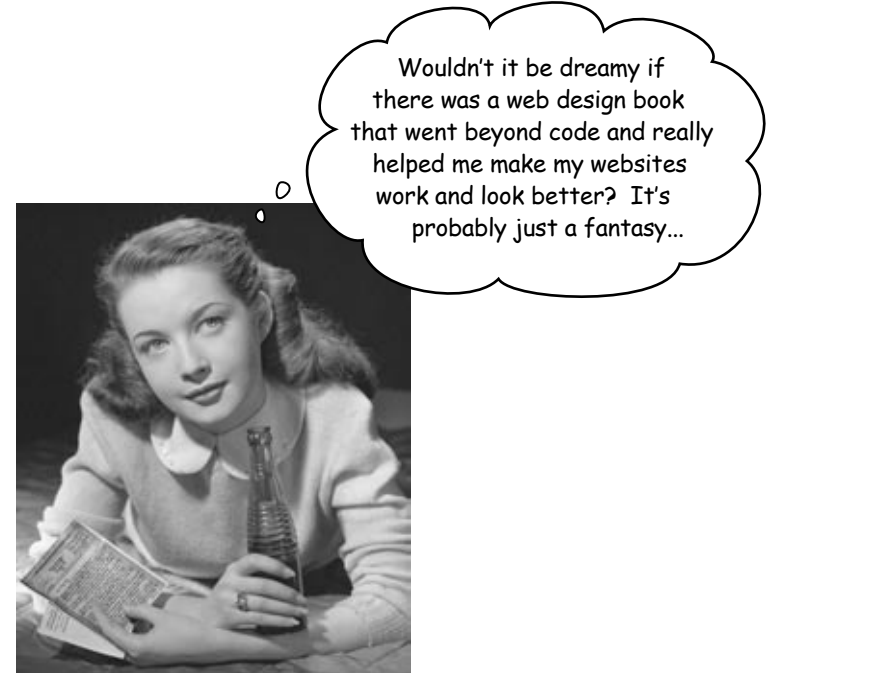

Ethan Watrall Jeff Siarto

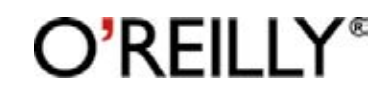

Beijing • Cambridge • Köln • Sebastopol • Taipei • Tokyo

### Head First Web Design

by Ethan Watrall and Jeff Siarto

Copyright © 2009 O'Reilly Media, Inc. All rights reserved.

Printed in the United States of America.

Published by O'Reilly Media, Inc., 1005 Gravenstein Highway North, Sebastopol, CA 95472.

O'Reilly Media books may be purchased for educational, business, or sales promotional use. Online editions are also available for most titles (*safari.oreilly.com*). For more information, contact our corporate/institutional sales department: (800) 998-9938 or *corporate@oreilly.com*.

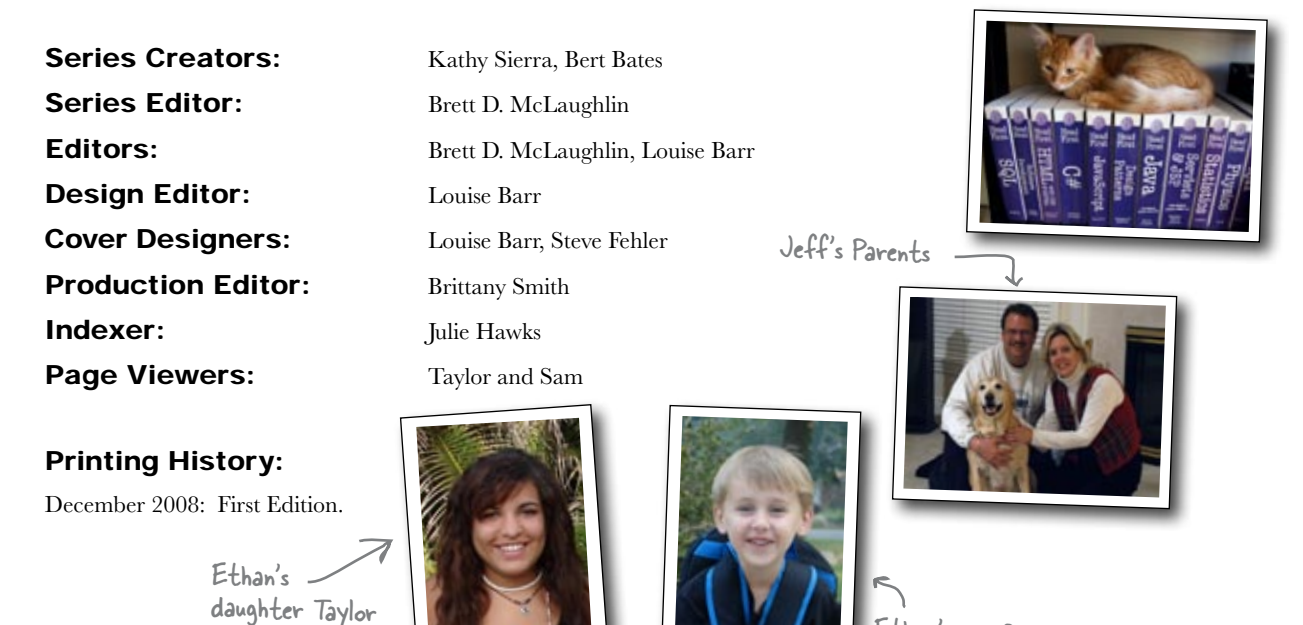

Ethan's son Sam

The O'Reilly logo is a registered trademark of O'Reilly Media, Inc. The *Head First* series designations, *Head First Web Design*, and related trade dress are trademarks of O'Reilly Media, Inc.

Many of the designations used by manufacturers and sellers to distinguish their products are claimed as trademarks. Where those designations appear in this book, and O'Reilly Media, Inc., was aware of a trademark claim, the designations have been printed in caps or initial caps.

While every precaution has been taken in the preparation of this book, the publisher and the authors assume no responsibility for errors or omissions, or for damages resulting from the use of the information contained herein.

No personas were harmed in the making of this book.

RepKover. This book uses RepKover<sup>™</sup>, a durable and flexible lay-flat binding.

ISBN: 978-0-596-52030-4

[C]

Love and thanks to my family—Jenn, Taylor, Sam (and Oscar and Persia).

#### — Ethan

To my Mom—for helping me realize my dreams and inspiring me to follow them. This book would not have been possible without you.

— Jeff

### Authors of Head First Web Design

Ethan Watrall -

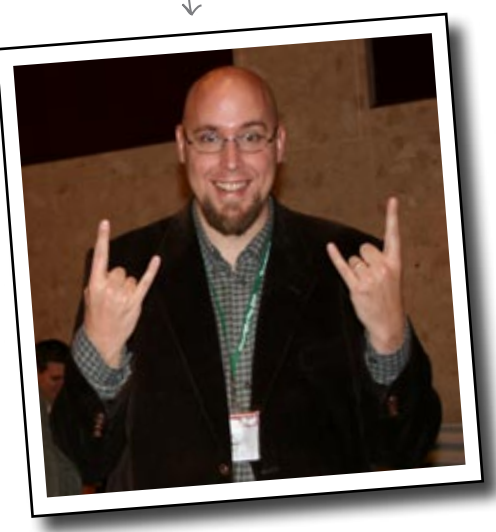

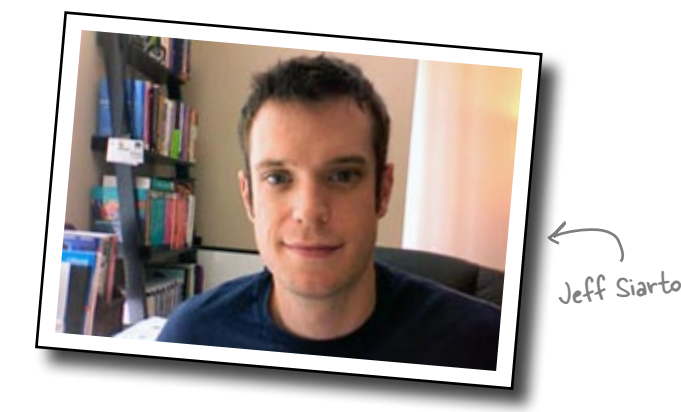

Ethan Watrall is an Assistant Professor at Matrix: The Center for Humane Arts, Letters & Social Sciences Online, an Assistant Professor in the Department of Telecommunication, Information Studies, and Media, and an Adjunct Assistant Professor in the Department of History at Michigan State University. In addition, Ethan is a Principal Investigator in the Games for Entertainment & Learning Lab, and co- founder of both the undergraduate Specialization and Game Design Development and the MA in Serious Game Design at Michigan State University. Ethan teaches in a wide variety of areas including cultural heritage informatics, user centered & user experience design, game design, serious game design, game studies, and ancient Egyptian social history & archaeology. In addition to a wide variety of academic papers and conference presentations, Ethan has written a number of books on interactive design & web design.

When he's not being professorial, he's a world class comic book nerd (Killowog is so his favorite Green Lantern), a sci-fi dork (he'll argue to the grave that Tom Baker is the best Doctor ever), and an avid player of all sorts of games (digital, board, and tabletop). Ethan's digital alterego can be found at **www.captainprimate.com** or **www.twitter.com/captain\_primate**. **Jeff Siarto** is a user experience and web designer fresh out of grad school at Michigan State University. Jeff was a student of the standards-based web design movement—aspiring to the likes of Cederholm, Zeldman and Meyer—and worked as a web developer throughout his college years before signing on to co-author Head First Web Design in his second year of grad school. In addition to building websites, he also works to improve online courses and open education through simple, usable design. Jeff currently calls Chicago home and works as a freelance web developer and part time Iron Chef challenger. When he's not working, he likes to cook and eat (mostly eat) and make endless design changes to his blog at **www.siarto.com**.

You can see what Jeff is doing right now by checking out his Twitter feed at **www.twitter.com/jsiarto** or, if you're really bored, you can send him an email at **jeff@siarto.com**.

### Table of Contents (Summary)

|    | Intro                                                               | xxi |
|----|---------------------------------------------------------------------|-----|
| 1  | Beauty is in the Eye of Your User: Building Beautiful Web Pages     | 1   |
| 2  | Paper Covers Rock: Pre-Production                                   | 37  |
| 3  | "So you take a left at the green water tower": Organizing Your Site | 69  |
| 4  | Follow the Golden Rule: Layout and Design                           | 109 |
| 5  | Moving Beyond Monochrome: Designing With Color                      | 159 |
| 6  | "In 2 seconds, click 'Home'.": Smart Navigation                     | 193 |
| 7  | Yes, You Scan!: Writing For the Web                                 | 227 |
| 8  | Inaccessibility Kills: Accessibility                                | 275 |
| 9  | The Pathway to Harmonious Design: Listen to Your Users              | 319 |
| 10 | Keeping Your Site Fresh: Evolutionary Design                        | 369 |
| 11 | Mind Your Own Business: The Business of Web Design                  | 403 |
| i  | Leftovers: The Top Ten Things (We Didn't Cover)                     | 439 |

### Table of Contents (the real thing) Intro

**Your brain on Web Design.** Here *you* are trying to *learn* something, while here your *brain* is doing you a favor by making sure the learning doesn't *stick*. Your brain's thinking, "Better leave room for more important things, like which wild animals to avoid and whether naked snowboarding is a bad idea." So how *do* you trick your brain into thinking that your life depends on knowing web design?

| Who is this book for?           | xxii  |
|---------------------------------|-------|
| We know what you're thinking    | xxiii |
| Metacognition                   | XXV   |
| Bend your brain into submission | xxvii |
| Read me                         | xxvii |
| The technical review team       | xxx   |
| Acknowledgments                 | xxxi  |

### building beautiful web pages Beauty is in the eye of your user

It's a great big (wide) world... but who's really out there? So you've got your nice shiny XHTML and CSS diploma hanging on the wall, and the prospective clients are ringing your new business line off the hook. Cool, right? Yeah... until you get your first complaint about a bad layout, or a logo that's just so 1998. So how do you create really beautiful websites and still make sure they satisfy your users? It all begins with good planning. Then you've got to write for the Web, know your audience, and, above all else, make sure you're designing for your users, not yourself.

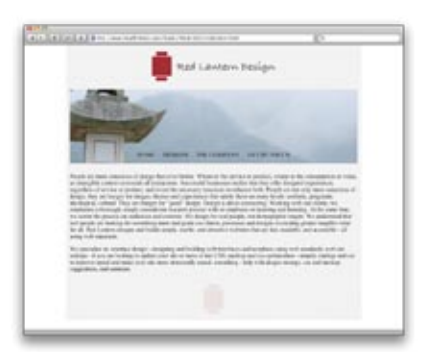

| Your big chance with Red Lantern Design               | 2  |
|-------------------------------------------------------|----|
| Where do you start?                                   | 5  |
| Draw up a blueprint first                             | 7  |
| Determine your top level navigation                   | 13 |
| Put it all in context                                 | 15 |
| Show Jane some basic design sketches                  | 16 |
| Sketches keep the focus on functionality              | 17 |
| Don't ruin a good design with bad copy                | 28 |
| What makes text scannable?                            | 29 |
| Web design is all about communication, and your users | 35 |

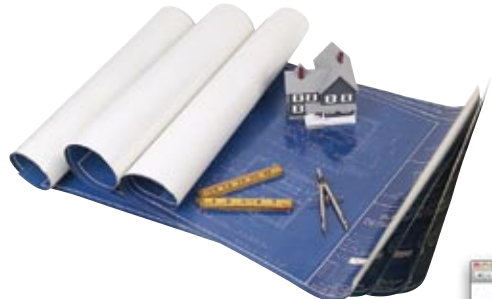

| G | Cont 1 Contract of | 10 |
|---|--------------------|----|
| L | RED LEWITH RN      |    |
|   |                    |    |
|   |                    |    |
|   |                    |    |
|   |                    |    |
| _ |                    |    |

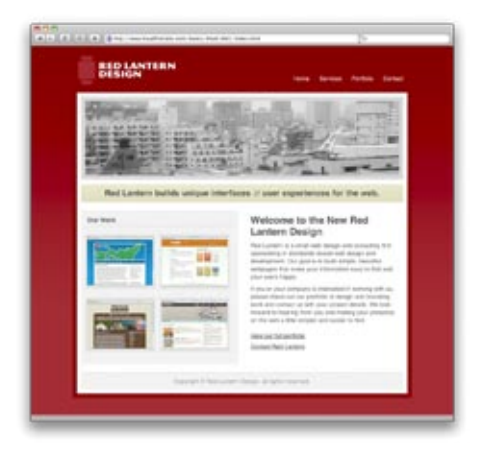

### pre-production Paper covers rock

**Tired of butting heads with a picky client?** Yeah, you know the type... every time you show them their latest crazy design idea, they've already moved on to another look... another color scheme... another entire website. So how do you deal with **fickle clients** or those tricky **hard-to-get-right websites**? You start with paper, pencil, and a big fat pink eraser. In this chapter, you'll learn how to work smart before you dig into your HTML editor. Coming up with a **theme** and **visual metaphor** for your site, mocking up sketches in **pencil**, and using **storyboards** will turn you into a nimble, flexible web designer. So get out your sketch pad, and let's pre-produce!

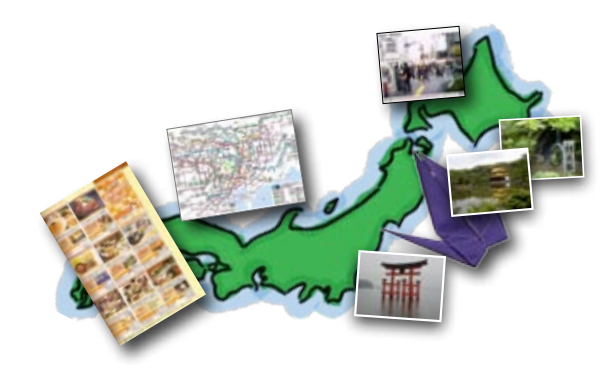

| Your first "international" gig                              | 38 |
|-------------------------------------------------------------|----|
| Think before you code                                       | 40 |
| A clear visual metaphor helps reinforce your site's theme   | 41 |
| A theme represents your site's content                      | 42 |
| Brainstorming: The path to a visual metaphor                | 45 |
| Develop a theme and visual metaphor for Mark                | 46 |
| Your page elements shape your visual metaphor               | 49 |
| Build a quick XHTML mock-up for Mark                        | 56 |
| And the CSS                                                 | 57 |
| Use storyboards to develop ideas and save time without code | 61 |
| Don't design for yourself!                                  | 62 |
| Let's create a storyboard for Mark                          | 64 |

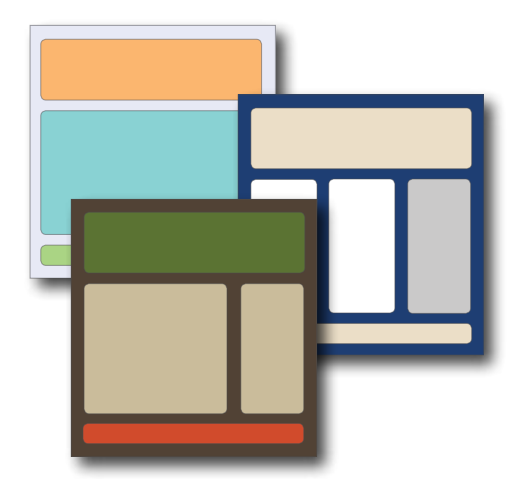

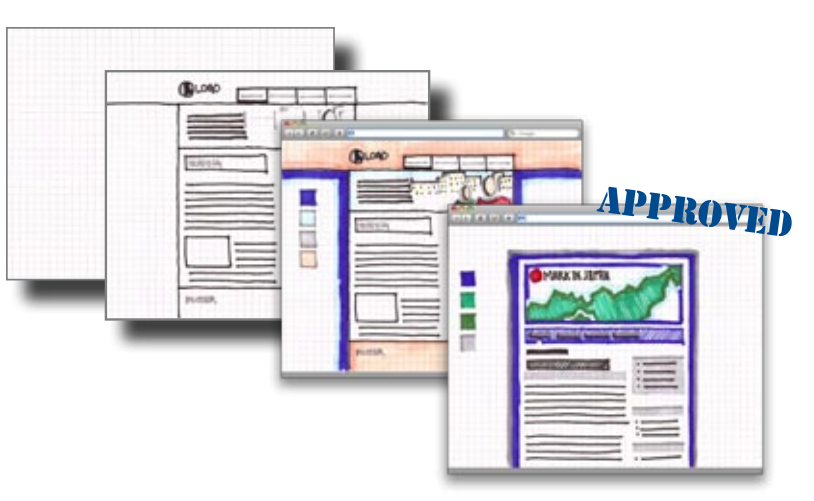

### organizing your site

### "So you take a left at the green water tower..."

### A little shaky on your site navigation?

When it comes to the Web, **users are impatient**. They don't want to waste lots of time looking for the right button or wading through three levels of your JavaScript pull-down menus. That's why you've got to spend a lot of time getting your site's organization right... before you get into construction and design. Last chapter, you came up with a great theme and look for your site. In this chapter, you'll really amp things up with a **clear organization**. By the time you're done, you'll have a site that **tells your users where to go** and keeps them from ever getting lost again.

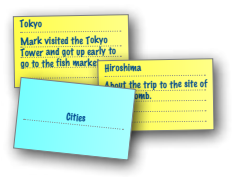

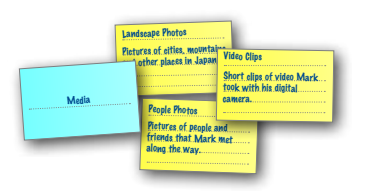

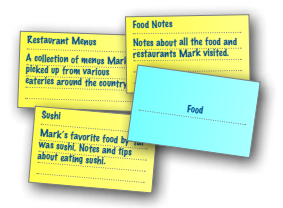

| Fit your content into your layout                           | 71  |
|-------------------------------------------------------------|-----|
| Organize your site's information                            | 72  |
| Keep your site organized with information architecture (IA) | 79  |
| IA–The card sorting way                                     | 80  |
| Card Sorts Exposed                                          | 81  |
| Sort your cards into related stacks                         | 86  |
| Give your stacks names that are short and descriptive       | 87  |
| Which card sort is right?                                   | 92  |
| Arrange your cards into a site hierarchy                    | 93  |
| IA diagrams are just card sorts on paper                    | 95  |
| IA diagrams are NOT just links between pages                | 96  |
| Move from pre-production to production                      | 100 |
| Build Mark's site structure                                 | 101 |
| Create index.html first                                     | 102 |
| and then screen.css for style                               | 103 |
| Pre-production to production: the complete process          | 106 |

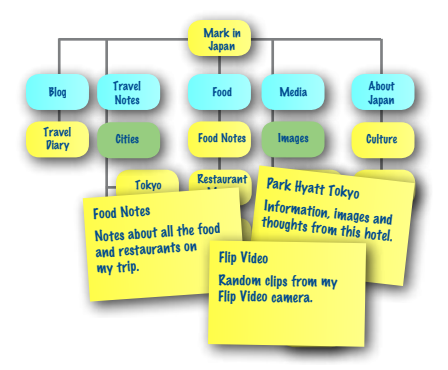

#### Download at WoweBook.Com

### layout and design Follow the Golden Rule

### It pays to be a good listener... and to carry a pocket calculator.

We've been talking about **user-centered design** for a few chapters, but here's where you really put your listening skills to the test. In this chapter, you'll take your users' feedback and build a site that meets their needs. From **browsers** to **screen real estate**, it's all about giving your users what they really want. Not only that, you'll learn the secrets of the **rule of thirds**. Find out how a few easy presses of the *calculator*, a *ruler*, and some *gridlines* can turn your blase web page into a thing of **beauty**.

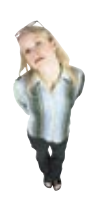

Name: Ann Age: 23 Internet Connectivity: PSL Ars, these online/weak for leture: 15 hours Browser of choice: Firefac Overparting System: Windows XP Series Readentine: 500:6800 Overparting: Strokent Patilic Ann considers' hereaff very tech savey. Site activity aprofilipate in social artiveries and online. For Japping Finish is a http://doi.org.inter.activity.

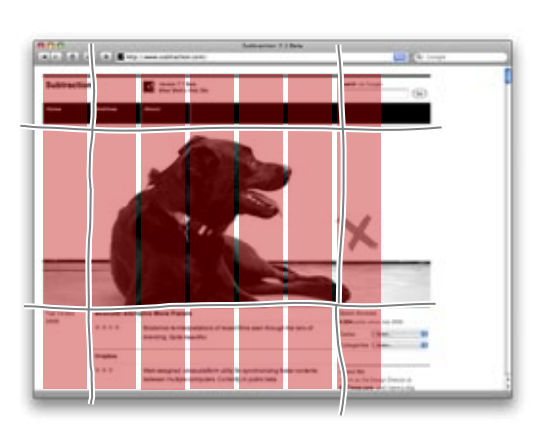

| Design is about audience                                                                | 110 |
|-----------------------------------------------------------------------------------------|-----|
| Your newest gig: RPM Records                                                            | 113 |
| Pinpoint RPM's audience with personas                                                   | 114 |
| Let the personas be your guide                                                          | 120 |
| Resolution impacts design and layout                                                    | 122 |
| Screen real estate determines how much of your site will display in your user's browser | 124 |
| Build an XHTML and CSS foundation optimized for 1024x768                                | 128 |
| Humans like things lined up and well-organized                                          | 132 |
| How wide should my grid be? Use the Golden Ratio                                        | 133 |
| The rule of thirds: A shortcut to the Golden Ratio                                      | 134 |
| RPM and the Golden Ratio: An (anti) case study                                          | 135 |
| Remember your personas and client?                                                      | 139 |
| Set up RPM 2.0 with the Blueprint Framework                                             | 141 |
| Use Blueprint CSS rules to style RPM 2.0                                                | 144 |
| Time to get your RPM groove on                                                          | 145 |
| Add some CSS to clean up the layout                                                     | 149 |
| Finish off the content and navigation markup                                            | 151 |
| Add layout and typographic details with some more CSS                                   | 154 |

### designing with color Moving Beyond Monochrome

**Color is the unsung hero of web design.** A good color palette can draw your audience into your site, give them a powerful feeling of immersion, and keep them coming back for more. And when it comes to color and web design, it's not just about picking a **good color palette**, it's also about how you **apply** those colors. You can have a great color palette, but if you don't use those colors **thoughtfully**, people might avoid your site like the plague. By the end of this chapter, you'll not only be intimately familiar with the impact that color has on the web user, but you'll also be able to choose a great looking color palette that fits in—and even complements—your user-centered websites.

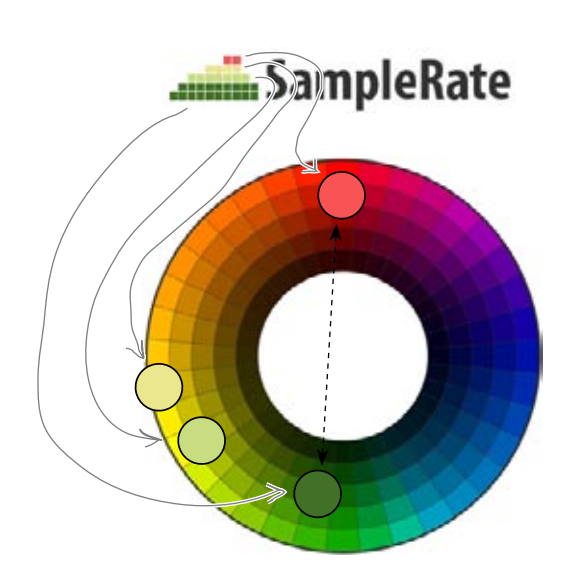

| Help support your local music scene                          | 160 |
|--------------------------------------------------------------|-----|
| 9Rules: The blog network gold standard                       | 161 |
| Sometimes your choices are a bit limited                     | 162 |
| Color has an emotional impact                                | 163 |
| The color wheel (where it all begins)                        | 167 |
| Use the color wheel to choose colors that "go together"      | 170 |
| First, choose your base color                                | 170 |
| Use the triadic scheme to create usable color patterns       | 171 |
| Get started on the SampleRate markup                         | 173 |
| Create the basic page layout with CSS                        | 174 |
| The opposite of heavy is light                               | 180 |
| Create a richer color palette with the tetradic color scheme | 182 |
| Let's update the SampleRate CSS                              | 186 |

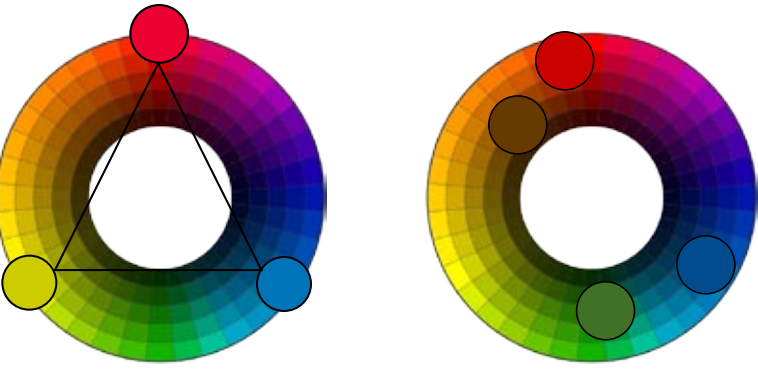

### smart navigation

### "In 2 seconds, click 'Home'."

### What would the Web be without navigation?

Navigation is what makes the Web such a powerful information medium. But here's the thing: navigation is a lot more than just whipping up some cool-looking buttons and slapping them into your design. Building smart navigation starts with your information architecture and continues through your entire design process. But how does it work? How do you really make sure your users never get lost? In this chapter, we'll look at different styles of navigation, how IA guides your page links, and why icons (alone) aren't always iconic.

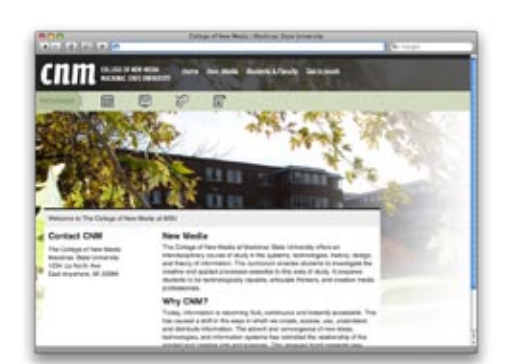

| School's back in session                                               | 194 |
|------------------------------------------------------------------------|-----|
| The first step to good navigation is good IA                           | 197 |
| What's really in a name, anyway?                                       | 198 |
| Approach #1: Horizontally-tabbed navigation                            | 204 |
| Approach #2: Vertical navigation                                       | 206 |
| Block elements are your friends                                        | 212 |
| Let's float the block navigation on the CNM site                       | 213 |
| Icons don't SAY anything they just look pretty                         | 215 |
| Add icons to your text, not the other way around                       | 217 |
| Update the CNM XHTML to use textual links                              | 218 |
| Now we can style our new block elements                                | 219 |
| Primary navigation shouldn't change<br>but secondary navigation should | 221 |
| Each sub-page gets its own secondary navigation                        | 222 |
| Let's style the navigation with our CSS                                | 223 |

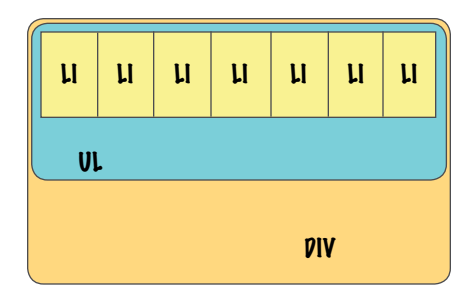

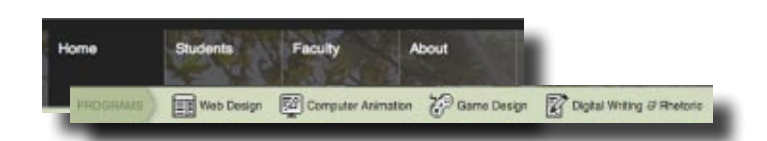

### writing for the web

### Yes, you scan!

### Writing for the Web is just like any other kind of writing,

**right?** Actually, writing for the Web is completely different than writing for print. People don't read text on the Web like they read text on a printed page. Instead of reading text from left to right, beginning to end, they **scan** it. All of the text on your site needs to be quickly **scannable** and **easily digestible** by the user. If not, users won't waste their time on your site, and they'll go somewhere else. In this chapter, you'll learn a bevy of tips and tricks for writing scannable text from scratch and making existing text easy to scan.

| Build a better online newspaper                          | 233 |
|----------------------------------------------------------|-----|
| Hipster Intelligencer Online: project specs              | 234 |
| The problem is TEXT                                      | 234 |
| Improve your content with the Inverted Pyramid           | 241 |
| Compress your copy                                       | 247 |
| Add lists to your XHTML                                  | 257 |
| Headings make your text even more scannable              | 259 |
| Mix fonts to emphasize headings and other text           | 268 |
| The level, not the size, of a heading conveys importance | 269 |

### The Hipster Intelligencer

#### Website copy

To easily easy the easy of the endinger from Lake Geneva, Wicconsin, and Don Kaye founded Tarcital Studies Rules in order to publish the radie for Casaliers and Roumfleads, a minimus way game baseling in the Taghki Casil. Wild: Casaliers and Roumfleads, a minimus way game baseling the the Taghki Casil. Wild: Wild: Casaliers and Roumfleads, a minimum varier game baseling the structure of the structure of the str

There is considerable debate as to the contributions that Dave Arneson made to the initial development of Dungeons & Dragon While Arneson has labeled himself "The Father of

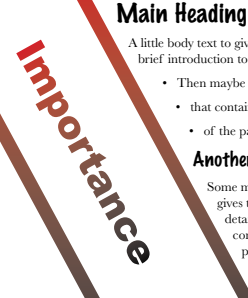

- A little body text to give the user some context and a brief introduction to the page content.Then maybe a few bullet points
  - that contain the highlights
    of the page content.

#### Another heading

Some more body text that gives the user more detail about the content of the page.

And so

Heading Level 3 Heading Level 3 Heading Level 4 Heading Level 5 Heading Level 5 Heading Level 6

### accessibility

### Inaccessibility Kills

### Who's missing out on experiencing your website right now?

You may have a beautiful, well-laid out, easily navigable site... but that doesn't mean everyone's enjoying it. Whether it's someone who's visually-impaired or just a user who has trouble distinguishing blues from greens, your site must be **accessible**. Otherwise, you're losing users and hurting your business. But don't worry: **accessibility** *isn't difficult!* By **planning the order of your markup**, using **ALT** attributes and **LONGDESC** tags, and **thinking about color**, you'll widen your audience immediately. Along the way, you may even get **WCAG certified**. What's that? Turn the page, and find out...

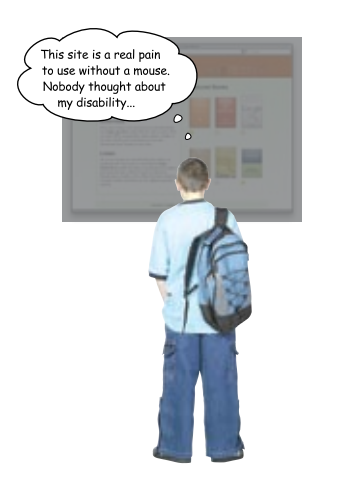

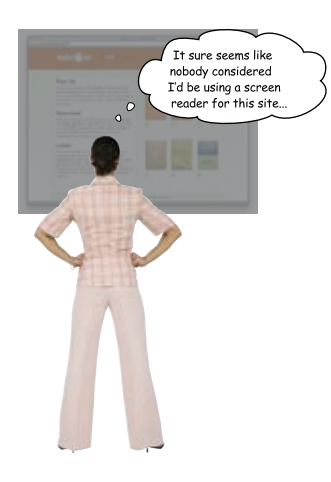

| Audio-2-Go: inaccessible accessibility                                     | 276 |
|----------------------------------------------------------------------------|-----|
| Accessibility means making your site work for everyone                     | 277 |
| How does your site read?                                                   | 278 |
| A site's message should be clearto everyone                                | 280 |
| Face it: computers are stupid!                                             | 281 |
| A computer will read your image's ALT text                                 | 282 |
| Convert your long ALT text to a LONGDESC                                   | 286 |
| Your improvements are making a difference<br>for some Audio-2-Go customers | 288 |
| Accessibility is not just about screen readers                             | 289 |
| Tabbing through a page should be orderly                                   | 291 |
| Audio-2-Go is now a lot more accessible                                    | 294 |
| WCAG Priority 1                                                            | 298 |
| Color shouldn't be your only form of communication                         | 302 |
| Life through web-safe eyes                                                 | 303 |
| Life through color-blind eyes                                              | 303 |
| Audio-2-Go, via color-blind eyes                                           | 304 |
| Those stars are a real problem                                             | 306 |
| Background images are still your friend                                    | 307 |
| There's more to ordering than just tabindexes                              | 308 |

### listen to your users

### The Pathway to Harmonious Design

#### Good design is all about really listening to your users.

Your *users can tell you what's wrong* with your site, *what's right* with your site, *how you can fix things* (if necessary) and *how you can improve your site*. There are lots of ways you can listen to your users. You can listen to them in groups (using tools like surveys), listen to them individually (with tools such as usability tests), and listen to their **collective actions on your site** (with tools such as site metrics and statistics). Whatever method you use, its all about "hearing" what your users are saying. If you do, your site will meet the needs of your audience and be that much better for it.

|              | PROS                                                                                         | CONS                                                            |
|--------------|----------------------------------------------------------------------------------------------|-----------------------------------------------------------------|
| ska.         | Require a relatively short time commitment<br>from survey participants                       | Require a lot of advanced planning                              |
|              | Can be administered to a huge amount<br>of people                                            | Written surveys may present problems for<br>lower level readers |
| Sun          | Can be administered in lots of ways (paper,<br>online, by phone, in person)                  | Survey questions might be misinterpreted                        |
|              | Participants can often complete the survey<br>at their own leisure                           |                                                                 |
| Focus Groups | Allow participants to build on each<br>other's ideas                                         | Require larger time commitment from<br>participants             |
|              | Collects information on a very specific<br>topic from those who have a stake<br>in the topic | Usually require compensation for the<br>participants            |
|              | Benefits from a trained facilitator                                                          | Public environment may intimidate some<br>participants          |
|              |                                                                                              | Requires a trained facilitator                                  |

| Problems over at RPM                                             | 320 |  |  |
|------------------------------------------------------------------|-----|--|--|
| Let your audience speak to you through focus groups and surveys  |     |  |  |
| Surveys and focus groups aren't free                             | 325 |  |  |
| Surveys Exposed                                                  | 327 |  |  |
| Ask the right questions in your surveys                          | 328 |  |  |
| The final RPM Music user survey                                  | 338 |  |  |
| The results are in!                                              | 340 |  |  |
| Responses to the open-ended question:                            | 341 |  |  |
| Web browser usage                                                | 343 |  |  |
| Fix RPM's CSS bug by moving the hover property                   | 344 |  |  |
| The building blocks of budget usability testing                  | 351 |  |  |
| Use a moderator script to organize the test                      | 352 |  |  |
| Friends and family can be a problem                              | 359 |  |  |
| The results of the usability test-what the users are telling you | 360 |  |  |
| A simple problem                                                 | 361 |  |  |
| Site stats give your users (another) voice                       | 363 |  |  |
| Website analytics tools                                          | 364 |  |  |

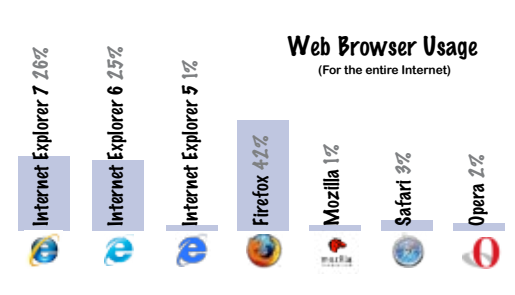

### evolutionary design Keeping your site fresh

So you've built a bunch of awesome websites. Now it's time to kick back, relax, and watch the visitor numbers grow, right? Whoa, not so fast. *The Web never stops evolving*—and your site needs to keep up. You can add new features, tweak the design, or even do a complete redesign. An ever-changing site reflects your growing skills—which means *your site is always your best PR tool*.

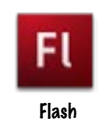

10

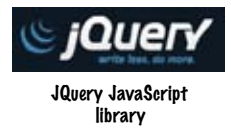

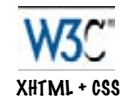

| Your portfolio so far                                            | 370 |  |  |  |
|------------------------------------------------------------------|-----|--|--|--|
| Keeping your site and content fresh keeps your users coming back |     |  |  |  |
| Web design is about evolution, not revolution                    | 375 |  |  |  |
| Use CSS to evolve your site's design                             | 376 |  |  |  |
| Use JavaScript lightboxes to add interactivity to your site      | 388 |  |  |  |
| Add Facebox to the Red Lantern home page                         | 389 |  |  |  |
| Edit your index file                                             | 390 |  |  |  |
| Adding blog functionality with WordPress                         | 395 |  |  |  |
| Add a WordPress blog to the Red Lantern site                     | 396 |  |  |  |
| Blog Exposed                                                     | 398 |  |  |  |
| Change the look and feel of your blog with themes                | 400 |  |  |  |

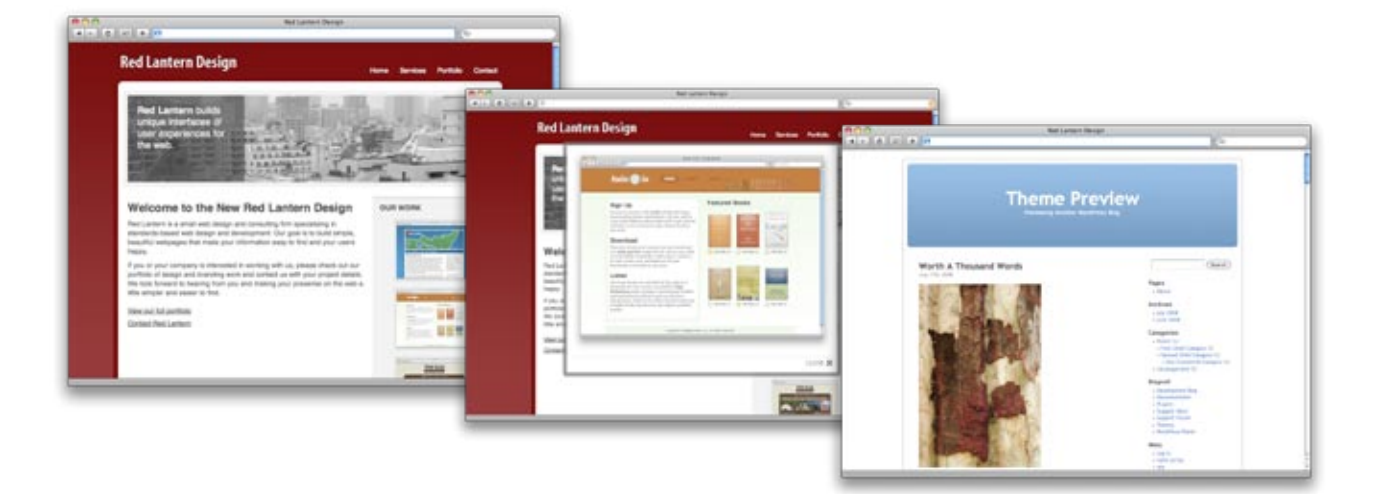

### the business of web design

### **Mind Your Own Business**

### Business in a web design book? Are you kidding me?

You've mastered pre-production, information architecture, navigation, color, and even accessibility. What's left in your path to web design mastery? Well, you're going to have to tackle the business issues of web design. You don't need a Harvard MBA, but you better know more than just where you deposit your check... or those checks may stop coming. Let's look at establishing good client relationships and understanding your intellectual property rights. The result? Increased profits and protection for your hard work.

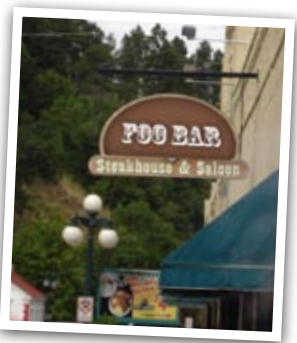

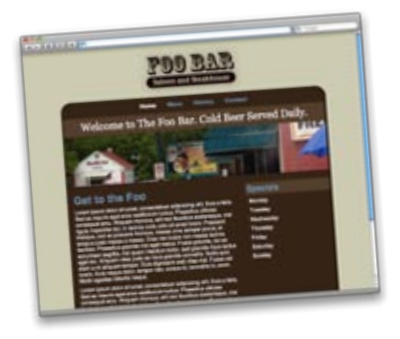

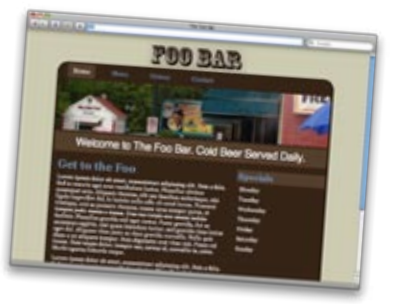

| The newest potential client: the Foo Bar                      |     |  |  |
|---------------------------------------------------------------|-----|--|--|
| What Foo Bar wants in a bid                                   | 405 |  |  |
| Let's build a quick mockup for the Foo Bar                    | 406 |  |  |
| Welcome to the world of design piracy                         | 413 |  |  |
| What kind of web worker are you?                              | 416 |  |  |
| Red Lantern's got a new prospective client                    | 421 |  |  |
| What really goes into designing a website?                    | 424 |  |  |
| Figure out a total bid                                        | 425 |  |  |
| Use a proposal letter to deliver a detailed quote to a client | 431 |  |  |
| The Trilobite podcast: a(nother) new challenge                | 433 |  |  |
| Use Creative Commons to license your work                     | 433 |  |  |
| Creative Commons Licenses                                     | 434 |  |  |

| Clia             | t Requirements<br>A static website with a front page, an About<br>page, a contact page, and three separate<br>product pages.<br>Standards-compliant code. Tribolite's ste<br>has to work on all sorts of devices, too. |          | Several different designs (paper is fine)<br>to choose from, and an ability to provide<br>design feedback that will get incorporated<br>to the final aid.<br>To be several to the several several term<br>own't any problem before the aid goon low. | Pre-production Time:<br>In-house Meetings:<br>Information Architecture:<br>Wireframes:<br>Theme Concepts:                         | Hours Rate Tata<br>x           |
|------------------|----------------------------------------------------------------------------------------------------|----------|----------------------------------------------------------------------------------------------------|----------------------------------------------------------------------------------------------------|--------------------------------|
|                  | Some type of screen effect for their<br>product portfolio. Thiobies wants to appear<br>cutting edge to represent their work<br>on iPhone apps.                                                                         |          |                                                                                                    | Prafts and Pesign Revisions:<br>Client Meetings:<br>Storyboards:<br>Storyboard Revisions:                                         | X                              |
| Red<br>J<br>P    | antern Project Estimation Work<br>ob Pescription:<br>lient Name:<br>roject Description:                                                                                                    | sheet (1 | RLPEW)                                                                                                    | Production Time:<br>XHTML and CSS:<br>Back-ond Programming:<br>Graphics and Artwork:<br>Copywriting:<br>Validation and Debugging: |                                |
| L<br>C<br>B<br>T | ittial Input Time: Hos<br>lient Meetings:<br>ackground Research:                                                                                                    |          | Rate         Total           x                                                                                                    | Miscellaneous Expenses:<br>Fonts and Graphics:<br>Software:<br>General Supplies                                                   | x =                            |
|                  |                                                                                                    |          |                                                                                                    | Totals                                                                                                    | Total Project Hours Total Cost |

### leftovers

### The Top Ten Things (we didn't cover)

We've really covered a lot of ground in this book. The thing is, there are some important topics and tidbits that didn't quite fit into any of the previous chapters. We feel pretty strongly about these and think that if we didn't at least cover them in passing, we'd be doing you a disservice. That is where this chapter comes into the picture. Well, it's not really a chapter; it's more like an appendix (ok, it *is* an appendix). But it's an awesome appendix of the top ten best bits that we couldn't let you go without.

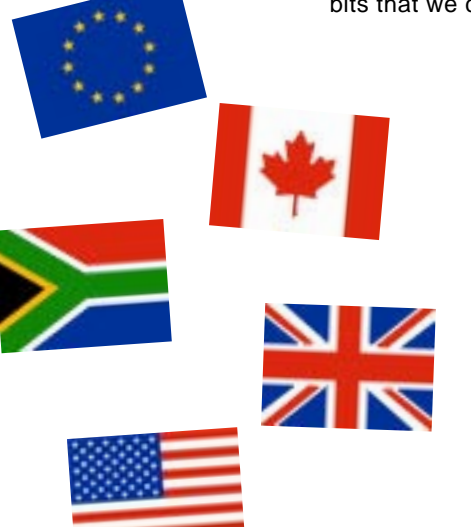

| #1: Cross-cultural & international design        |     |  |
|--------------------------------------------------|-----|--|
| #2: The future of web markup                     | 442 |  |
| #3: The future of CSS                            | 444 |  |
| #4: Designing for mobile devices                 | 445 |  |
| #5: Developing web applications                  | 446 |  |
| #6: Rhythm in your layout                        | 447 |  |
| #7: Text contrast                                | 448 |  |
| #8: Match link names with their destination page | 449 |  |
| #9: Contrast is a fundamental layout device      | 450 |  |
| #10: More tools for design                       | 451 |  |

However, the potential of the web to deliver full scale applications didn't hit the mainstream till Google introduced Gmail, quickly followed by Google Maps, web based applications with rich user interfaces and PC-equivalent interactivity. The collection of technologies used by Goog christened AJAX, in a seminal essay by Jesse, Garrett of web design firm Adaptive Path.

The bursting of the dot-com bubble in the fall of 2001 marked a turning point for the web. Many people concluded that the web was overhyped, when, in fact, bubbles and consequent shakeouts appear to be a common feature of all technological revolutions. Shakeouts typically mark the point at which an ascendant technology is ready to take its place at center stage.

### how to use this book

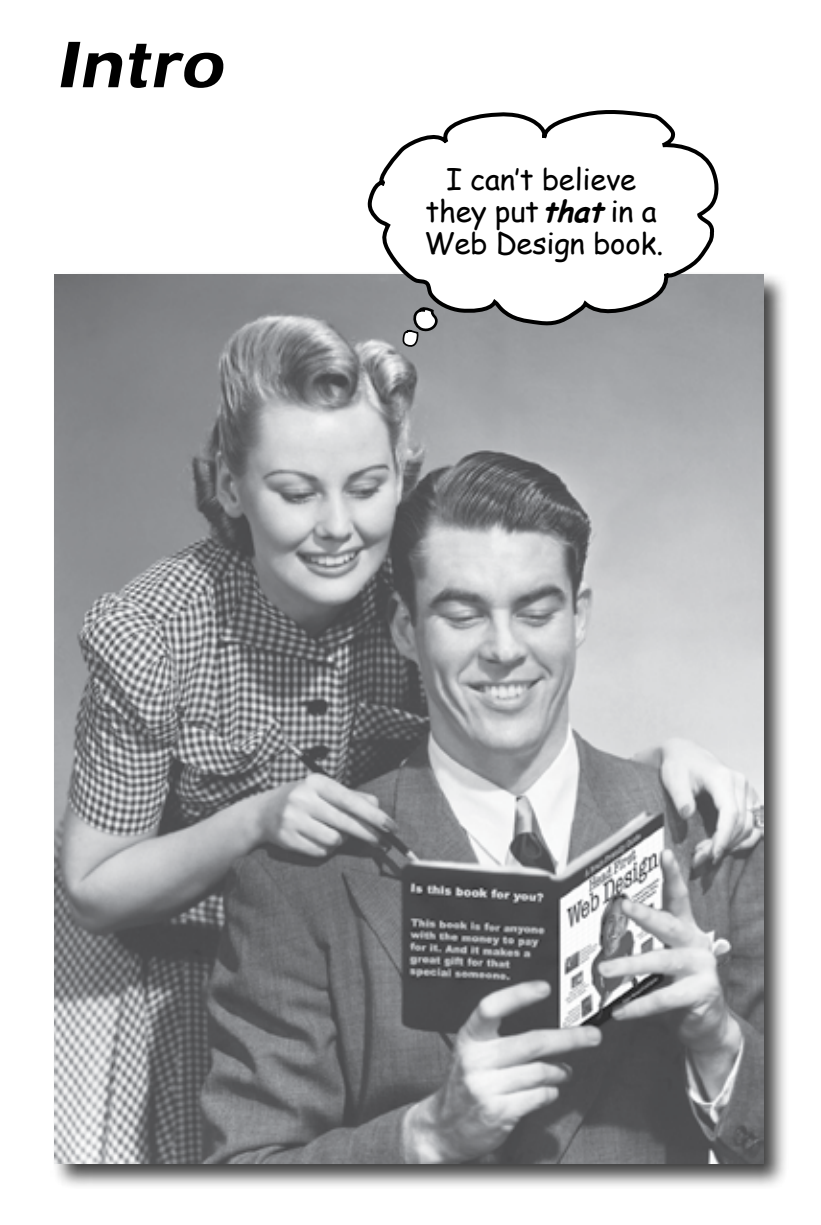

In this section we answer the burning question: "So why DID they put that in a Web Design book?"

### Who is this book for?

If you can answer "yes" to all of these:

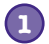

Are you **comfortable with XHTML & CSS** but don't have any experience with web design?

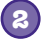

Do you consider yourself a web developer (working in a fun environment like PHP, Ruby on Rails, .NET) and want to become a better web designer?

Do you need to understand web design for a course, your line of work, or you simply want to impress people at parties with your vast knowledge of The Golden Ratio and the Web Content Accessibility Guidelines?

this book is for you.

### Who should probably back away from this book?

If you can answer "yes" to any of these:

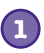

Are you someone who doesn't have any experience with HTML/XHTML & CSS?

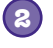

Are you an **accomplished web or graphic designer looking for a reference book**?

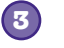

Are you someone who likes to build webpages with tools like **Frontpage and Dreamweaver**, so you don't ever have to look at code?

this book is not for you.

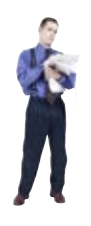

ENote from marketing: this book is for anyone with a credit card.]

If this is the case, don't worry. Go pick up Head First HTML with CSS & XHTML by Elisabeth Freeman and Eric Freeman, and then come back to this book.

### We know what you're thinking

"How can this be a serious Web Design book?"

"What's with all the graphics?"

"Can I actually learn it this way?"

### We know what your *brain* is thinking

Your brain craves novelty. It's always searching, scanning, waiting for something unusual. It was built that way, and it helps you stay alive.

So what does your brain do with all the routine, ordinary, normal things you encounter? Everything it *can* to stop them from interfering with the brain's *real* job—recording things that *matter*. It doesn't bother saving the boring things; they never make it past the "this is obviously not important" filter.

How does your brain *know* what's important? Suppose you're out for a day hike and a tiger jumps in front of you, what happens inside your head and body?

Neurons fire. Emotions crank up. Chemicals surge.

And that's how your brain knows...

### This must be important! Don't forget it!

But imagine you're at home, or in a library. It's a safe, warm, tiger-free zone. You're studying. Getting ready for an exam. Or trying to learn some tough technical topic your boss thinks will take a week, ten days at the most.

Just one problem. Your brain's trying to do you a big favor. It's trying to make sure that this *obviously* non-important content doesn't clutter up scarce resources. Resources that are better spent storing the really big things. Like tigers. Like the danger of fire. Like the old school NES cheat code for Contra ( $\uparrow \uparrow \downarrow \downarrow \longleftrightarrow \longleftrightarrow BA$ ). And there's no simple way to tell your brain, "Hey brain, thank you very much, but no matter how dull this book is, and how little I'm registering on the emotional Richter scale right now, I really do want you to keep this stuff around."

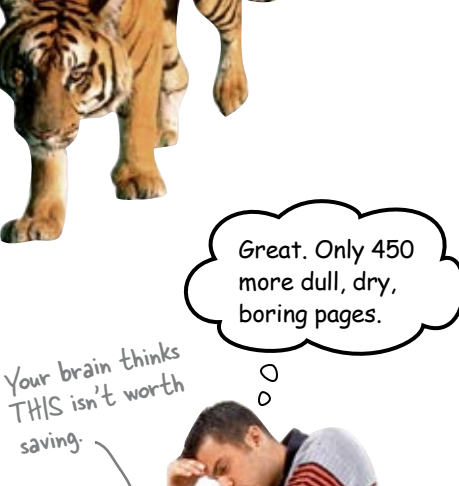

saving

Your brain thinks TH/S is important.

### We think of a "Head First" reader as a learner.

So what does it take to *learn* something? First, you have to *get* it, then make sure you don't *forget* it. It's not about pushing facts into your head. Based on the latest research in cognitive science, neurobiology, and educational psychology, *learning* takes a lot more than text on a page. We know what turns your brain on.

### Some of the Head First learning principles:

Make it visual. Images are far more memorable than words alone, and make learning much more effective (up to 89% improvement in recall and transfer studies). It also makes things more understandable. **Put the words** within or near the graphics they relate to, rather than on the bottom or on another page, and learners will be up to *twice* as likely to solve problems related

to the content.

0

0

Use a conversational and personalized style. In recent studies, students performed up to 40% better on post-learning tests if the content spoke directly to the reader, using a first-person, conversational style rather than taking a formal tone. Tell stories

Sidebars can hold everything from link lists to extra body content. They can also be useful for ancillary navigation and archive links for blogs.

instead of lecturing. Use casual language. Don't take yourself too seriously. Which would you pay more attention to: a stimulating dinner party companion, or a lecture?

**Get the learner to think more deeply.** In other words, unless you actively flex your neurons, nothing much happens in your head. A reader has to be motivated, engaged, curious, and inspired to solve problems, draw conclusions, and generate new knowledge. And for that, you need challenges, exercises, and thought-provoking questions, and activities that involve both sides of the brain and multiple senses.

**Get—and keep—the reader's attention**. We've all had the "I really want to learn this but I can't stay awake past page one" experience. Your brain pays attention to things that are out of the ordinary, interesting, strange, eye-catching, unexpected. Learning a new, tough, technical topic doesn't have to be boring. Your brain will learn much more quickly if it's not.

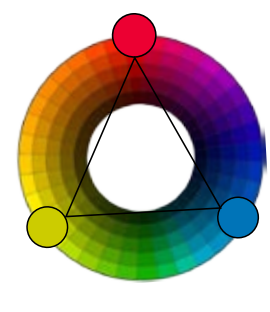

**Touch their emotions.** We now know that your ability to remember something is largely dependent on its emotional content. You remember what you care about. You remember when you *feel* something. No, we're not talking heart-wrenching stories about a boy and his dog. We're talking emotions like surprise, curiosity, fun, "what the...?", and the feeling of "I Rule!" that comes when you solve a puzzle, learn something everybody else thinks is hard, or realize you know something that "I'm more technical than thou" Bob from engineering *doesn't*.

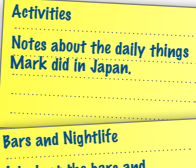

Main Heading

Importance

A look at the bars and nightlife in and around Tokyo and Kyoto.

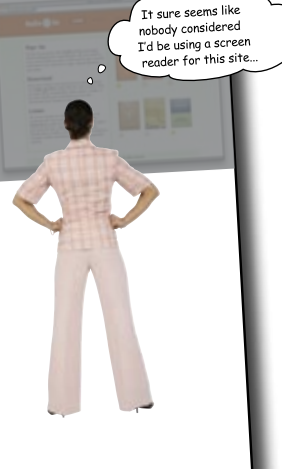

### Metacognition: thinking about thinking

If you really want to learn, and you want to learn more quickly and more deeply, pay attention to how you pay attention. Think about how you think. Learn how you learn.

Most of us did not take courses on metacognition or learning theory when we were growing up. We were *expected* to learn, but rarely *taught* to learn.

But we assume that if you're holding this book, you really want to learn how to design user-friendly websites. And you probably don't want to spend a lot of time. If you want to use what you read in this book, you need to *remember* what you read. And for that, you've got to *understand* it. To get the most from this book, or *any* book or learning experience, take responsibility for your brain. Your brain on *this* content.

The trick is to get your brain to see the new material you're learning as Really Important. Crucial to your well-being. As important as a tiger. Otherwise, you're in for a constant battle, with your brain doing its best to keep the new content from sticking.

### So just how DO you get your brain to treat Web Design like it was a hungry tiger?

There's the slow, tedious way, or the faster, more effective way. The slow way is about sheer repetition. You obviously know that you *are* able to learn and remember even the dullest of topics if you keep pounding the same thing into your brain. With enough repetition, your brain says, "This doesn't *feel* important to him, but he keeps looking at the same thing *over* and *over*, so I suppose it must be."

The faster way is to do **anything that increases brain activity**, especially different *types* of brain activity. The things on the previous page are a big part of the solution, and they're all things that have been proven to help your brain work in your favor. For example, studies show that putting words *within* the pictures they describe (as opposed to somewhere else in the page, like a caption or in the body text) causes your brain to try to makes sense of how the words and picture relate, and this causes more neurons to fire. More neurons firing = more chances for your brain to *get* that this is something worth paying attention to, and possibly recording.

A conversational style helps because people tend to pay more attention when they perceive that they're in a conversation, since they're expected to follow along and hold up their end. The amazing thing is, your brain doesn't necessarily *care* that the "conversation" is between you and a book! On the other hand, if the writing style is formal and dry, your brain perceives it the same way you experience being lectured to while sitting in a roomful of passive attendees. No need to stay awake.

But pictures and conversational style are just the beginning...

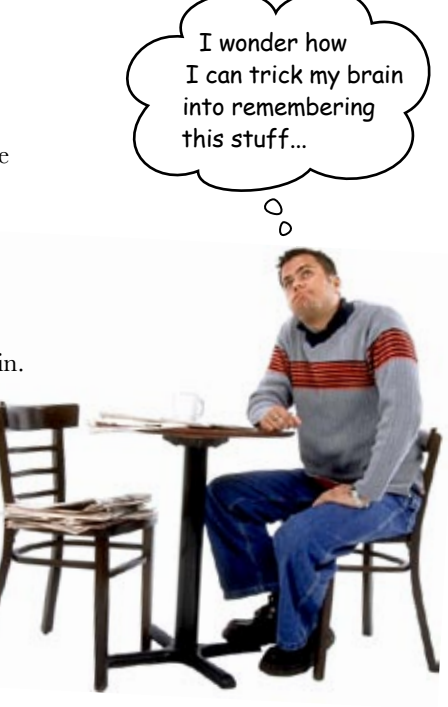

### Here's what WE did:

We used **pictures**, because your brain is tuned for visuals, not text. As far as your brain's concerned, a picture really *is* worth a thousand words. And when text and pictures work together, we embedded the text *in* the pictures because your brain works more effectively when the text is *within* the thing the text refers to, as opposed to in a caption or buried in the text somewhere.

We used *redundancy*, saying the same thing in *different* ways and with different media types, and *multiple senses*, to increase the chance that the content gets coded into more than one area of your brain.

We used concepts and pictures in **unexpected** ways because your brain is tuned for novelty, and we used pictures and ideas with at least *some* **emotional** content, because your brain is tuned to pay attention to the biochemistry of emotions. That which causes you to *feel* something is more likely to be remembered, even if that feeling is nothing more than a little **humor**, **surprise**, or **interest**.

We used a personalized, *conversational style*, because your brain is tuned to pay more attention when it believes you're in a conversation than if it thinks you're passively listening to a presentation. Your brain does this even when you're *reading*.

We included more than 80 *activities*, because your brain is tuned to learn and remember more when you *do* things than when you *read* about things. And we made the exercises challenging-yet-do-able, because that's what most people prefer.

We used *multiple learning styles*, because *you* might prefer step-by-step procedures, while someone else wants to understand the big picture first, and someone else just wants to see an example. But regardless of your own learning preference, *everyone* benefits from seeing the same content represented in multiple ways.

We include content for **both sides of your brain**, because the more of your brain you engage, the more likely you are to learn and remember, and the longer you can stay focused. Since working one side of the brain often means giving the other side a chance to rest, you can be more productive at learning for a longer period of time.

And we included *stories* and exercises that present *more than one point of view*, because your brain is tuned to learn more deeply when it's forced to make evaluations and judgments.

We included *challenges*, with exercises, and by asking *questions* that don't always have a straight answer, because your brain is tuned to learn and remember when it has to *work* at something. Think about it—you can't get your *body* in shape just by *watching* people at the gym. But we did our best to make sure that when you're working hard, it's on the *right* things. That *you're not spending one extra dendrite* processing a hard-to-understand example, or parsing difficult, jargon-laden, or overly terse text.

We used **people**. In stories, examples, pictures, etc., because, well, because *you're* a person. And your brain pays more attention to *people* than it does to *things*.

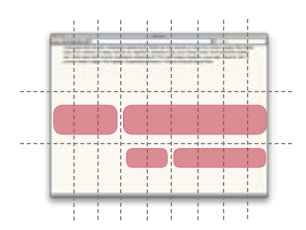

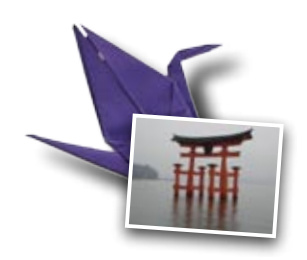

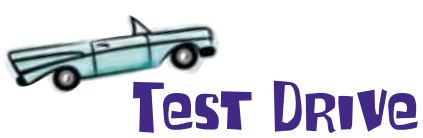

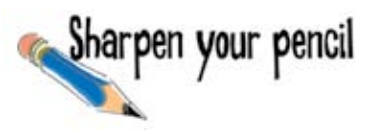

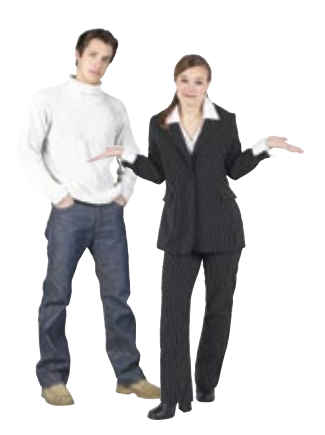

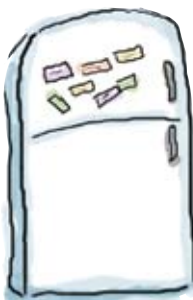

# Here's what YOU can do to bend your brain into submission

So, we did our part. The rest is up to you. These tips are a starting point; listen to your brain and figure out what works for you and what doesn't. Try new things.

Cut this out and stick it on your refrigerator.

### Slow down. The more you understand, the less you have to memorize.

Don't just *read*. Stop and think. When the book asks you a question, don't just skip to the answer. Imagine that someone really *is* asking the question. The more deeply you force your brain to think, the better chance you have of learning and remembering.

### Do the exercises. Write your own notes.

We put them in, but if we did them for you, that would be like having someone else do your workouts for you. And don't just *look* at the exercises. **Use a pencil.** There's plenty of evidence that physical activity *while* learning can increase the learning.

#### Read the "There are No Dumb Questions"

That means all of them. They're not optional sidebars, *they're part of the core content!* Don't skip them.

#### Make this the last thing you read before bed. Or at least the last challenging thing.

Part of the learning (especially the transfer to long-term memory) happens *after* you put the book down. Your brain needs time on its own, to do more processing. If you put in something new during that processing time, some of what you just learned will be lost.

#### Talk about it. Out loud.

5

Speaking activates a different part of the brain. If you're trying to understand something, or increase your chance of remembering it later, say it out loud. Better still, try to explain it out loud to someone else. You'll learn more quickly, and you might uncover ideas you hadn't known were there when you were reading about it. 6

#### Drink water. Lots of it.

Your brain works best in a nice bath of fluid. Dehydration (which can happen before you ever feel thirsty) decreases cognitive function.

### Listen to your brain.

Pay attention to whether your brain is getting overloaded. If you find yourself starting to skim the surface or forget what you just read, it's time for a break. Once you go past a certain point, you won't learn faster by trying to shove more in, and you might even hurt the process.

### Feel something.

Your brain needs to know that this *matters*. Get involved with the stories. Make up your own captions for the photos. Groaning over a bad joke is *still* better than feeling nothing at all.

### Design and Build Websites

There's only one way to become an experienced web designer: design and build websites. Now, this might mean building layouts on paper, doing card sorts to develop your information architecture, or writing lots of CSS. The point is that you will never become a great web designer if you just read about it—you need to *do* it. We're going to give you a lot of practice: every chapter has exercises that pose problems for you to solve or asks questions that you need to think about. Don't just skip over them-a lot of the learning happens when you work on the exercises. We included a solution to each exercise, so don't be afraid to peek at the solution if you get stuck, but try to solve the problem before you look at the solution. And definitely get it working before you move on to the next part of the book.

### Read Me

This is a learning experience, not a reference book. We deliberately stripped out everything that might get in the way of learning whatever it is we're working on at that point in the book. And the first time through, you need to begin at the beginning because the book makes assumptions about what you've already seen and learned.

# We start off by teaching one of the most important concepts in web design—the design process—and then we move on to more specific design topics.

The design process is the foundation for developing a great-looking website. Each step gets you closer to better pages, and along the way, you create everything from a visual metaphor to a map of the site's content. Once you understand the overall design process, you can then dive into the details and begin building beautiful websites.

#### We advocate standards compliant XHTML & CSS.

All of the code that you write during the course of going through this book is standards compliant. This is really important to us, and we would (adamantly) argue that understanding how to think in and write standards compliant XHTML (XHTML 1.0 Strict) & CSS (CSS 2.1) is one of the hallmarks of a talented web designer. There will be no tables for layout, no style information in your markup, and all those tags will be properly closed.

#### All of the code in this book is available on the Head First site.

Most of the projects in this book will require you to download the code for that particular chapter. Actually, you should just download all the code from the beginning so that you have it ready when the time comes. Sometimes we will ask you to make changes to code that already exists and will provide and "before" and "after" version of the markup and stylesheets.

#### Every bit of code is not fully explained

We assume that you have a working knowledge of XHTML and CSS and, therefore, don't make it a point to explain every nuance of the code. The important stuff is covered, and the downloadable examples are well documented. Remember, we're trying to make you a better designer not teach you the ins and outs of XHTML and CSS.

#### The terms "comps" and "storyboards" are used interchangeably.

We introduce storyboarding in this book as method for quickly mocking up design ideas without committing tons of time to code. Sometimes these are referred to as "storyboads," but other times we use the term "comp" (or composition) in reference to the same thing.

#### We assume that you are using modern browsers.

While we've taken every measure to make sure that our code is cross-browser compatible, you should use a modern browser (IE7+, Safari, Firefox) when putting together the sites in this book. While older browsers (notably IE6 and below) will work, you results may vary, as those browsers are buggy and incredibly finicky.

#### The activities are NOT optional.

The exercises and activities are not add-ons; they're part of the core content of the book. Some of them are to help with memory, some are for understanding, and some will help you apply what you've learned. Don't skip the exercises.

#### The redundancy is intentional and important.

One distinct difference in a Head First book is that we want you to really get it. And we want you to finish the book remembering what you've learned. Most reference books don't have retention and recall as a goal, but this book is about learning, so you'll see some of the same concepts come up more than once.

#### Our markup and CSS examples are as lean as possible.

Our readers tell us that it's frustrating to wade through 200 lines of markup or CSS looking for the two lines they need to understand. Most examples in this book are shown within the smallest possible context so that the part you're trying to learn is clear and simple. Don't expect all of the examples to be robust—or even complete. They are written specifically for learning and aren't always fully-functional.

We've placed files (markup, CSS, images, complete pages) on the Web so you can copy and paste them into your text/markup/code editor. You'll find them at **http://www.headfirstlabs.com/books/hfwd** 

### The technical review team

Sarah Collings

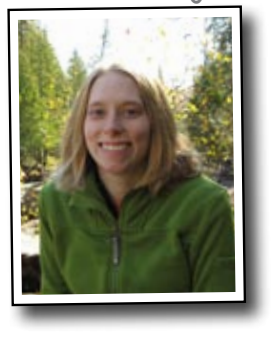

Johannes de Jong

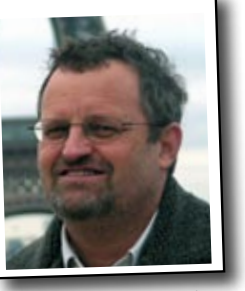

Corey McGlone

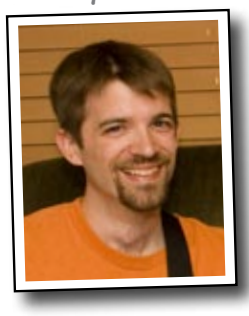

Matt DiGangi

Pauline McNamara

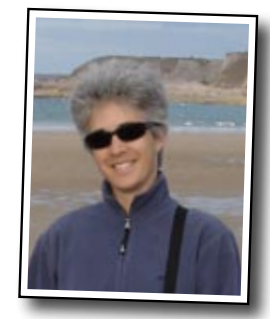

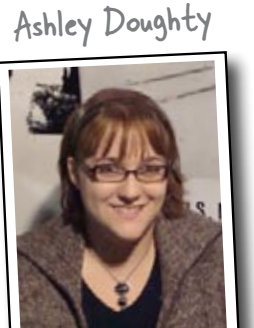

Jonathan Moore

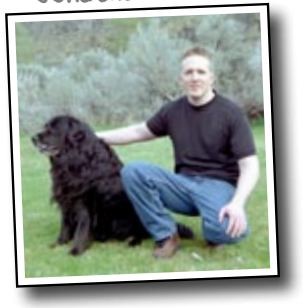

#### Technical Reviewers:

**Sarah Collings** has worked in web design and development for over 7 years and is currently developing usable web applications as a User Experience Software Engineer at Digital River, Inc. She has a Bachelor of Fine Arts in Graphic Design and is working toward a Master's in Software Engineering. In her spare time, Sarah enjoys running and spending time outdoors with her fiancé.

**Johannes de Jong** is an old dinosaur mainframer that loves to go over to the wild side—building websites, from time to time. His latest experiment is a Google Maps site built with Apex from Oracle, and yes, he will use this book to redesign it.

**Matt DiGangi** is the creator, designer, and editor of the website Thieves Jargon (www.thievesjargon.com). He lives in Boston.

**Ashley Doughty** is a Senior Web Developer from Maine, living and working in the Greater Boston area. She is a hard core Christian, wife, daughter, reader and GEEK. She loves coding so much that she even does it in her free time.

**Corey McGlone** has been involved in web development for ten years and has spent the last seven years working primarily in web application development for Schnieder Logistics, Relion Corporation, and Mayo Clinic. He's an avid music lover, is married, and has one little boy at home.

**Pauline McNamara** has worked with university e-Learning projects in Switzerland for the past 6 years, most recently at the Swiss Federal Institute of Technology in Zurich. Her current learning passion involves raising an adorable puppy with her partner (who's also adorable).

**Jonathan Moore** is the owner of Forerunner Design, web design and development (www.forerunnerdesign.com).

### Acknowledgments

#### Our editor:

A crazy big thanks to our editor, **Brett McLaughlin**. Even though he was overloaded with a ton of other books, he always had great feedback and suggestions for how to make our book sharper, smoother, and a far more effective learning tool.

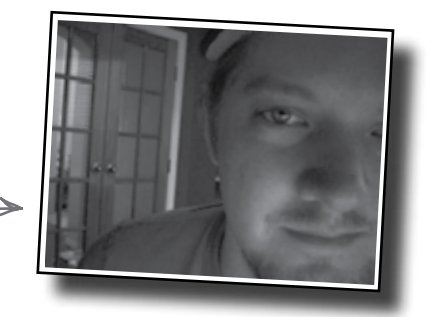

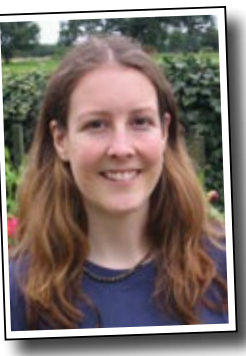

Lou Barr

Brett McLaughlin

A huge thanks must go out to **Lou Barr**, who took chapters that we thought looked awesome to begin with, and made them look incredibly polished (and even awesomer)—and we are really grateful for this.

#### The O'Reilly team:

To **Sanders Kleinfeld**, **Caitrin McCullough**, **Karen Shaner**, who all kept various aspects of the production process running smoothly.

To **Brittany Smith**, the book's Production Editor, who made sure that when the book went to production, everything ran smoothly and efficiently.

Finally, to **Laurie Petrycki**, who had faith in our abilities and our vision enough to let us write this book in the first place.

### Ethan's friends, family, and colleagues:

First off, to my wife **Jenn**, who damn near deserves sainthood for putting up with the sheer number of hours I've put into this book (and away from her) and the grumpy mood that I was almost constantly in as a result. To my son **Sam**, who one day (somewhere in the middle of me writing the book) asked, "Daddy, are you ever going to stop working so you can play with me?" The book is done, Sam. Let's do something fun! To my daughter **Taylor**, who, while she most likely won't admit it, probably thinks it's cool to see her name (and picture) in the book. To **my colleagues at MATRIX** (especially **Mark Kornbluh** and **Dean Rehberger**) for their support (particularly, when I was in the thick of finishing the book off). To my grad students **Joe**, **Pete**, and **Steen**, who made it their morning ritual (especially near the end) to stick their heads in my office to see how the book was doing. And to my big moose of a chocolate lab **Oscar**—just because.

### Jeffs's friends, family, and colleagues:

To **Allie**, for putting up with months of me working until two in the morning. Also, your InDesign tips were essential to the production of this book; without them, all the images would be stretched and pixelated. To my **mom Jill, dad Jeff, and brother Jason**. You guys have been an inspiration to me, and I love you all very much. To **Rich, Brian and Rabbott (Ryan) and everyone else in the Communication Arts and Sciences Dean's Office at MSU**. You guys gave me an opportunity to work in one of the best IT offices in Michigan and allowed me the freedom to develop the skills I needed to write this book. I am forever grateful for the path you guys have lead me down, and this book wouldn't have been possible without your support.

### Safari® Books Online

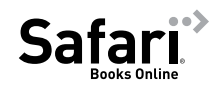

When you see a Safari® icon on the cover of your favorite technology book that means the book is available online through the O'Reilly Network Safari Bookshelf.

Safari offers a solution that's better than e-books. It's a virtual library that lets you easily search thousands of top tech books, cut and paste code samples, download chapters, and find quick answers when you need the most accurate, current information. Try it for free at http://safari.oreilly.com.

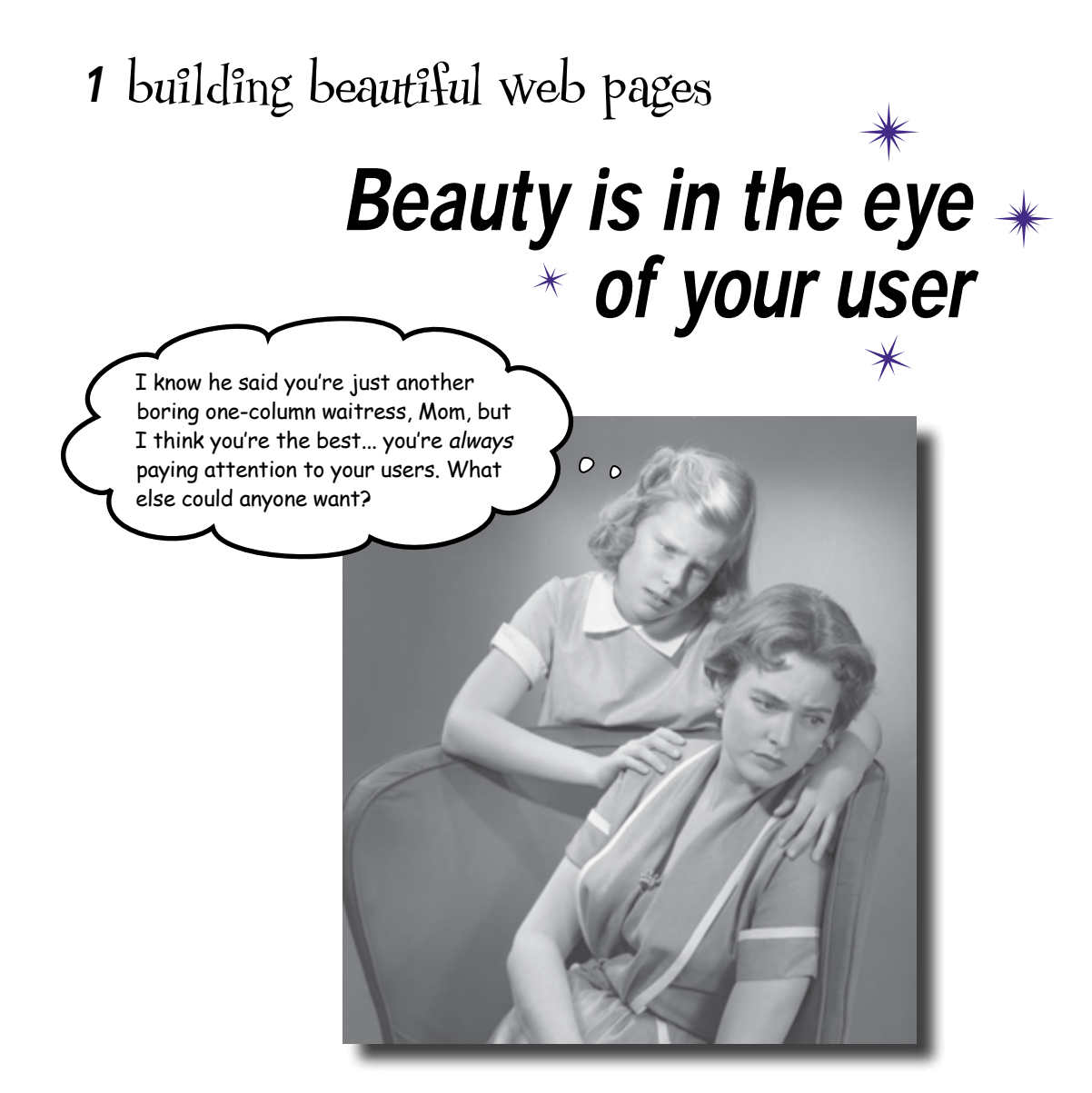

### It's a great big (wide) world... but who's really out there?

So you've got your nice shiny XHTML and CSS diploma hanging on the wall, and the prospective clients are ringing your new business line off the hook. Cool, right? Yeah... until you get your first complaint about a bad layout, or a logo that's just *so* 1998. So how do you create *really beautiful websites* and still make sure they *satisfy your users*? It all begins with good **planning**. Then you've got to **write for the Web**, **know your audience**, and, above all else, make sure you're **designing for your users**, not yourself.

### Your big chance with Red Lantern Design

Jane's just bought a small web design studio. Red Lantern Design's been producing small sites for local businesses for several years, and now Jane wants to expand their client-base. But there's a problem...

The old Red Lantern webmaster used a WYSIWYG editor to create the company's own site, and now no one can edit the files. Jane's hired you to build a new site that will bring Red Lantern up to modern web standards and bag the company more lucrative clients.

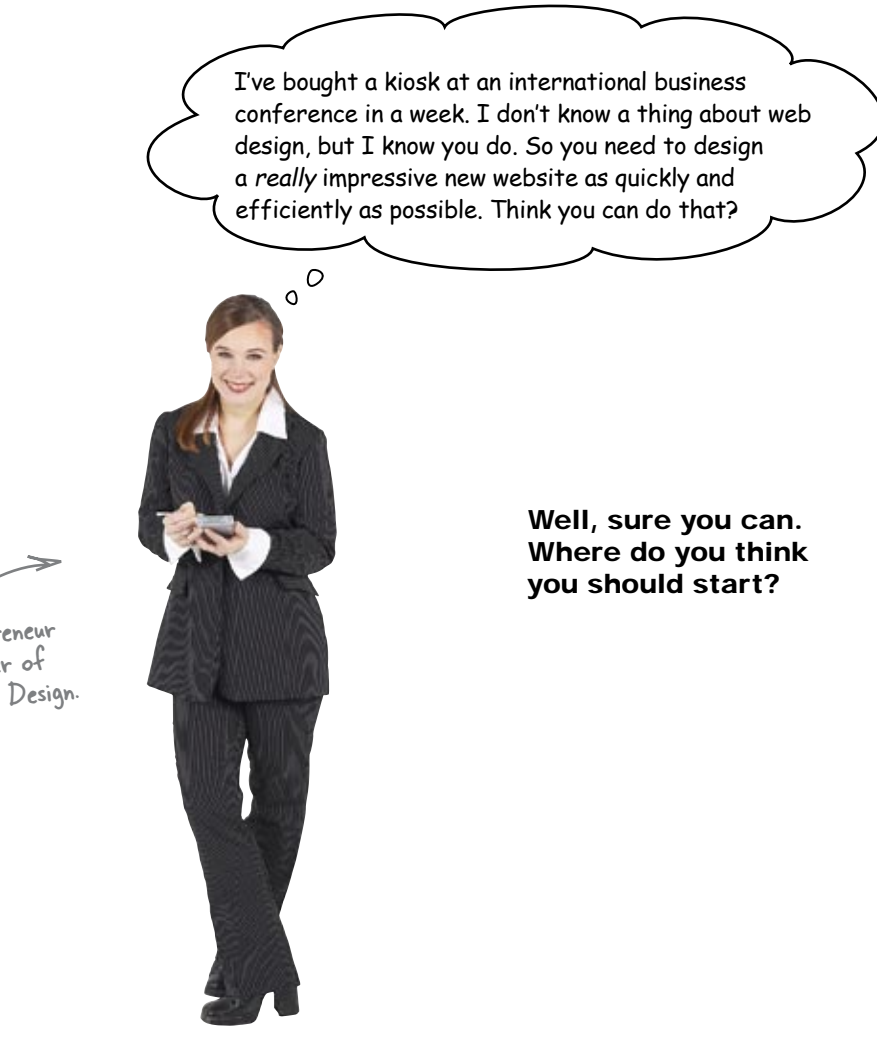

Jane, Entrepreneur

and new owner of Red Lantern Design.
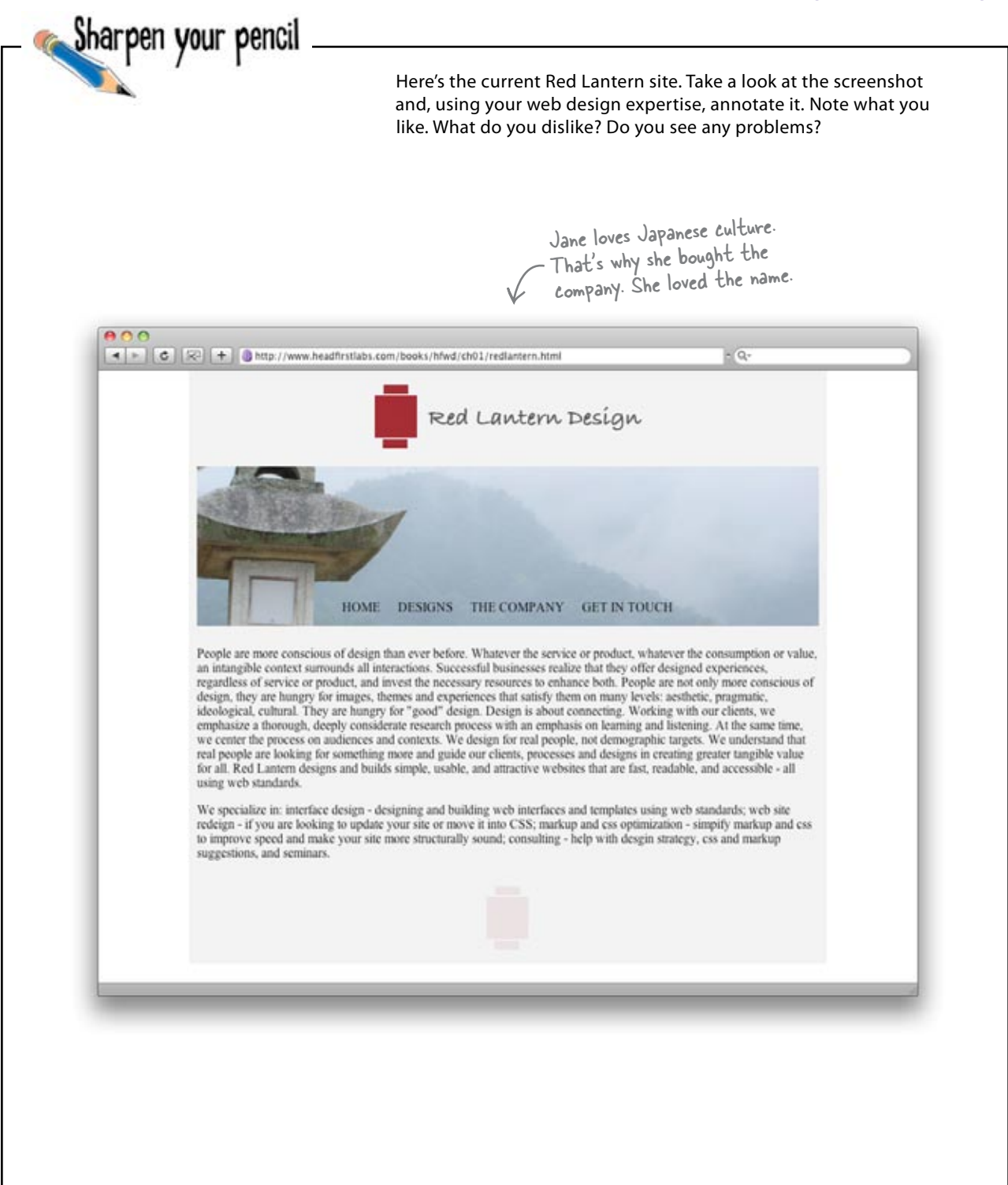

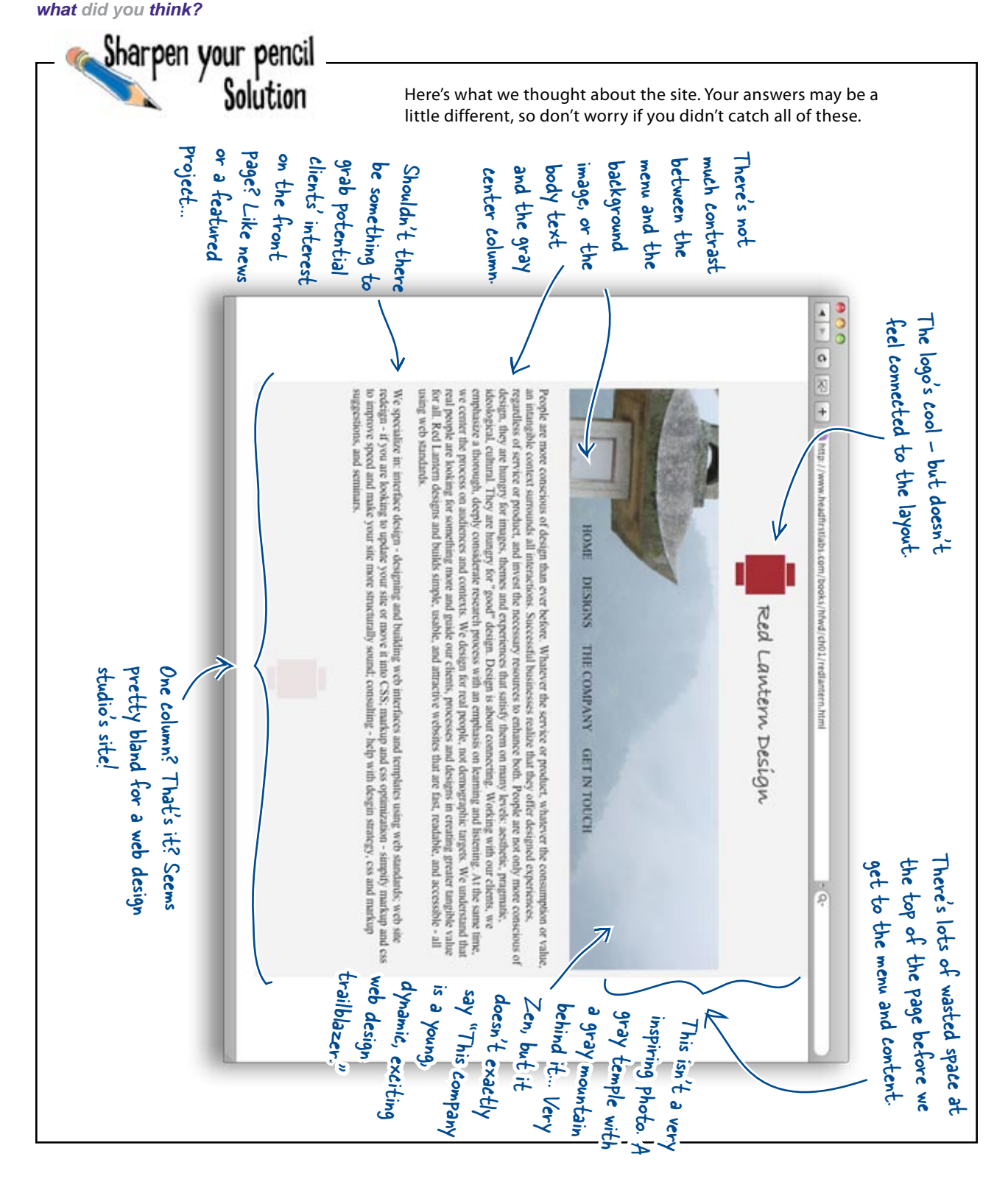

## Where do you start?

There's not a lot that's good about the existing Red Lantern site—the logo's nice, but that's a pretty damning comment on the rest of the design if that's all there is to like. But if there's so much wrong, how can we figure out what to work on next? Where would **you** start?

Uh, yeah, so uh, I know where I'd start. I, uh, know HTML. So I'd start with the code. Get to it right away. Then I'd work up some, uh, CSS and uh, that's it! Okay? 0 0 Joe Blow thinks he's a fancy schmancy web designer. What do you think? sharpen your penci Is Joe right? Is there anything else to do? Where would you start?

00

Are you kidding me? How am I supposed to know where to start? I've got a whole bunch of stuff I need to do, so you tell me. What should I do first?

#### "Where should I start?" and "Where should I go from there?" are really good questions.

The fact you're still asking yourself those questions without opening a text editor is a good sign. The answer to both is, always follow a **design process**. A design process structures your project so that you stay on task and don't go off in every different direction all at once without accomplishing anything but stress, stress, and more stress.

A process is really just a **workflow** that determines the order you do things on a web design project. Imagine you're building a house for someone. It's their dream home, they've got a ton of ideas on their wishlist, and you also need to include the usual things you'd expect to find in a house: walls, floors roof, kitchen, bedroom, bathroom, living areas...

Now ask yourself where you'd start? Would you build the walls first? Would you pick out fabrics, or draw up a blueprint? Which one is going to pay off two weeks from now? Two months? Two years?

# Praw up a blueprint FIRST

So building a website *is* a lot like building a house. If you start with a blueprint, you'll know exactly where you're headed at every step: foundations, load-bearing walls, and so on. For a website, you use Information Architecture (or **IA**). IA is the process by which you break your website's content into chunks and then organize those chunks hierarchically in relation to one another in a way that's logical.

Most of the time, each chunk of information is content (text, images, etc.) that lives on a single page. IA is also closely linked with building your site's navigation. So, if you've got bad IA, chances are, you'll have a bad navigation system as well. If your site doesn't have solid IA, it will feel disorganized and confusing to users. And that will make users go someplace else to get what they're looking for.

Architecture for your house starts with a blueprint.

The blueprint for a typical website is Information Architecture.

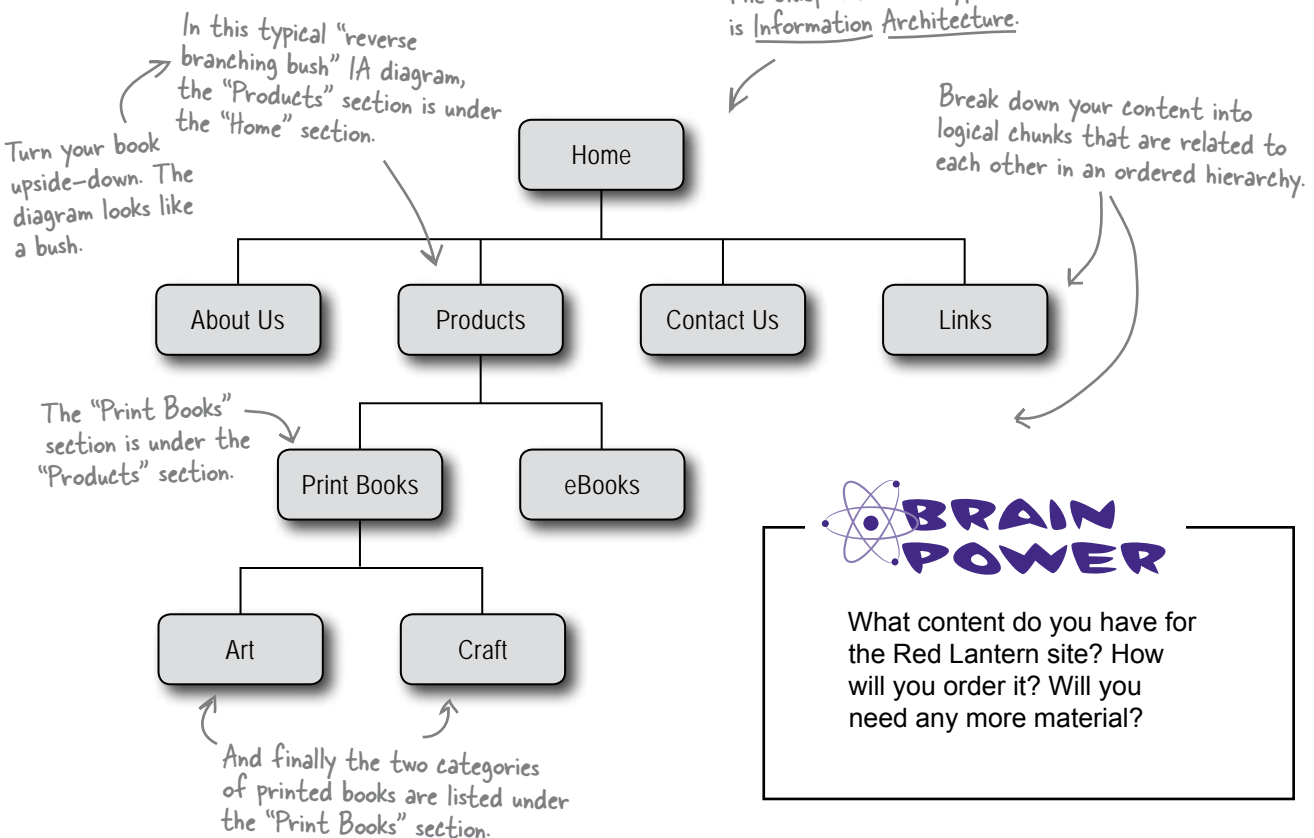

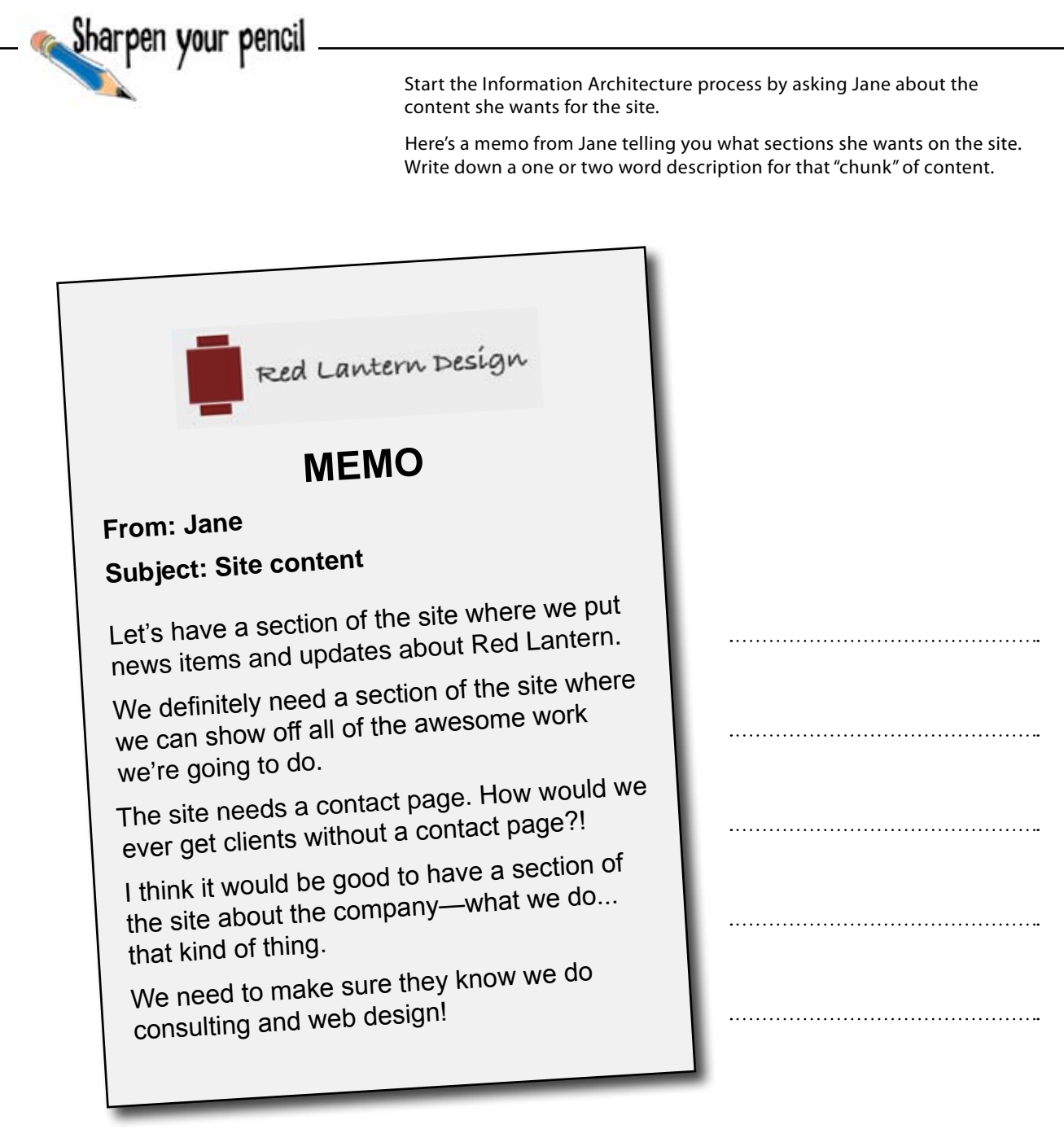

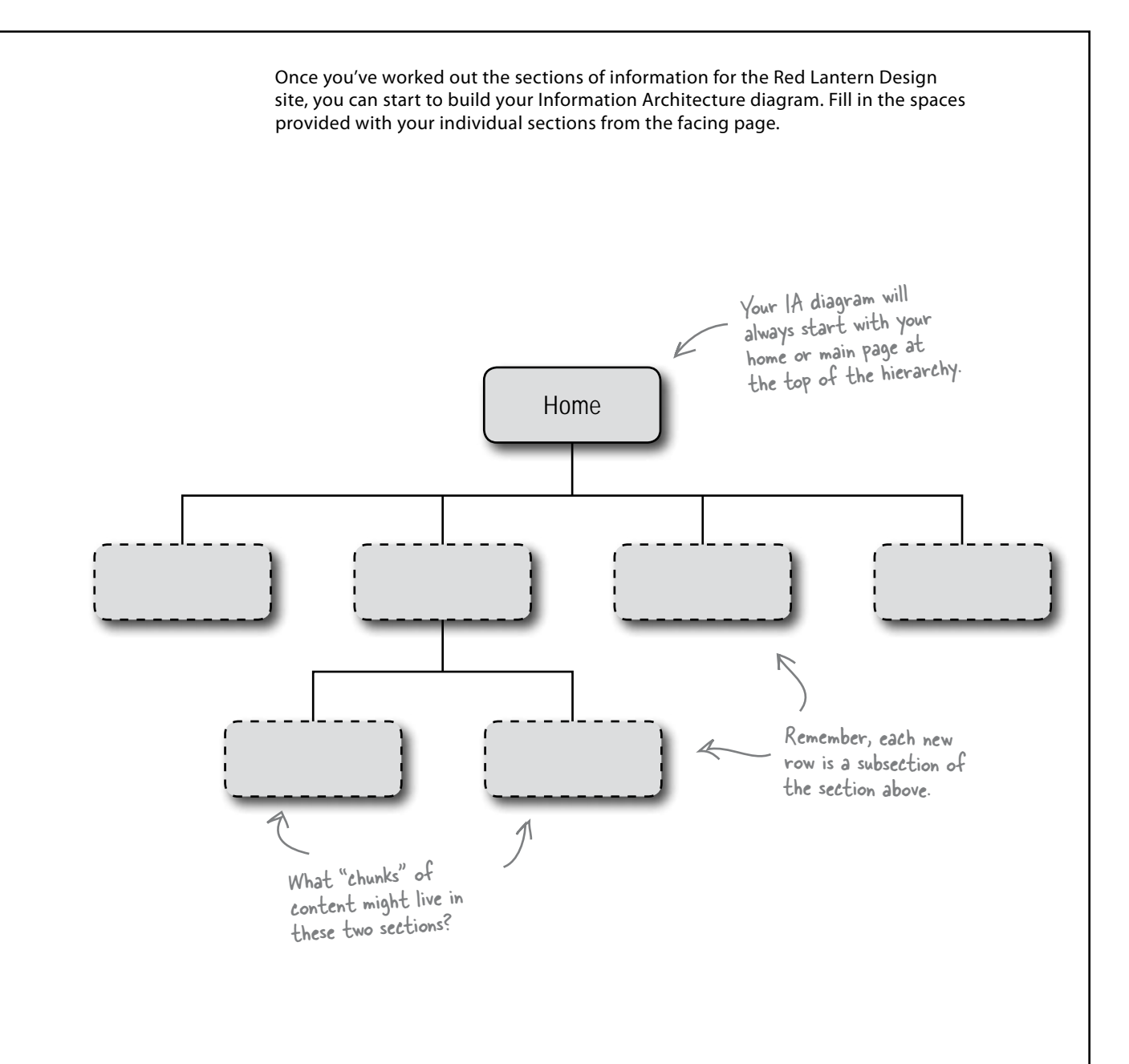

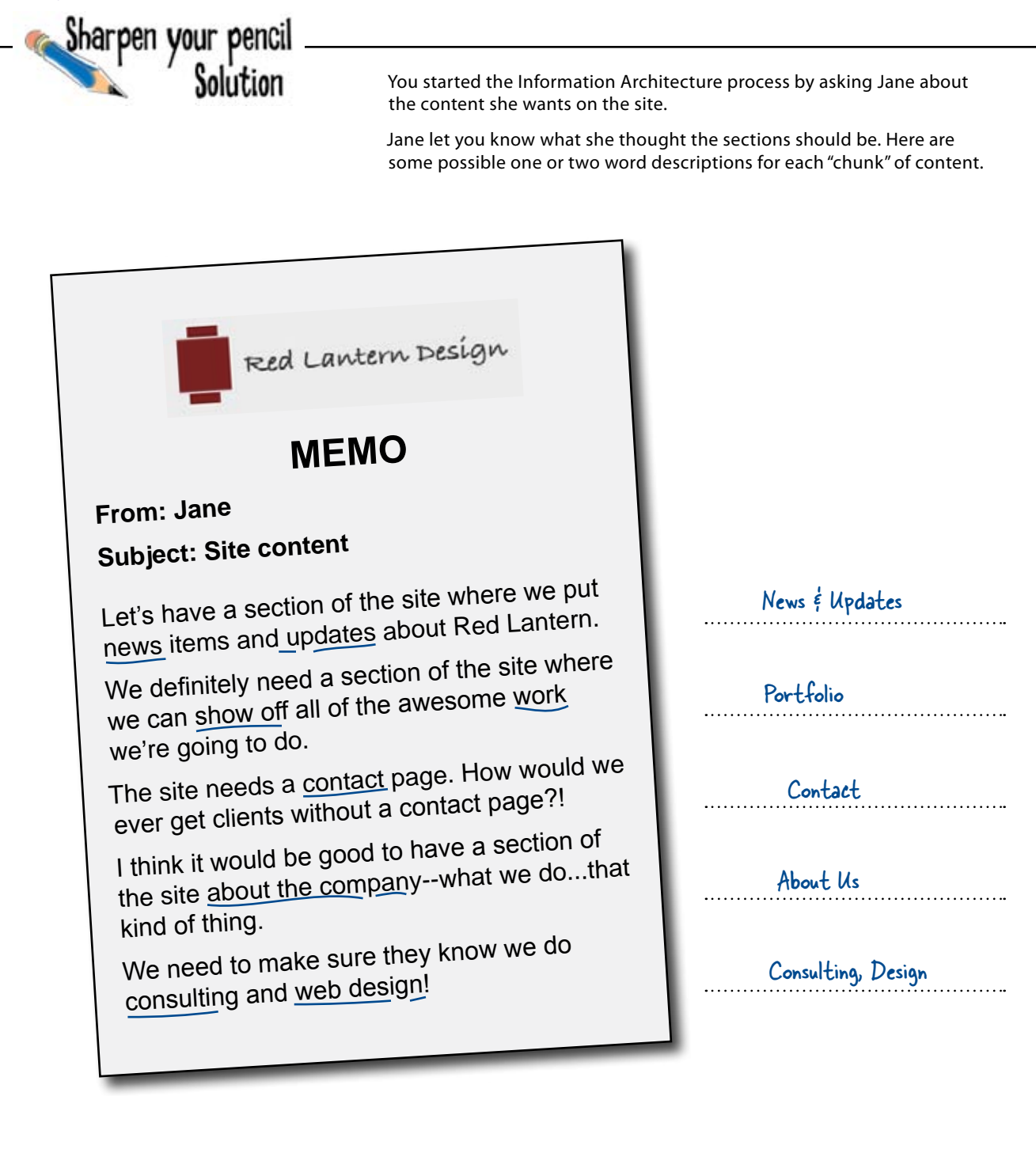

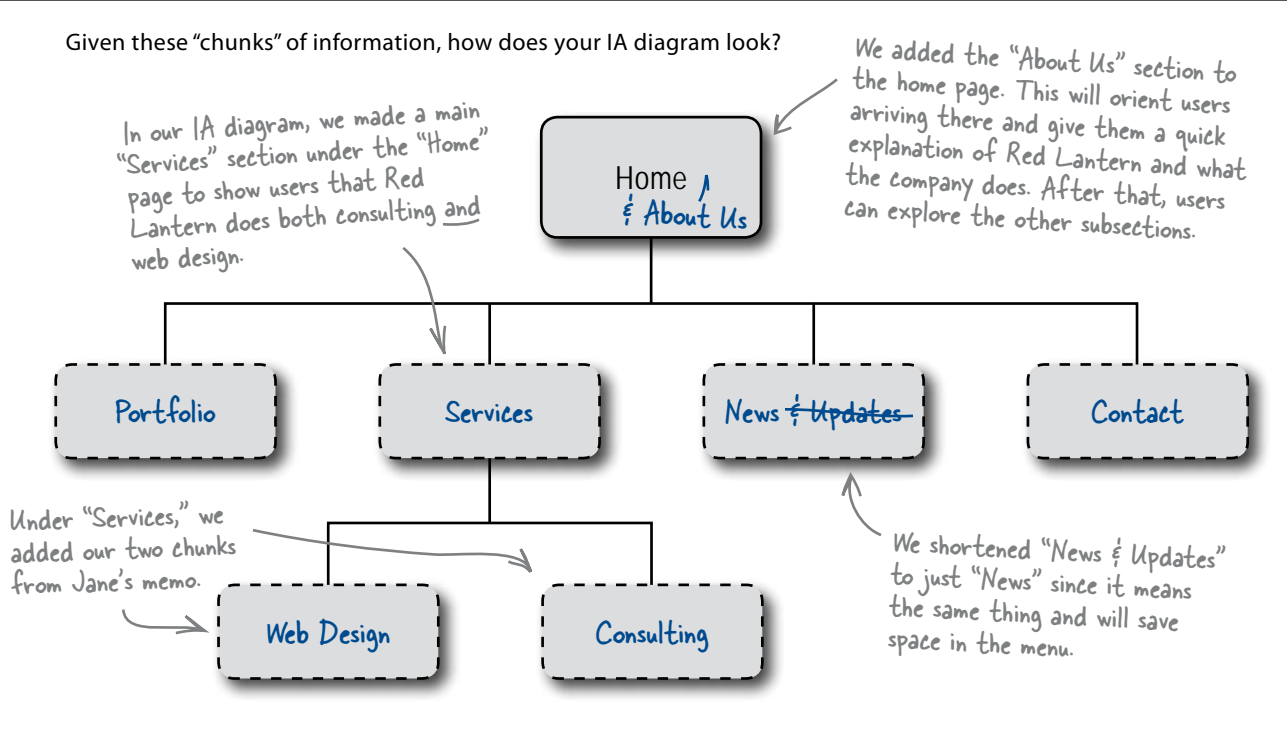

# bumb Questions

Q: Do IA diagrams always have to look like a reverse branching bush?

A: No, though the reverse branching bush is probably the most common way IA diagrams are done. Honestly, any kind of diagram that accurately and clearly represents the sections and subsections of content (and the hierarchical relationship between them) works just fine.

# Q: Will the people I design sites for always be as clear as Jane about what sections they want?

A: Yes... and no. You'll be amazed at the extra details about sections and design ideas that come from just *talking* to people. Just because they may not know the names that sections on a site are commonly called, doesn't mean they don't have a clear idea about what they want their site to contain. Then it's up to you to organize the sections logically and hierarchically.

Couldn't I just skip this part of the process? This IA diagram and the one on page 7 look pretty similar...

A: No! Don't skip IA, as it can often determine parts of the design when you come to lay out the site. Besides, although there are some similarities of structure, every site is different, and some sites will have a lot of subsections. The more content you have and the deeper your IA diagram, the more complex your navigation system will be. You'll not only need top level navigation, but second tier navigation as well. But don't worry, we'll cover dealing with IA in a lot more detail in Chapter 3.

Q: Is an IA diagram just like a sitemap? The "chunks" just look like links...

A: An IA diagram shows a hierarchical relationship between sections and subsections of content in a site. It isn't meant to show links between sections, but you will use it when you put together the navigation for your site. In fact, let's take a look at that next...

C'mon, all we need for good navigation is some buttons that link to all the pages in our IA diagram, and we're good to go...

0

## Will that be enough to help your users find their way around the site?

You need to think about navigation *twice* in the design process? First, you need to think about your navigational elements—yes, things like buttons and nav bars—while you work on the *overall layout* of the site.

Navigation will show up again when you begin writing the *code* and building the layout elements that have to do with users finding their way around the site, as well as linking your pages together. But don't jump the gun, you need to start by organizing your top level navigation.

Information Architecture isn't just important for organizing your site's information; it's a big deal for your navigation as well. So, when it comes to building your site's navigation, keep your IA diagram close at hand.

## **Petermine** your top level navigation

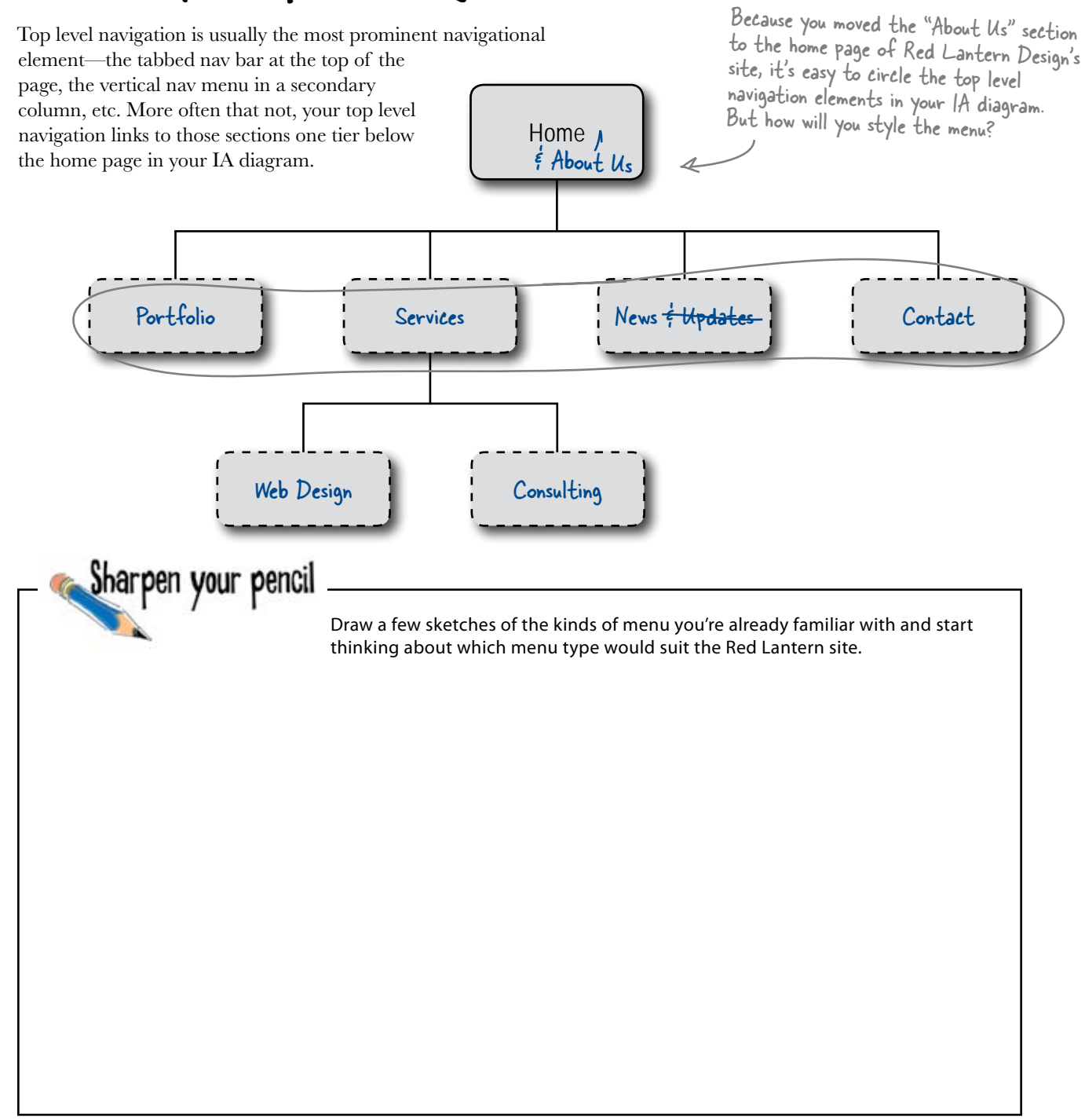

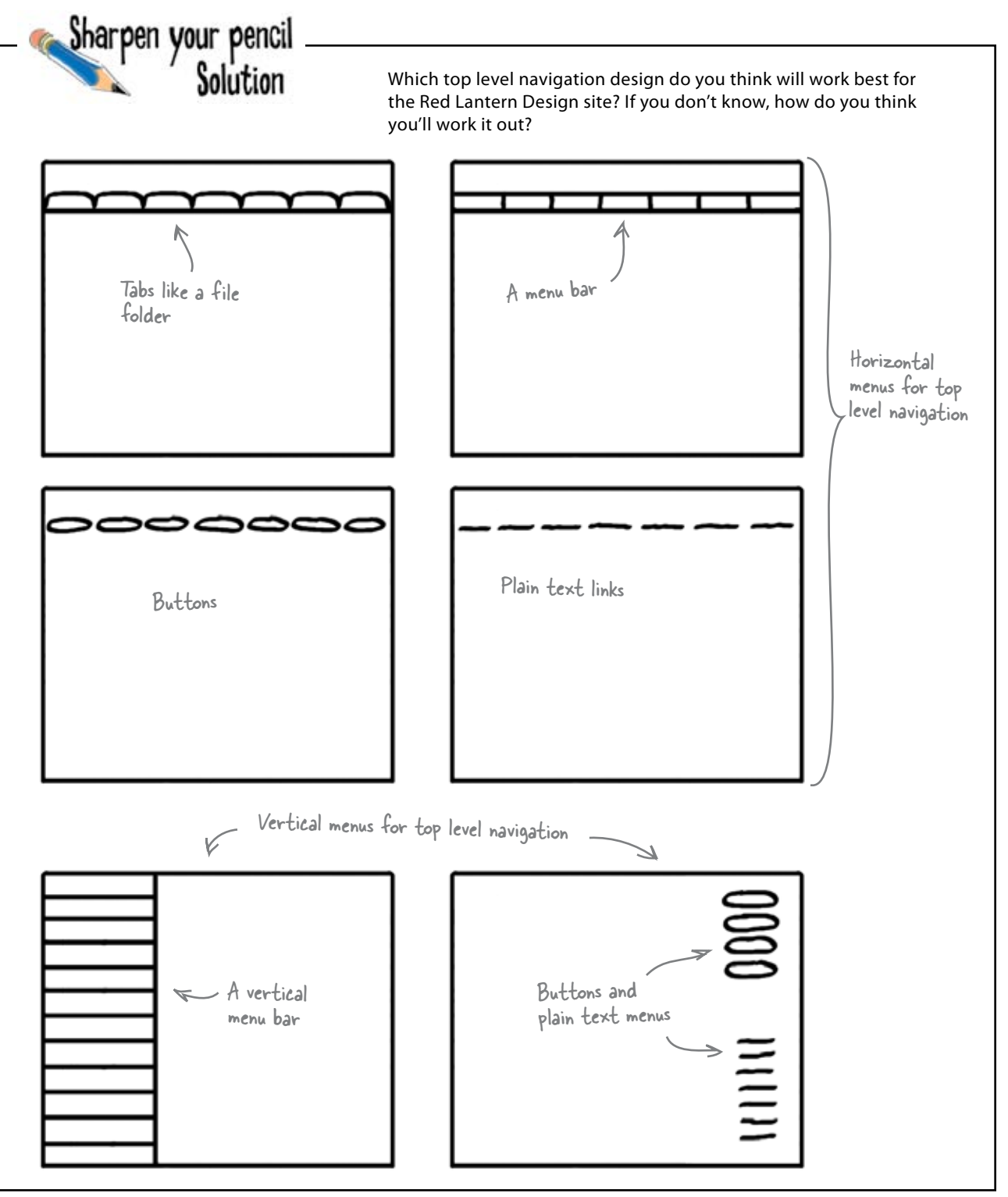

## Put it all in context

The point of the top level navigation is to show your users where they are within your site's main structure. We'll come back to navigation in a lot more detail in Chapter 6, but for now, you need to ask yourself how you'll style the menu on the Red Lantern site. Time to start thinking about which menu type would suit the site and where it would fit on the page.

| 🥪 Expedia'         | V                          |                          |                                   |                                                     | Mallona               | Welcome -<br>tons   My/Account   Gu | Already a me<br>stomer Supp. |
|--------------------|----------------------------|--------------------------|-----------------------------------|-----------------------------------------------------|-----------------------|-------------------------------------|------------------------------|
| Home Flights Hotel | s Cars Vacation Pa         | ckages Cruise            | s Activities                      | DEALS & OFFERS                                      | Maps                  | Business Travel                     | Rewards                      |
| orizontal buttons  | Horizontal<br>top level na | buttons for<br>ivigation | In this<br>visible of<br>nice, su | case, the button<br>on mouse over, w<br>btle touch. | ns becom<br>hich is a | ne<br>g                             |                              |
|                    |                            |                          | / /////                           |                                                     |                       |                                     | _                            |

#### Vertical menu

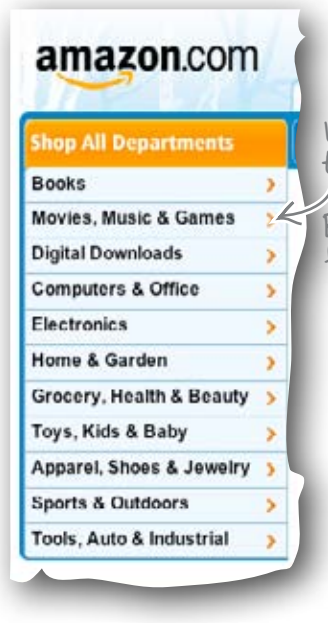

Vertical menu for top level navigation.

Back when people first started adding menus to their sites, this was the most popular type of menu.

### Vertical tabs

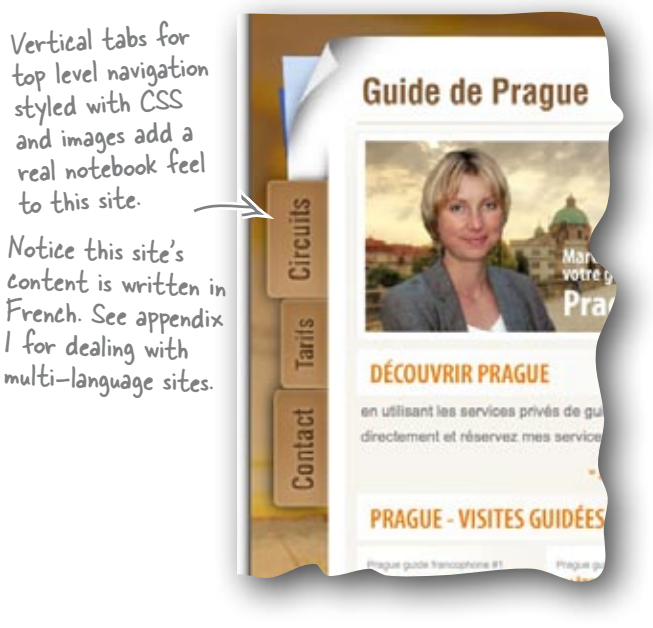

to this site.

## Show Jane some basic design sketches

So you've got the main content mapped out. What will you need to do next? At this stage, it's a good idea to show Jane some basic design sketches...

> Hold it right there! IA diagrams, sketching designs on paper... What's with all the drawing? I thought this was a book on **WEB** design. I don't see much of that happening so far...

> > 0

#### Having a clear idea of where you want to put the building blocks on screen saves valuable development time.

It's much quicker to sketch a few designs on paper and get Jane's reaction before you start than it is to waste time working up the code for a bunch of designs when she can only pick one...

## Sketches keep the focus on functionality

Your first sketches should be black and white and drawn on paper. That way, Jane will be completely focused on the basic layout of the design (instead of what color the background of the page is or how great her logo looks placed over that image or... you get the picture).

Your designs should show Jane some basic layouts with the content she's requested in various configurations on the page. The sketches should make Jane ask herself questions like: "Do I want a large image at the top of the page?", "How many columns do I want?", "Where should the menu go?", and so on.

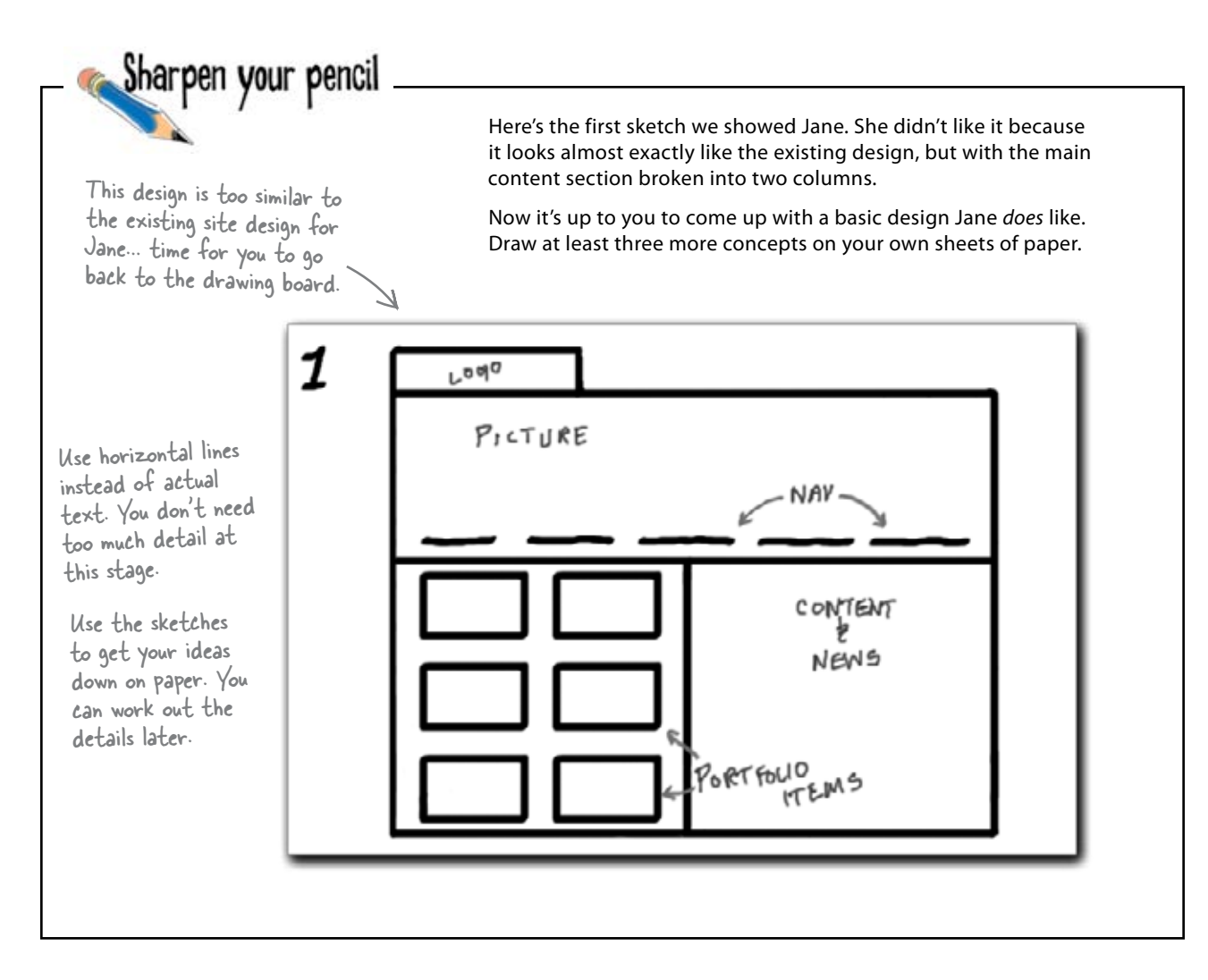

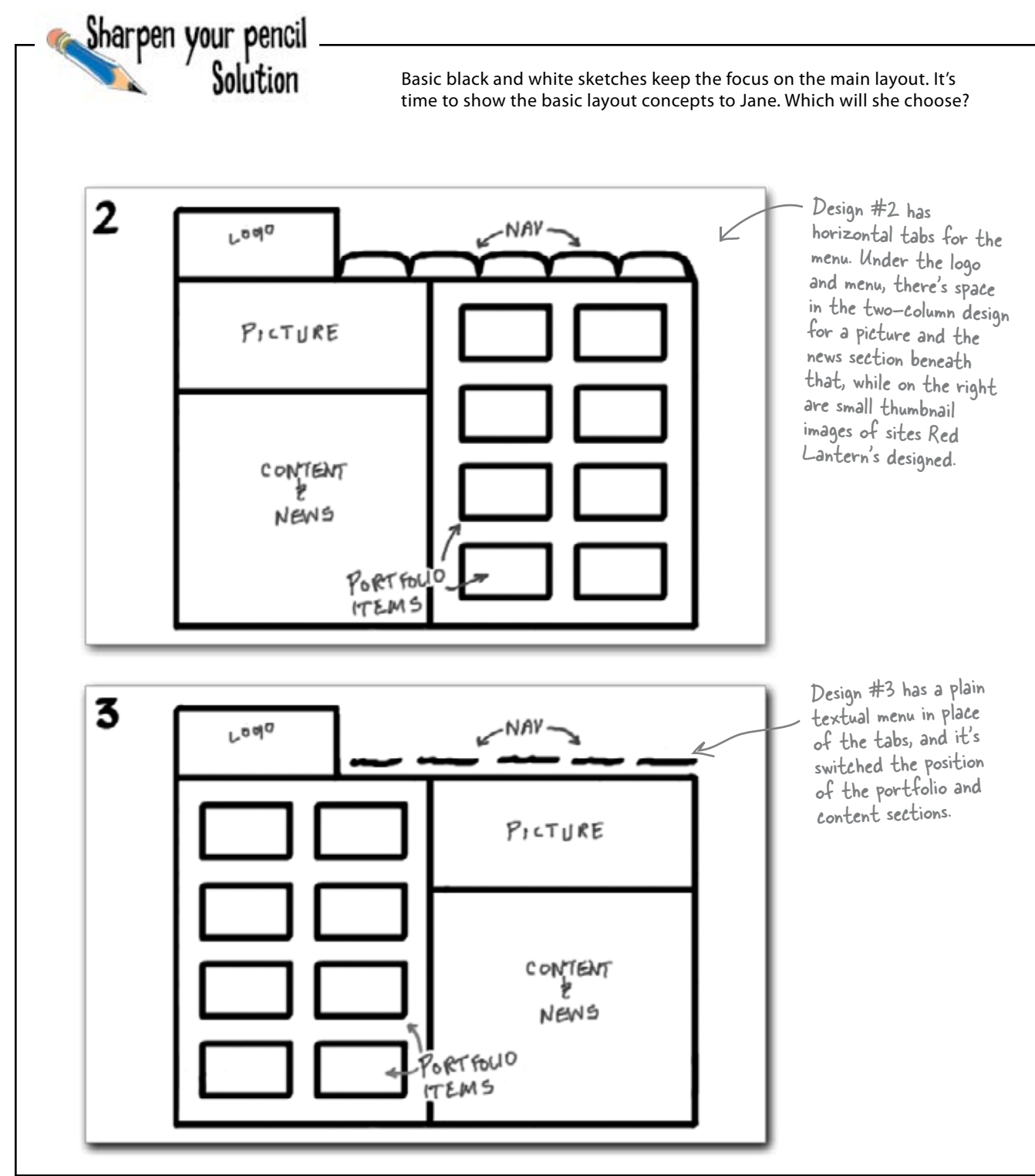

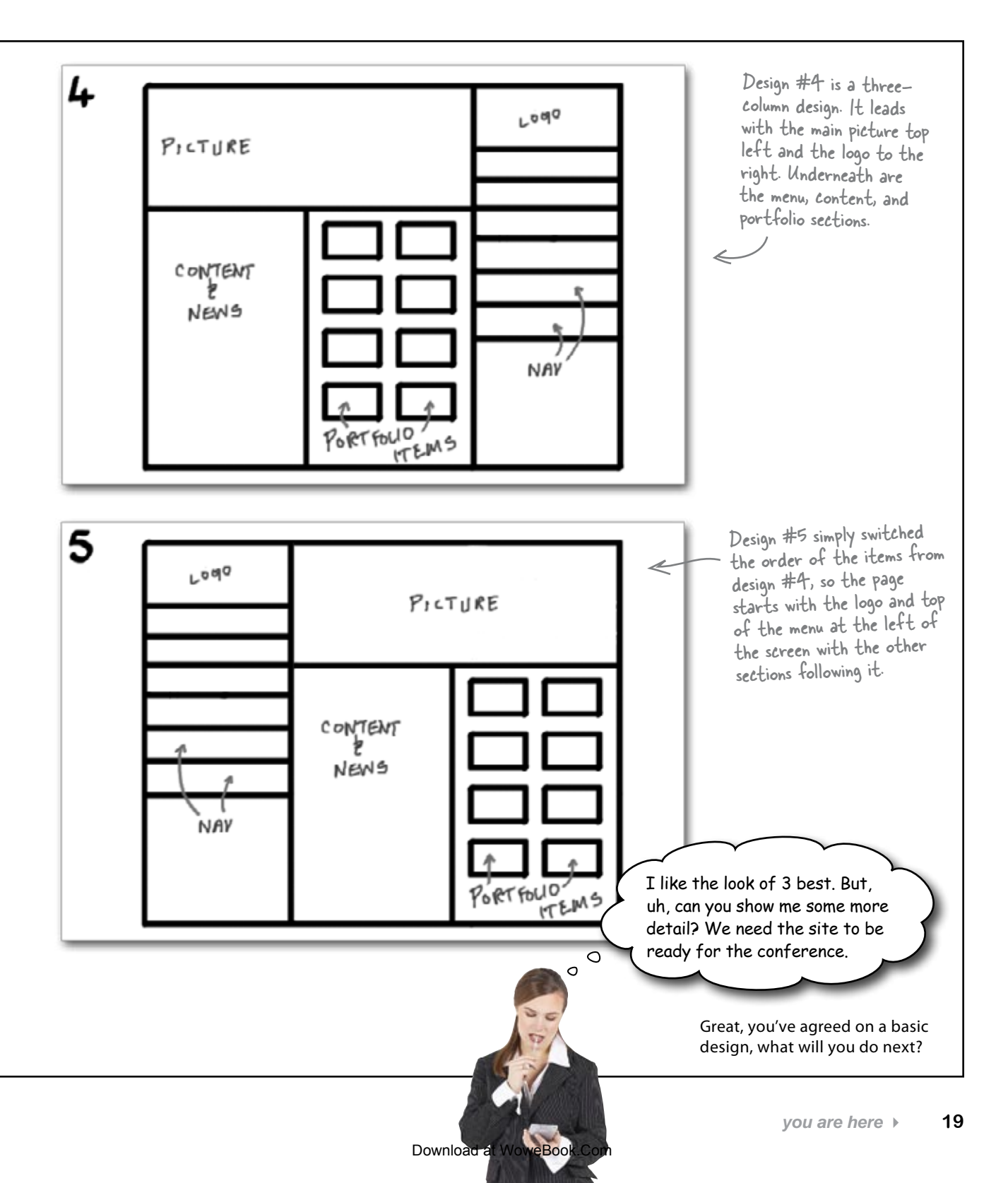

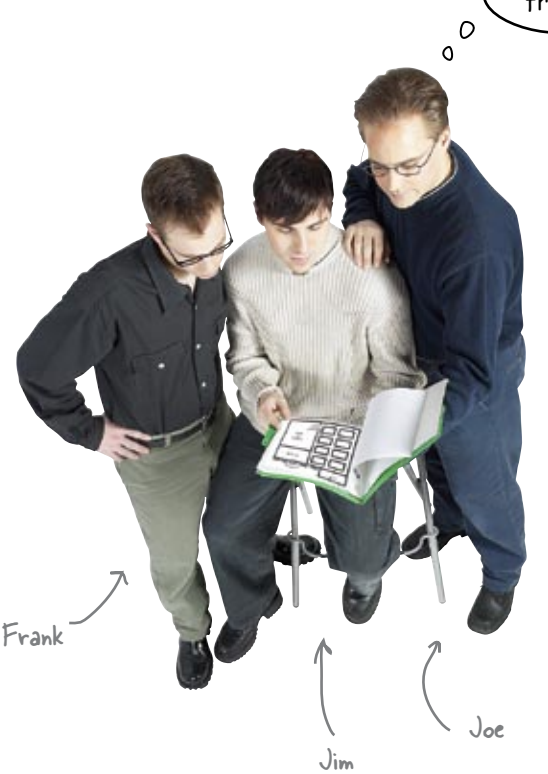

So we've agreed on a basic layout with Jane, but what should our next step be? Firing up the ol' text editor, grabbing some sample content from Jane, and working up an XHTML storm?

**Frank:** Nope. We're going to stick to pen and paper for now. What do you think about adding some color to those sketches?

**Jim:** Why would I do that? Can't I just get going with the code and test different colors using CSS stylesheets?

**Frank:** Well, this way, you get a chance to see how colors interact with one another, how interface and layout elements play off one another once they're in color, how your navigation system looks in relation to the rest of the layout, and generally whether content's represented in the best way possible.

**Joe:** Wow. That sounds like a tall order for one little sketch. Couldn't we just have shown Jane a few color versions instead of going with the black and white sketches?

**Frank:** Clients can get distracted by color too early in the process. It's best to show them something that gives them an idea of the functionality of the site—

**Joe:**—before we start on the look and feel part of the design process. I get it. The sketches provide us with a painless way to catch any potential design problems before we start coding our design, and they become major obstacles.

Frank: There you go. But we're not just doing one sketch here, Joe.

Joe: No?

Frank:-

**Jim:**—No. We're going to do a ton, all in different colors, and show them all to Jane like we did with the first sketches, right?

**Frank:** Kinda. What we're actually doing is creating *storyboards* to test a few variations. We'll show Jane the best one or two.

Jim: Wait. What?

**Frank:** Yeah, these are like the storyboards—you know, that sequence of little sketches that look like a comic strip—the film industry uses to test out shots before rolling the cameras. We're doing the same thing. Here, let me show you a neat trick for creating good storyboards.

| or the Red Lantern Design site,<br>pencil and go to work. Be as<br>'ve got some handy, use pencil                                                                                                    | * Qr           | Browser Template | Here's a cool little trick to use when<br>you're designing storyboards. Take a<br>screenshot of a website—any will do.<br>Open up your favorite image editing<br>Program, and erase the actual website<br>content. | Now you have a browser template to<br>draw your storyboards in. |
|----------------------------------------------------------------------------------------------------|----------------|------------------|----------------------------------------------------------------------------------------------------|-----------------------------------------------------------------|
| Now that you know what kind of layout Jane wants for it's time to storyboard it. Take a sheet of paper and a detailed as possible in what you come up with. If you crayons to add color to your storyboards. |                |                  |                                                                                                    |                                                                 |
| Sharpen your pencil                                                                                                    | ● ○ ○<br>● ○ ○ |                  |                                                                                                    |                                                                 |

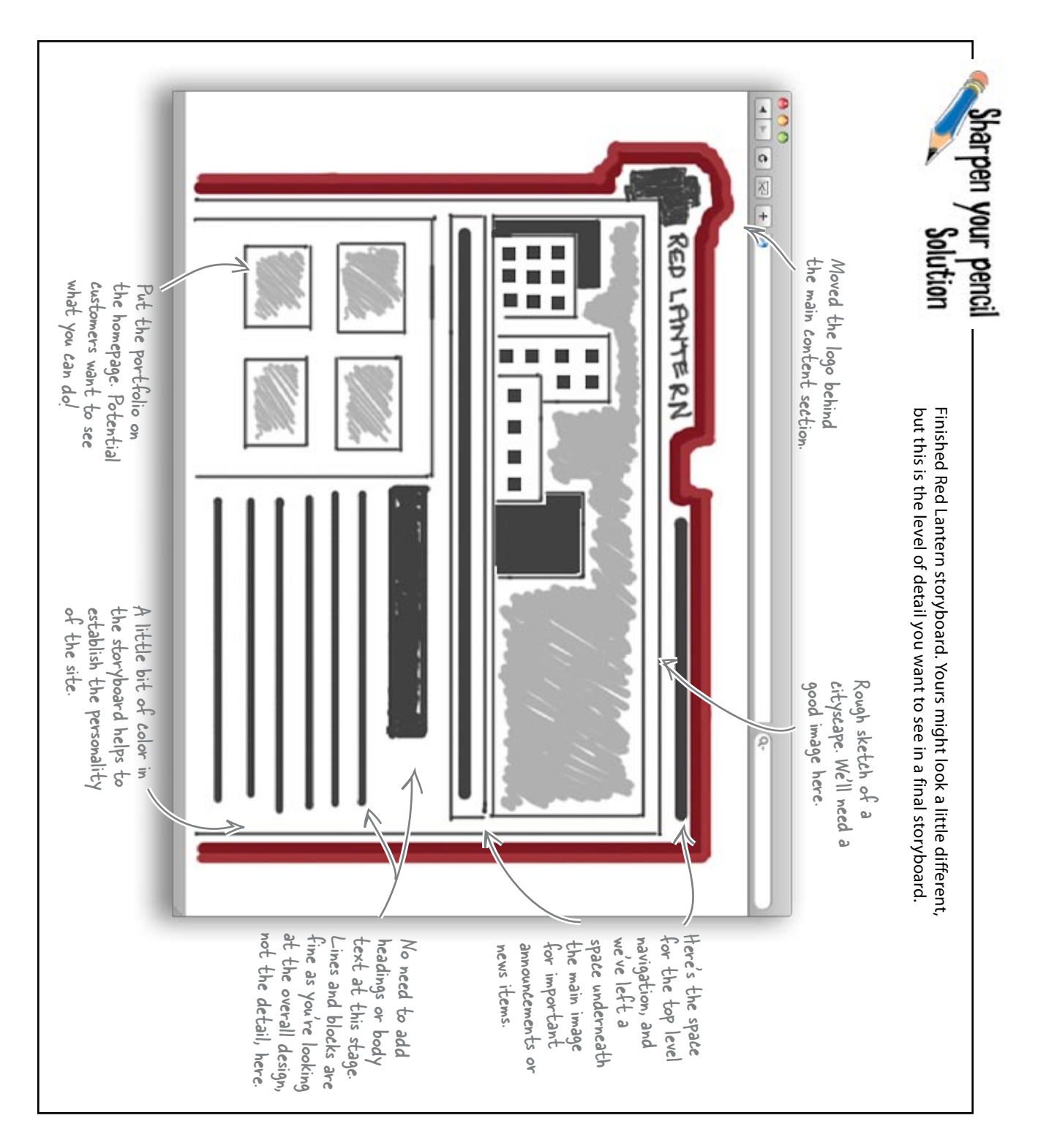

#### Fireside Chats

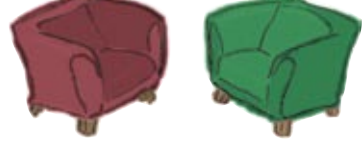

#### Tonight's talk: Pencil and Design Program discuss Storyboards

**Pencil:** 

Yo, Design Program, can you clear something up for me?

Well, I've gotten a little confused over here. Some people have started calling me "wireframe," but I thought that was a term that's used to describe code mockups...

#### **Design Program:**

Sure. What's up?

Yeah. It can be confusing, as people also use the term "wireframe" to refer to a code mockup that isn't totally fleshed out yet. But now isn't the time to get into code.

#### Code [eavesdropping]:

Hey! I heard that.

#### Pencil:

Sorry, buddy, but Design Program's right. You might think you're saving time by diving right into HTML, but it could end up costing you in the long run. See, if your client (or you) doesn't like the design you came up with and wants to go in a completely different direction, you've just invested tons of time in to HTML (and probably CSS) that you're not going to use. It's a lot easier to file a storyboard away and start with a fresh sheet of paper.

I'm not so sure. I prefer not to get all hung up on detail. The whole point of storyboards is that they're a quick and flexible way to brainstorm ideas and get some designs down. Besides, why waste a ton of time slaving over every pixel's placement in several designs when the client's only going to pick one?

I guess if you're preparing a pitch for a potential client, it *might* be a good idea to come up with something more polished and formal. But I still think detailed hand-drawn storyboards should be your first stop when you start to design a new site.

#### Design Program:

—or a new file. *I'd* go the formal route right from the start. It saves a ton of time as you can copy details right out of the storyboards into the final design if they work.

I guess you might have kind of a point there, but are you really going to show your messy, smudged, coffee-stained, self to the client, Pencil? 0

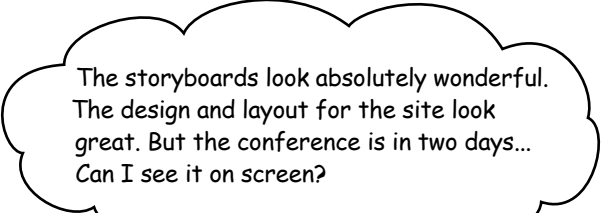

#### Now it's time to prototype the site in code

Building a prototype in code has some great advantages. First, even though your design might look great on paper, it might not work (technically speaking) when you code it up. The prototype will give you an opportunity to quickly fix anything (code-wise) before you invest too much time in building a polished finished product.

Also, if you're working with clients, a code prototype gives you something to show them, and just like your storyboards, you can get useful feedback and make iterative changes.

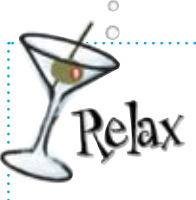

#### What do you mean, iterative?

**Iteration** is a design methodology that lets you test, analyze, and refine prototypes of work in progress. At

each stage, you go through each of the steps in the design process— it's cyclical—until you get something you (and your client) are happy with.

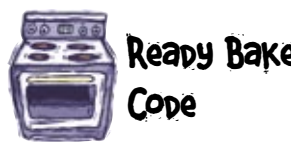

**Ready Bake** Go ahead and grab the files for the first code prototype from:

#### www.headfirstlabs.com/books/hfwd/ch01

Then we'll give it a quick test drive to see how everything's looking.

| (, pad Lante)                                                                                                    | rn redesign */                                                                              |  |  |  |  |  |
|----------------------------------------------------------------------------------------------------|---------------------------------------------------------------------------------------------|--|--|--|--|--|
| /* Red Hande                                                                                                    | DOCTYPE html PUBLIC "-//W3C//DTD YUTHING 1 0 TO INC.</td                                    |  |  |  |  |  |
|                                                                                                    | "http://www.w3.org/mp/ala.at/=_/                                                            |  |  |  |  |  |
| body {                                                                                                    | ody {                                                                                       |  |  |  |  |  |
| margin: 0;                                                                                                    | <pre>should smilled inter://www.w3.org/1999/xhtml" xml:lang="en" lang="en"&gt;</pre>        |  |  |  |  |  |
| padding: 0,<br>#7a212                                                                                                    |                                                                                             |  |  |  |  |  |
| font-family: Helve <title>Red Lantern Design</title>                                                                                                    |                                                                                             |  |  |  |  |  |
| font-size: 62.5%;<br>color: #333;                                                                                                    | <pre><meta content="text/html; charset=utf-8" http-equiv="Content-Type"/></pre>             |  |  |  |  |  |
| }                                                                                                    | <link <="" href="stylesheets/screen.css" rel="stylesheet" td="" type="text/&lt;br&gt;css"/> |  |  |  |  |  |
|                                                                                                    | <pre>media="screen" /&gt;</pre>                                                             |  |  |  |  |  |
| h1, h2, p, u1, -                                                                                                    |                                                                                             |  |  |  |  |  |
| padding: 0;                                                                                                    | <body></body>                                                                               |  |  |  |  |  |
| }                                                                                                    | <pre><div id="masthead"></div></pre>                                                        |  |  |  |  |  |
| ,                                                                                                    | <h1><img alt="Red Lantern logo" are-"'<="" td=""/></h1>                                     |  |  |  |  |  |
| n f                                                                                                    | <pre><ul id="nav"></ul></pre>                                                               |  |  |  |  |  |
| font-size: 1.4                                                                                                    |                                                                                             |  |  |  |  |  |
| line-height: 1                                                                                                    | href="index html">Neme (a) ()                                                               |  |  |  |  |  |
| }                                                                                                    |                                                                                             |  |  |  |  |  |
| hrof-"commisse by a"                                                                                                    |                                                                                             |  |  |  |  |  |
| ul {                                                                                                    | miei- services.ntml">Services                                                               |  |  |  |  |  |
| list-style-ty                                                                                                    | <pre><li><a href="portfolio.html" title="Our work">Portfolio</a><!--</pre--></li></pre>     |  |  |  |  |  |
| J                                                                                                    | <pre> <a <="" pre="" title="Contact Red Lantern"></a></pre>                                 |  |  |  |  |  |
| Repeat vo                                                                                                    | ml">Contact                                                                                 |  |  |  |  |  |
| a vereac la                                                                                                    |                                                                                             |  |  |  |  |  |
| Remember, you r                                                                                                    | eed HIML for                                                                                |  |  |  |  |  |
| } every page in yo                                                                                                    | ur lA diagram                                                                               |  |  |  |  |  |
| Once you've dow                                                                                                    | nloaded it, heador"                                                                         |  |  |  |  |  |
| duplicate the co                                                                                                    | ode and name the includer >                                                                 |  |  |  |  |  |
| files accordingly                                                                                                    | y. You'll link them LC = cokyo buildings" src="images/tokyo.jpg" />                         |  |  |  |  |  |
| together in the                                                                                                    | end.                                                                                        |  |  |  |  |  |
| , and a second second sec |                                                                                             |  |  |  |  |  |
|                                                                                                    |                                                                                             |  |  |  |  |  |
|                                                                                                    | Voll are here > 25                                                                          |  |  |  |  |  |
|                                                                                                    | Download at WoweBook Com                                                                    |  |  |  |  |  |
|                                                                                                    |                                                                                             |  |  |  |  |  |

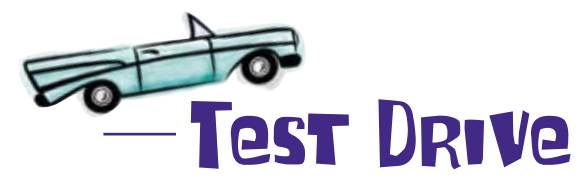

Time to check the site out in your browser. Once you've tested the site, show it to Jane to get some fast feedback on this iteration.

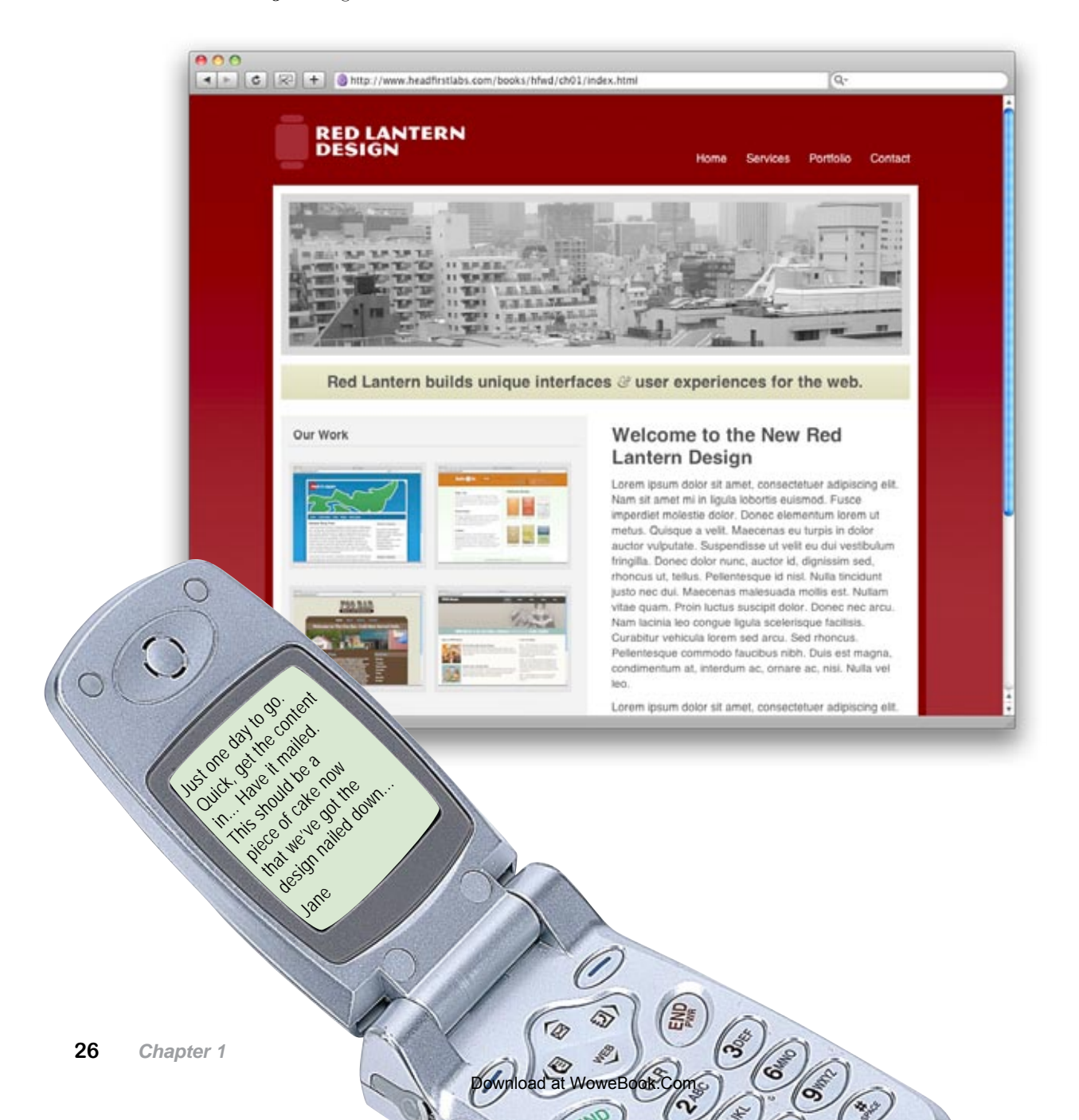

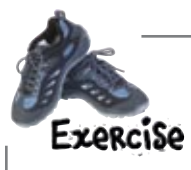

Here's the text Jane just sent over. Grab a stopwatch and set it for 15 seconds. Hit the Start button, and begin reading this text. When your time's up, write down what this text is about.

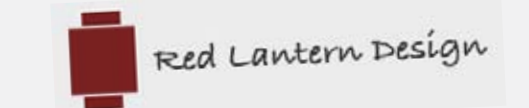

## MEMO

#### From: Jane

#### Subject: Site content

People are more conscious of design than ever before. Whatever the service or product, whatever the consumption or value, an intangible context surrounds all interactions. Successful businesses realize that they offer designed experiences, regardless of service or product, and invest the necessary resources to enhance both. People are not only more conscious of design, they are hungry for images, themes and experiences that satisfy them on many levels: aesthetic, pragmatic, ideological, cultural. They are hungry for "good" design. Design is about connecting. Working with our clients, we emphasize a thorough, deeply considerate research process with an emphasis on learning and listening. At the same time, we center the process on audiences and contexts. We design for real people, not demographic targets. We understand that real people are looking for something more and guide our clients, processes and designs in creating and attractive websites that are fast, readable, and accessible - all using web standards.

We specialize in: interface design - designing and building web interfaces and templates using web standards; web site redesign - if you are looking to update your site or move it into CSS; markup and css optimization - simplify markup and css to improve speed and make your site more structurally sound; consulting help with design strategy, css and markup suggestions, and seminars.

------

## Pon't ruin a good design with bad copy

All the awesome design work, storyboarding, and prototyping in the world is not going to save your site if you don't have any content (or if the way you present your content stinks). So how will you ensure your content's interesting?

Writing for the web is different than writing for regular print.

00

Come on, writing is writing. There's no reason to re-write some text, especially for a website...

#### Instead of reading your content from left to right, beginning to end, like a book, users scan the text for keywords and concepts—to give them an idea about the contents of the page.

When you combine this with the fact that users generally don't spend that much time on individual pages, you know you are going to have to write differently. The word of the day is **scannability**!

Emphasis (bold and

italic text) highlights

## What makes text scannable?

There are several techniques you can use to make your text scannable. Short paragraphs, headings, bullet points, and clear meaning will all help users scan your content more easily.

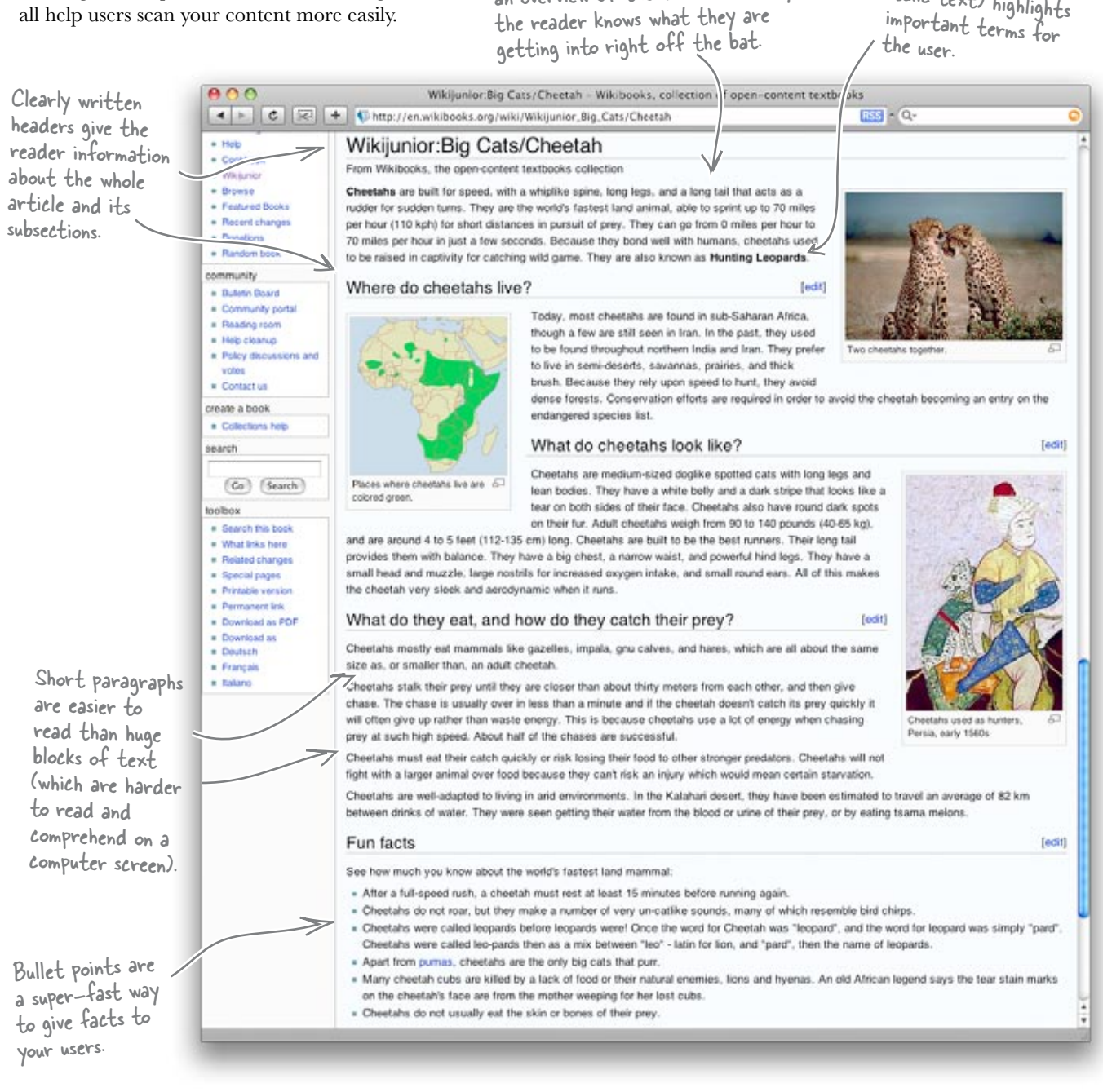

A brief introductory section provides

an overview of the text. That way,

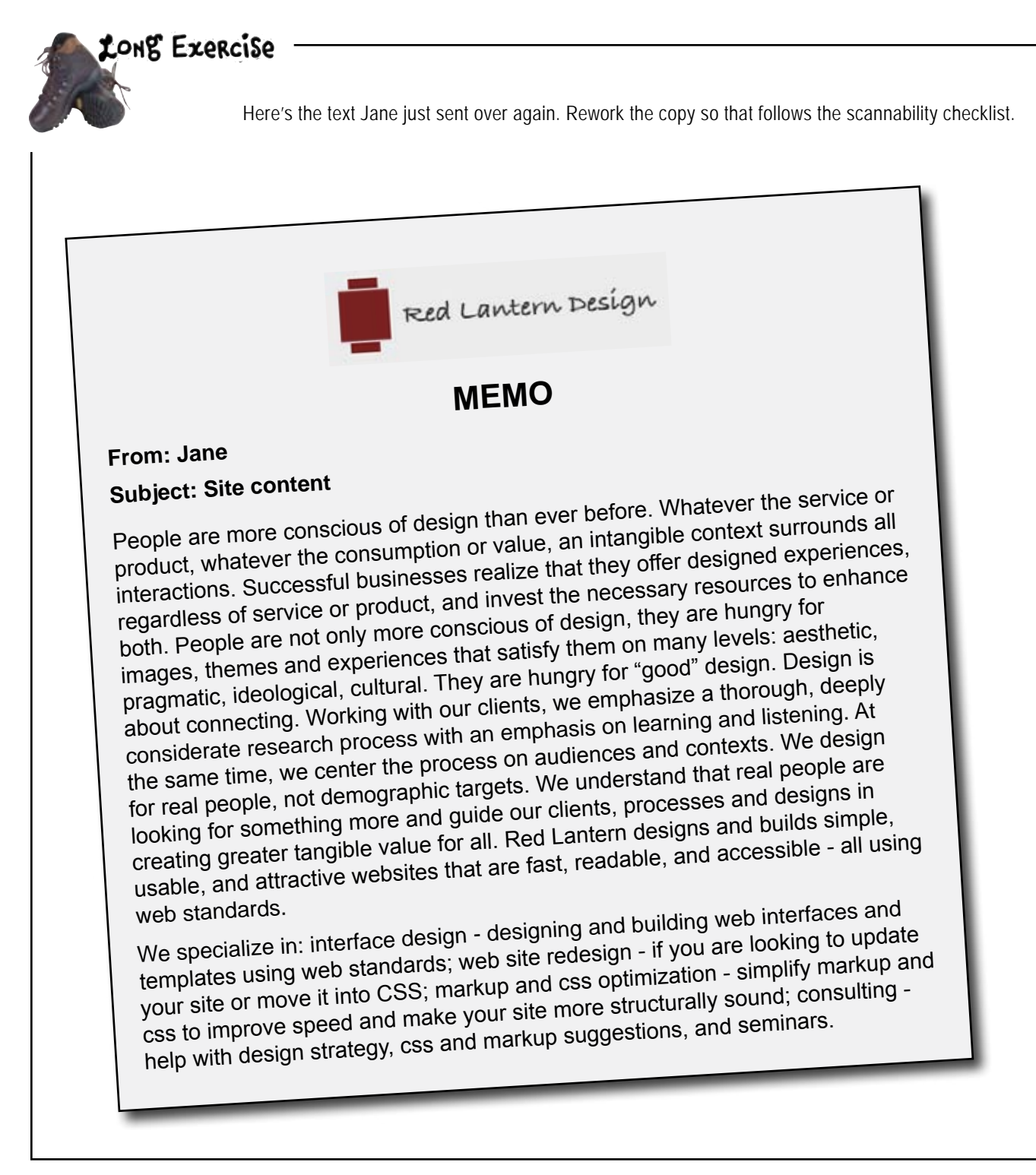

| You don't have to use them all, just the<br>ones that work for your content. | Scannability Checklist         Clearly written headers         Small(ish) paragraphs         Use bold and italics to emphasize important words or phrases.         Use lists (ordered or unordered) for appropriate content. |
|------------------------------------------------------------------------------|----------------------------------------------------------------------------------------------------|
|                                                                              |                                                                                                    |
|                                                                              |                                                                                                    |
|                                                                              |                                                                                                    |
|                                                                              |                                                                                                    |
|                                                                              |                                                                                                    |
|                                                                              |                                                                                                    |
|                                                                              |                                                                                                    |
|                                                                              |                                                                                                    |
|                                                                              |                                                                                                    |
|                                                                              |                                                                                                    |
|                                                                              |                                                                                                    |
|                                                                              |                                                                                                    |
|                                                                              |                                                                                                    |
|                                                                              |                                                                                                    |
|                                                                              |                                                                                                    |
|                                                                              |                                                                                                    |
|                                                                              |                                                                                                    |
|                                                                              |                                                                                                    |
|                                                                              |                                                                                                    |
|                                                                              |                                                                                                    |

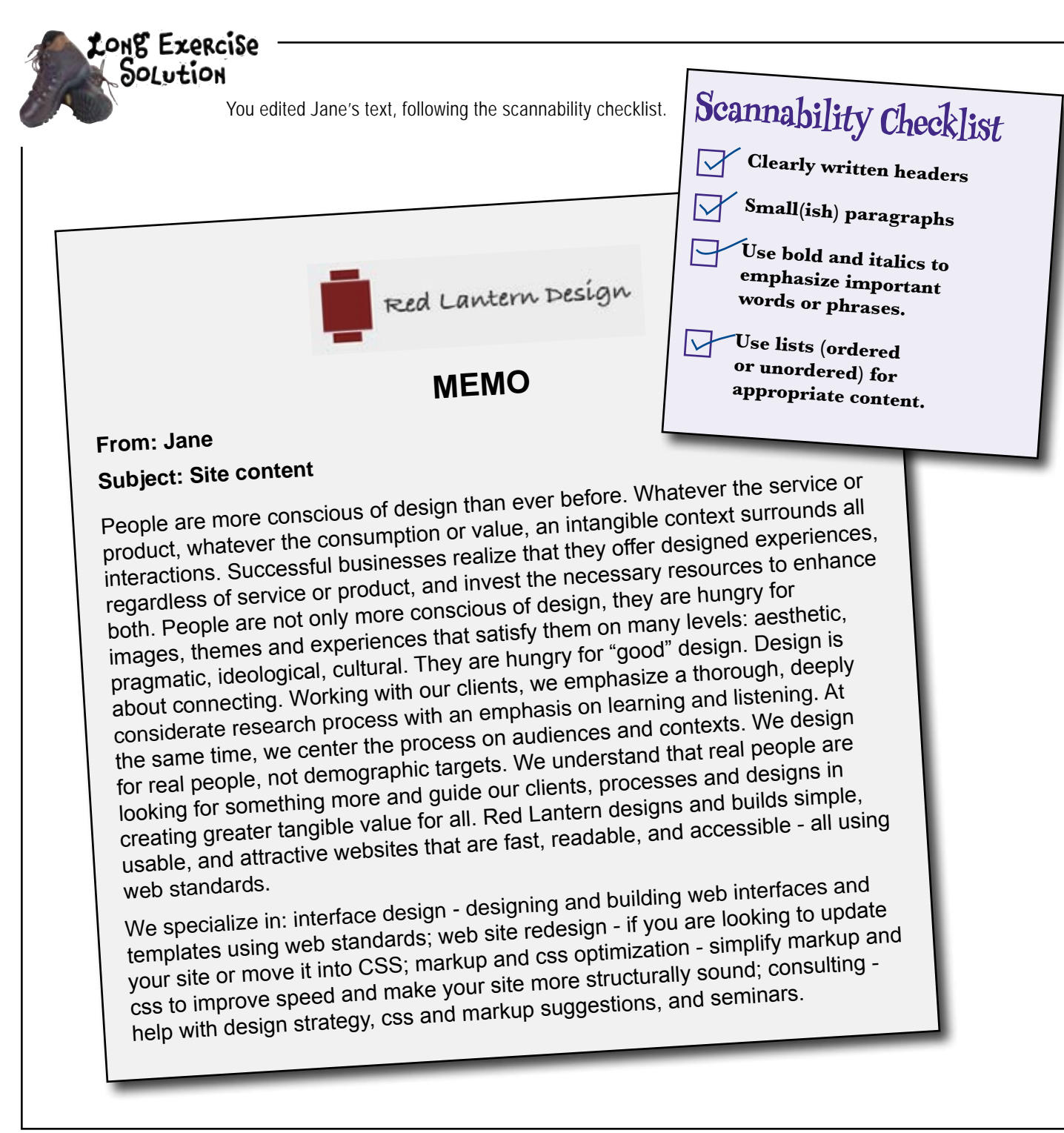

Your text might look a little different, but as long as you've used the techniques to make the text more scannable, your users will thank you.

Headings orient the user within the text. Note, you won't need one at the top of the page, as the logo will serve as a header for the page.

#### > Welcome to the New Red Lantern Design

Red Lantern is a small web design and consulting firm specializing in standards-based web design and development. Our goal is to build simple, beautiful webpages that make your information easy to find and your users happy.

If you or your company are interested in working with us, please check out our portfolio of design and branding work and contact us with your project details. We look forward to hearing from you and making your presence on the web a little simpler and easier to find.

View our full portfolio K

Contact Red Lantern

۰ 0

These links will be a short unordered list with the bullet points removed by our CSS.

That's a serious rework right there. Mine wasn't anywhere near as, uh, comprehensive. Won't Jane be mad at you for cutting out all her carefully crafted words?

## Sure, she could be. But this version is short, to the point, and a lot more compelling.

It tells users exactly what Red Lantern does, and what they can expect from working together. We edited out a ton of content—long words, sentences that you had to read three times to understand, and so on—that would have clouded this simple message.

Besides, worst case, we can compromise with Jane and put back in some of her text... carefully edited, of course!

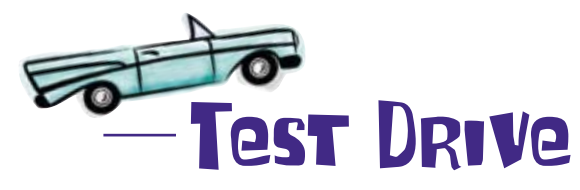

Once you've edited your text so that it's more scannable, all you need to do is update the text in the code markup that you've already developed for Red Lantern, test it in your browser, and if you're happy with it, show it to Jane.

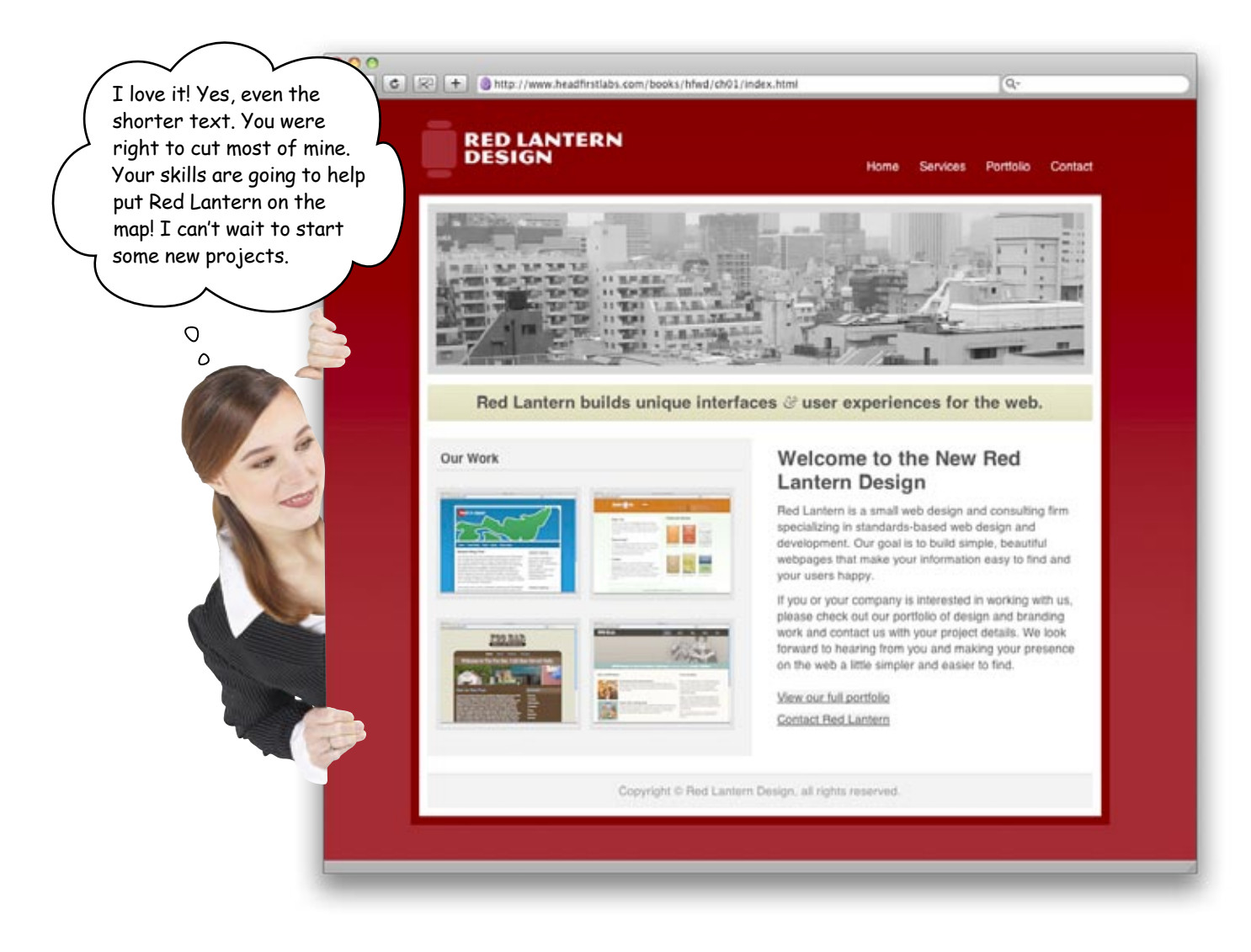

# Web design is all about communication, and your USERS

So how do the two versions of Jane's site compare? Every site's ultimate aim is to communicate something to its users. If your website doesn't communicate what you want it to, your audience will go to another site looking for the experience or content that you couldn't give them.

This is known as **User-Centered Design**. When you build a website, you're building it for your users, not for you. You design for your user's strengths and weaknesses. You want to use every technique possible to bring users to your site, help them find what they're looking for, make sure they have a rewarding experience, and keep them coming back.

The process you followed in this chapter—

**Pre-production** using Information Architecture and storyboards to build a blueprint for your site so that you're as efficient and focused as possible when you go digital.

**Navigation** is based on your IA diagram. It's more than just linking pages together. Navigation helps your users find information.

**Layout** uses HTML and CSS to build the site's interface (which you already came up with on paper back in the preproduction phase).

**Writing** "fills" the design up with the scannable content that your visitors come to the site for.

—had just one aim: to produce a great-looking site that tells users all about Red Lantern Design.

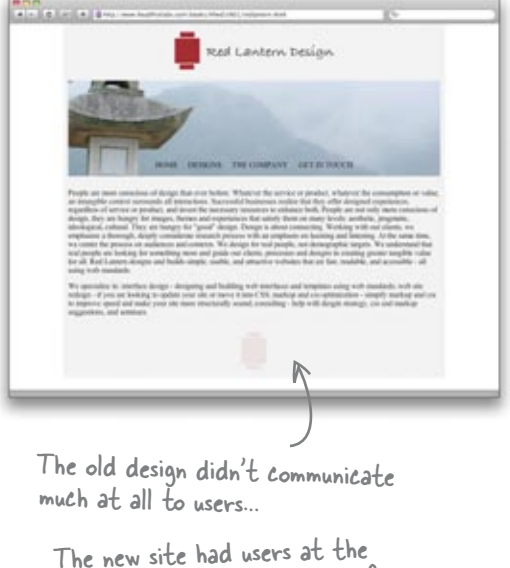

The new site had users at the center of the design process from the get go. As a result, it grabs the user's interest and tells them a compelling story.

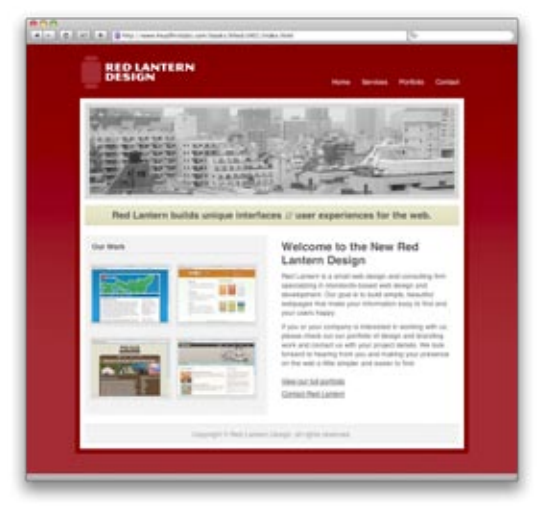

## Your Web Pesign Toolbox

Wow... 36 pages in and you've already managed to totally rework a pretty crummy looking website. Next chapter: we dig deeper into pre-production.

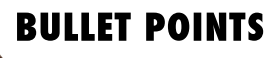

- When you design sites, you should practice user-centered design—creating sites that focus on meeting the needs of your users.
- A design process helps you structure a project so that you stay on task and get things done in an efficient manner.
- Most, if not all, web design projects have 4 components: pre-production, layout, navigation, and writing.
- Information Architecture is the process by which your website's content is broken into chunks and then organized hierarchically in relation to one another.
- Developing your site's IA is a two step process: organizing your site's information, and building an IA diagram.
- An IA diagram visually represents the hierarchical organization of sections and subsections of information in your site.

- Top level navigation usually links to those sections in your information architecture one tier below your home/main page.
- The design of your top level navigation depends on the overall design and layout.
- There are a handful of great models for designing top level navigation: horizontal tabs, horizontal buttons, vertical menu, vertical tabs.
- Storyboards are used to visualize your design and test basic layout concepts before you jump into code.
- Storyboards are a great way to catch potential design problems before you spend time coding your site.
- Writing for the web is different than writing for print.
- Web users scan webpages instead of reading them from beginning to end.
- Web content needs to be written so that it's scannable.

# 2 pre-production

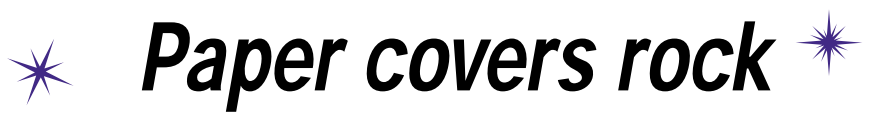

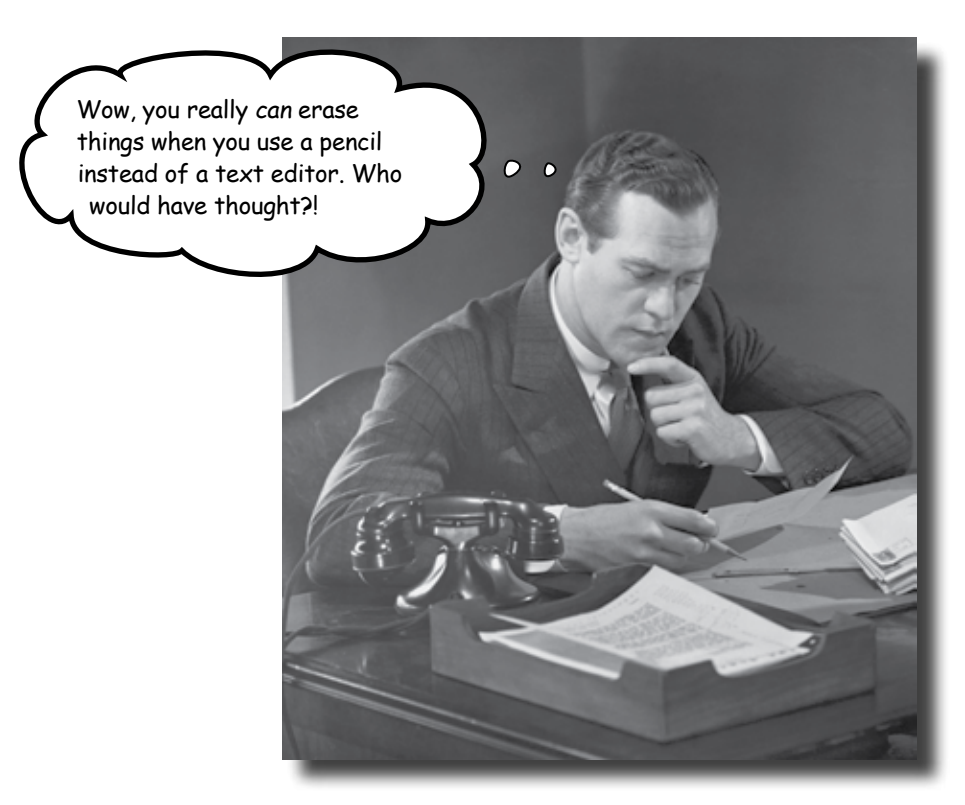

**Tired of butting heads with a picky client?** Yeah, you know the type... every time you show them their latest crazy design idea, they've already moved on to another look... another color scheme... another entire website. So how do you deal with *fickle clients* or those tricky *hard-to-get-right websites*? You start with paper, pencil, and a big fat pink eraser. In this chapter, you'll learn how to work smart before you dig into your HTML editor. Coming up with a **theme** and **visual metaphor** for your site, mocking up sketches in **pencil**, and using **storyboards** will turn you into a nimble, flexible web designer. So get out your sketch pad, and let's pre-produce!

## Your first "international" gig...

Mark loves to travel. After college, he took a year off to backpack around Japan and experience everything the island nation had to offer—from sushi to samurai. Now that he's back, he wants to document his experience. It's up to you to build Mark a great, engaging website detailing his trip to Japan.

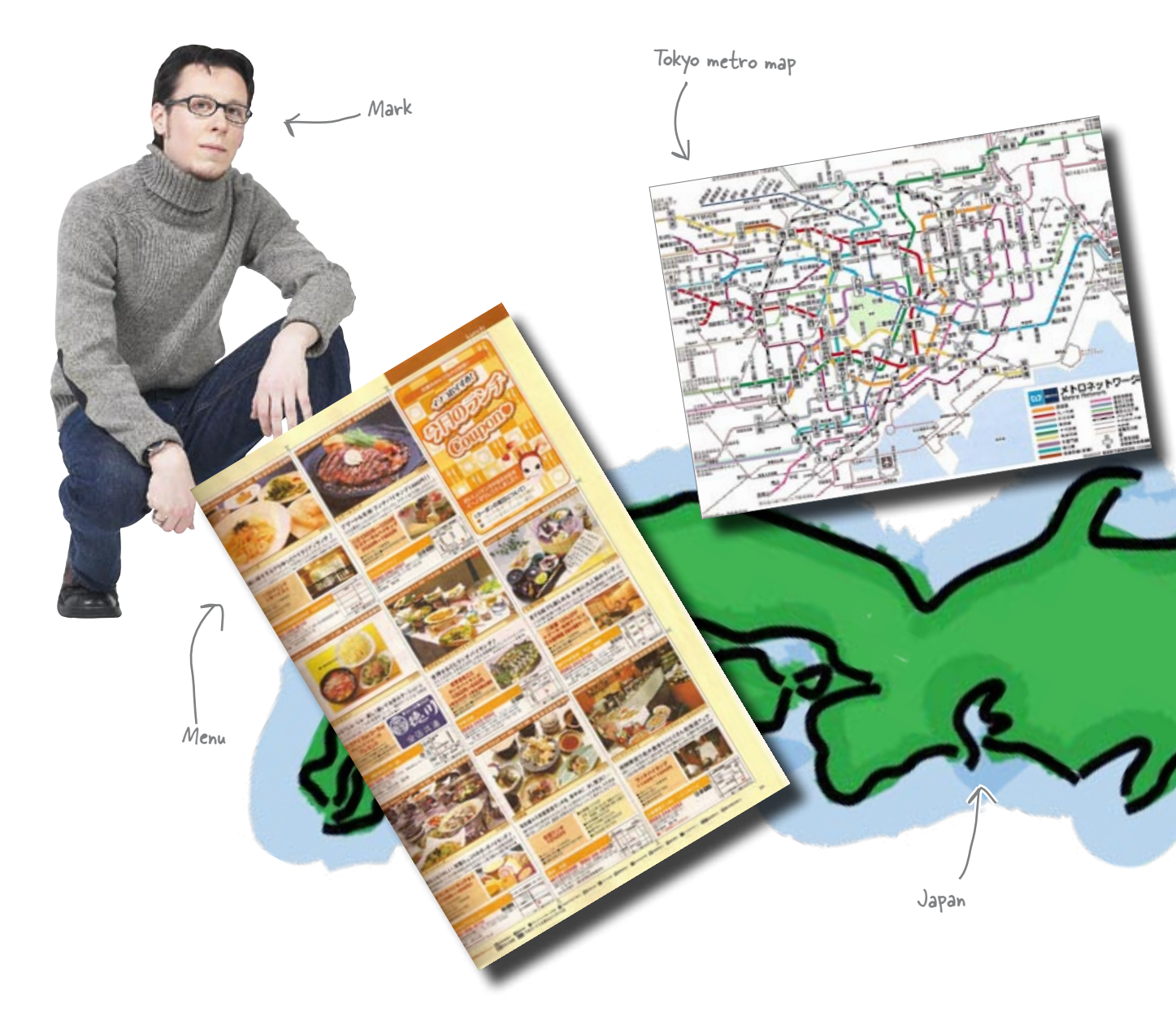
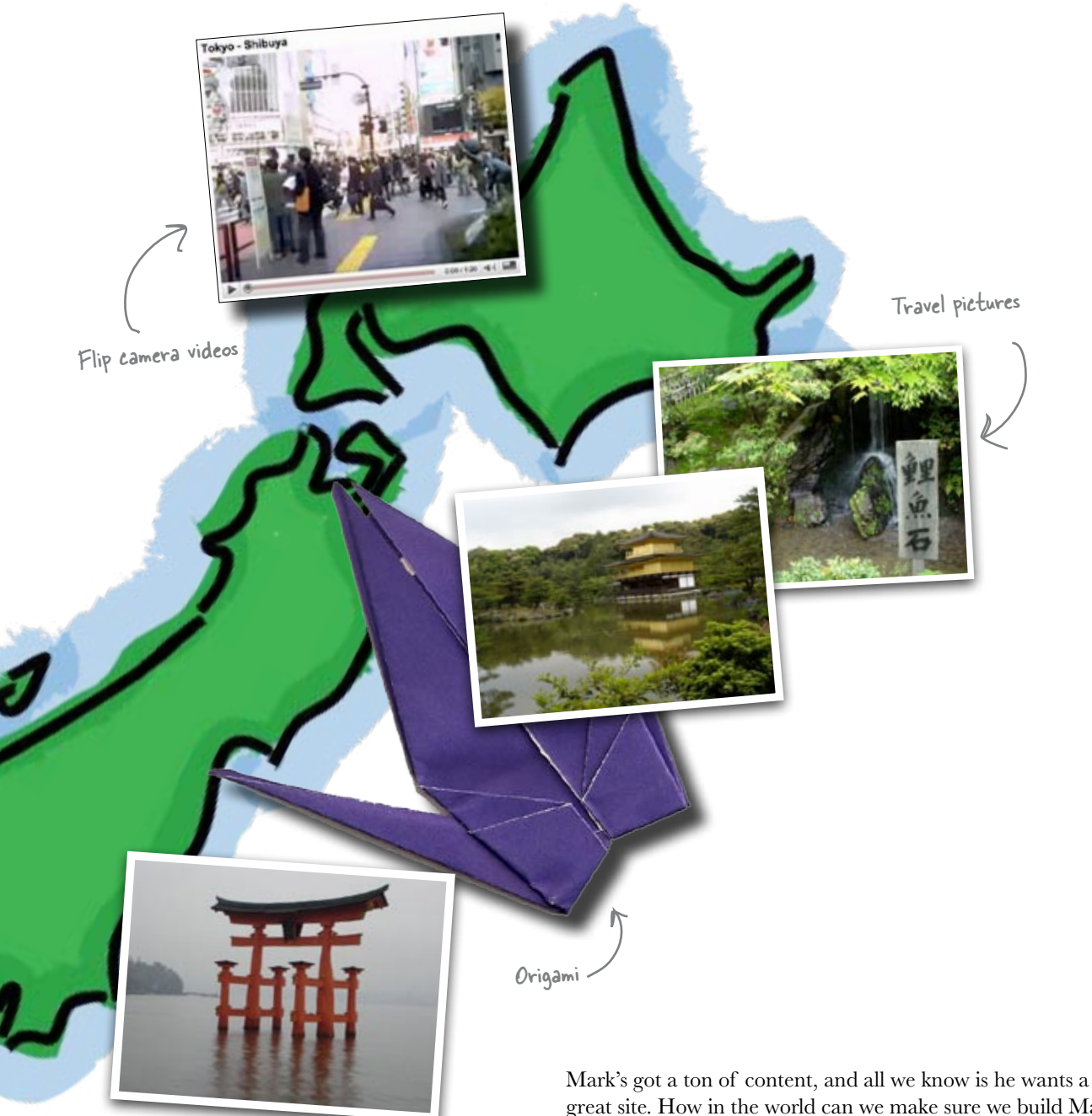

great site. How in the world can we make sure we build Mark something he'll love, without wasting a ton of time?

#### How would you start building Mark's site?

#### Think before you code

**Pre-production** is all about getting things right *before* you dive into writing XHTML and CSS. Its all about getting your site's design right on paper. That way, when you get to the point where you go to code, you know *exactly* what you are building. For Mark's site, we can get our ideas down, before we spend a ton of time fitting text and pictures into a layout scheme Mark might totally hate.

Pre-production is also about letting your user approve what you're doing—on the front-end, when you can still make changes easily. There's nothing worse than investing days or even weeks into a design and *then* finding out the client hated it.

#### Start with a visual metaphor

One sure way to get your site looking right is to figure out what the site is about. In other words, what is the site's theme, and how can you express that visually? A **visual metaphor** takes advantage of familiar visual elements (likes images, interface elements, icons, colors, or fonts) and reinforce the site's theme.

Suppose you're building a job posting site. The postings could be made to look like an actual bulletin board using a good visual metaphor:

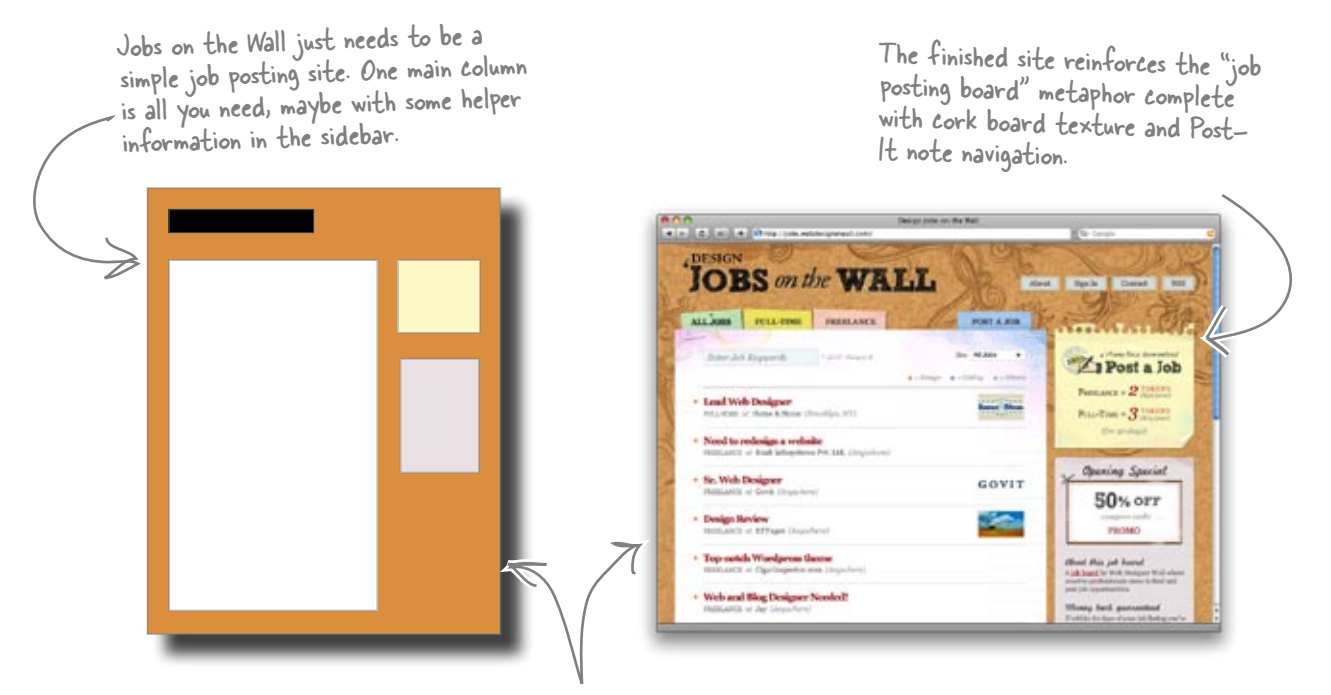

This site isn't just a virtual bulletin board... it actually <u>looks</u> like a bulletin board.

# A clear visual metaphor helps reinforce your site's <u>theme</u>

Suppose you're creating a children's online community site geared for kids ages 7 to 10. Visually, you'd want to use bright and bold primary colors with cartoony interface elements and fonts. These design elements reinforce the subject matter of the site: kid oriented, fun, etc. The look of the site actually tells you what the site's about.

A visual metaphor can range from subtle (using colors that give the user an abstract feeling that the designer wants to associate with the site's theme) to direct (using graphics that tie right into the site's name or identity–like using graphics of rocket ships for a site called Rocket Ship Designs).

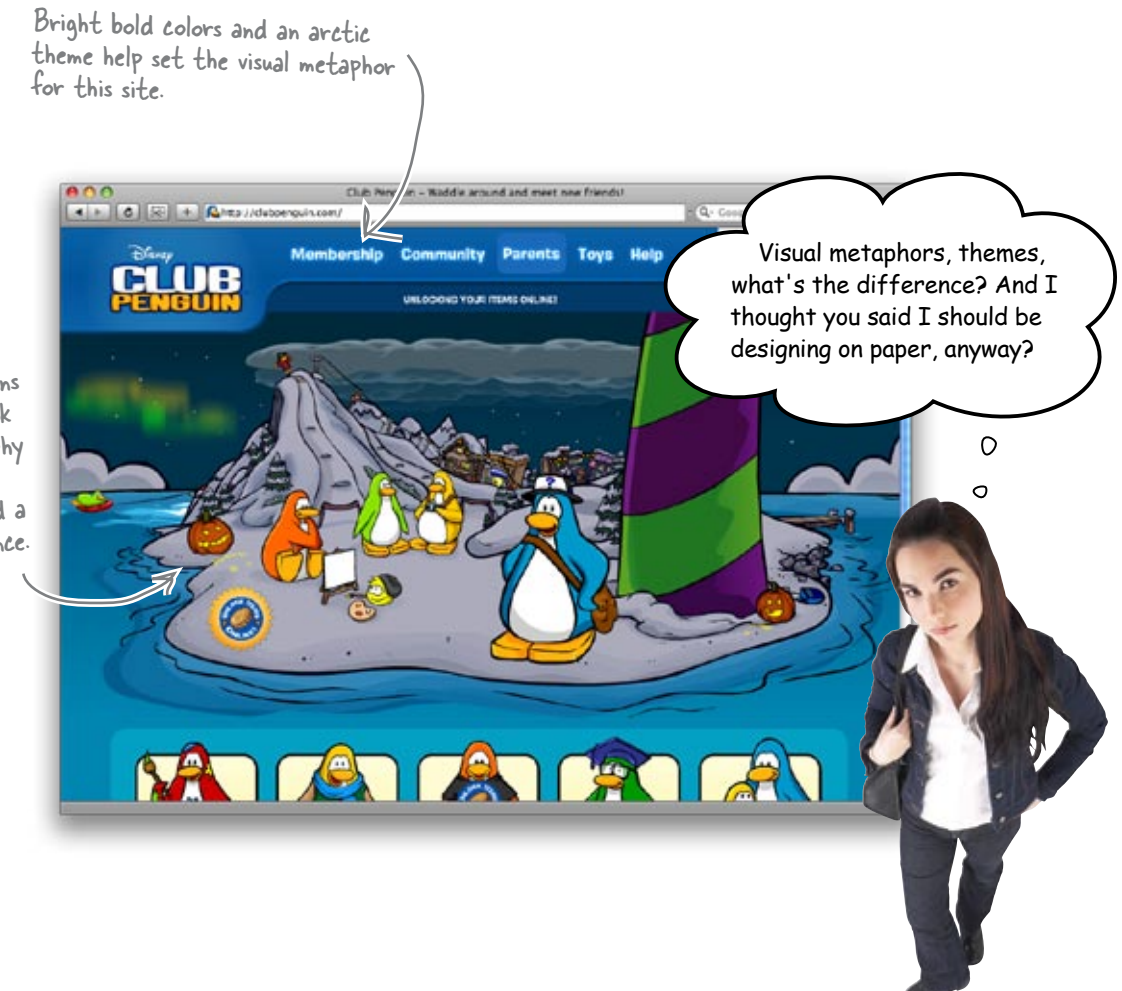

Cartoon penguins and comic-book style typography are definitely geared toward a younger audience.

## A theme represents your site's content

The word **theme** is used to refer to all kinds of different things in the world of web design—which can be kind of confusing. In this case, a theme is your site's purpose and content. So, the theme of amazon.com is an online merchant that focuses mostly on books. The visual metaphor uses design elements (color, graphics, typography, etc.) that reinforce the site's theme.

Here are a few more good examples of theme and visual metaphor working well together:

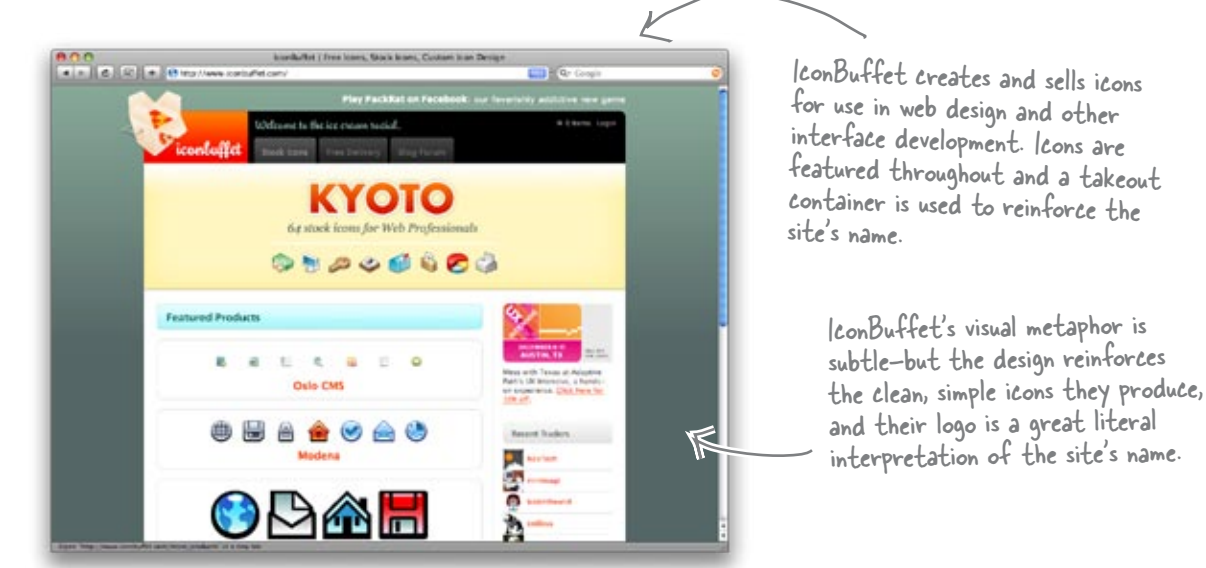

Silverback is an application for performing user testing on websites. Because a Silverback is also a type of animal, the jungle and gorilla theme is used throughout.

Unlike IconBuffet, Silverback's visual metaphor is more apparent. They make the page look like a gorilla's surroundings, complete with jungle color scheme, leaves at the top of the page and an amazing logo/ icon of a gorilla with a clipboard. Hence, "Guerilla Usability Testing."

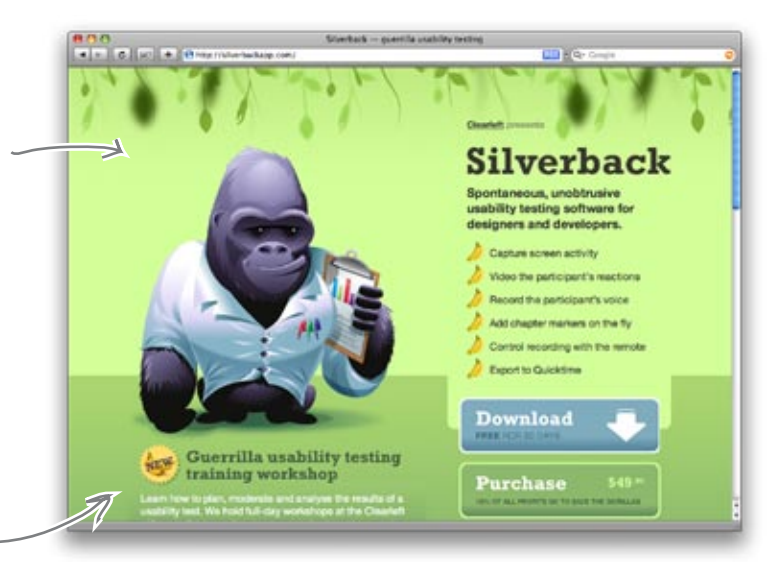

## Sharpen your pencil

Take a look at the screenshots below. Write down the site's theme and circle (**yes, draw in the book**) some of the design elements that are used in the site's visual metaphor. Remember, a site's theme is its content/purpose, while the visual metaphors are the design elements that are used to reinforce the theme.

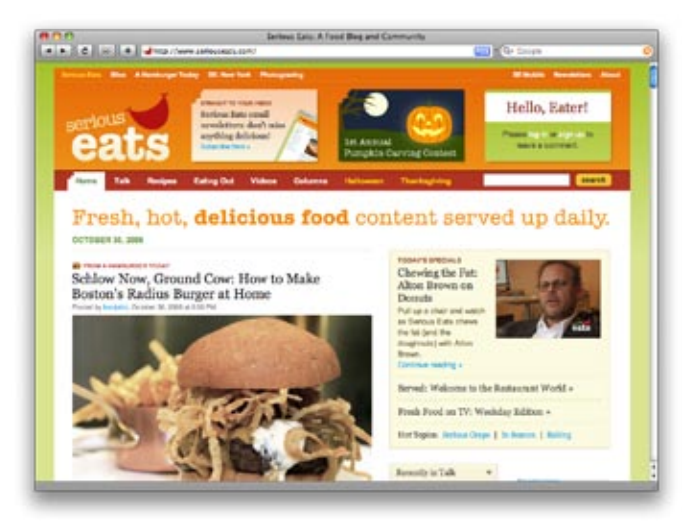

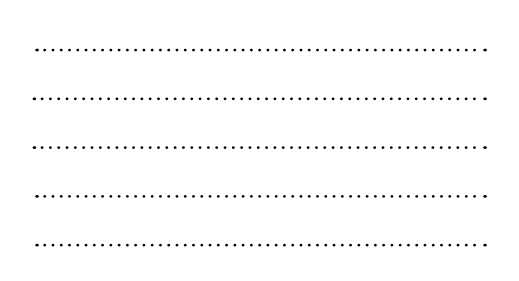

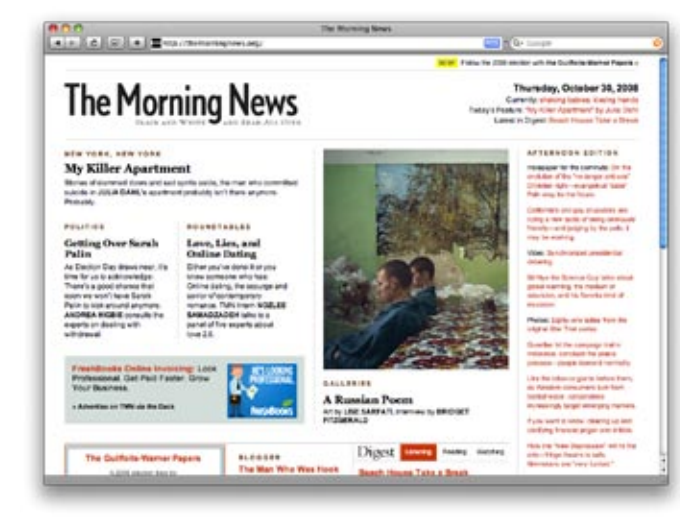

| • | • | • • | • • | • | • | • | • | • | • | •   | • | • | • | • | • | •   | • | • | • | • | • | • | • | • | •   | •   | •   | • • | ••• | • • | • | • | • | • | • | •   | • • |   | • | • | • | • | • | • | • | • | • | • | • |   | • |  |
|---|---|-----|-----|---|---|---|---|---|---|-----|---|---|---|---|---|-----|---|---|---|---|---|---|---|---|-----|-----|-----|-----|-----|-----|---|---|---|---|---|-----|-----|---|---|---|---|---|---|---|---|---|---|---|---|---|---|--|
|   |   | •   | •   | • | • | • | • | • | • | • • | • |   | • | • |   | • • | • |   | • | • | • | • | • | • | • • | • • |     |     |     | •   | • | • | • | • | • | • • |     | • | • | • | • | • | • | • | • | • | • | • | • |   | • |  |
|   |   | •   | •   | • | • | • | • | • |   | • • | • |   | • | • |   | • • |   |   | • | • | • |   | • | • | • • | • • | • • |     |     | •   |   | • | • | • | • | • • |     | • | • | • | • | • | • | • | • | • | • | • | • | • | • |  |
| • | • | • • |     | • |   |   | • |   |   |     |   | • | • |   | • | •   | • | • | • | • | • |   | • | • | •   | •   | • • | • • |     |     |   |   |   |   |   | •   |     |   |   |   | • |   | • | • | • | • | • | • | • |   | • |  |
| • | • | • • |     | • |   |   |   |   |   |     |   | • | • | • | • | •   |   |   | • | • |   |   | • |   | •   | •   | • • |     | • • |     |   |   |   |   |   | •   | • • |   |   |   |   |   | • | • |   | • | • | • | • |   | • |  |

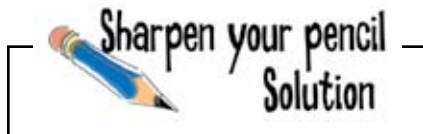

Your job was to write down the site's theme and circle some of the design elements that are used in the site's visual metaphor. What did you think the theme of each site was? Here's what we wrote down.

Bite marks used throughout the page remind you that \_ this is a site about food.

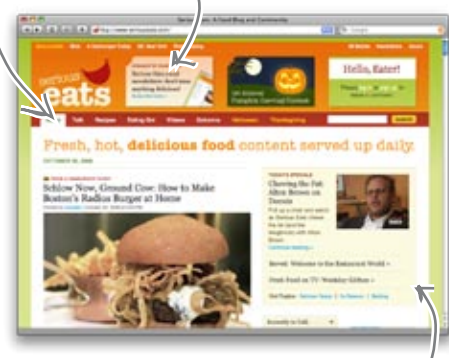

The colors are bright and "appetizing." Green, orange, red, peach-colors you'd want to "eat." Serious Eats is a food website and blog. The logo and bite marks on the navigation tabs help reinforce the food theme throughout the page.

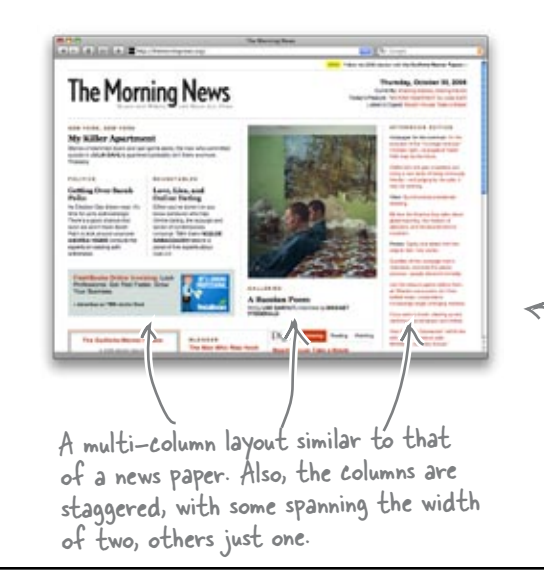

The Morning News is a news-based web magazine. Its multi-column, newspaper-style layout and simple design reinforce the news theme.

Generous use of whitespace and a grid-based layout help reinforce the newspaper theme.

#### Brainstorming: The path to a visual metaphor

Let's get back to Mark's site... we need to figure out the theme, and come up with a good visual metaphor. Not only that, but we want to figure this out without thinking too much about how many columns his site will need, or what sort of navigation Mark might like. Mark may be your buddy, but when you're designing his site, he's your client... and the boss!

Developing a visual metaphor is really all about brainstorming-spending some time really thinking about your client's content, audience, and *what visual elements they want to see on the page. And remember one thing:* **don't discredit any ideas or concepts you come up with.** Just write them all down... you can refine things later..

The brainstorm list can include design ideas, content considerations, site sections and even color and imagery.

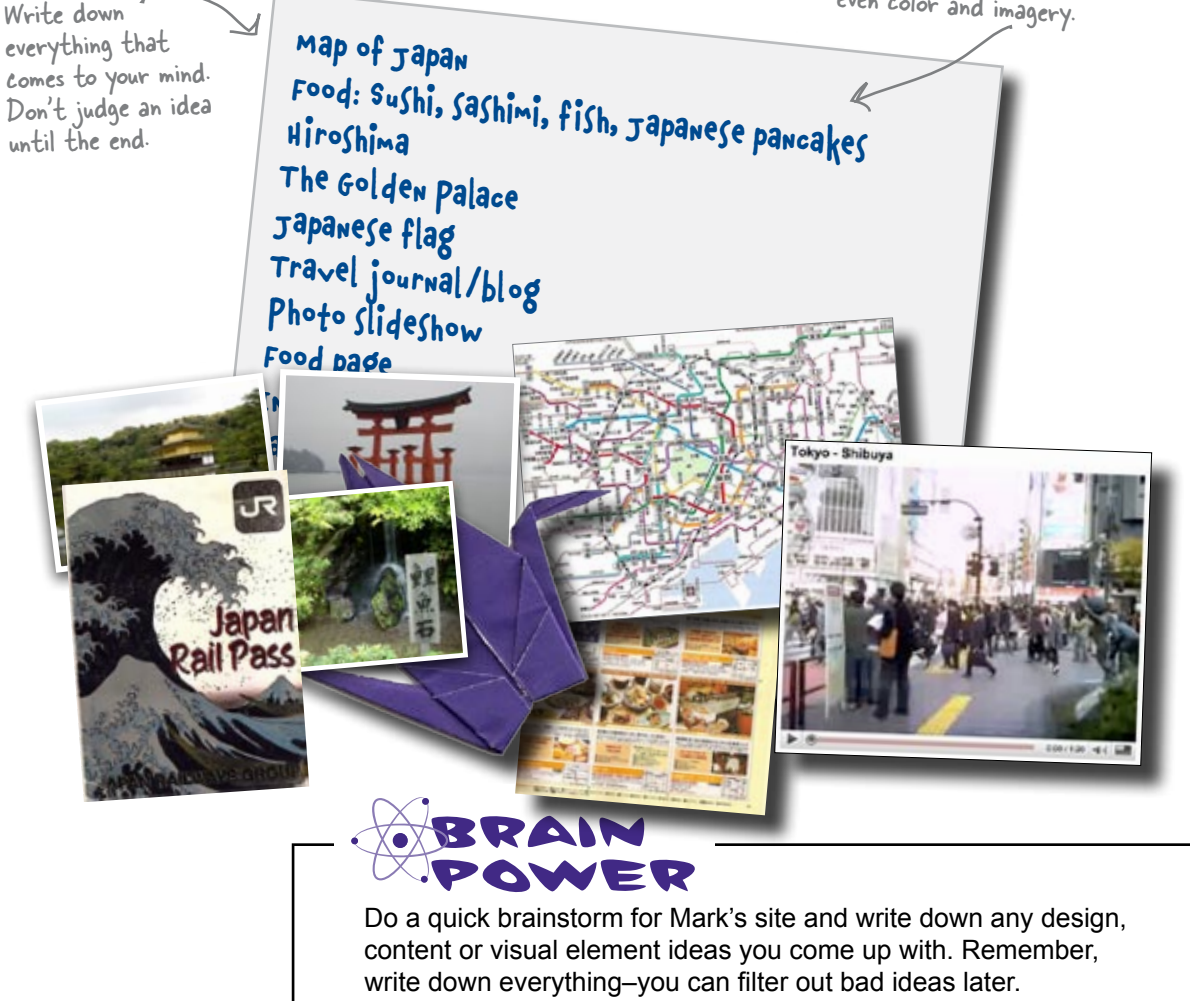

#### Pevelop a theme and visual metaphor for Mark

Coming up with a theme and a visual metaphor can be tricky. Once you know what content you have to work with and have a few brainstorming sessions under your belt, it's time to start thinking about the best way to convey and display that content to your client's users. Color, layout, and element placement are all important factors when deciding the best way to reinforce a site's theme.

So once you're clear on a theme, here's what you need to do:

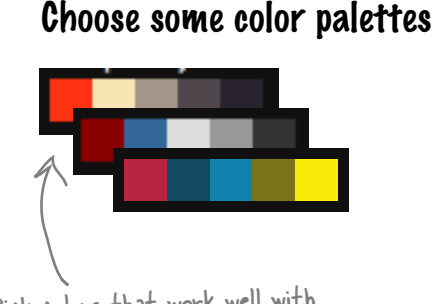

•

Pick colors that work well with the content and support the theme of the site. Use services like http://kuler.adobe.com to build palettes and see how different colors will work together.

> The use of imagery, iconography, and text • can help reinforce the site's theme by making the site "look like the content."

Use visual elements to reinforce the theme  $\checkmark$ 

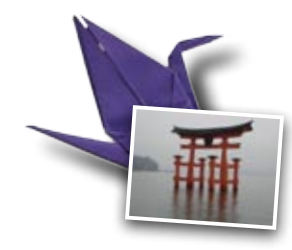

Make layout decisions based on content. The more columns you have, the more space you have to fill. Also remember that whitespace is important. You don't have to fill every available pixel.

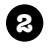

#### Pesign layouts based on content

| Ĵ |  |
|---|--|
|   |  |
|   |  |
|   |  |

This is where your brainstorming will help the most. Use your list of ideas to come up with display elements that help emphasize your site's main themes..

> A visual metaphor uses common visual elements (colors, fonts, icons, etc) to help reinforce a site's theme.

3

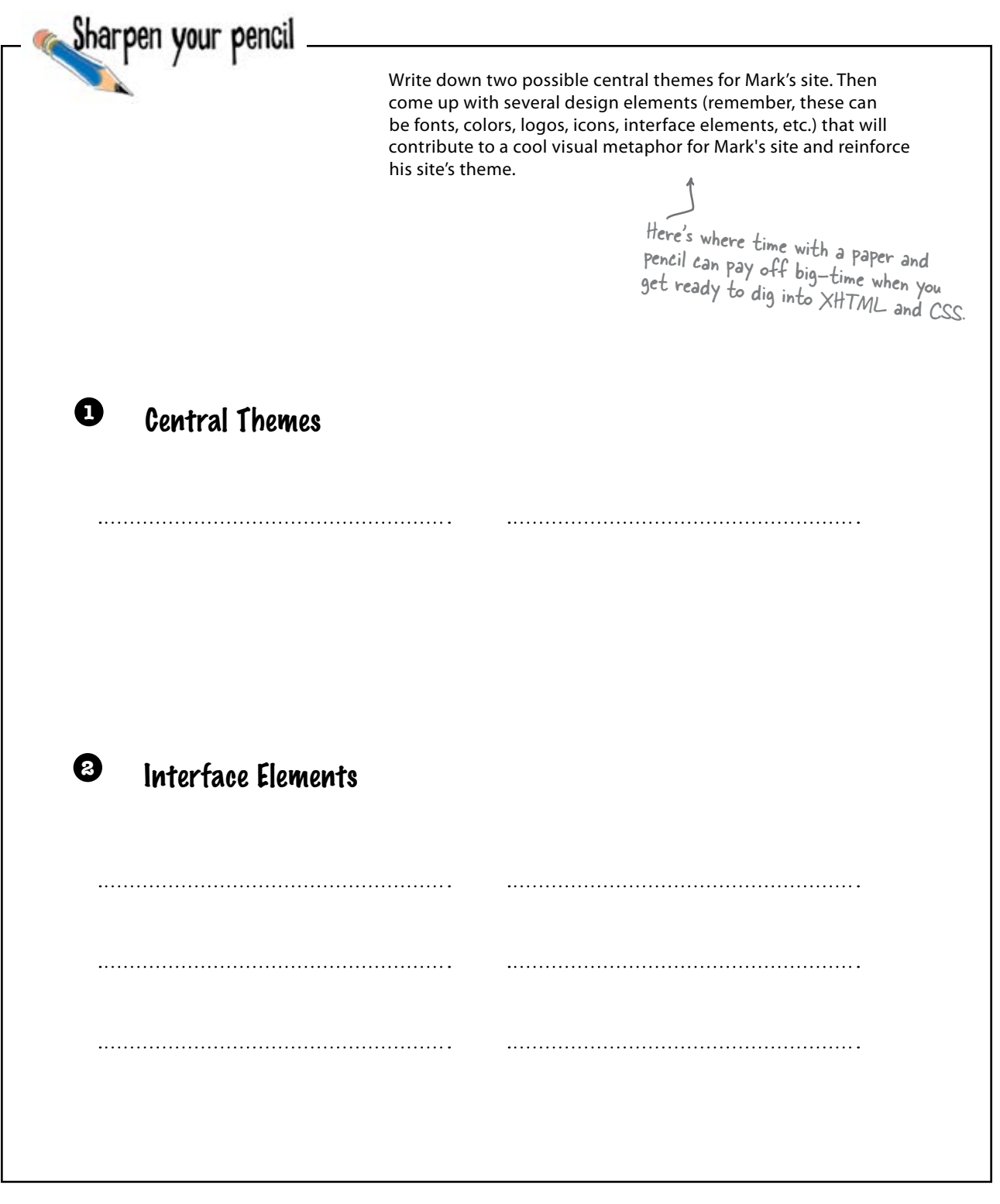

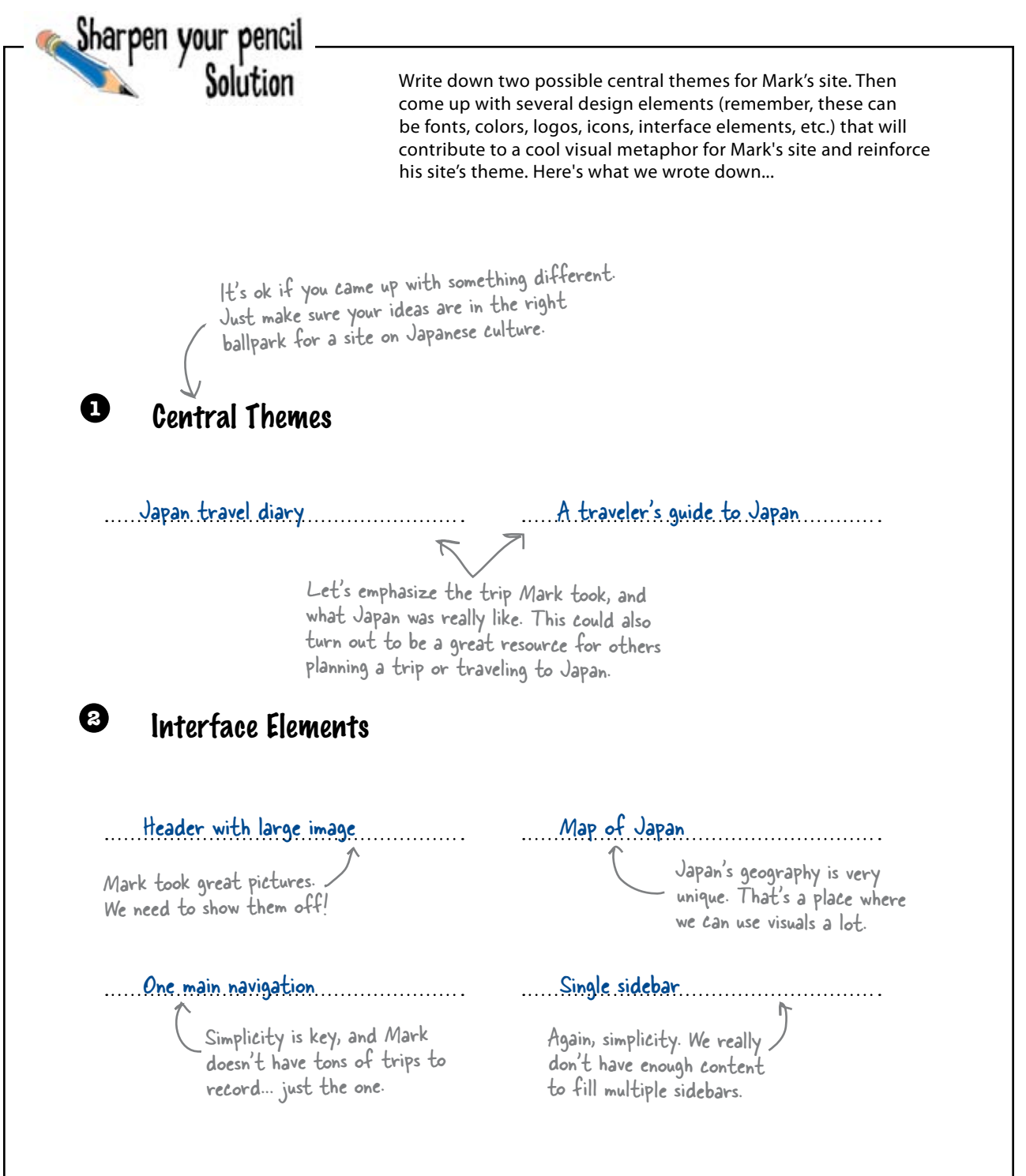

#### Your page elements shape your visual metaphor

Once you have a general site theme and have started to think about what you want on your site, you need to consider where all your client's content is going to go. How you lay out your site affects your overall visual metaphor a lot... it dictates what can and can't appear on a given page. For example, if you only have a single column, it may be difficult to make your site "feel" like a newspaper or magazine. But add a few more columns and you can make that page mimic the gridlike, multi-column layouts of your typical daily paper.

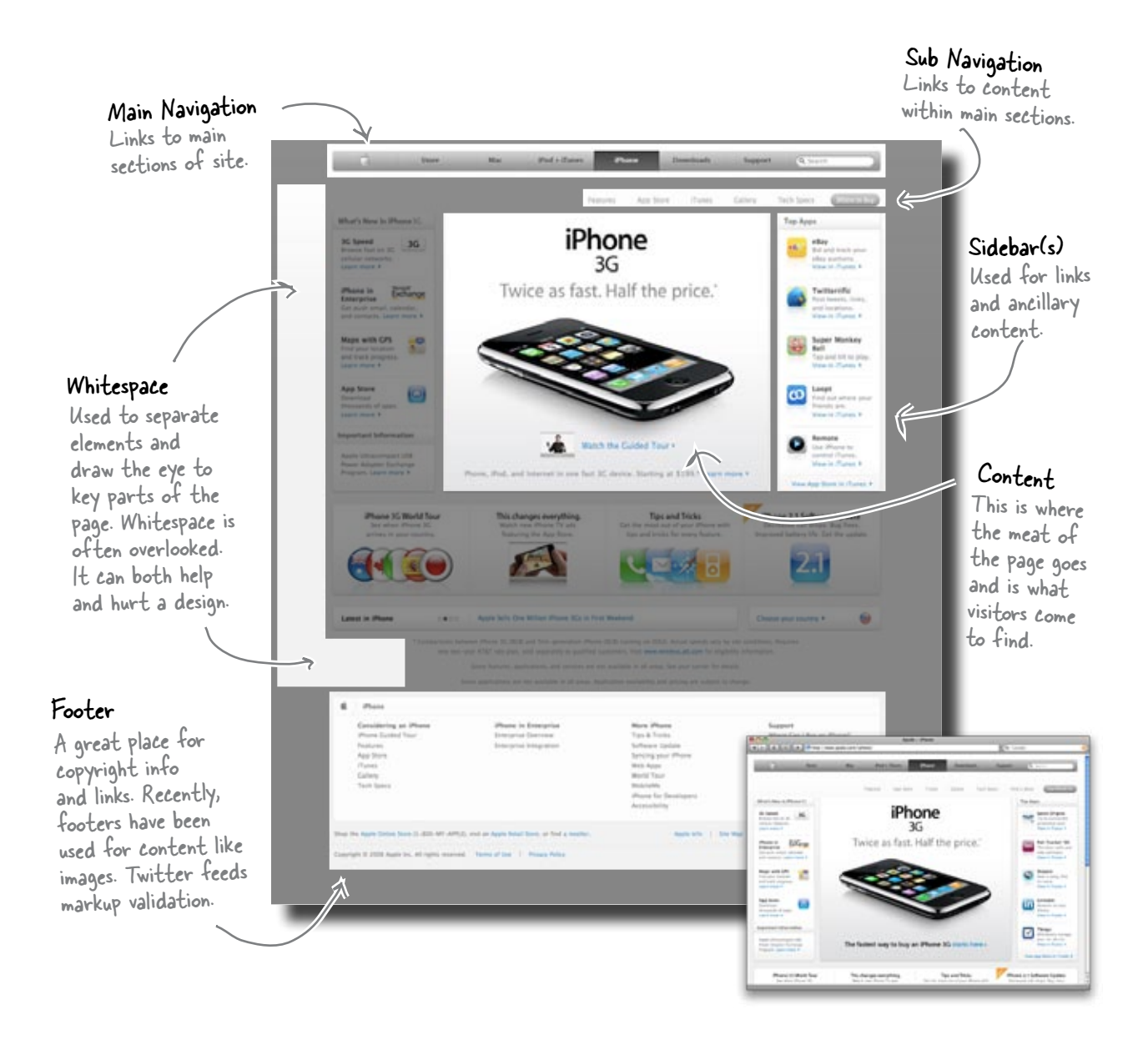

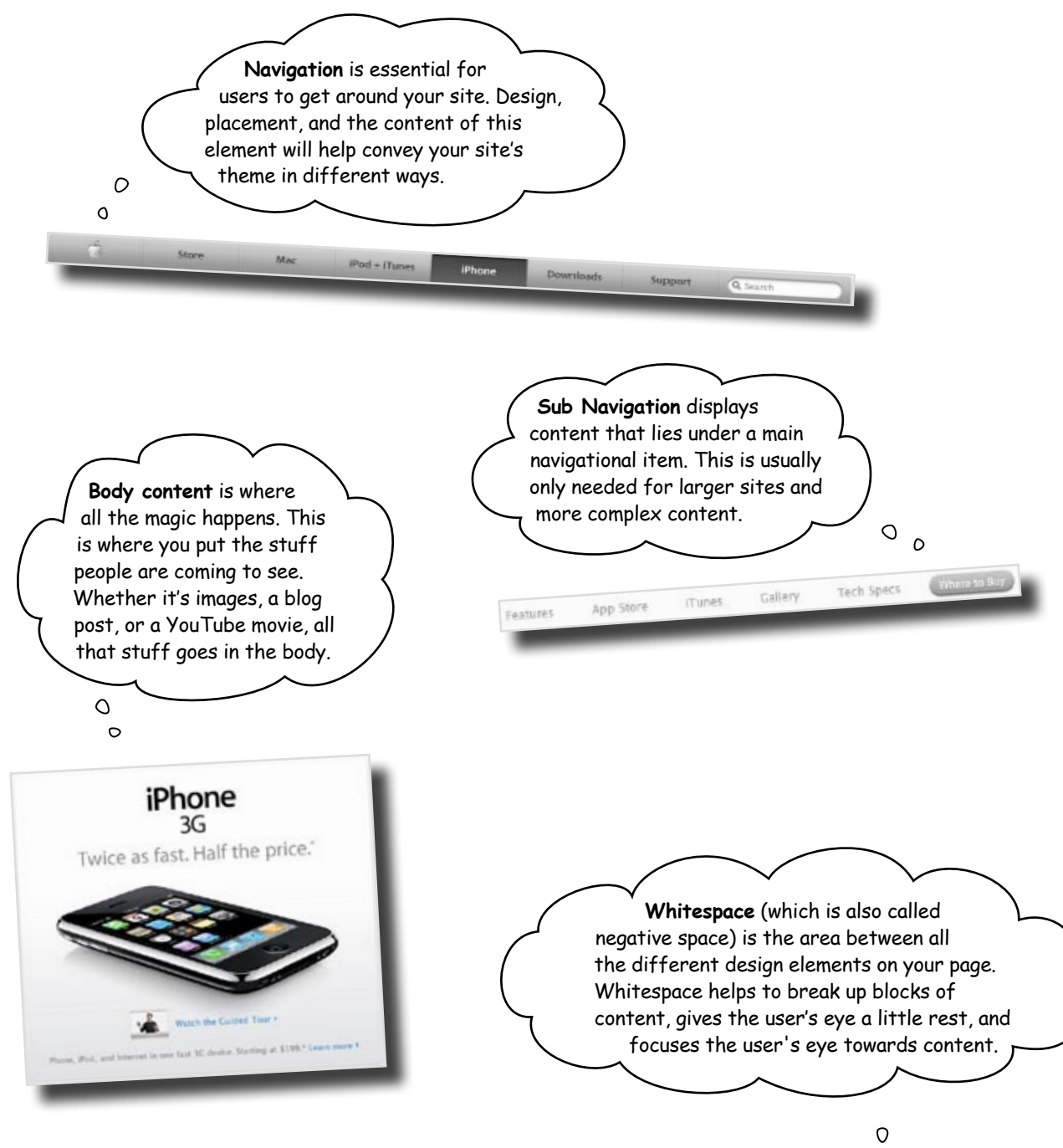

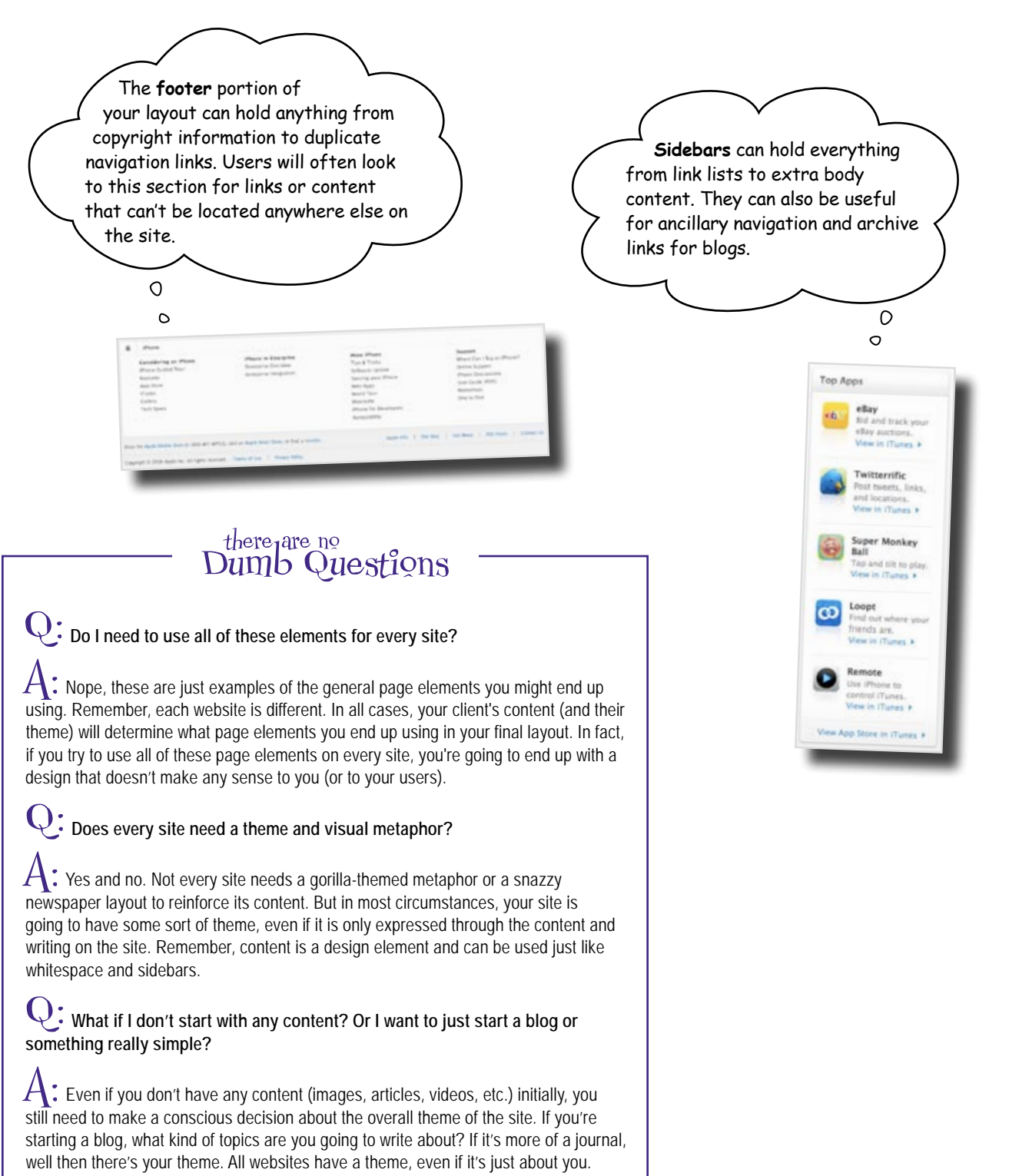

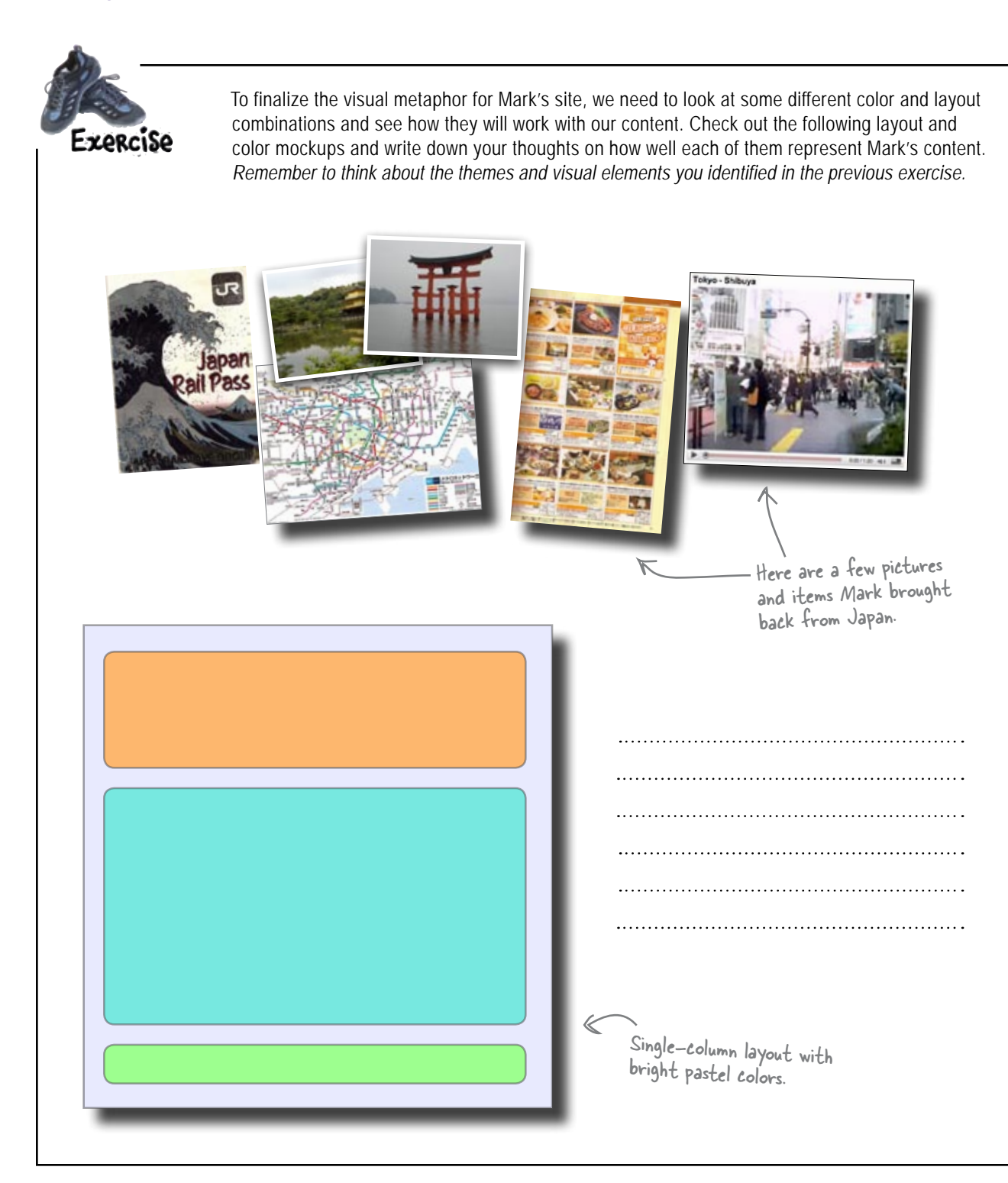

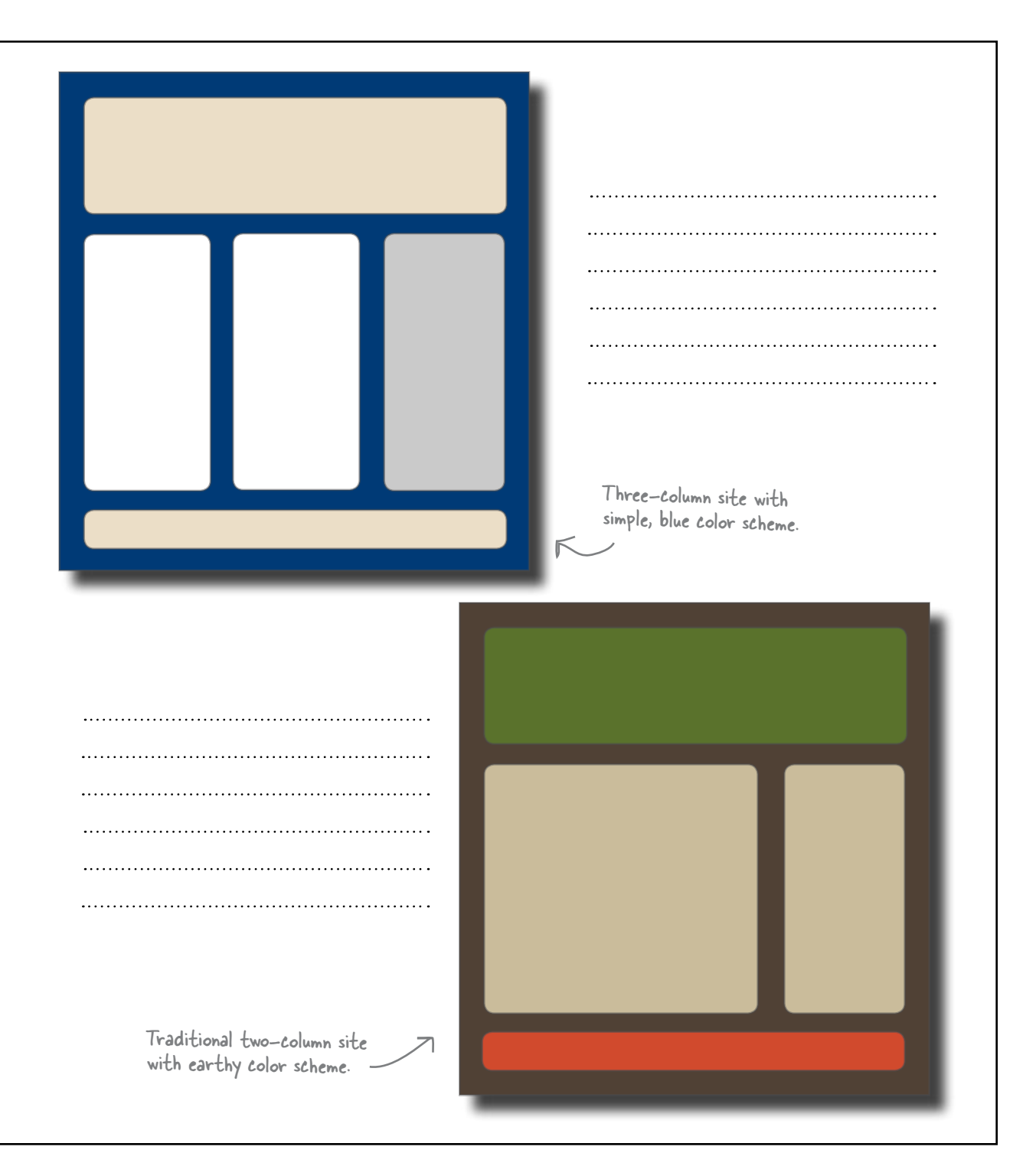

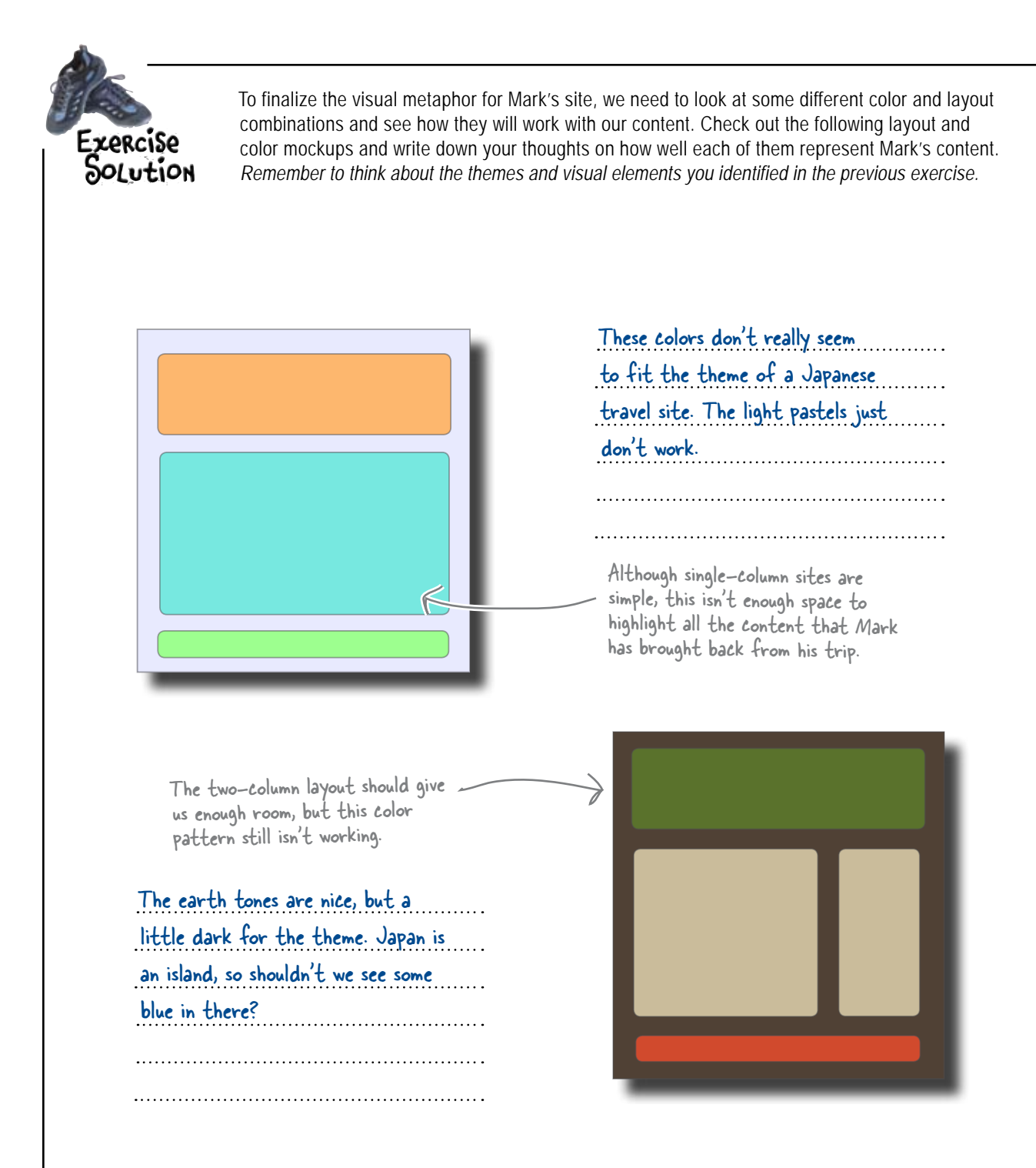

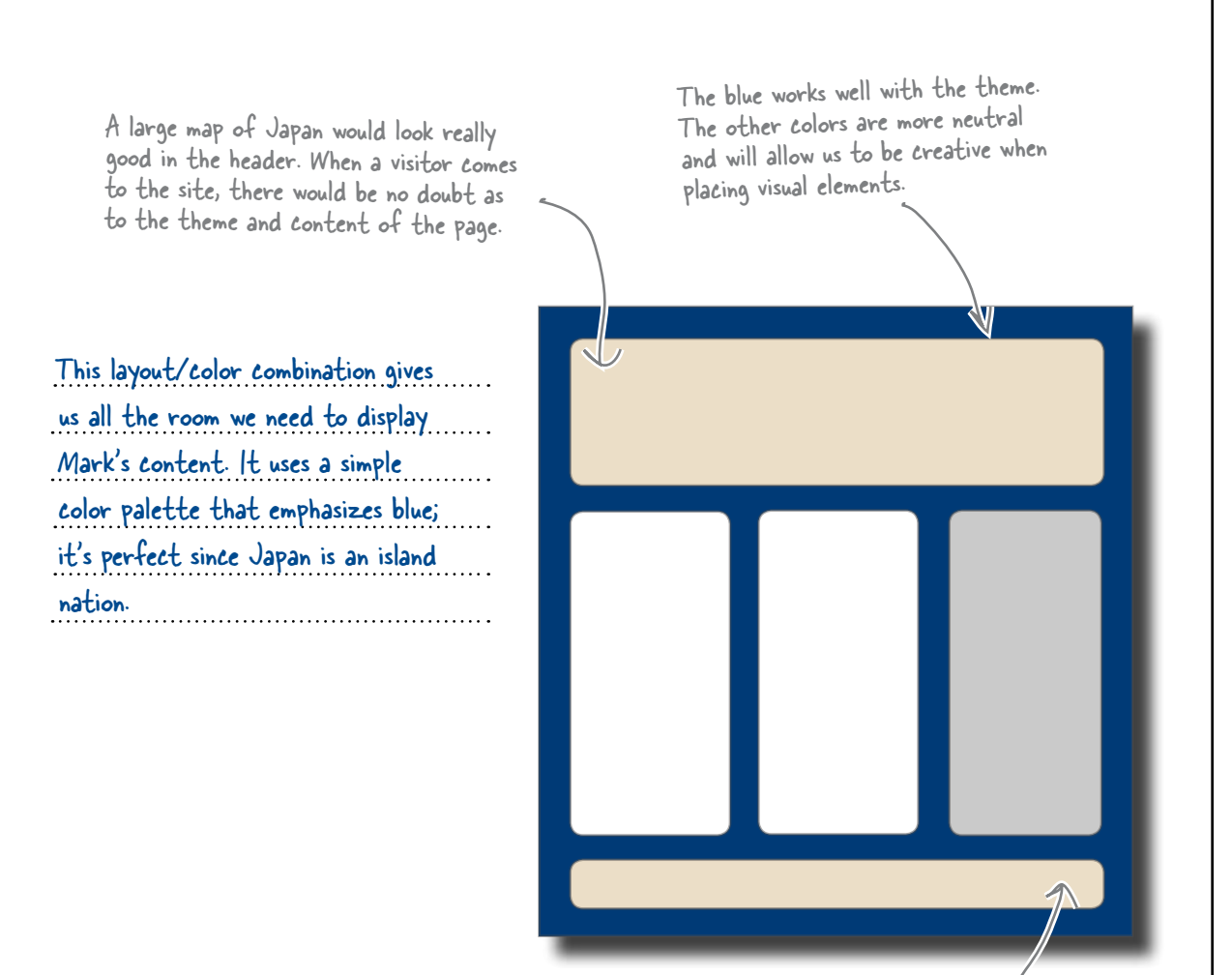

Three columns should work well for Mark. Not only is this an interesting look, it will allow him to present lots of information to his users.

#### Build a quick XHTML mock-up for Mark

Just because you're focusing on pencil and paper doesn't mean you have to abandon XHTML altogether. Now that we've got some well-thought out ideas, let's build a very simple mockup of Mark's site in XHTML with some simple CSS to add color and formatting.

Fire up your favorite text or HTML editor and create a new file:

```
XHTML Strict DOCTYPE
```

```
<!DOCTYPE html PUBLIC "-//W3C//DTD XHTML 1.0 Strict//EN"
       "http://www.w3.org/TR/xhtml1/DTD/xhtml1-strict.dtd">
<html xmlns="http://www.w3.org/1999/xhtml" xml:lang="en" lang="en">
<head>
  <title>Mark in Japan</title>
  <meta http-equiv="Content-Type" content="text/html; charset=utf-8" />
  <link rel="stylesheet" href="screen.css" type="text/css" media="screen" />
</head>
                                            、Link to the CSS file (it
just needs to be in the same
folder as this file)
<body>
<div id="wrap">
  <div id="header">
    <h1>Mark in Japan</h1>
  </div>
  <div id="content-left">
    Lorem ipsum dolor sit amet, consectetuer adipiscing elit. Pellentesque quis
       nisl eget est viverra placerat. ...
  </div>
  <div id="content-center">
    Nulla facilisi. Cras ac tellus fringilla tortor iaculis
                                                       Dummy text (we'll fill in
Mark's content later)
  </div>
  <div id="sidebar">
    Fusce diam. Pellentesque bibendum. Nulla viverra vestibulum justo.
          Pellentesque pulvinar sapien.
      Cras vestibulum elit id nibh hendrerit eleifend. Pellentesque id ante.
          Sed volutpat blandit mi.
      Morbi at tellus facilisis auque tempor pharetra. Vestibulum porta
          condimentum dui.
      Class aptent taciti sociosqu ad litora torquent per conubia nostra, per
          inceptos himenaeos.
                                                                  It's a good idea to throw
    in a list or two, just to
get a look at different
styles of content.
  </div>
  <div id="footer">
    Copyright © Mark in Japan, all rights reserved.
  </div>
</div>
</body>
</html>
```

### And the CSS...

We'll need screen.css, too, a simple CSS stylesheet for displaying Mark's site:

```
/* screen.css */
body {
       margin: 0;
       background: #112b63;
       font-family: Georgia, serif;
       line-height: 1.2em;
}
                              All these elements
h1, p, ul {
       margin: 0;
                     2
                              share the same rules.
       padding: 10px;
}
ul {
       padding: 10px;
       list-style-type: none;
}
                                    Remove the bullets from the
ul li {
                                    unordered list
       margin: 0 0 10px 0;
       padding: 0;
}
                              "margin: O auto" centers the whole site in the browser.
#wrap {
       margin: 0 auto;
       padding: 10px 20px 20px;
       width: 880px;
       background: #0b204c;
       border-top: 10px solid #091a3f;
}
#header {
       background: #ead9b8;
       height: 150px;
}
#content-left, #content-center {
                                              Both column <div>s and
       float: left;
       width: 280px;
                                              the sidebar use the "float:
       margin: 20px 20px 20px 0;
                                              left" declaration to create a
       background: #fff;
                                              three-column look.
}
#sidebar {
       float: left;
       width: 280px;
       margin: 20px 0 20px 0;
       background: #ccc;
ł
#footer {
                                 Make sure the footer displays
       clear: both;
       background: #ead9b8;
                                 below the columns.
}
```

The end result when you join the XHTML and CSS from the previous two pages. Still bare-bones and basic, but it will give Mark a good idea of where we are headed.

00

#### Mark in Japan

Hmmmmm... I don't know if I like the whole three-column layout thing. I was hoping for something a little simpler. You know: header, footer, one sidebar, that sort of thing. I'd also like to see some detail. I really can't tell what you guys are going for here...

< > C 🐺 + 😒

sit amet, scing elit. sl eget est n tincidunt s nunc. Nullam

t magna. e sed purus eu ante mattis elementum. Vivamus bibendum lectus non nisl. Sed porta, clit congue rhoncus consectetuer, nulla risus faucibus metus, a interdum purus justo at ligula. Suspendisse potenti. Aenean purus mauris, aliquam et, varius et, vehicula vel, massa. In purus ipsum, auctor sit amet, tempus sed, tempus non, sem. Donec leo. Cras justo nunc, vulputate ut, tristique et, facilisis sit amet, arcu. Curabitur vel pede nec nibh condimentum consectetuer.

Nulla facilisi. Cras tortor iaculis rutr lobortis pede. Na a tincidunt pulvin aliquet magna, eu orci sit amet null Pellentesque ultr metus. Ut ac felis pharetra hendren clit. Suspendisse arcu. Phasellus r Duis accumsan, l sagittis, risus tur tristique nisi ips Nullam laoreet. libero quis nequ Donec accumsan Maecenas condi Pellentesque con metus. Fusce so pulvinar euismo egestas nulla, ep massa vestibulu

Mark in

Copyright © Mark in Japan, all rights reserved.

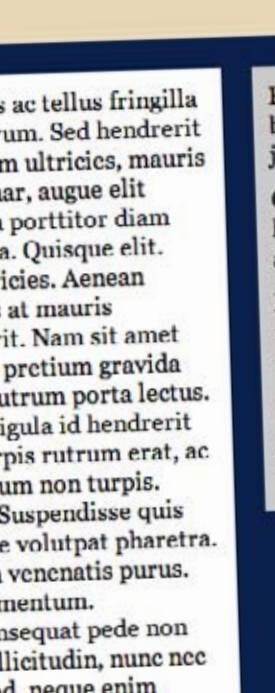

Japan

d, neque enim et congue felis m massa.

Fusce diam. Pellentesque bibendum. Nulla viverra vestibulum justo. Pellentesque pulvinar sapien.

· Q- Google

Cras vestibulum elit id nibh hendrerit eleifend. Pellentesque id ante. Sed volutpat blandit mi.

Morbi at tellus facilisis augue tempor pharetra. Vestibulum porta condimentum dui.

Class aptent taciti sociosqu ad litora torquent per conubia nostra, per inceptos himenaeos.

What!? Are you kidding? I thought the whole point of all this pre-production stuff was to get the client something he'd like right away?

0

ο

0

Ok, it's clear that Mark isn't really happy with our design, and we have to come up with something different. So now we have to throw everything away and start over. This sucks...

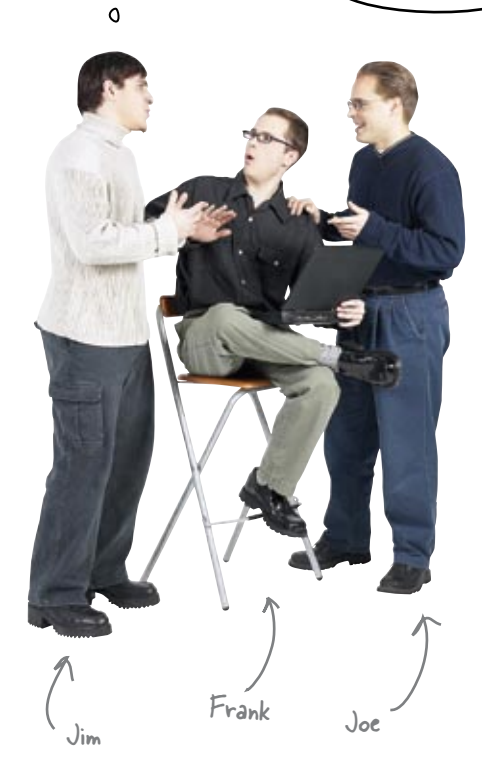

Joe: Can't we reuse some of the work we've already done?

**Jim:** What, built another XHTML page using our theme? Then we'll be right back where we started... and Mark still might not like what we come up with.

**Frank:** But it's like you just said... we still have a theme that should work. And I don't even think our visual metaphor has to be totally scrapped, right? We just need to show Mark some different variations.

**Joe:** What about Photoshop? We could build the sites there and show him PDF versions of the designs. If he likes them, we already have a leg up on the visuals and imagery needed for the final sites.

**Jim:** By the time we finish a handful of comps in Photoshop, we could have done them in XHTML and CSS, too. That's still a ton of work. And what if Mark doesn't like those, either?

**Frank:** What if we just draw some ideas out on paper? We can sketch our site ideas, add a little color, and send them to Mark to get his approval. If he doesn't like them, we can draw some more. That shouldn't take any time at all.

**Jim:** Hmmm... and because they're on paper, Mark could draw on them too, giving us a better idea of what he's looking for when he doesn't like something.

**Joe:** You know, this could work. So we can reuse our theme, but deliver two or three different designs on paper and give Mark some nice choices. I like that...

**Jim:** The drawings don't have to be really detailed, either, right? They just have to give Mark an idea of what his finished site is going to look like.

# Use <u>storyboards</u> to develop ideas and save time without code

One of the most important things in pre-production is the **storyboard** (sometimes called **concept art**). Storyboards are used to visualize your design in its entirety. They give you a chance to see how colors interact with one another, how interface elements play off one another, how your navigational system looks, how your visual metaphor plays out, and whether content is represented in the best way possible... without getting into code.

In fact, storyboards are like another level of brainstorming. You already did some brainstorming on the theme... now it's time to brainstorm your visual metaphor and design element ideas. - Well, maybe getting into XHTML so early wasn't such a good idea after all... time to get back out the pencil and paper.

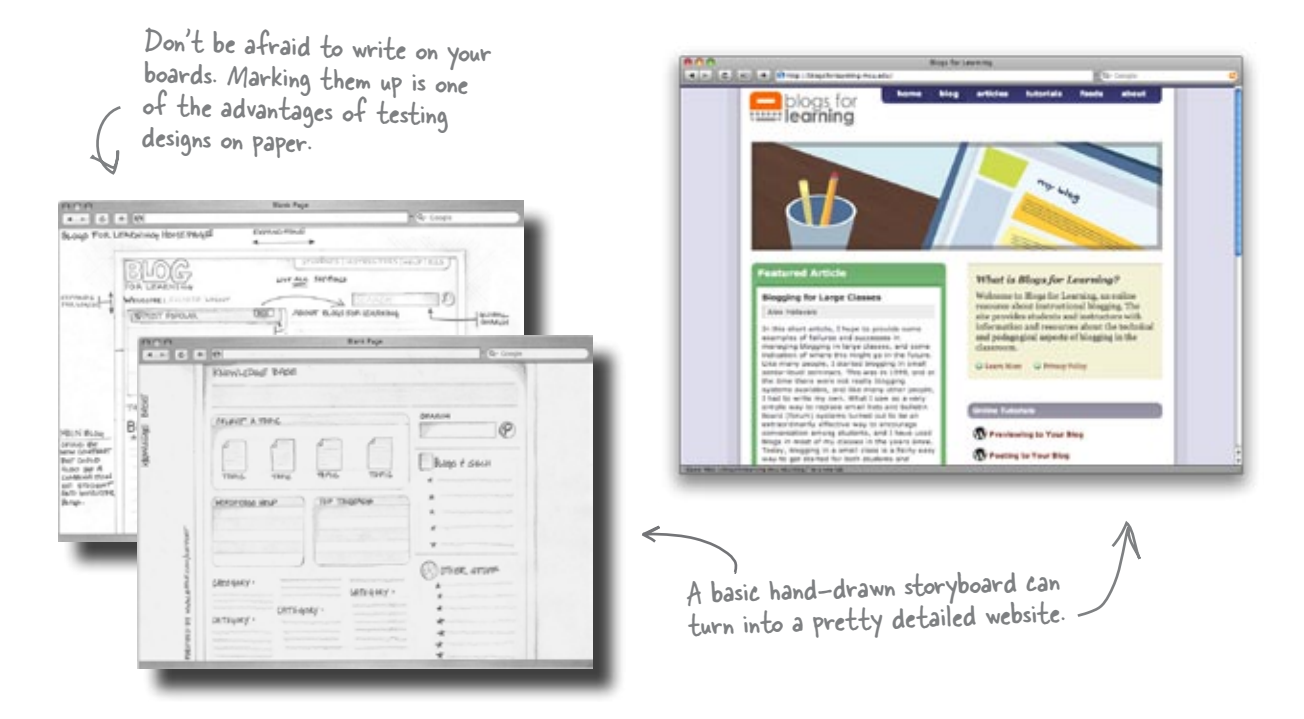

Try creating your storyboards in a photocopy of an empty browser window. This is a great way to give your client a "web" context for your ideas. 0

٥

 Okay, even if we used storyboards, Mark still wouldn't have liked our design.
 So how can we make sure he likes the next version we come up with?

#### Don't design for yourself!

Remember, when you're designing for a client, it isn't about you—it's about the *client's* needs. And taking the client's needs into account obviously starts as early as storyboarding. Getting your client (that's Mark, remember?) involved in your design process could be as simple as sitting down for a meeting, having them fill out a design survey, or sending them early storyboard designs throughout the pre-production process. Not only will this allow you to build designs that your clients really like, they will be appreciate being involved in the process.

We came up with things that *we* liked about Mark's content, but maybe we should have asked *Mark* what he wanted out of his website...

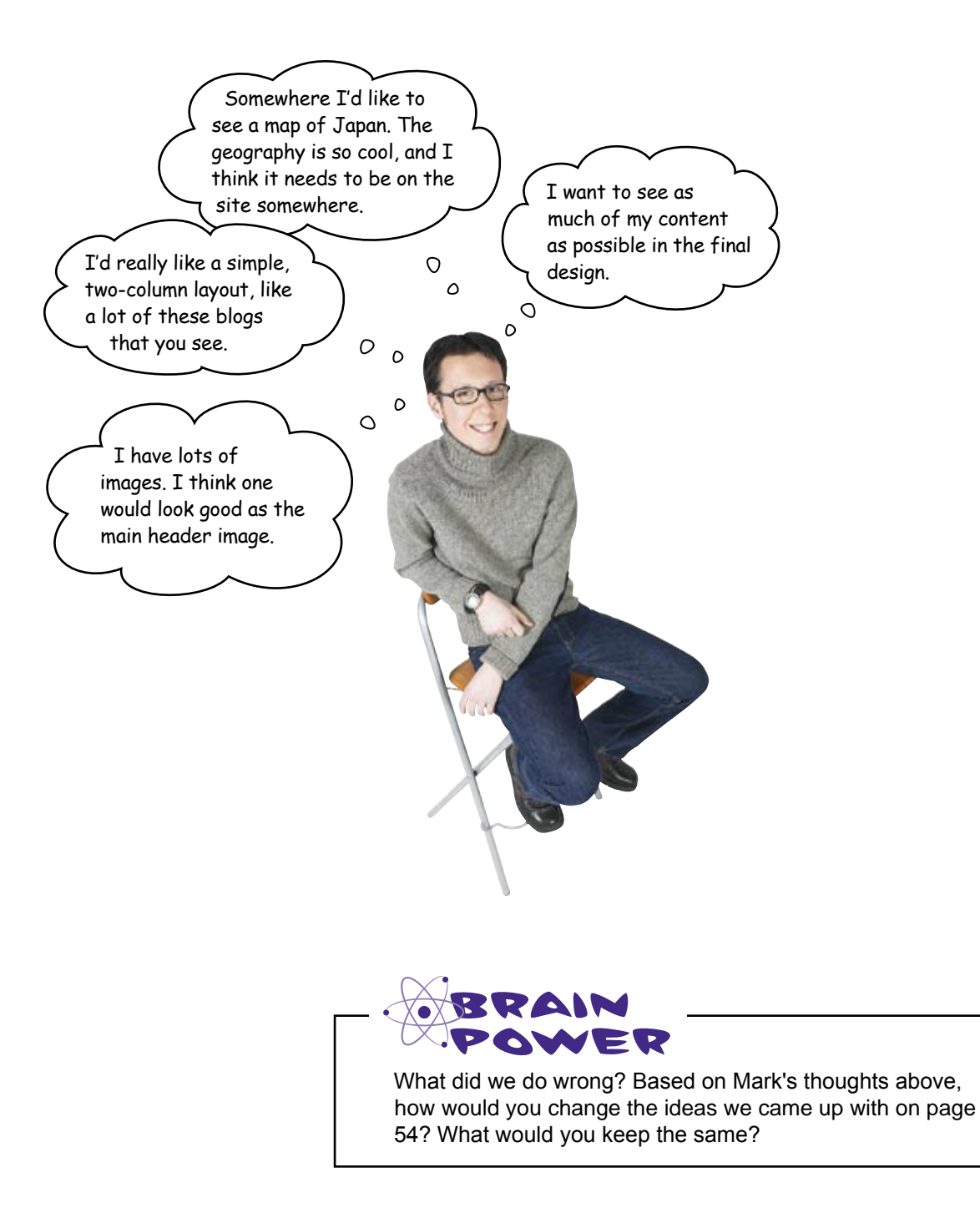

### Let's create a storyboard for Mark

Let's build Mark a different version of his site, on paper. We know a lot more about what he wants, this time, too... a logo, two columns, and lots of space for content.

So get out some paper. Here's what you need to do:

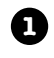

2

#### Find some paper and make a grid

Grab a piece of paper (8.5 x 11 is perfectly fine) and sketch out or fold the paper to create a grid. You might even want to use a piece of graph paper, which has the grid built right in. A nice grid provides a way to line up elements when you are creating your storyboard. Grids also provide a foundation that allow you to lay out your site so that things line up, appear ordered and well-organized, and make sense to users' eyes.

We'll talk a lot more about grids in Chapter 4.

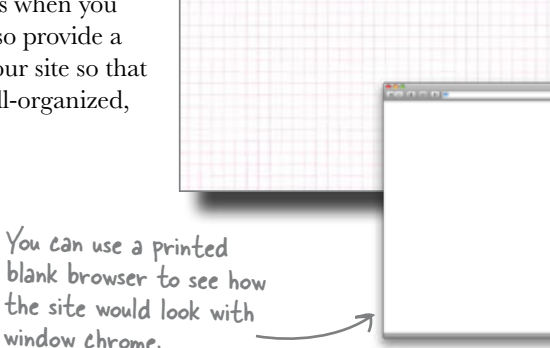

#### Sketch out your design

Here's where you get let out your inner design geek. Layout your site, and sketch logos, images, and anything else that comes to mind. All of the site's text can be replaced by lines or a box with the words "text appears here." The point of the storyboard is not to see the actual content—it's to play with and finalize the layout.

Focus on the major elements, not slogans or text links. Just give your client a <u>basic</u> idea of their site.

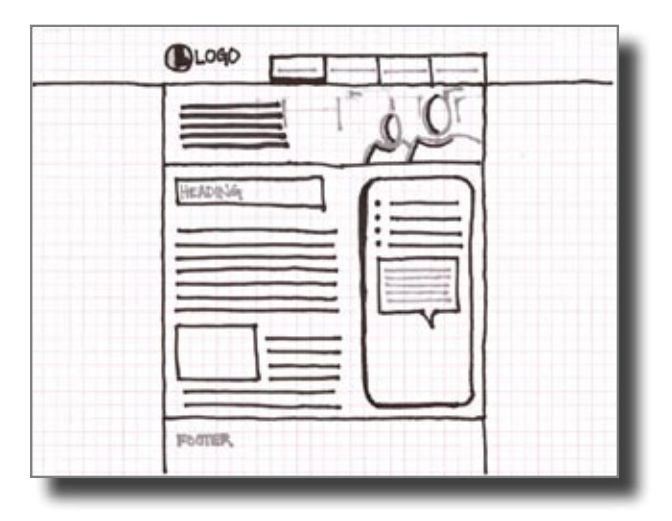

#### Add color and finalize your storyboard

It's pretty important that you add color to your storyboards—color changes everything. So break out your pencil crayons and add color to your storyboard. Even though your favorite shade of crayola blue might not be web safe, your colors should be close enough to see how they play off of one another when your idea goes digital. When you are finished with the colors, fill in any missing details and Voila! One supremely awesome storyboard!

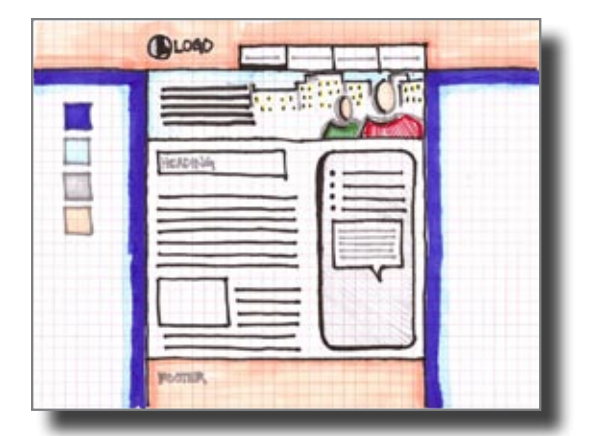

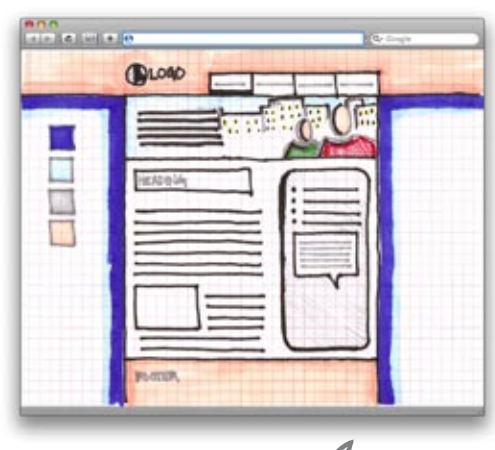

Here is what the storyboard looks like \_ with browser chrome.

This is the point in the process where you need to show the client your work. Give them two, maybe three, options and tell them to give you as much feedback as possible (even drawing on them if need be).

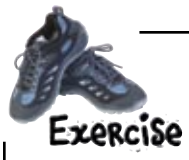

8

Sketch out two storyboards for Mark. Make sure that each meets his needs, but are different enough to give him a choice.

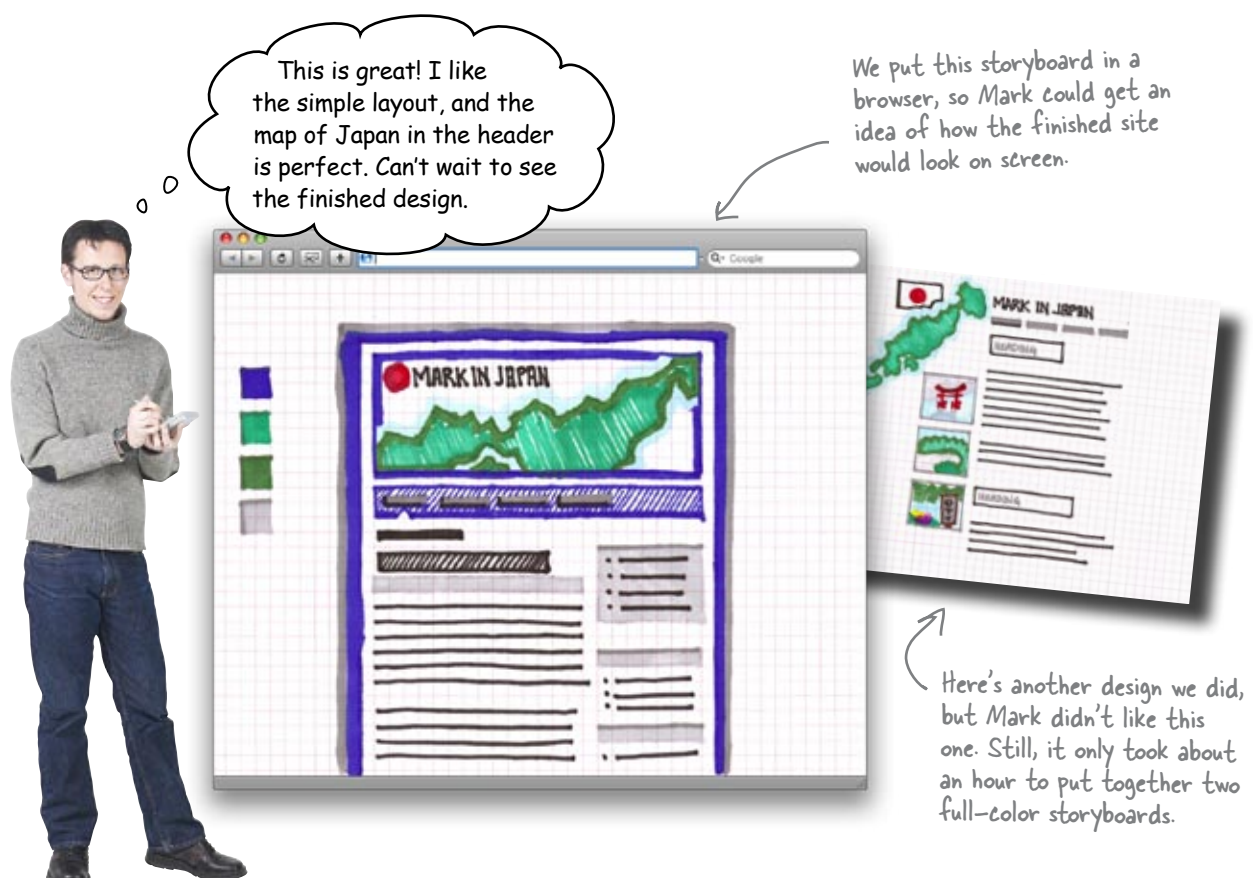

Q: Can I use Photoshop or another image editing program to do my storyboards?

A: You can create your storyboards any way you want. The whole idea is to mockup design ideas as quickly as possible, though. Photoshop will inevitably give you more control and detail, but might take you longer. However, having digital versions of your designs, whether you create them in a program or scan your sketches into the computer, will allow you to quickly email ideas to your client for review. In the end, do what you're most comfortable and efficient with.

## bumb Questions

## Q: Why can't I add text to my storyboards?

A: Text (content) really isn't that important during the storyboarding stage. Your main focus should be on large layout elements and possibly color schemes. Your text will come later, after you design your navigation and information architecture. For now, just put dummy text-sometimes called Lorem Ipsum text-or thick lines that represent text.

## Q: What is the best way to add color?

A: If you're hand-drawing your boards, colored pencils work the best. They are cleaner and more detailed than markers and won't bleed through your paper. If Photoshop is more your style, then the sky is the limit.

Either way, the point is to keep things simple, and represent how the site will look when it's online. We'll talk a lot more about color in Chapter 5, so don't get too hung up on color right now. Just do your best, and see what your client responds to.

### Your Web Pesign Toolbox

You should have several storyboards in place and a nice array of design techniques: themes, visual metaphors, and storyboarding. Next up: going digital with an approved storyboard.

MARK IN JAPAN

#### **BULLET POINTS**

APPROVED

- When you pre-produce a site, you are able to try out design ideas on paper-thereby avoiding potential mistakes in coding which could cost time, effort, and possibly money.
- A visual metaphor leverages visual elements (images, icons, colors, or fonts) in order to unconsciously reinforce the site's subject matter.
- When applying a visual metaphor to your site, be subtle and don't overdo it.
- Storyboards are hand drawn concept art storyboards that are used to visualize your design as a complete entity.

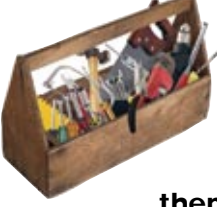

...

## 3 organizing your site

## *"So you take a left at the green water tower..."*

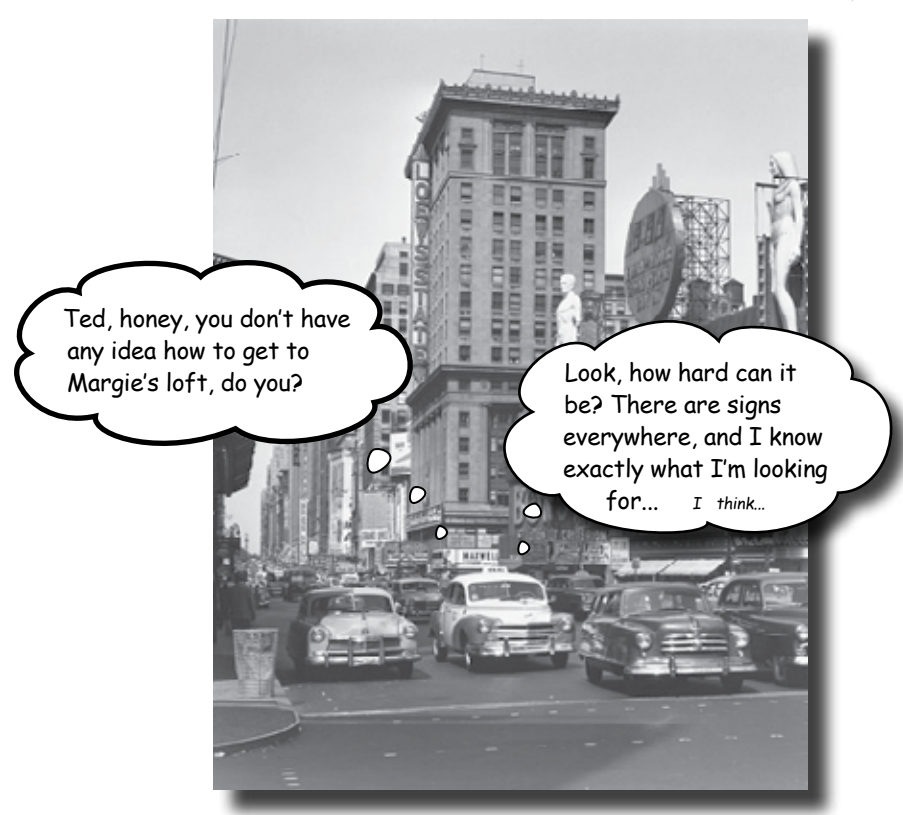

#### A little shaky on your site navigation?

When it comes to the Web, **users are impatient**. They don't want to waste lots of time looking for the right button or wading through three levels of your JavaScript pull-down menus. That's why you've got to spend a lot of time getting your site's organization right... *before* you get into construction and design. Last chapter, you came up with a great theme and look for your site. In this chapter, you'll really amp things up with a **clear organization**. By the time you're done, you'll have a site that *tells your users where to go* and keeps them from ever getting lost again.

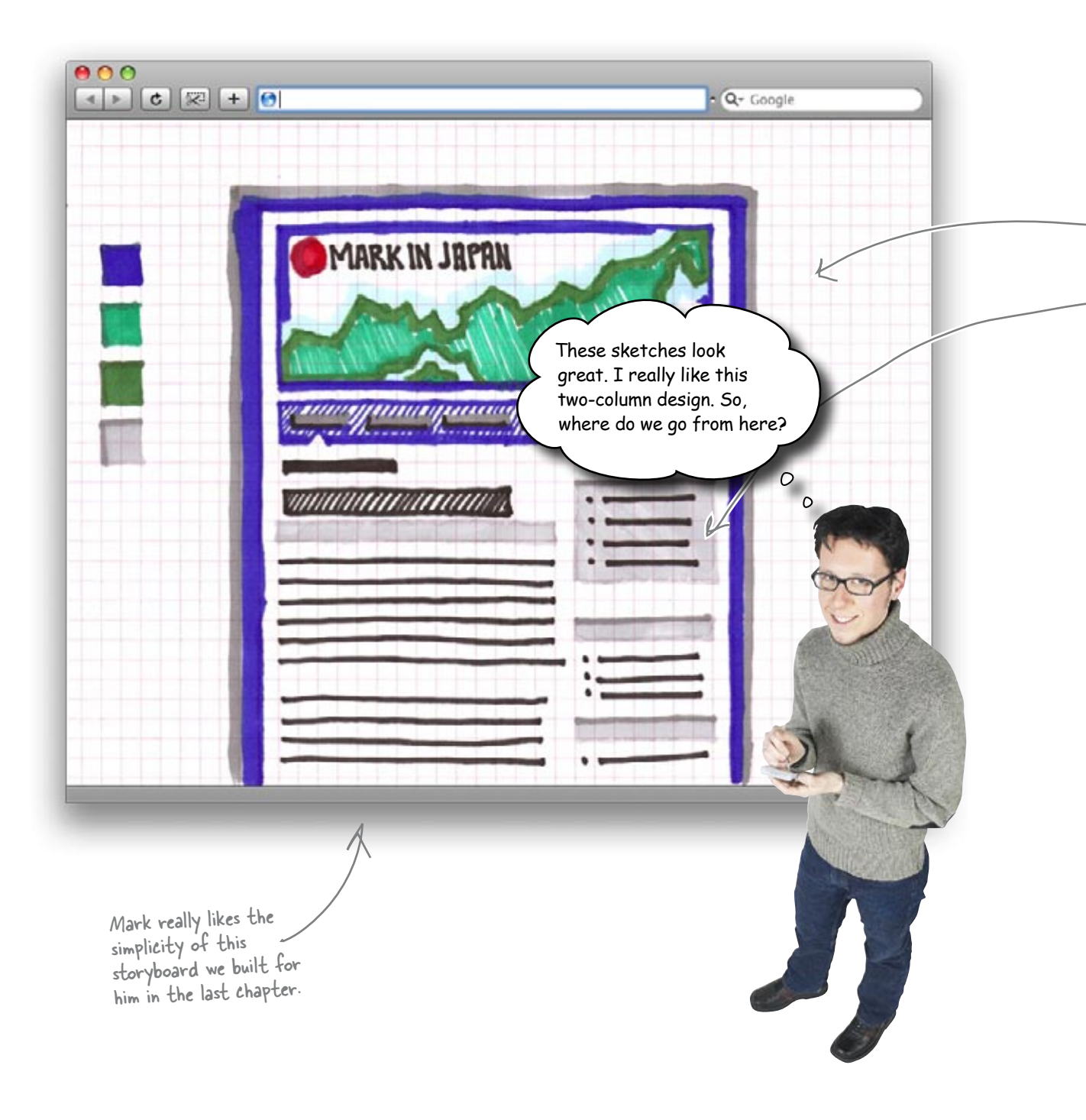

#### Fit your content into your layout

On his voyages throughout Japan, Mark collected a lot of material. He took pictures, kept a daily journal, collected items (maps, travel booklets, trinkets, etc.), and even managed to take some video. The big question is, *how should all of this content be organized into his new design?* 

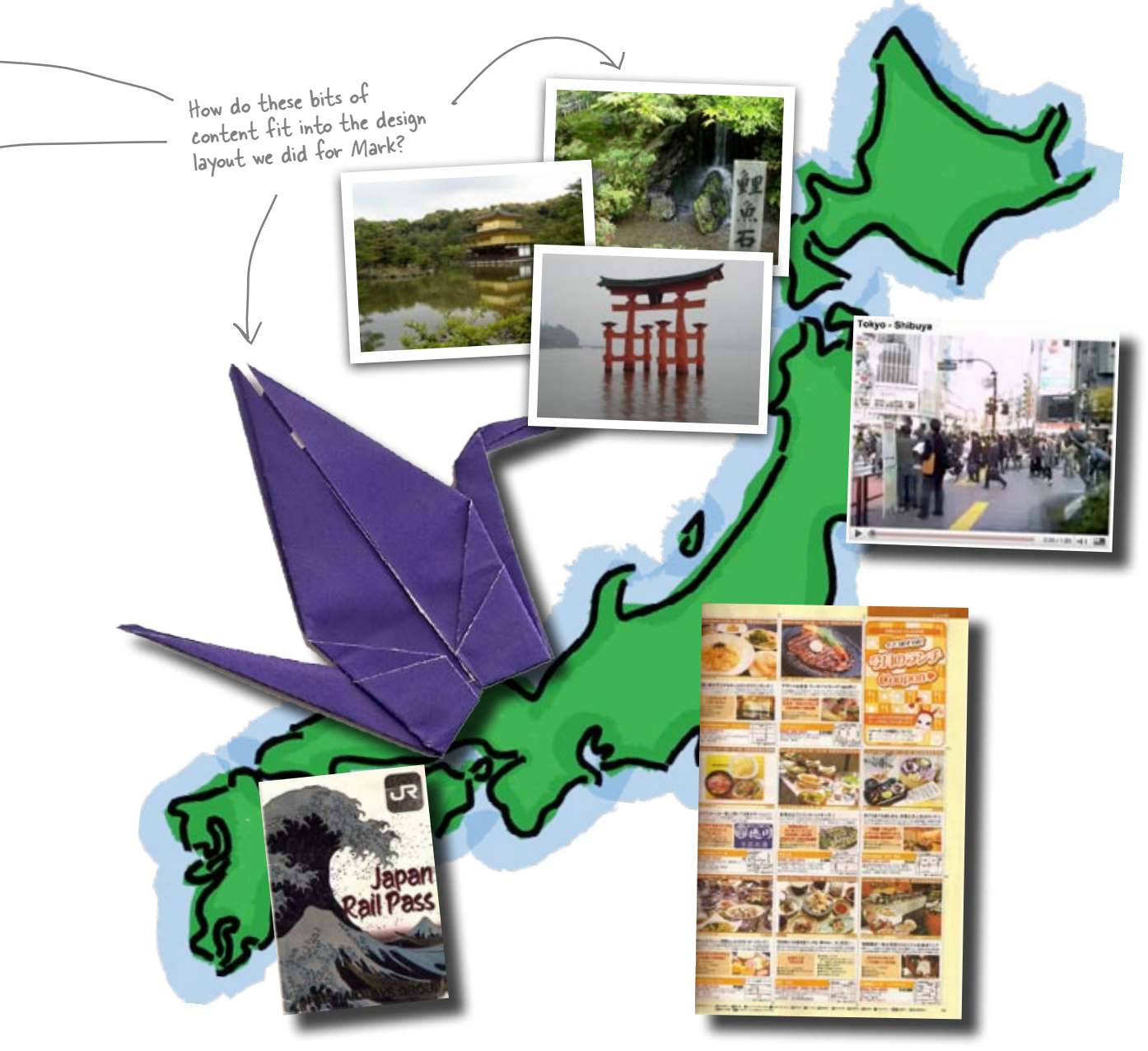

#### Organize your site's information

A website is all about **communicating information**. No matter how good your design is or how cutting edge your layout is, if your site doesn't speak to your audience, it won't be nearly as successful as a site that says something, and says that something clearly.

A huge part of how well your website communicates its content has to do with how its information is organized. If a site's content isn't organized well, all sorts of bad things can happen–like confused users leaving your site for someone else's. Organizing your site's information well (and logically) is the difference between good and bad navigation–which means the difference between your users finding what they want quickly and easily and your users being really confused.

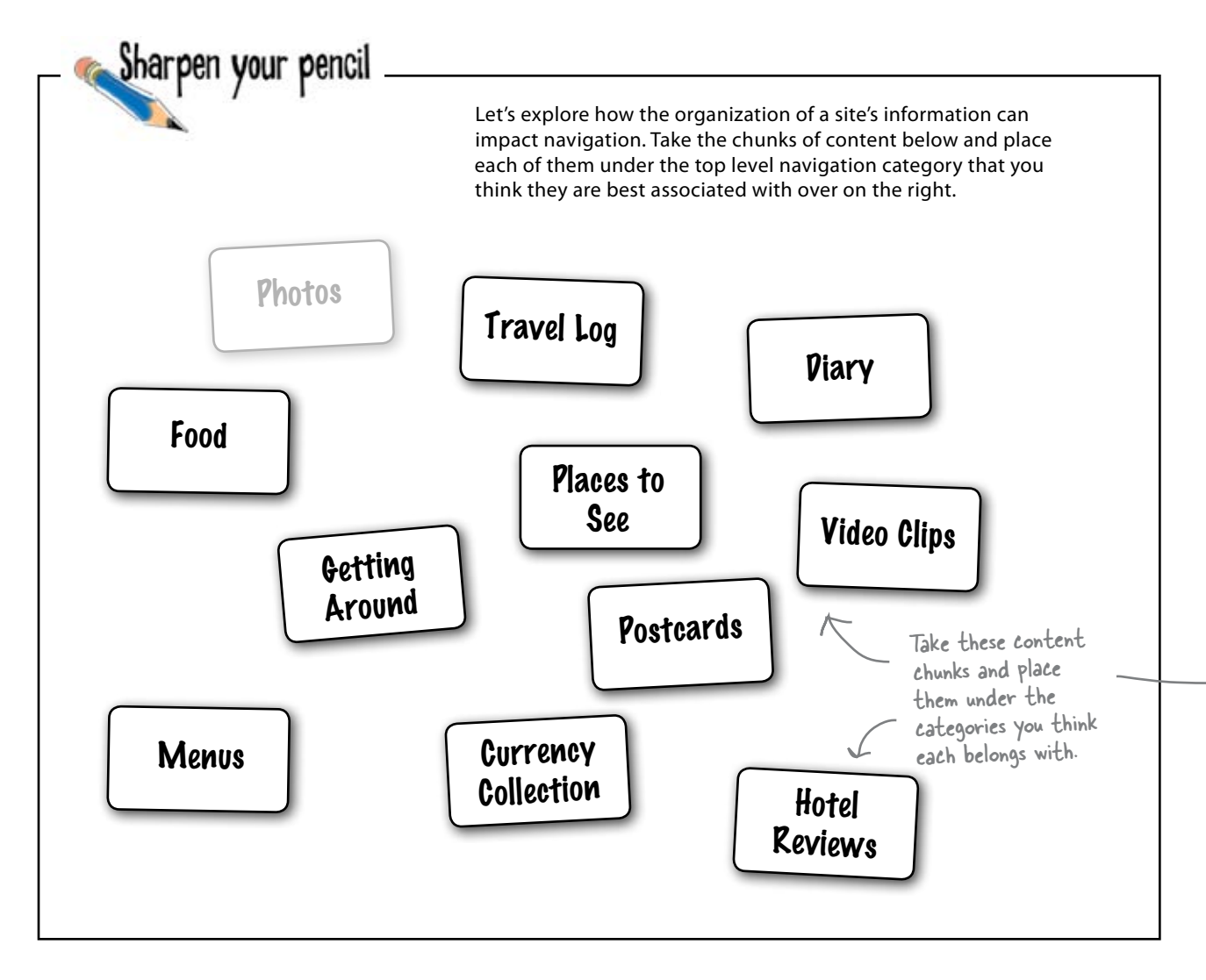

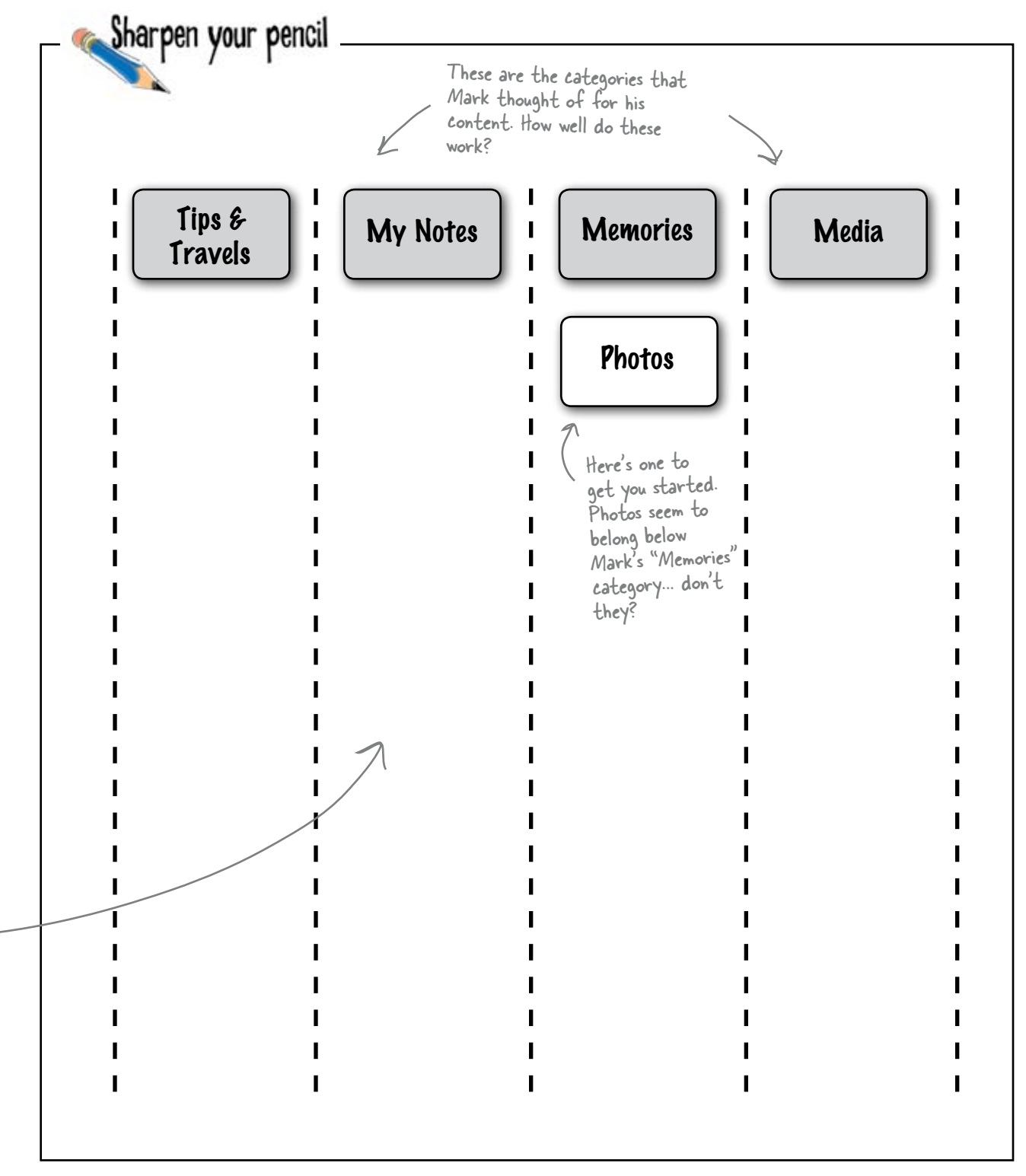

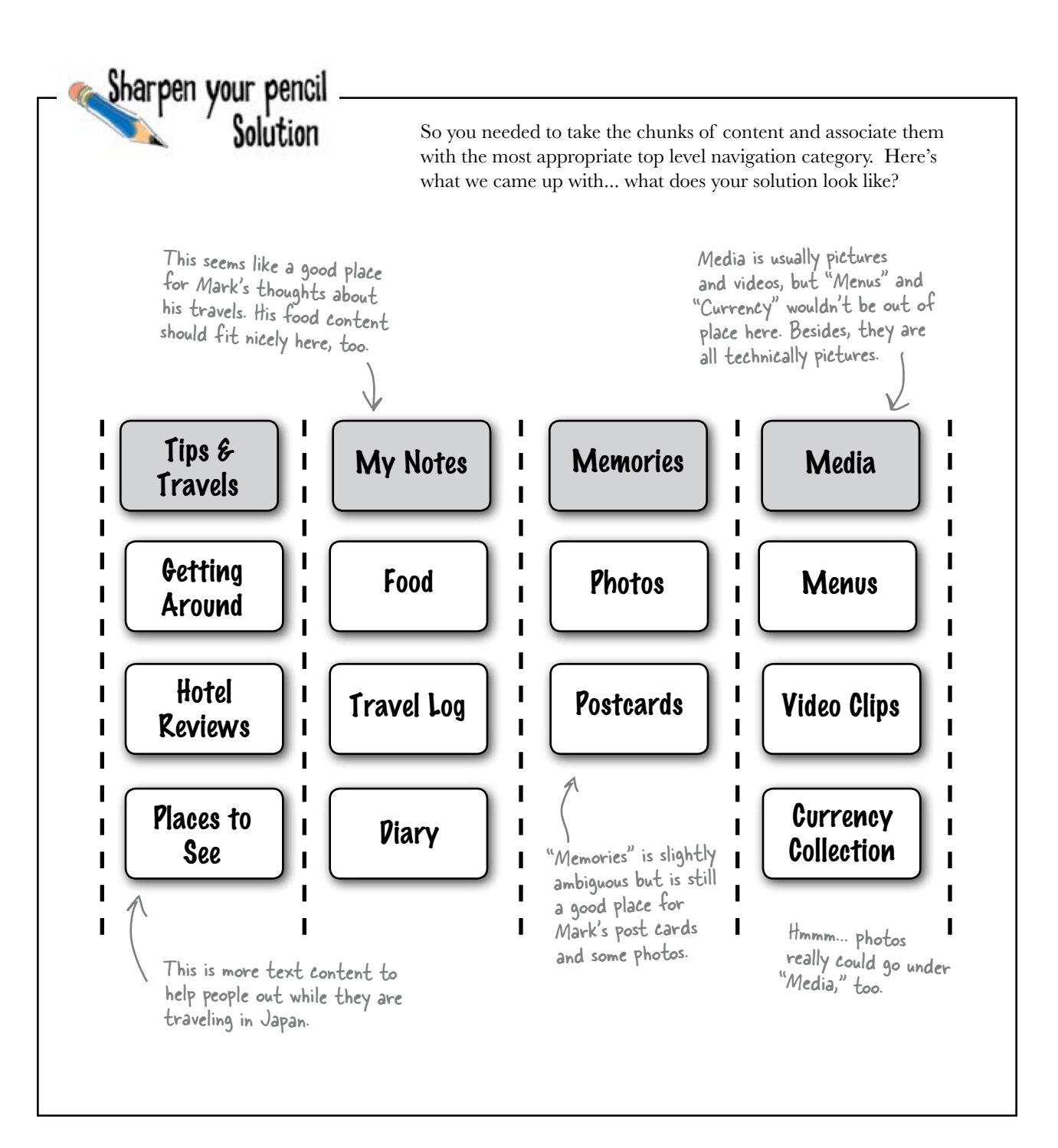
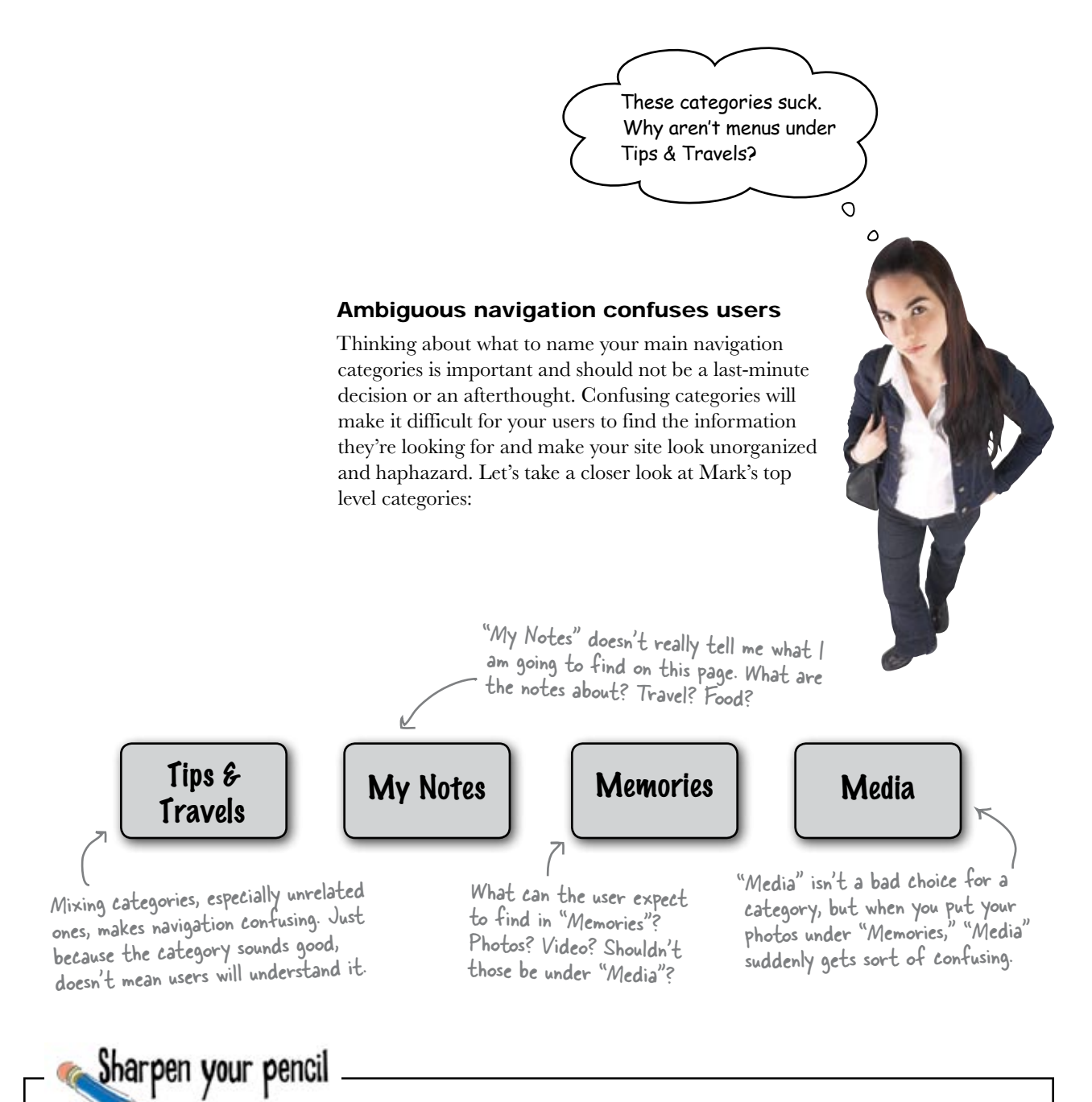

Go back to your solution on the previous page, and write in better, clearer category titles. You may also need to move around the chunks of content to match your new categories.

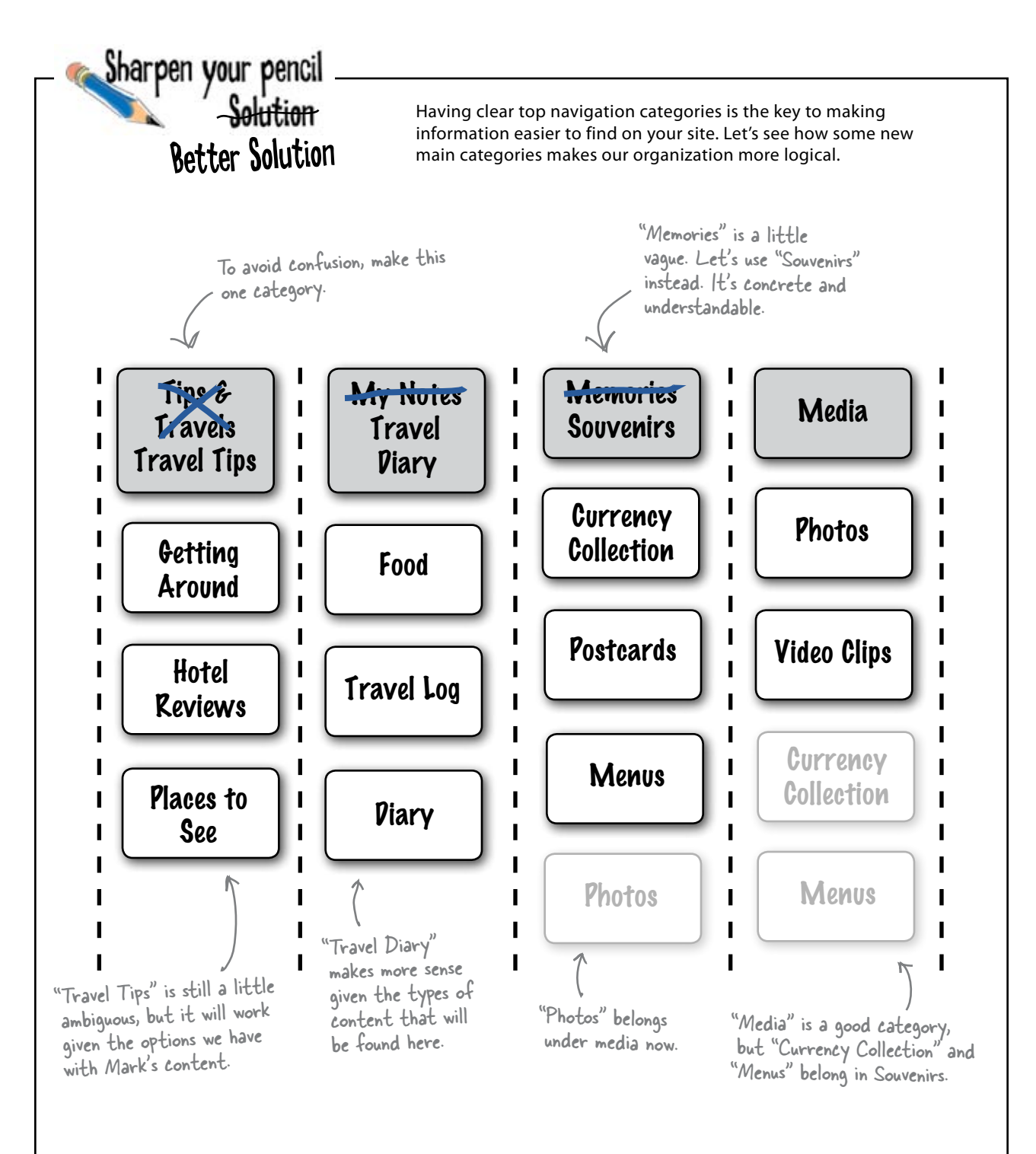

# bumb Questions

#### Q: How long is too long for a category name?

A: In a perfect world you'd be able to find one word that describes all the content a user would find under a specific category. Unfortunately, that's not always the case. A good rule of thumb is to keep your category names short (one to two words), free of jargon, and as close to describing the content as possible.

Q: But I know what the link means, isn't that all that matters?

A: Actually, that doesn't matter at all. You aren't building a site for yourself; you're building a site for your users. Your number one goal is to make information on your site accessible and easy to find by your users. If visitors can't find what they came for, it makes no difference if you can.

Navigation headings should always be short, concise and reflect (as closely as possible) the content that a visitor will find when they click the link. Q: How can I tell if a category is ambiguous? A: Sometimes spotting category ambiguity is as easy as asking yourself if a user or visitor would understand what your categories mean without any background on the content or topic of your site. In some cases, it's not that easy, and you really have to step back and think about your content as a whole. If you have information on your site that loosely fits the theme or might be slightly extraneous, your category names will reflect that and won't immediately click with the user. This is why thinking hard about your content *before* you choose your categories is so critical.

# Q: What if I have content that fits in two different categories?

A: Most likely, content fits into different categories because you haven't done a good job defining those categories. Content should only appear in one place on your site. Come up with five or six good categories, each of which is different enough that there's not a lot of overlap. If you're still having trouble, you may want to try a card sort.

Q: What's a card sort?

A: Good question. Keep reading...

You know, I'm not sure this new content organization works. It still feels disorganized to me.

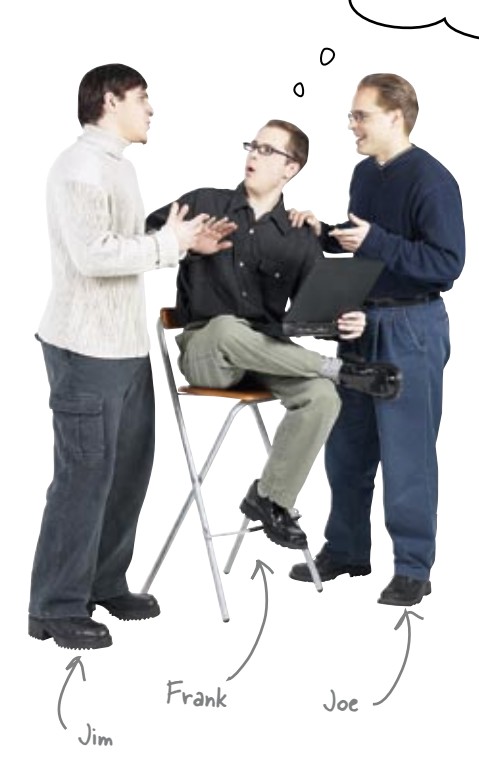

Take your time with organizing your site. Navigation is built on your organization... and nobody likes confusing navigation options. **Jim:** I actually think the categories are ok. This is what Mark gave us. Shouldn't we just go with it?

**Joe:** The organization isn't the best, but I think users will be able to find their way around. The headings are still a little confusing, but they're an improvement over the originals, and I don't think they'll get any better. Plus, I want to start coding. We shouldn't be spending so much time on something as trivial as categorization for a travel site.

Frank: But this is the foundation of our navigation!

Joe: What are you talking about?

**Frank:** Our navigation... isn't most site navigation just putting links and sub-pages to good categories?

Jim: I hadn't thought about it like that.

**Joe:** Well, what else can we do? We've already done one revision of the categories—or navigation, I guess—and like I said, it's not going to get much better.

**Frank:** I think we're too far into things to really know what problems we might have.

Jim: You mean, start from scratch?

Joe: Oh brother. We'll just end up right where we are now!

**Frank:** What if we don't just start over? What if we approach things in a completely different way?

Jim: Like how?

**Frank:** Let's build up an information architecture, not just a bunch of categories.

Joe: A what?

Frank: Information architecture. Here, let me show you...

The first "layer" of information

# Keep your site organized with information architecture (IA)

**Information architecture** is just a way to organize the content you already have into groups that are meaningful and logical both for you and for your users. Sometimes thinking about navigation, or categories, gets you too far into how a site is going to look.

Information architecture is all about taking a step back and really looking at what sort of content you've got... how does it all fit together? Take a look at this partial IA for a popular paint manufacturer, Krylon:

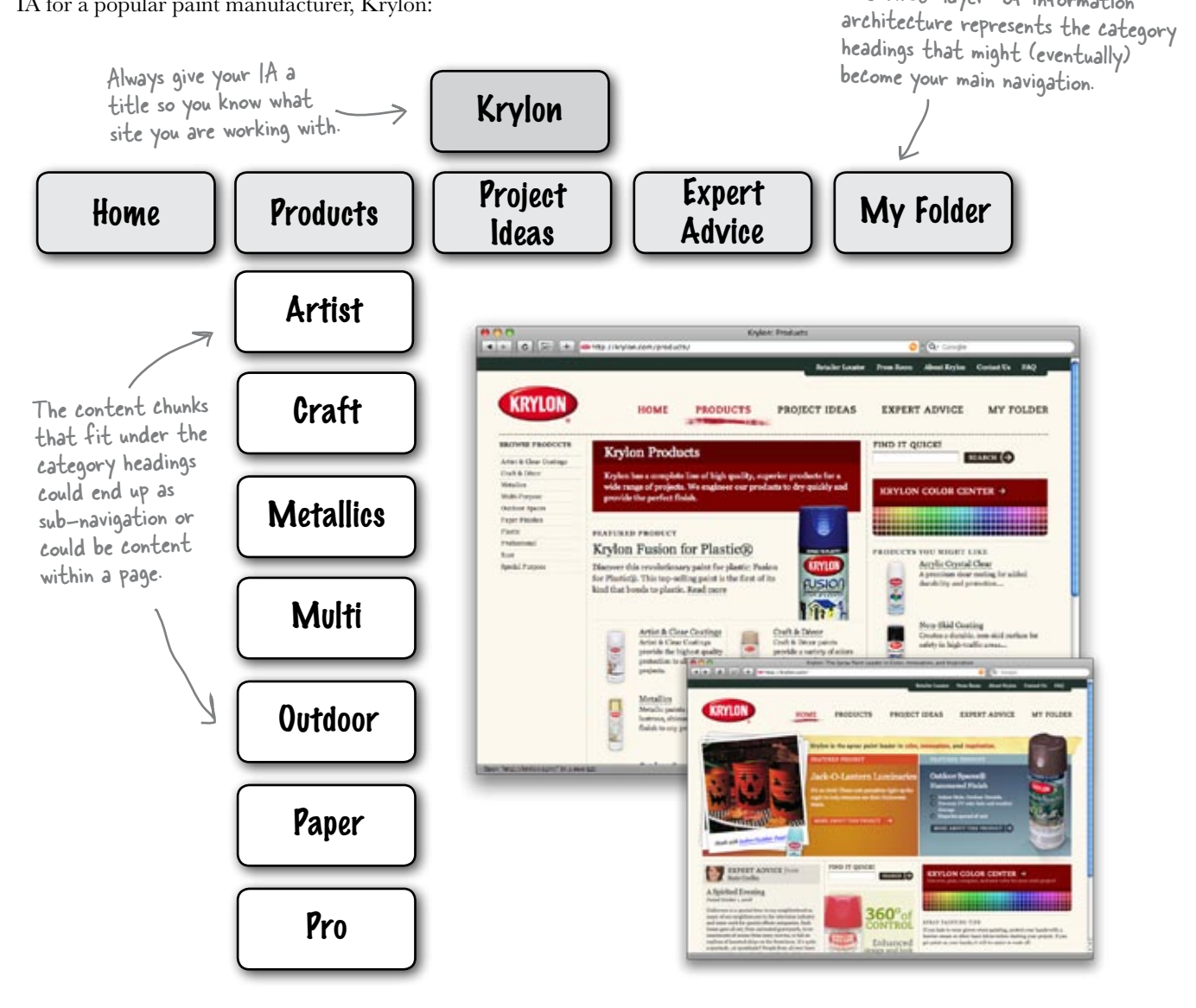

# IA-The card sorting way

How exactly do you organize your site's information? Well, there are lots of ways. One of the best is something called card sorting.

**Card sorting** is a cheap and easy way to impose a structure on your site's information. It's also a great way to see how other people (maybe even your potential users) organize your site's information. Card sorting also takes a step back from XHTML or even the Web in general and lets you think about organization, not just navigation.

#### To run a successful card sort, you need:

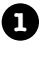

A stack of 3x5 cards

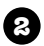

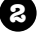

A pen and a clear table surface (or the floor)

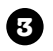

A solid idea of your site's content

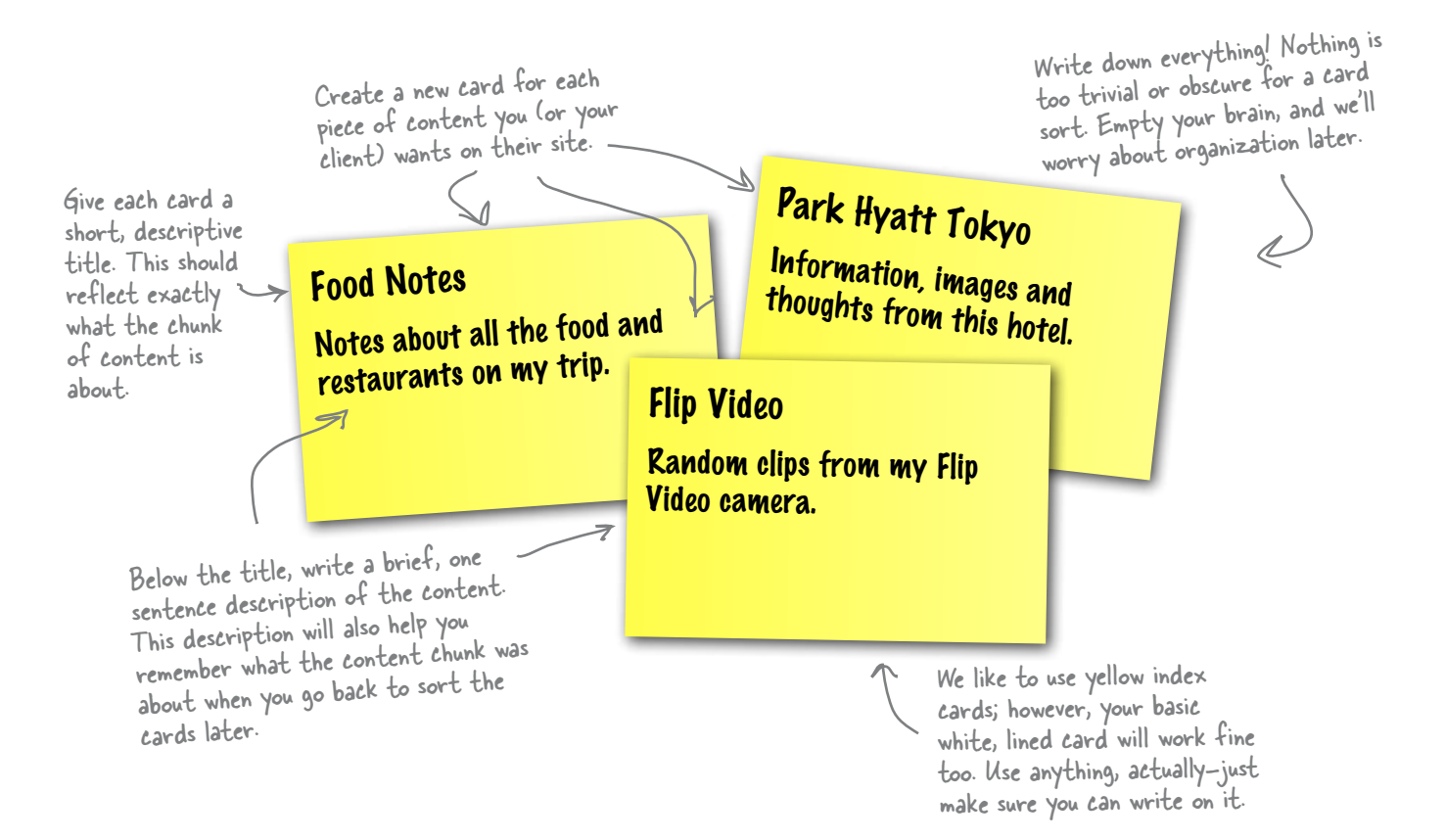

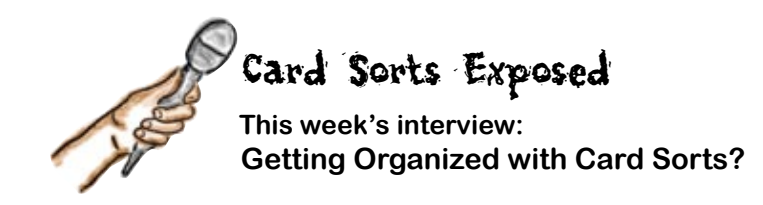

**Head First:** Thanks for being with us, Card Sort. Glad to have you. You talk a lot about helping people organize their information, why have you been so successful?

**Card Sort:** Well, first of all, I think the main reason I help so much is that I just get people to write down all their ideas–good and bad. This way, nothing is left behind, and you don't end up in a situation where you're trying to squeeze content in at the last minute. Second, having the ability to physically move the cards around helps you visualize different scenarios for your content.

**Head First:** Is moving things around really that important? Seems like it might be a little trivial.

**Card Sort:** Not at all. It's probably the most valuable attribute of a card sort. It takes no time at all to completely rethink your content and navigation. Plus, you can have other people do the sort, too, and compare their arrangement to yours.

**Head First:** Wow, I never thought about that! Do you always have someone else do a sort?

**Card Sort:** Most of the time. It really helps to have a second opinion on things. Usually, having someone else perform the card sort leads to a content layout that you never would have thought of on your own.

**Head First:** Very cool. If I could, I'd like to go back to the cards. What exactly do people put on your index cards? Is it just random ideas, or is there some type of template you follow?

**Card Sort:** Well, I wouldn't go as far as saying they're just random ideas. You need to think of my index cards as content chunks–bits of information you want on your site. For example, if someone was building a personal site, their cards might include things like: "jobs," "hobbies," "family pictures," and "vacation." The cards can also be more detailed with terms like: "soccer," "Disney World photos," and "Grandparents."

**Head First:** So the cards can be specific or more general?

**Card Sort:** Yeah, because some may end up as category headings and some may end up as individual content chunks. The main goal is to get every conceivable content idea out of your head and onto the cards.

**Head First:** Ok, this is making more sense now. One last question about your cards. Are the descriptions really necessary?

**Card Sort:** Not always, but they're good to have– especially if you have lots of cards. You don't want to run into a situation where you're trying to remember what you meant when you wrote down a content chunk. More of the *getting your ideas down on paper* methodology.

**Head First:** That's great advice. Well, we're just about out of time. Thanks for talking to us today, Card Sort.

Card Sort: No problem, thanks for having me.

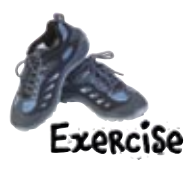

Its now time to do a card sort based on Mark's content. On each of the cards, write down a single chunk of information and a (very) brief description. Try to be as precise as possible. After you've filled out a card, set it aside–we'll come back to these cards in a bit. Continue doing this until you've got all of the possible content from Mark's site written down on the cards. You may need more cards than we provided, so use your own index cards if you need to.

Mark learned a lot about Japanese culture and also compiled a list of travel advice for others planning a trip to the country.

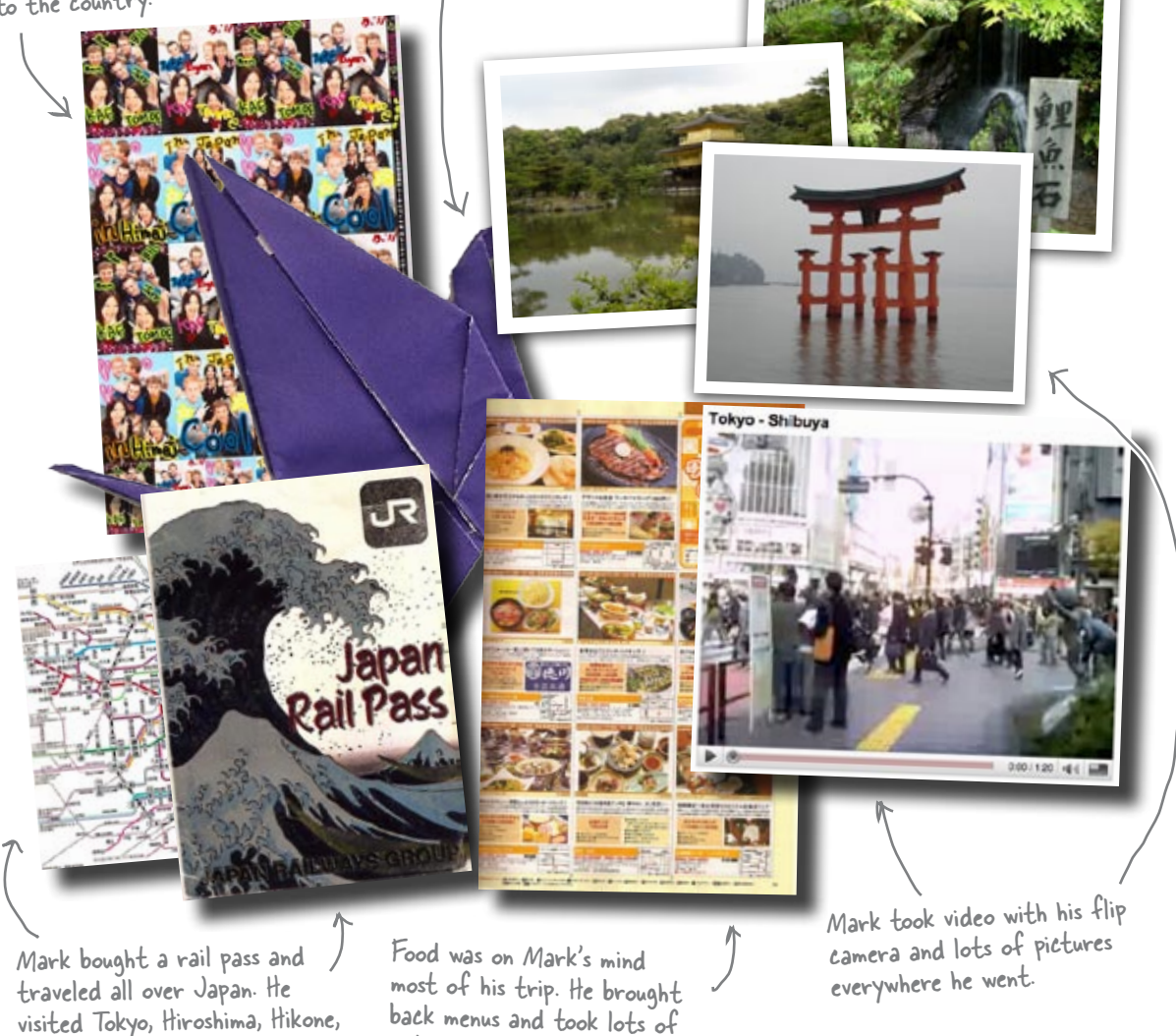

Kyoto and Yokohama.

notes about what he ate.

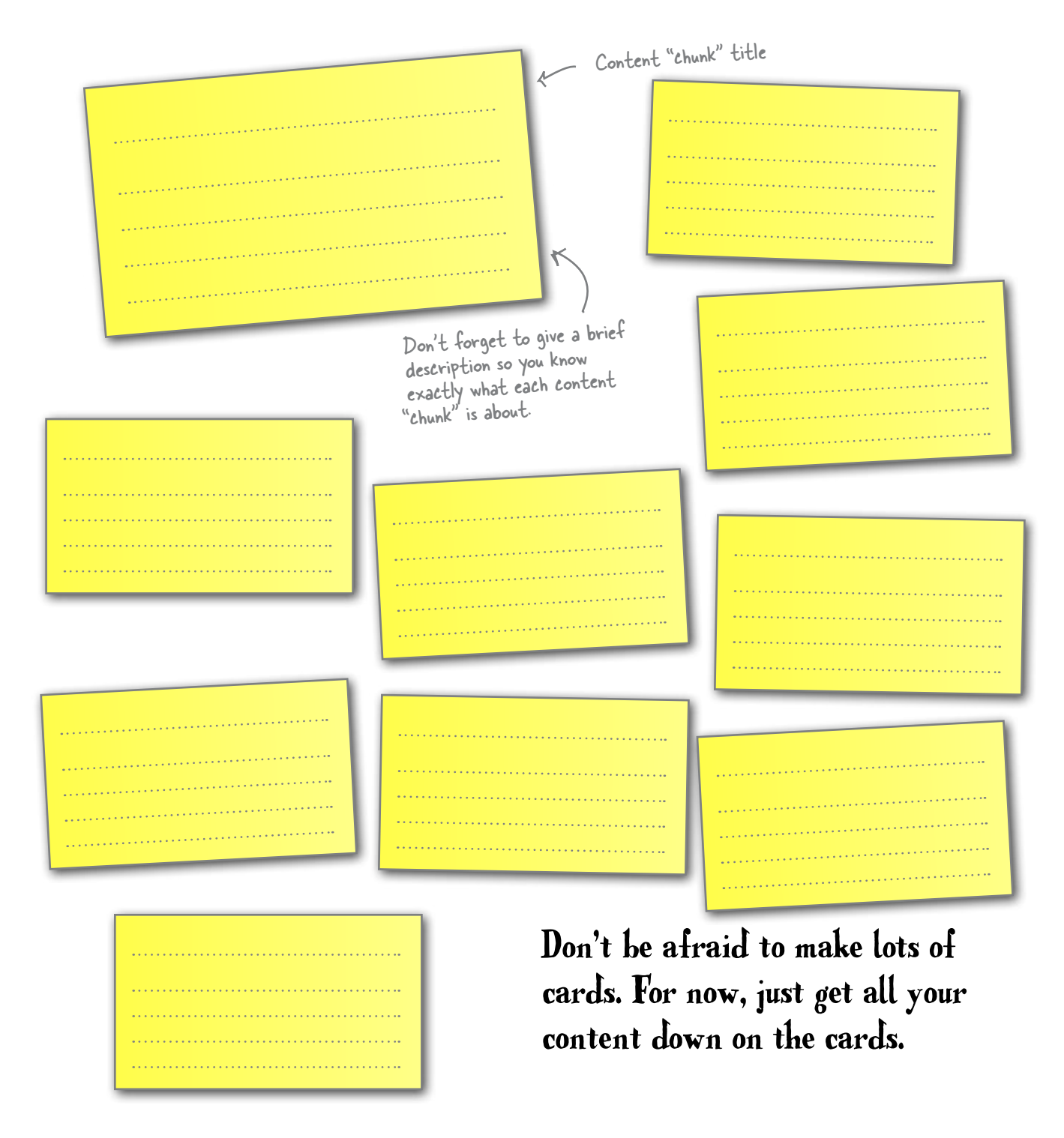

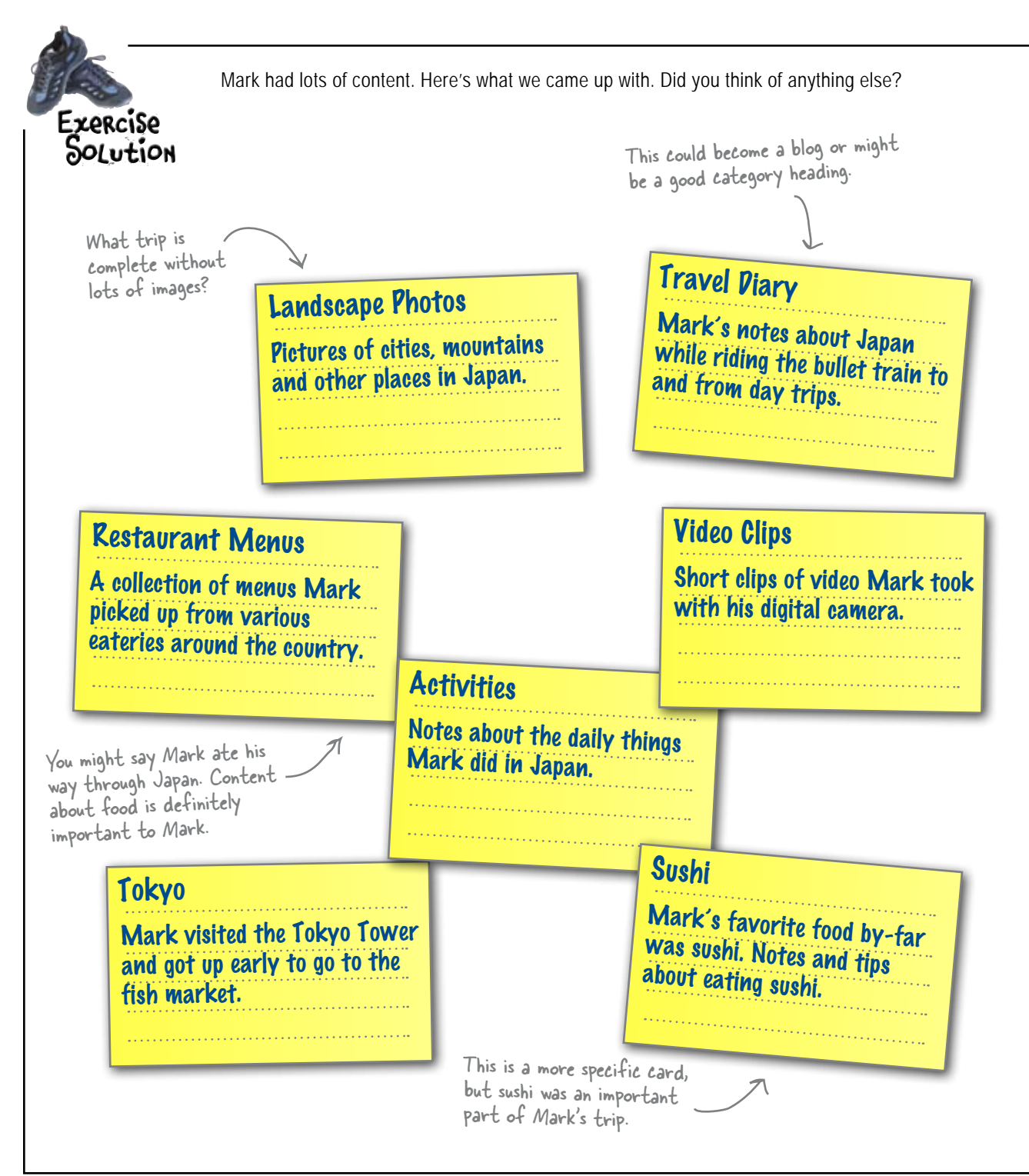

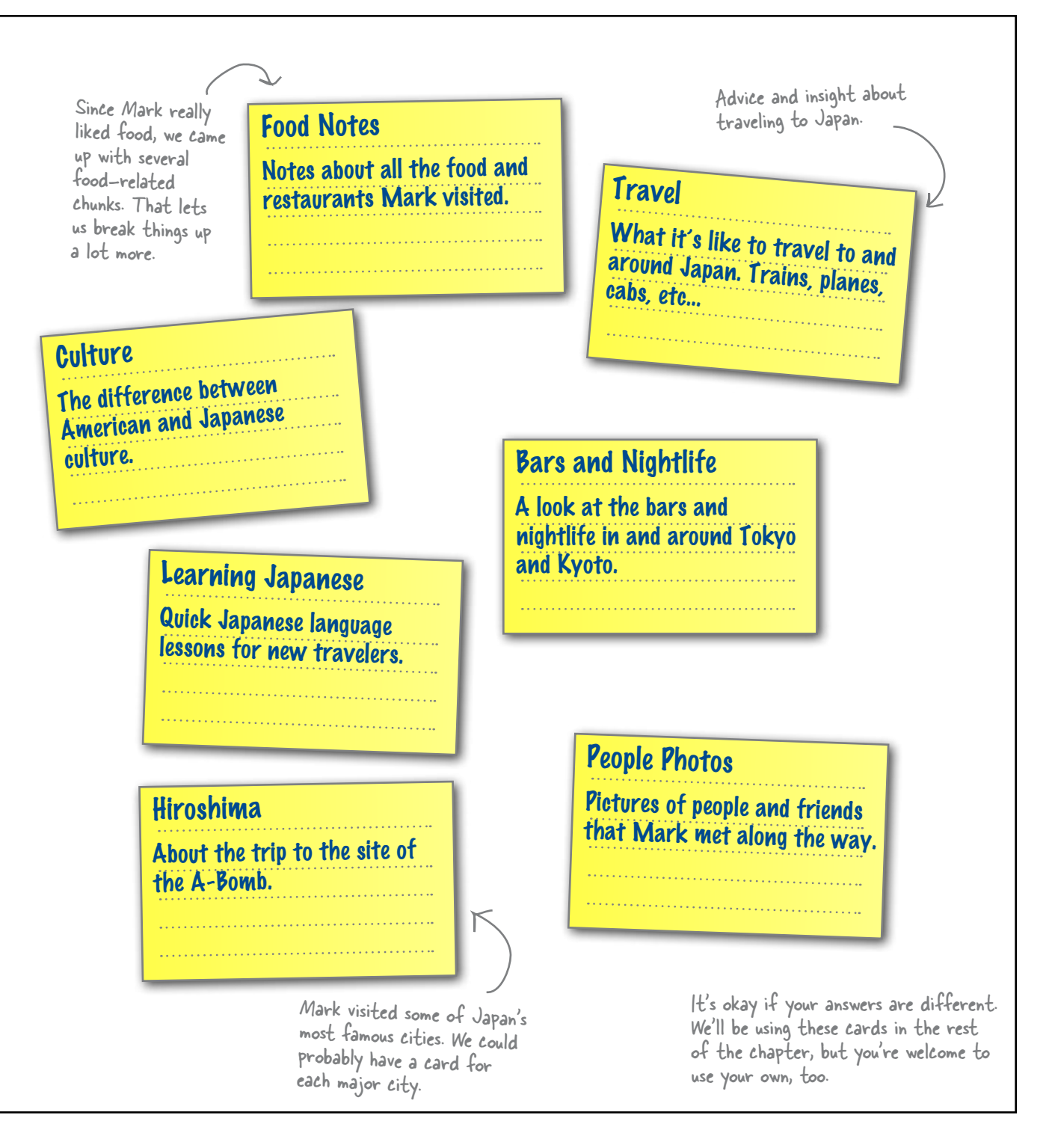

# Sort your cards into related stacks

Once you've finished filling out your cards, you need to sort them into groups. The cards in each group should obviously be related—and their grouping should make sense to you. Here's a little hint: **These groups will eventually become sections** within Mark's website.

| Culture and language seem<br>to go hand in hand. The two<br>cards should definitely be in<br>the same stack. |                                                       |  |
|----------------------------------------------------------------------------------------------------|-------------------------------------------------------|--|
| Culture                                                                                                    |                                                       |  |
| The difference between<br>American and Japanese                                                              |                                                       |  |
| culture.                                                                                                    | Learning Japanese                                     |  |
| 1                                                                                                    | Quick Japanese language<br>lessons for new travelers. |  |
| hese might go well<br>inder an "About Japan"                                                                 |                                                       |  |

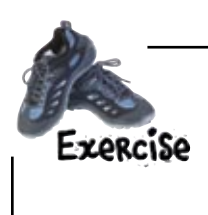

Group the cards you made on the previous page into logical groups. Don't worry if you have leftover cards—we'll deal with those in a bit.

## Give your stacks names that are short and descriptive

After you've created your groups, it's time to give each group a name. The name has to be short and descriptive. These descriptions may end up becoming part of your main navigation, so keep them focused on the content, but broad enough to contain the content they describe.

Since you've already spent some time digging into Mark's content, try and come up with category headings that are different (and better) that what you came up with earlier in the chapter, back on page 76.

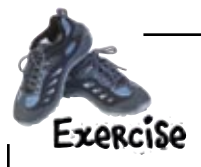

Look at the stacks you made in the previous exercise and come up with short, descriptive titles for each stack. You can use an existing card or make a new one for the description. Write your new category names in the spaces below.

Take a picture of how you organized your cards. You can reference the picture later and still move your cards around into different arrangements.

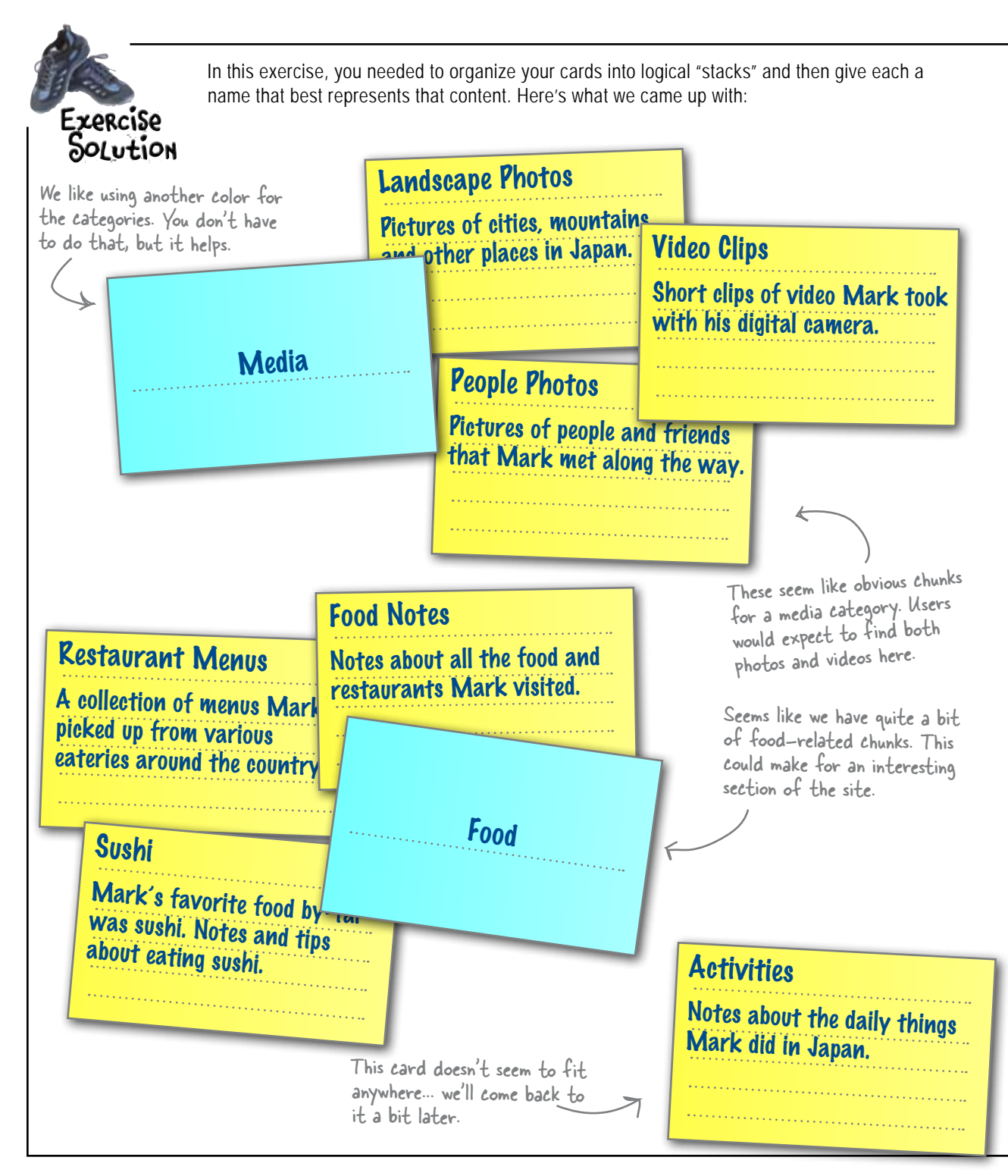

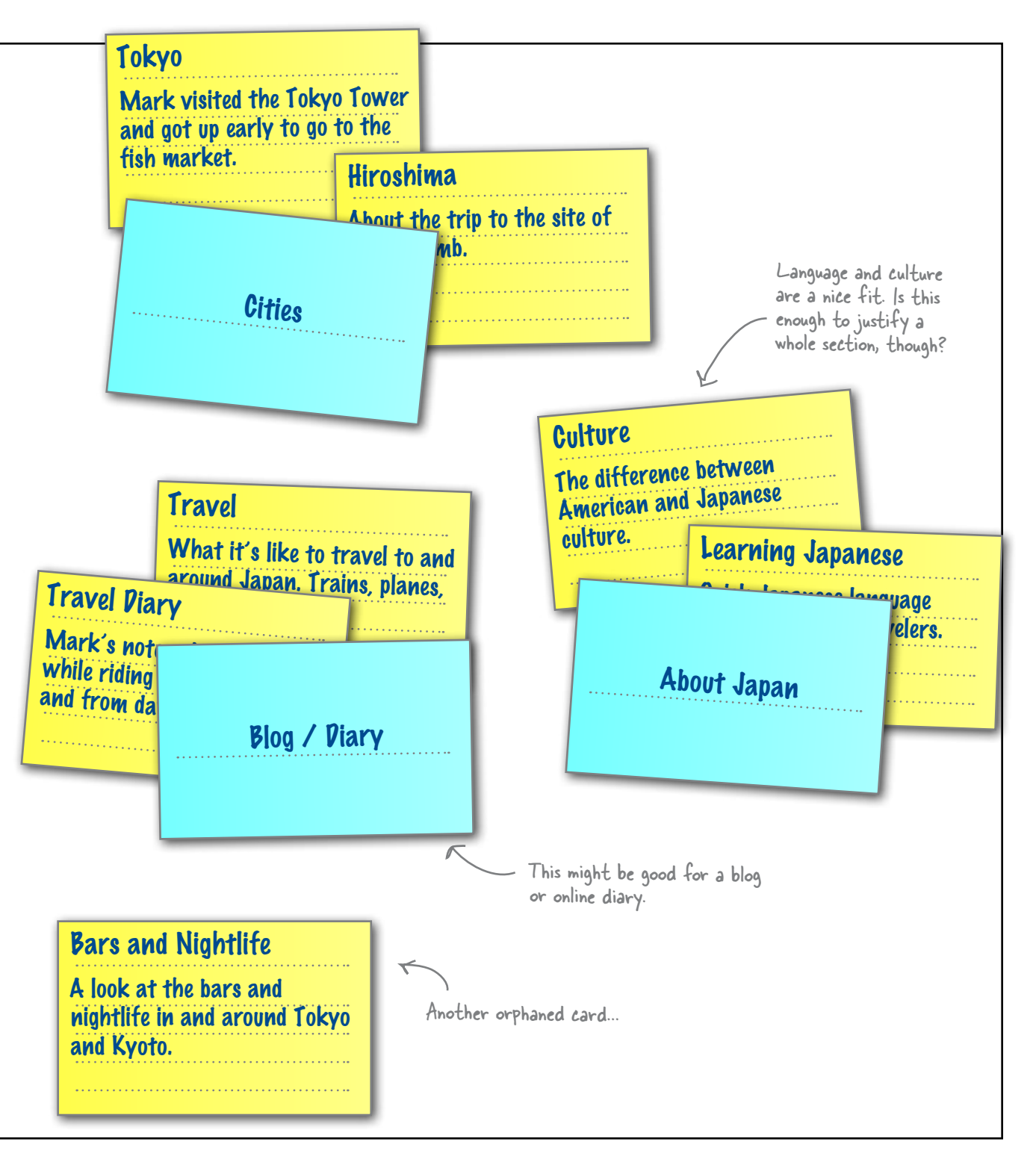

Hold on a second. I've got a bunch of cards that don't fit into my groups. What am I supposed to do with these?

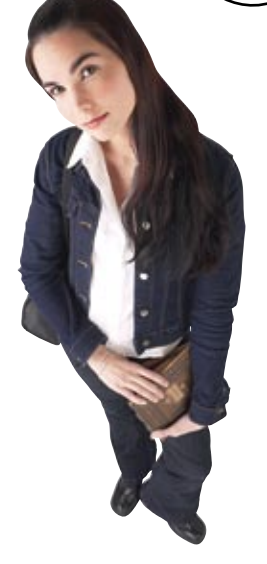

0

#### Orphaned cards force you to ask yourself: "Is this content really necessary?"

In some cases, you'll find that cards don't fit anywhere–these are called **orphaned cards**. You might be wondering whether you've done something wrong, but don't worry. These cards are usually a sign that you are doing something right!

Orphaned cards come in two flavors. You can have orphaned cards that didn't fit into another pile; however, you think that the content is important enough to your site that you create a new group with your single orphaned card. Then there are cards that don't fit into another pile but are so different from the other cards that you couldn't come up with a group if you tried (let's call these the *really* orphaned cards). Including orphaned content that doesn't fit into your site's information architecture *always* results in confusion for your user.

What if, for example, the produce section at your local grocery store had a pile of toasters, a large display of beef jerky, and an entire wall of deodorant? Shoppers would get amazingly confused. We interact with the world around us based on the **predictability** of things. There is no reason whatsoever for deodorant (or toasters and beef jerky) to go in the produce section. The same holds true for the organization of a website's information. If random content appears in a section of the site where we never assumed it would be, we'll be confused–and our experience with the site will be negatively impacted.

**So, what do you do with orphaned cards?** You've got two choices. First, you could change the content in such a way that it fits into another one of your groups. However, more often than not, that strategy just isn't going to work. The other alternative is simply to recognize the fact that the content doesn't fit into your website and toss it out.

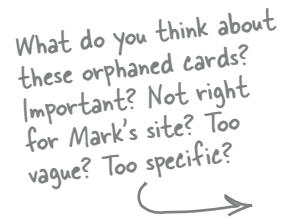

Activities Notes about the daily t Mark did in Japan. Bars and Nightlife A look at the bars and nightlife in and around Tokyo and Kyoto.

Download at WoweBook.Com

Hey, why are we doing the sorting anyway? I thought that the whole point of User-Centered Design is that you don't design for yourself, you design for your user.

#### Friends don't let friends sort alone

Up until now, you've done the card sort all by your lonesome. But doing a card sort by yourself is **not** the (only) way to do things. Why? Well there's one really good reason: You aren't designing for yourself, you're designing for your audience! And if you aren't designing for yourself, why would you do a card sort by yourself?

Ideally, you want to run the exact same card sort with the exact same cards—but have someone else sort the cards. Try to choose someone from your target audience. If for some reason you can't find someone from your target audience, enlist someone else to help. At the very least, they will give you a second opinion on your site's information structure.

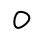

0

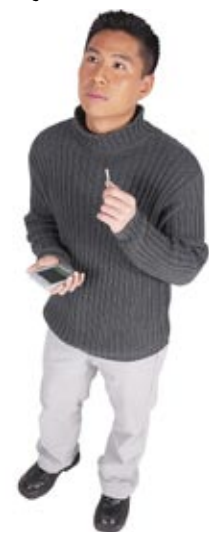

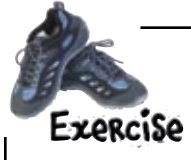

Ask a friend to sort the cards you created. Give them a very basic introduction to Mark's site (careful, don't try to influence them to choose one particular information structure), and let them organize your cards. Did they do the sort the same way you did? What different decisions did they make? Ask why! The ultimate goal is to come up with an information architecture for Mark's site that will not only meet the needs of the site (and Mark), but those of the user as well. Write at least three things you learned from your friend's card sort below.

Get your camera out again! Now you should have two pictures of two totally different organizations of Mark's content.

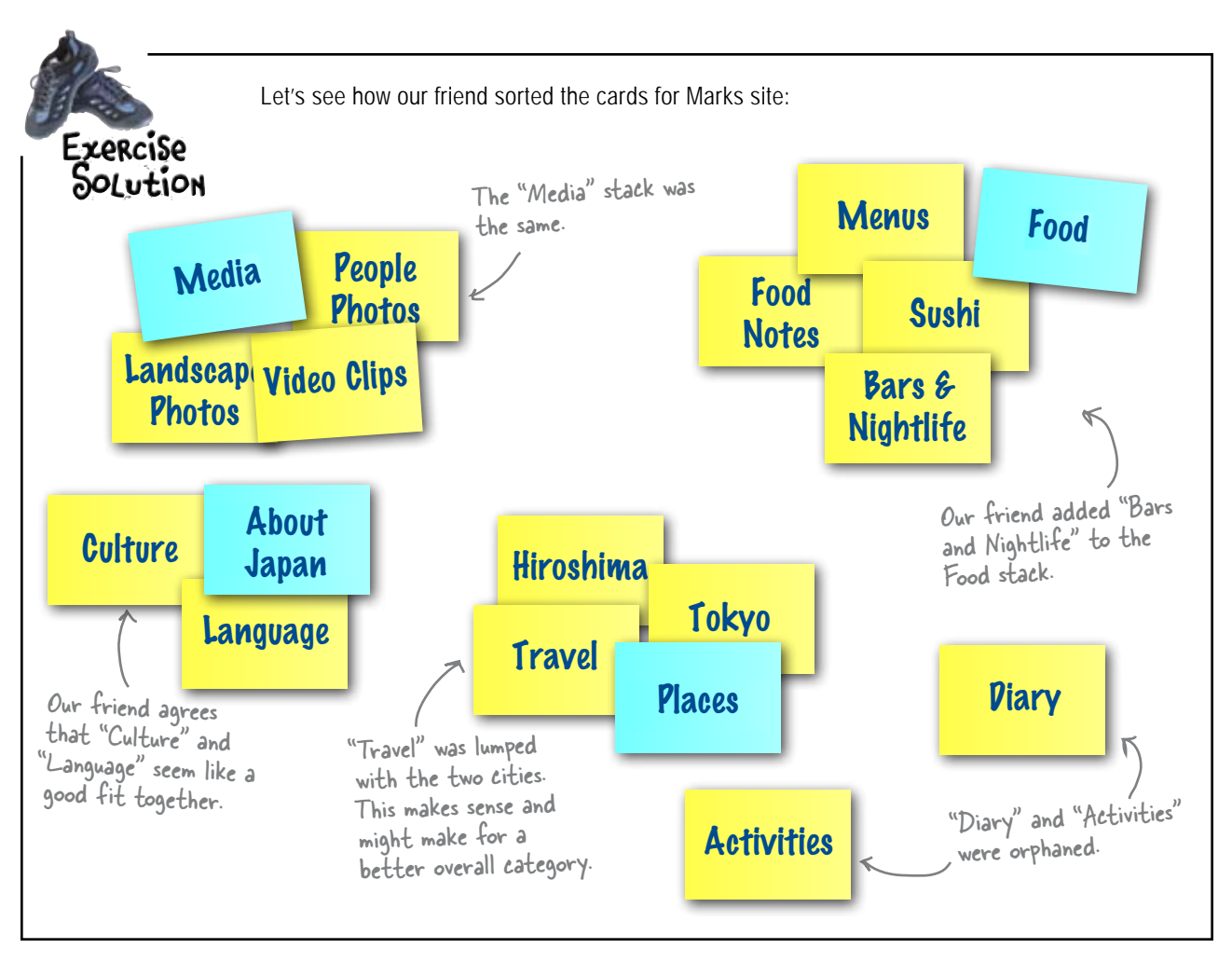

# Which card sort is right?

Getting a second opinion on your sorts is important and often results in organization that you may not have initially thought of. But how do you know which one is better or which one deserves more weight? Well, it depends. If five of your friends do the sort and all come up with similar results, you can bet that's probably the best way to organize things.

However, you're the web designer. Sometimes having two or three options and just tweaking your original sort is all you need. Make sure that when you're done, though, you feel good about the organization you've come up with. You (and Mark!) are going to have to live with it for a long time.

# Arrange your cards into a site hierarchy

Once you're happy with your card stacks and titles, you need to put some structure in place. Lay your cards out like a site map. Just take a bunch of your leftover 3x5 cards and write the group names that you came up with. Spread those out on the table that you've been using. Then, line up each "content" card below the appropriate "section" card.

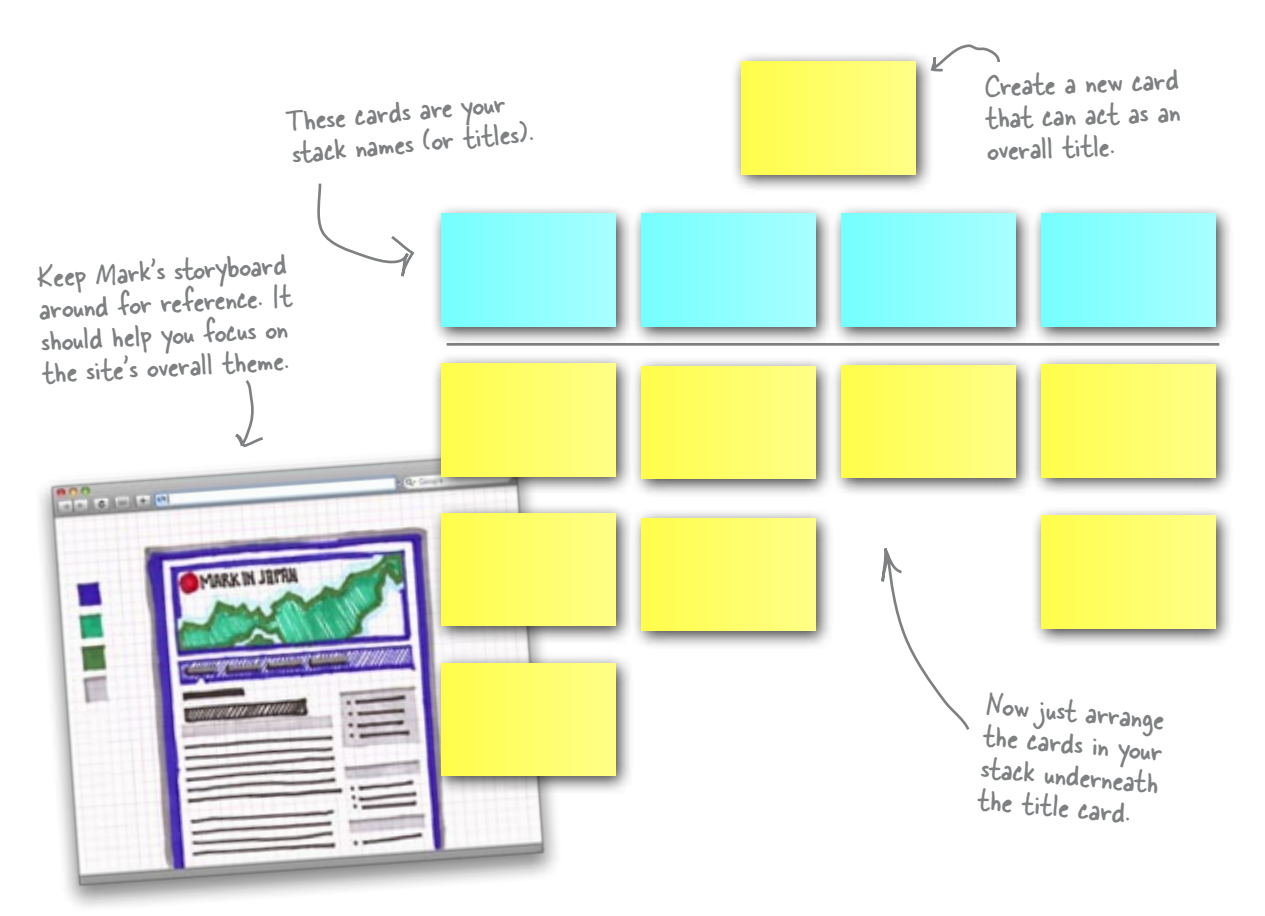

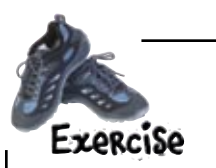

Once you've gone through a few iterations of your sort and had a friend or two try it out, arrange your cards as an IA diagram and **take another picture**.

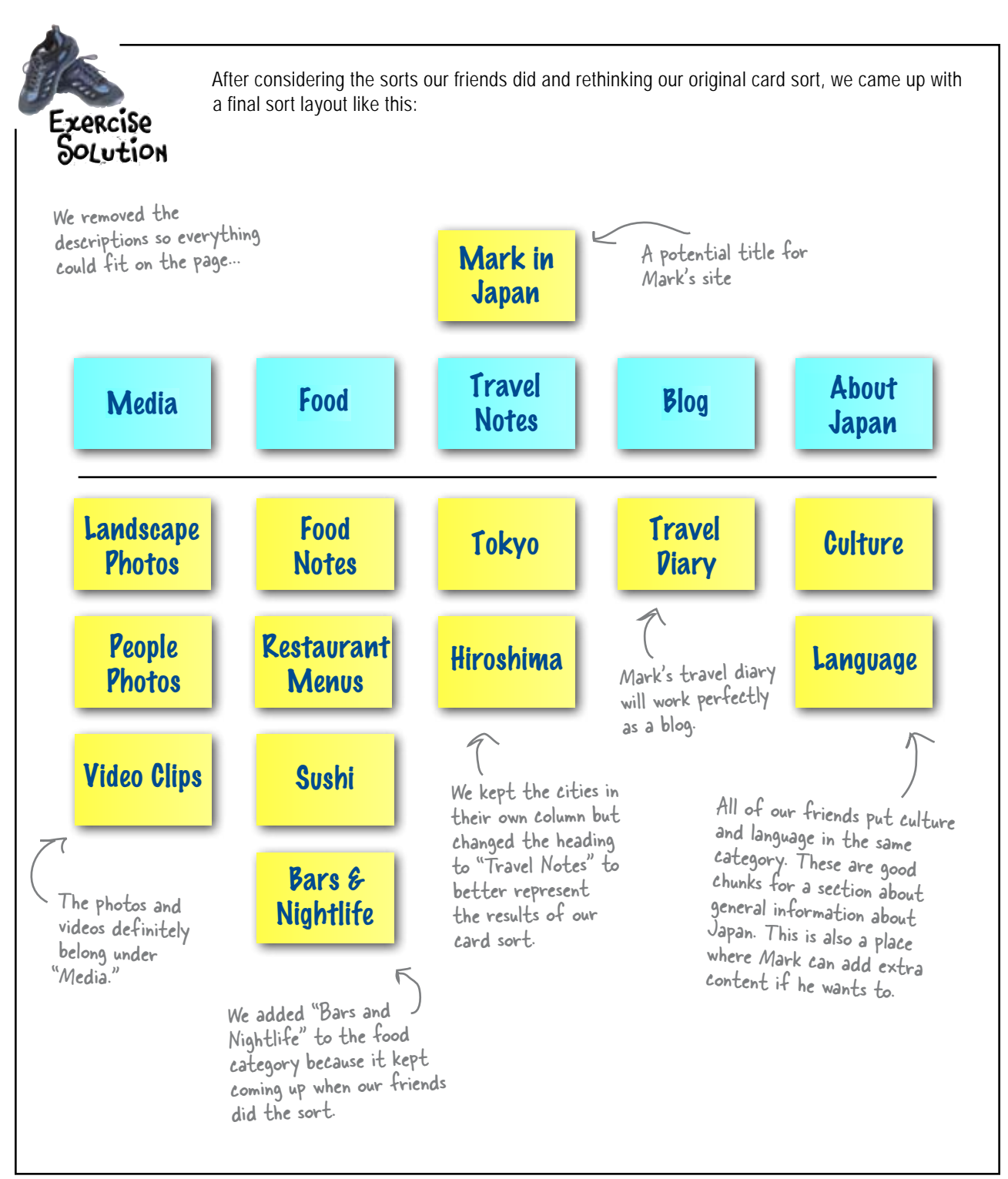

# IA diagrams are just card sorts on paper

An IA diagram is a lot like the "on the table" site map you created (and photographed) in the last exercise, but it's also a lot more. An IA diagram not only shows the organization of your site's content, but it shows the hierarchical relationship between sections and subsections of that content. The good news is, because you already took the time and did a few card sorts, most of your work is done!

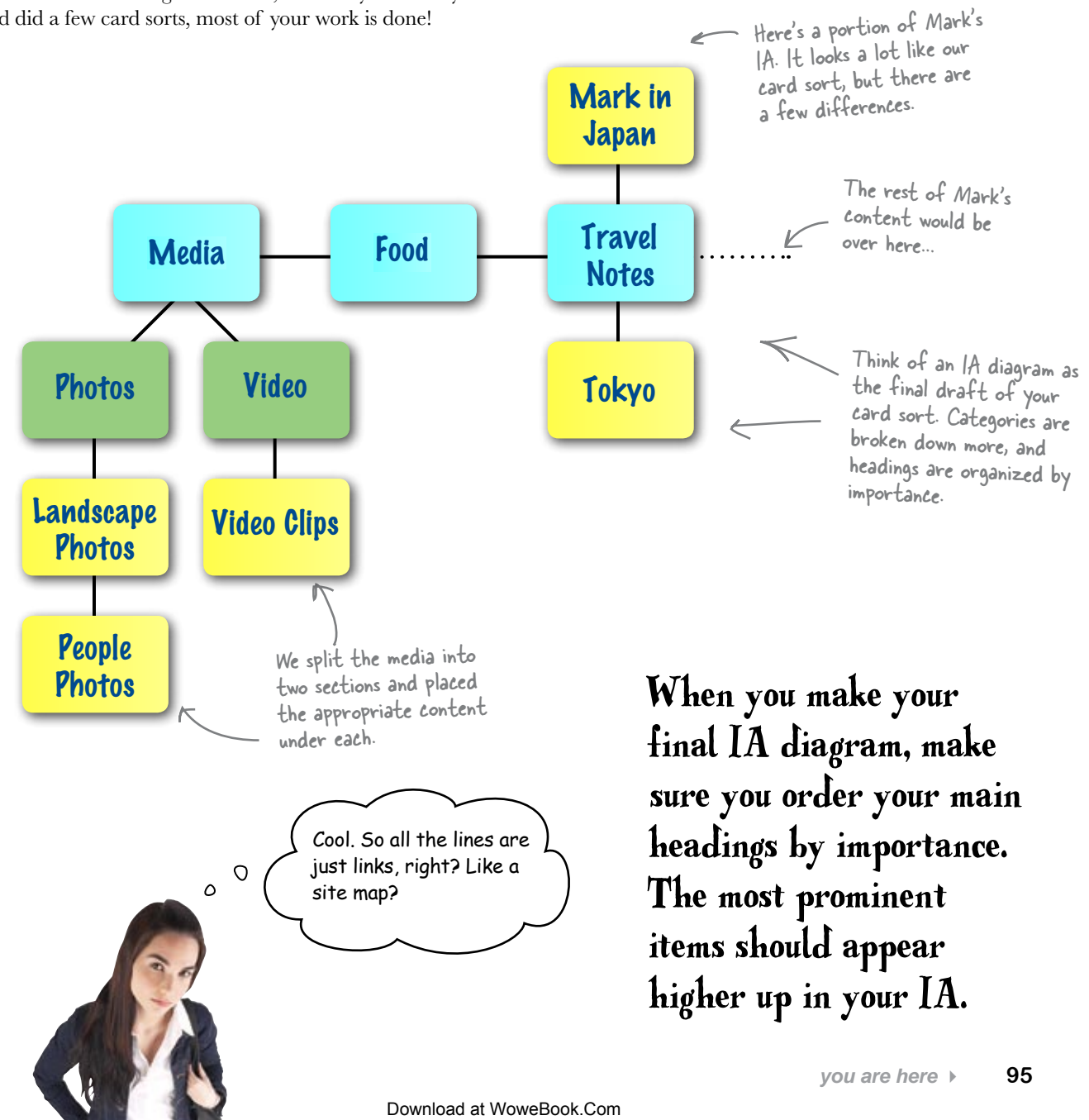

# IA diagrams are <u>NOT</u> just links between pages

IA diagrams are not about links—they're all about the hierarchical relationship between sections and subsections of content. If you were to try to create a diagram that showed links between sections, you would end up with a useless, spaghetti-looking mess that wouldn't give you any kind of information whatsoever about this vital hierarchical relationship between the site's content.

Think about it like this... most sites have links all over the place, cutting across categories and site sections. That would make for a pretty messy IA!

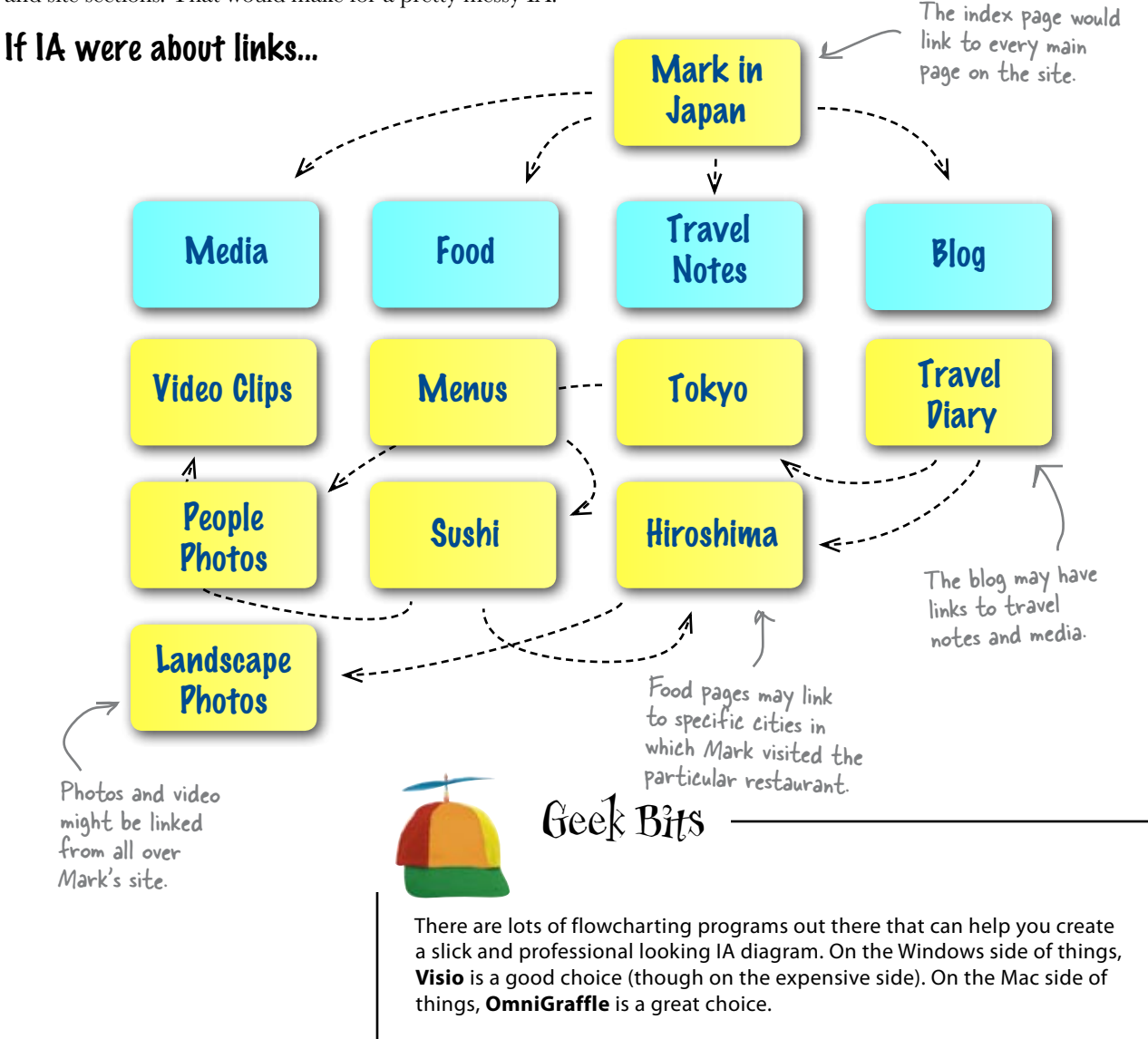

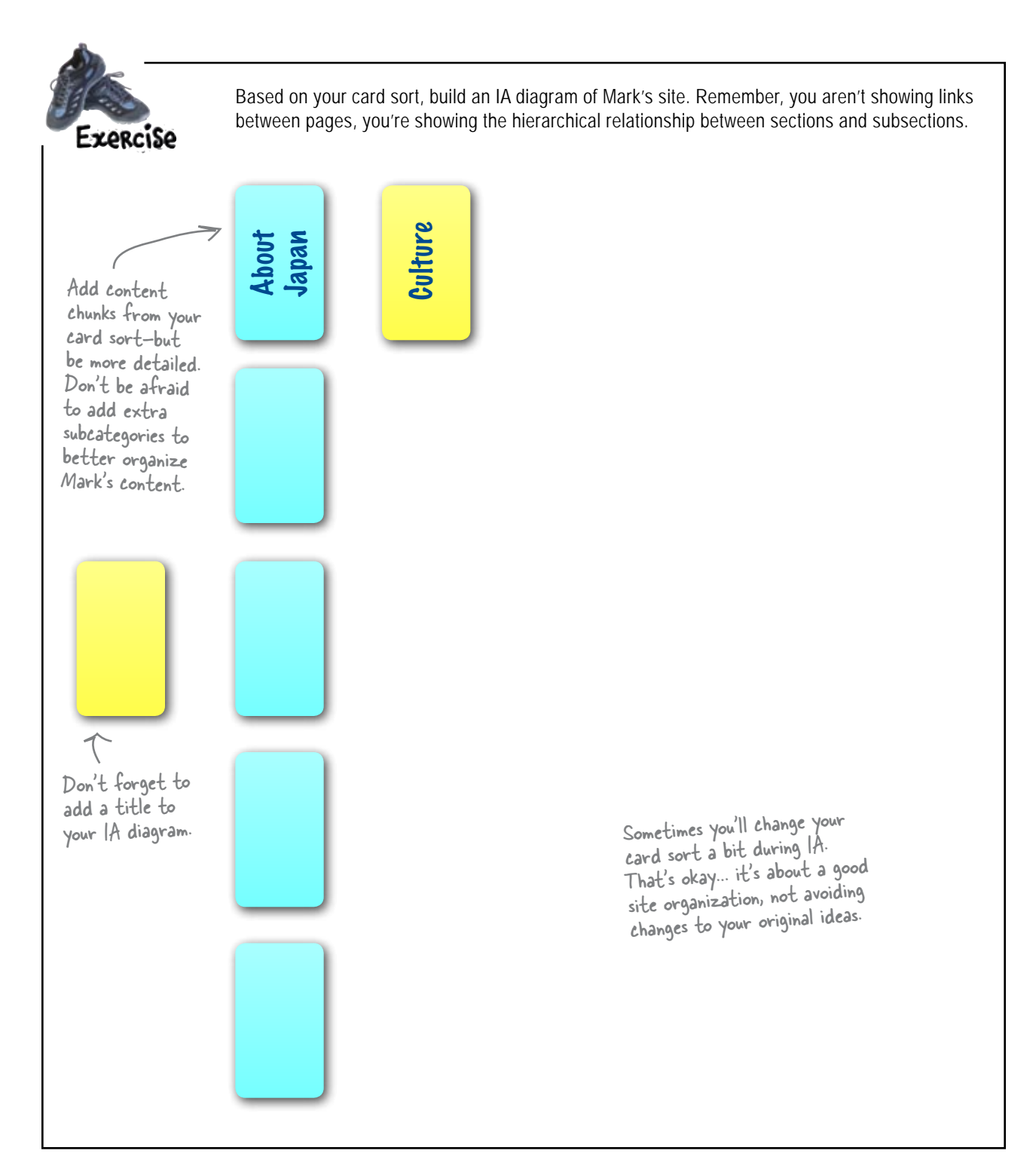

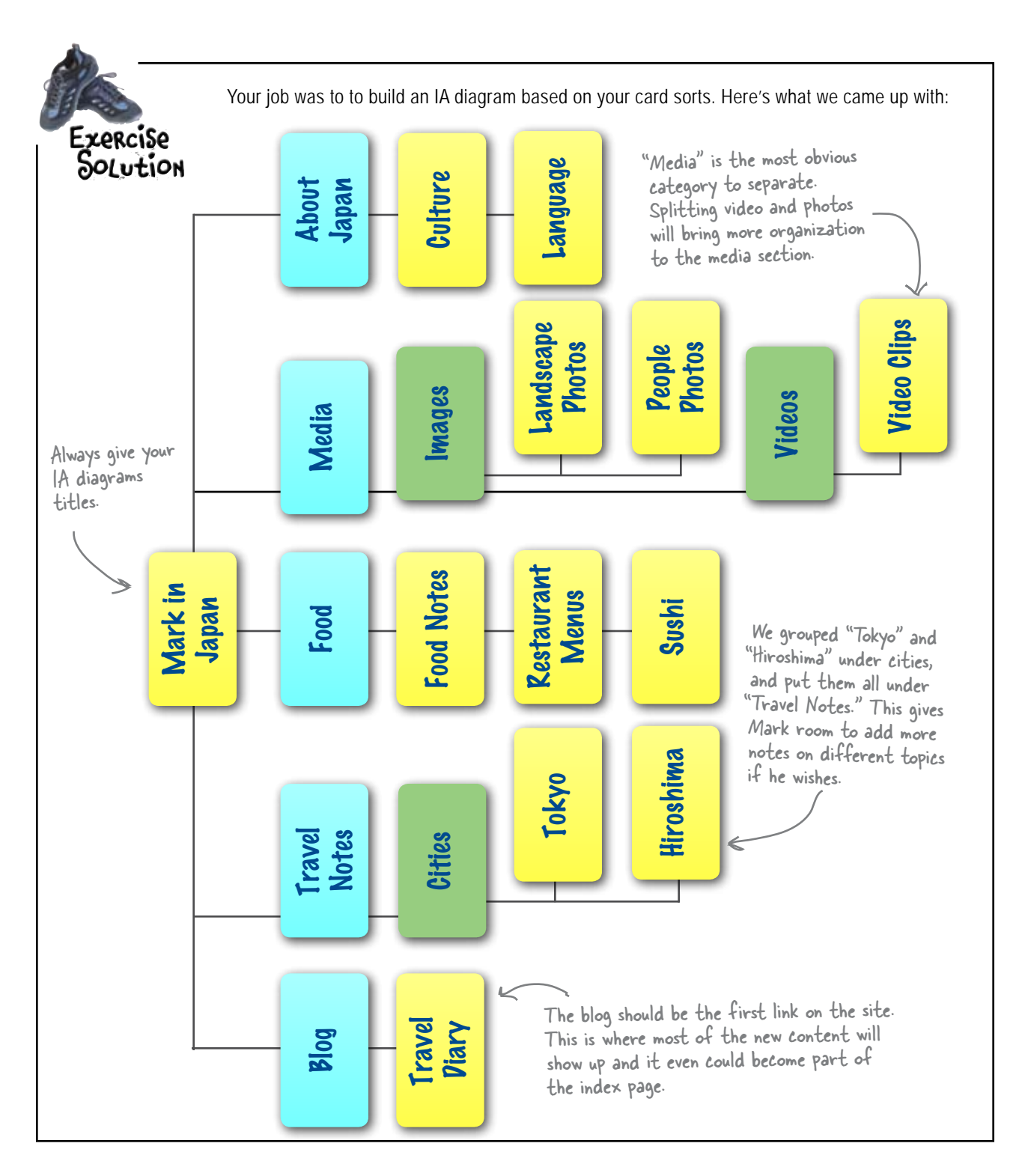

# bumb Questions

Q: Is all this work really needed just to come up with some navigation categories?

A: Well, it is if you want to do it properly. Some sort of thought needs to go into the design of your content and navigation. Hastily designed IA can have a disastrous effect on the success of a website. Even if you do shortened, "quickie" versions of card sorting and IA diagramming, your outcome is likely to be better than if you did nothing at all.

# Q: What if I just want to skip right to the IA and not do a card sort?

A: That's better than nothing, but you will really have no way of sifting through and auditing your content. The reason a card sort is so important is that is helps you get rid of content that is irrelevant and makes you think about how all those content chunks relate to each other. IA diagrams can help with this, but they aren't as thorough as a card sort.

Q: If IA diagrams don't show link relationships, what does?

A: Most of the time, a site map is the best way to show what links are available on a site. The problem with this is that a site map can't really be made until the site is finished. During pre-production, your focus should be on organizing content and not building links. That work will come when you start to build out pages.

### $\mathrm{Q}$ : Do all websites go through this same process?

A: Actually, most probably don't-and that's why so many sites on the Internet are so difficult to use. In so many cases, IA and content organization are a design afterthought, leading to unusable websites and content that's difficult to find. Skipping pre-production will only lead to frustrated users and dwindling hits.

# Q: How does a site's theme relate to information architecture?

A: IA actually directly relates to your site's theme. The content of your site is what drives the overall theme, and the organization of that content is important. If the IA is bad or focus is put on the wrong content, it will not only confuse users, but your theme won't come across either.

# Move from pre-production to production

Coming up with an IA diagram and doing all those card sorts may have seemed like a lot of work for a simple navigation. Mark will love you, though, especially when his users are easily navigating his site and finding all his content without any problems.

And now we've got a well-organized IA, a storyboard Mark likes, and a clear idea where we want to take the site. Let's lay down some markup and style!

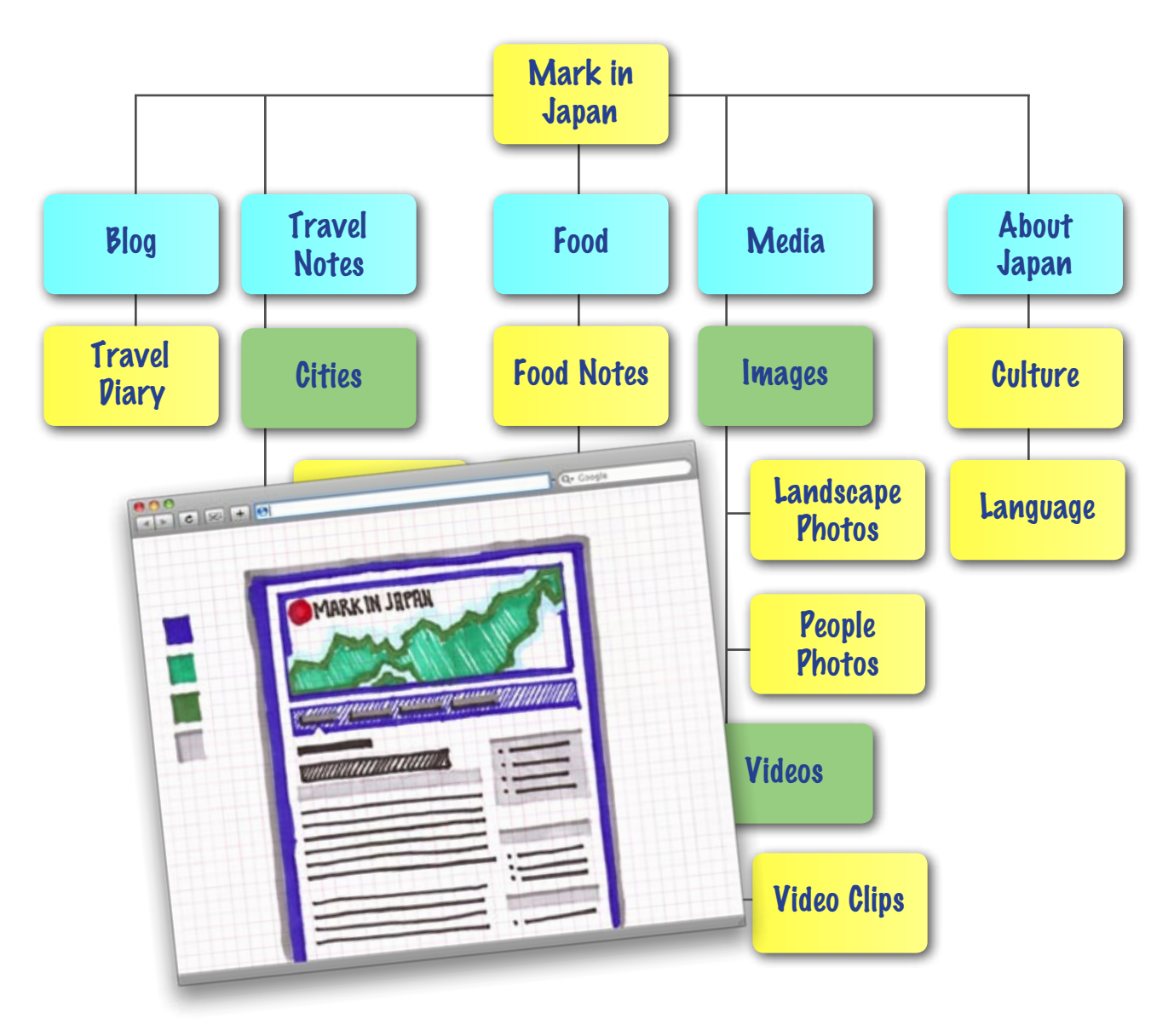

### Build Mark's site structure

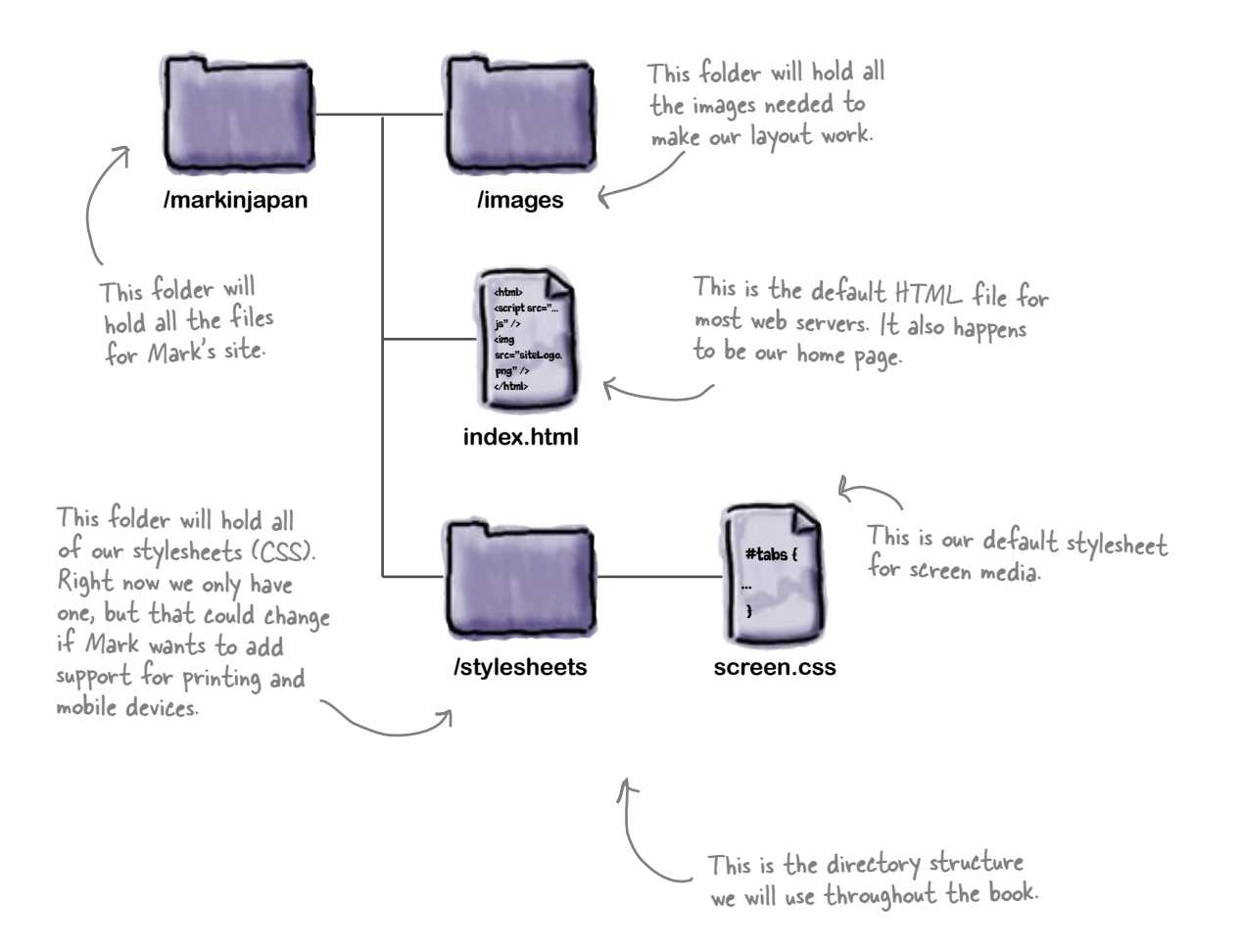

# Create index.html first...

Using Strict XHTML means you won't be tempted to sneak style tags like <center> and <font> into your markup. You'll have a nice separation of content and style.

```
<!DOCTYPE html PUBLIC "-//W3C//DTD XHTML 1.0 Strict//EN"
       "http://www.w3.org/TR/xhtml1/DTD/xhtml1-strict.dtd">
<html xmlns="http://www.w3.org/1999/xhtml" xml:lang="en" lang="en">
<head>
  <title>Mark in Japan</title>
  <meta http-equiv="Content-Type" content="text/html; charset=utf-8" />
  <link rel="stylesheet" href="stylesheets/screen.css" type="text/css" media="screen" />
</head>
                            The "wrap" <div> is the container for
<body>
                            all our content and will also allow us to
<div id="wrap">
                                                               The navigation is just an unordered
list using the headers we came up
with in pre-production.
                            center the page in the browser window.
  <div id="header">
    <h1>Mark in Japan</h1>
  </div>
  <div id="nav">
    <a class="active" title="Home" href="#">Home</a>
      <a title="Travel Notes" href="#">Travel Notes</a>
      <a title="Food from Japan" href="#">Food</a>
      <a title="Photos and Videos" href="#">Media</a>
      <a title="About Japan" href="#">About Japan</a>
    For right now, just use dummy text to fill in the content and sidebar <div>'s.
  </div>
  <div id="content">
    <h2>Blog Header</h2>
    Lorem ipsum dolor sit amet, consectetuer adipiscing elit. Pellentesque quis
       nisl eget est viverra placerat. Nam tincidunt ligula id turpis. Duis nunc.
       Nullam imperdiet quam ut magna.
  </div>
                                                   We use another unordered list in the
  <div id="sidebar">
                                                   sidebar to help organize our content.
    <h3>Sidebar Header</h3>
    <11)>
      Fusce diam. Pellentesque bibendum. Nulla viverra vestibulum justo.
           Pellentesque pulvinar sapien.
      Cras vestibulum elit id nibh hendrerit eleifend. Pellentesque id ante.
           Sed volutpat blandit mi.
    </div>
  <div id="footer">
    Copyright & copy; Mark in Japan, all rights reserved.
  </div>
</div>
                                     A footer gives us a place for more links and copyright information.
</body>
</html>
                                       Notice this is still within the main
                                       "wrap" <div>.
```

### ...and then screen.css for style

```
/* screen.css */
body {
       margin: 0;
       padding: 0;
       background: #026dc0 url('../images/bg.gif') repeat-x top;
       font-family: Helvetica, sans-serif;
                                                               This background is just a lpx by
       line-height: 1.4em;
                                                               450px image that is repeated on
}
                                                              the x-axis of the page. The end
h1, h2, h3, p, ul, li {
                                                              result is a nice gradient effect.
       margin: 0;
                           You can declare multiple elements
       padding: 0;
                            in a rule that share common
}
                           attributes
p, h2, h3 {
       margin: 0 0 10px 0;
}
ul {
       list-style-type: none;
}
#wrap {
       margin: 0 auto;
                                     The main styling for the "wrap"
       margin-top: 40px;
                                      <div> includes a lOpx border and
       margin-bottom: 40px;
                                     "O auto" margin that centers the
       padding: 10px;
                                      page in the browser.
       width: 780px;
       background: #fff;
       border: 10px solid #044375;
}
#header {
       background: url('../images/island header.jpg') no-repeat;
       height: 250px;
#header h1 {
       padding: 30px 0 30px 30px;
       color: #fff;
       background: url('../images/dot.png') no-repeat 10px 50%;
       font-weight: normal;
                                            The background on the header is placed using CSS
       letter-spacing: -1px;
                                            by moving the text over and setting the red dot
}
                                            as its background image.
```

```
    Continued on the next page...
```

### screen.css, continued...

```
#nav {
       margin: 10px 0 0 0;
                                                       Our navigation is just an
       padding: 10px;
                                                       unordered list that is displayed
       background: #044375;
                                                       in an inline fashion instead of a
       border-top: 5px solid #033761;
                                                       block style. The "display: inline"
                                                       changes this attribute.
#nav ul li {
       display: inline;
       margin: 0 10px 0 10px;
#nav a {
                                         On links, you must set the color on
       color: #fff;
                                         the elements itself. Links won't
        text-decoration: none;
                                         take the color from their parent
#content {
                                         <div>'s or elements.
       margin: 10px 0 0 0;
       padding: 10px;
        float: left;
                                              The content and sidebar are
       width: 505px;
                                              both floated left and right,
                                              respectively, with widths that
#sidebar {
                                              equal about 2/3 for the content
       margin: 10px 0 0 0;
                                              and 1/3 for the sidebar.
       padding: 10px;
        float: right;
       width: 225px;
#sidebar ul {
       margin: 0 0 40px 0;
#sidebar h3 {
                                                               0
       padding: 5px;
       background: #eee;
                                                                        Don't worry, all this code
       border-bottom: 2px solid #ddd;
                                                                         can be downloaded from
        font-weight: normal;
                                                                         the Head First site.
#footer {
                                                                        Actually, you should download
       clear: both;
                                                         the site. We've provided all the images, too, so
       padding: 10px;
                                                         that your design looks as good as it does on the
       background: #eee;
                                                         page. You can also see Mark's site online to
       border-bottom: 2px solid #ddd;
                                                         compare your version with:
}
                 Make sure you clear the footer so
                                                         www.headfirstlabs.com/books/hfwd
                 that it displays below both the
                 content and sidebar <div>'s.
```

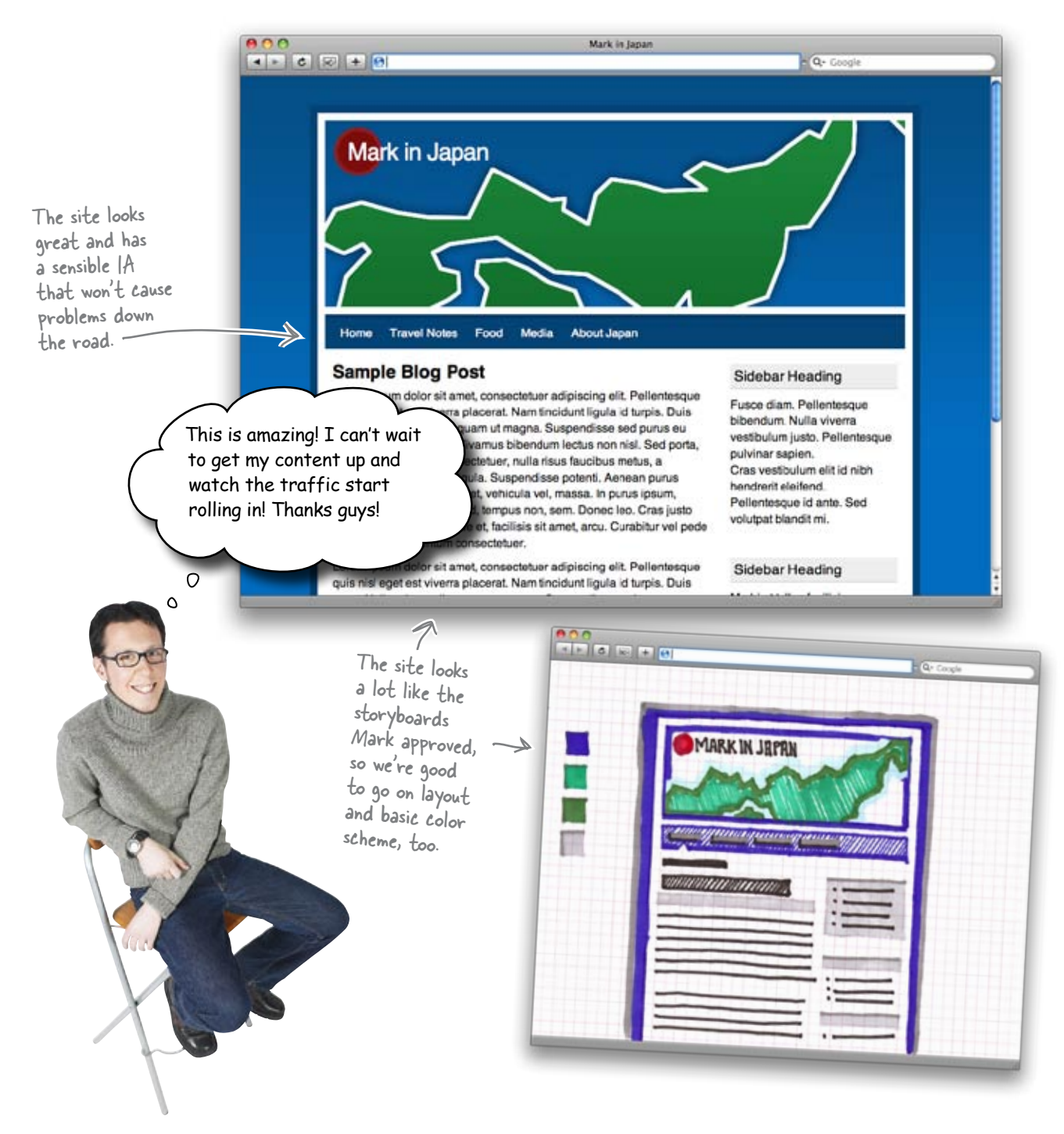

### Pre-production to production: The complete process

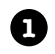

Gather all the your content.

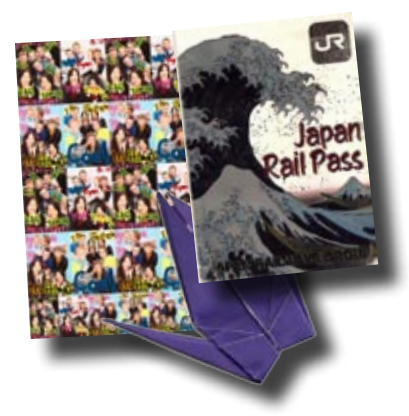

**3** Develop a visual metaphor and think about layout.

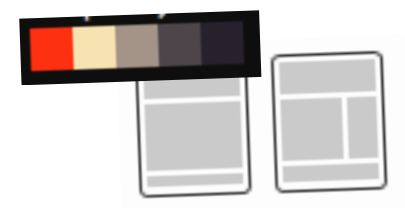

Do a few card sorts and create an IA diagram.

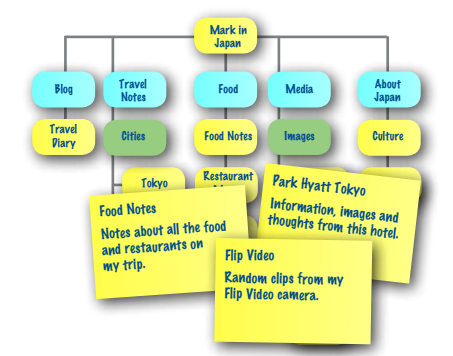

2

Brainstorm a theme and visual metaphor ideas.

Map of Japan Sushi Hiroshima The Golden Palace

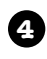

Build a storyboard (on paper).

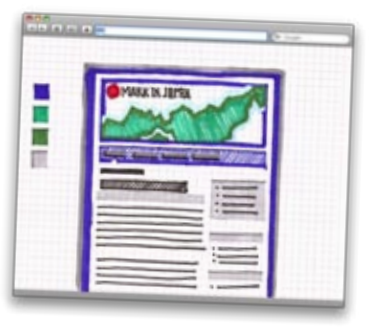

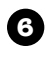

Markup your content and style with CSS.

| 1 |                                                                                                    | ~                                                                                                    | 1       |
|---|----------------------------------------------------------------------------------------------------|----------------------------------------------------------------------------------------------------|---------|
|   | Contraction ~ ~ ~ ~ ~ ~ ~ ~ ~ ~ ~ ~ ~ ~ ~ ~ ~ ~ ~                                                                                                    | - 1                                                                                                    |         |
|   |                                                                                                    | ٢                                                                                                    |         |
|   | 7 55                                                                                                    |                                                                                                    |         |
|   | the locks to be bridge                                                                                                    |                                                                                                    |         |
|   | Sample Hog Post                                                                                                    | State Inching                                                                                                    |         |
|   | part no hard an one-topological fair results report of tags in the<br>new Kulter reporter part of reprict tagents with a second to<br>and under departed single-contentiat with rescale fair price                                                                                                    | contract, Null control<br>continuent (call, Francescon<br>party of tablet).                                                                                                    |         |
|   | which and the state of the state of the stat | Contrasticution and the sector of the sector of the sector | 1       |
|   | Autor of parts strategy and forgan on part from the line part.<br>Net, including of memory of fortune of parts and, for the parts                                                                                                    | 100000                                                                                                    | #tabs { |
|   | tion of the state of the state  | have weith                                                                                                    |         |
|   | the state of the state of the s |                                                                                                    |         |

6

# Your Web Pesign Toolbox

You've got Chapter 3 under your belt, and now you've added card sorting, IA diagrams and information organization to your tool box. Next up? We'll dive into designing a site for your audience...

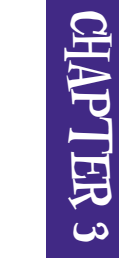

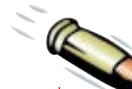

### **BULLET POINTS**

- The point of a website is to communicate information-if that information is organized badly, your users will leave and not come back.
- The organization of a site's information has a direct impact on its navigation and usability.
- Card sorting is a cheap and easy technique used to impose an information structure on a site's content.
- Never rely upon your own card sort of a site's information-you aren't designing for yourself, you are designing for the site's audience.

- A card sort often results in orphaned cards–which are a clear indication of content that should either be rethought or discarded entirely.
- An information architecture (IA) diagram is a representation of the hierarchical relationship between sections and subsections of the site's information.
- Information architecture diagrams are not designed to show the links between pages in a site.

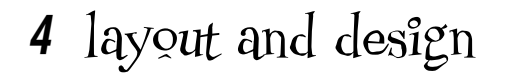

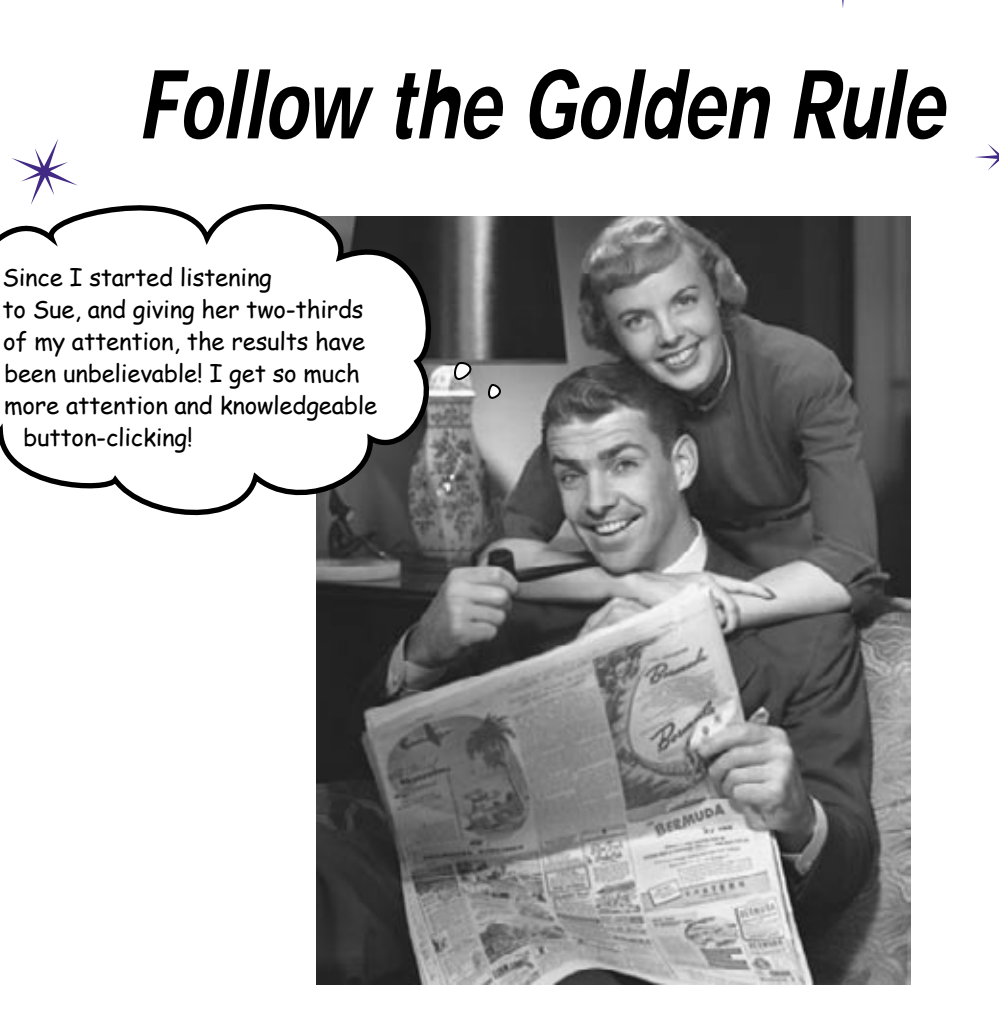

#### It pays to be a good listener... and to carry a pocket calculator.

We've been talking about **user-centered design** for a few chapters, but here's where you really put your listening skills to the test. In this chapter, you'll take your users' feedback and build a site that meets their needs. From **browsers** to **screen real estate**, it's all about giving your users what they really want. Not only that, you'll learn the secrets of the **rule of thirds**. Find out how a few easy presses of the *calculator*, a *ruler*, and some *gridlines* can turn your blase web page into a thing of **beauty**.

# Pesign is about <u>audience</u>

The **design** and **layout** of your site is the lens though which your users view and experience your content. If you have a confusing layout, your users are going to have a bad experience. However, if you develop a design and layout that is both functional and aesthetically pleasing, your users are not only going to hang around your site longer, but they'll want to come back.

The first step on the road to putting together a design which appeals to your users is to actually **know your users**. It's a lot harder to come up with a design that meets their needs if you don't know who they are (and what makes them tick).

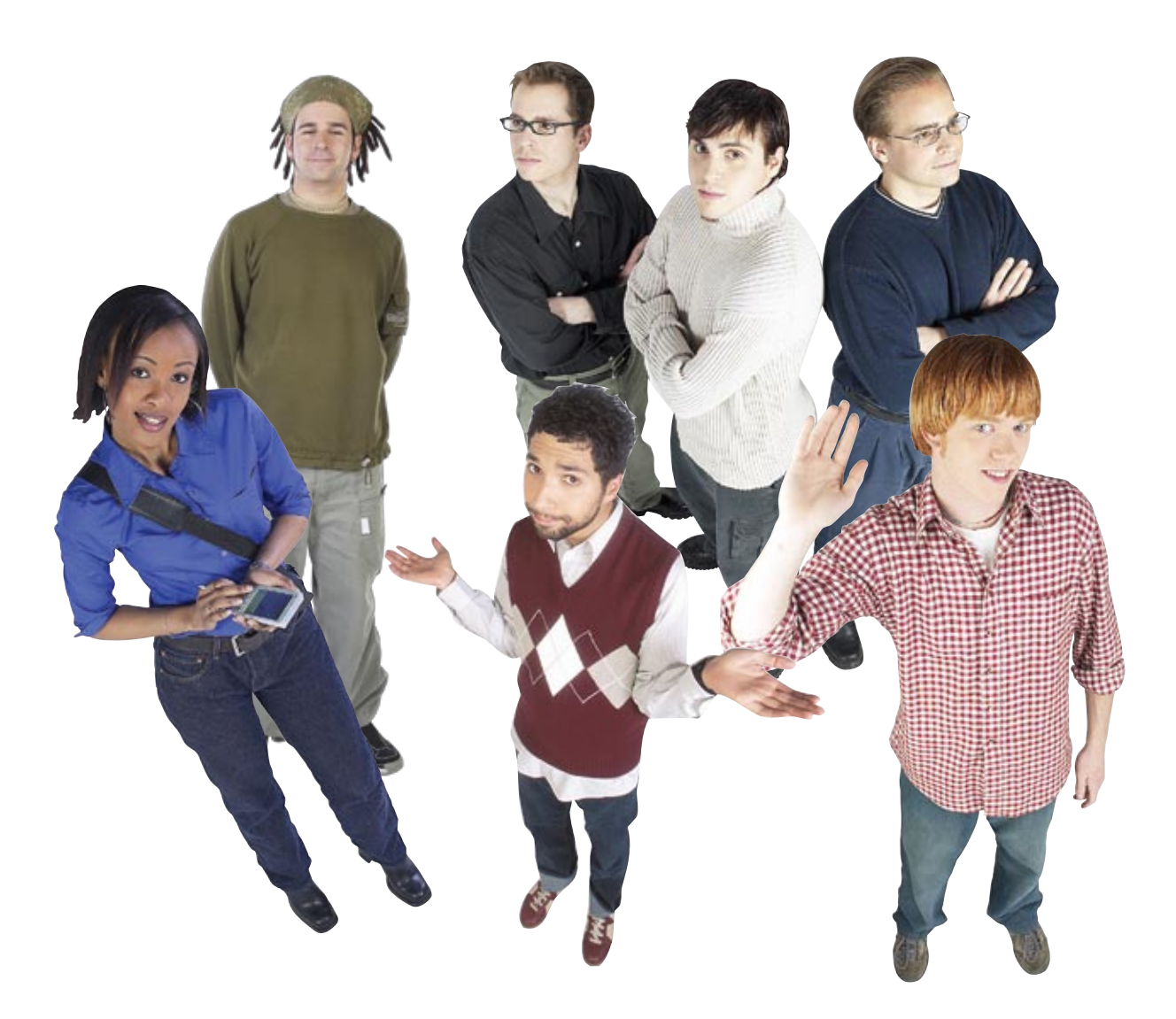
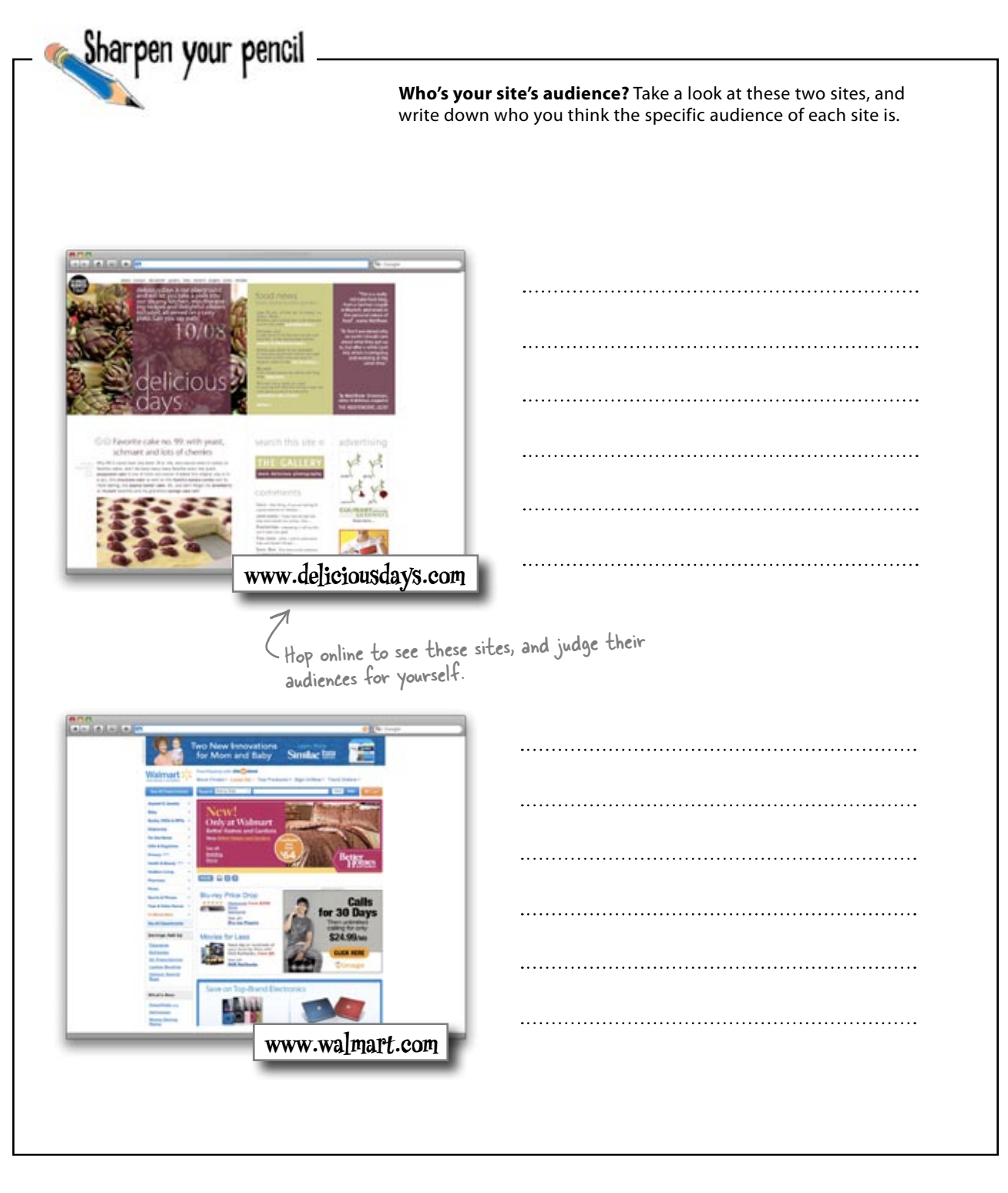

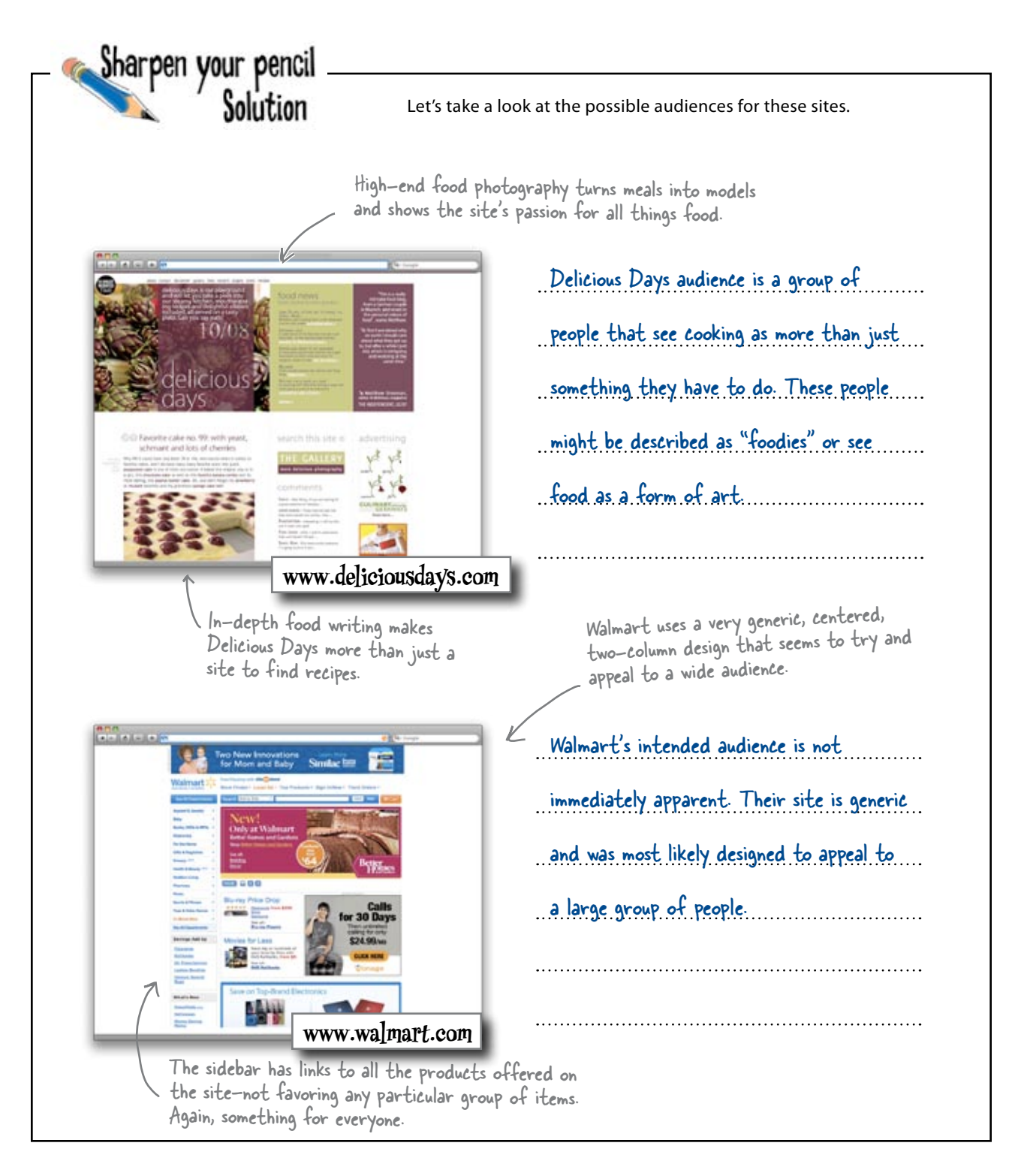

# Your newest gig: RPM Records

A local record store—RPM Records—decides they want to redo their horrendous site that was created for them way back in 1998. They not only want to bring their site up to date, but they want something that really meets the needs of their customers. The kicker is that they are also one of the sponsors of an upcoming progressive music festival, and they would look really silly if they were still using their old site by the time the festival starts.

You've got to redo RPM, make it look great, and ensure current users can get around easily.

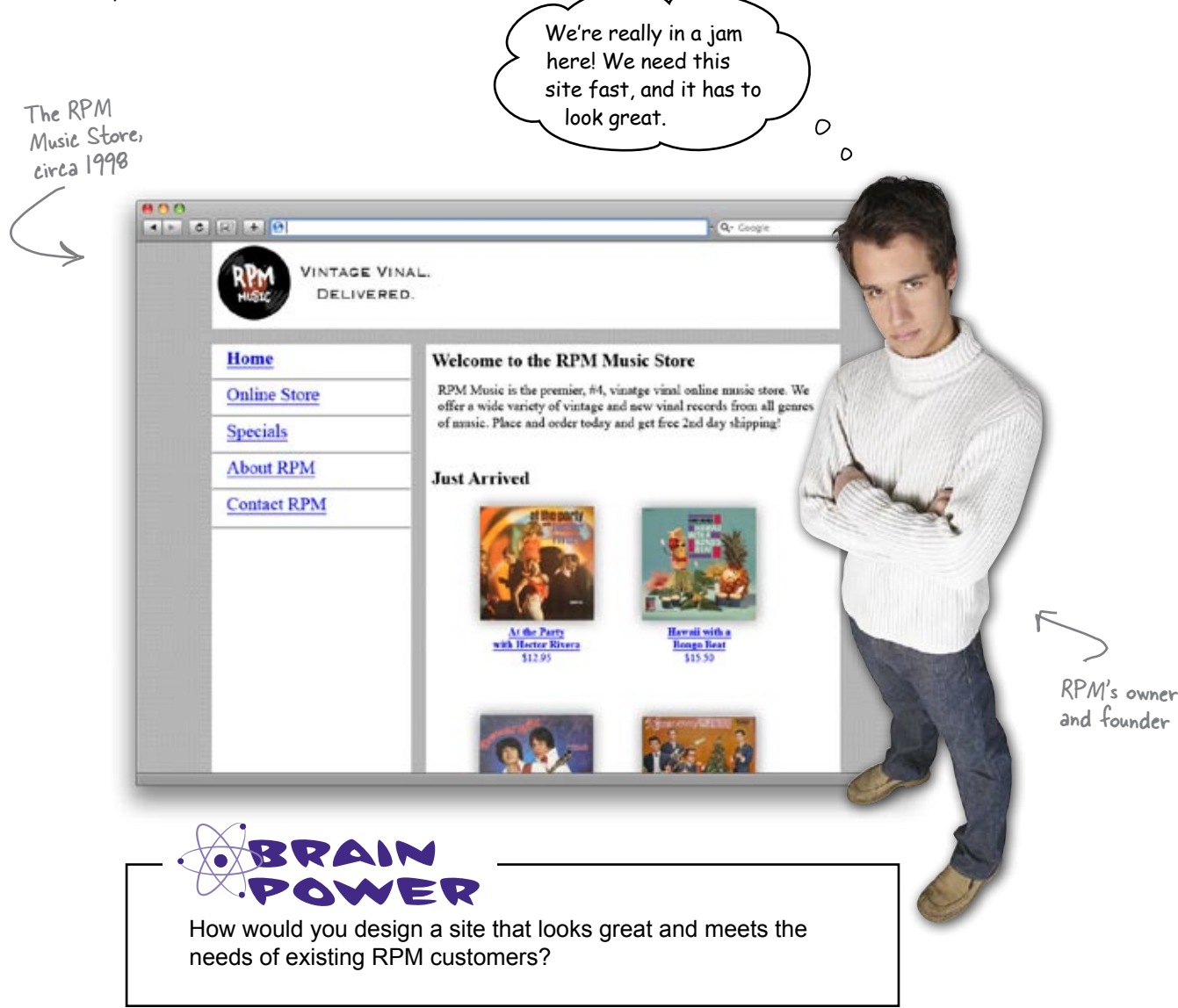

# Pinpoint RPM's audience with personas

When you're designing for a specific audience, you've got to know what they like, and how they'd use a site. But you can hardly deal with hundreds—maybe thousands, even millions—of users all at once!

This is where a **persona** comes into the picture. A persona is a single user that stands in for all of your audience—a fictional user that has the most prominent characteristics of *all* your intended users. Those characteristics should relate to things that impact their web experience and browsing habits, like the browser your audience favors, or how long your audience spends online each week.

Give your persona a name - this helps to identify with them (as well as reference them).

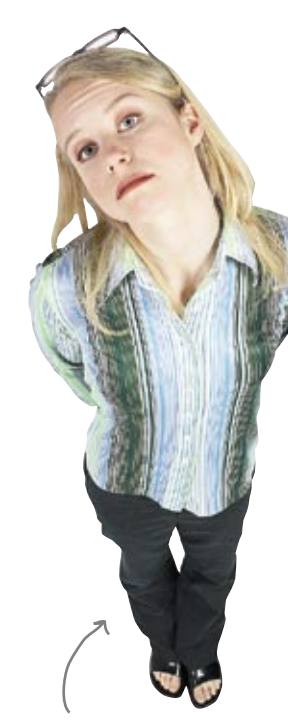

Give all your personas an image. This attaches a face to a story and helps to reinforce the individuality of the user.

Name: Ann

Age: 28

Internet Connectivity: **PSL** 

Avg. time online/week for leisure: 15 hours

Browser of choice: Firefox

**Operating System: Windows XP** 

Screen Resolution: 800x600

**Occupation: Student** 

**Petails:** Ann considers herself very tech-savvy. She actively participates in social networks and online communities. She also regularly shops online. Her laptop (which is a little old, but all she can really afford right now) is her primary computer-and where she does all of her web browsing.

The most important part of a persona is the details. Give your user a story and a personality.

The specific details of the persona help us understand how

each user interacts with a

specific website.

This is what you call web design? Making up people out of thin air, and figuring out their hobbies? Come on!

#### Your personas should be based on real data.

So where exactly does all of the data used to build personas come from? Well, it can come from a lot of different places. Technical stuff (like operating system and browser) can come from server statistics. Information about how your users behave online can come straight from the users themselves—using tools like surveys and focus groups. The point is that when you build a persona, you are not pulling characteristics out of thin air.

Let's look at some data about the RPM users that we can use to build accurate personas for the new RPM site. The RPM owner had some old surveys he's given us to work with:

# Pata about RPM Music's users:

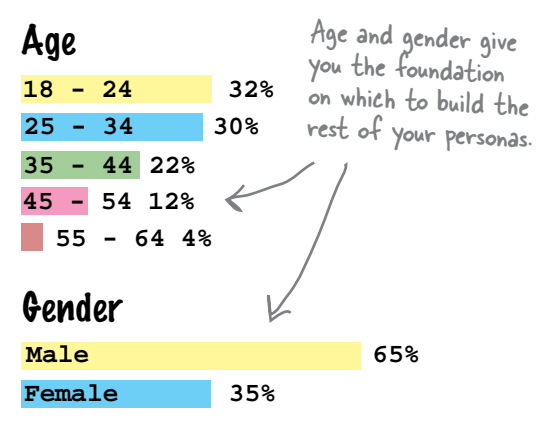

#### **Operating Systems**

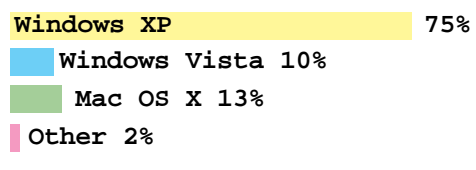

#### Browsers

Internet Explorer

Firefox 22%

Safari 10% Other 3%

All other data regarding the technology and browsing habits of RPM's users can help us create a more rounded and accurate persona.

65%

#### Music Preference

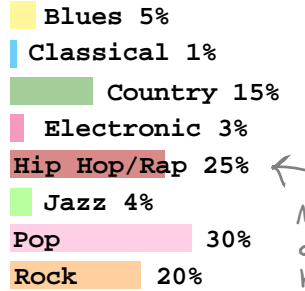

#### Screen Resolution

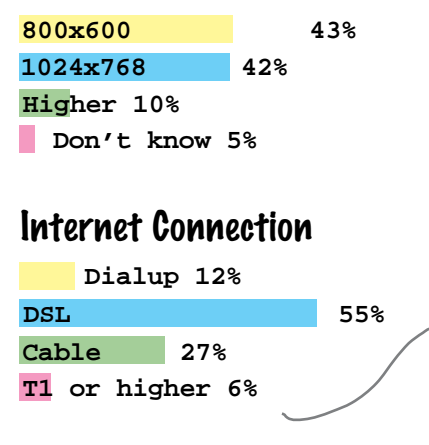

Music Preference will tell us what our audience likes to listen to and help us decide on a theme and look and feel for the site, since it's so music-dependant.

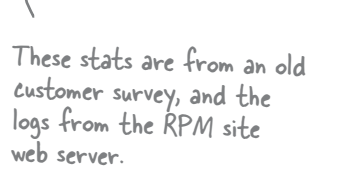

Download at WoweBook.Com

0

| ,                              | Name:                                   |
|--------------------------------|-----------------------------------------|
| I<br>I                         | Age:                                    |
| 1                              | Internet Connectivity:                  |
| l<br>l                         | Ava. time online/week for leisure:      |
| 1                              | Browser of choice                       |
|                                | Operating System:                       |
|                                | Serven Resolution                       |
| 1                              | Oppunation:                             |
|                                | Dotaile:                                |
| ·                              |                                         |
| ke sure you add a picture.     | ••••••••••••••••••••••••••••••••••••••• |
|                                | ••••••••••••••••••••••••••••••••••••••• |
| ound, or anything you can find | \                                       |
| it seems to fit your persona.  |                                         |
|                                |                                         |
|                                | Name:                                   |
|                                | Age:                                    |
|                                | Internet Connectivity:                  |
|                                | Avg. time online/week tor leisure:      |
|                                | Browser of choice:                      |
|                                | Operating System:                       |
|                                | Screen Resolution:                      |
|                                | Occupation:                             |
|                                | Details:                                |
|                                | -                                       |
|                                |                                         |

0

٥

common traits of our audience, right? So we end up with more satisfied users.

Two personas means we can deal with more

# Building two personas widens the audience you can build your site for.

When you are building a persona, you're creating a representation of the primary characteristics of your audience. But most of the time, your audience isn't composed of just one type of person. You'll have lots of users who do not fall in line with the characteristics that you identified for your first (primary) persona. This is where the secondary persona enters the picture.

A secondary persona represents the characteristics that are **next in line** behind the majority characteristics that you used to build your primary persona. So you design first for your primary persona, but then you can also work on meeting the needs of your secondary persona, too. The result? A site that meets more of your audience's needs and makes more of them happy.

# bumb Questions

Q: So do I always have to build 2 personas?

A: You don't have to, but it's a good idea. Audiences are diverse. You aren't always designing for one specific type of person. The second persona represents those audience members who are in the minority... but sometimes by only a percent or two.

Can I build more than 2 personas?

A: Absolutely. If your audience is diverse enough (as shown by your audience research), it might be a good idea to have personas that represent other audience characteristics. Be aware, however, that you really don't need more than three. Too many personas just add confusion and detract from the project at hand.

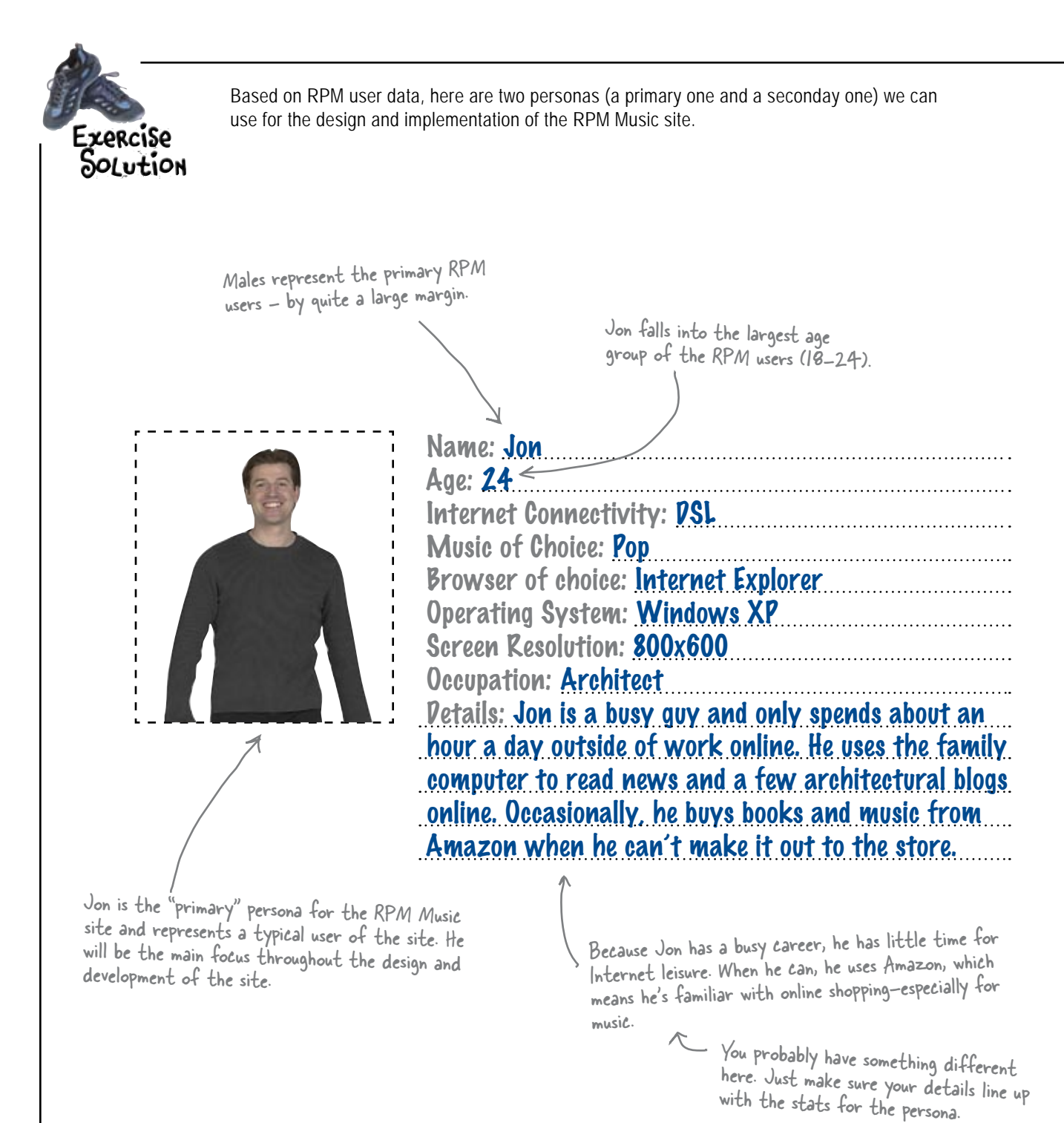

118 Chapter 4

(24-34 year-olds) and, as a female, represents about 1/3 of the total visitors.

Susan fits into the second largest demographic of RPM Music users

Susan connects to the Internet using a Cable line from her apartment. According to the server logs, this is the second most common way RPM users connect to the site.

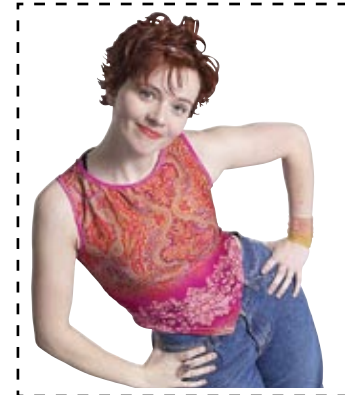

1024x768 is pretty standard on laptops, and Mac OS X is an extremely popular operating system among college students.

| Name: Susan                                           |
|-------------------------------------------------------|
| Age: 30                                               |
| Internet Connectivity: Cable $\checkmark$             |
| Music of Choice: Rap/Hip Hop                          |
| Browser of choice: Firefox                            |
| Operating System: Mac OS X                            |
| Screen Resolution: 1024x768                           |
| Occupation: Student                                   |
| Petails: Susan is grad student and spends a fair      |
| amount of time online outside school. She is very     |
| tech-savvy and likes to shop and buy music online for |
| her MP3 player. Her PC is a laptop so she can easily  |
| take notes in class and study outside her apartment.  |
|                                                       |

Susan is the "secondary" persona for the RPM Music site and represents the second most common user of the site. She won't be the main focus throughout the design, but she's still important.

# Let the personas be your guide...

So now you've got your two personas, and it's time to ask: "What would Jon do?" "How would Susan react?" Instead of designing for hundreds or thousands of faceless users, you're now designing for your personas... and *only* your personas.

So let's look at the old RPM site once more, in light of Jon and Susan. What do *they* think about the site?

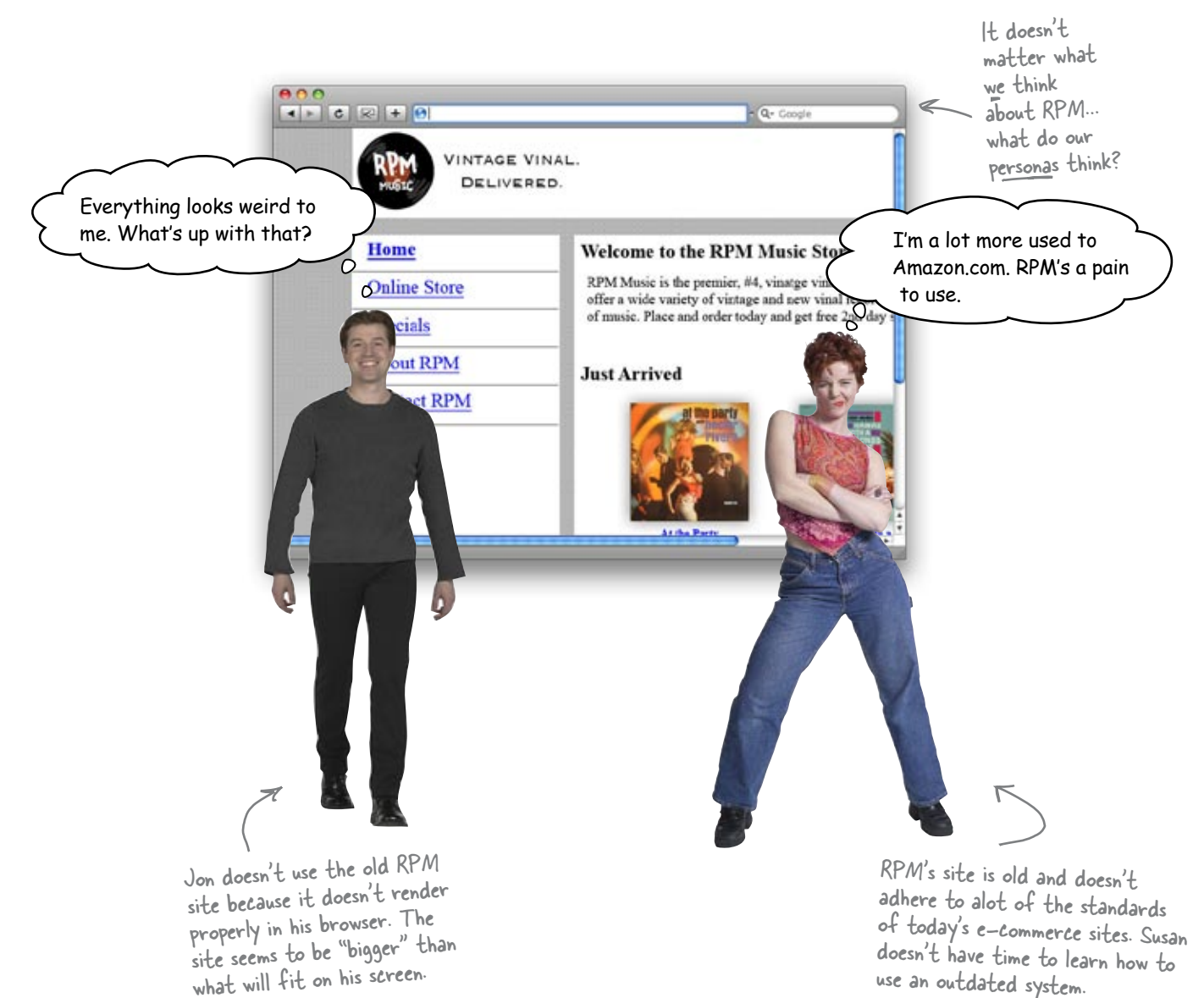

You know, I've been getting a lot of complaints about things looking "weird" or "too big." Do people need bigger monitors to use RPM?

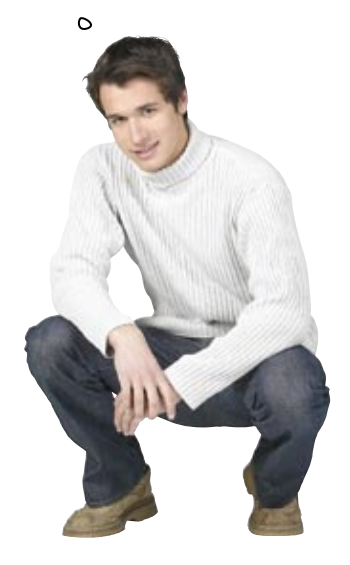

0

#### Smaller displays limit screen real estate.

Jon uses an 800x600 screen resolution, which isn't very big... and, of course, if Jon uses that resolution, then most of the RPM users do, too.

With a lower resolution like 800x600, parts of the RPM site aren't showing up, and Jon's having to scroll all over the place just to see everything. Not so usable... and sure to cause problems.

It sounds like RPM's old site was designed without much regard for **screen real estate**... and that's the first thing we can try and fix.

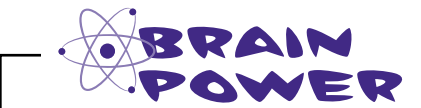

Is it better to design a site that looks perfect on one specific resolution—the most common one used by your audience—or a resolution that looks pretty good on lots of resolutions, but not quite perfect on any?

#### Resolution impacts design and layout

Screen resolution affects the screen real estate your site has to work with. Higher resolution means more available space... but also tends to make things look smaller to users.

Let's look at the old RPM site in several different resolutions:

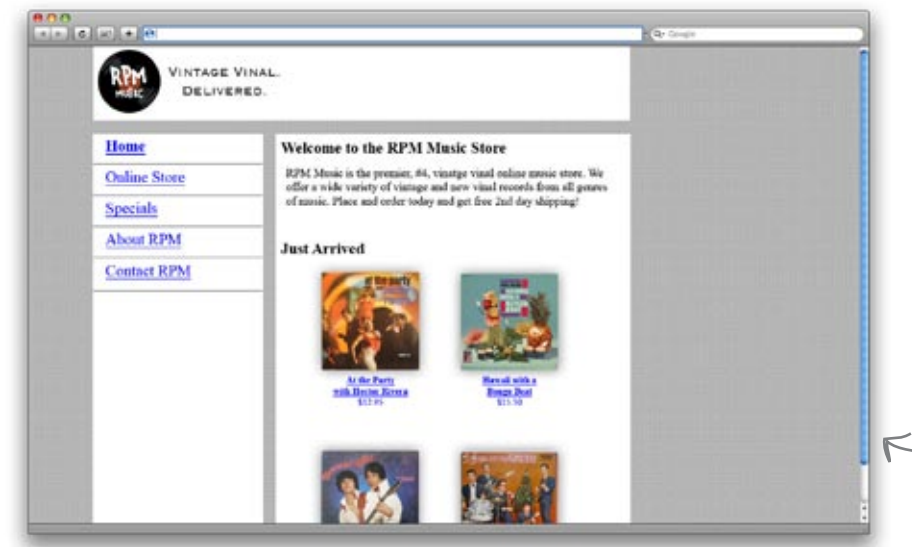

At 1280x800 (a pretty high resolution that's not particularly common), everything appears smaller. In this resolution, the entire site layout is visible along with a ton of whitespace (or background) on the right, side.

1280x800

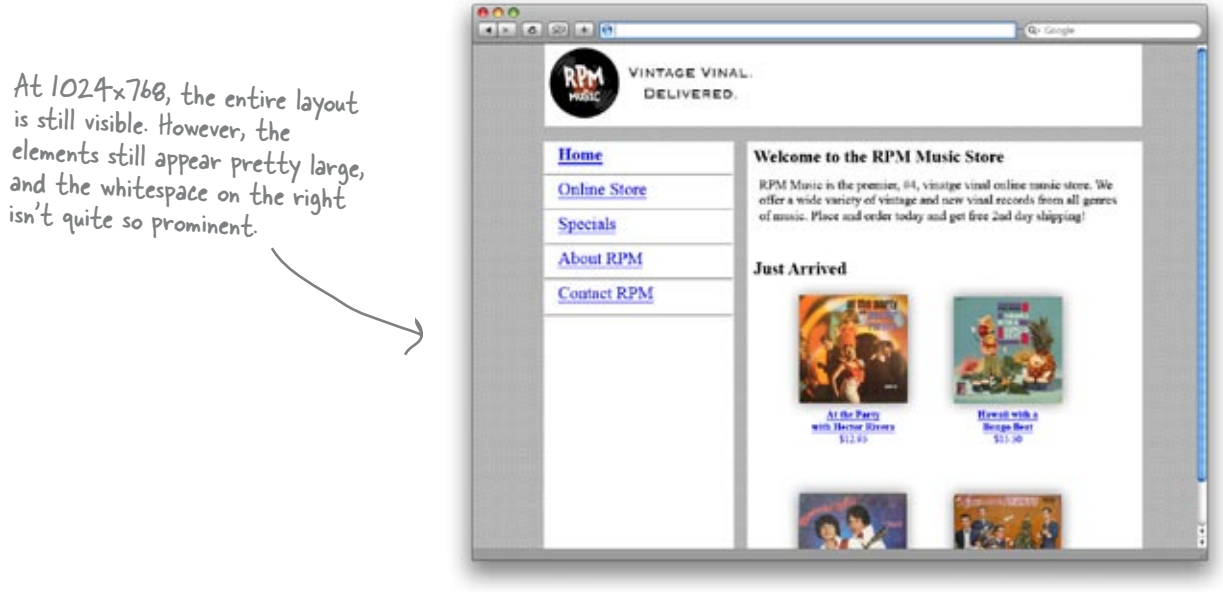

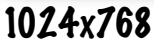

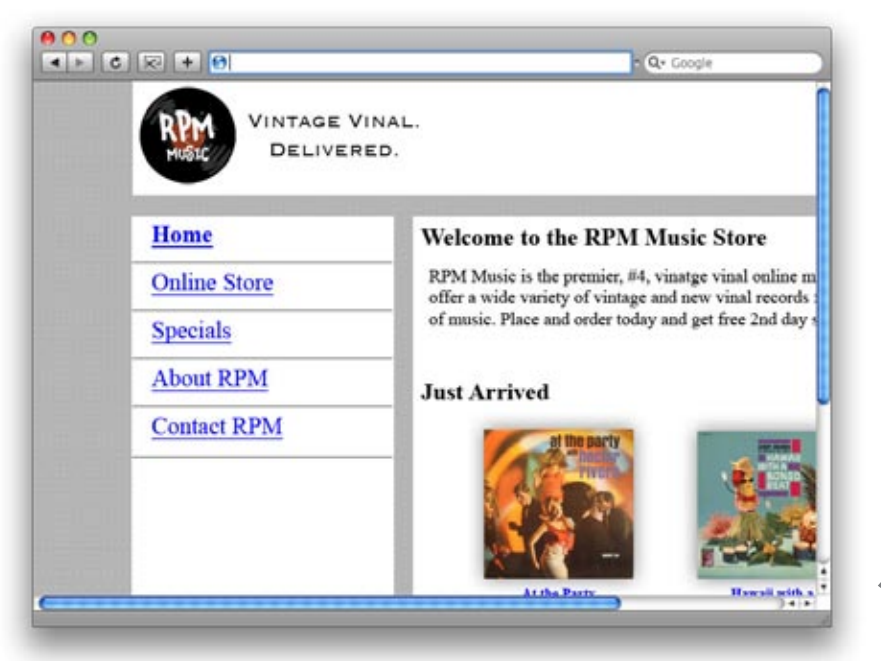

The first thing you'll notice with the site at 800xb00 is that everything appears larger. The layout is actually bigger than the available space in the browser window. There are scrollbars everywhere, and all the whitespace and background that appeared at higher resolutions on the right side are completely gone.

#### 800x600

At a resolution of 640x480, the layout is absolutely huge - and the screen real estate simply can't contain it. Only the smallest portion of the layout is actually visible in the browser window. If you wanted to see the rest of the page, you would have to do a whole lot of scrolling.

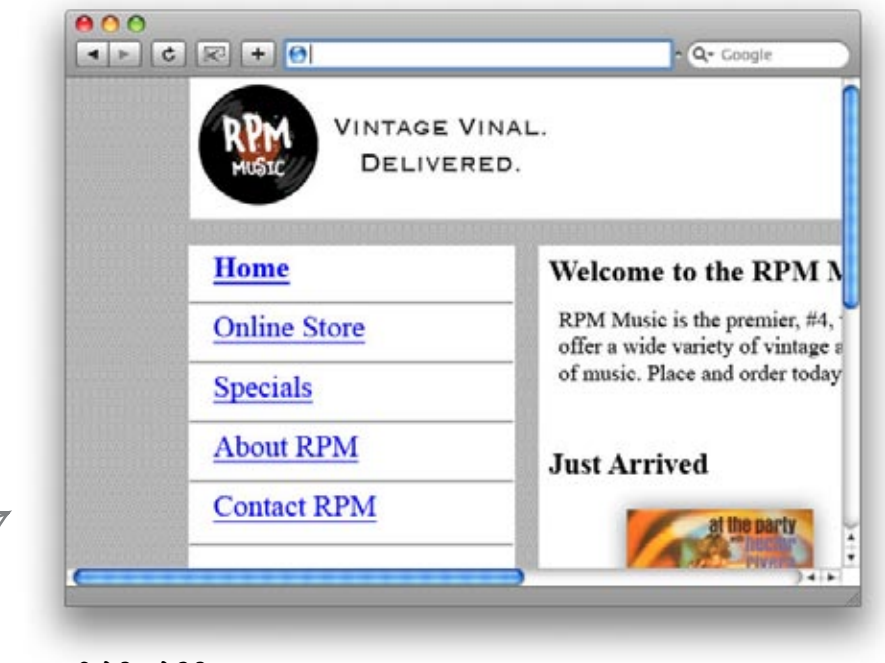

640x480

# Screen real estate determines how <u>MUCH</u> of your site will display in your user's browser

Think about screen real estate as the size of the canvas upon which you will build your website. But the thing is, that canvas size isn't fixed. Some users have large 30" displays, some have nothing but a tiny iPhone. Even worse, a lot of users actually access your site on multiple screens: a phone on the go, a 21" monitor at work, and a 14" AirBook at home.

#### Screen <u>RESOLUTION</u> also affects screen real estate

Then there's screen resolution. Even on a 21" monitor, users can choose their resolution: from 640x480 to 1600x1200, with a ton of different (and often unusual) choices in between. A higher resolution means that things appear smaller—and you'll have more virtual space for your site to work with. A lower resolution means that things on our site appear bigger, so you've got less virtual space to work with.

> I don't know about all that. I just know that the RPM site sucks. I love coming in and picking up some vinyl, but online... no way.

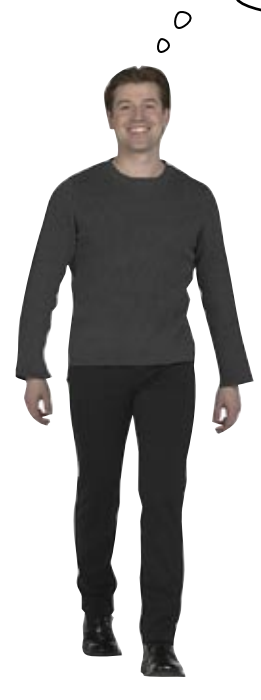

# Your users don't care about screen real estate... they just want sites to "work."

Have you ever seen a site that has an opening message like, "Site best viewed in 1024x768?" Have you ever actually gone in and messed with your screen resolution based on one of those messages?

Yeah, not so much.

It's up to you, the web designer, to make sure a site looks right for your audience. You can't count on users changing their resolution or the device they use your site on... at least not if you (and your client) want to stay in business. So we've got to figure out a way to make RPM a lot easier to use for Jon, who's sporting an 800x600 screen resolution, and Susan, who's using 1024x768.

#### Below are methods for dealing with different screen resolutions. Take a look at each one and write down a pro and a con of each. Methods Use JavaScript in your page to automatically Pros: ..... detect a user's current screen resolution, and direct them to a version of the RPM site that ..... works best with that resolution. Cons: ..... Pros: Use JavaScript to load a CSS stylesheet ..... appropriate for each user's screen resolution. Cons: ..... Pros: Design a single version of RPM that works ..... fairly well with a wide variety of devices and screen resolutions. Cons:

Sharpen your pencil

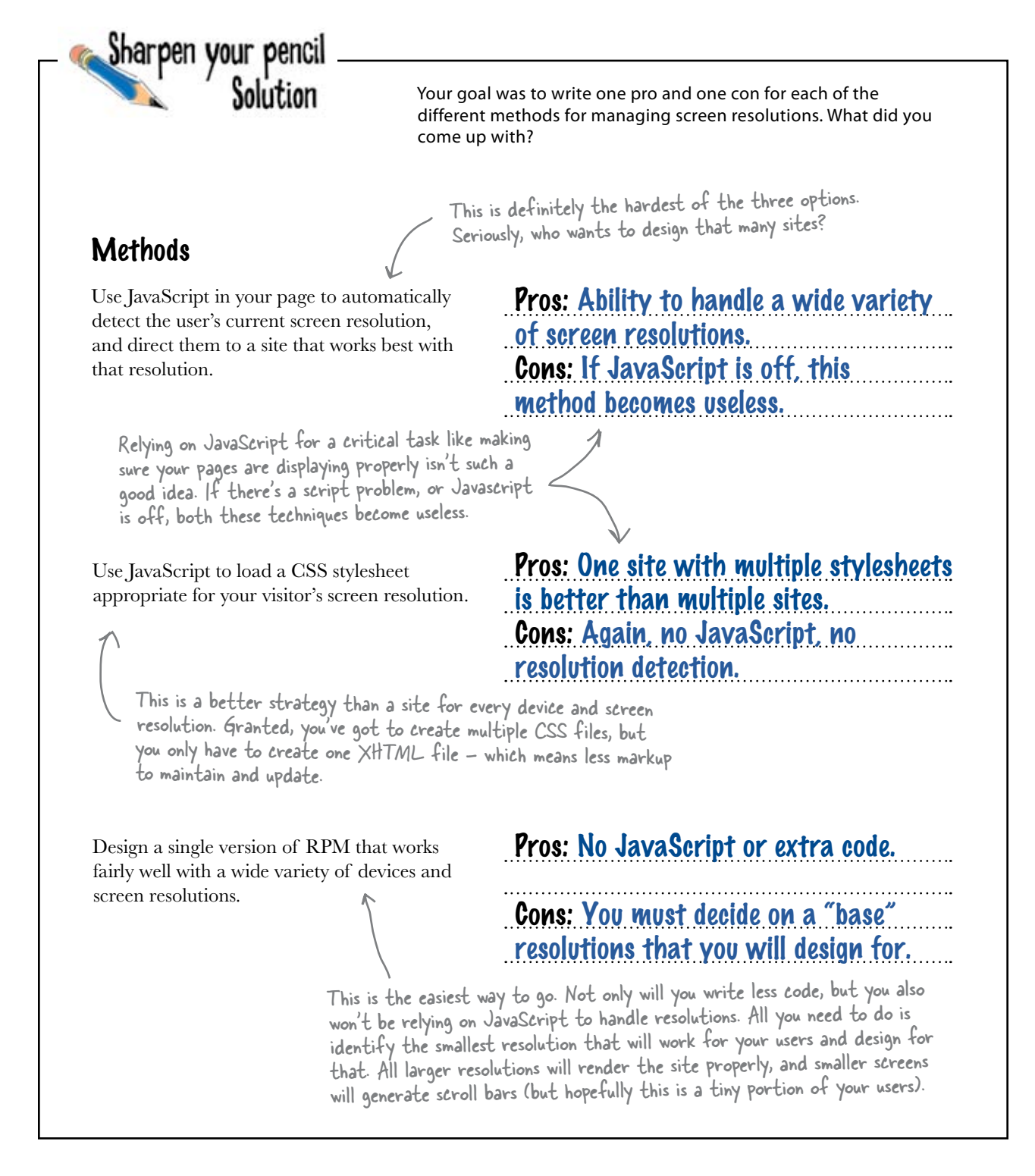

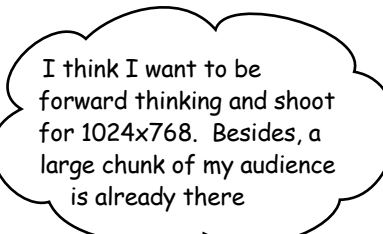

there lare no Dumb Questions

Q: I understand screen real estate, but I'm having some trouble with screen resolution. How exactly is the resolution of a screen measured?

Screen resolution is measured in horizontal and vertical pixels. So a small display may have a screen resolution of 640x480. This means that the monitor displays an area of 640 pixels wide and 480 pixels high. A resolution of 800x600 means 800 pixels wide and 600 pixels high, and so on. It's also important to note that it isn't just computer displays that measure their resolution in pixels. Televisions (LCDs, DLPs, etc.) all use the same method of representing screen resolution. For example, a 720px HD television has a screen resolution of 1280x720.

Q: Are there really that many screen sizes and screen resolutions that I need to think about when I'm designing my site?

A: Absolutely! Even when it comes to traditional desktop computers, you've got to be concerned with a wide variety of screen resolutions. Computer screens can range in resolution from the very small, 640x480, to the very large, 2560x1600. And that doesn't even count mobile devices (iPhones, cell phones, PSPs, etc.) and those other consumer devices that allow you to browse the Web (like the Nintendo Wii, for example). Ultimately, it all comes down to doing your research and knowing your target audienceand developing a persona that takes the important user characteristics into account. If you know that your primary persona generally views websites at a lower resolution, you don't have to worry too much about designing for higher screen resolutions and larger displays.

Q: Ok, I get the fact that I've got to worry about lots of different screen resolutions and display sizes. But is there one screen resolution that is most widely used? A: It's all about your audience. If you've done your research and you know your audience, you can probably decide upon a target screen resolution that you can design for. However, if you don't know anything about your audience (or if your audience is very general), most web statistics agree that about 54% of users have a screen resolution of 1024x768. For more cool statistics, check out http://www.w3schools.com/browsers.

0

# Q: How will I know if my site works on a certain screen resolution?

A: Test, test, test. Build your site, and then change the screen resolution on your display to test out your design. If you are designing for a specific resolution, build the site from the ground up in that resolution. If you are designing for another kind of device (mobile device, etc.), be absolutely sure you've got one of those devices around in order to test your site on it.

# Build an XHTML and CSS foundation optimized for 1024x768

```
Standard XHTML Strict DOCTYPE
<!DOCTYPE html PUBLIC "-//W3C//DTD XHTML 1.0 Strict//EN"
       "http://www.w3.org/TR/xhtml1/DTD/xhtml1-strict.dtd">
<html xmlns="http://www.w3.org/1999/xhtml" xml:lang="en" lang="en">
                                                                                   index html
<head>
  <title>RPM Music</title>
  <meta http-equiv="Content-Type" content="text/html; charset=utf-8" />
  <link rel="stylesheet" href="stylesheets/rpm.css" type="text/css"</pre>
        media="screen" />
______ <div id="wrap"> will
</head>
                         be used to center our
<body>
                          layout in the browser.
  <div id="wrap">
     Lorem ipsum dolor sit amet, consectetuer adipiscing elit. Nullam
         est nulla, posuere ut, luctus non, ornare in, auque. Sed ultrices
         turpis at mi. Vivamus nisi neque, vehicula vel, imperdiet a, fermentum
         vitae, purus. Donec at enim. Nunc sollicitudin sodales sem. Lorem
         ipsum dolor sit amet, consectetuer adipiscing elit. Proin ligula magna,
         feugiat ac, cursus eget, aliquet at, nibh. In pulvinar massa in sapien.
         Proin egestas. Suspendisse fermentum. Vivamus commodo aliquet libero.
  </div>
                                                         This dummy text is just temporary so we
can make sure our page is setup properly.
</body>
</html>
              /* rpm.css */
                                                            This is a typical setup for the <body> tag.
              body {
                                                            Zero out the padding and margins, set a
                                                            background color and a font, and establish a
                      margin: 0;
                      padding: 0;
                                                            line height for site text.
                      background: #fbf9ef;
   rpm.css
                      font-family: Helvetica,
                                                   sans-serif;
                      line-height: 1.4em;
                                              margin: O auto will center our
              р {
                                              dummy text in the browser.
                      margin: 0;
                                              This value will also allow your
                      padding: 0;
                                              site to adjust to different
              ł
                                              screen resolutions.
              #wrap {
                      margin: 0 auto;
                                               A width of 900px is small enough to accommodate a
                      width: 900px;
                                               1024x768 screen but large enough for the content we
              }
                                               need for the RPM site.
```

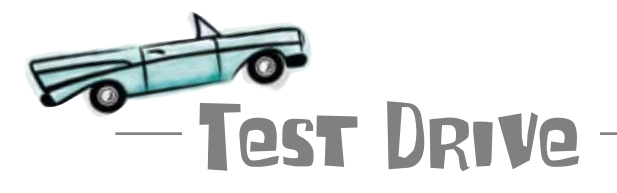

#### Create a very simple test page.

We don't have much to RPM yet, but go ahead and create index.html and stylesheets/rpm.css, and load them up in your web browser.

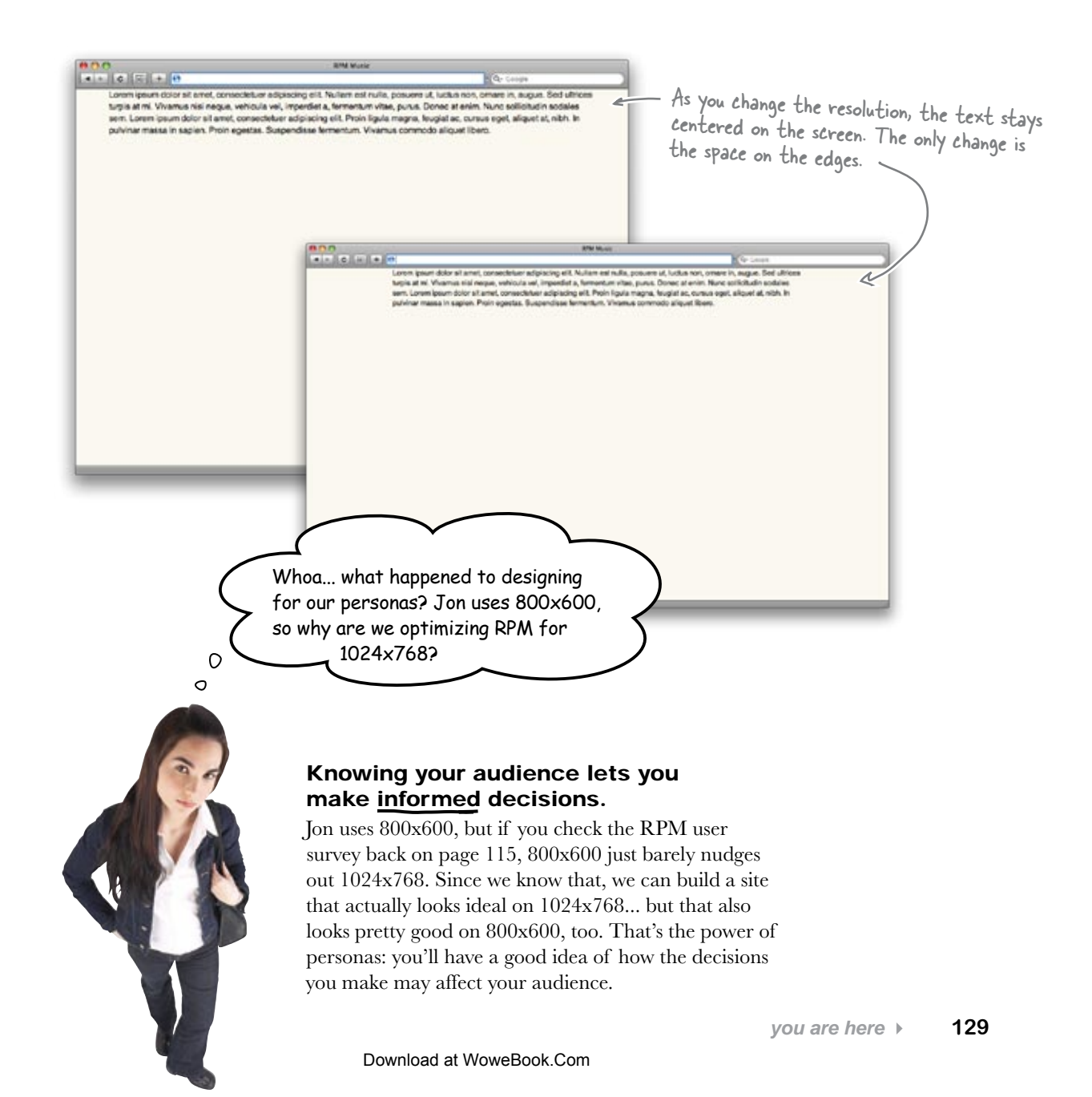

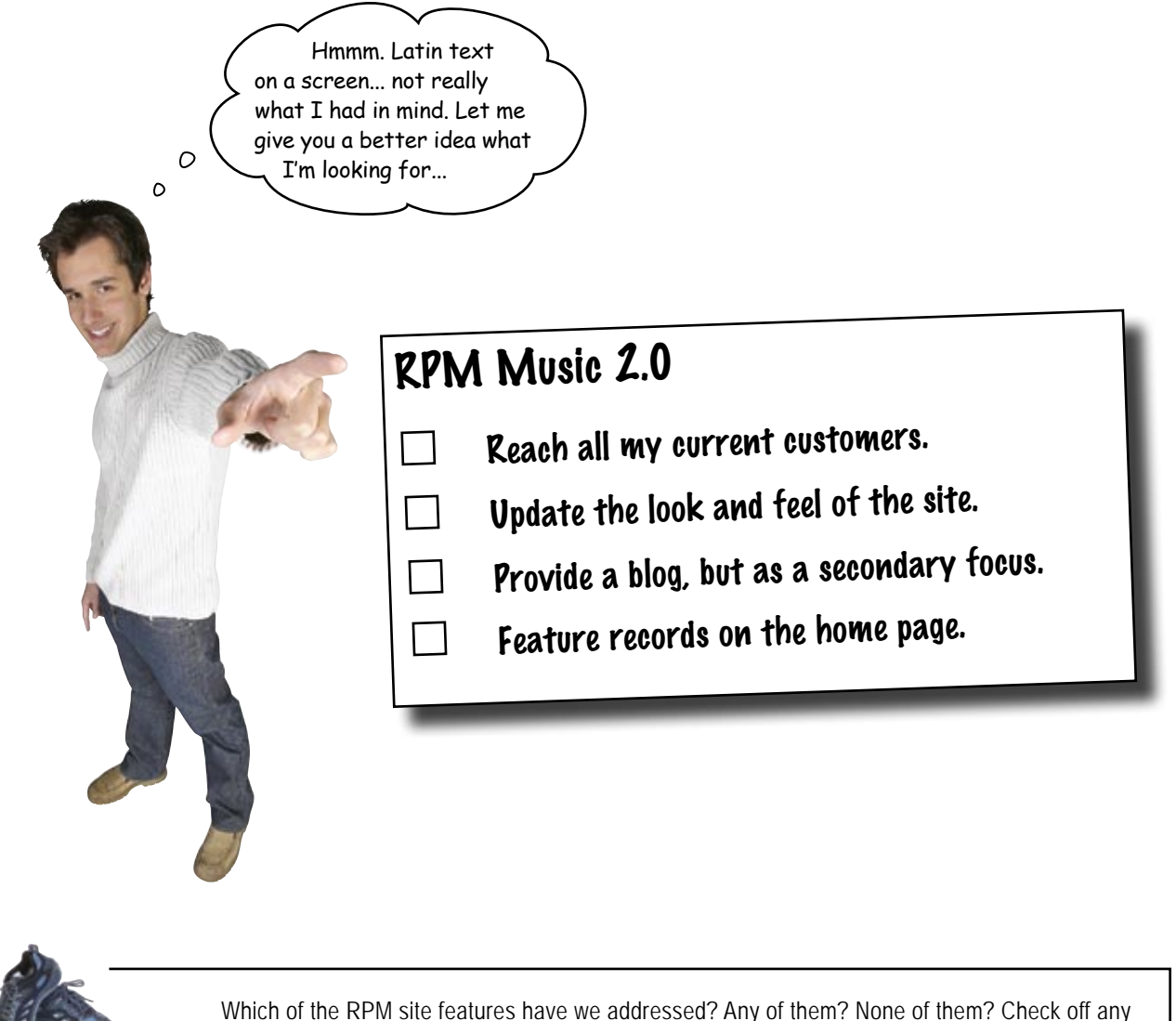

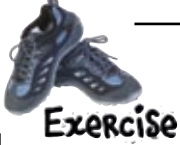

Which of the RPM site features have we addressed? Any of them? None of them? Check off any boxes you think we've handled (or at least worked on). Then write down your ideas about how to take on the remaining features for RPM Music 2.0.

This is terrible... we've spent all this time building personas and entering Latin text on a screen. Now the CEO thinks we've got nothing done. We're way behind...

**Frank:** I'm not so sure. I actually think we've got a good handle on his first requirement: "Reach all my current users."

**Joe:** You mean because we can get text to look right on 1024x768 and 800x600?

Frank: Well, that's part of it. But our personas-

**Jim:** Jon and Susan? Enough with the fictional characters already!

**Frank:** No, I'm serious. I really think if we can please them, we'll have reached RPM's core audience.

**Joe:** How do you please a persona? I mean, how do you *know* if you've designed for them?

**Jim:** Maybe you can send a fictional survey to their fictional address. Offer them a fictional gift for responding...

**Frank:** Okay, okay... yeah, we can't exactly ask Jon or Susan what they think. But we know they're young, that they've got modern computers...

Joe: ...so you're saying that if we design something that's pretty modern, then they'll like it?

#### Frank: Exactly.

**Jim:** Okay, just for a moment, let's say I buy into all this persona stuff. What is modern? I mean, how do you make a site look clean and hip and all that stuff? Isn't it just aesthetics? Like it's all in the mind of the designer?

Frank: Not at all. In fact, I was just reading about something pretty cool: the Golden Ratio.

Joe: Is that like the Golden Rule? Do unto others...

Frank: No, the Golden Ratio is a cool way to make sure a site looks pleasing to the eye. Let me show you...

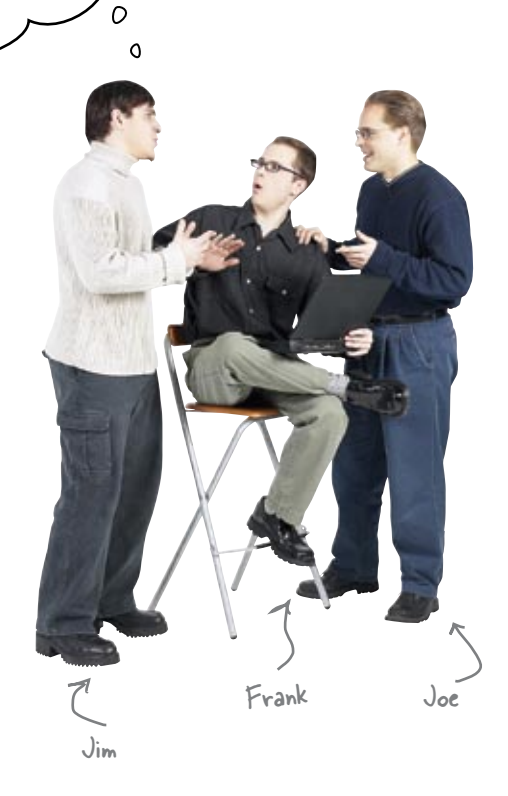

# Humans like things lined up and well-organized

What makes a beautiful site appealing to us? What makes an ugly site so unattractive? Well, most of the time, it's all about how our eyes perceive the elements on the site. There is nothing worse than a print document or a web page in which graphics and text have been thrown in haphazardly. Our eye needs predictability and a certain amount of visual logic when absorbing information.

Imagine if you laid out a grid on top of your favorite sites. Do things line up along a grid? Are there strong horizontal and vertical spaces that allow you to group the page into sections? Take a look at a grid-based site... and the old version of RPM:

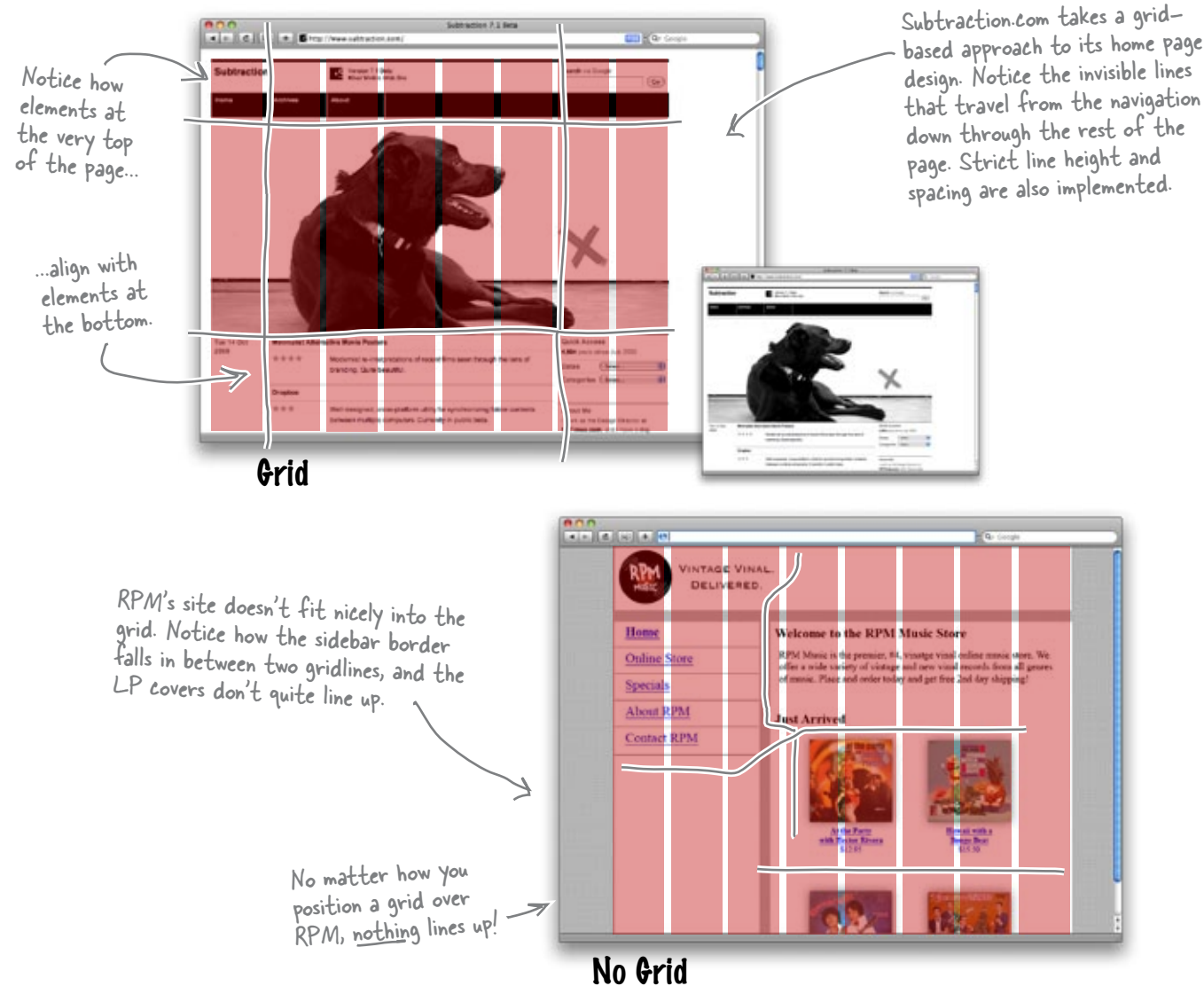

Download at WoweBook.Com

## How wide should my grid be? Use the Golden Ratio

The grid is one of the oldest graphic design tools out there. It's so old that it predates "modern" graphic design. Way back during the Renaissance, painters started using a grid based on the Golden Ratio in order to compose their paintings. Golden Ratio? What the heck is that? Well, if you take a length of a line and multiply by .62, you get a ratio that can be used to create a pleasing, natural-looking grid-that's the Golden Ratio!

The whole idea behind the Golden Ratio is to use a balance that we've all seen around us our whole lives, and put that balance into use on a website. The result? Sites just "feel" and "look" right to our eyes. Just take a look at a few examples of the Golden Ratio in action:

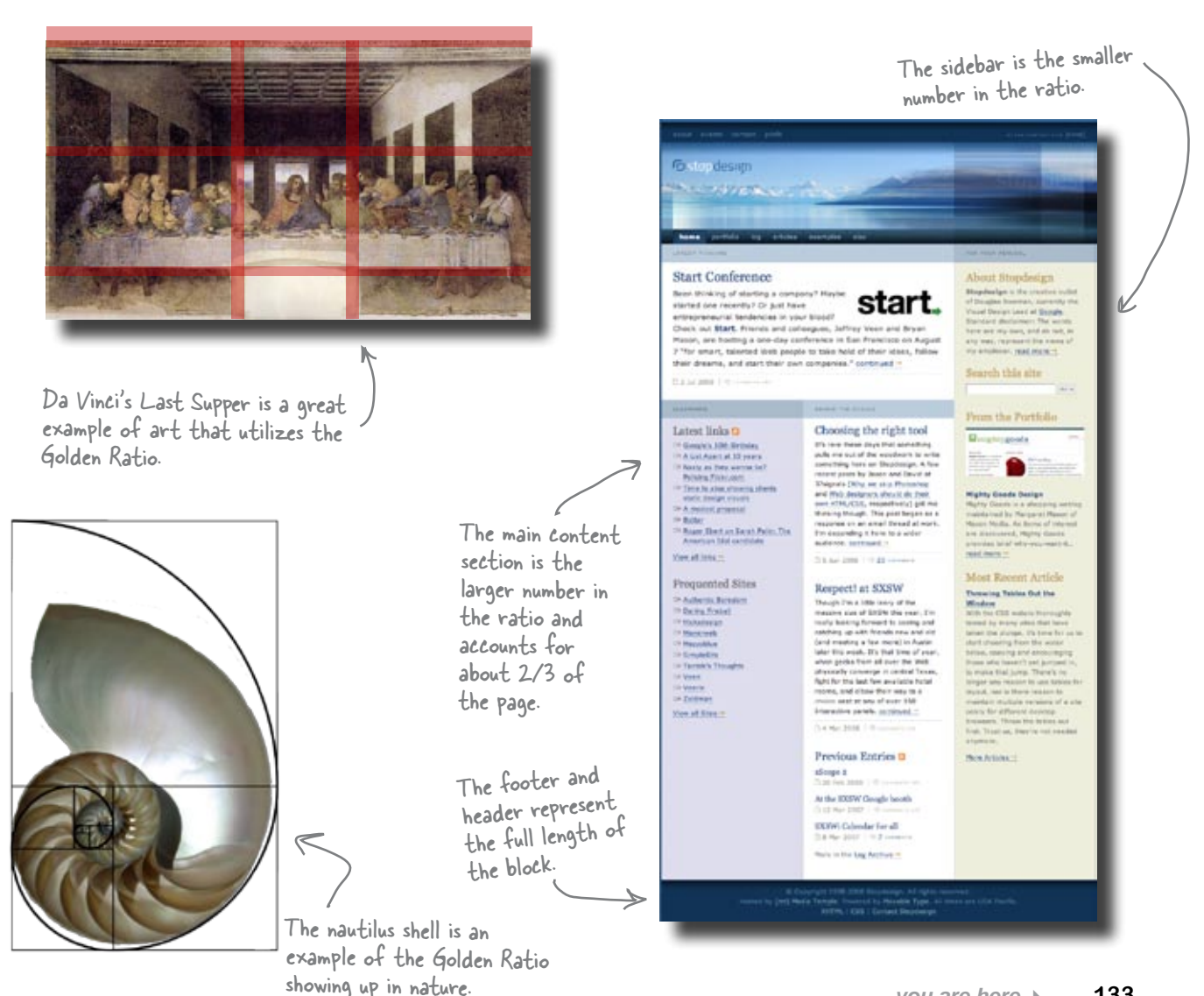

## The rule of thirds: A shortcut to the Golden Ratio

The Golden Ratio says that if you take the entire width of something, and multiply it by 0.62, you'll get a nice wide area that you can put content into. The remaining 0.38 is great for sidebars, extra content, things that the eye should look at second.

But multiplying by 0.62 isn't that handy unless you're carrying around a pocket calculator (*Head First Algebra*, anyone?). Fortunately, 0.62 is awfully close to 2/3... and the remaining 0.38 is pretty close to 1/3. So if you divide something into thirds, two of those thirds are perfect for your main content, and the remaining 1/3 is great for sidebars, navigation, blogs...

Here's what you should do:

**Step 1:** Take a piece of paper, and draw a rectangle to represent your site. Then divide your rectangle vertically by thirds (use a ruler, or just estimate carefully).

Step 2: Divide the rectangle horizontally by thirds. Now you've got a very loose grid.

**Step 3:** Divide each of your vertical columns into thirds. Now you've got a sort of grid-withinyour-grid so that you can actually use the 2/3-to-1/3 ratio in smaller chunks of your site, too.

Step 4: Lay out your site, aligning things with your gridlines.

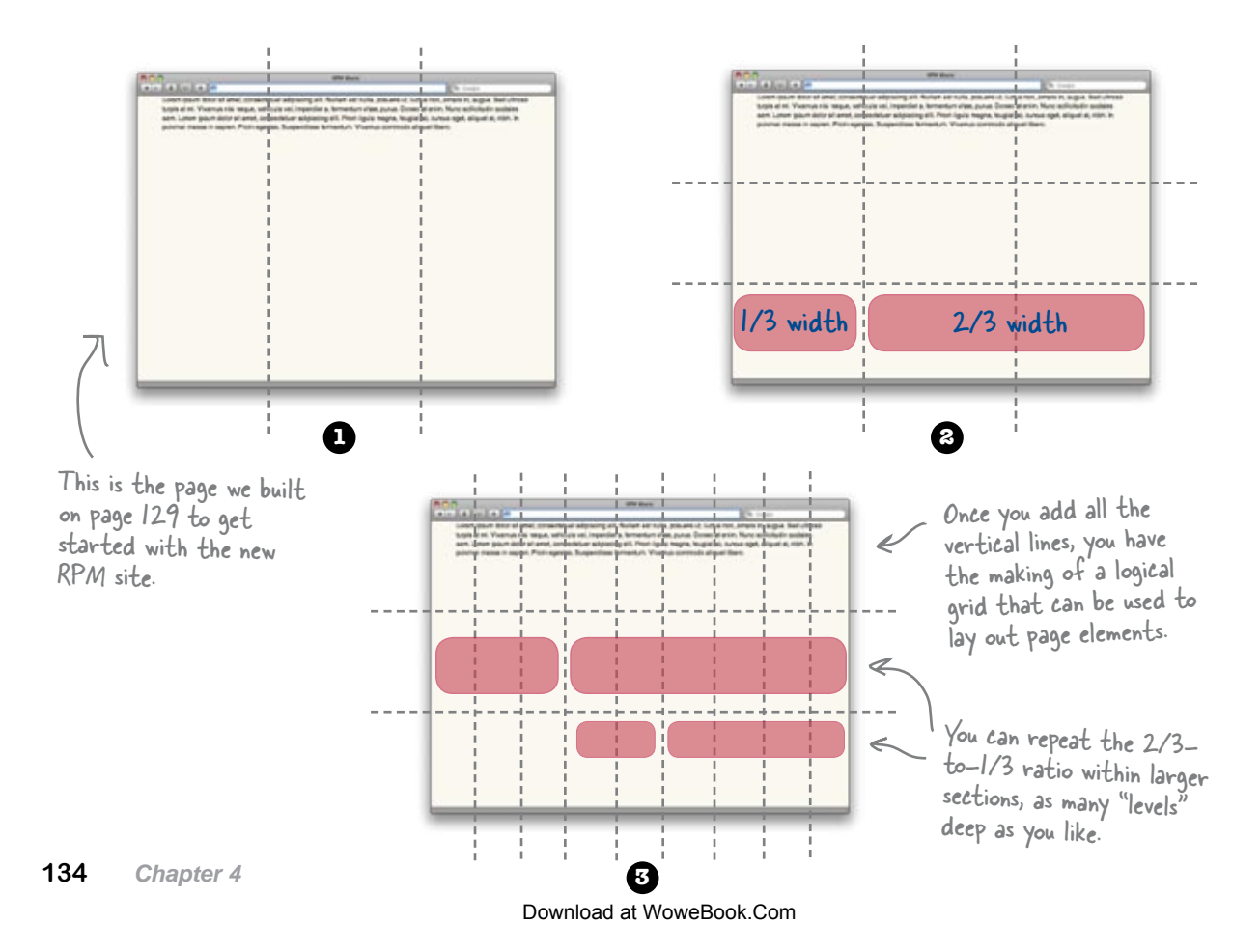

### RPM and the Golden Ratio: An (anti) case study

So if the eye really likes to see things in a 2/3-to-1/3 ratio, how does RPM's site stack up? We already know it doesn't really follow any particular grid alignment. But what if we overlay the 2/3-to-1/3 ratio graphically... what does it tell us about RPM?

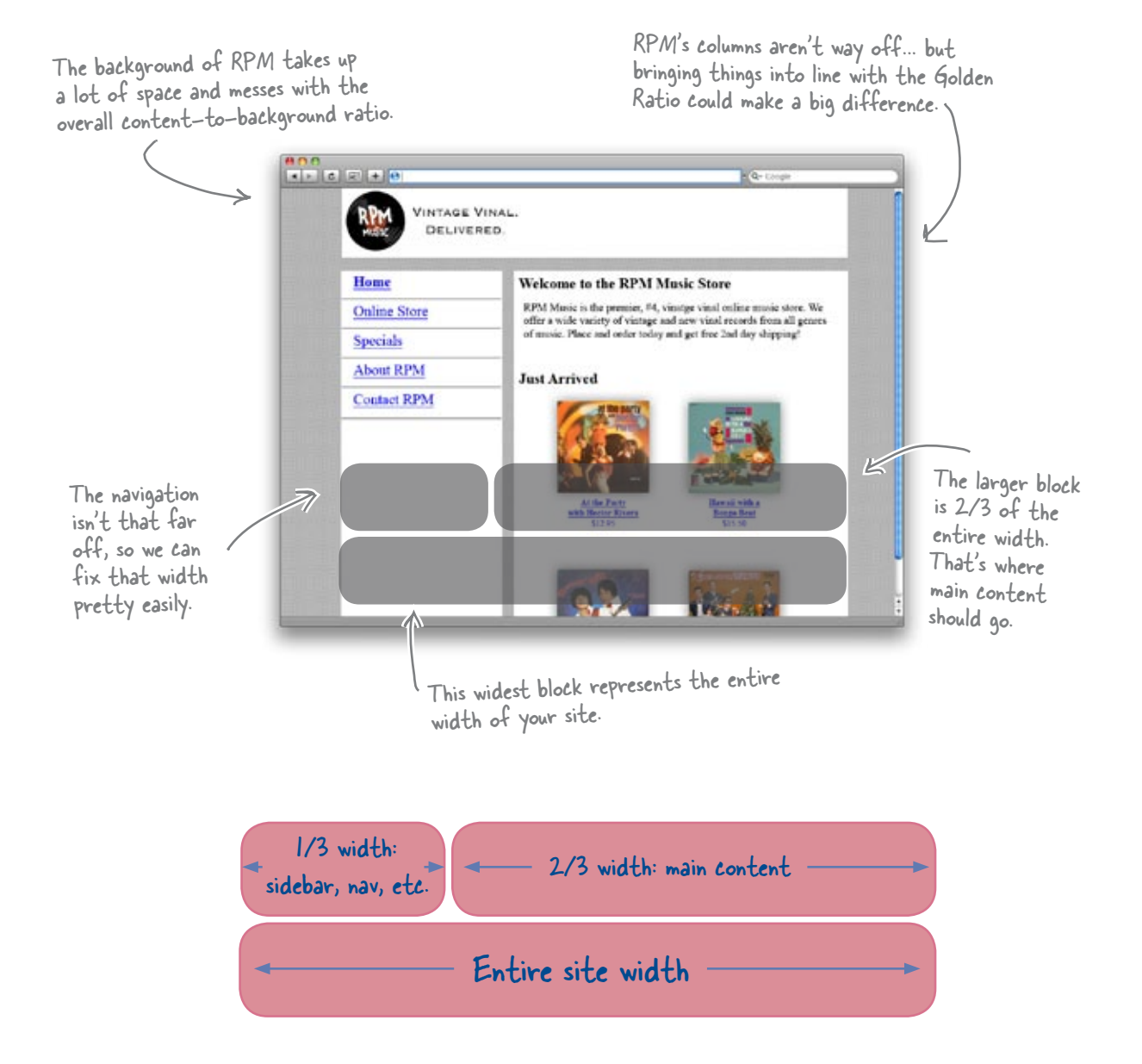

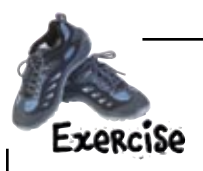

Based on the grid below, sketch out a storyboard for the RPM Music site. Try and keep up with how your elements are laying out, not only against the grid, but in relation to each other. Is an element part of the main content? Try and make it the 2/3 part of a 2/3-to-1/3 ratio. Just do your best... there's no perfect answer if you keep things in proportion.

This grid is based on a page width of 950px (each column is 30px with a spacer of 10px). ~

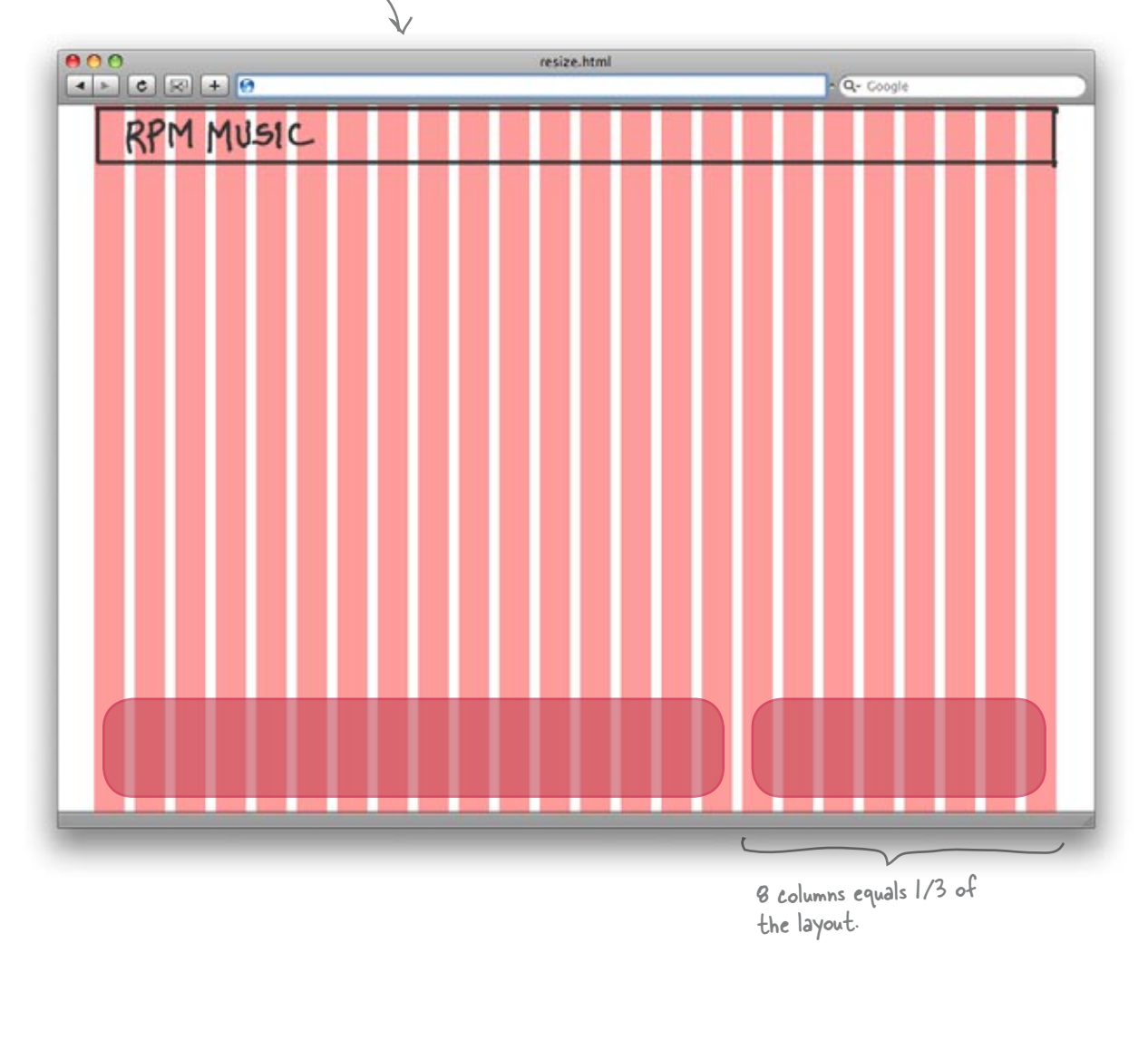

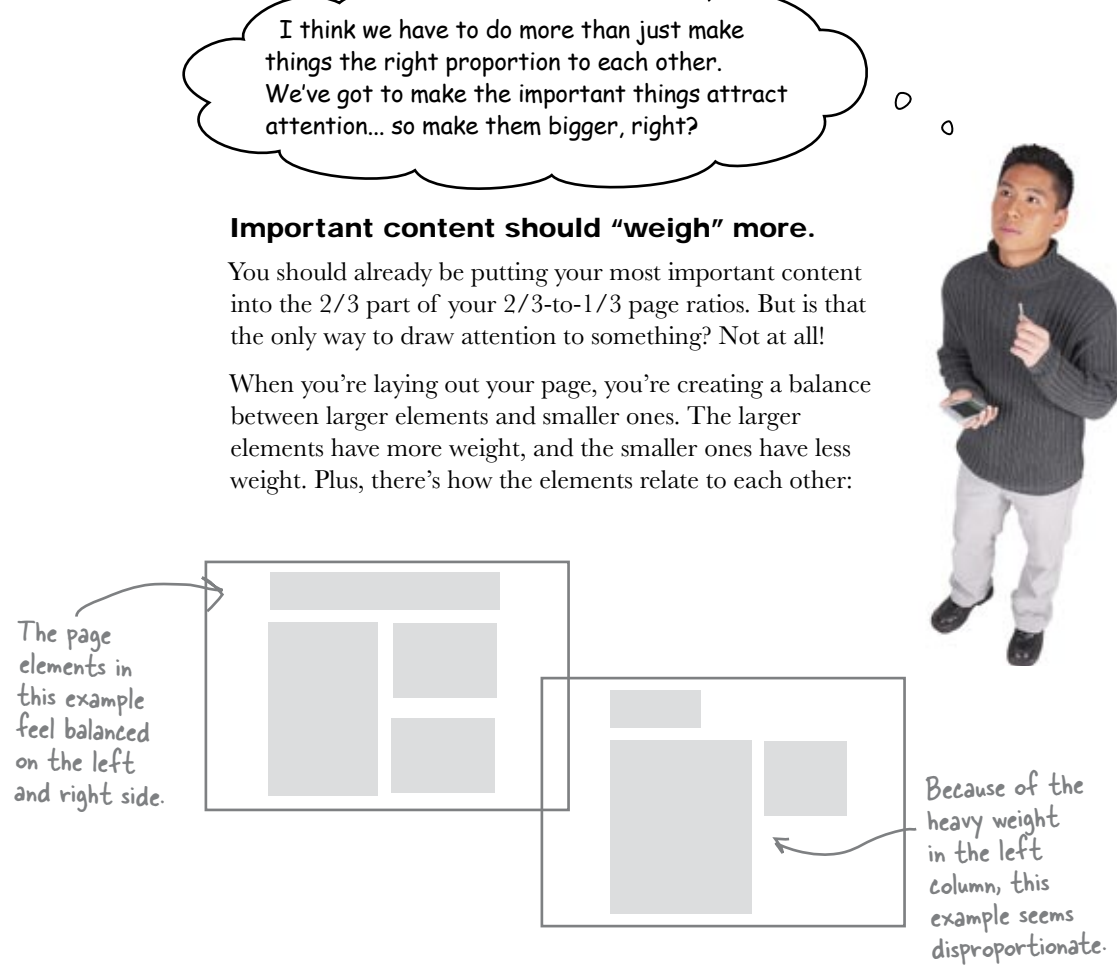

When you are laying out your web page, you need to consider two kinds of balance: symmetrical and asymmetrical.

**Symmetrical balance** occurs when elements on either side of a line (either horizontal or vertical) have the same weight.

**Asymmetrical balance** occurs when the weight of a site's elements is not evenly distributed around a central line. So you've got one really large element only partially offset by other, smaller elements.

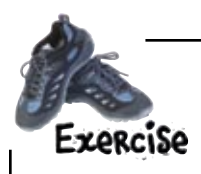

Revisit your solution to the exercise on page 136. Is your layout symmetrical or asymmetrical? Do you think balancing (or unbalancing) your layout is an improvement? Make any changes you want to, and then turn the page to see what we came up with.

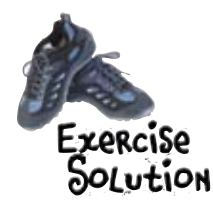

In this exercise, you had to draw a storyboard for the RPM Music site based on the browser grid. There's no right answer, as long as you came up with a balanced layout that follows the Golden Ratio.

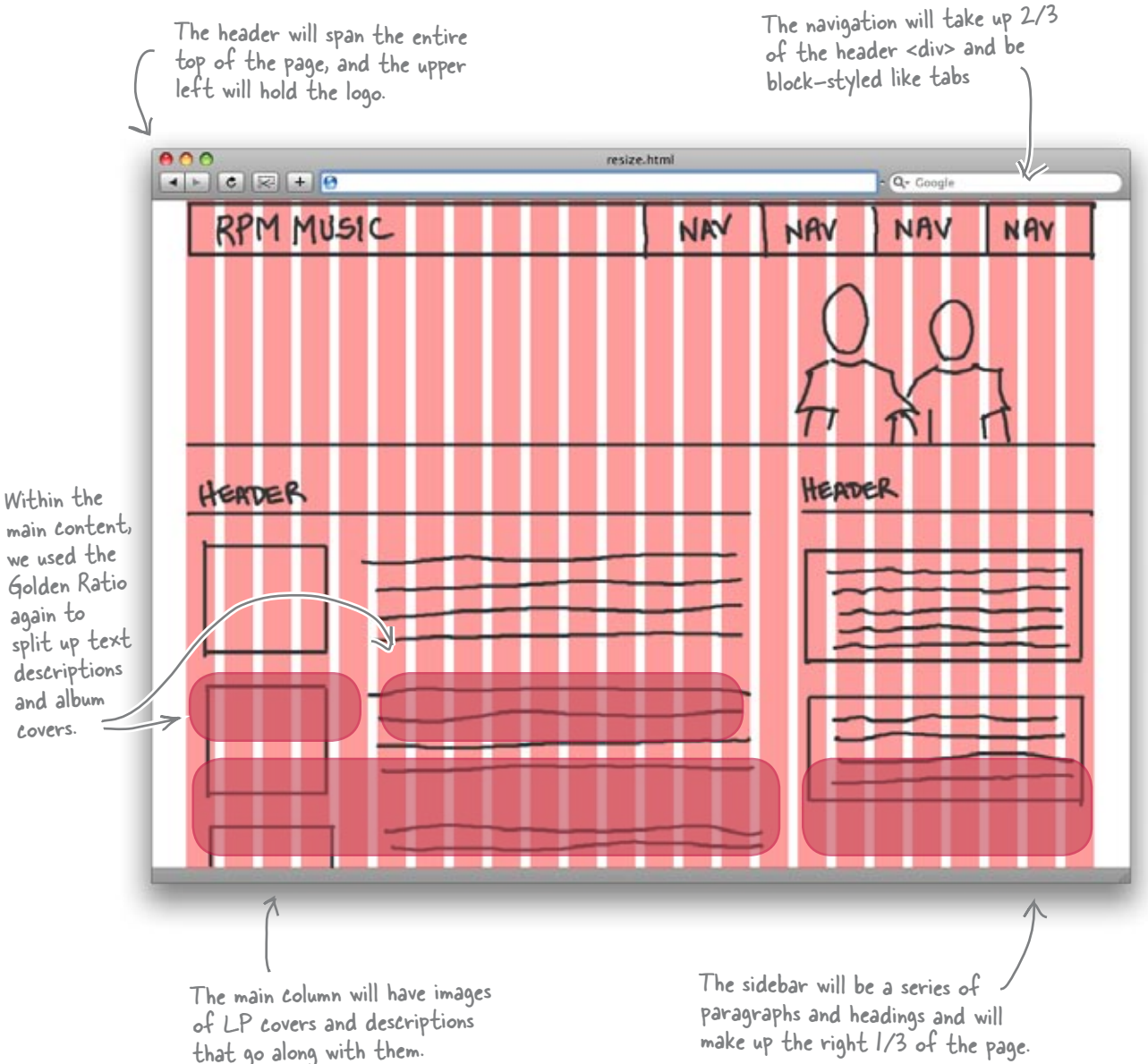

# **Remember your personas?**

Take a second and look back at your answer on page 138. Is it balanced? Symmetrical or asymmetrical is okay. Did you follow the Golden Ratio?

But that's not all you have to worry about. Remember, you should be designing for your personas, who have some pretty specific concerns.

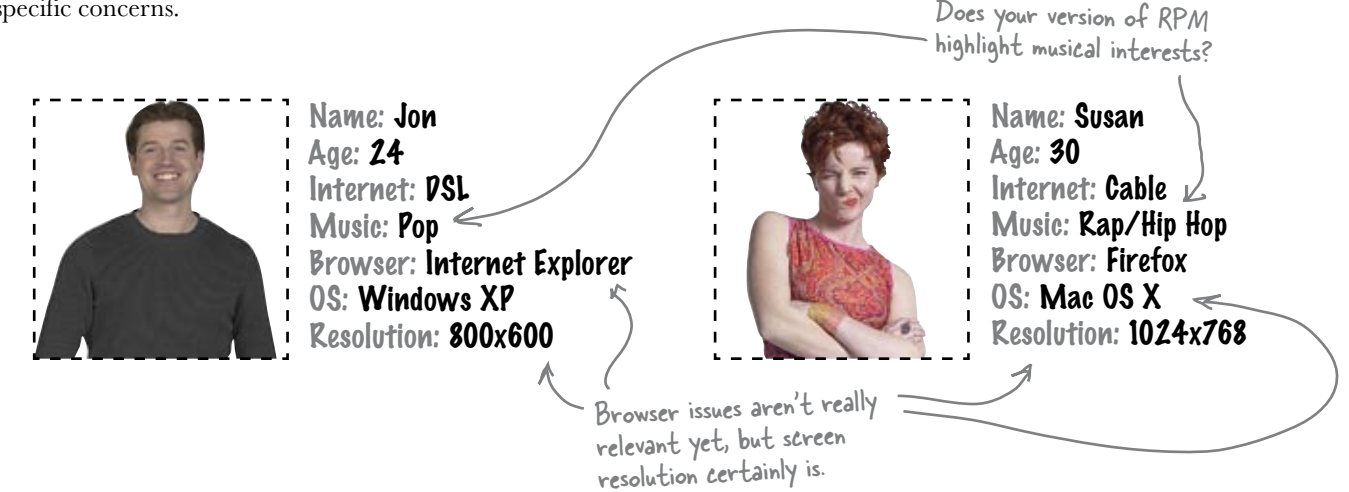

# **Remember your client?**

The RPM owner also had a lot of requirements. Did your vision of RPM 2.0 meet what he's looking for?

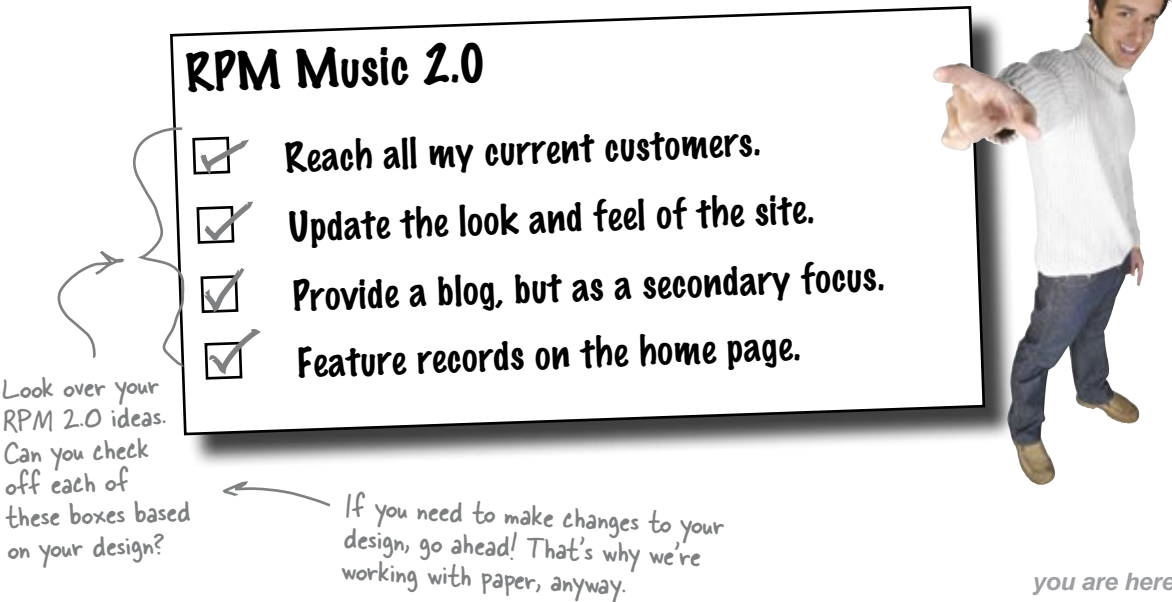

Download at WoweBook.Com

So we're ready to dig into some XHTML, right? Can we use CSS to actually build a grid that we can align elements to?

0

0

# There are CSS frameworks that provide grids for our content to "sit" against.

When you're actually building your page in XHTML, it's You can not always easy to line things up as well as you can with Google "C paper, pencil, and a ruler. Fortunately, there are a lot of cool framework CSS frameworks that will provide a grid for you. One of the or "CSS grid best of these is Blueprint: http://www.blueprintcss.org/ framework" to One of the best things about Blueprint is that it provides find several other options. an enormous amount of flexibility in terms of the types of layouts you can create. It also provides support for styling form elements and status messages—something you don't see in a lot of other frameworks. Blueprint allows you to build grid-based layouts in just about any conceivable configuration. F C R0 + 2/mp //www.theorinkos.org/texts/pc Blueprint Tests: grid.css

Blueprint uses a page width of 950px, which is based on 24 30px columns with 10px spacing. This will give us a layout that fits nicely within a 1024x768 resolution. 

 Image: the state is the state is the st

# Set up RPM 2.0 with the Blueprint Framework

Make sure you've got the simple version of index.html and rpm.css from page 128. Then visit blueprintcss.org and download Blueprint. In the unzipped directory, you'll find a /blueprint folder that has all the files you need. You can drop the stylesheets in this folder right into the stylesheets folder of the RPM 2.0 site you're building:

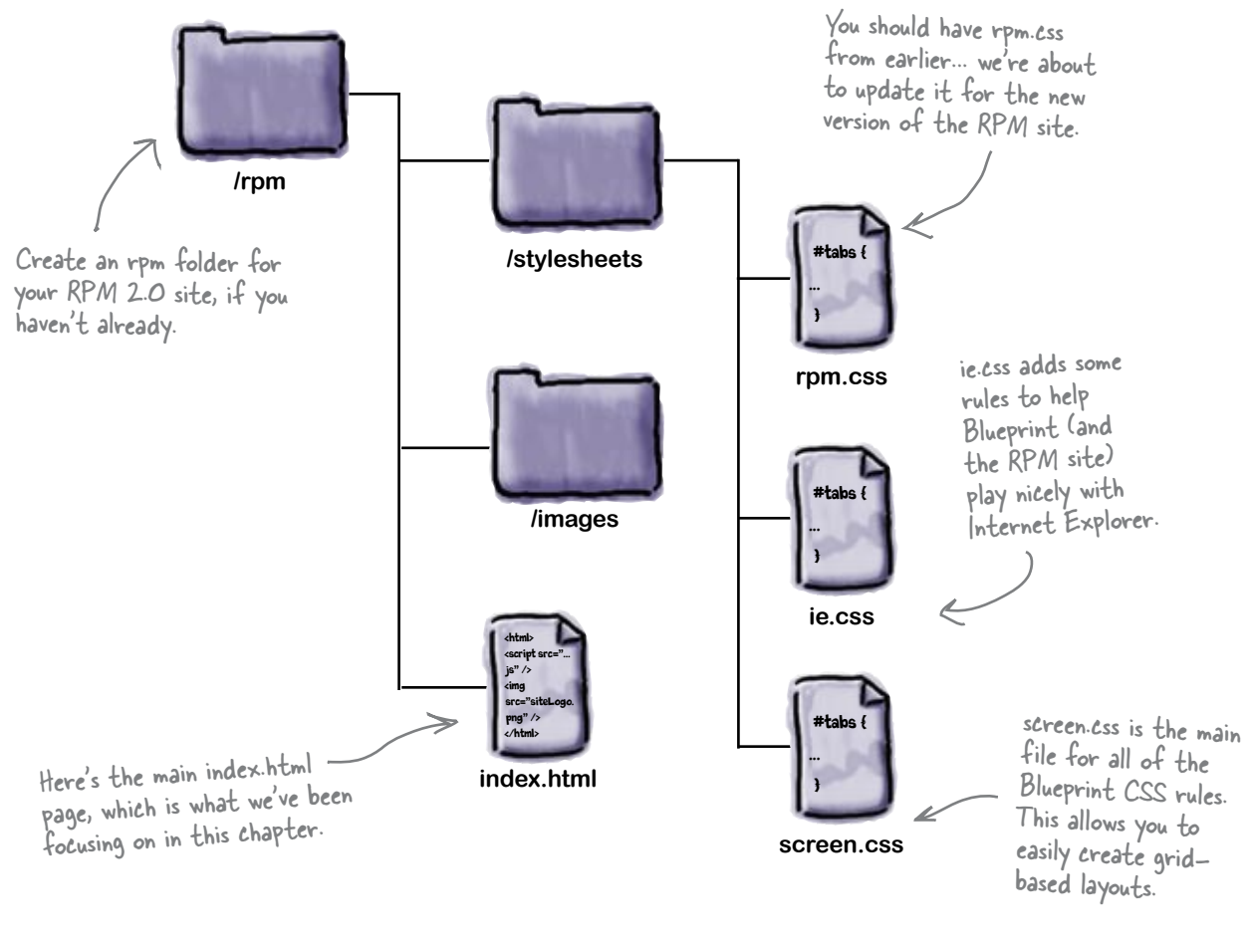

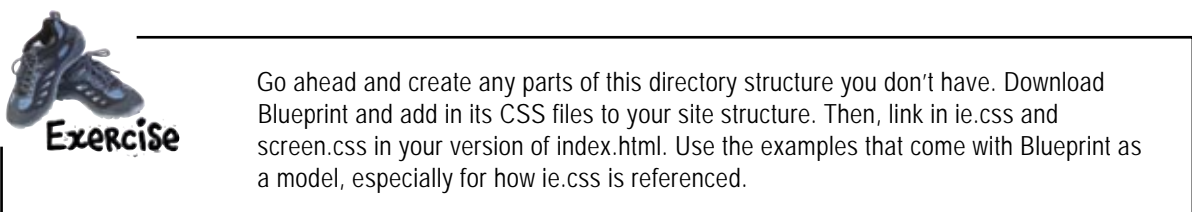

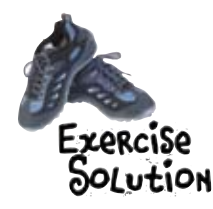

Go ahead and create any parts of this directory structure you don't have. Download Blueprint and add in its CSS files to your site structure. Then, link in ie.css and screen.css in your version of index.html. Here's what you should have come up with:

```
Make sure you add the Blueprint
                          CSS links above the rpm.css file.
                          This way, our CSS rules overwrite
                          any Blueprint CSS rules.
              <!DOCTYPE html PUBLIC "-//W3C//DTD XHTML 1.0 Strict//EN"
                      "http://www.w3.org/TR/xhtml1/DTD/xhtml1-strict.dtd">
              <html xmlns="http://www.w3.org/1999/xhtml" xml:lang="en" lang="en">
              <head>
                 <title>RPM Music</title>
                 <meta http-equiv="Content-Type" content="text/html; charset=utf-8" />
                                                                                           screen.css is the
                 <link rel="stylesheet" type="text/css" media="screen" <</pre>
                                                                                             main Blueprint file.
                       href="stylesheets/screen.css" />
                 <!--[if IE]>
                   <link rel="stylesheet" href="stylesheets/ie.css" type="text/css"</pre>
                                                                                             ie.css is for handling
Internet Explorer
                         media="screen, projection">
                 <![endif]-->
                                                                                             differences
The < !-- [if IE]>
                 <link rel="stylesheet" href="stylesheets/rpm.css" type="text/css"</pre>
                       media="screen" />
comment only
              </head>
shows the ie.css
              <body>
file to browsers
                 <div id="wrap">
that identify
                   Lorem ipsum dolor sit amet, consectetuer adipiscing elit. Nullam
themselves as
                      est nulla, posuere ut, luctus non, ornare in, auque. Sed ultrices
Internet Explorer.
                      turpis at mi. Vivamus nisi neque, vehicula vel, imperdiet a, fermentum
                      vitae, purus. Donec at enim. Nunc sollicitudin sodales sem. Lorem
                      ipsum dolor sit amet, consectetuer adipiscing elit. Proin ligula magna,
                      feugiat ac, cursus eget, aliquet at, nibh. In pulvinar massa in sapien.
                      Proin egestas. Suspendisse fermentum. Vivamus commodo aliquet libero.
                 </div>
              </body>
              </html>
```

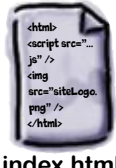

# bumb Questions

#### Uhat exactly is a framework?

A: These days "framework" is really just a buzzword in web design and development. A framework is just a set of tools, libraries, conventions, and best practices that are designed to abstract day-to-day, routine web design tasks into generic modules that can be reused. The goal of a good framework is to allow you to focus on tasks that are unique to your specific project, rather than more repetitive, mundane tasks (like laying out a grid in CSS!).

# Q: I get that Blueprint is good, but are there other grid-based CSS frameworks?

A: Yup-there are lots and lots out there. Some of the most prominent are 960 and Yahoo UI (YUI) Grid CSS.

#### 2: 960? How does that measure up against Blueprint?

A: Like Blueprint, 960 (http://960.gs/) provides a great deal of flexibility in the types of layouts you can create. Unfortunately, it doesn't provide as much built in support for typographic styling as Blueprint. The cool thing about 960 is that the files package not only includes the necessary CSS files, but also includes some handy dandy extras, such as a paper template grid (based on the 960 framework) that you can use to sketch out your designs.

#### Uhat about YUI Grid CSS?

A: YUI Grids CSS (http://developer. yahoo.com/yui/grids/) is part of the Yahoo User Interface Library. Like Blueprint and 960, it provides a fair amount of flexibility in terms of the types of layouts you can create. Unfortunately, YUI Grids CSS is somewhat complicated, making its learning curve a little steep. On the plus side, the YUI Grids CSS site has the YUI Grids Builder tool, a visual, menu-based editor which allows you to rapidly create (and customize) layouts based on the YUI Grids CSS framework.

# Q: I'm still a little confused about which framework to choose. Can you give me some more advice?

A: As with a lot of things, the framework you choose is entirely dependent on your needs. A good rule of thumb is to choose a framework that balances simplicity (especially if this is your first time using a framework) with flexibility, in terms of the number of different layouts you can build. Blueprint is the most popular and flexible out there. But, honestly, give them all a try. You might find one that better suits your needs. Remember, frameworks are all about alleviating your CSS workload. So whichever one you choose, make sure it works for you, and you don't work for it!

# Use Blueprint CSS rules to style RPM 2.0

With Blueprint CSS rules available, now you can go to work on RPM 2.0's XHTML. Just use the class attribute on your divs, like this:

<div id="header" class="column span-24">

4">

So the "header" div will span 24 30-pixel columns here, which is the entire width of the page. Within that div, you might have other divs that have a span of span-16 and span-8, to get to your Golden Ratio.

The column class is from Blueprint and lets the browser know to use Blueprint CSS rules for positioning this div.

Go ahead and make these additions to your copy of RPM's index.html:

```
<!DOCTYPE html PUBLIC "-//W3C//DTD XHTML 1.0 Strict//EN"
       "http://www.w3.org/TR/xhtml1/DTD/xhtml1-strict.dtd">
<html xmlns="http://www.w3.org/1999/xhtml" xml:lang="en" lang="en">
<head>
  <title>RPM Music</title>
  <meta http-equiv="Content-Type" content="text/html; charset=utf-8" />
  <link rel="stylesheet" type="text/css" media="screen"</pre>
         href="stylesheets/screen.css" />
  <!--[if IE]>
    <link rel="stylesheet" href="stylesheets/ie.css" type="text/css"</pre>
           media="screen, projection">
  <![endif]-->
  <link rel="stylesheet" href="stylesheets/rpm.css" type="text/css"
         media="screen" />
                                                Blueprint requires you to wrap your
</head>
                                                content in a div classed as "container".
<body>
  <div id="wrap" class="container">
                                                                     Here, 16 is 2/3 of 24 ... so we're
                                                                    using the Golden Ratio.
    <div id="header" class="column span-24]last"</pre>
       <div id="nav" class="column span-16 last">Site Navigation</div>
       <div id="mast" class="column span-24 last"></div>
                                                                               These two <div>s are placeholders
    </div>
              15-to-8 is pretty much 2/3-to-1/3,
                                                                               for content we'll add soon.
              with a column of spacer left over.
    <div id="content" class="co/umn span-15 colborder last">Main Body Content</div</pre>
    <div id="sidebar" class="column span<3)last">Sidebar Content</div>
  </div>
                                                     Each major element of the site needs a class with an initial
  <div id="footer">Footer Content</div>
                                                     value of "column". This tells Blueprint how to position the
</body>
                                                     element. The second value (span-xx) tells the framework how
</html>
                                                     many columns to span the element.
                             We're still working with the
                             index.html file.
           index.html
```

#### Time to get your RPM groove on

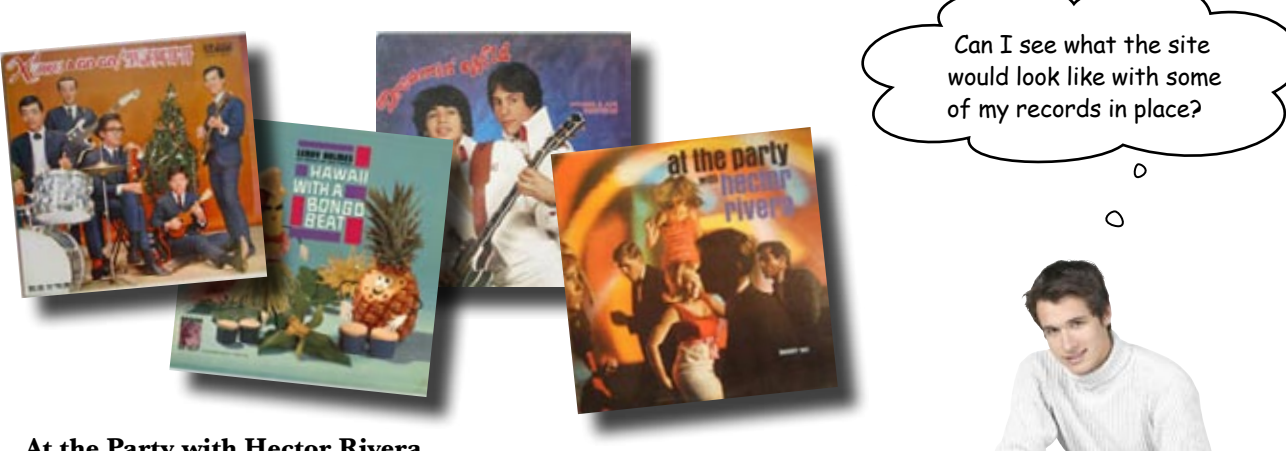

#### At the Party with Hector Rivera

Hector Rivera, the king of New York Latin Soul, really makes a splash with his 1966 release "At the Party" climbing into the R&B Top 40. This classic album will have you dancing all night long and is sure to become one of the favorite records in your collection.

#### Hawaii with a Bongo Beat

LeRoy Holmes has done it again with this Hawaiian-Nashville fusion album, sure to take you back to the islands or the country. Pick up this record and listen to your favorite tropical classics, like "The Moon of Manakoora" and the always delightful "Mahilini Mele." Great music for the whole family.

#### **Dreamin' Wild**

The hunky duo of Donnie and Joe Emerson bring you this psychedelic rock album for the ages. Their smash hit "Don't Go Lovin' Nobody Else" will have you humming for days. This is a collector's item and is only being offered for a limited time here at RPM Music. Get it while it's hot.

#### XMAS A Go Go

This week's mystery LP looks to be a great addition to any Christmas music collection. This just showed up one day in the RPM Music warehouse, and we've priced it to sell. Get your piece of mystery history with XMAS A Go Go.

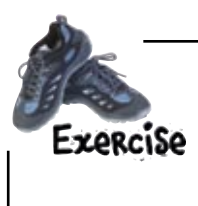

Add the above content to the main <div> of the RPM site in the index.html file you've been working with. Think about ways to insert your content to match what it is: a bunch of similar items that aren't ordered, but may need to each be styled. You can download the album covers from Head First Labs:

http://www.headfirstlabs.com/books/hfwd/ch04

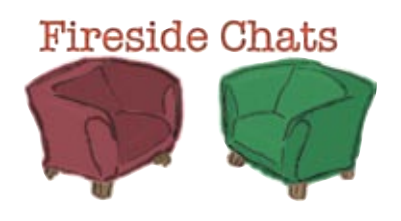

Tonight's talk: Who's more important to the user? Content and Style discuss who matters more when it comes to the user's experience.

#### Style:

**Content:** 

You know, I really don't think that there's much to discuss here. I mean, the Internet is a visual medium, and people want something nice to look at. No one is going to care about the content if the site doesn't look good.

Yeah, back in the *way* early days. But today, style and design are the branding of a site. They're what gives a site its character and personality.

Well there's just as much pressure on me. What about navigation? Huh? If I don't get people from one part of a site to another, they'd never even find you. Not to mention screen size, text size, and the usability of all these things I'm doing. It's quite a bit to manage and not as easy as you may think.

What is this, 1995? Unordered lists and text links without CSS? Boring.

Nothing to discuss? How quickly you forget the humble origins of the World Wide Web. Berners-Lee proposed HTML to help researchers share and update information, specifically scientific research. Content was king back in the early days.

True, but even well-designed sites with the most cutting-edge CSS won't hold up without wellwritten content. Graphics and one of those fancy three-column layouts can only get you so far. I have to be clear, short, and easy to read. Otherwise, people lose focus. And don't even get me started on what happens if I can't answer the questions visitors are looking for. It's a lot of pressure!

Navigation? An unordered list and some text links should do just fine. You graphic designers...
#### Style:

Hey, who invited this guy?

I told you, we don't talk about that anymore. We were all young and stupid then, with a complete disregard for the separation of markup and style. By the way, where's Content?

So that was good? Now that I live in CSS documents, I'm much more useful and not so bogged down by all the stuff that **markup** is doing. It's definitely better for me. If anything, I'm really doing you a favor, too. Now you get to stand alone... for whatever that's worth.

Is that supposed to be a compliment? You know, it has been a lot easier for me not having to deal with all your s everywhere. Just don't forget to include me in your head.

#### **Content:**

#### <markup>

Style, are you still complaining about Content? Don't you remember when you were right there next to him? I helped you get there with tags like <font>, <i>, <b> and . </markup>

#### <markup>

Stylesheets are great, but remember how it used to be? Endlessly-nested tables, markup filled with hex colors, and the always lovable spacer GIF. </markup>

Sorry, that **markup** guy has a tendency to follow me around sometimes. However, he makes a valid point. You used to be just tags in the HTML mess.

You have cleaned up the files quite a bit by moving into the /stylesheets directory. It really has given **markup** and me a chance to get to know each other better. It's amazing what you can do without all your meaningless style tags all over the place.

Here's how we marked up the album covers, descriptions, and titles in our version of RPM 2.0. What did you do? <body> <div id="wrap" class="container"> <div id="header" class="column span-24 last"> <div id="nav" class="column span-16 last">Site Navigation</div> <div id="mast" class="column span-24 last"></div> </div> This is really <div id="content" class="column span-15 colborder last"> just a list of <h3>New at RPM Music</h3> We put each album cover in a separate albums, so <div> so we can position these independent of the description text. K we used an <div class="column span-4"><img alt="cover1"</li> src="images/cover1.jpg" /></div> unordered <h4>At the Party with Hector Rivera</h4> list (u). Hector Rivera, the king of New York Latin Soul really makes a splash with his 1966 release <em>At the Party</em>. Climbing into the R&amp; B Top 40, this classic album will have you dancing all night long and is sure to become one of the favorite records in your collection. Album titles are in a heading element (h4) to indicate their importance and <div class="column span-4"><img alt="cover2"</li> - let us style them using our CSS. src="images/cover2.jpg" /></div> <h4>Hawaii with a Bongo Beat</h4> <---LeRoy Holmes has done it again with this Hawaiian-Nashville fusion album sure to take you back to the islands— or the country. Pick up this record and listen to your favorite tropical classics like "The Moon of Manakoora" and the always delightful "Mahilini Mele." Great music for the whole family. <div class="column span-4"><img alt="cover3"</li> src="images/cover3.jpg" /></div> <h4>Dreamin' Wild</h4> The hunky duo of Donnie and Joe Emerson bring you this psychedelic rock album for the ages. Their smash hit "Don't Go Lovin' Nobody Else" will have you humming for days. This is a collector's item and is only being offered for a limited time here at RPM Music. Get it while it's hot. </1i> <div class="column span-4"><img alt="cover4"</li> src="images/cover4.jpg" /></div> <h4>XMAS A Go Go</h4> This weeks mystery LP looks to be a great addition to any Christmas music collection. This just showed up one day in the RPM Music warehouse and we've priced it to sell. Get your piece of mystery history with XMAS A Go Go. </div> <div id="sidebar" class="column span-8 last">Sidebar Content</div> </div> <div id="footer">Footer Content</div> </body>

index.html

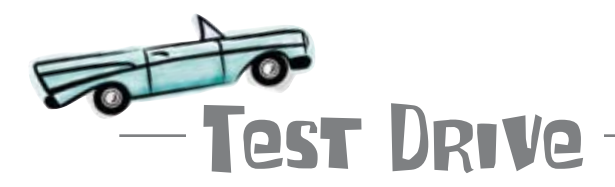

#### How's RPM 2.0 looking?

Update your version of index.html, and load it up in your browser.

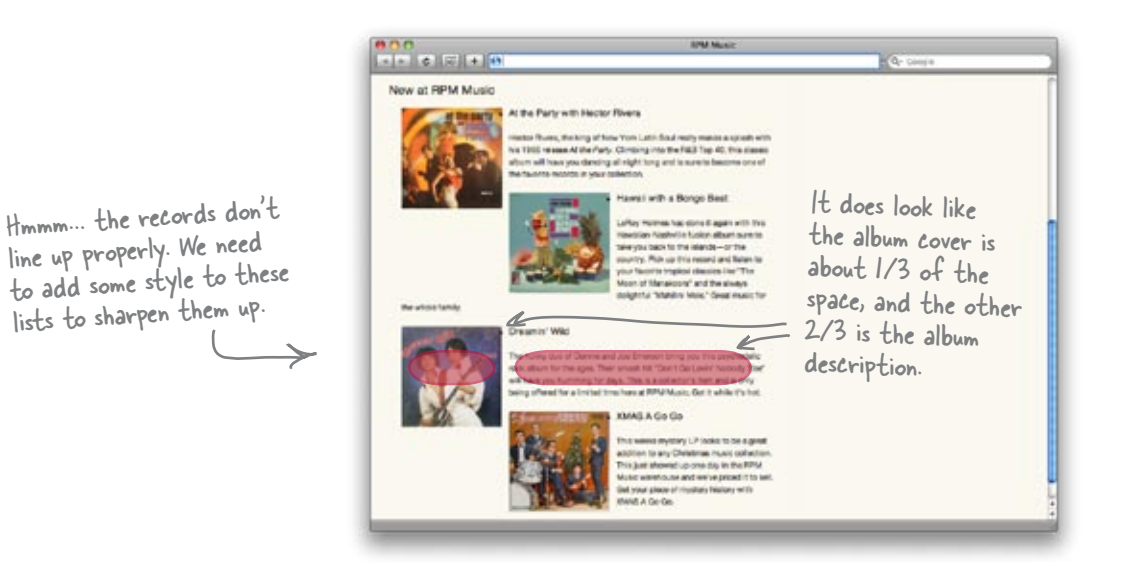

## Add some CSS to clean up the layout

Some simple additions to rpm.css should clean up things considerably:

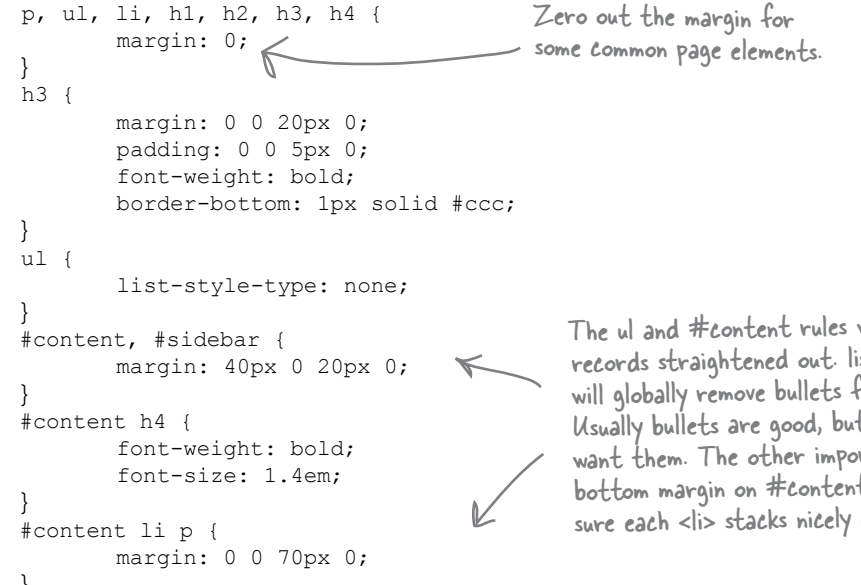

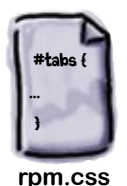

The ul and #content rules will help get our records straightened out. list-style-type: none will globally remove bullets from the album list. Usually bullets are good, but in this case we don't want them. The other important rule here is the bottom margin on #content li p. This rule makes sure each <1i>> stacks nicely on top of the others.

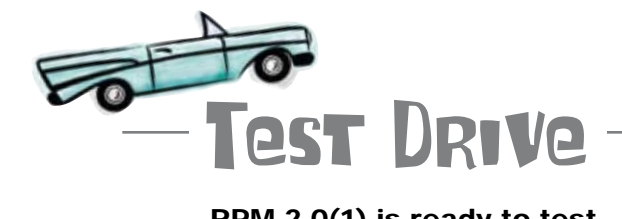

#### RPM 2.0(1) is ready to test.

Update your version of rpm.css, and reload the RPM site.

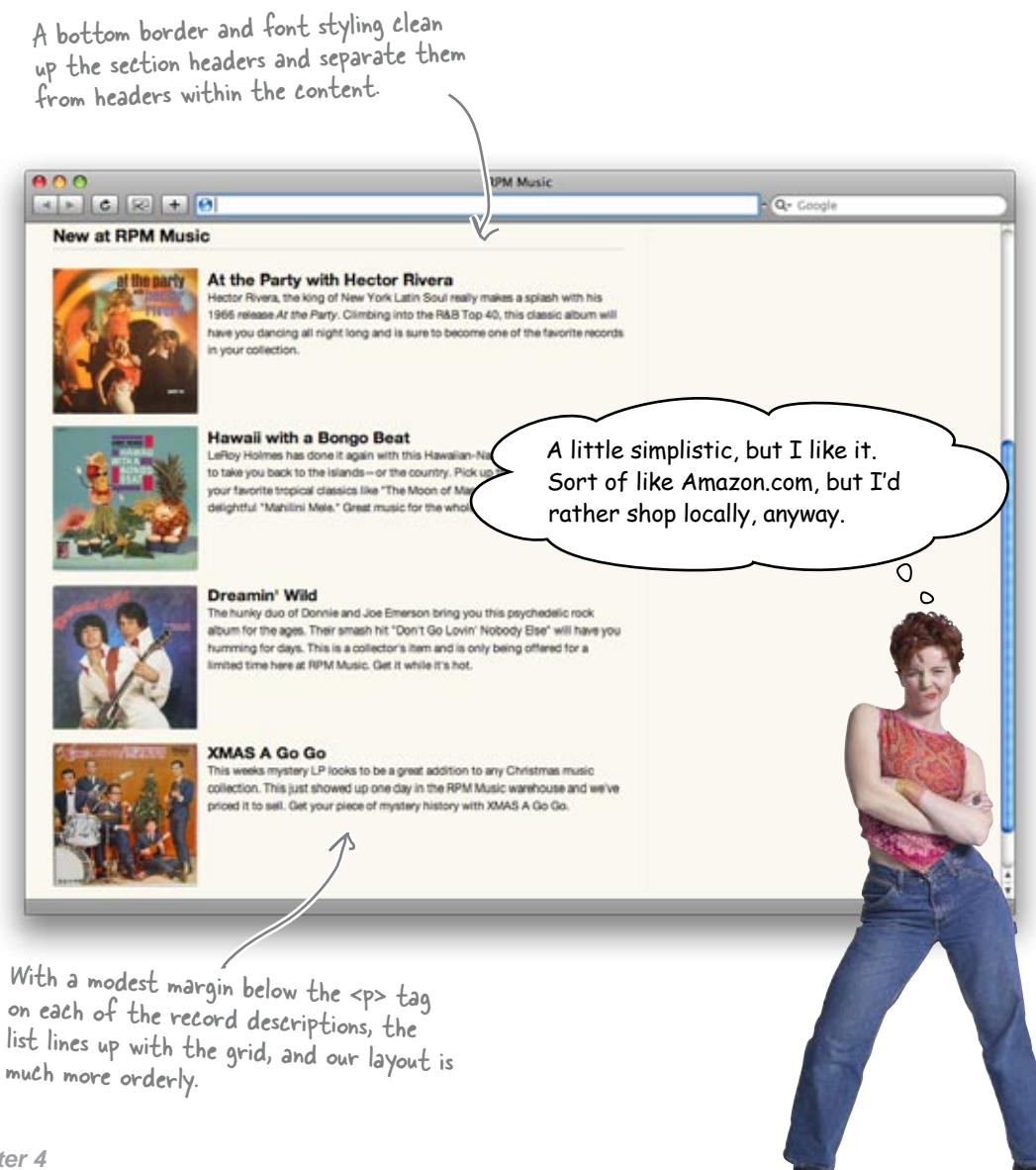

#### Finish off the content and navigation markup

Let's add a little more content to show the RPM owner just how far we've come. Make these changes to your copy of index.html: We're still using Blueprint. This time, we want the navigation to span 2/3 of the page. That's 16 of the 24 columns Blueprint provides.

```
<div id="wrap" class="container">
 <div id="header" class="column span-24 last">
    <h1 class="column span-8 last">RPM Music</h1>
    <div id="nav" class="column span-16 last">
      <111>
        <a title="RPM Music home" href="#">Home</a>
        <a title="Music Store" href="#">Music</a>
        <a title="RPM Blog" href="#">Blog</a>
        <a title="About RPM Music" href="#">About</a>
        <a title="Shopping Cart" href="#">Cart</a>
      </div>
    <div id="mast" class="column span-24 last"><img alt="rpm guys"</pre>
         src="images/rpm_guys.jpg" /></div>
    <div id="subheader" class="column span-24 last">
      <h2>RPM Music is the #4 online, midwest, <em>shrink-wrap</em>
         music retailer</h2>
    </div>
 </div>
  <div id="content" class="column span-15 colborder last">
   <h3>New at RPM Music</h3>
                                                       These are sample blog entries. Later, we
    <111>
                                                       could pull these programmatically from
     <!-- Album listings from earlier -->
                                                       the RPM blog, but for now, static text
    lets us show what things will look like.
 </div>
  <div id="sidebar" class="column span-8 last">
    <h3>From the Blog</h3>
```

<strong>Nov 4</strong> &mdash; RPM is gearing up for the holiday season and stocking up on lots of records for the post-Thanksgiving LP rush. We should be flush with inventory and we suspect that we'll have some cool new specials to announce later in the month. Check back soon for the holiday RPM madness.

<strong>Oct 20</strong> &mdash; We just received a mysterious package in
our warehouse full of Christmas albums that seem to have originated in Japan. We are
currently investigating their origins and if everything checks out, we'll have them up
on the site for purchase. Could be the makings of an RPM Music exclusive.

<strong>Oct 7</strong> &mdash; New specials are up on on the site as of last night. Be sure to check out the LP's that offer free shipping.

```
</div>
</div> <!-- end "container" div -->
<div id="footer">
Copyright &copy; RPM Music, all rights reserved.
```

</div> </body>

<body>

A quick copyright notice is all we need in the footer for right now. Notice that the footer <div> is outside the main container. This lets us span the footer across the entire bottom of the page.

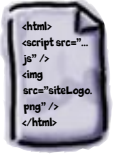

index.html

We're using Blueprint to put in the Golden Ratio horizontally. But what about when we want a 2/3-to-1/3 ratio vertically?

## Vertical ratios usually require images and CSS positioning.

It's relatively easy to get your horizontal ratios right using a CSS grid framework like Blueprint. But how do you get a vertical ratio going, like between a main header image and the rest of a site's content?

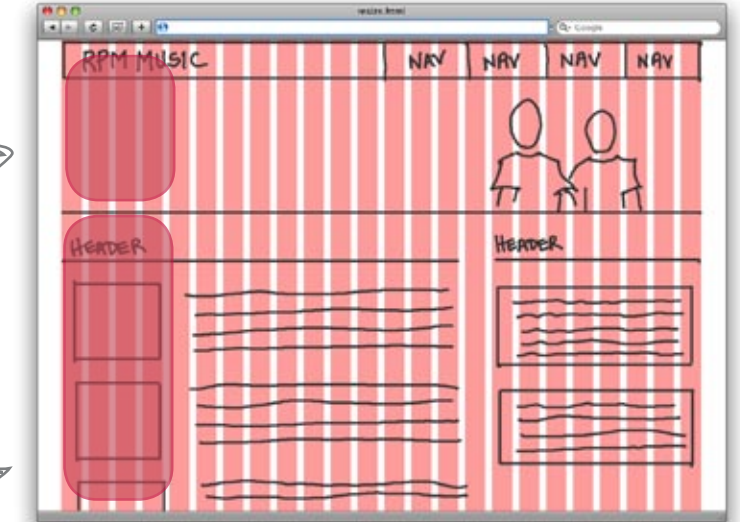

You can start by sizing your image to take up about 1/3 of the typical user's vertical screen real estate. But then you're having to use a lot of different images, and possibly even the dreaded 1-pixel transparent spacer. And what about the parts of the page within the header: a navigation bar, the site logo, any headings... it can turn into a mess—fast.

A better solution is to put together a background image that has things in the correct proportions, like this:

We want the main header image to take up 1/3 of the vertical space...

...and the content below to be 2/3 of the space.

0

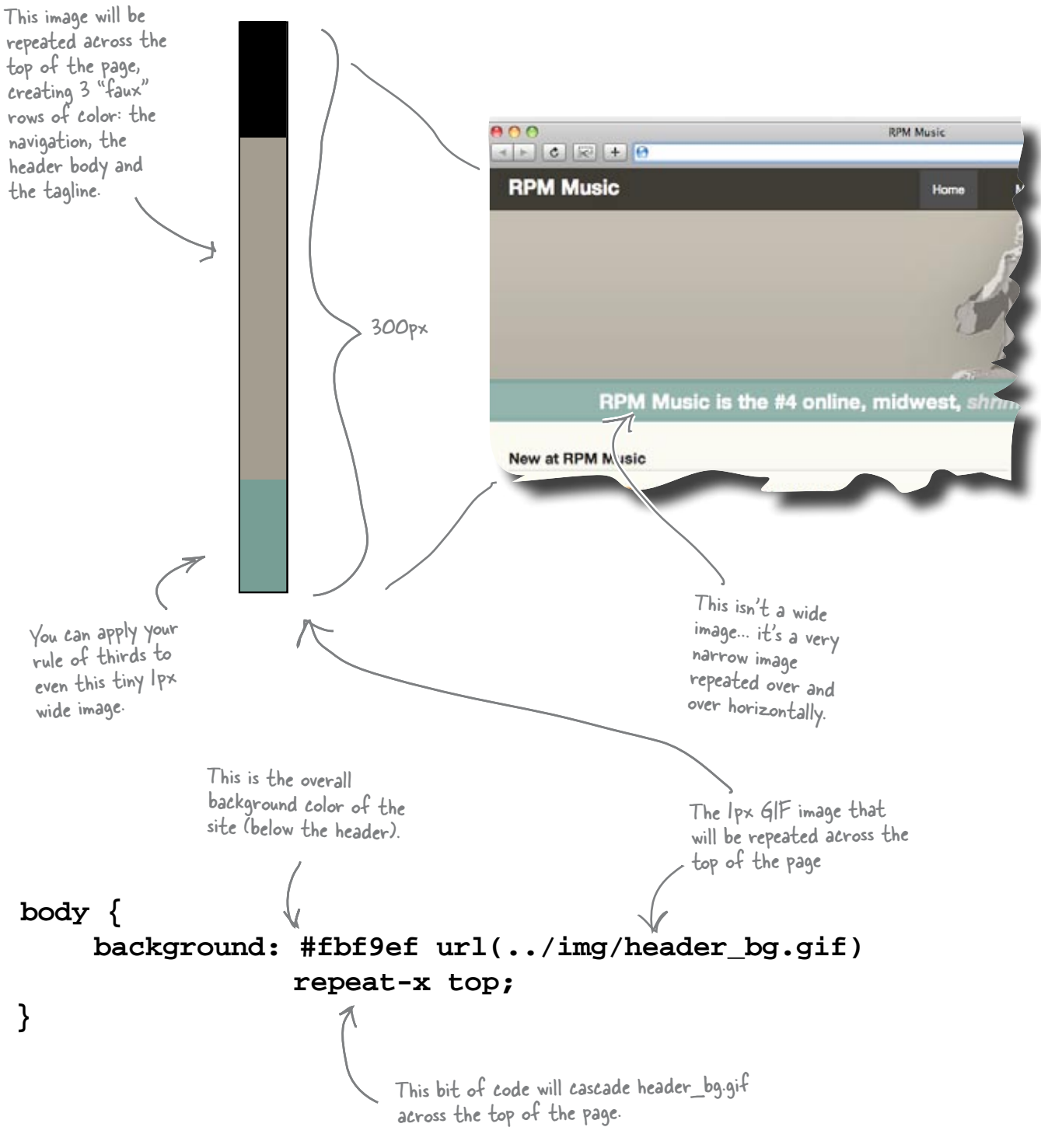

## Add layout and typographic details with some more CSS

Here are some more CSS rules to help clean up and format all the new XHTML you just added. Make these additions to rpm.css, too:

```
body {
  margin: 0;
  padding: 0;
  background: #fbf9ef url(../images/header bg.gif) repeat-x top;
}
p, ul, li, h1, h2, h3, h4 {
  margin: 0;
}
                                                     RPM Music
h3 {
  margin: 0 0 20px 0;
                                                                                     a-
  padding: 0 0 5px 0;
  font-weight: bold;
                                                          Home
                                                                      Music
                                                                                Blog
                                                                                          About
                                                                                                     Cart
  border-bottom: 1px solid #ccc;
}
ul {
                                                                    - D'r
  list-style-type: none;
}
                                                                            Just adding a few CSS rules will
#nav {
                                                                            give us a nice-looking, functional
  height: 50px;
                                                                            navigation that also makes the
}
                                                                            site easier to use.
                           This navigation positioning will get the "tabs" to
#nav ul {
  float: right; stay on the right side of the layout.
}
                        A 15px padding on the
#nav ul li {
                 K
                         nav li will give the <a>
  float: left;
                        tag room to grow and
  padding: 15px;
}
                         form our blocks.
#nav ul li a {
  color: #fff;
  text-decoration: none;
                                               This will highlight
  padding: 15px;
                                               whatever <a> tag is
  font-size: 1.2em;
                                               classed with "active."
}
                                               This lets users know
#nav ul li.active, #nav ul li:hover {
                                               what page they are on.
  background: #333; 🧲
}
#mast img {
                                #mast img is the main image in the header.
  float: right; K
                                We want this to float over on the right
                                side of the page.
```

```
#header h1 {
  padding: 10px 0 0 0;
  font-size: x-large;
  font-weight: bold;
  color: #fff;
}
#header h2 { <
                            The <h2> element in the header is the RPM tag line. This
  margin: 8px 0 0 0;
                            spans the entire page and is centered in the layout. We need
  text-align: center;
                            a little top padding to get this to line up properly.
  color: #fff;
  font-weight: bold;
}
#header h2 em {
  color: #ccc;
#content, #sidebar {
  margin: 40px 0 20px 0;
}
#content h4 {
  font-weight: bold;
  font-size: 1.4em;
#content li p {
  margin: 0 0 70px 0;
#sidebar p {
  margin: 0 0 10px 0;
}
                                       These rules for the footer will allow it to span the entire
#footer {
  border-top: 5px solid #928977;
  background: #a9a294;
}
                                        looking for.
#footer p {
  margin: 0 auto;
  padding: 10px;
  width: 950px;
  font-size: 1.2em;
                                          0
  font-weight: bold;
  text-align: center;
}
```

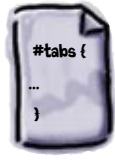

rpm.css

bottom of the site, outside of the grid container. Using the same width as the grid (950px) and centering the content with margin: O auto gives us the layout we're

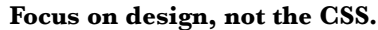

It's okay if you're not 100% sure on all these CSS rules. You can pick up Head First HTML with XHTML & CSS for more details. For now, focus on the look we're creating, and how it's balanced, organized, and follows the Golden Ratio.

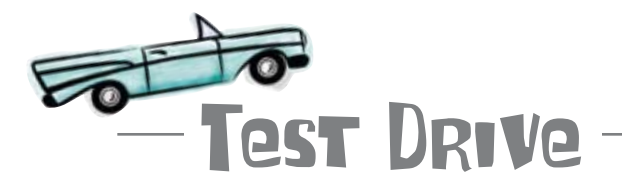

#### RPM is ready to go live.

Update index.html and rpm.css, and download any images you don't already have from Head First Labs. Then see what all your work has produced:

Now RPM looks like it belongs on this side of 1999, and it's pleasing to the eyes.

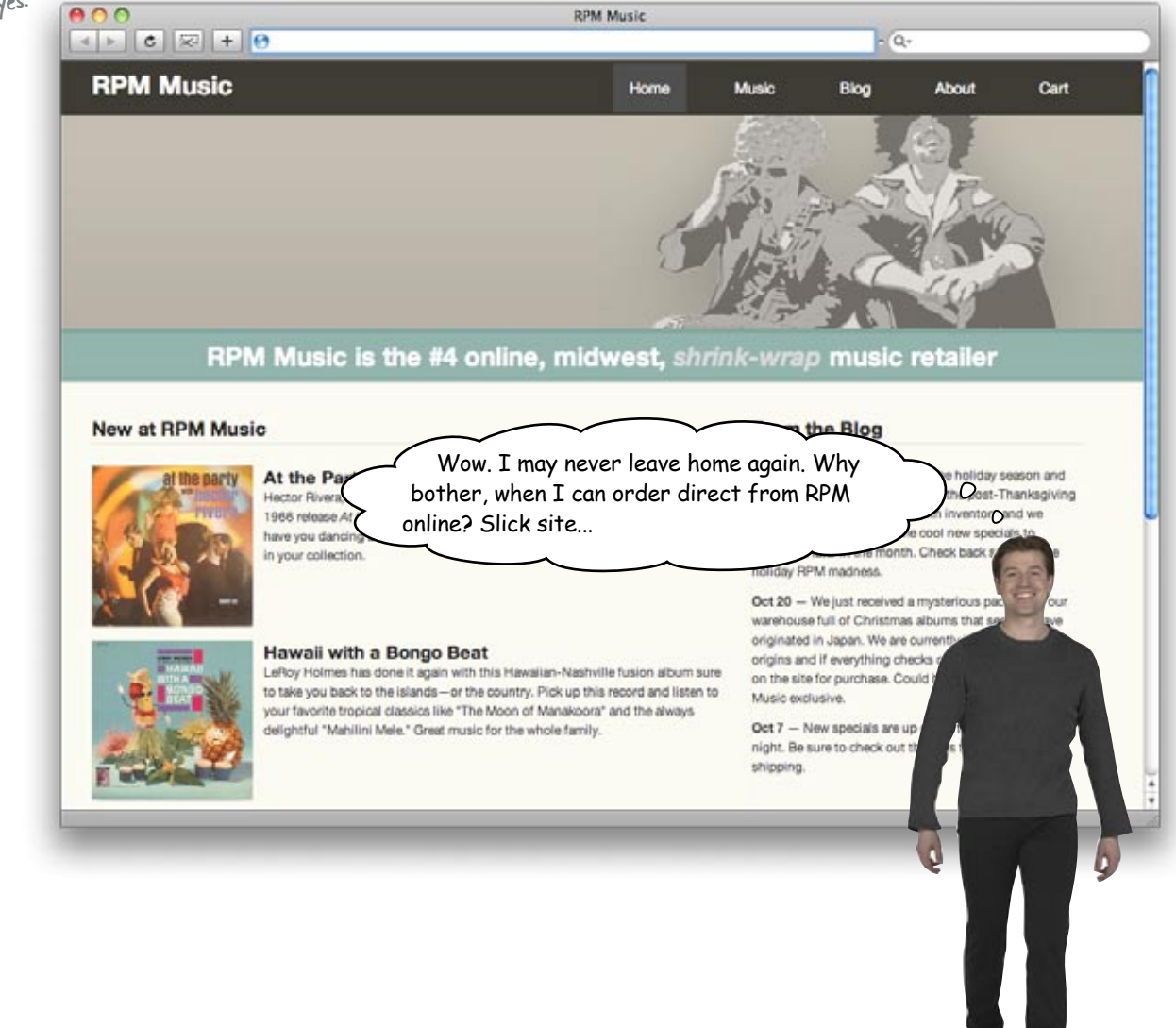

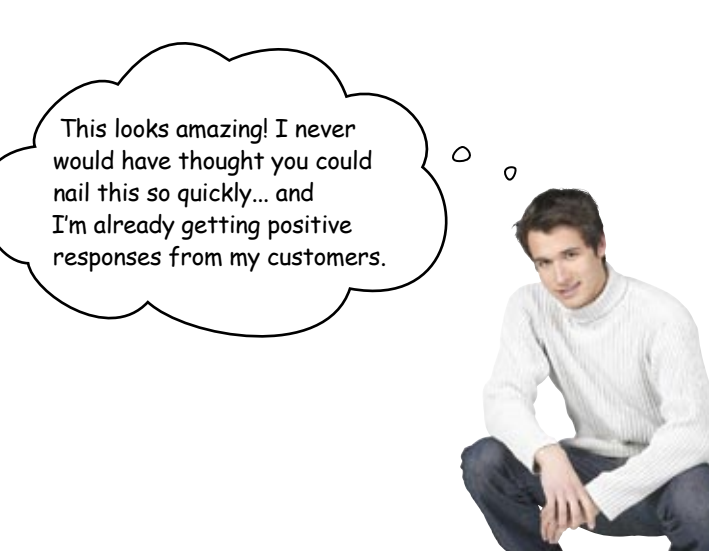

#### BULLET POINTS

- A survey is an excellent way to get broad information about your audience.
- A persona is an archetype user that embodies and represents your audience.
- Screen real estate refers to the amount of space on the screen of the device that the designer has to work with.
- The lower your resolution, the larger items will be and the more screen real estate they will take up.
- A grid can provide order and visual logic when you are designing your layout on paper.
- The Golden Ratio can produce designs that are more pleasing to the eye.

- The rule of thirds is a quick and easy way to create grids that are based on the Golden Ratio.
- A CSS grid-based framework is a specialized CSS file that contains all of the necessary styles for laying your site out along a grid in CSS.
- The goal of a CSS grid-based framework is to allow the designer to focus on tasks that are unique to their specific project, rather than reinventing the wheel each time around.
- Block hover navs provide users with information as to where they will end up when they click on the link.

## 5 designing with color

## Moving Beyond Monochrome \*

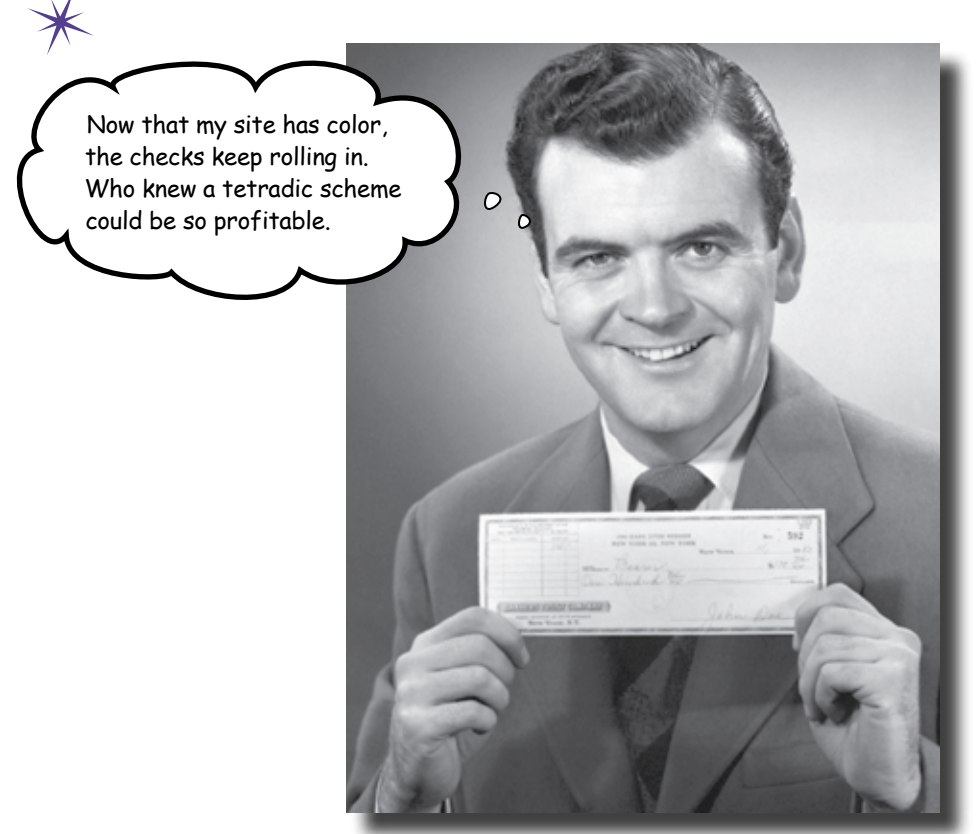

**Color is the unsung hero of web design.** A good color palette can draw your audience into your site, give them a powerful feeling of immersion, and keep them coming back for more. And when it comes to color and web design, it's not just about picking a **good color palette**, it's also about how you **apply** those colors. You can have a great color palette, but if you don't use those colors **thoughtfully**, people might avoid your site like the plague. By the end of this chapter, you'll not only be intimately familiar with the **impact** that color has on the web user, but you'll also be able to choose a great looking color palette that fits in—and even complements—your user-centered websites.

#### Help support your local music scene

The site you designed for RPM Music was a big hit. Sam, the store owner, has received such good feedback that he wants to extend his reach and create a new site called SampleRate that offers coverage of the local music scene—and he wants you to design his new website. The thing is, Sam has got it in his head that he wants the new site to Here's the be part of the 9Rules Music network (http://9rules.com/music). If this new site storyboard we already worked up and got Sam to sign off on. is chosen to be part of the network, it would mean a lot of exposure for the store and the site (and you as a designer). SampleRate is the perfect complement to Sam, RPM owner and RPM's online store. But the music afficionado SampleRate site has to be top notch... I'm counting on you! 0 . ٥

### 9Rules: The blog network gold standard

In today's web, blogs are everywhere. The problem is that there are so many that it's hard to know where to find the good ones. That's where 9Rules comes into the picture. 9Rules (**http://9rules.com**) is a cross between a blog aggregator and a blog network. It syndicates the posts of its members (which are conveniently organized by topic categories, such as music, photography, science, design, and games) and provides a one stop shopping spot for those wanting to find top quality blogs.

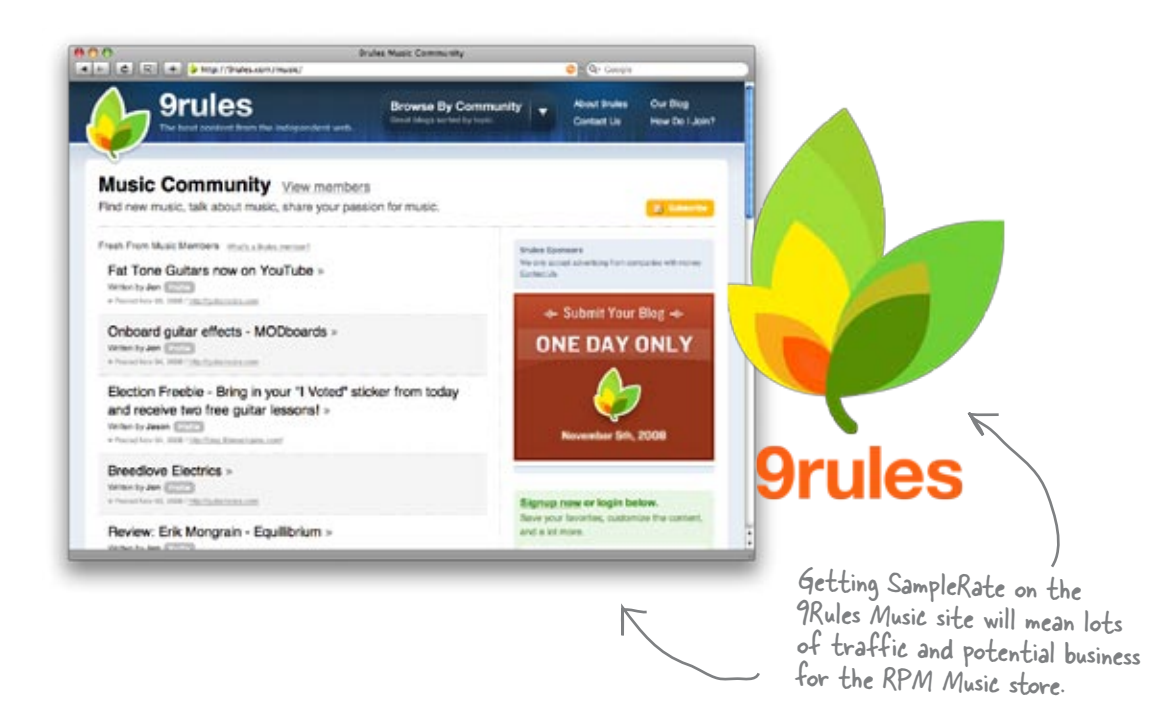

So how do we get SampleRate onto the site? Periodically through the year, 9Rules has a 24 hour submission process. During this time, site owners can submit their blogs to be reviewed for membership. On average, 9Rules only accepts about 30 or 40 sites per submission round (out of thousands). The bottom line is that getting accepted into 9Rules is a huge deal and the goal of many designers, content producers, and bloggers.

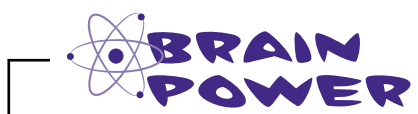

It takes more than just a great design to get on 9Rules. What are three really effective way to get a site noticed online?

#### Sometimes your choices are a bit... limited

Sam loves your storyboards, but there's a catch: he's already got a logo for SampleRate that he loves. No matter what else you come up with, you've got to make the new SampleRate site mesh with the existing logo Sam's picked out.

That means we've got some choices taken care of for us, like colors. Take a look at the SampleRate logo... what will this dictate about our design?

This is the logo that Sam's set on using for the SampleRate site.

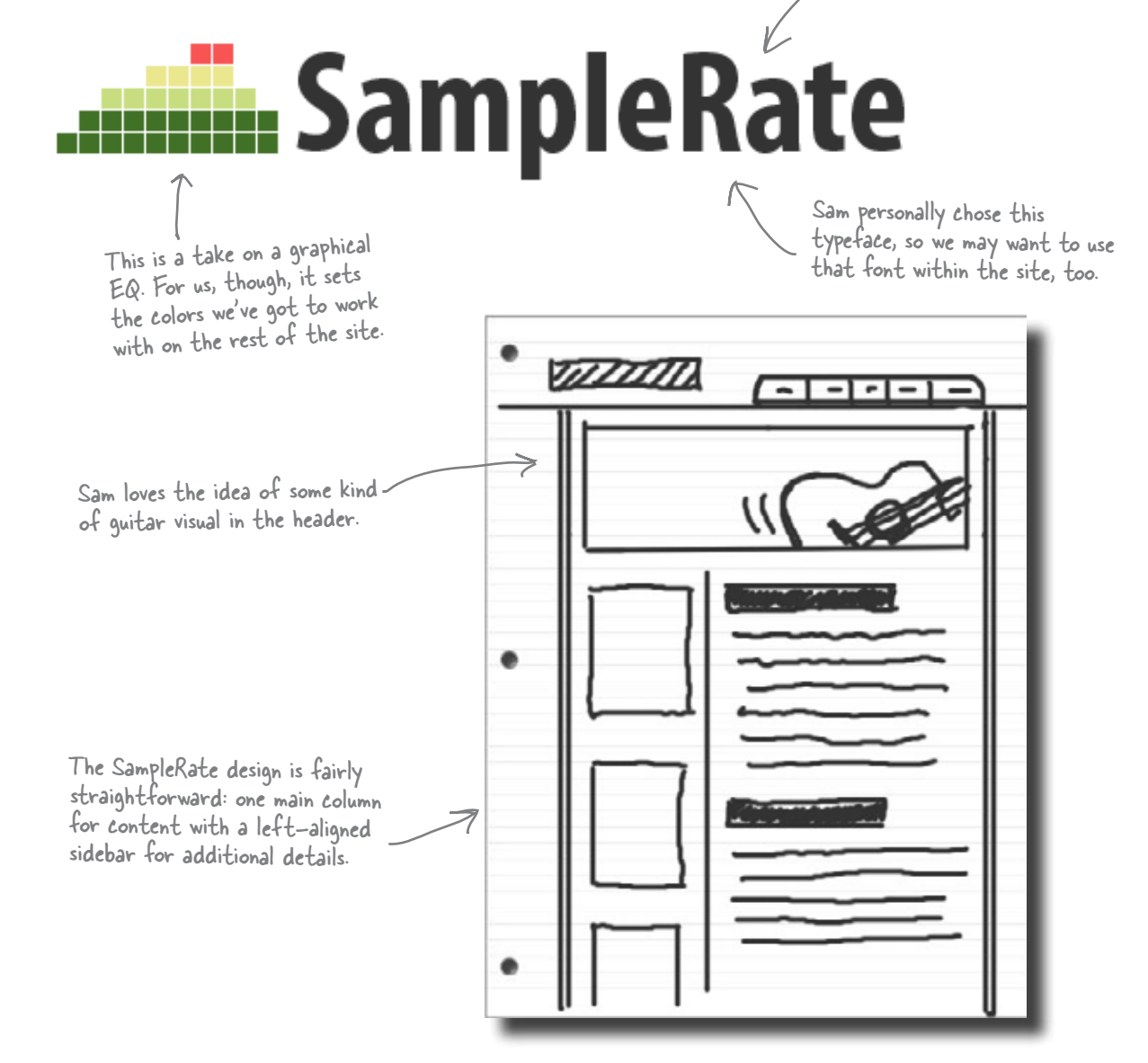

#### Color has an emotional impact

So how did you *feel* when you first looked at the SampleRate logo? No matter whether you liked it or hated it, you probably felt something. That's because **color creates emotion**. For example, red is associated with excitement, purple is dignified and stately, yellow is cheerful, and blue is associated with comfort and security.

When we're designing a site that involves strong colors, we've got to think about the emotions those colors generate. Pages that use color well have a feeling that you don't get from sites that don't consciously use color as a design element or that use color poorly. You should treat color as an element, one that's just as important as navigation, images, or content.

Take a look at these bold colors and the sites that use them. You can't help but have a reaction... and that's what we want with SampleRate: a strong, **positive** reaction!

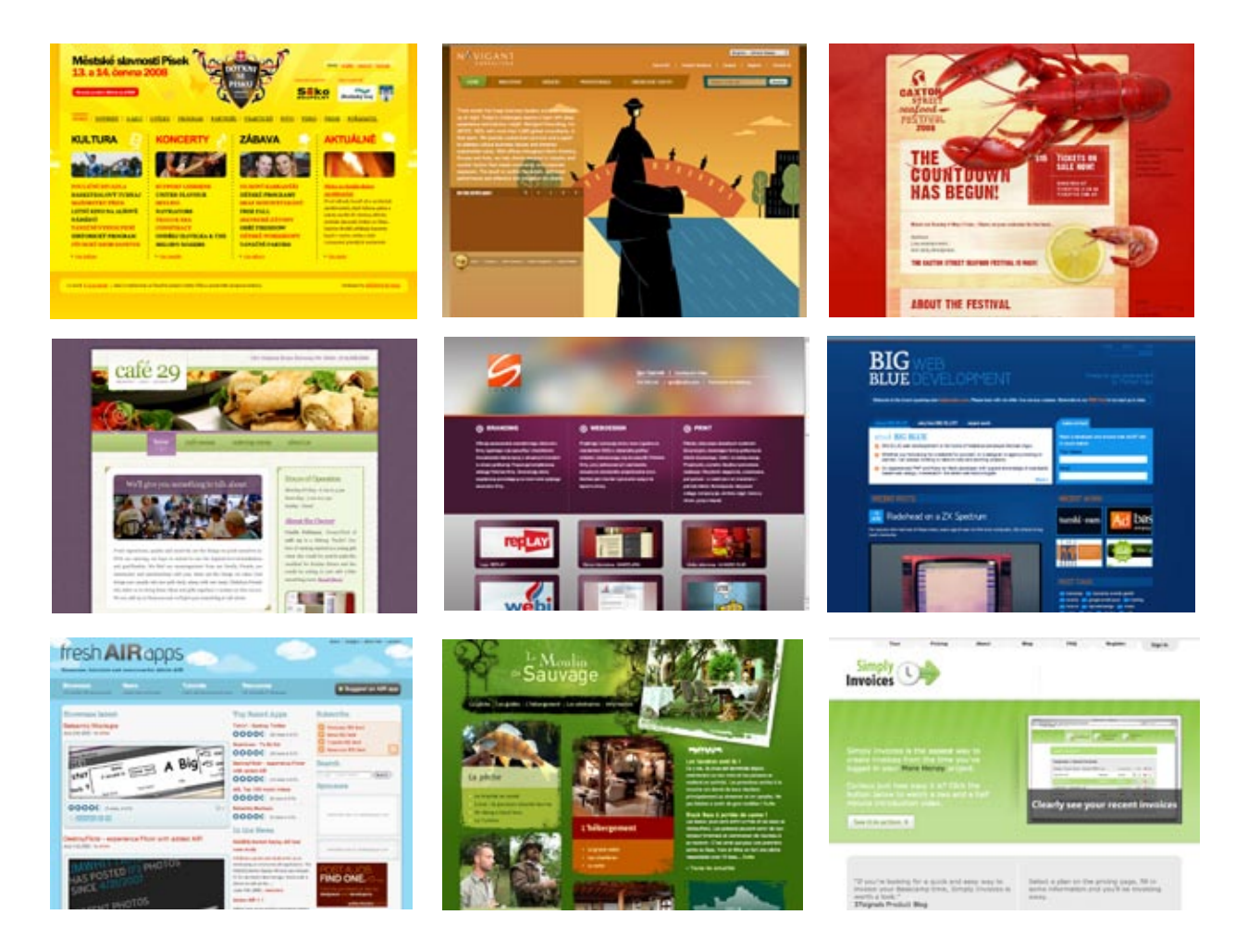

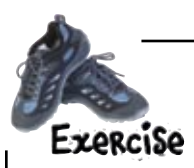

Take a look at these four screenshots and write down what you feel when you look at them. Use any kind of descriptive words you want. Excited, playful, happy, sad, curious—whatever you *feel*.

#### • freshairapps.com

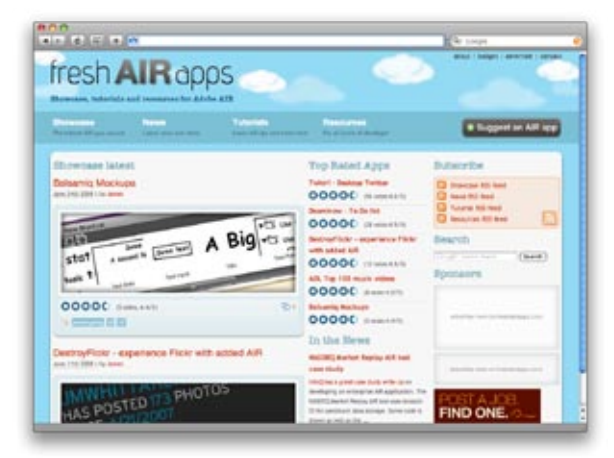

| <br>••••• |
|-----------|
| <br>••••• |
| <br>••••• |
| <br>••••• |
| <br>••••• |
| <br>••••• |
| <br>      |
| <br>••••• |
| <br>      |

#### 8 bigbluedev.com

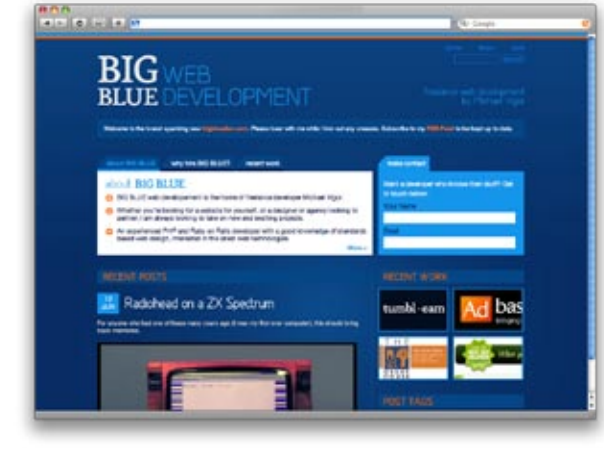

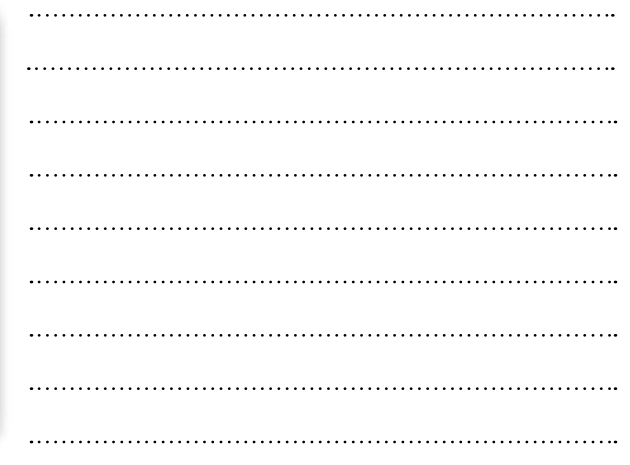

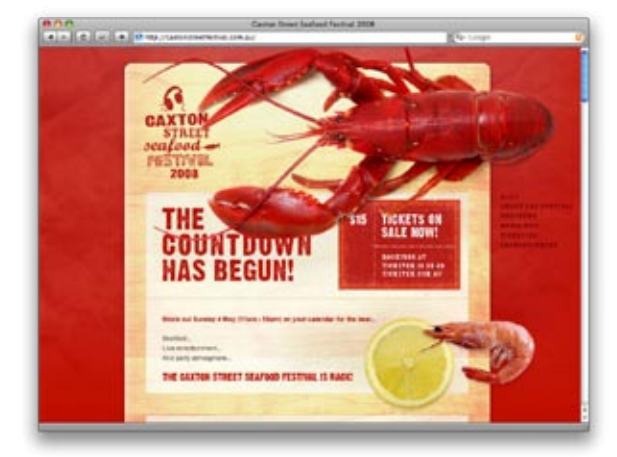

#### G caxtonstreetfestival.com.au

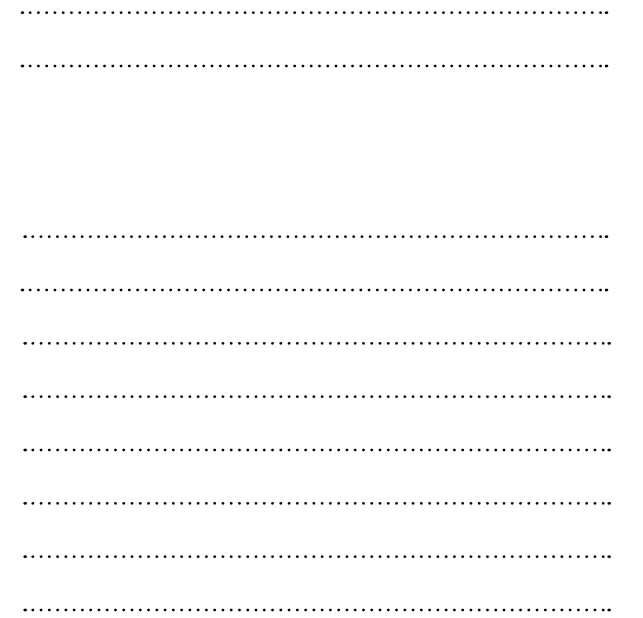

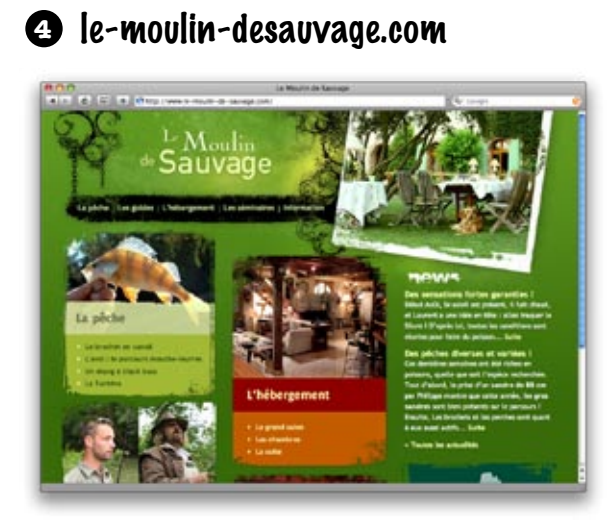

0

0

"This site does a really good job of reinforcing its visual metaphor with color. The light blue color and clouds play off the fact that the site's called Fresh Air Apps, and the whole page has a very light and airy feel."

> Color is probably the single most important design element on this page. Without the light blue (representing the sky), the page loses its "airy" feel and the entire visual metaphor breaks down.

> > 0

0

fresh AIR apps

"The whole color scheme is based off the lobster. The deep red really grabs my attention. I also like the wood grain as the background for the content—kind of like a cutting board. This site makes me hungry!"

The red in this site takes the color of the lobster and uses it as the foundation color for the whole page. The page is bright, fun, and represents the content perfectly.

## The color wheel (where it all begins)

Before we can even think about what colors we're going to use for SampleRate, let's get acquainted with the mother of all color tools in the design world: **the color wheel**. The color wheel (or *color circle* as it's sometimes called) is a circular diagram that displays different colors and shows the relationship between those colors.

Those relationships are key... and the color wheel lets us choose colors that go well together. Let's start by finding some of the colors in the SampleRate logo on the color wheel:

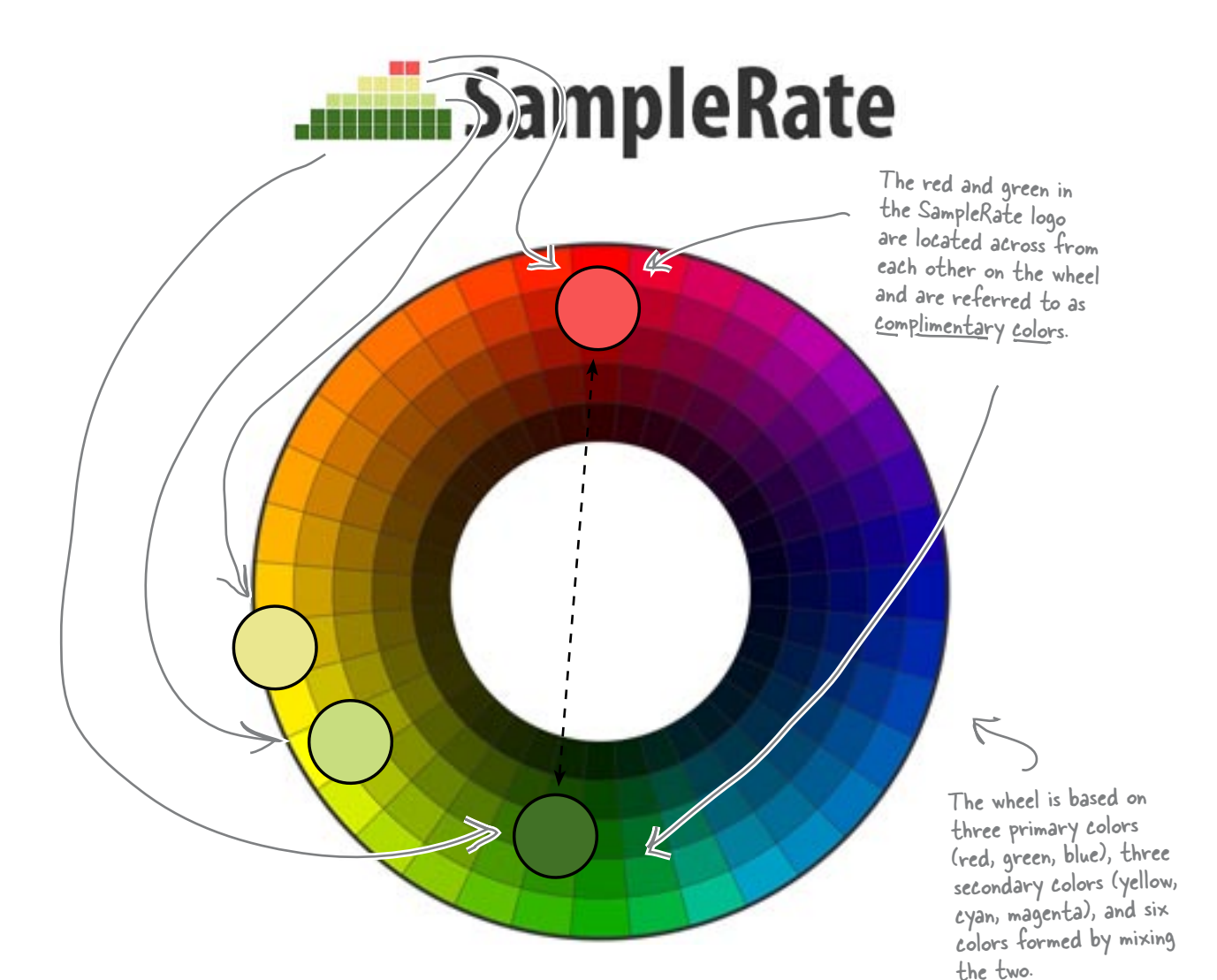

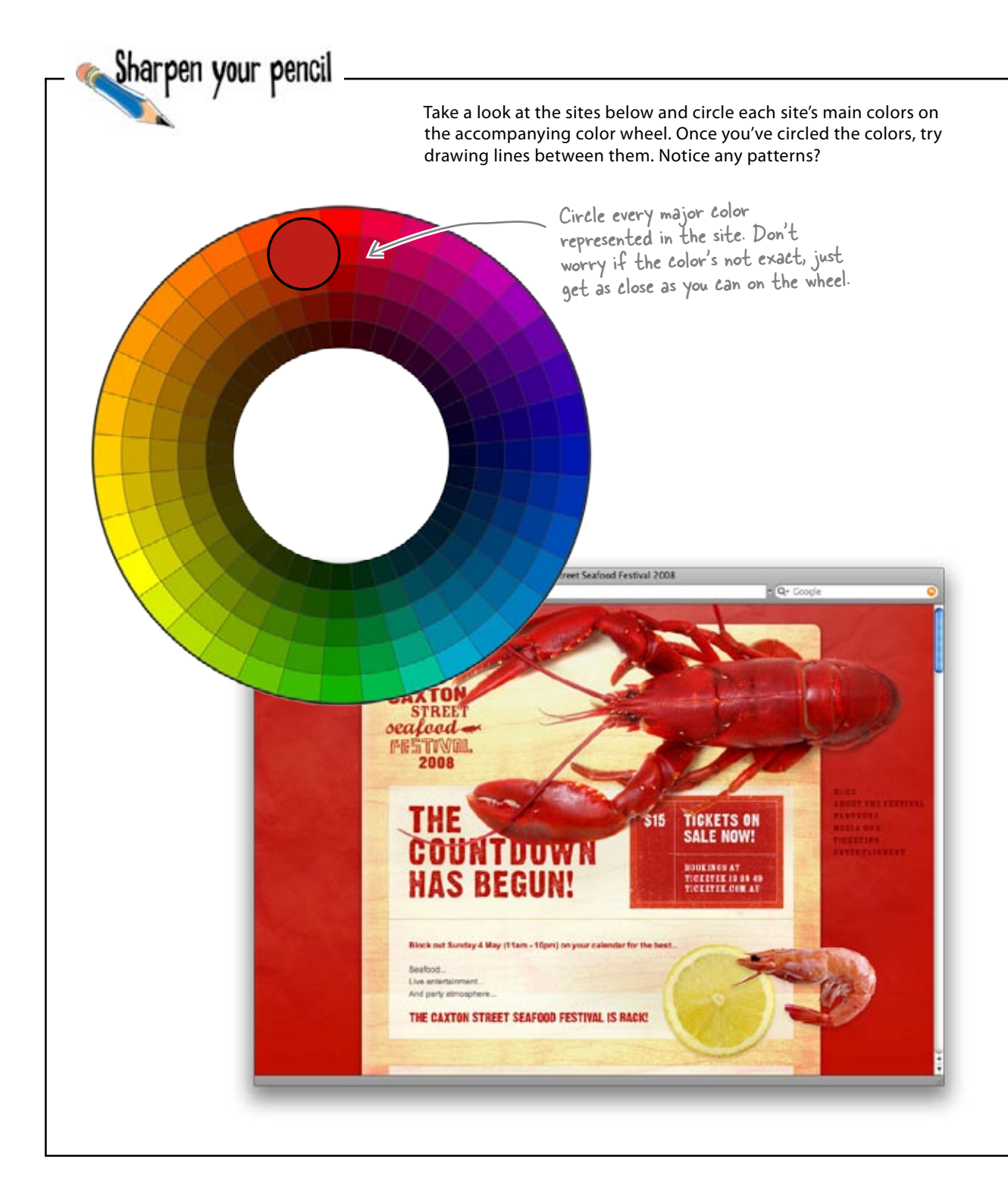

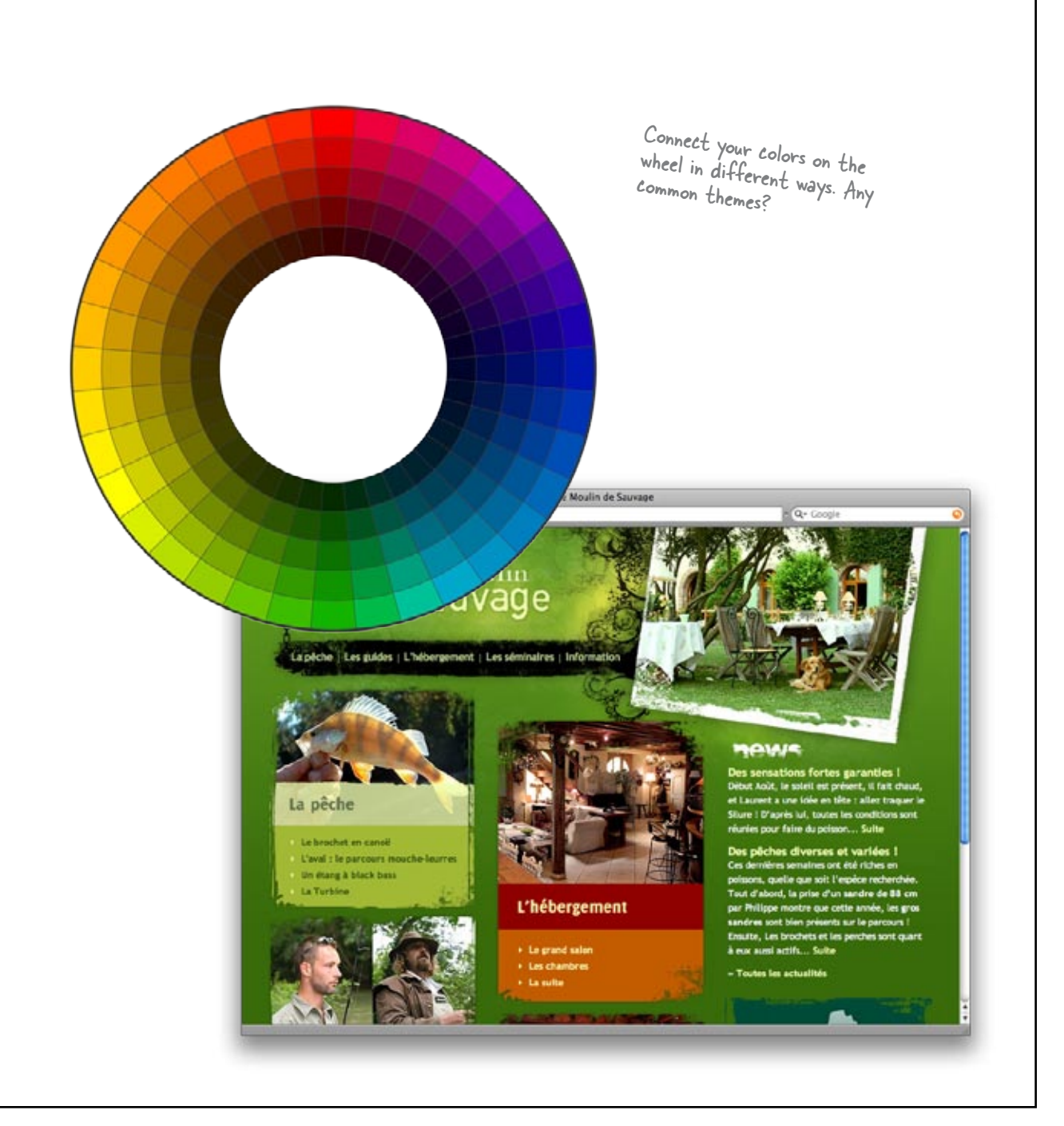

# Use the color wheel to choose colors that "go together"

You might already be thinking, "Yeah, the color wheel is cool and all, but how do I use it to actually pick colors that work together and don't look like a dog barfed on my web page?" This is where **color schemes** come into the picture. Color schemes are more than just collections of colors. A color scheme is a certain grouping of colors that goes well together.

And here's the kicker: all good color schemes start with a single color and your handy-dandy color wheel.

Sometimes you'll hear an individual color in a scheme called a "swatch" of color.

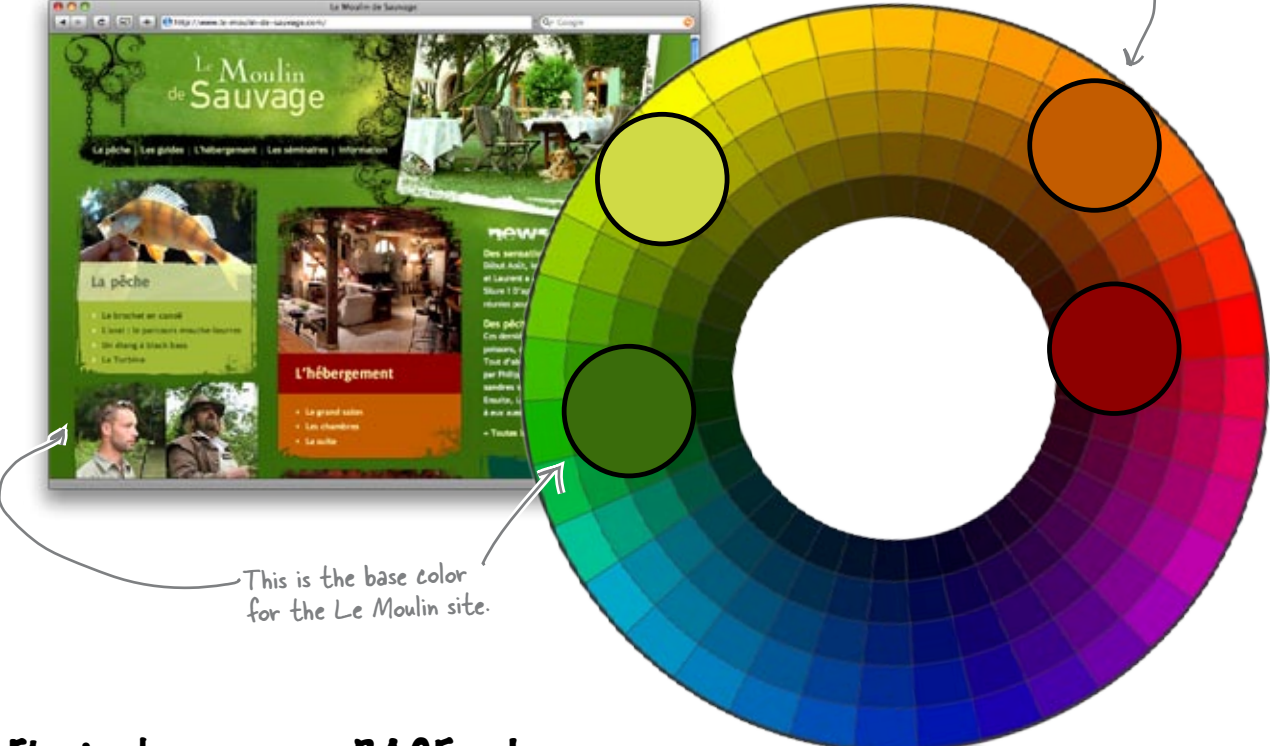

## First, choose your <u>BASE</u> color

The site above has a fairly deep green all over the place. That's the **base color** of the site: the color that most represents the visual metaphor and that all other colors are based on. For SampleRate, we'll need to begin by choosing a base color. Then, we base everything else—other colors, their depth, their hue—off of that base color.

But don't get too stressed out! There's no right or wrong base color... and you can always abandon a scheme that you end up not liking and start over.

#### Use the triadic scheme to create usable color patterns

Color schemes come in all shapes and sizes—and they all have fancy-sounding names (monochromatic, analogous, complementary, triadic, tetradic, etc.). Don't worry, once you get past their names, they're really just pretty simple ways to pick different kinds of color palettes that you can use for your site. Think of color schemes as just another helpful tool in your web design toolbox.

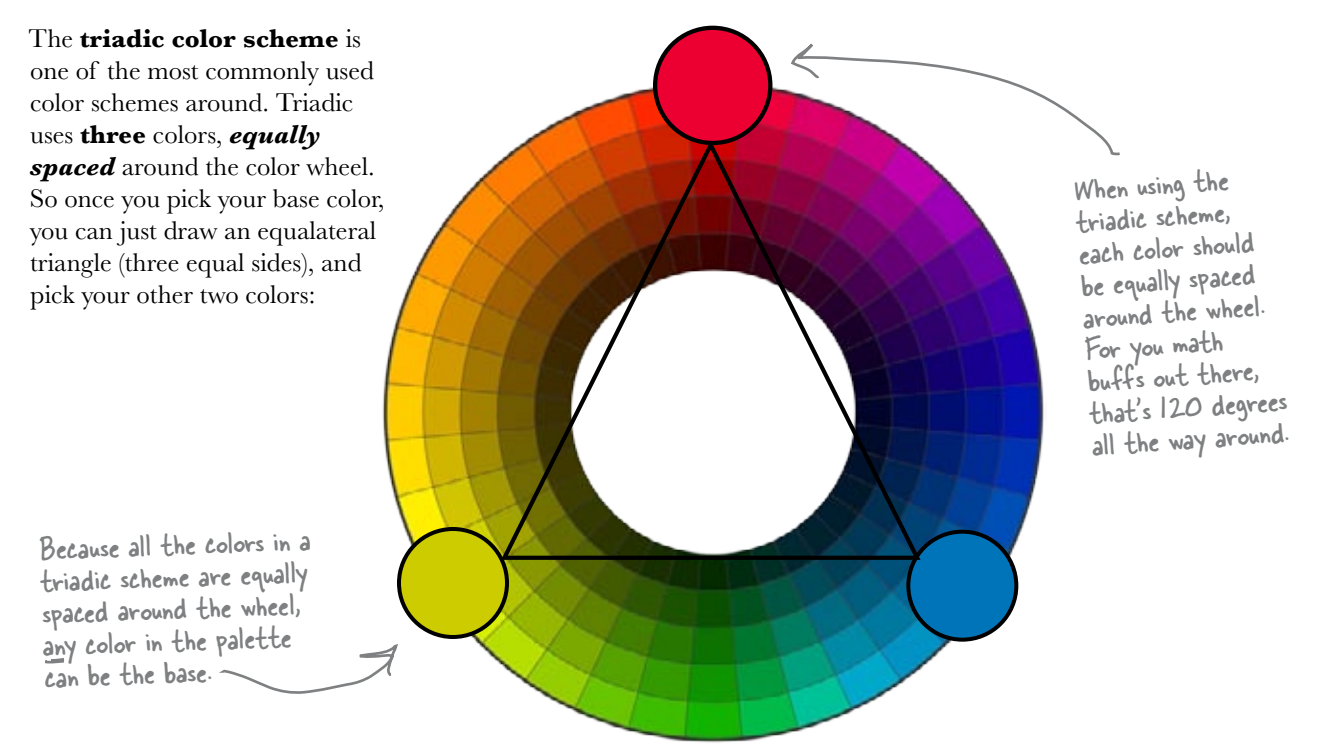

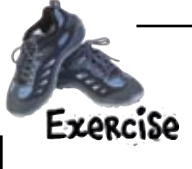

Create a three-color palette based on the SampleRate logo that Sam provided. Make sure you start with a base color and build your palette from there.

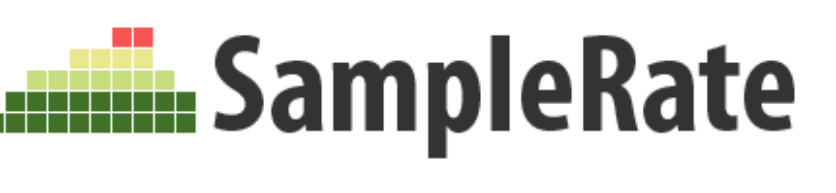

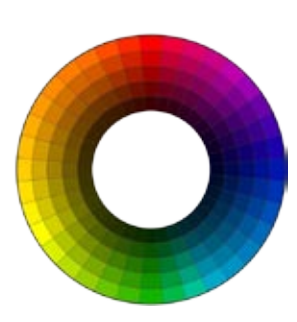

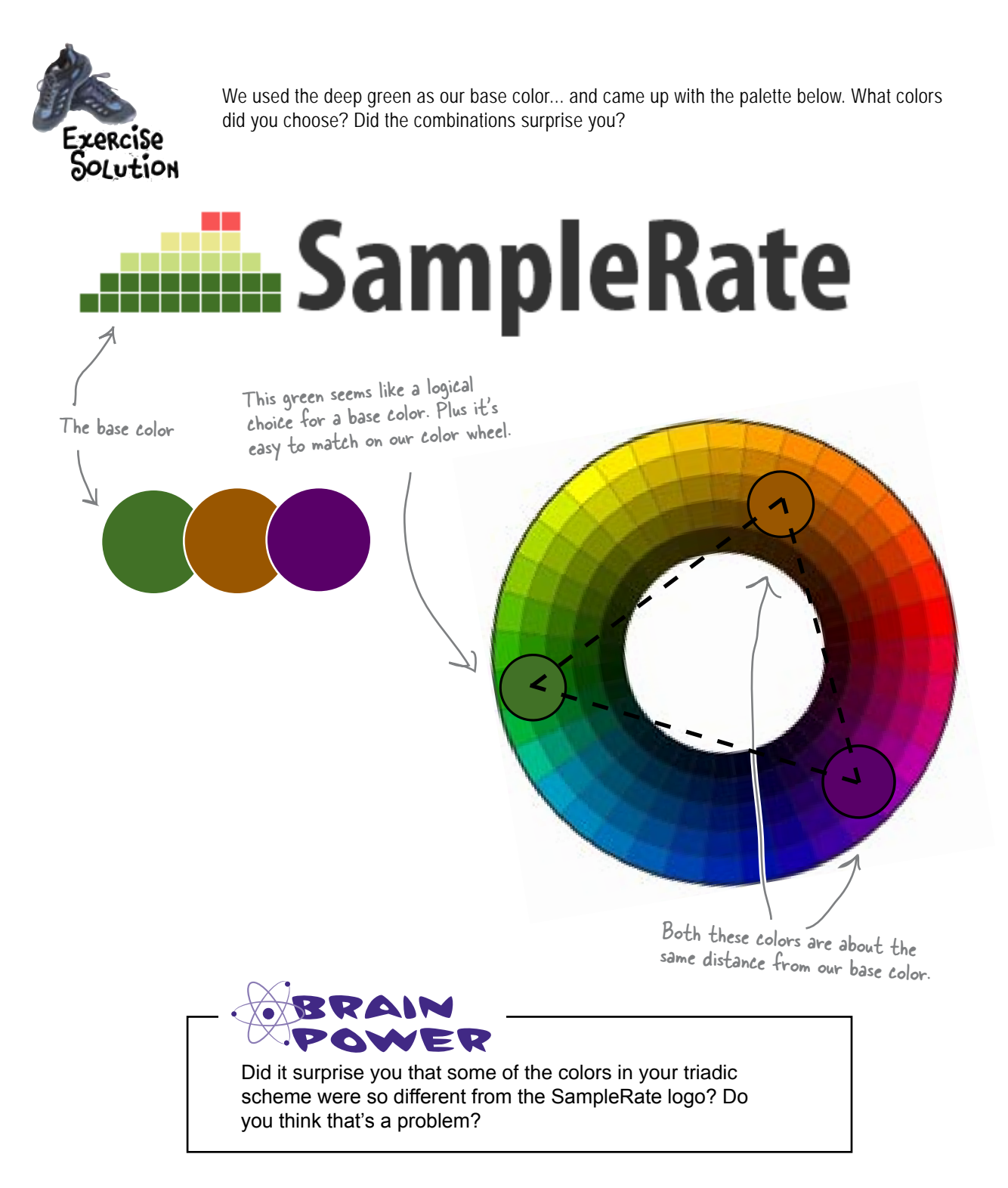

Our standard XHTML

#### Get started on the SampleRate markup

```
Strict header
<!DOCTYPE html PUBLIC "-//W3C//DTD XHTML 1.0 Strict//EN"
       "http://www.w3.org/TR/xhtml1/DTD/xhtml1-strict.dtd">
<html xmlns="http://www.w3.org/1999/xhtml" xml:lang="en" lang="en">
<head>
  <title>Sample Rate</title>
  <meta http-equiv="Content-Type" content="text/html; charset=utf-8"/>
  <link rel="stylesheet" href="stylesheets/screen.css" type="text/css"</pre>
        media="screen" />
                                    Make sure to include your stylesheet, which should be located in a directory called /stylesheets.
</head>
<body>
  <div id="header">
    <div id="logo"><img alt="sample rate logo" src="images/samplerate2.gif" /></div>
  </div>
  <div id="nav">
    <a class="active" title="title" href="#">Home</a>
      <a title="title" href="#">Archive</a>
      <a title="title" href="#">Music</a>
      <a title="title" href="#">About</a>
      <a title="title" href="#">Contact</a>
    This is the guitar image that the owner
  </div>
                                                wanted to see on the site.
  <div id="wrap">
    <img id="masthead" alt="header image" src="images/gitfiddle.jpg" width="740px" />
    <div id="content">
      <h1>Heading One</h1>
     Lorem ipsum dolor sit amet, consectetuer adipiscing elit. Fusce
        consequat arcu in mauris.
     <h1>Heading Two</h1>
                                                                                 You may want to
     Lorem ipsum dolor sit amet, consectetuer adipiscing elit. Fusce
                                                                                 add some more
        consequat arcu in mauris.
                                                                                dummy text to fill
    </div>
                                                                                out the page as we
    <div id="sidebar">
                                                                                add color and style.
      Lorem ipsum dolor sit amet, consectetuer adipiscing elit. Fusce
         consequat arcu in mauris.
    </div>
    <div id="footer">
      Copyright & copy; SampleRate and RPM Music, all rights reserved.
    </div>
  </div>
</body>
                                                Typing-challenged? Go online!
</html>
                                                If you don't want to type all this in, you can download
                                                the SampleRate files from the Head First Labs website.
                                                You may want to work through these examples on your
                                  own, though... who knows what you might learn in the process?
          index.html
```

## Create the basic page layout with CSS

```
body {
                                                   #content {
       margin: 0;
                                                          float: right;
       padding: 0;
                                                          margin: 10px 0 0 0;
       font-family: Verdana, sans-serif;
                                                          padding: 0 20px 0 20px;
}
                                                          width: 540px;
h1 {
       margin: 0 0 5px 0;
                                                   #sidebar {
                                                                                         screen.css
}
                                                          float: left;
                                                          margin: 20px 0 0 0;
р {
       margin: 0 0 20px 0;
                                                          padding: 0 20px 0 20px;
       line-height: 1.4em;
                                                          width: 180px;
}
                                                   #footer {
#header {
                                                          clear: both;
       margin: 0;
       padding: 20px 0 10px 0;
                                                          text-align: center;
                            This CSS will serve
                                                                  Content chunks below floated
#header #logo {
                                                   #footer p {
                            as the frame for our
                                                                  <div>'s must be cleared so they
       margin: 0 auto;
                                                   }
                            layout. Later, we'll add
       width: 800px;
                                                                  appear below those elements.
                             more color and some
                             detail to let Sam really
#nav {
                             get a feel for our design.
       background: #ccc;
                                                         TITT
#nav ul {
                                                                            - -
       margin: 0 auto;
       width: 800px;
       list-style-type: none;
}
#nav ul li {
       display: inline;
}
#nav ul li a {
       text-decoration: none;
                           Like we've done before,
#nav ul li a.active {
                           use margin: O auto to
}
                           center the layout in the
#wrap {
                           browser.
       margin: 0 auto;
       width: 800px;
}
#masthead {
       margin: 20px 20px 0 20px;
}
                      Remember, this it the board Sam
```

```
Remember, this it the board Sam
liked... here's what we're going for.
```

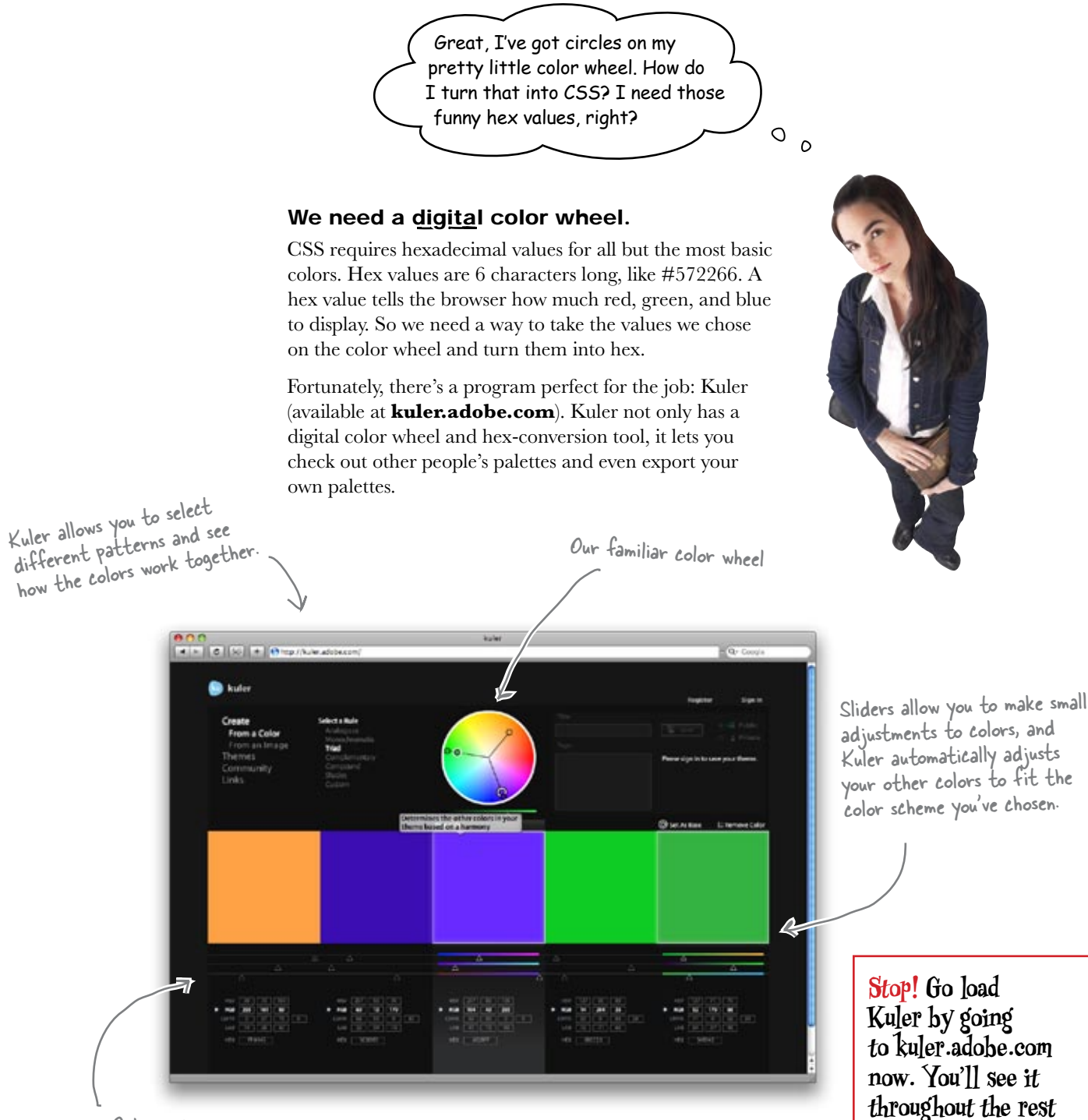

Color output is given in multiple formats, including HEX and RGB.

of the chapter.

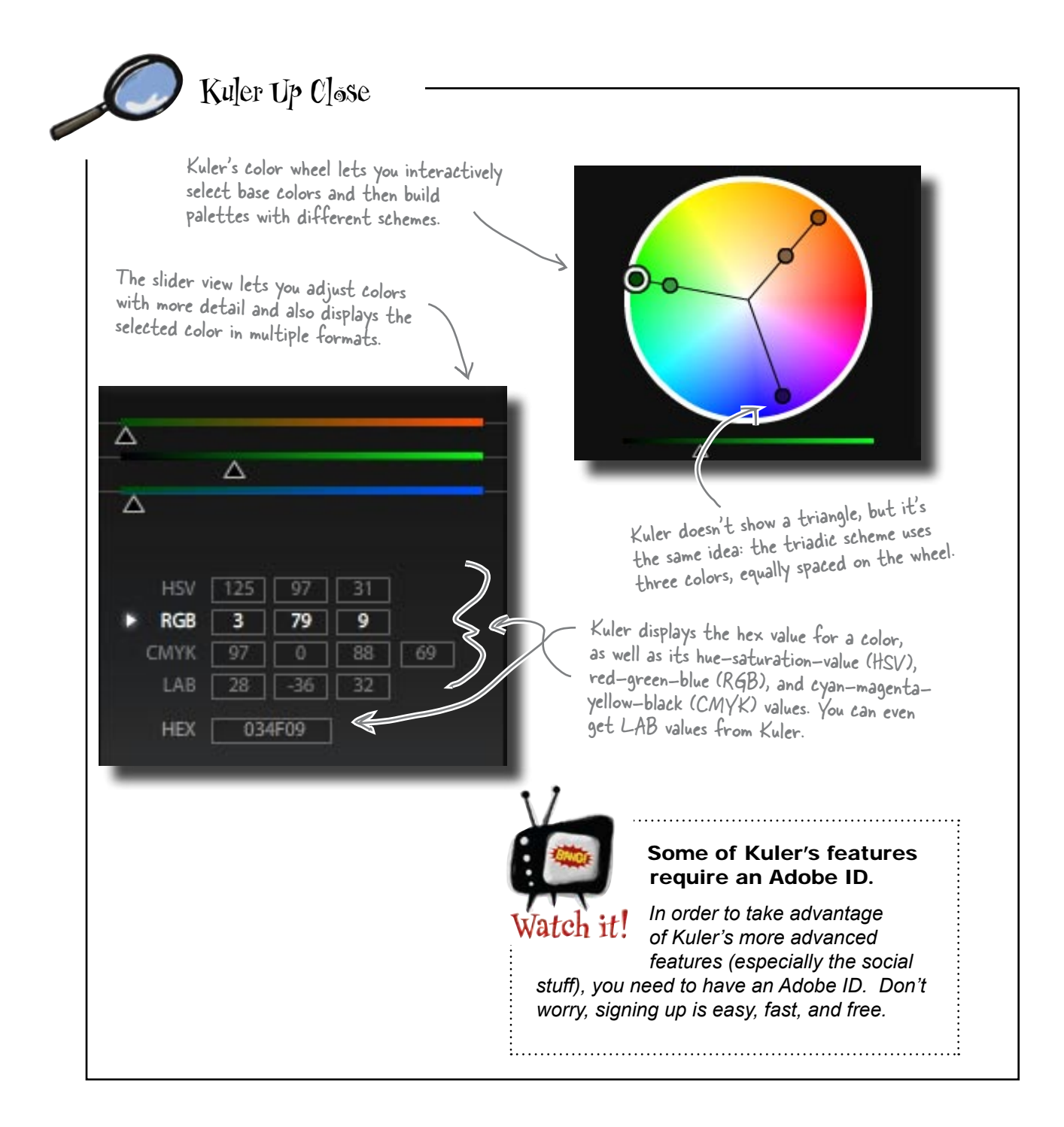

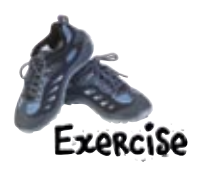

Use Kuler to take the base color you selected in the previous exercise and build a digital color palette based on the triadic scheme. Once you have your palette, add the hex color values to your SampleRate CSS file and see how they work together. Use your colors for the background colors of the various <div>s in the SampleRate site.

There are more <div>s than colors in a threecolor triadic scheme. Try picking some extra colors that are a little lighter or darker than your main three colors to fill out SampleRate.

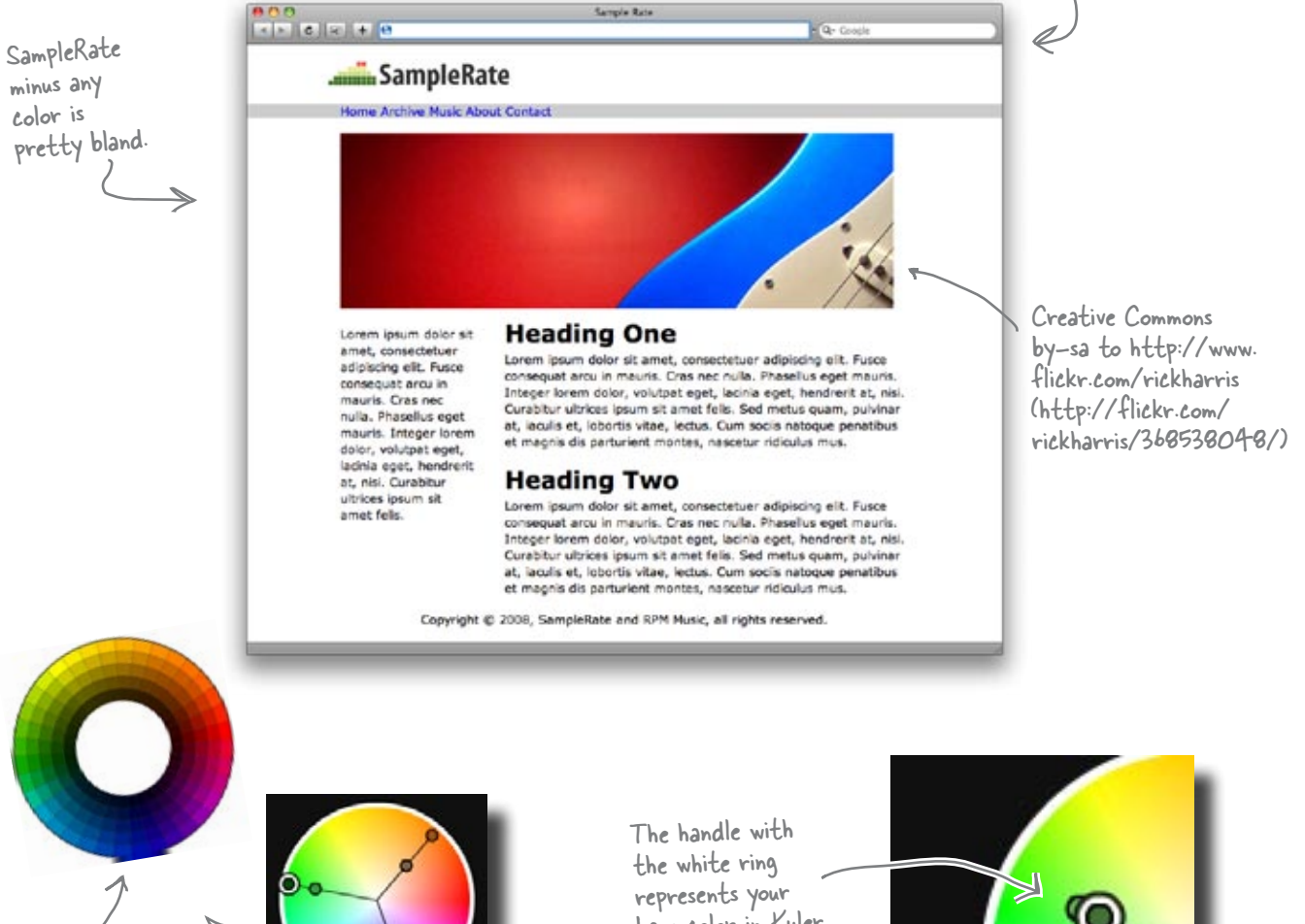

Kuler's a lot more accurate than choosing colors by hand. You might get different colors than we did back on page 172 when we chose colors by hand.

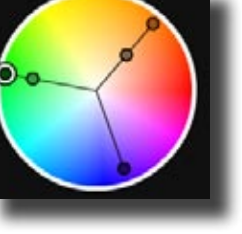

base color in Kuler.

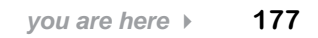

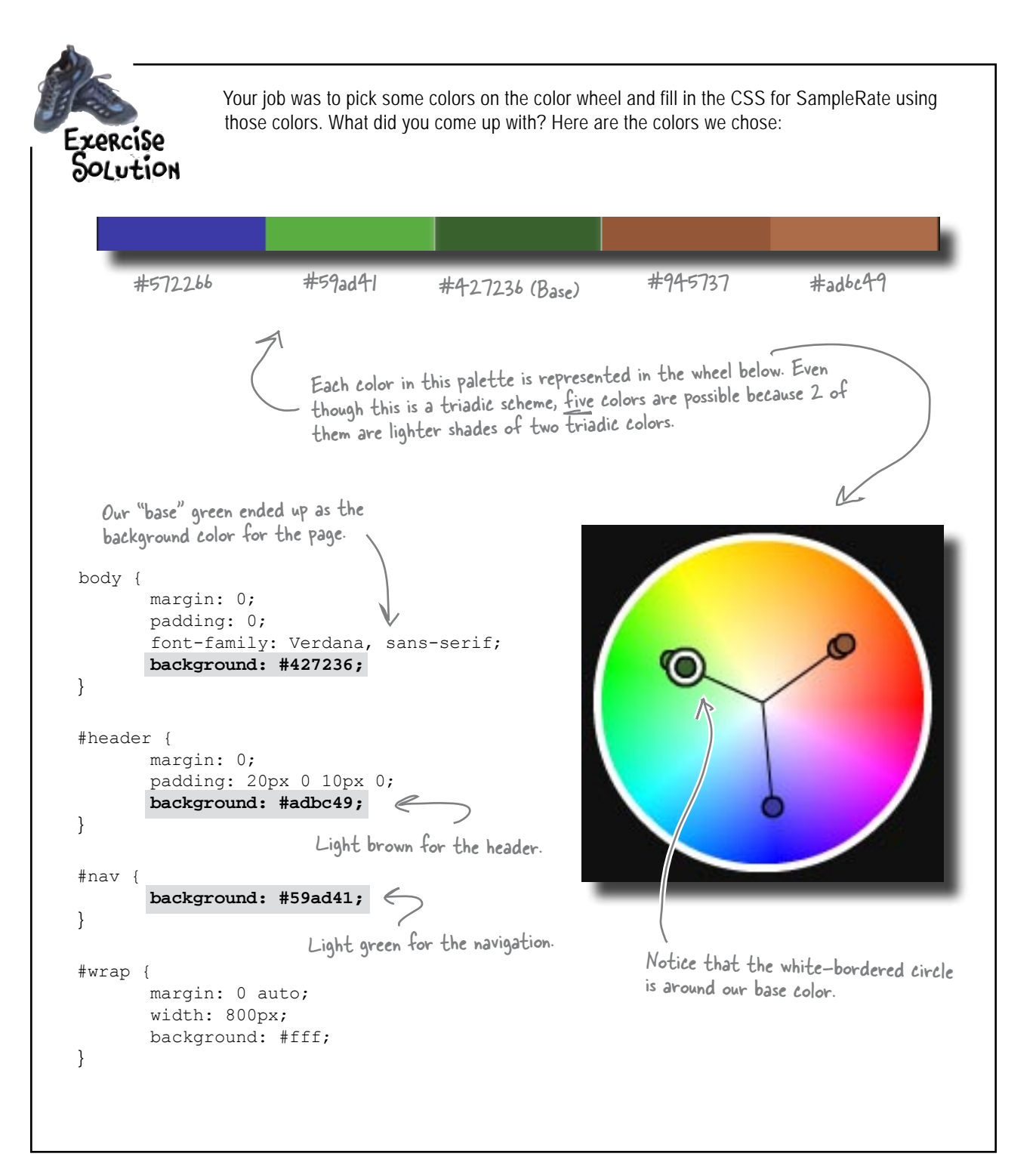

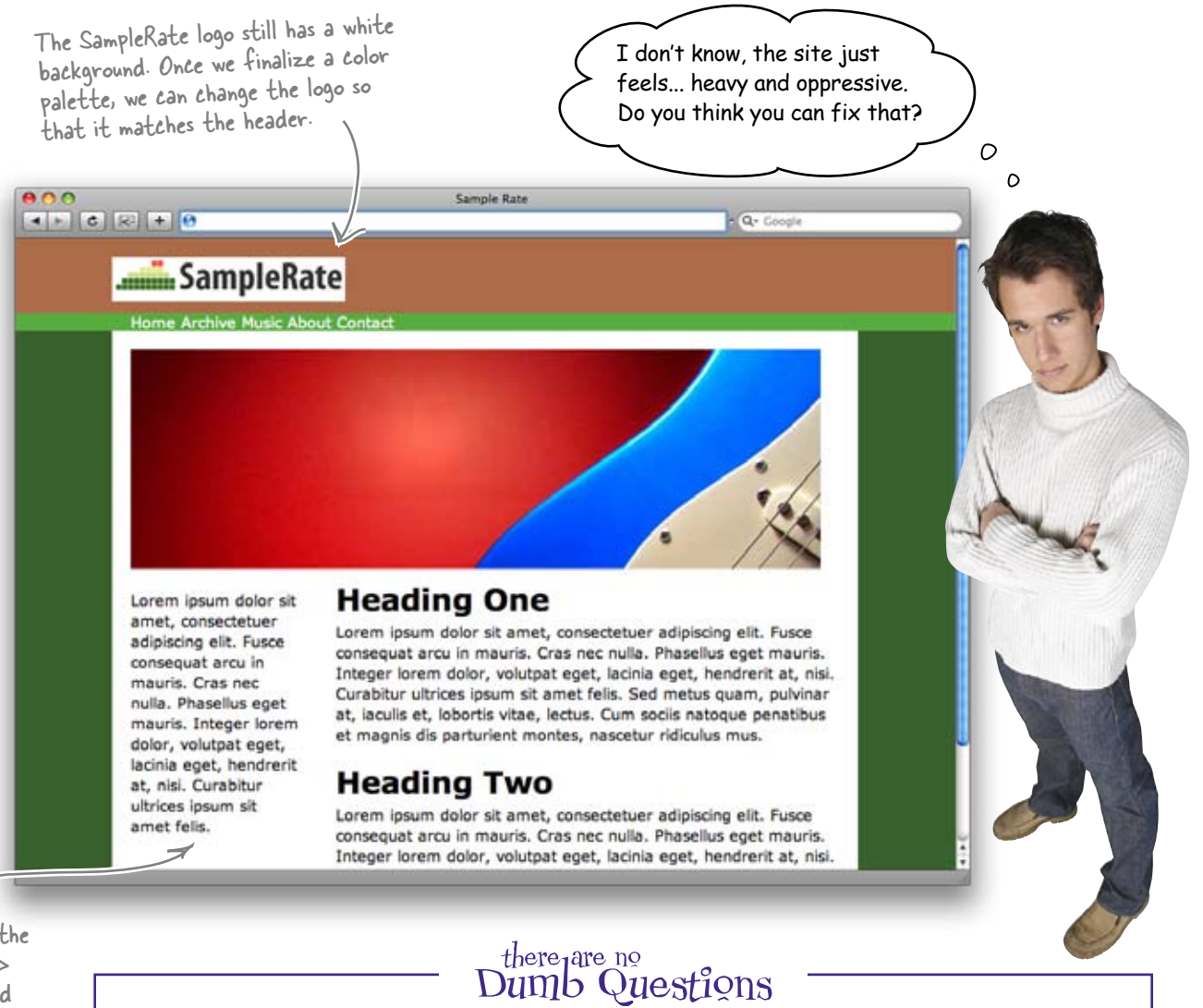

We made the wrap <div> background white so the content of the page stands out a bit better ... that makes it more readable.

## Q: What happened to our blue color?

A: Good question. We just couldn't find a natural place to use that color, although it might work well for the link color for text. Just because your scheme results in three colors, you're not bound to use them. Always trust your judgment over a color wheel or best practice. Ultimately, you're the designer!

Q: Where did that light green come from?

A: Kuler gives you lots of varying colors when you're choosing a scheme, including lighter and darker versions of colors you've already chosen. Those additional colors will go well with your scheme, and that's where our light green came from.

Q: My version of SampleRate looks totally different!

A: Good! Your sites should reflect your choices and your client's tastes.

## The opposite of heavy is... light

Sam thinks SampleRate looks heavy. That's not surprising... remember, color causes people to feel things more than any other type of web element. So what do we do about a site feeling heavy? Well, we try and make the site feel *lighter*.

The great thing about the triadic color scheme (or any other type of color scheme) is that as long as you stick to the general location of a color on the color wheel, you can change its saturation. **Saturation** is just a fancy design term for the darkness or lightness of a color. So we can lighten the saturation of our color scheme... it's the same colors, but a lighter feeling result.

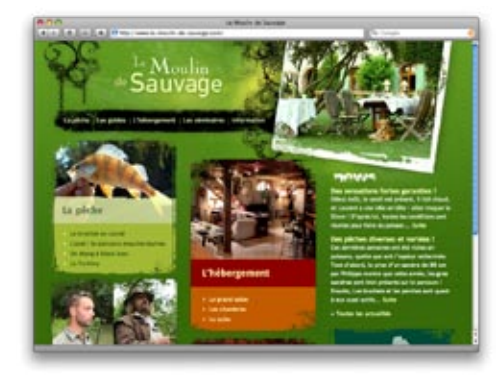

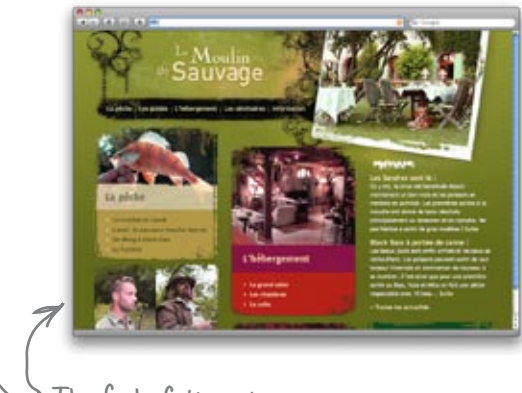

The feel of this site really changes as the color saturation is adjusted.

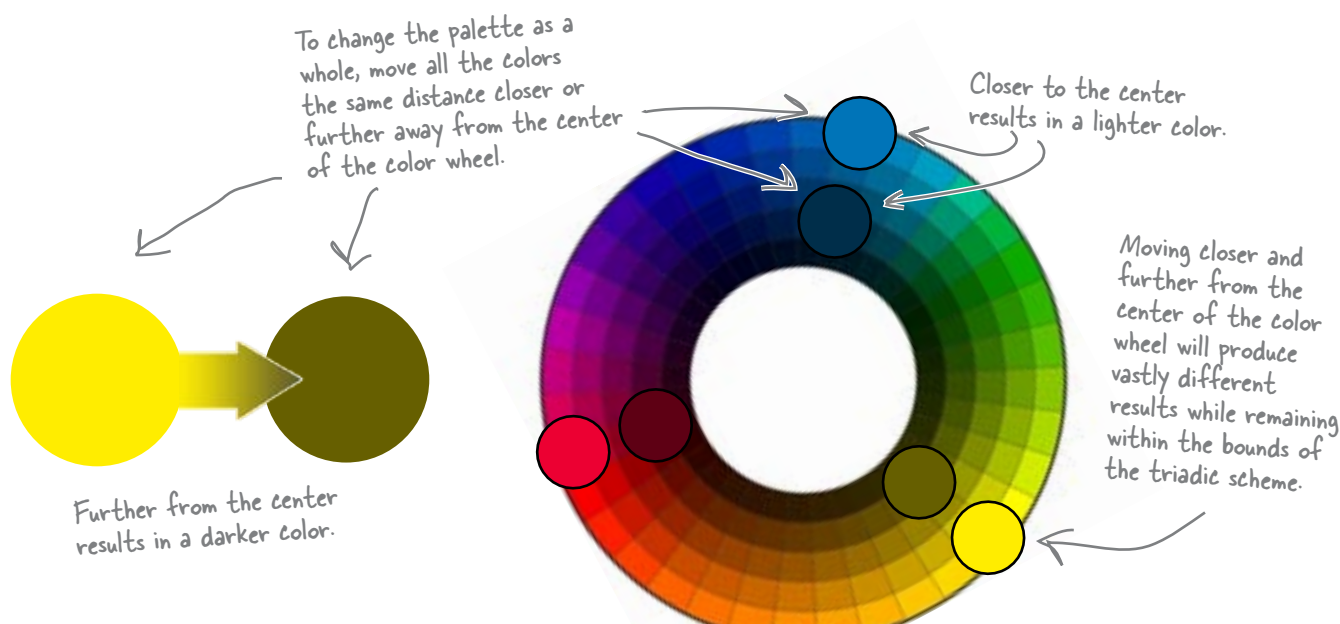

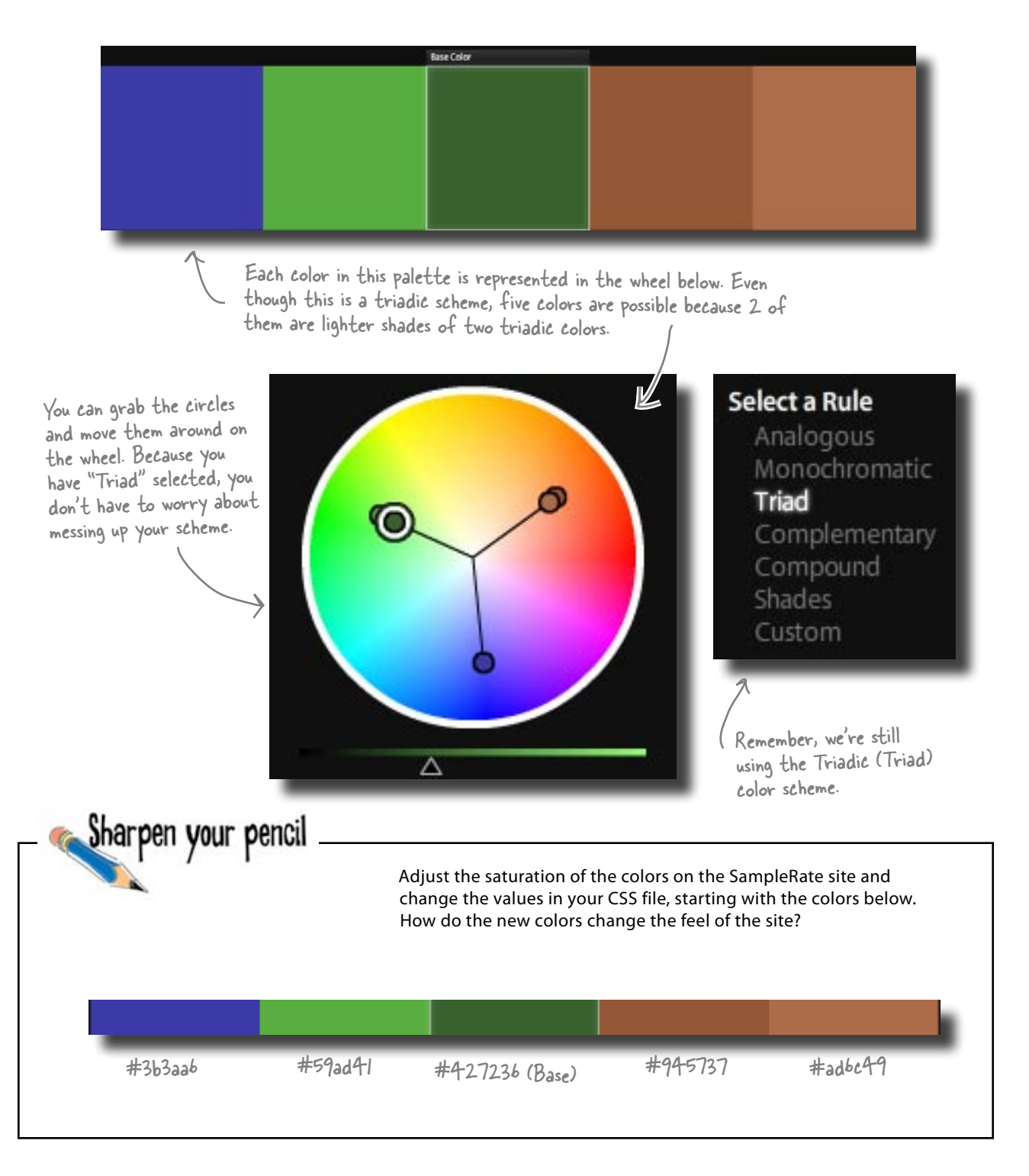

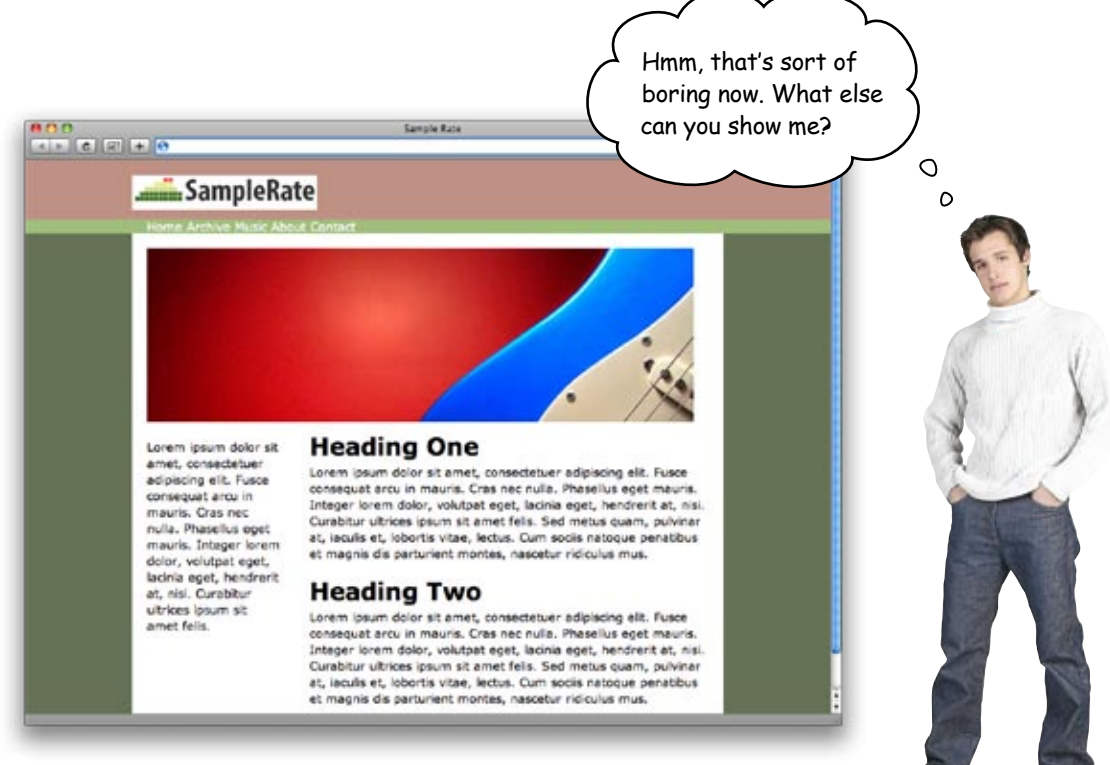

## Create a richer color palette with the tetradic color scheme

When people find a site boring, that may mean the colors are too light... but we already know that Sam doesn't like a darker triadic color scheme for SampleRate. So if you can't go darker, consider adding colors. In other words, go from a three-color scheme to a four-color scheme.

One of the most common four-color schemes is the **tetradic color scheme**. The tetradic color scheme (which is sometimes also called the **double complementary scheme**) is the richest of all the schemes because it uses four colors arranged into two complementary color pairs.

Be careful, though. Four different colors is a lot to deal with, and you can't use all four colors equally or your site will look like a mess. But for adding some extra complexity and energy to a site, a fourth color can really make a difference. Colors in a <u>tetradic</u> scheme are in pairs across from one another and about 20 degrees to the left or right of the other pair.

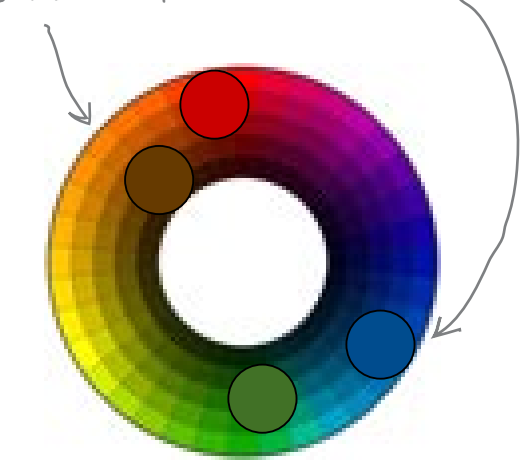
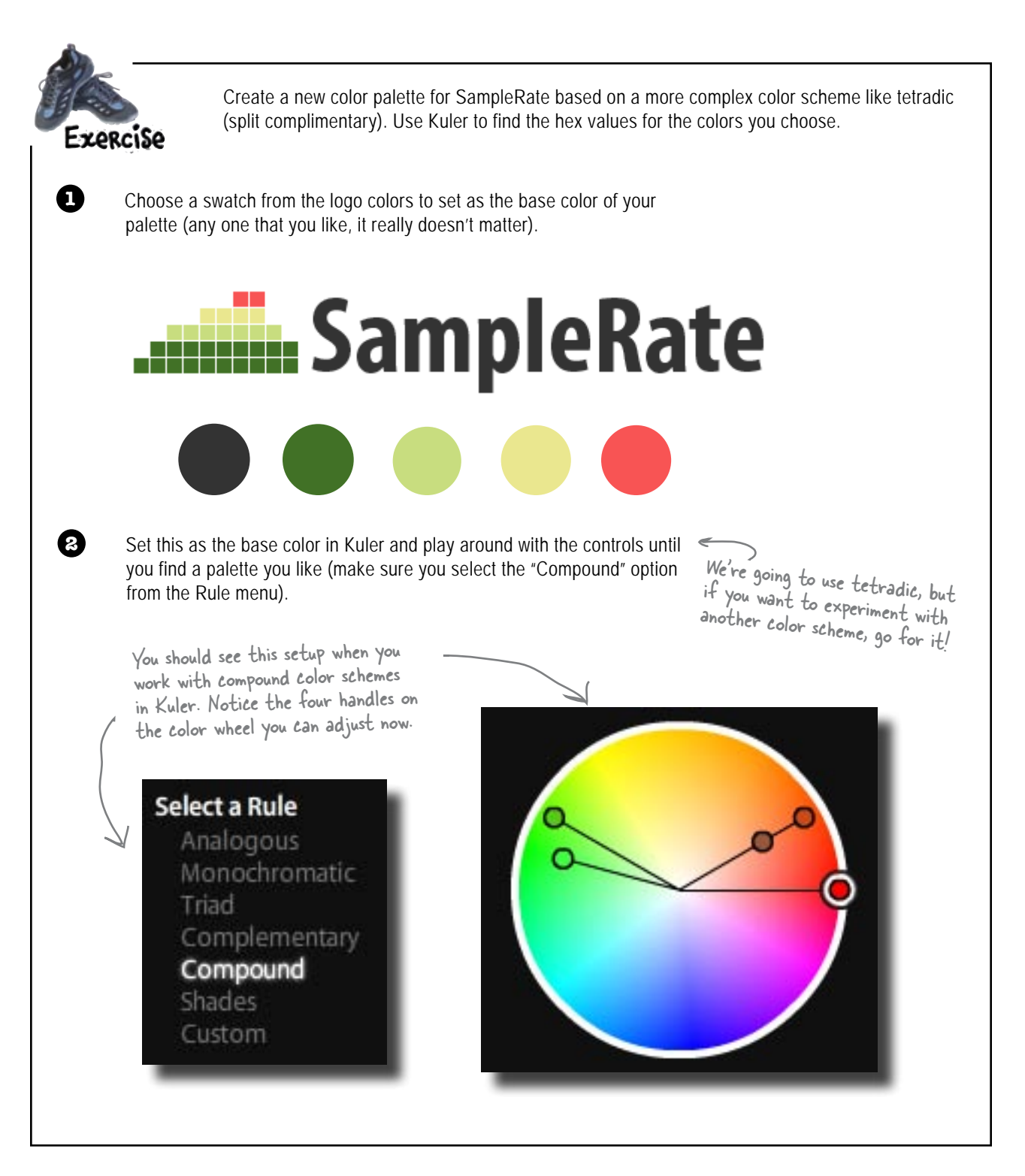

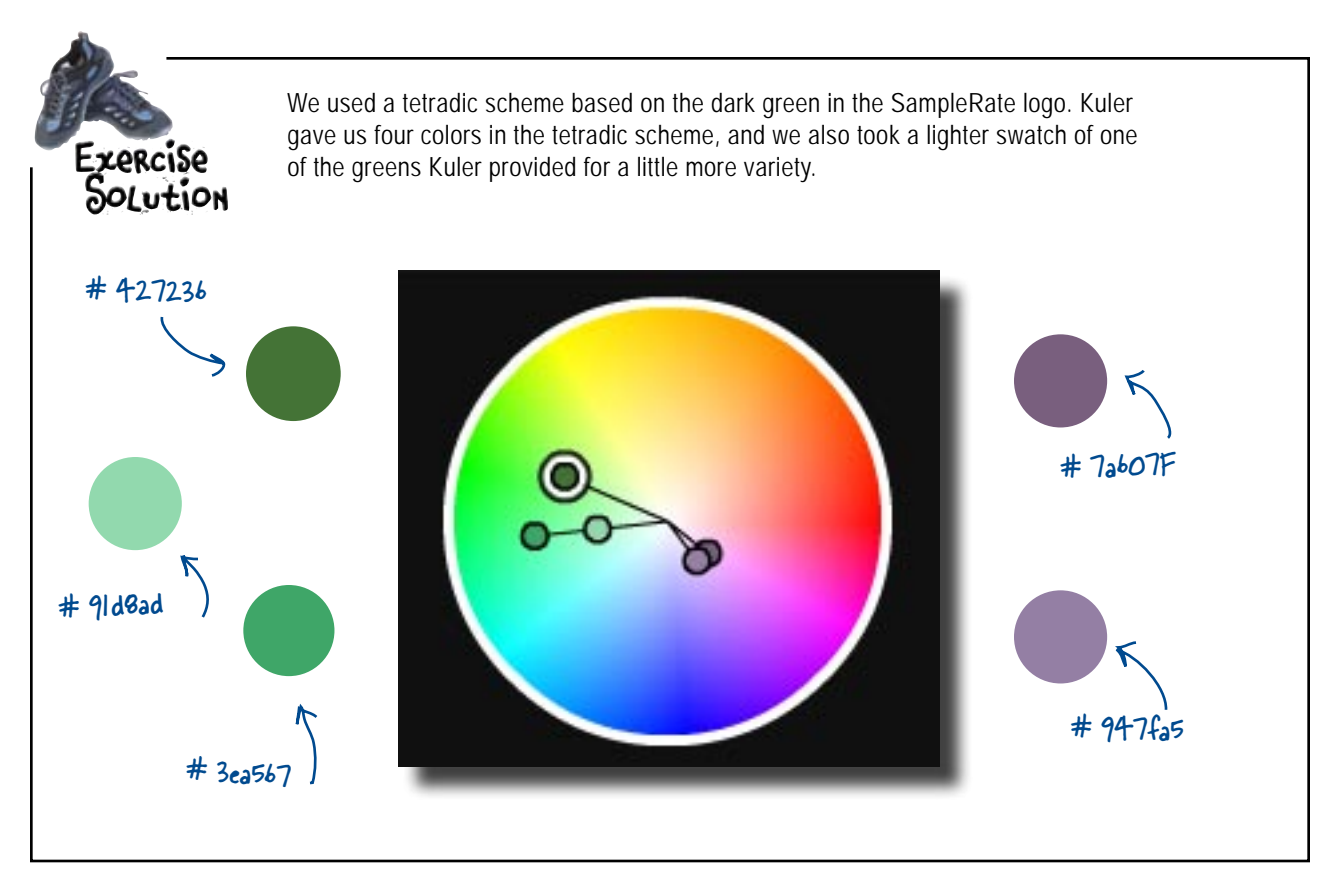

# bumb Questions

Q: Are there only two color schemes? Triadic and tetradic?

A: No, there are a bunch of others. Most of the them are simpler schemes: monochromatic, analogous, complementary, and split complementary. All of the schemes follow the same general principles as triadic and tetradic. They find colors related to each other by certain angles that go well together. For more information on these and other color schemes, check out http://www.color-wheel-pro.com/colorschemes.html **Q**: Do I really need to use a color scheme to create a good color palette? Seems like a lot of work to go through when I can just pick some colors off the color wheel.

A: Sure, you could randomly choose some colors off of the color wheel for your color palette. However, most of the time you are going to get at least two colors that clash. Color schemes are based on solid color theory that has been around for ages. They are designed specifically to help you create harmonious color combinations. Q: What if I want lighter colors than the ones available on the color wheel?

A: Color wheels can either get progressively lighter or darker as you get closer to the center. If lighter colors are what you're after, just drag your colors toward the center of the wheel. Or you can adjust the hue or opacity of a darker color until you've got the lighter swatch you're looking for.

designing with color So once we've chosen our colors, aren't

There's no golden rule for color placement.

use them correctly on the page?

there some rules we can apply to make sure we

There really isn't a set of rules that will always work for all sites. What looks great for one site's structure could look awful for another site's layout and design. On top of that, you've got to match your site's theme and visual metaphor.

But there are definitely some *principles* you can apply:

### **Create contrast**

Although there's

definitely a

Golden Ratio!

If you want to separate different areas of your layout (say a main column and sidebar), use **contrasting** colors. This contrast creates a border between two areas. That border lets users know that the two areas are different and probably have different functions or uses within the context of the site.

> adipiscing elit. Fusce consequat arcu in mauris. Cras nec

The background of the page and the text area use highlycontrasting colors. This makes the content of the page clearly separate from the overall site background.

### **Emphasis-o-matic**

If you want to emphasize certain areas of your layout, use the most dominant color in your color palette. If you surround an important area of content (like a header or page title) with the palette's dominant color, that area will be emphasized.

| Home | K |
|------|---|
|      |   |

Here contrast and a dominant color are used. There's a contrast between the Home tab and the dark background. But the tab is emphasized against the very dominant brown background.

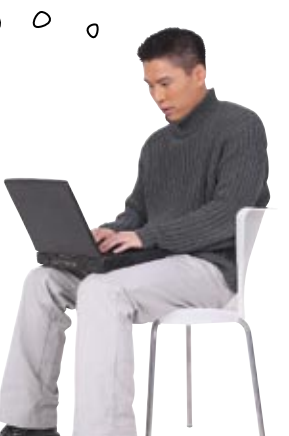

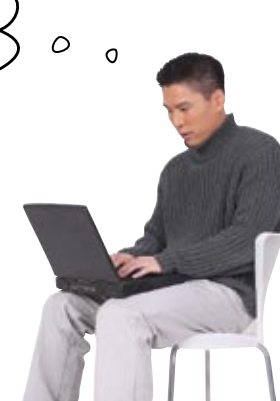

### Let's update the SampleRate CSS

Here is the completed CSS for the SampleRate site. The colors for the design are blank (and represented by the grey bars). Get the CSS linked up with your XHTML and double check the layout. We'll add the color in the next few pages.

```
All the blanks are places we
                                                                    need colors ... we'll add those in
                                                                   over the next few pages.
body {
                                              #nav ul li a.active {
      margin: 0;
                                                     background: #eee;
      padding: 0;
                                                     color: #333;
       font-family: Verdana, sans-serif;
       color: #333;
                                              #wrap {
      background:
                                                     margin: 0 auto;
}
                                                     width: 800px;
                                                     background: #eee;
h1 {
      margin: 0 0 5px 0;
                                                     border-left: 10px solid .....
}
                                                     border-right: 10px solid
р {
      margin: 0 0 20px 0;
                                              #masthead {
                                                     margin: 20px 20px 0 20px;
      line-height: 1.4em;
}
                                                     border: 10px solid #ddd;
                                                                               Borders around the
#header {
                                                                                main <div> provide
      margin: 0;
                                              #content {
                                                                                some contrast.
      padding: 20px 0 10px 0;
                                                     float: right;
                                                     margin: 10px 0 0 0;
      background:
}
                                                     padding: 0 20px 0 20px;
#header #logo {
                                                     width: 540px;
      margin: 0 auto;
      width: 800px;
                                              #sidebar {
}
                                                     float: left;
                                                     margin: 20px 0 0 0;
#nav {
                                                     padding: 0 20px 0 20px;
      background:
                                                     width: 180px;
#nav ul {
      margin: 0 auto;
                                              #footer {
      padding: 20px 10px 20px 10px;
                                                     margin: 20px 20px 0 20px;
      width: 800px;
                                                     padding: 10px 20px 10px 20px;
      list-style-type: none;
                                                     clear: both;
                                                     background:
}
                                                     text-align: center;
#nav ul li {
      display: inline;
                                                     color: #fff;
#nav ul li a {
                                              #footer p {
      padding: 10px 20px 20px;
                                                     margin: 10px 0 0 0;
      text-decoration: none;
                                                     font-size: small;
      color: #fff;
                                              }
      font-weight: bold;
}
```

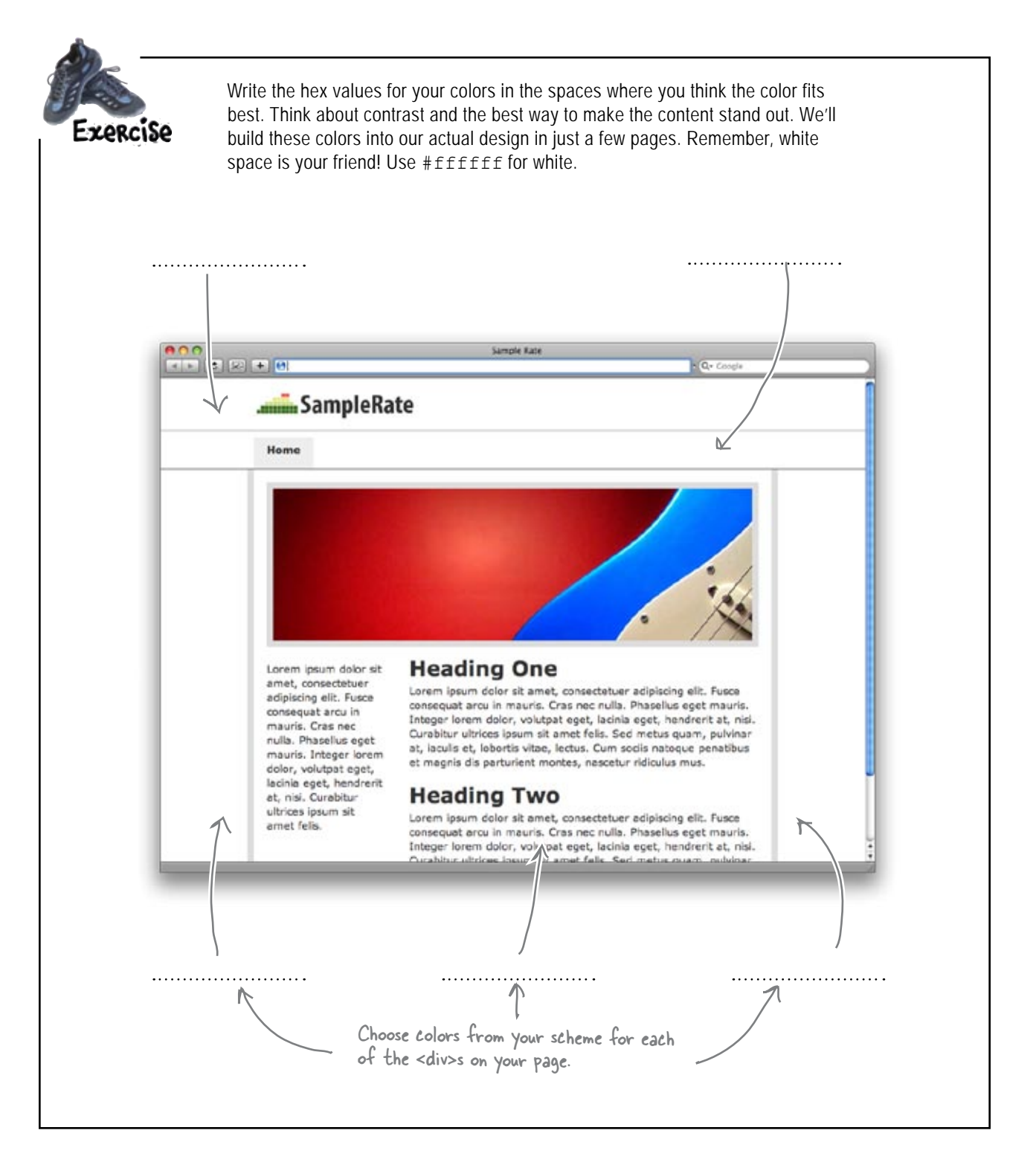

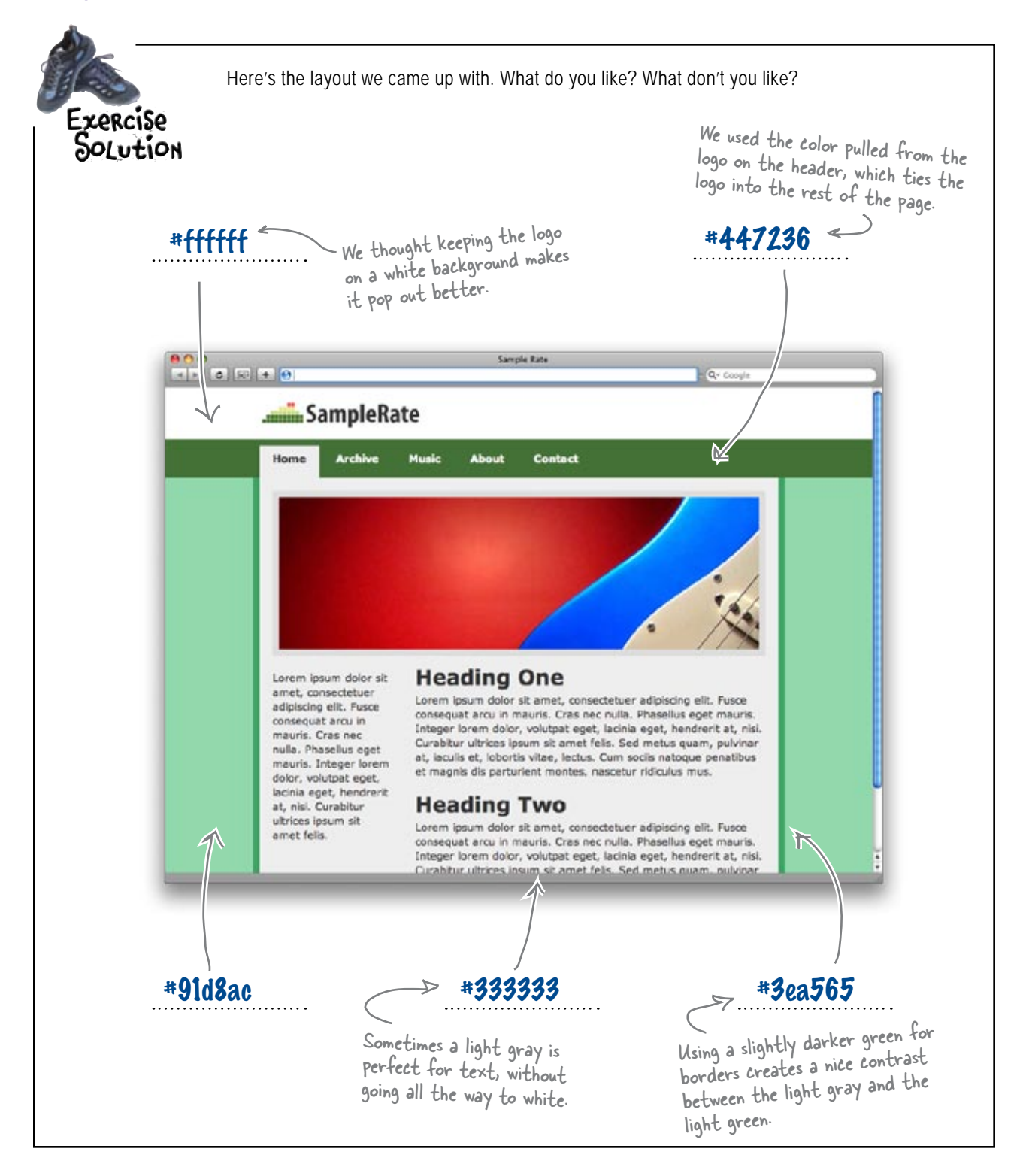

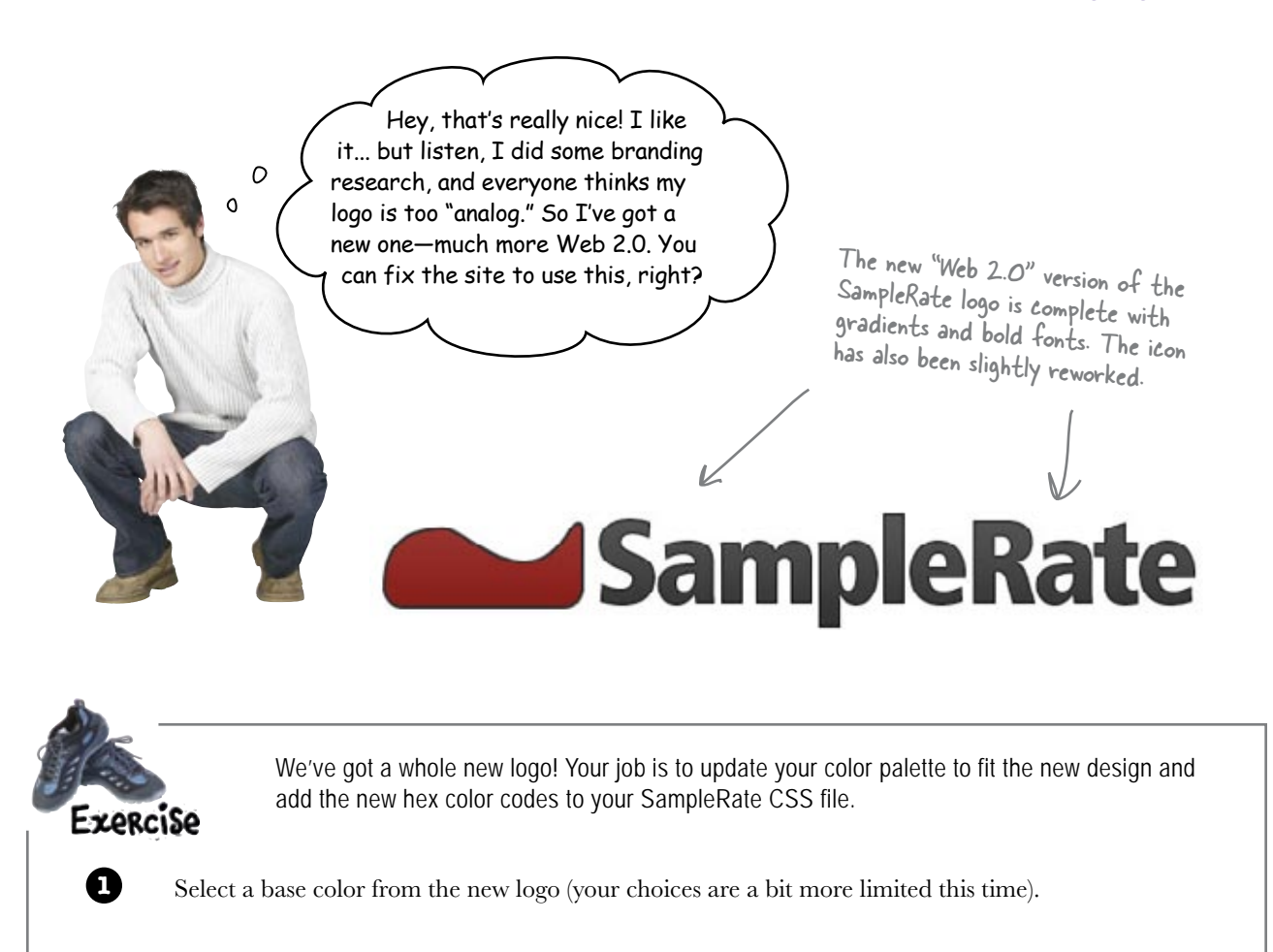

Write the hex code of the base color you chose here (use Kuler).

Use Kuler to develop a color palette that meets the new SampleRate site's needs (and that of the site's content). Write the hex color codes you chose in the blanks below:

.....

2

3

Update your CSS file to reflect the new colors. Experiment as much as you like!

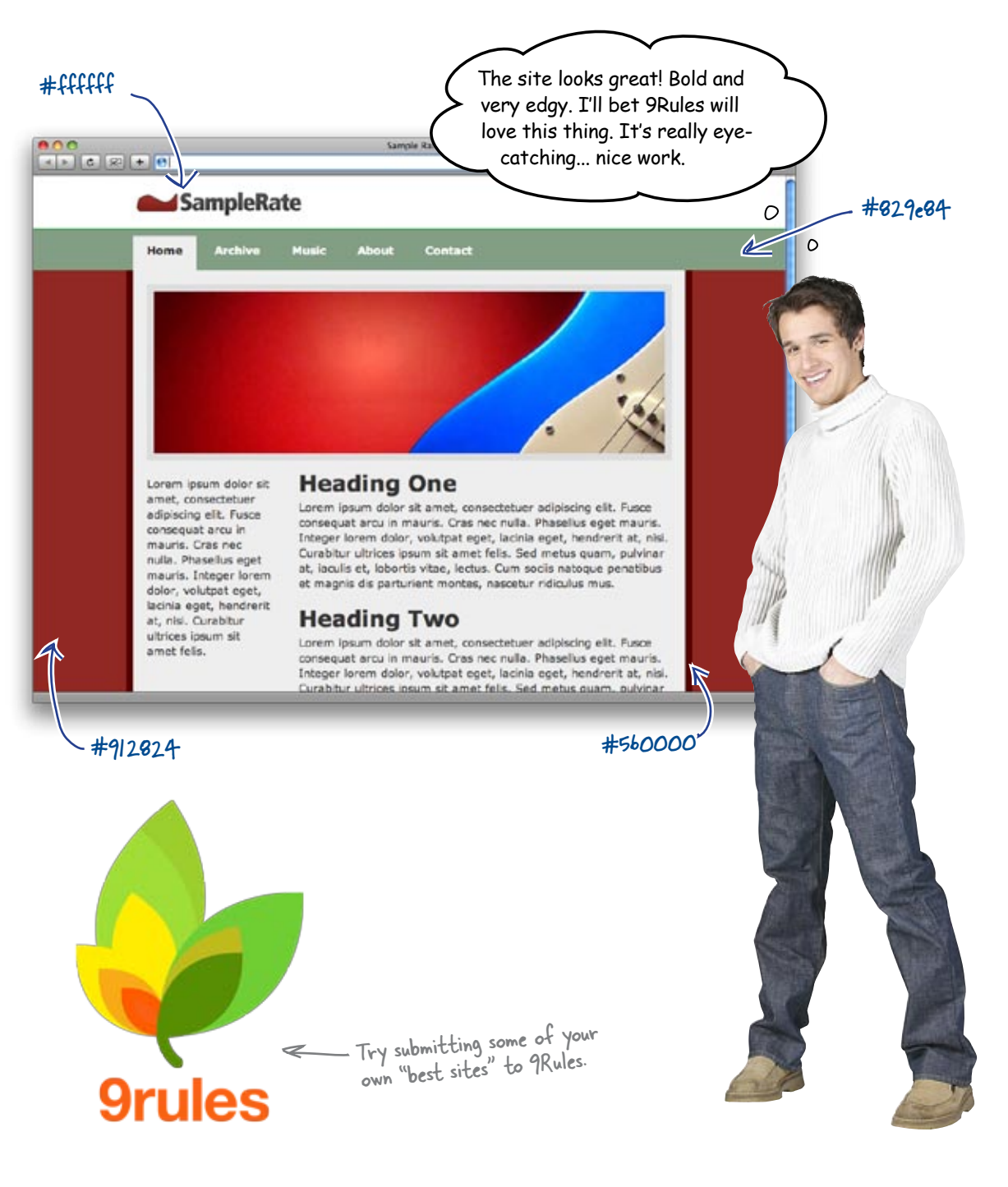

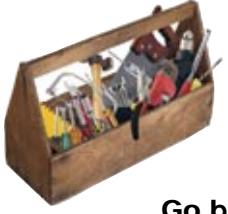

# Your Web Pesign Toolbox

Color, tetradic, triadic, split complementary... lots of new terms, and you've handled them all. Go back to the other sites you've worked on and update them with color, too.

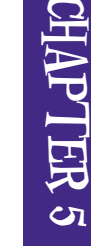

### BULLET POINTS

- Color has a powerful impact on your site's visitors.
- Use the color wheel to choose colors for your site's design.
- Color schemes are tools to help you choose a harmonious color palette.
- The triadic color scheme has three colors spaced equally from around the color wheel.
- The triadic color scheme is popular because it provides strong visual contrast while retaining balance, color richness, and harmony.

- The triadic scheme is not as contrasting as some other schemes.
- The tetradic color scheme has 4 colors arranged into two complementary color pairs.
- The tetradic color scheme is the richest of all the schemes.
- The drawback to the tetradic scheme is that it's sometimes hard to harmonize.
- Use a tool like Kuler to create a color palette (and get the hex values of the colors in the palette).

# 6 smart navigation

# "In 2 seconds, click 'Home'." \*

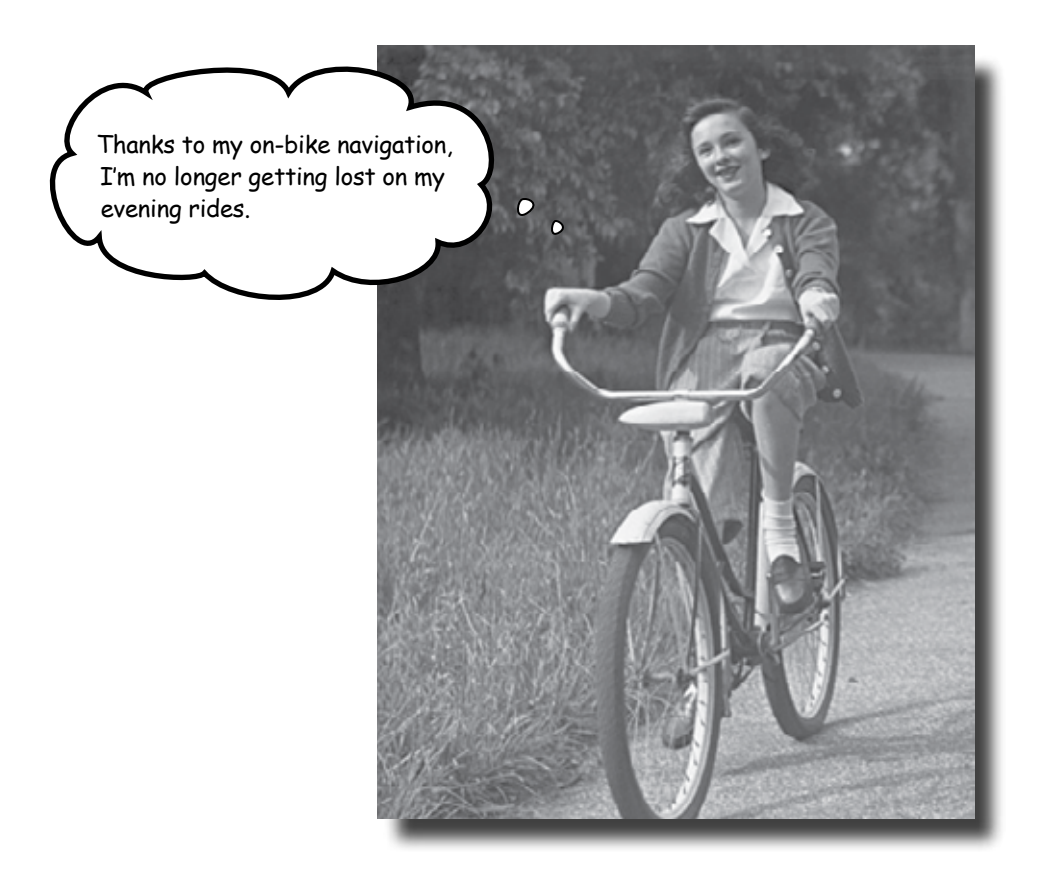

#### What would the Web be without navigation?

Navigation is what makes the Web such a powerful information medium. But here's the thing: navigation is a lot more than just whipping up some cool-looking buttons and slapping them into your design. Building smart navigation starts with your information architecture and continues through your entire design process. But how does it work? How do you really make sure your users never get lost? In this chapter, we'll look at different styles of navigation, how IA guides your page links, and why icons (alone) aren't always iconic.

### School's back in session

The College of New Media at Mackinac State University has a bit of a problem. They've just paid a bundle to a web design firm to redo their site. The new site looks great... but nobody can find anything anymore! Professors can't find their papers and documents, teaching assistants can't even figure out what classes they're teaching, and new students need to register for the next semester's classes... now.

The college needs you to unravel their navigation nightmare, and do it fast. Otherwise they're going to lose students **and** faculty!

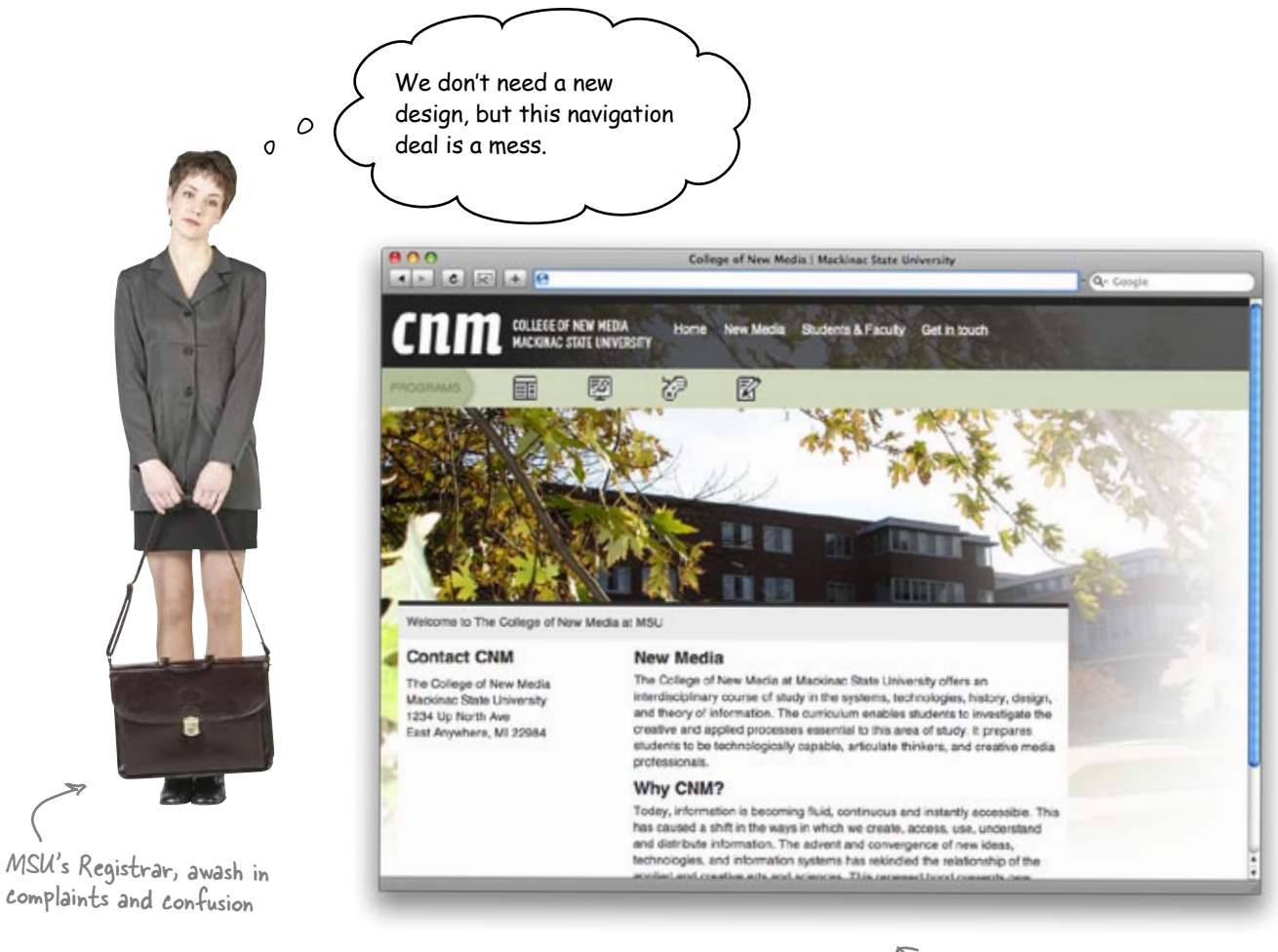

 This is the College of New Media's new website.

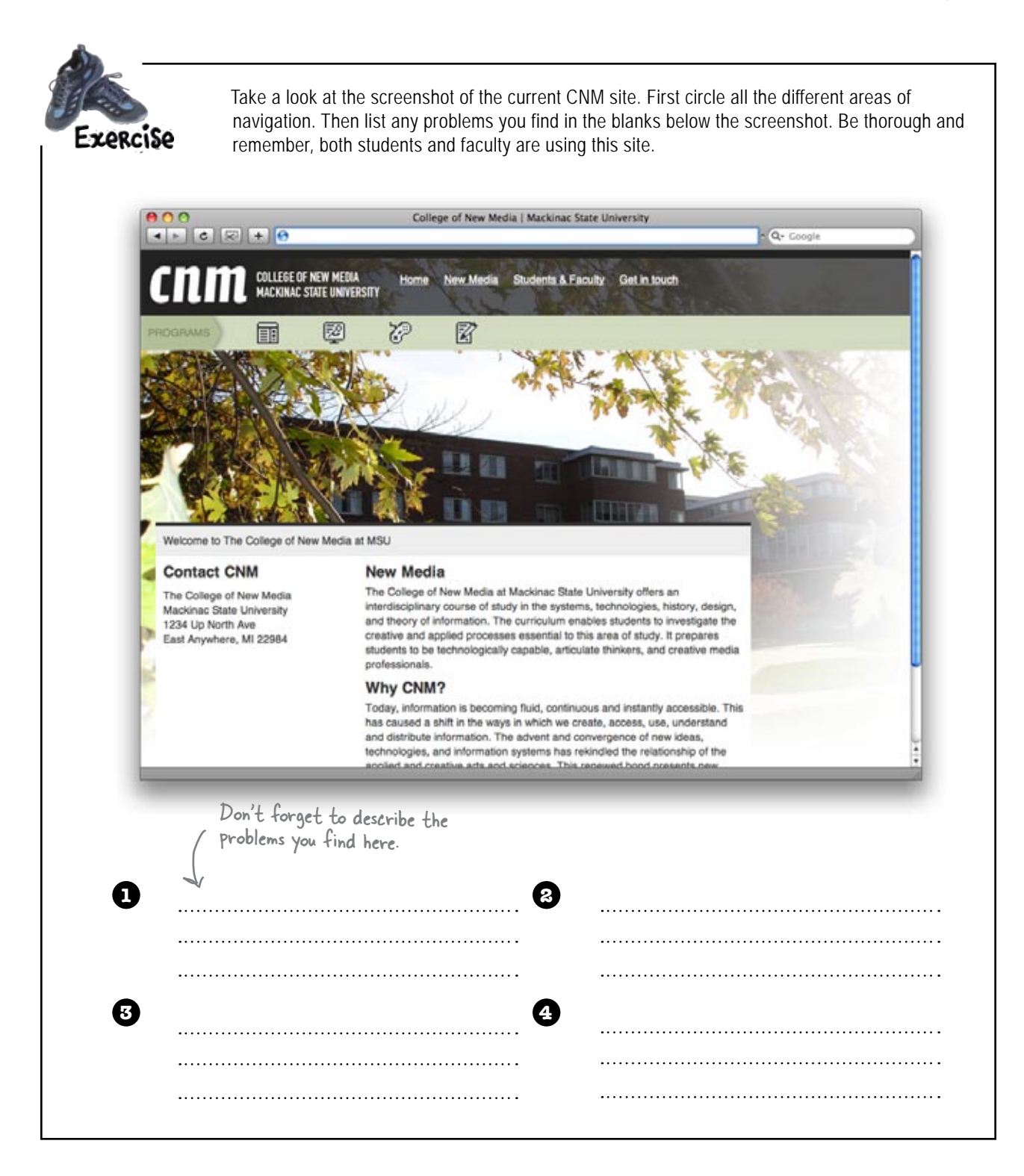

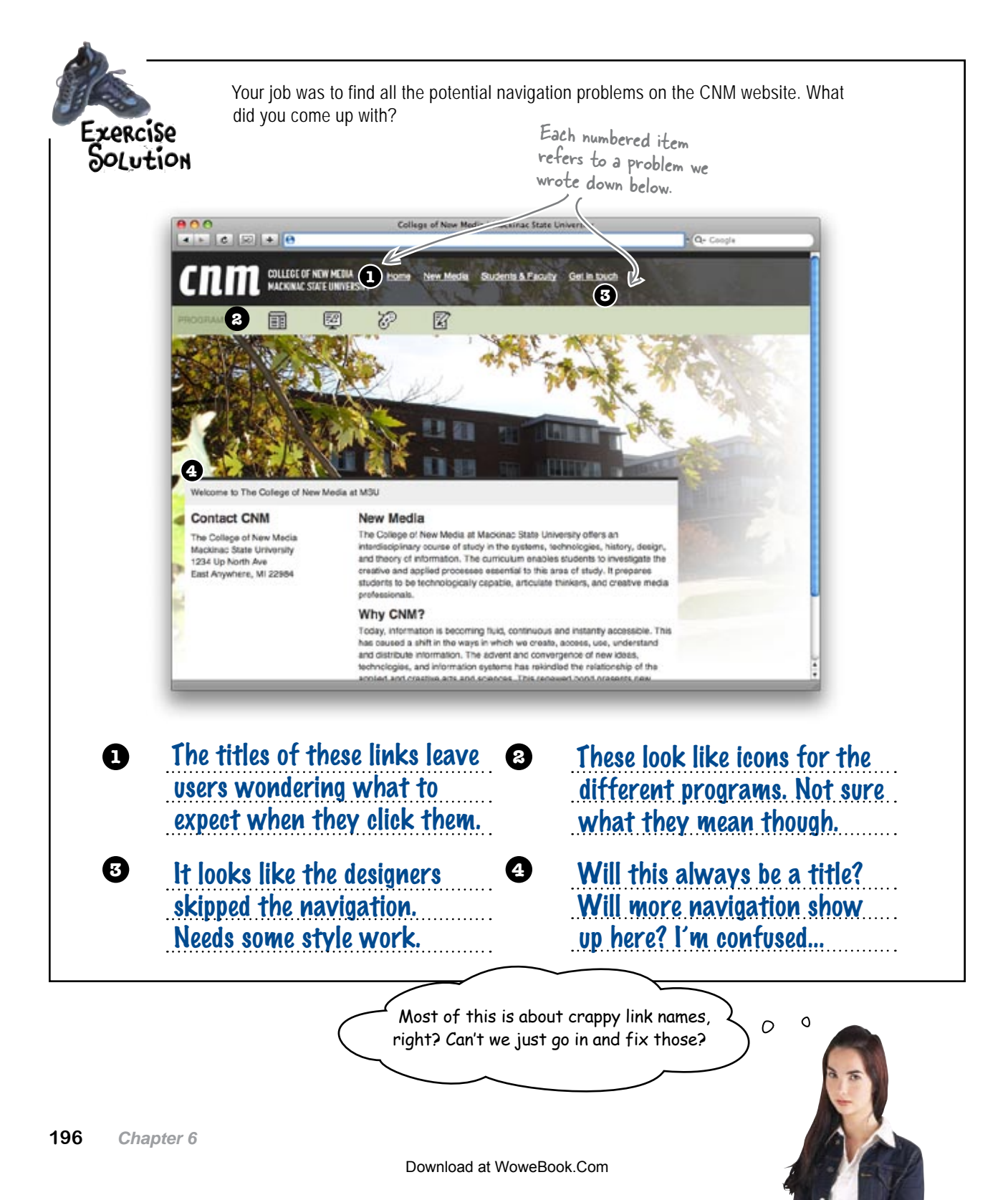

### The first step to good <u>navigation</u> is good <u>IA</u>

The names of your links are more than just helpers for your users. They're actually the categories that organize your entire site. And most of the time, a bad link name means someone wasn't thinking about navigation way back at the information architecture stage.

Let's see what the CNM IA diagram looks like:

Exercise

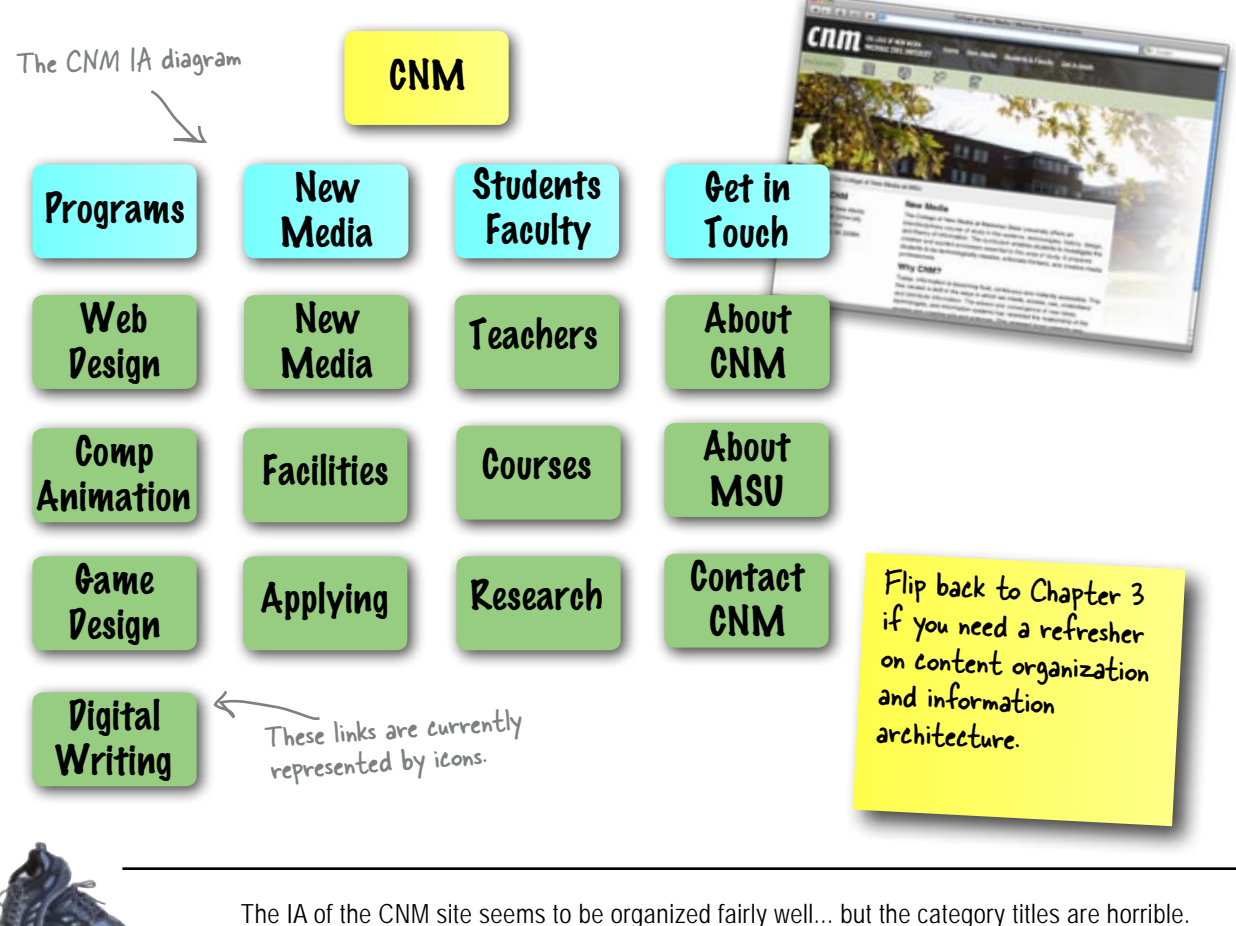

What in the world do they actually mean? Look at the content under each category and give that category a new, clearer title. Be sure to think about how users will interpret your titles:

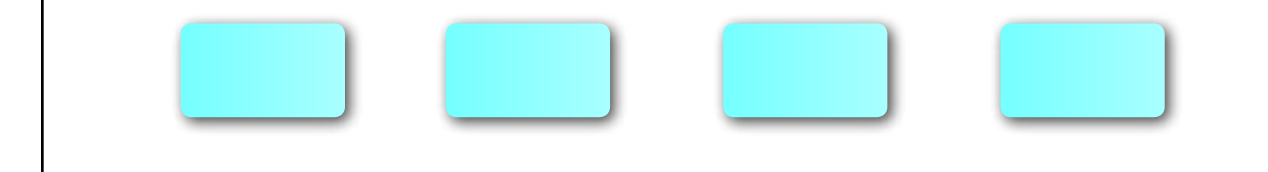

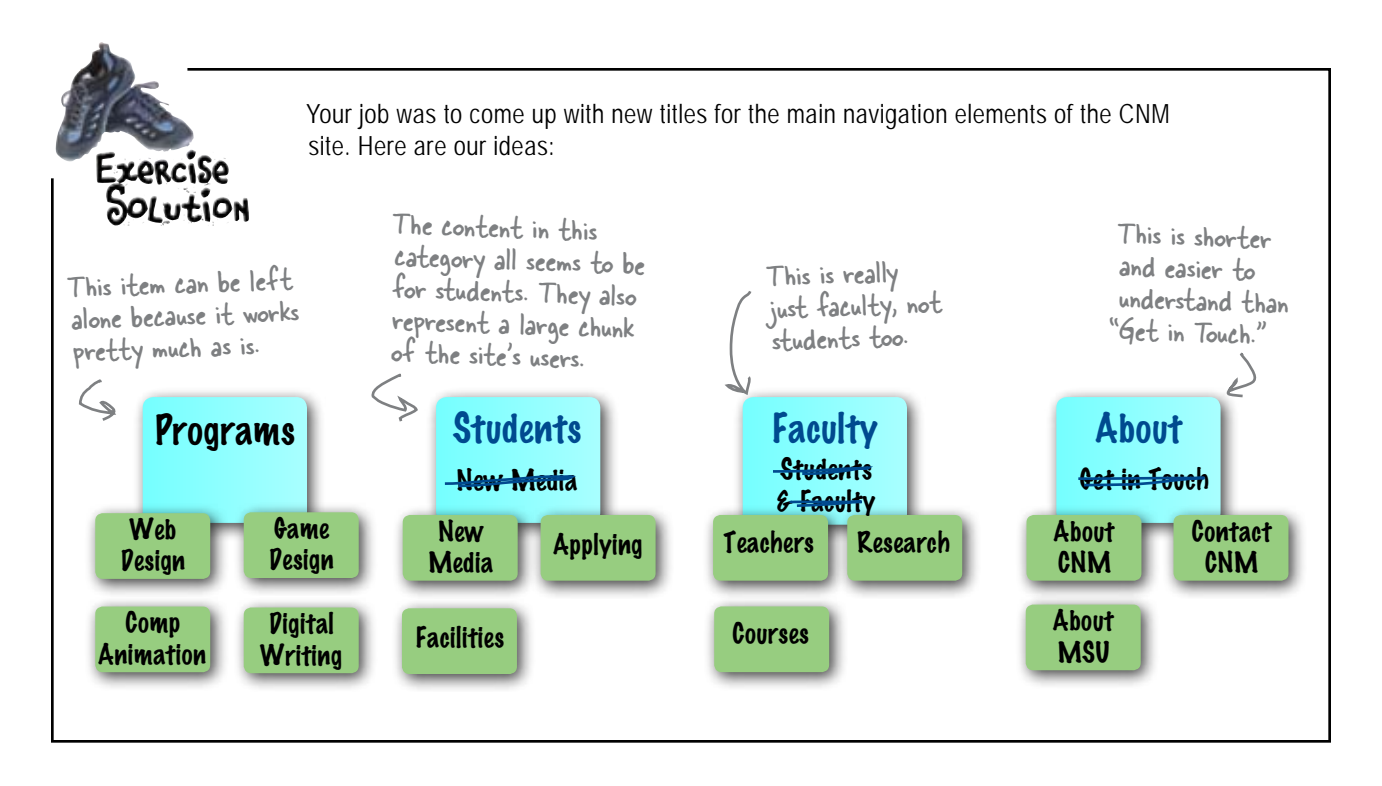

### What's really in a name, anyway?

The names that you give your navigational elements (links, buttons, etc.) have a direct impact on the usability of your site. In other words, *names are a really big deal* on the Web. You should put a lot of thought into the name you use for each of your IA categories and navigational elements. Here are some general guidelines to help you come up with good names:

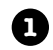

2

**Keep names <u>short</u>**. Make sure that your names are as short as possible. You want your user to be able to scan a name quickly. One word is ideal. Only use two if you really need that extra word. Avoid using words like "the" or "a" in names, too. Those are just a waste of space.

**Keep names <u>descriptive</u>**. Make sure that the name you choose is as clear and straight to the point as possible. You don't want your users to look at a link and be confused. If you're not 110% sure what a name means, your users sure won't be, either.

# bumb Questions

What if I simply can't make the name of the navigational element one word?

A: More than one word is ok as long as its *completely necessary* to tell your user exactly where they will end up when they click the nav element. Pick a name that won't lead the user down a path they didn't want to travel, rather than one that's just clever and articulate.

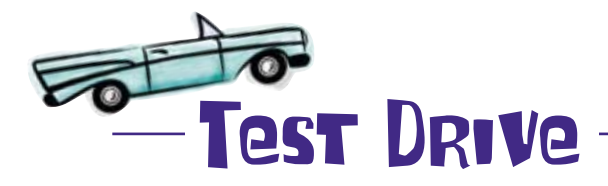

•

2

# Pownload the College of New Media site files from the Head First Labs site.

Visit http://www.headfirstlabs.com, find the Web Design link, and click through to the Chapter 6 sample files.

### Update the main CNM navigation links.

```
<!DOCTYPE html PUBLIC "-//W3C//DTD XHTML 1.0 Strict//EN"
       "http://www.w3.org/TR/xhtml1/DTD/xhtml1-strict.dtd">
<html xmlns="http://www.w3.org/1999/xhtml" xml:lang="en" lang="en">
<head>
  <title>College of New Media | Mackinac State University</title>
  <meta http-equiv="Content-Type" content="text/html; charset=utf-8"/>
  <link rel="stylesheet" href="stylesheets/screen.css"</pre>
        type="text/css" media="screen" />
</head>
<body>
  <div id="header">
    <img alt="cmn logo" src="images/cnm logo.png" />
    <a class="active" title="CNM Home" href="index.html">Home</a>
      <a title="#" href="#">Students</a>
      <a title="#" href="#">Faculty</a>
      <a title="#" href="#">About</a>
    Update the links in the
  </div>
                                                  navigation paragraph to
  <!-- rest of HTML -->
                                                 reflect your new category
titles from the IA diagram.
</body>
</html>
```

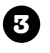

#### Check out the site and make sure things look right.

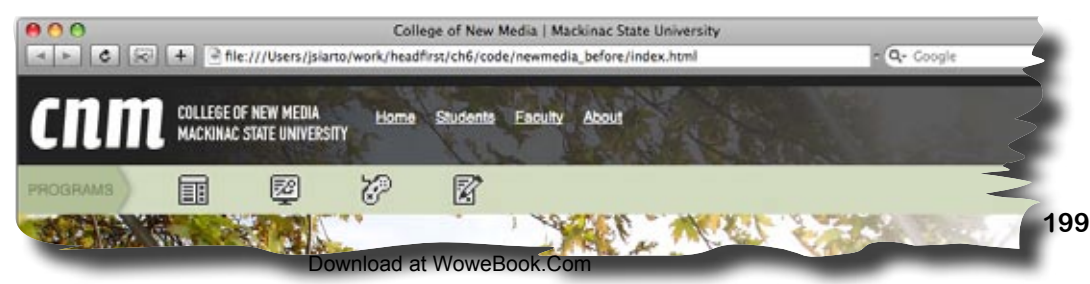

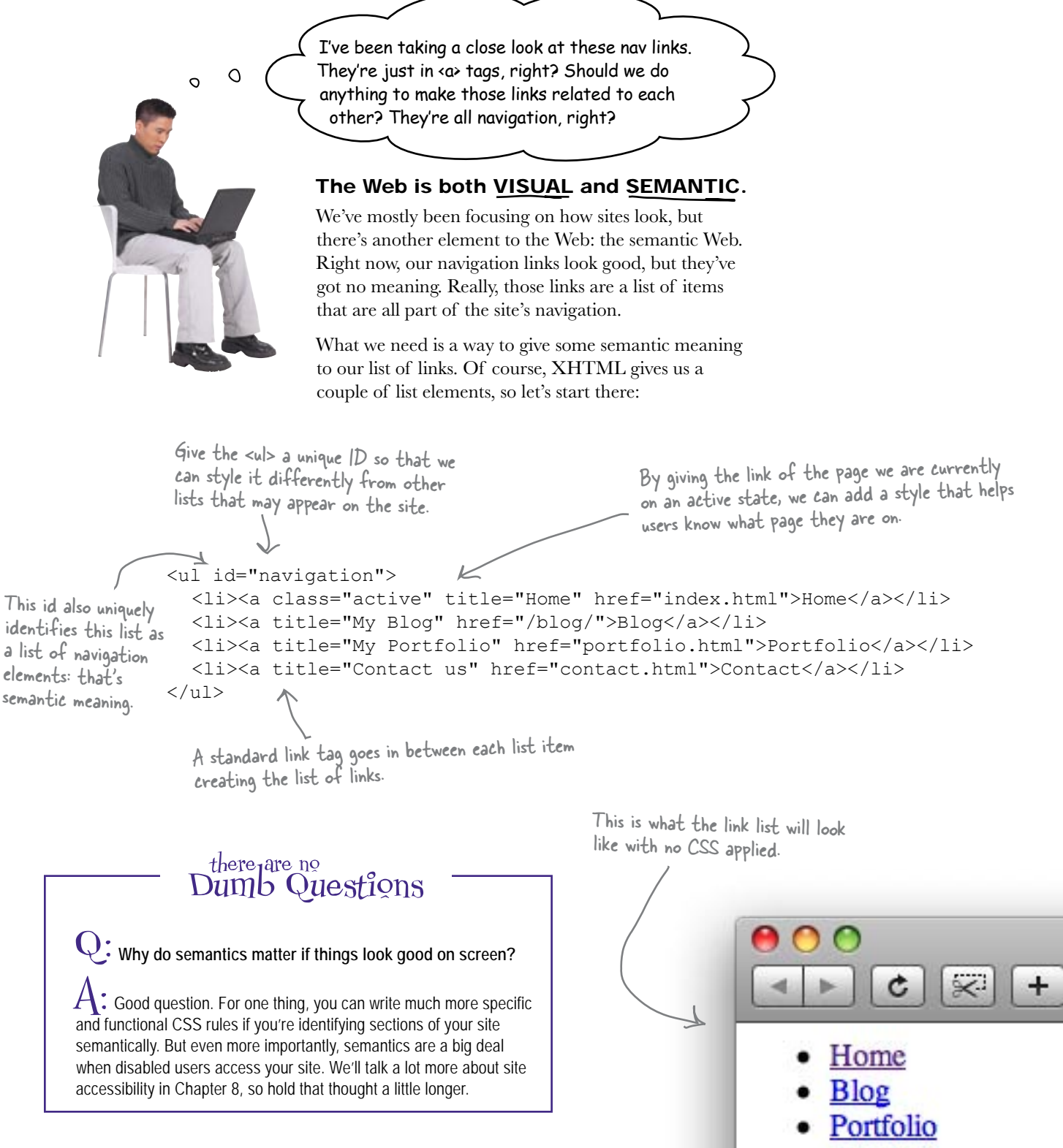

ontact

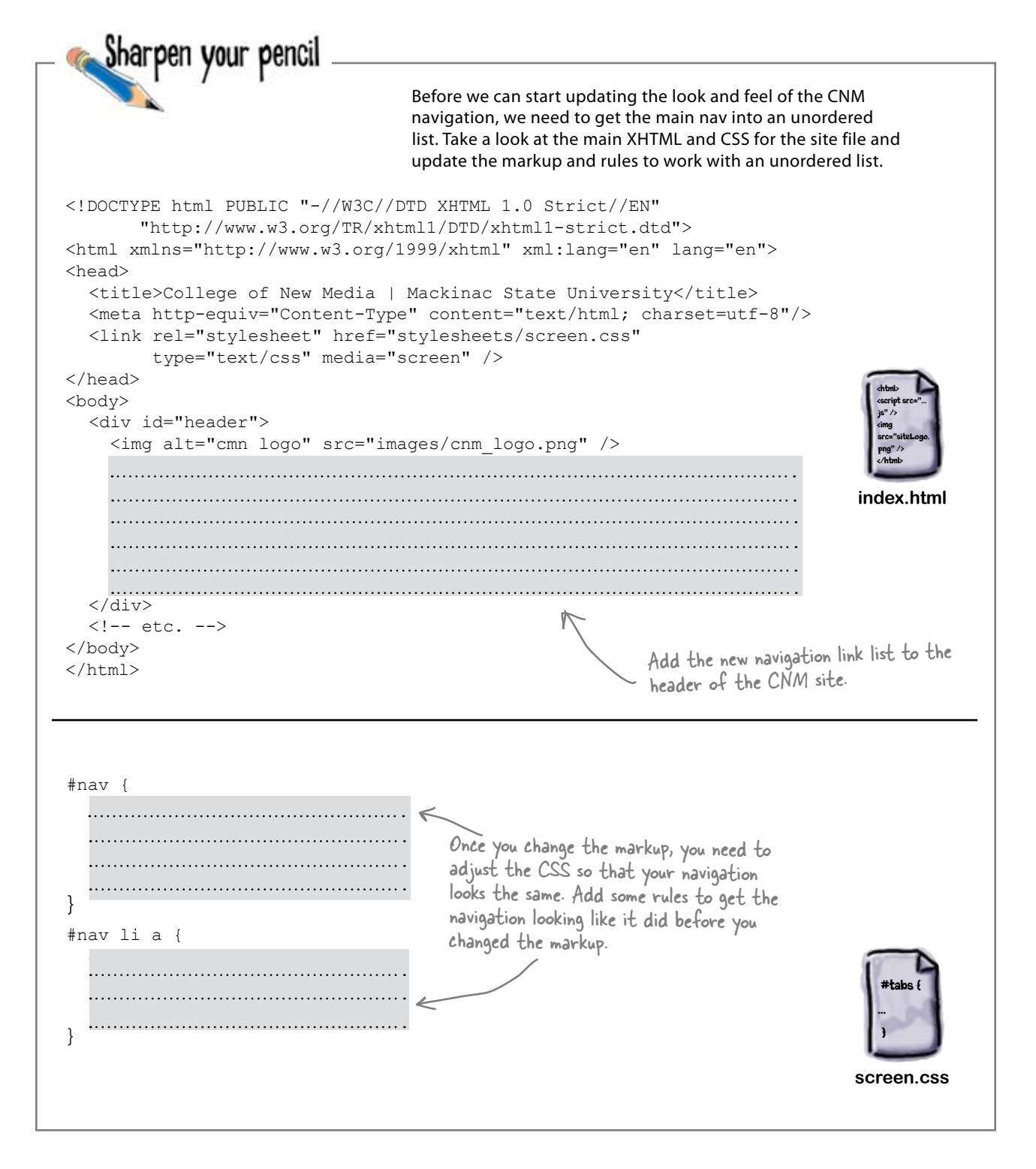

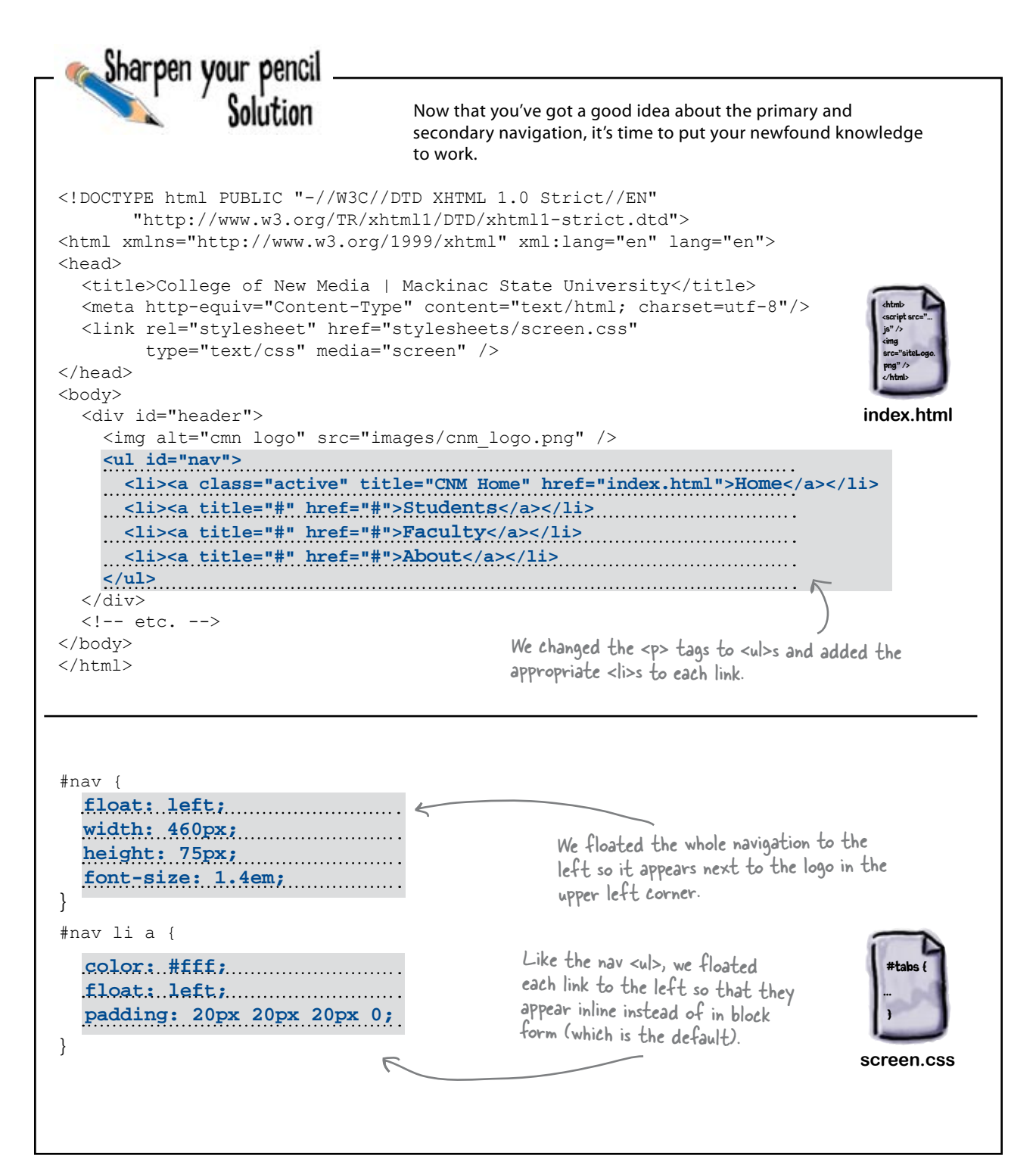

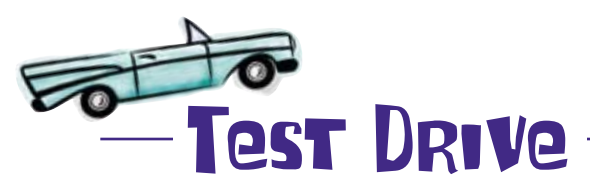

Update your versions of index.html and screen.css, and take the new CNM site for a test drive. How do things look? Better? Worse? The same?

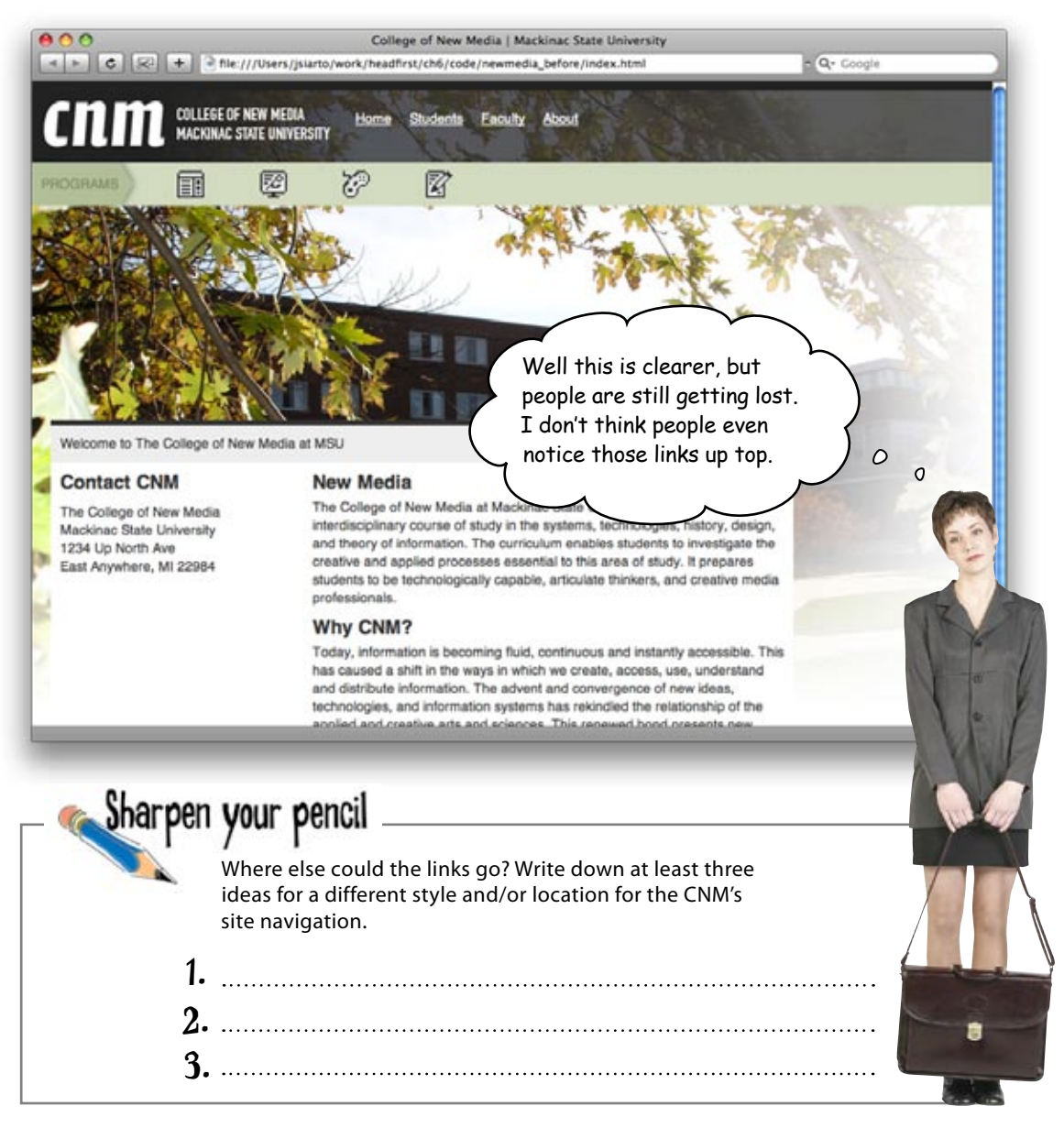

### Approach #1: Horizontally-tabbed navigation

Many of today's modern, standards-based designs feature horizontally-tabbed navigation systems. This type of design works great with a one or two-column layout (though they tend to get a little stretched out the wider a layout gets). A horizontally-tabbed navigation system also works great for your primary navigation because if the links are put at the top of your page, they attract the attention and focus of your user. Tabs also give the impression of the site having different sections—which it does.

Like before, these links are in a list and semantically marked as navigation.

Here's what horizontal tabs usually look like in XHTML and CSS:

```
    <a class="active" title="Home" href="index.html">Home</a>
    <a title="My Blog" href="/blog/">Blog</a>
    <a title="My Portfolio" href="portfolio.html">Portfolio</a>
    <a title="Contact us" href="contact.html">Contact</a>
```

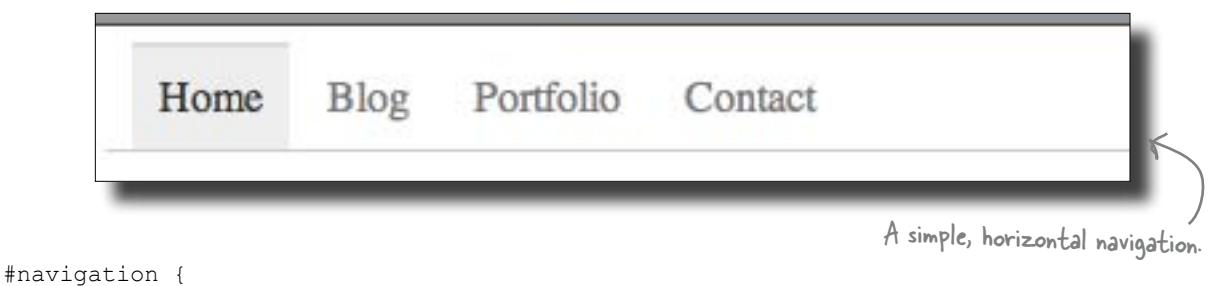

```
margin: 0;
        padding: 10px;
        list-style-type: none;
        border-bottom: 1px solid #ccc;
}
                                This rule changes the  tags from
#navigation li {
                                a block element to an inline element,
        display: inline;
                                allowing them to appear next to each
                                other instead of on top of one another.
#navigation li a {
        text-decoration: none;
        padding: 10px;
        color: #777;
#navigation li a.active, #navigation li a:hover {
                                                              ----- The active and hover states allow us to
       background: #eee;
                                                                   define rules that change the navigation
        border-top: 2px solid #ddd;
                                                                   when the link has an "active" class or
        color: #333;
                                                                   when it's hovered over with the mouse.
}
```

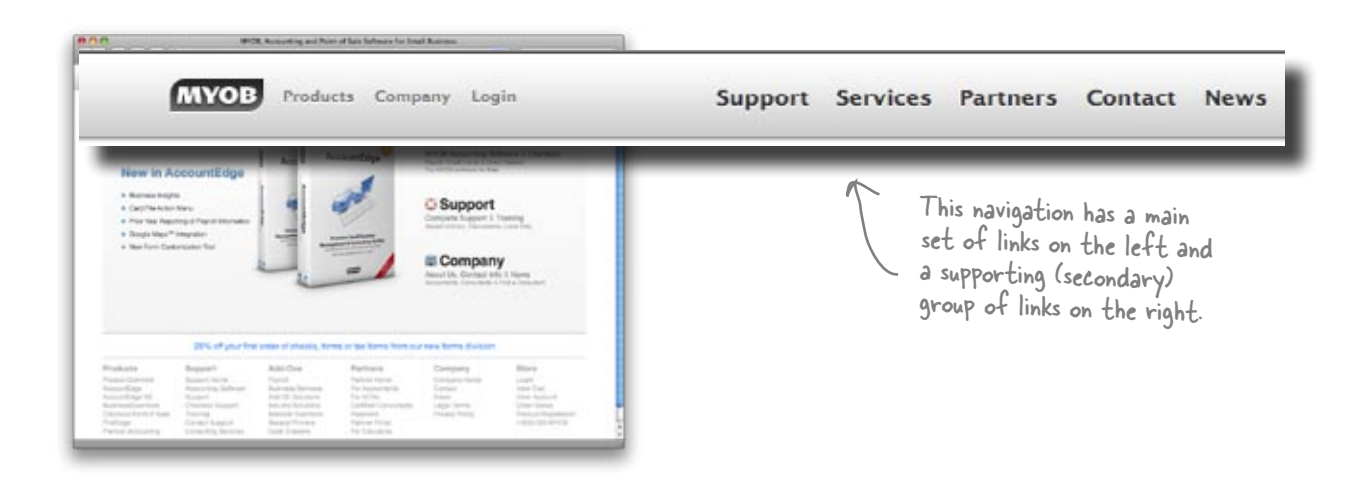

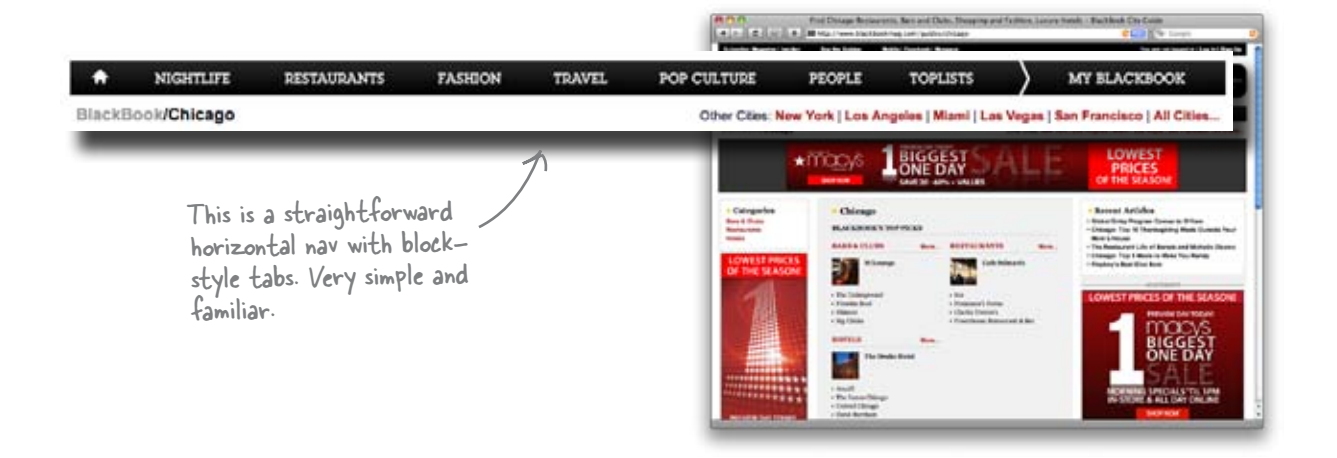

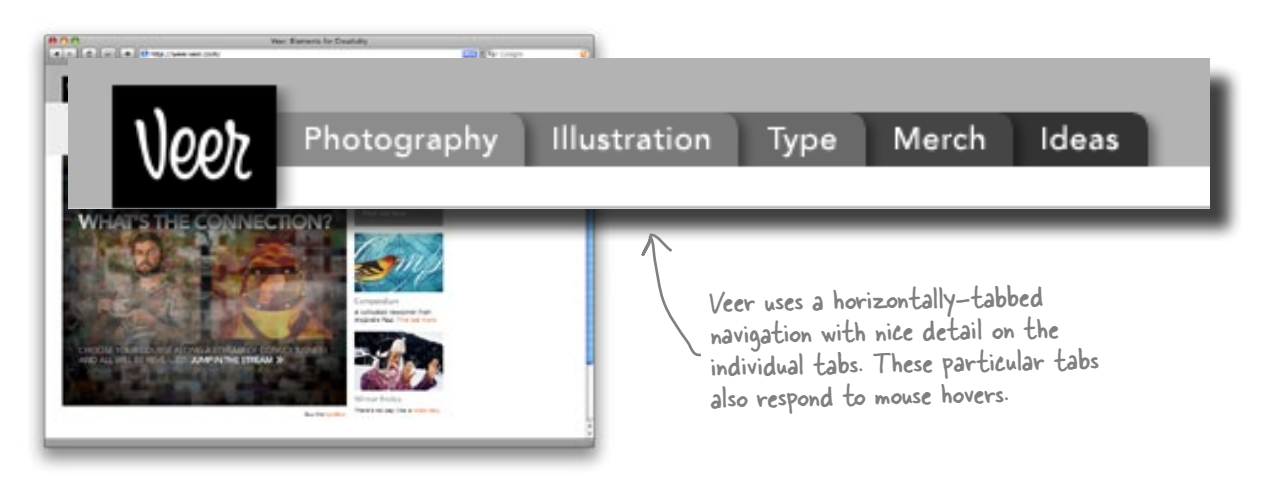

### Approach #2: Vertical navigation

Vertical navigation designs are just as popular as horizontal ones—and show up in a lot of two-column designs. Vertical navigation isn't inherently better than horizontal navigation designs; it's just a different way to display your site links.

You can't always go with vertical navigation, though. Some single-column designs just don't play nicely with vertical navigation... but with most designs, you can go horizontal or vertical.

Here's what vertical navigation looks like in XHTML and CSS:

```
<a class="active" title="Home" href="index.html">Home</a>
  <a title="My Blog" href="/blog/">Blog</a>
  <a title="My Portfolio" href="portfolio.html">Portfolio</a>
  <a title="Contact us" href="contact.html">Contact</a>
#navigation {
      margin: 0;
                                          Home
      padding: 0;
      list-style-type: none;
      width: 200px;
                                         Blog
#navigation li {
      border-bottom: 1px solid #ccc;
                                          Portfolio
#navigation li a {
      text-decoration: none;
      color: #777;
                                          Contact
      display: block;
      padding: 10px;
#navigation li a.active, #navigation li a:hover
      background: #eee;
                                                          Just by slightly changing your CSS,
      color: #333;
                                                          you can create a whole different
}
                                                          navigation layout.
In our CSS, the s are displayed normally (not
inline), and our <a> tags are displayed as blocks.
This allows us to create nice block rollovers and
active states.
```

Notice that the XHTML

stays the same... all the styling and positioning is

done in CSS.

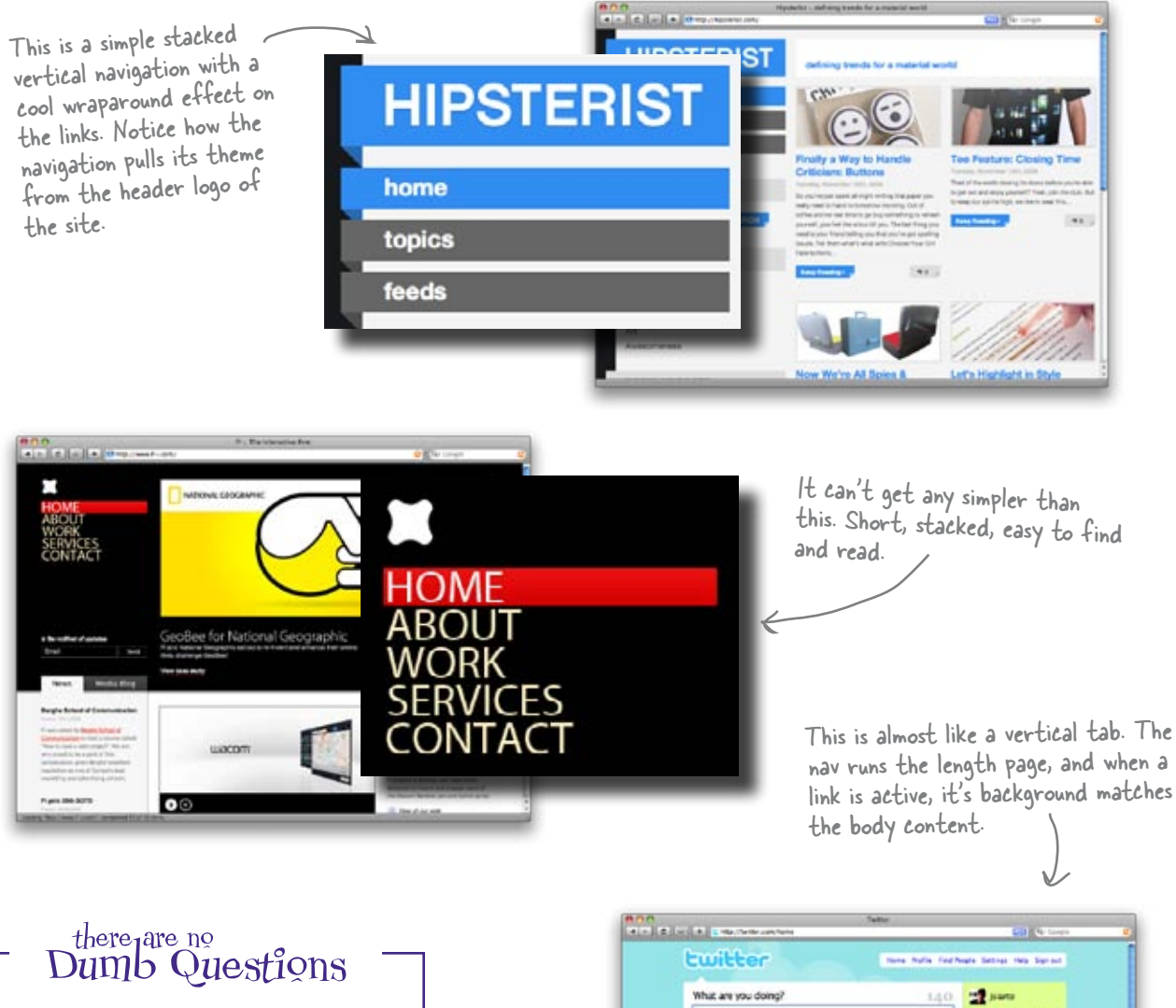

Q: Is it better to put vertical navigation on the left or right side of my page?

A: Lots of usability studies show there doesn't seem to be any real difference if you put your navigation on the left or the right side. If your layout works better with the navigation on the left, you should put it there. If your layout works better with a nav on the right, then that's okay too.

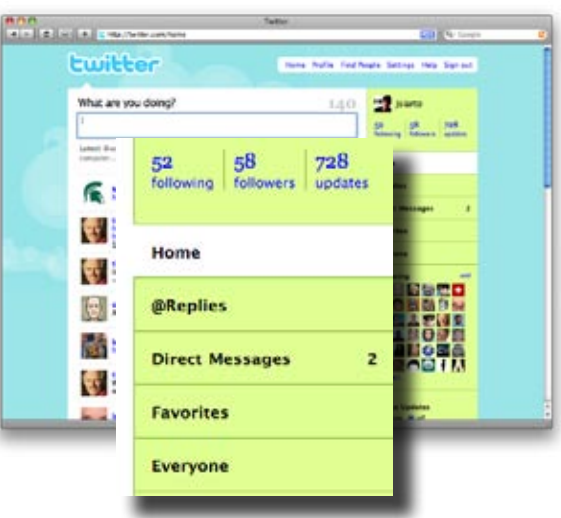

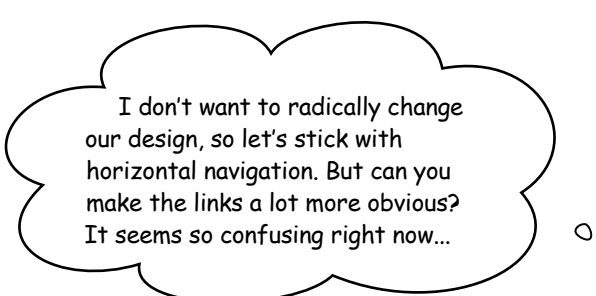

٥

#### Inconsistent navigation confuses users.

We base the way in which we interact with the world around us on the predictability of events. Every day millions of people pull up to a red light, wait for it to turn green, and then continue driving. But what if you pulled up to a red light and instead of it turning green, it turned blue? You'd probably have absolutely no clue what to do.

Navigation works in a similar way. When a navigational system works right, people rely on it. In the CNM system, the navigation isn't what users are expecting. That's because it probably violates at least one of the following three principles:

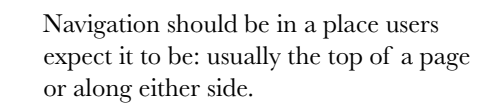

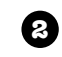

Ø

Links should look like links. They should appear to be "clickable" for users.

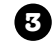

Links should be clearly identified and separate from each other.

### Sharpen your pencil

How does the CNM site navigation hold up to the principles above? Next to each principle, write down some notes about that principle relating to the current CNM navigation.

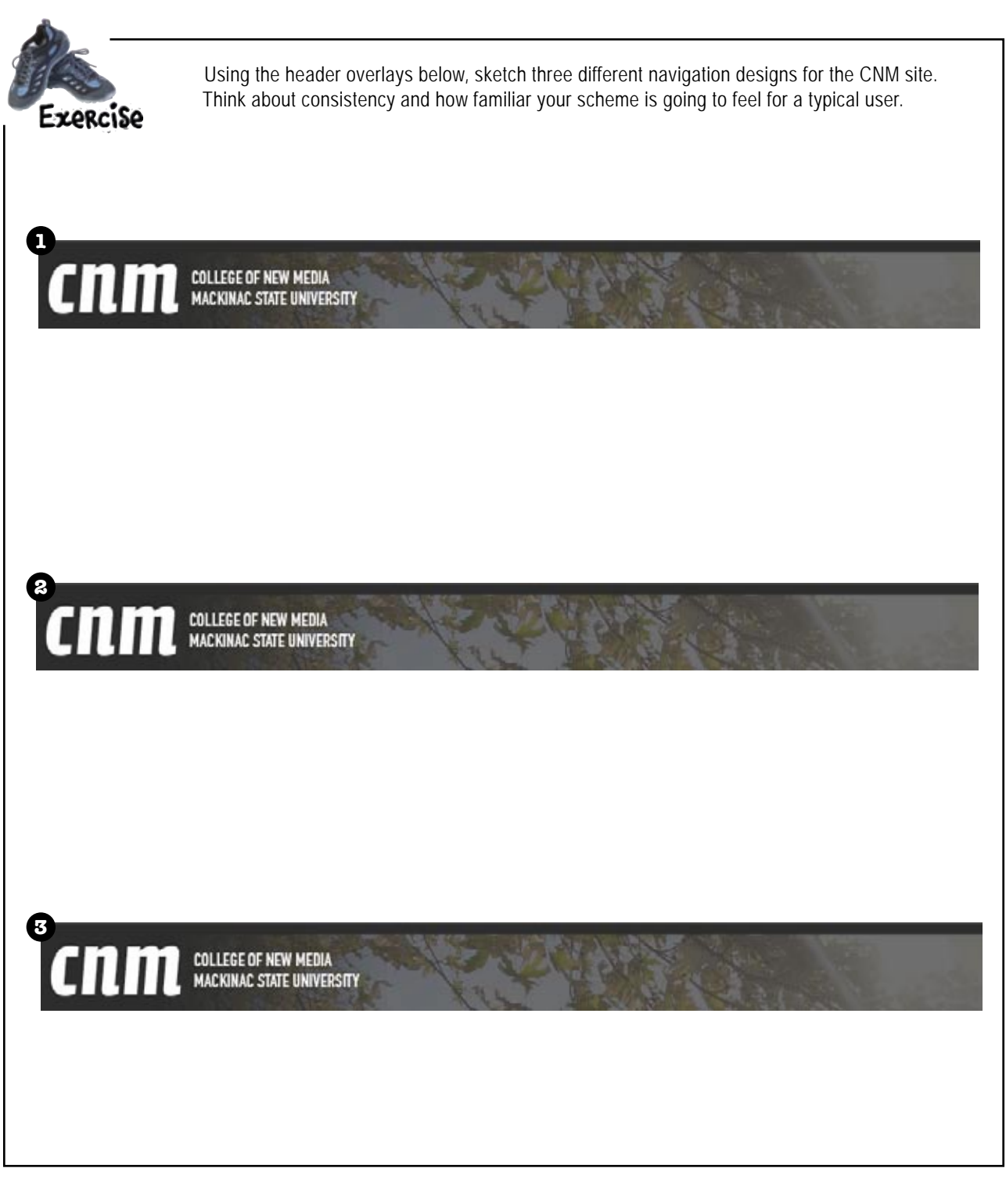

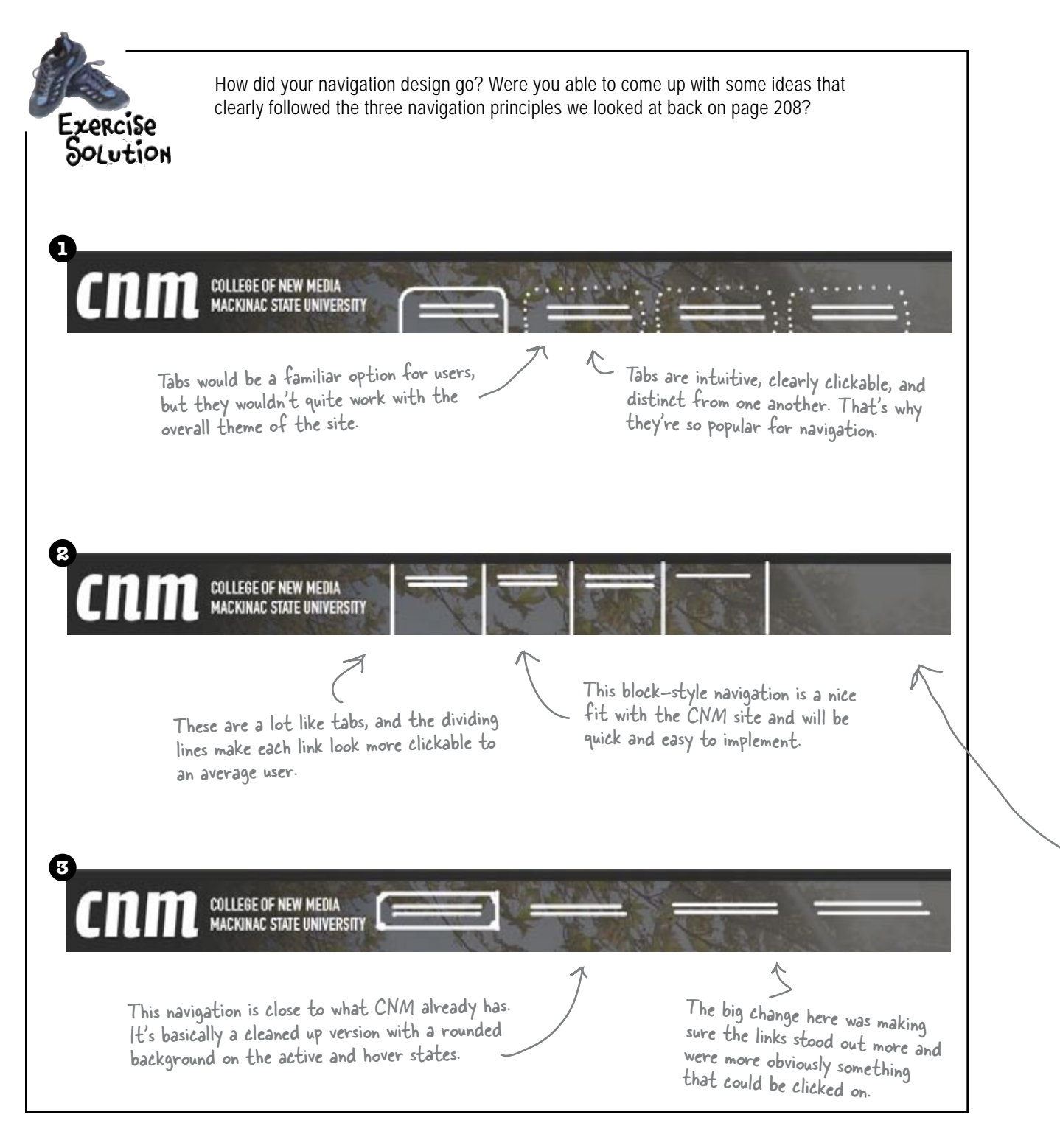

Joe

Jim

I really like the tabs. Why don't we go with those, and just update the rest of the page's design to match a tabbed look?

0

0

**Joe:** I thought the registrar said they really liked the current design and just wanted to fix the navigation?

**Frank:** Besides, I think navigation should fit into your design, not make you change it.

**Jim:** Why not? I thought we all agreed that navigation should start way back when we're doing IA. So doesn't navigation have to influence our design?

**Frank:** Well, when we were doing IA, we just needed to make sure our category titles were short—

**Joe:**—and descriptive.

**Frank:** Right. But that's got nothing to do with how navigation actually looks on the page.

Jim: So we're stuck with the current design?

**Joe:** I'm not sure we're stuck with it. It's pretty nice, you know? I just don't think we need to mess with something that's working already.

**Frank:** Exactly. We're not getting paid to do all that extra design work.

**Jim:** Hmm. That's true. And I don't suppose the school would give us extra cash out of the goodness of their heart, huh?

**Frank:** Probably not. I think going with a simple, block-style of navigation is our best bet.

**Joe:** That's where we just have some dividing lines between our navigation links, right?

Frank: Exactly.

Jim: So why do you call it *block* navigation?

**Frank:** Let me show you... it's all about the CSS we'll need to create that sort of a navigation menu...

Know your role in a web design gig. You'll rarely get paid for doing "extra" work unrelated to your core assignments.

Frank

### Block elements are your friends

Block elements (like paragraphs and headings) literally form a block from one side of the page to the other. And by default, block elements are as tall as the < content they contain.</pre>

This is why when you apply a background image to a heading. The image stretches well beyond the text within the element.

We've got our links in block elements already—those s we added earlier:

```
<a class="active" title="CNM Home" href="index.html">Home</a>
<a title="#" href="#">Students</a>
<a title="#" href="#">Faculty</a>
<a title="#" href="#">Faculty</a>
<a title="#" href="#">Faculty</a>
<a title="#" href="#">Faculty</a>
<a title="#" href="#">Faculty</a>
```

But we can adjust the height of a block element, as well as its position. The nice thing about blocks—and why they're great for navigation elements—is that they all automatically line up horizontally:

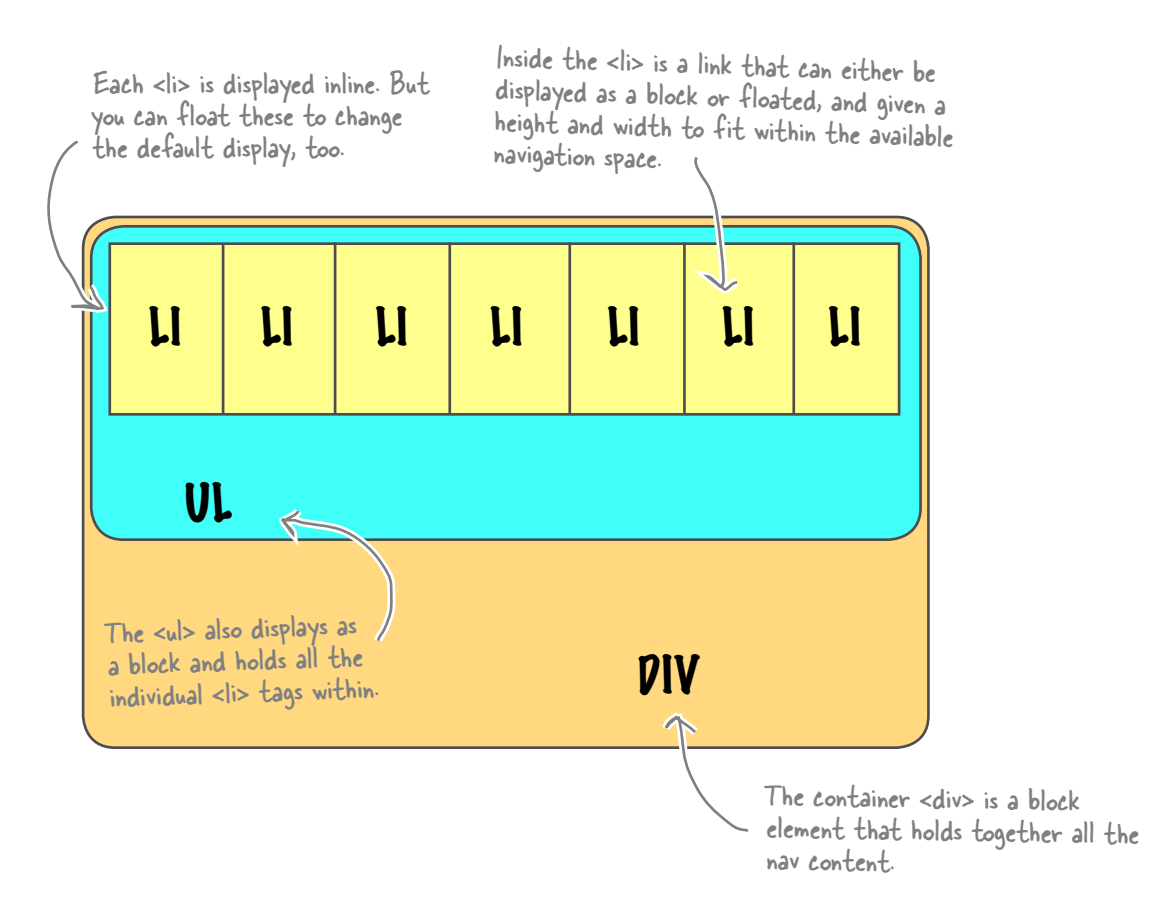

## Let's float the block navigation on the CNM site

If we think of each in our navigation as a block, then we just need some CSS to style those blocks. We can add borders to separate each block and make sure each block is positioned related to the previous block.

Make these changes to your version of screen.css:

#nav {

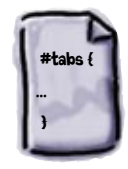

screen.css

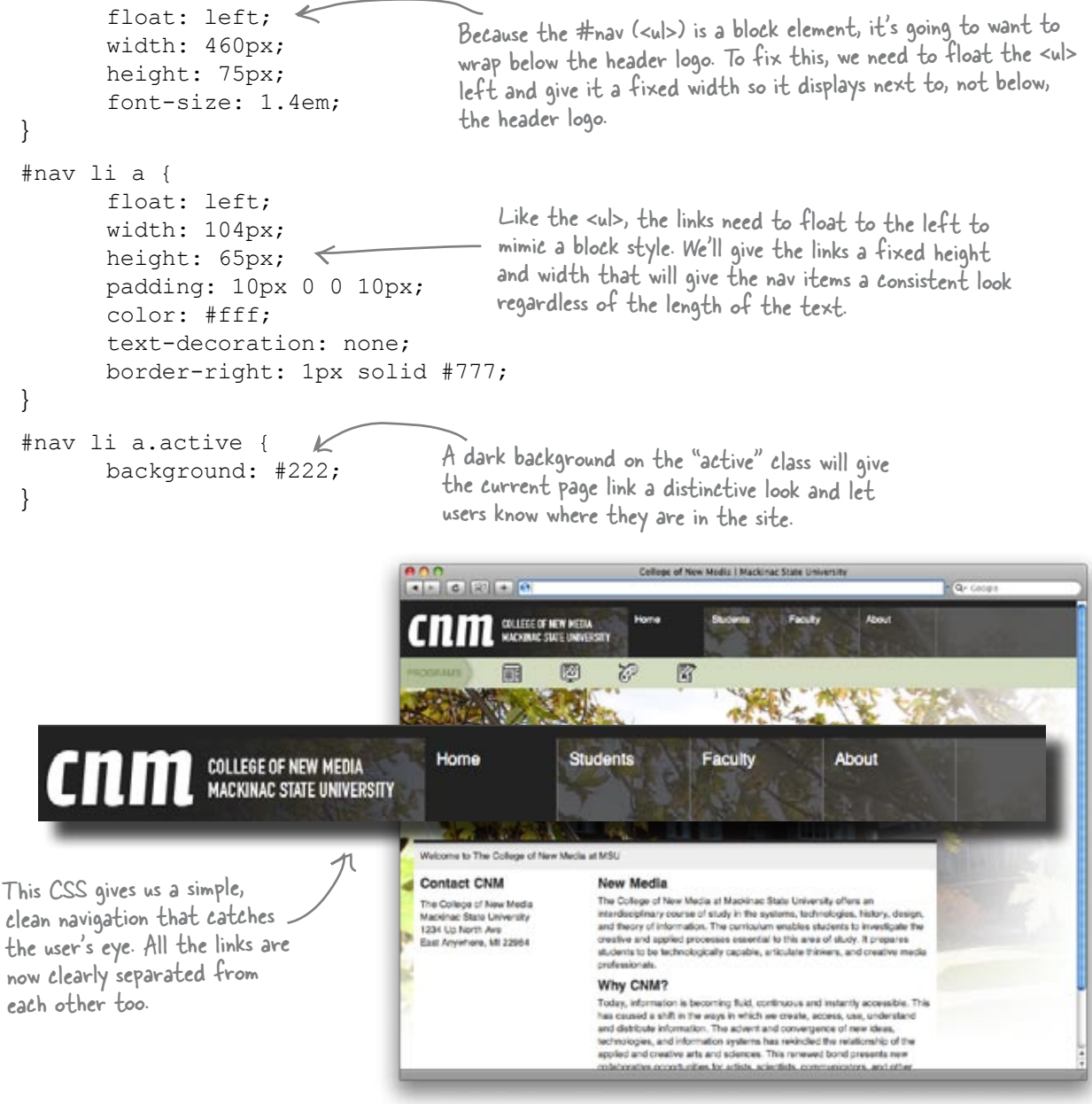

Alright, you had a good point about using block navigation. It looks nice. But I bet you'll agree with me on this... those little icons are terrible!

Here's what Jim's referring to... these are just below the header of the CNM site.

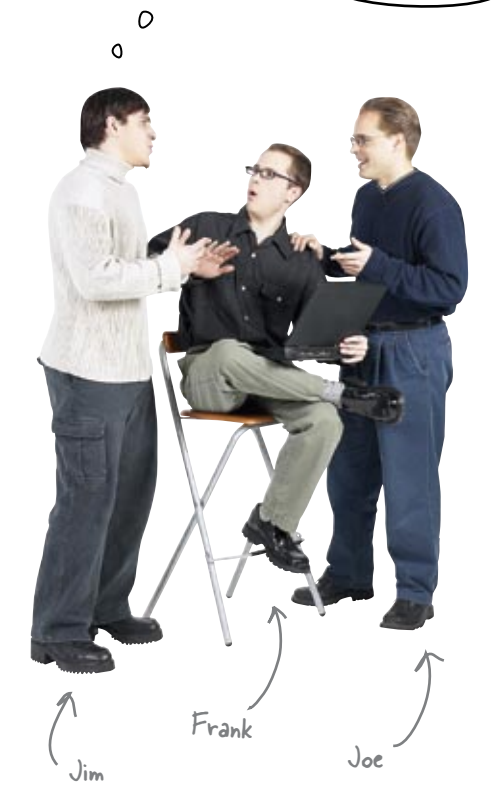

Confusion is the enemy of good web design. If something's confusing to you, it will probably be <u>VERY</u> confusing to your users.

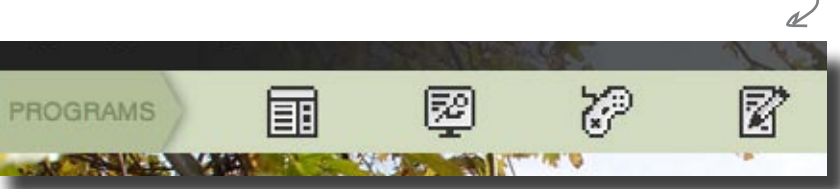

Frank: Yeah, no argument there. What are those?

Joe: I tried clicking on them. They're actually navigation.

Frank: Really? Where'd they take you?

Joe: To different degree program sub-sites. One was video games-

**Jim:** Oh, I bet that was the little icon that looks like a game controller, right?

Joe: Right. But another was...

**Frank:** Wait, let me guess. If the icons are good, I should be able to figure this out for myself, right?

Joe: Ha, I guess. Good luck though.

**Frank:** Let's see. It's a school for new media, so... web design. Was one of them web design?

Joe: Wow, nice call.

Jim: Wait a second ... which icon stands for web design, Frank?

Frank: Hmm. Honestly? I have no idea...

**Jim:** My point exactly. We've *got* to do something about those icons. I didn't even know you could click on them at first!

## Icons don't <u>SAY</u> anything... they just look pretty <sub>R</sub>

Yes, icons are cool little design elements. The problem is, when used for navigation, they can cause some serious problems. What does an icon mean? What happens if you click on it? Where will the site take me?

What one icon represents to you might be completely different from what it represents to another person. And if you use an icon as a navigational element, your users might get the wrong impression about where they will end up if they click the icon. The end result? The user's taken somewhere they didn't mean to go, and now they're a lot more likely to move on to another site.

Take the icons on the CNM site... how clear are their meanings?

Write down what you think each icon represents, or what you may see if you click on that particular link.

Even this is debatable.

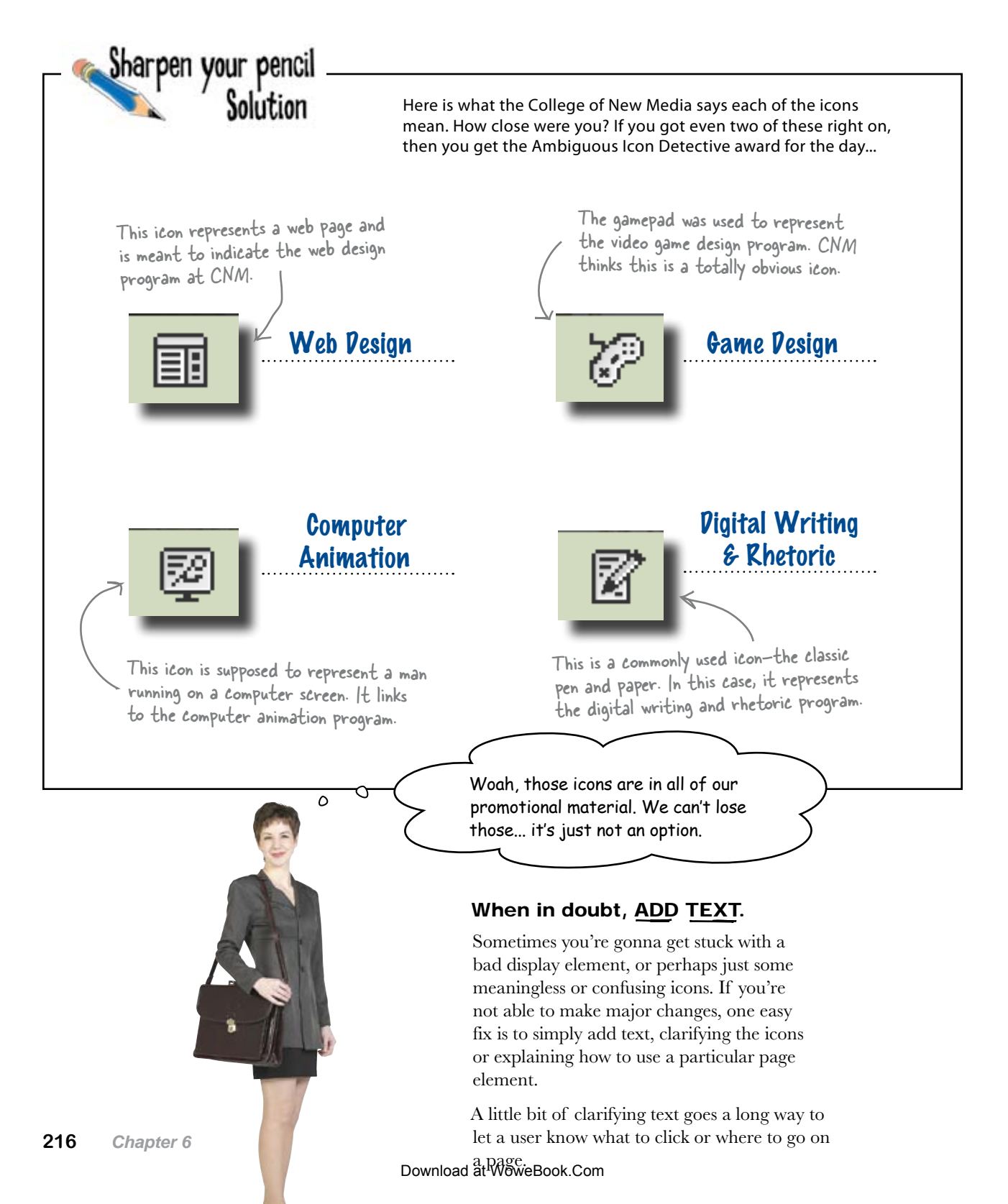

### Add icons to your text, not the other way around

Right now the four CNM icons are little images inserted into the XHTML. If we want to add text descriptions of those icons, we'd need to squeeze the text between each icon, potentially resize the icon, align the text with the image... and things get pretty complicated fast.

We can set the background image property of each to the appropriate icon and make

sure things line up just right.

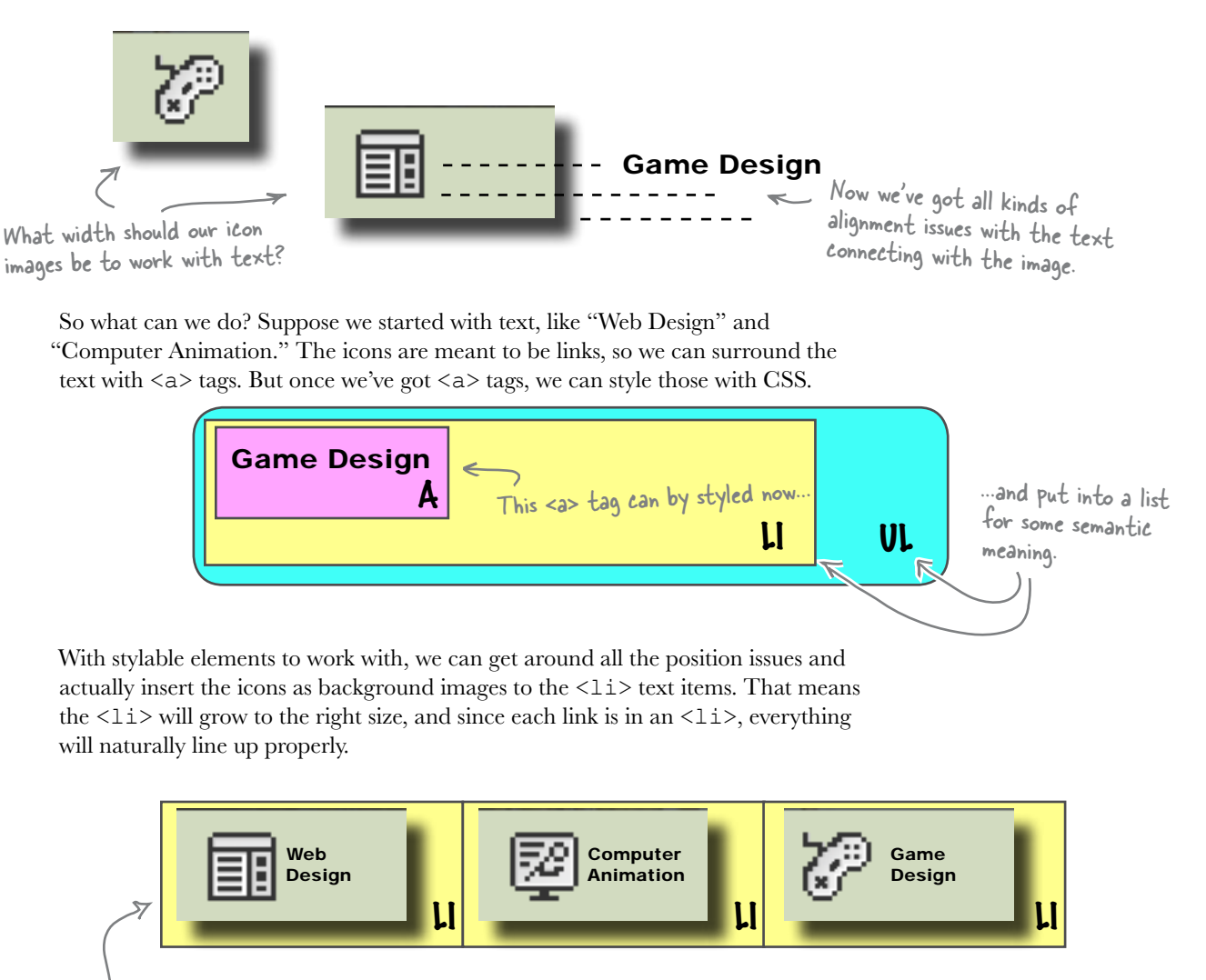

By default, an image in the background property will repeat. Use the "no-repeat" value to make an image only display once, and then position it centered on the left side of an element.

```
> background: #dddddd url(`web_design-icon.gif') no-repeat left center;
```

## Update the CNM XHTML to use textual links

Let's open up index.html and remove the icon images from the XHTML. We need a new unordered list, with s and <a>s for each link. We'll use the textual link name, and then in a moment we can update our CSS to style each link.

Go ahead and make these changes to your copy of index.html:

```
<!DOCTYPE html PUBLIC "-//W3C//DTD XHTML 1.0 Strict//EN"
       "http://www.w3.org/TR/xhtml1/DTD/xhtml1-strict.dtd">
<html xmlns="http://www.w3.org/1999/xhtml" xml:lang="en" lang="en">
<head>
  <title>College of New Media | Mackinac State University</title>
  <meta http-equiv="Content-Type" content="text/html; charset=utf-8"/>
  <link rel="stylesheet" href="stylesheets/screen.css" type="text/css"</pre>
        media="screen" />
</head>
<bodv>
  <div id="header">
    <img alt="cmn logo" src="images/cnm logo.png" />
    <a class="active" title="CNM Home" href="index.html">Home</a>
      <a title="#" href="#">Students</a>
      <a title="#" href="#">Faculty</a>
      <a title="#" href="#">About</a>
    This list item has a special class so that we can style it differently from the
  </div>
                         rest of the links. This will act almost like a title for the sub-navigation.
  <div id="subnav">
    Programs
      <a class="webdesign" href="#">Web Design</a>
      <a class="animation" href="#">Computer Animation</a>
      <a class="game" href="#">Game Design</a>
       <a class="writing" href="#">Digital Writing &amp; Rhetoric</a>
    </div>
                                            The # signs are just placeholders for links.
When we have files to link to, we'll replace
  <!-- etc...
</body>
                                             the # sign.
</html>
This link list should be very similar to the
main nav link list. Just make sure that you
                                     Each link has its own class so we can assign
give the container < div> a different id.
                                     the right icon to the background.
```

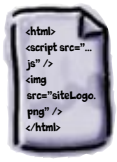

index.html
## Now we can style our new block elements...

Now you can add these rules to screen.css to style the subnav and related elements:

```
#subnav {
       margin: 0;
                                          For the sub-navigation, we gave an ID to the
       padding: 0;
                                          <div> that contains the link list. This gives us a
       background: #d2dbc0;
                                          little more flexibility with styling.
       height: 46px;
}
#subnav ul {
                                        We need to get rid of the default bullet points-those
       list-style-type: none;
                                        aren't going to work here.
#subnav ul li {
       float: left;
                                                                                          screen.css
       margin: 0;
                                            This is the rule for the special list item that
       padding: 15px 10px 15px 10px;
                                            acts like our subnav heading. Notice the use of
       font-size: 1.4em;
                                            the background image to make the faux arrow.
#subnav li.option {
       text-transform: uppercase;
       background: #b2bf99 url('../images/option li bg.gif') no-repeat right;
       padding: 15px 25px 15px 10px;
       color: #7f8e62;
}
#subnav li a {
                                       Each link has its own class which allows us to assign
       padding: 10px 0 10px 35px;
                                       a different background image to each. Make sure
       color: #333;
                                       you use the no-repeat vlaue so you don't tile the
       text-decoration: none;
                                       image in the background.
}
#subnav li a.webdesign {
       background: url('../images/webdesign icon.png') no-repeat left center;
#subnav li a.animation {
       background: url('../images/animation icon.png') no-repeat left center;
#subnav li a.game {
       background: url('../images/game icon.png') no-repeat left center;
#subnav li a.writing {
       background: url('../images/writing icon.png') no-repeat left center;
}
```

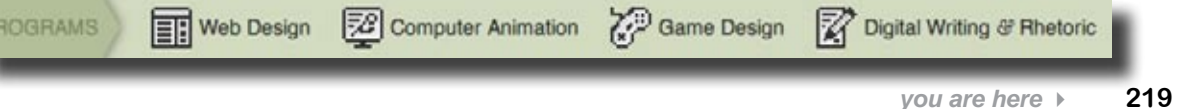

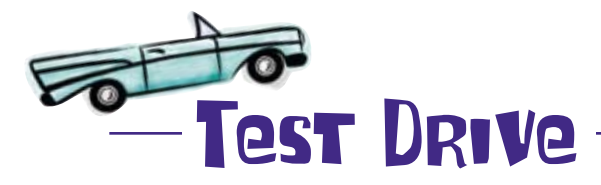

Fire up your browser. Suddenly those confusing icons are clear, and you've managed to keep the icons intact... something the registrar thought was pretty important.

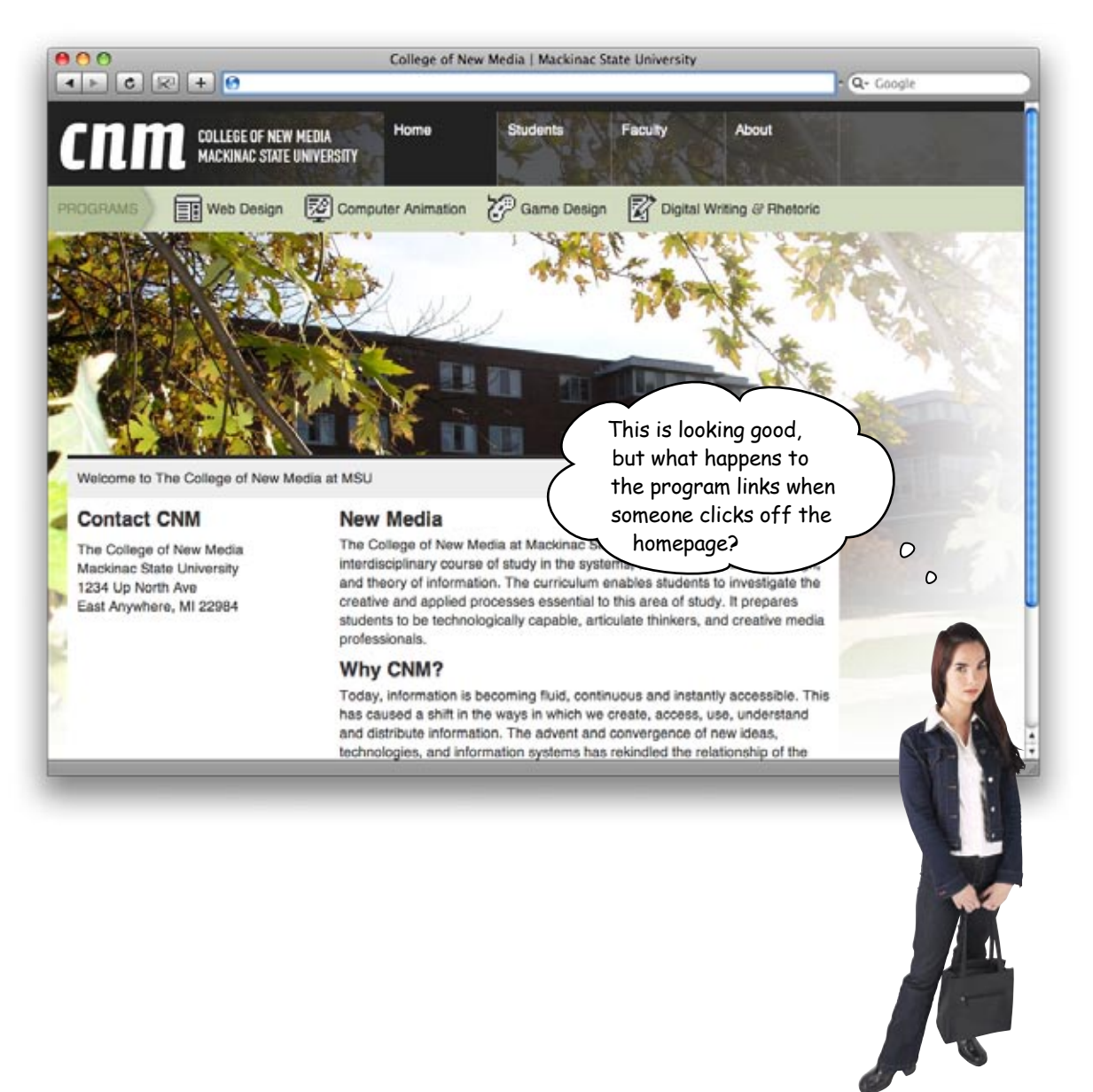

## Primary navigation shouldn't change... ...but secondary navigation <u>SHOULP</u>

**Primary navigation** is the navigation that provides links to the main sections of the site. So with CNM, our primary navigation is the top-level blocks, with Home, Students, Faculty, and About displayed. These links should be displayed on most (if not all) of the pages in your site.

Home Students Faculty About

**Secondary navigation** is navigation that links to subsections of the site. Secondary navigation should apply to what's going on with the page and where the user is *at a specific time*.

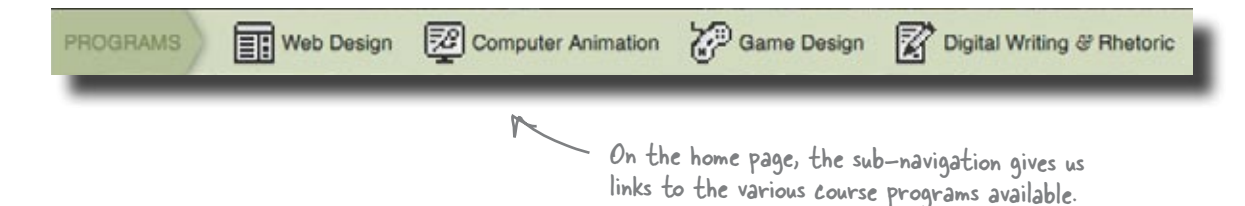

Suppose someone clicks the Faculty link on the CNM page. The primary navigation links still make sense, but the secondary navigation—the program links—probably don't anymore. What about on the About page... should those links appear there?

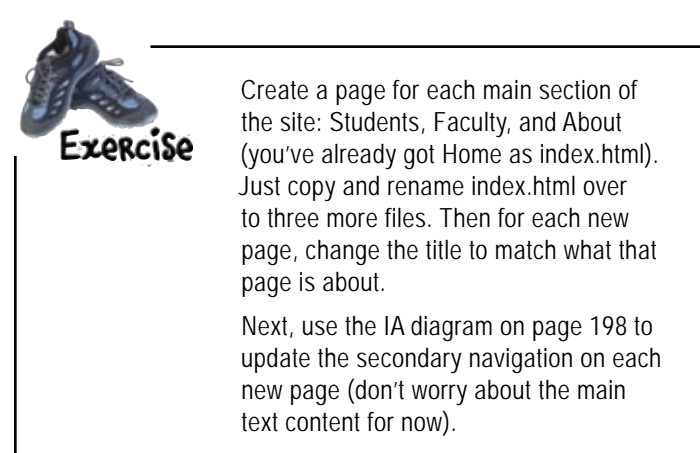

# Primary navigation applies to your **ENTIRE** site.

Secondary navigation applies to the <u>CURRENT</u> <u>SECTION</u> of a site you're on.

## Each sub-page gets its own secondary navigation

Open up the page you created for the Students section. We called ours students.html. We need to change the title and update the secondary navigation based on the CNM's IA diagram:

```
<!DOCTYPE html PUBLIC "-//W3C//DTD XHTML 1.0 Strict//EN"
                                                                   The title of the page should
      "http://www.w3.org/TR/xhtml1/DTD/xhtml1-strict.dtd">
                                                                   match the link name and possibly
<html xmlns="http://www.w3.org/1999/xhtml" xml:lang="en" lang="en">
                                                                   provide a little extra detail.
<head>
  <title>Students | College of New Media</title> <
  <meta http-equiv="Content-Type" content="text/html; charset=utf-8"/>
  <link rel="stylesheet" href="stylesheets/screen.css" type="text/css"</pre>
                                                     We added a "page" class so
       media="screen" />
                                                     we can style section pages
</head>
                                                     differently than the main
<body class="page">
  <div id="header">
                                                     index.html page.
    <img alt="cmn logo" src="images/cnm logo.png" />
    <a title="CNM Home" href="index.html">Home</a>
      <a class="active" title="#" href="students.html">Students</a>
      <a title="#" href="#">Faculty</a>
                                                  Primary navigation applies to the entire site, so it
      <a title="#" href="#">About</a>
                                                  stays the same even on different sections.
    </div>
  <div id="subnav">
                                                                       We keep the option class
    <111>
                                                                      and change the label
      Students
                                                                      name to Students (which
      <a href="#">New Media</a>
                                                                      is our current active
      <a href="Our facilities">Facilities</a>
                                                                      nav element). The rest
      <a href="Apply to the CNM">Applying to CNM</a>
                                                                      of the  is just s
    based on the IA for this
  </div>
                                                                      Part of the CNM site.
  <div id="wrap">
    Welcome to The College of New Media at MSU
    <div id="content">
      Content
    </div>
    <div id="sidebar">
      Sidebar
    </div>
    <div id="footer">
      Copyright & copy; College of New Media at Mackinac State University
    </div>
  </div>
</body>
</html>
```

students.html

## Let's style the navigation with our CSS

Now that we've got some actual secondary navigation in place, we can add some CSS rules to style the sectional pages. Each sectional page will have a body with a class of "page," so we can style those separately.

```
#subnav {
       margin: 0;
       padding: 0;
       background: #d2dbc0;
        height: 46px;
}
#subnav ul li {
       float: left;
       margin: 0;
       padding: 15px 10px 15px 10px;
        font-size: 1.4em;
}
#subnav li.option {
       text-transform: uppercase;
       background: #b2bf99 url('../images/option li bg.gif') no-repeat
right;
       padding: 15px 25px 15px 10px;
       color: #7f8e62;
}
#subnav li a {
       padding: 10px 0 10px 35px;
        color: #333;
                                    Notice the page declaration? That's telling CSS to only
        text-decoration: none;
                                    apply these rules if the <body> has a class="page". This
}
                                    lets us style body elements for sectional pages differently
.page #subnav li a {
                                    than for the main index. html page.
        padding: 15px;
}
                                     This padding will make sure that our active and
.page #subnav li a.active
                                     hover states fill the whole block.
       background: #b2bf99;
                              This dark green will give the hover and active
}
                              states a nice effect for secondary links.
```

This is the same CSS that we used for the rest of the site. Now it handles section pages too.

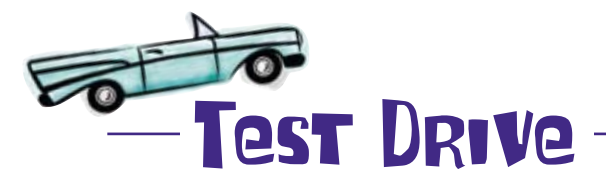

Create students.html and update index.html to link to your new section page. Be sure and update your CSS. Create pages for the Faculty and About sections, too.

Then it's time to try things out again. This time open up index.html and select one of the main links: Students, Faculty, or About. On each sub-page, you should see secondary navigation that matches the site's IA. You also should get a nice green color when you hover over a link:

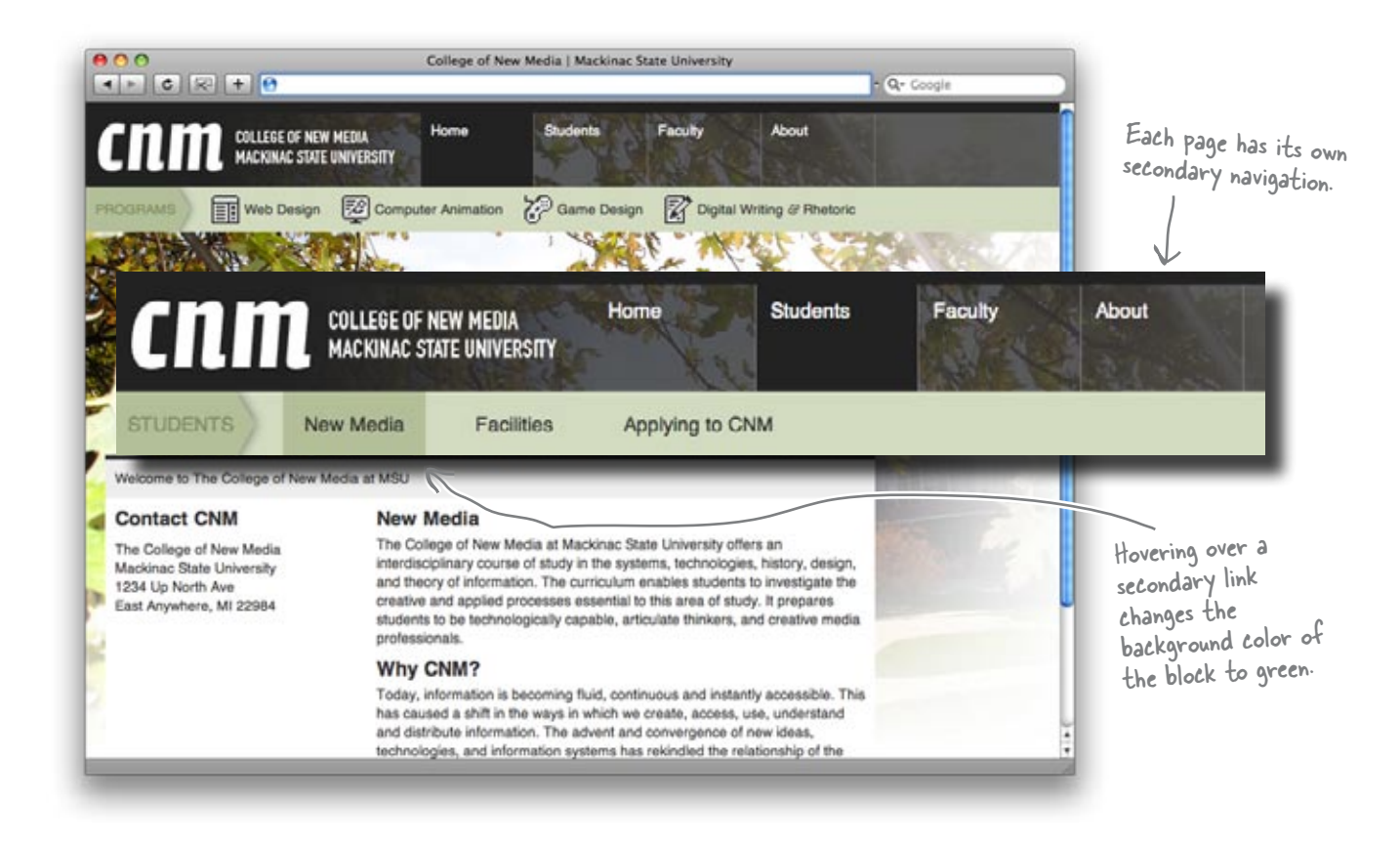

CHAPTER 6

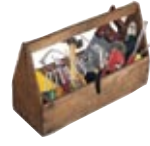

# Your Web Pesign Toolbox

You're over halfway done and you've tackled navigation. Your sites are well-organized and people can actually get around in them. Up next: writing for the Web. Sounds easy, right? Just wait until you read on...

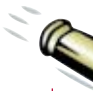

### **BULLET POINTS**

- Use your site's information architecture as the foundation for navigation.
- Primary navigation is the navigation that provides links to the main sections of the site. Secondary navigation is navigation that links to subsections of the site.
- When naming your navigational elements, make sure you use labels that are both short and descriptive.
- Horizontal navigation designs work particularly well with one and two-column layouts.
- If your site has a vertical design for its primary navigation, make sure that you don't put secondary navigational elements higher on the page.
- The goal of navigation is to tell your users where they are in the overall architecture of your site and provide them with the means to make decisions about where they want to go from there.

- In order to avoid confusion, make sure you keep your navigation consistent across your entire site.
- Make sure that your users can learn your navigation system quickly.
- Breadcrumb trails give the user a visual indication as to the location of their current page in the site's overall information architecture.
- Never use icons (on their own) as navigational elements—what an icon means to you could be completely different from what it means to someone else.
- If you want to use icons as navigational elements, make sure you also use text in order to provide a clear indication of where your users will end up if they click on the link.

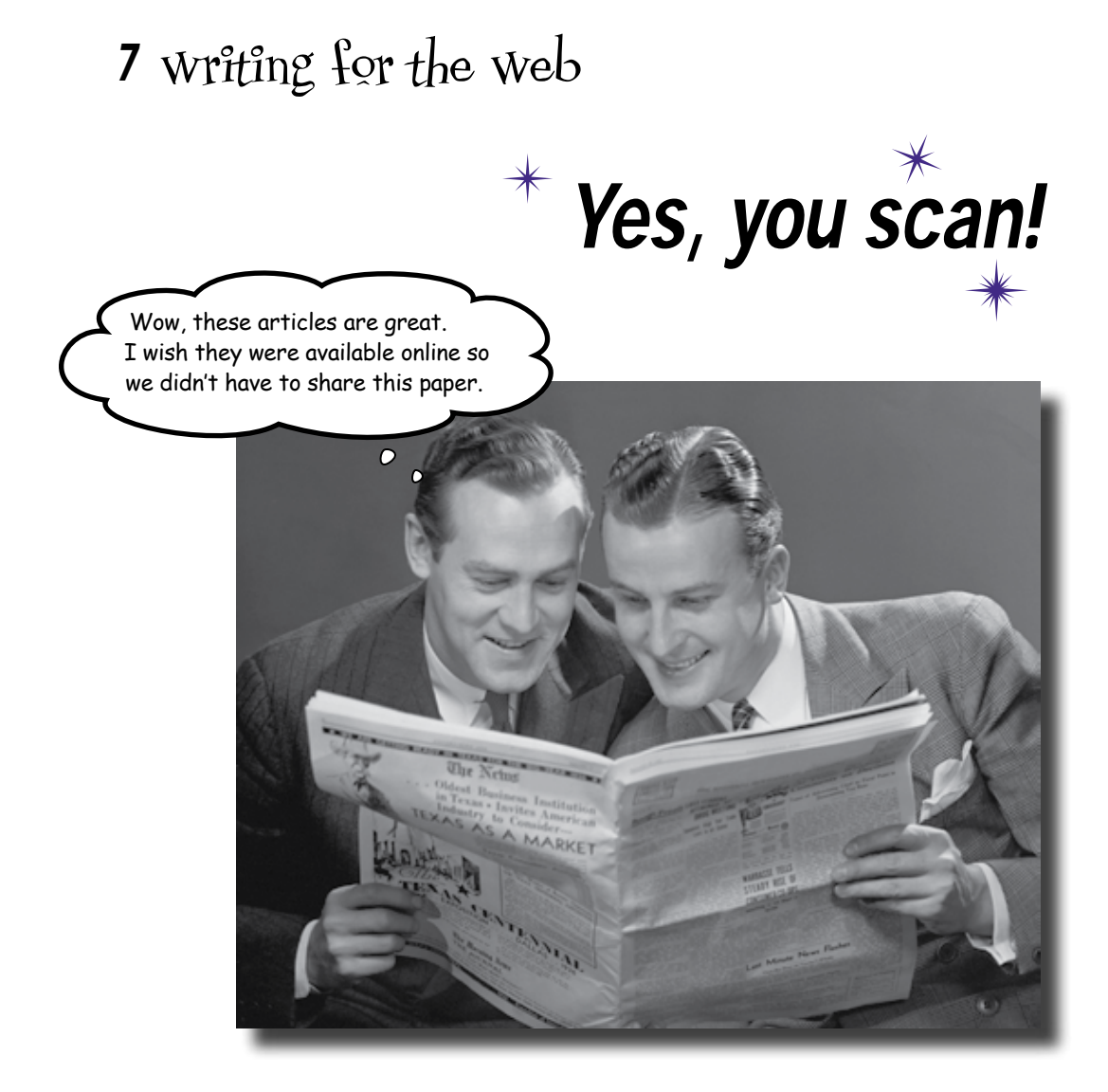

#### Writing for the Web is just like any other kind of writing,

**right?** Actually, writing for the Web is *completely different* than writing for print. People don't read text on the Web like they read text on a printed page. Instead of reading text from left to right, beginning to end, they **scan** it. All of the text on your site needs to be quickly **scannable** and **easily digestible** by the user. If not, *users won't waste their time* on your site, and they'll go somewhere else. In this chapter, you'll learn a bevy of tips and tricks for writing scannable text from scratch and making existing text easy to scan.

#### reading on screen vs. reading in print

rpen vour penci

Text on a screen reads differently than text on page. This is kind of a big deal when it comes to writing for the Web. But don't take our word for it, give it a try.

First, read the text at **www.headfirstlabs.com/books/hfwd/chapter07/text/ index.html** and keep track of how long it takes (write down your time below).

Now, read the version below and make a note of how long it takes.

Coleco Industries, which was originally named the Connecticut Leather Company, was founded in West Hartford, Connecticut in 1932 as a shoe leather company by Russian immigrant Maurice Greenberg. Moving into plastic molding in the 1950's, Coleco eventually sold off their leather business, and became a publicly traded company. By the beginning of the 1960s, the company was one of the largest manufacturer of above-ground swimming pools. In 1976, after an unsuccessful attempt to enter the dirt-bike and snowmobile market, they released Telstar, a clone of the home PONG unit being sold and marketed by Atari.

Despite the fact that Coleco was certainly not the only company releasing home PONG clones, they enjoyed moderate success and went on to produce nine more varieties of the Telstar unit. Unfortunately, in 1978, as the home video game market moved to programmable, cartridge based game units, Coleco was forced to dump over one million obsolete Telstar machines at a nearly crippling cost of more than 20 million dollars.

Coleco president Arnold Greenberg ignored this near disaster and directed his Research and Development team to begin work on a new home videogame system, the ColecoVision, which he felt would set the standard in graphics quality and expandability.

| Time to read online version: |
|------------------------------|
| Time to read print version:  |
| Which took longer?           |
| Why?                         |
|                              |
|                              |

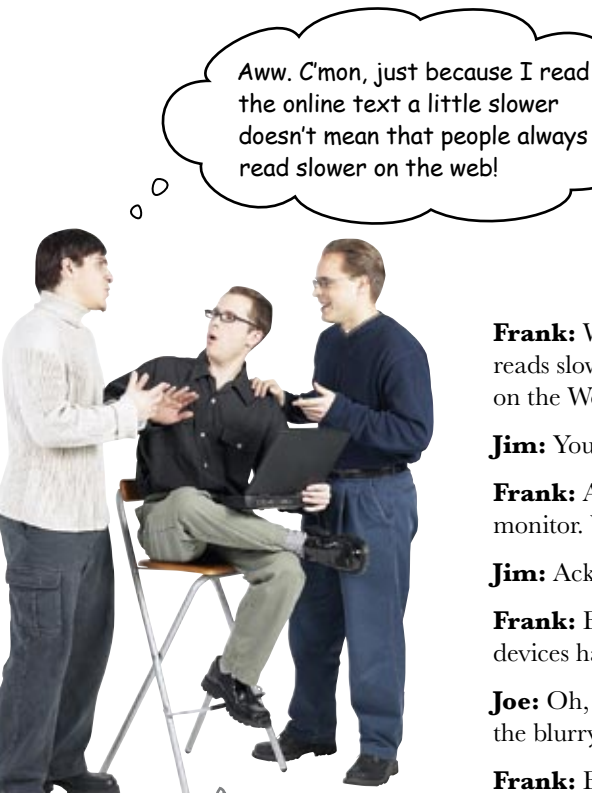

Frank

**Frank:** Woah, hold on there, buddy. Actually, it does. See, text on screen reads slower than text on a printed page. People read about 15% slower on the Web than they do from a print document.

Jim: You're kidding. All the time? Wow. That's quite a bit slower.

**Frank:** And that's not all. Move your eyes really close to your computer monitor. What do you see?

Jim: Ack, that's nasty. The text gets blurry and fuzzy on my screen.

**Frank:** Exactly. You read slower on screen because computer display devices have a far lower resolution than print does.

**Joe:** Oh, I get it. I read slower because my eyes are trying to make up for the blurry text?

**Frank:** Exactly. And you'll probably experience eye strain faster than you would if you were reading from a print document. So people read text on screen differently than they do other kinds of text to avoid eye strain and headaches.

Jim: But they don't know you're doing that? Reading slower?

Joe: Did you realize you were doing it?

**Jim:** Huh. No, I guess not. But how does this help me write text for my websites?

**Frank:** Users *scan* your text, looking for keywords, sentences, and paragraphs that are meaningful to them. So if you write text that's specifically designed to be scannable, your users will read your faster and understand and retain your message better.

**Joe:** That sounds like the holy grail of copywriting. Are you sure you've got this right, Frank?

**Frank:** Yup. Scannable text gives users a better experience on your site—which means they'll stay longer and come back more often. And that's the whole goal of user-centered design: giving your users what they want and keeping them coming back for more.

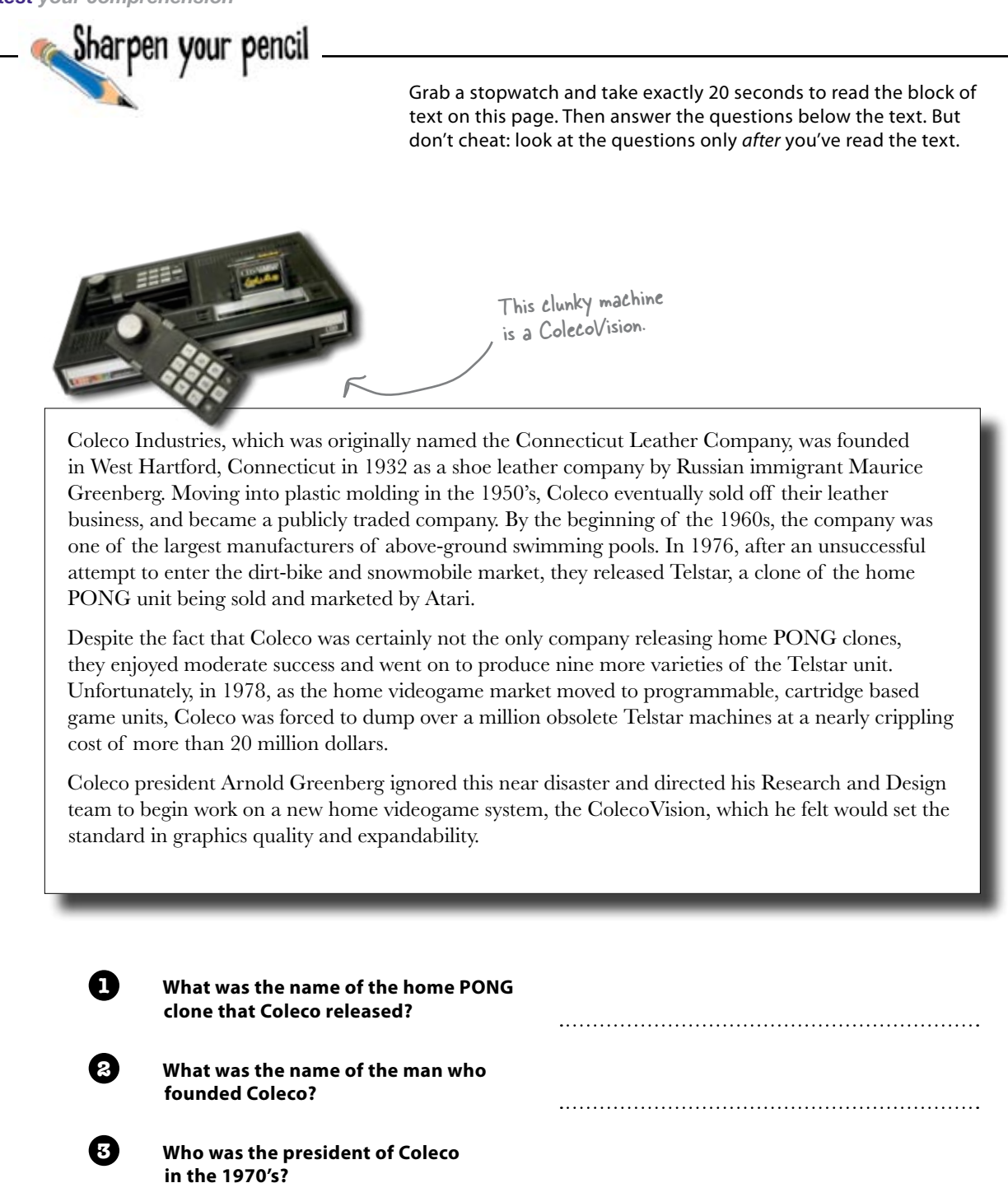

Now try the same thing with this block of text. Don't cheat! Be sure to read the text before you look at the questions.

#### The Release of the ColecoVision

ColecoVision was released in the summer of 1982 at a retail cost of \$199, featuring several noteworthy advancements:

- The ability to display 32 sprites on-screen at the same time
- A 16 color on-screen palette out of a total of 32
- Three channel sound

#### Donkey Kong: The Key to the ColecoVision's Success

The key to this new system's success was its included cartridge. In the case of the ColecoVision, Coleco successfully negotiated the right to release the smash arcade hit Donkey Kong.

#### **Donkey Kong: Legal Problems with Universal**

While amazingly popular, Coleco's release of Donkey Kong with the ColecoVision was not without its problems. Universal City Studios Inc., believing that Donkey Kong infringed upon their own King Kong, threatened both Nintendo and Coleco with legal action. With a large sum of money already invested in the license, Arnold Greenberg agreed to pay Universal 3% of the net sale price of the game.

#### **Coleco Caves and Nintendo Fights Back**

Unlike Coleco, Nintendo fought the lawsuit, offering numerous in-court demonstrations of gameplay vs. movie plot. Nintendo argued that in a previous case, Universal had argued that King Kong's characters and plot were in the public domain. Nintendo successfully argued its claim and was awarded \$1.8 million in damages. This prompted Coleco to file as well, earning back a portion of the royalties they had previously paid to Universal.

| How many sprites could the      |        |
|---------------------------------|--------|
| ColecoVision display on scree   | en?    |
| What we was used in cluded with | h 4h a |
| what game was included wit      | n tne  |
|                                 |        |

Who sued Nintendo & Coleco over copyright infringement?

5

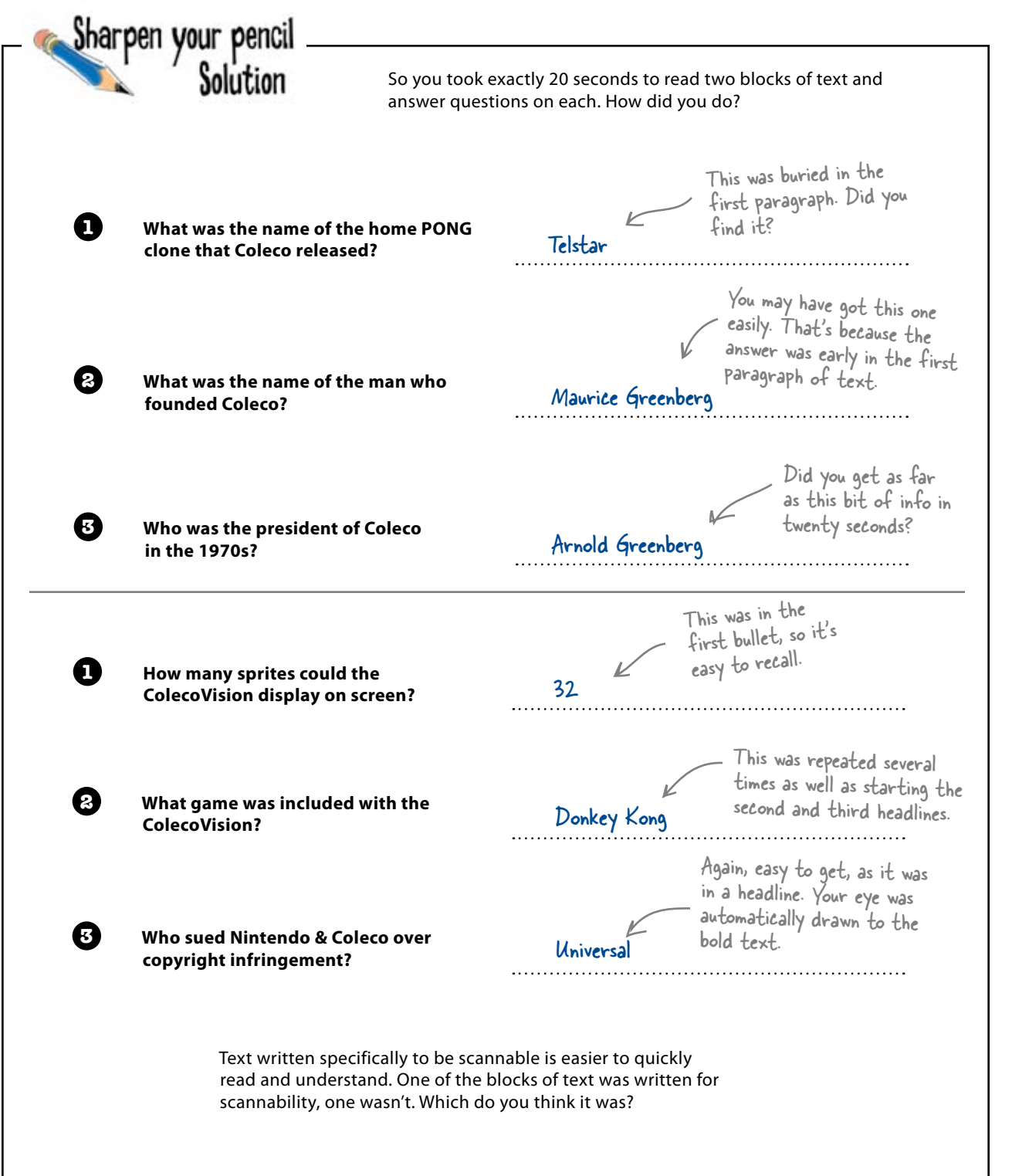

## Build a better online newspaper

A local alternative newspaper was so impressed with the successful launch of the RPM record store site that they've decided to hire you to create an online version of their print newspaper.

Although the paper's always had well-written articles, they've been struggling lately to keep their readers. The Editor-in-Chief also wants to cover more than just news on the paper's website. He thinks adding hip articles on computing and gaming pop culture (geek chic) will appeal to readers. The biggest challenge for this project isn't layout it's writing text for the Web. This new site's the last chance to save their paper, so they really need your help...

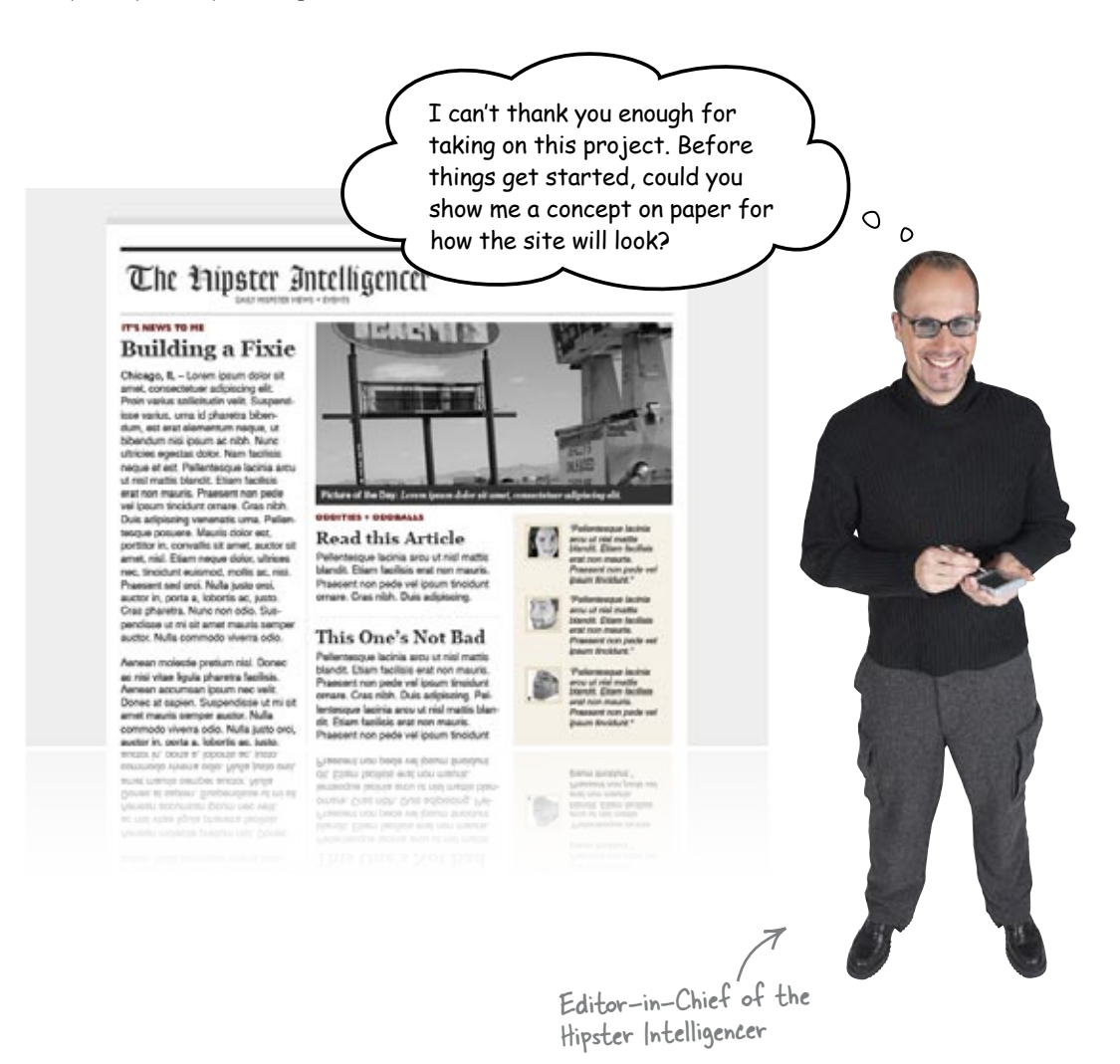

## Hipster Intelligencer Online: project specs

Before you get started, the paper's sent over some specs. This will help you refine the look and feel of the site you're building for them.

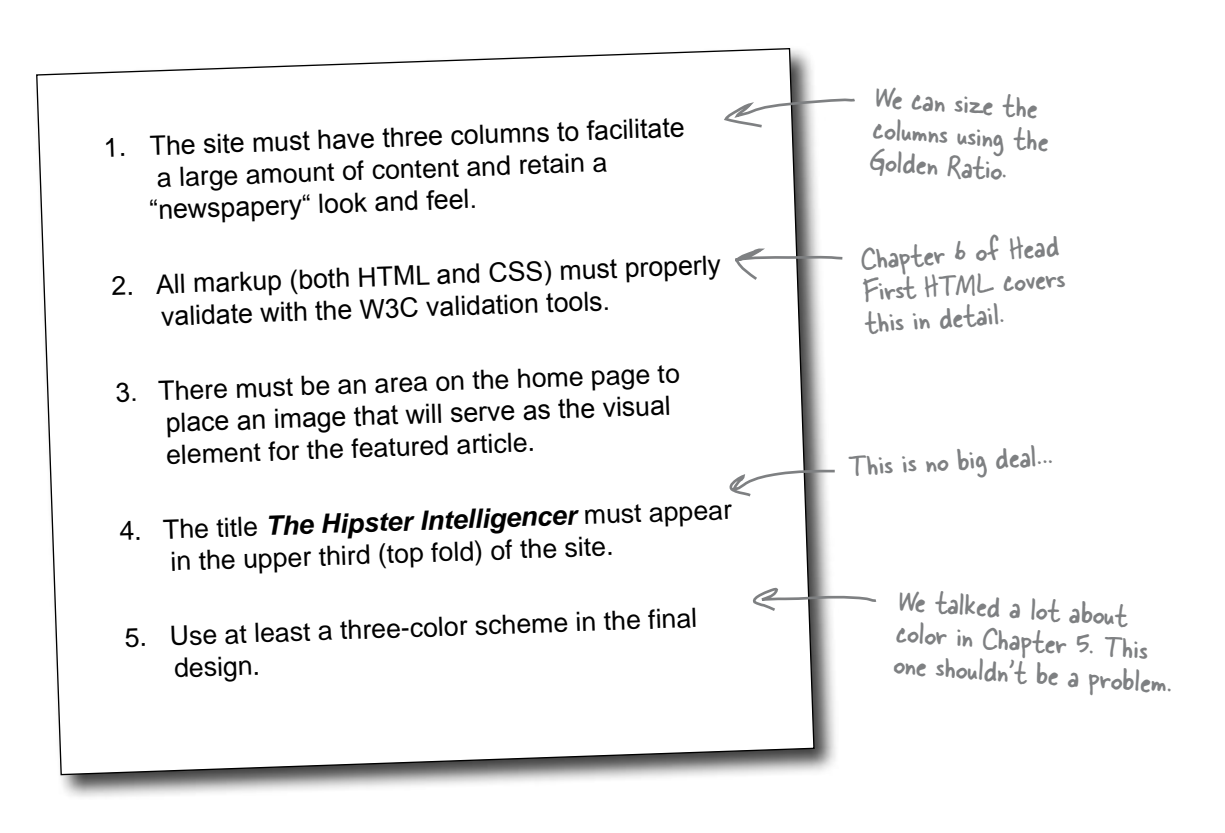

# The problem is TEXT

None of these specs look like that big of a deal. However, there's one major issue *not* in these specs: the Hipster is mostly text—lots and lots of text. So we've got to build a text-heavy site that still feels usable and hip.

| Based on the specifications for the site's design provided by the Editor-in-Chief of the Hipster<br>Intelligencer, use this handy-dandy browser template to put together a polished storyboard. | د<br>۱ + 5 |  |   |
|----------------------------------------------------------------------------------------------------|------------|--|---|
| Exercise                                                                                                    |            |  | J |

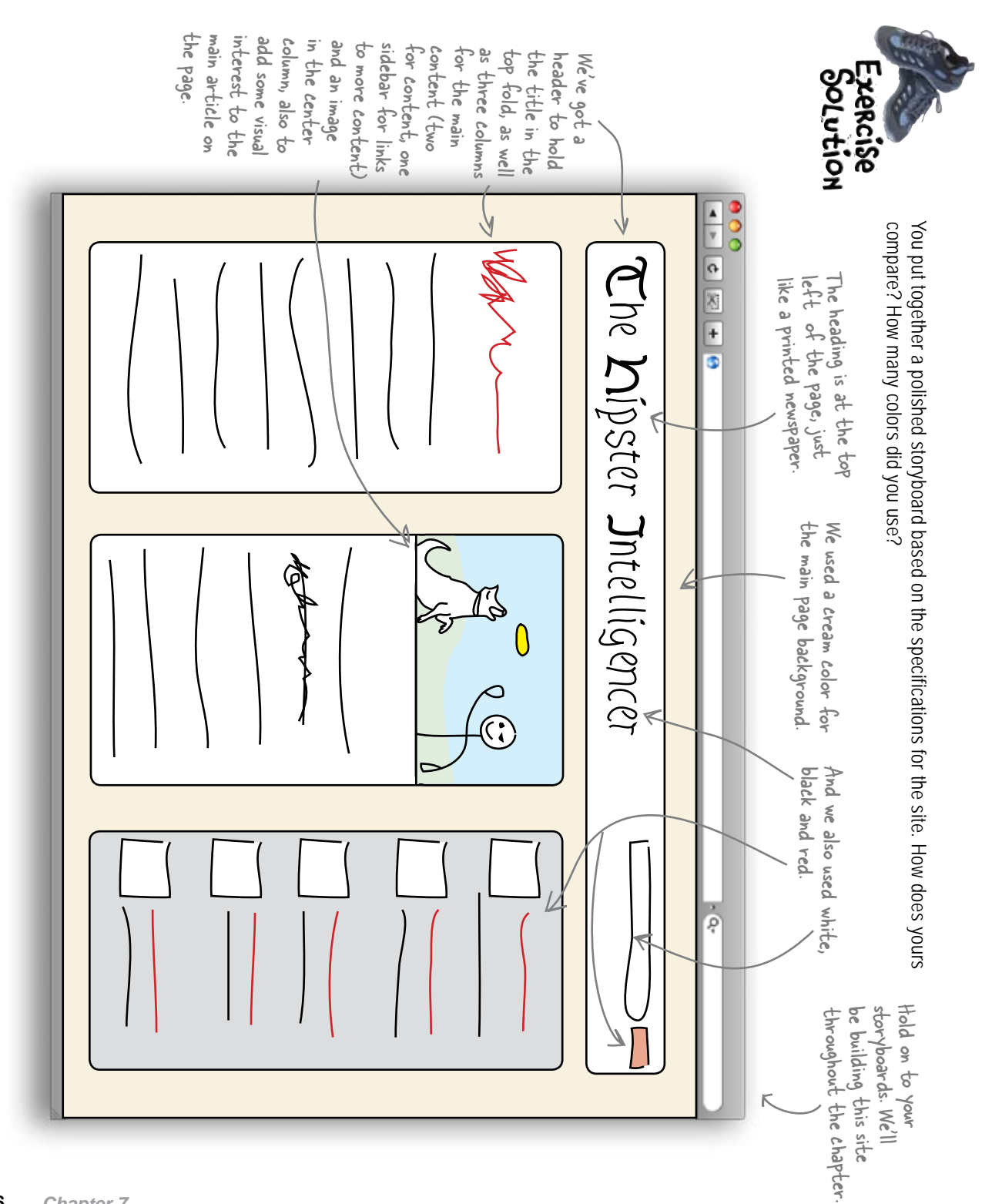

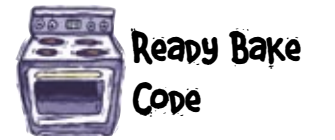

Here's some basic HTML and CSS to get you started implementing your storyboard.

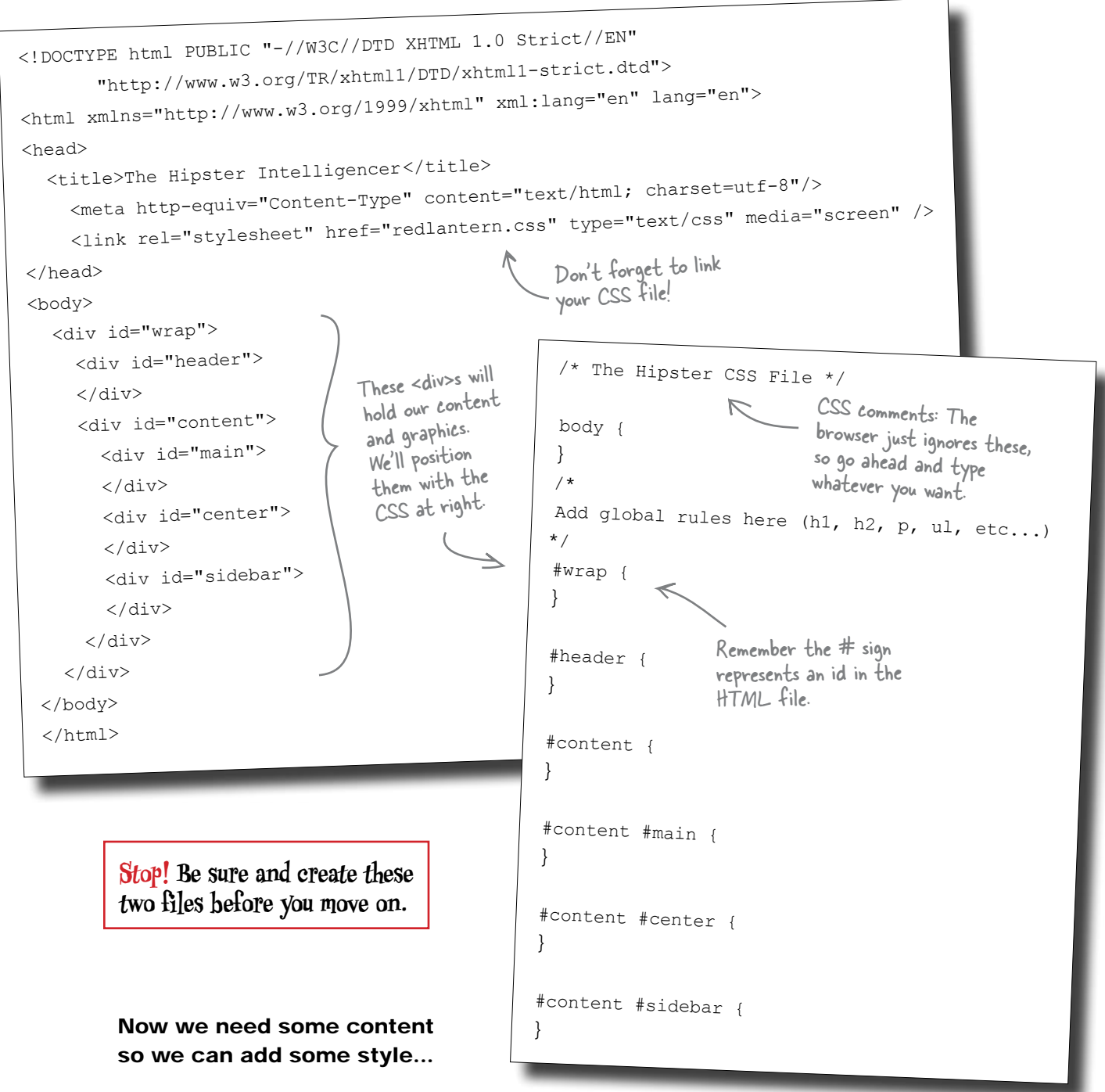

0

0

Wow, this is coming along great! Could you use this article I've written to show me how content will look in the design?

# The Hipster Intelligencer

#### Website copy

In 1973, Gary Gygax, a game designer from Lake Geneva, Wisconsin, and Don Kaye founded Tactical Studies Rules in order to publish the rules for Cavaliers and Roundheads, a miniature war game based in the English Civil War. While Cavaliers and Roundheads was the initial focus of Tactical Studies Rules, Gygax and Kaye also wished to publish the rules for Dungeons &

Dragons, a fantasy miniature role playing game developed by Gygax whose rules were based on Chainmail, a medieval miniature game developed by Gygax and Jeff Perren in 1971. As Cavaliers and Roundheads began generating revenue for Tactical Studies Rules, the partnership was expanded to include Dave Arneson and Brian Blume. While Dave Arneson was brought into the partnership as a game designer, and left shortly thereafter, Brian Blume entered as a funder. Blume believed that Cavaliers and Roundheads was not generating enough revenue, and encouraged Gygax and Kaye to focus their efforts on releasing Dungeons & Dragons.

There is considerable debate as to the contributions that Dave Arneson made to the initial development of Dungeons & Dragons. While Arneson has labeled himself "The Father of Role-playing," and has said that he was responsible for writing

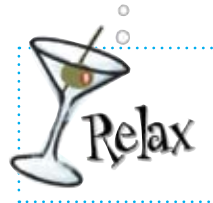

#### Don't worry! All this text is available online

Check out www.headfirstlabs.com/books/hfwd/chapter7/copy.html to get the full text you'll need to complete your site.

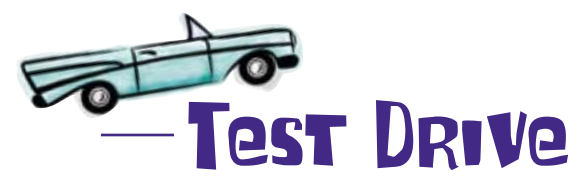

Now that you've got the framework for your site built in markup, add the content that the Editor-in-Chief has provided to the main content section of your HTML page. Remember, you can download all the copy from the Head First website.

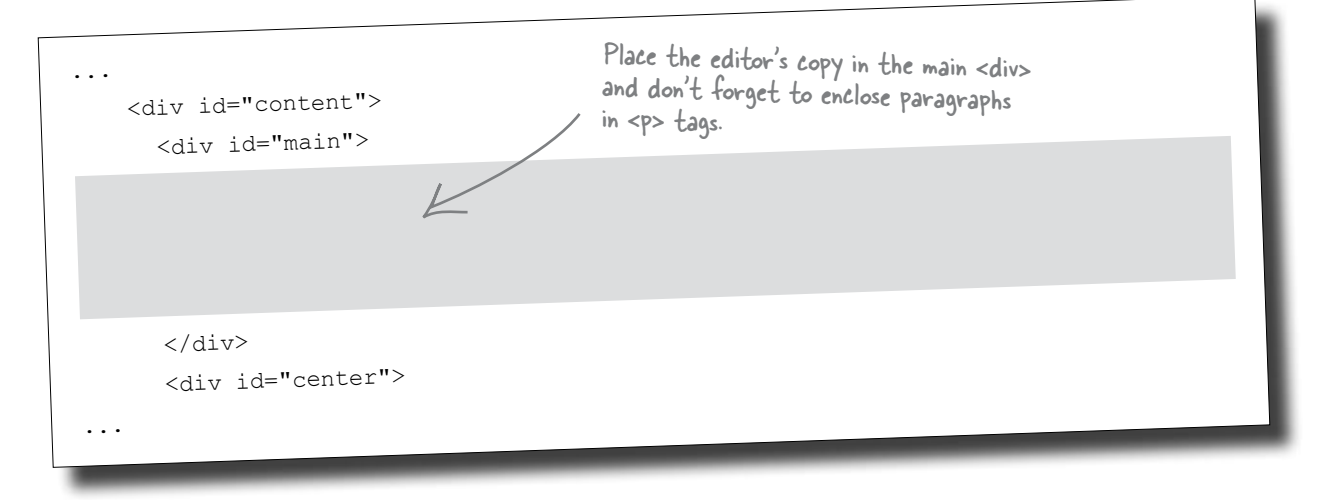

Open the new Hipster page in your browser. How does it look?

Q: Do people really read that much more slowly online?

A: Yup. Lots of scientific studies have come to the same conclusion, but you did your own experiment with the 20-second reading test and found the same thing, right?

# bumb Questions

Hmm. Okay, but that two blocks of text didn't seem all that different to me. How come I remembered so much more from the second one?

A: It's all thanks to chunking—breaking down content into smaller easier to read and understand bits. Sounds simple, but it's a killer tip for getting people to read more of your site. We'll take a look at how over the next few pages. Q: So you mean I can apply these principles to my blog? It's not just for online newspapers and long articles?

A: Absolutely! You can apply this to your blog or any other text you know folks will have to read on a computer screen.

000

something we can do to make this

easier to read...

Uh oh... so much for readable text online!

The Hipster Intelligencer Image: A the state of the state of the st In 1973, Gary Gygax, a game designer from Lake Geneva, Wisconsin, and Don Kaye founded Tactical Studies Rules in

order to publish the rules for Cavaliers and Roundheads, a miniature war game based in the English Civil War. While Cavaliers and Roundheads was the initial focus of Tactical Studies Rules, Gygax and Kaye also wished to publish the rules for Dungeons & Dragons, a fantasy miniature role playing game developed by Gygax whose rules were based on Chainmail, a medieval miniature game developped by Gygax and Jeff Perren in 1971. As Cavaliers and Roundheads began generating revenue for Tactical Studies Rules, the partnership was expanded to include Dave Arneson and Brian Blume. While Dave Arneson was brought into the partenership as a game designer, and left shortly thereafter, Brian Blume entered as a funder. Blume believed that Cavaliers and Roundheads was not generating enough revenue, and encouraged Gygax and Kaye to focus their efforts on releasing Dungeons & Dragons.

There is considerable debate as to the contributions that Dave Ameson made to the initial development of Dungeons & Dragons. While Ameson has labeled himself The Father of Role-playing, and has said that he was responsible for writing the game in its entirety. Gygax contends that he himself was primary responsible for the development of Dungeons & Dragons, and Arneson's involvement, while important, was contributory. After Tactical Studies Rules was dissolved, and TSR Hobbies, Inc. was formed, Arneson continued to receive credit for his involvement in the development of Dungeons & Dragons, as well as royalties per his contract.

In 1975, after the highly successful release of Dungeons & Dragons, Don Kaye died of a stroke. The immediate result was that Blume and Gygax dissolved Tactical Studies Rules and founded a new company named TSR Hobbies, Inc. The board of directors for TSR Hobbies, Inc. consisted of Brian Blue, Gygax, and Kevin Blume, Brian Blume's younger brother who has received shares from Melvin Blume, Brian and Kevin's father, who had purchased shares in the company. Brian Blume acted as President of Creative Affairs, while Kevin Blume acted as President of Operations, and Gygax acted as the company's CEO and President. Unlike the equal partnership of Tactical Studies Rules, Brian Blume & Kevin Blume owned a majority of the new company's shares.

Initially, TSR Hobbies, Inc. experienced phenomenal success in both the United States and abroad. Unfortunately, despite the fact that the Dungeons & Dragons brand was becoming more popular and widely recognized, the Blume's began to greatly overextend the company's reach. They not only moved into domains such as boardgames and toys, but they began to diversify in remarkably unrelated areas. Perhaps the best evidence of this was the unapproved acquisition of Greenfield Needlewomen, a needlepoint business owned by one of the Blume's relatives. In addition, TSR Hobbies, Inc was remarkably overstaffed (the result of the Blume's nepotism). Further, Kevin Blume had grossly overprinted millions of copies of the previously successful multi-path Dungcons & Dragons adventure books, all of which could not be sold. In an effort to mitigate the mounting financial problems, TSR Hobbies, Inc was restructured into four companies: TSR, Inc., TSR Ventures, TSR International, and TSR Entertainment. TST Inc. continued to manufacture the company's core Dungeons & Dragons role playing products. TSR Ventures focused on the production of plastics and toys in Asia. TSR International cas business, distribution and sales there, licensing and production. TSR Entertainment,

d later changed its name to Dungeons & Dragons Entertainment Corporation, was tertainment markets, such as movie and television. Unfortunately, TSR Dungeons & Dragons cartoon. Upon multiple occasions, Gygax had said Wow. That online version's long as keeping foreign income away from US taxation. and wordy. There's got to be

money as a result of mismanagement. Eventually, both Kevin and is after being accused of misusing corporate funds and accumulating ate acquisitions. In the wake of the Blume's departure from the board rained partial control of the company. However, unbeknownst to eret negotiations with Lorraine Williams, a potential investor who Gygax had

as an officer, to acquire their majority stock. When Williams finally acquired a controlling stake in the company, Gygax attempted to have the sale declared illegal. Unfortunately, the attempt failed, and Gygax sold his remaining stock to Williams and used the capital to form a new company entitled New Infinity Productions.

The departure of Gygax from TSR irreparably changed the face of the company. TSR successfully expanded into areas such as magazines, paperback fiction, and comic books. In addition, the company released popular new role-playing settings including Dragonlance, Ravenloft, Forgotten Realms, and Greyhawk, all of which have had an enduring impact on the tabletop roleplaying landscape.

However, the company was unable to adapt to the continued fragmentation of the tabletop RPG community as new products were released by other companies. In addition, in an effort to compete in the emergent collectible card game market, TSR released a series of products, such as Dragon Dice and Spellfire, which simply did not sell. The downward financial spiral was aggravated by the fact that, as their products continued to perform poorly in the marketplace, TSR began to legally attack those who it believed infringed on its intellectual property. The targets of these legal actions included not only other corporations and businesses, but individuals fans involved in authoring fan fiction and D&D fan modules. The result of these actions was that TSR was widely perceived as directly attacking its customers.

In 1997, as TSR approached receivership, the company and all of its intellectual property were acquired by Wizards of the Coast. Ironically, Wizards of the Coast, which was now widely considered to be the preeminent tabletop role playing game company had been responsible for publishing Magic: The Gathering, the game whose remarkable success had been responsible for TSR's failure in the collectible card game market. After the sale to Wizards of the Coast, which continues to publish Dungeons & Dragons to this day, TSR was slowly dismantled. In 2003 the final TSR trademarks were allowed to expire by Wizards of the Coast.

Despite its almost constant legal and financial troubles, TSR had a lasting impact on both digital and non-digital games. One might easily argue that TSR has had more impact on the entertainment game industry (digital or non-digital) than any other company in the history of games. Not only are many computer role playing games based on the archetypes and mechanics first introduced in Dungeons & Dragons, but many of the luminaries in the history of digital games were greatly influenced by TSR and its various products. TSR's products have long since passed into the realm of popular culture.

Founded in 1973 by Gary Gygax and Don Kaye as an eventual means to publish, sell, and distribute the rules of Dungeons & Dragons, TSR went on to become one of the most noteworthy companies in the entertainment game industry. While Dungeons & Dragons went on to have a significant lasting impact on both digital and non-digital games, TSR, as a corporate entity, is perhaps best known for its financial woes and the bitter conflict that arose over ownership of the company and its intellectual property.

Yikes! Look at the length of that scroll bar.

0

٥

## Improve your content with the Inverted Pyramid

A low percentage of people scroll beyond the information that's initially visible in their browser window. Even if your users are willing to scroll, most of them decide whether they want to read the page based on what they see in the browser window when the page loads.

To account for this, you should structure your text like an **inverted** pyramid. Start with a short conclusion so that users can quickly get the gist of the page, and add detail afterward. This way, users can stop reading at any time and still be confident that they've already read the important pieces of information.

> Put the most important stuff at the top of your text. Users should be able to read your first paragraph and get the idea of the whole piece.

## Main Heading

moortance A little body text to give the user some context and a brief introduction to the page content.

- Then maybe a few bullet points
  - that contain the highlights
    - of the page content.

#### Another heading

Some more body text that gives the user more detail about the content of the page.

> And so on...

Content that's progressively less important, even though it's still well-written. Stuff that's not essential to the user's understanding of the article can go down here.

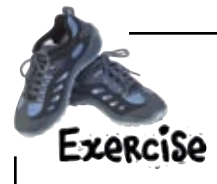

Here are two pieces of text. One was written using the inverted pyramid, the other was not. Read both, but stop reading when you feel that you've gotten the gist of what the article contains.

Avalon Hill, now owned by Hasbro and operating as a division of Wizards of the Coast, was a tabletop game company specializing in war games and strategic board games. They were not only responsible for pioneering many of the key concepts of modern tabletop wargaming–such as the hex grid and zones of control–they were also responsible for publishing some of the most recognizable titles in the board game industry such as Civilization, Axis and Allies, Runequest, and Dune.

In 1958, Charles Roberts founded Avalon Hill in order to capitalize on the success of his game Tactics. Self-published in 1952, Tactics was particularly noteworthy because it was based on actual war tactics and scenarios. As such, Tactics is considered to be the first modern tabletop war game. Shortly after the company was founded, it released Tactics II, the sequel to Roberts' original game. Shortly after the release of Tactics II, Avalon Hill published Gettysburg, which is widely considered to be the first tabletop wargame based upon an actual historical battle.

Avalon Hill enjoyed moderate growth through the 1980s and early 1990s. However, during the mid 1990s, the board game industry as a whole began suffering a downturn in sales. Not only had overall sales of their board games decreased, but the company had also lost the rights to two of their most popular games, Civilization and 1830, in a legal battle with the computer game publisher Microprose. In the summer of 1998, Eric Dott, president of Monarch Avalon, Inc. (the parent company of Avalon Hill), sold the rights to all Avalon Hill titles, all back stock, and the name company itself to Hasbro, Inc. Hasbro continued to publish games under the Avalon Hill name. In late 1999, Avalon Hill was made a division of Wizards of the Coast, who had been purchased by Hasbro earlier that year. Wizards of the Coast continues to release games under the Avalon Hill name, including Axis & Allies, Betrayal at House on the Hill, RoboRally, and Risk 2210 A.D. Warhammer, which is currently in its 7th edition, is played using player-selected armies of 25 mm - 28 mm plastic or metal miniatures. The game rules (as well as storyworld material) are published and released in a series of books (some of which are core to gameplay, while some of which are supplementary). The game itself is generally played on a surface, the standard size of which is 4x6 feet. While the game can be played with just the miniatures, players will often use model scenery, such as trees, buildings, and topography, in order to add realism and depth to their game. Each unit (either a single miniature or a group of miniatures) has a point value based on their power or skills. Players build (or "draft") an army based on an overall point value set by the game type. For instance, a 700 point game means that each player can build an army totally 700 points or less. Movement across the playing surface, which is turn-based, is measured in inches and combat between units is accomplished through use of six-sided dice. Victory in Warhammer is most often determined by victory points, which earned by killing enemy units and meeting scenario based special objectives.

It's important to note that Warhammer is not a collectible game. As a result, miniatures are not sold using a closed-box, random model. Players simply pick and choose the miniatures they want to have in their armies, and buy them individually or in large sets. It is also important to note that Warhammer miniatures do not come pre-painted. It is the responsibility of the player to paint their own miniatures. As such Warhammer is somewhat of a niche product as it requires specialized skills to fully experience the game. In addition, unlike other pre-painted tabletop miniature games, such as WizKids' HeroClix, Wizards of the Coast's Star Wars Miniatures, or Fantasy Flights Games' Mutant Chronicles CMG, the Warhammer community has a unique system (which is both formal and informal) that recognizes particularly talented miniature painters. Generally speaking, Warhammer is most commonly played in game stores, hobby stores, and comic stores. In addition, Games Workshop organizes a Grant Tournament season each year in which players compete against one another for community-wide recognition and prizes.

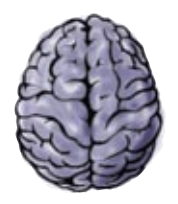

Which was easier to read? Can you identify the text written using the inverted pyramid? How do you think the inverted pyramid makes text easier to read?

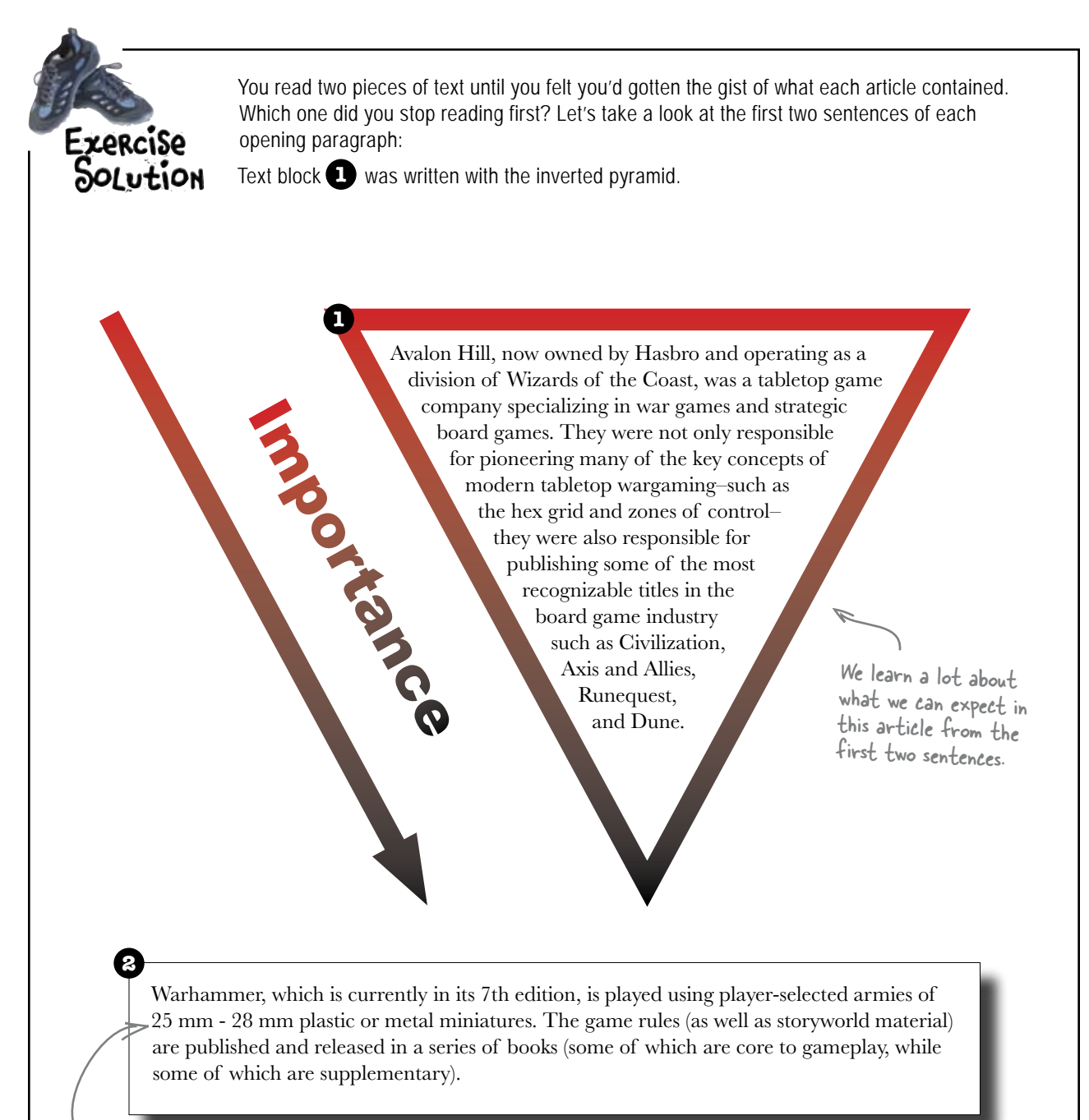

Boring stats like the size of plastic miniatures aren't good opening material. No inverted pyramid here!

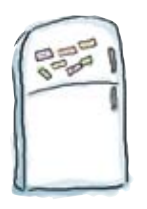

**Copy Magnets** 

Organize these chunks of text from the Editor-in-Chief's copy using the inverted pyramid. Remember to keep the most important information at the top.

Despite the restructuring, TSR, Inc. continued to lose money as a result of mismanagement. Eventually, both Kevin and Brian Blume were removed from the board of directors after being accused of misusing corporate funds and accumulating large debt in the pursuit of unapproved and inappropriate acquisitions. In the wake of the Blumes' departure from the board of directors, Gygax assumed the role of CEO and regained partial control of the company. However, unbeknownst to Gygax, Kevin and Brian Blume were in secret negotiations with Lorraine Williams, a potential investor who Gygax had brought into the company previously as an officer, to acquire their majority stock...

Initially, TSR Hobbies, Inc. experienced phenomenal success in both the United States and abroad. Unfortunately, despite the fact that the Dungeons & Dragons brand was becoming more popular and widely recognized, the Blumes began to greatly overextend the company's reach. They not only moved into domains such as board games and toys, but they began to diversify in remarkably unrelated areas. Perhaps the best evidence of this was the unapproved acquisition of Greenfield Needlewomen, a needlepoint business owned by

one of the Blume's relatives...

the company was unable to adapt to the continued fragmentation of the tabletop RPG community as new products were released by other companies. In addition, in an effort to compete in the emergent collectible card game market, TSR released a series of products, such as Dragon Dice and Spellfire, which simply did not sell...

In 1973, Gary Gygax, a game designer from Lake Geneva, Wisconsin, and Don Kaye founded Tactical Studies Rules in order to publish the rules for Cavaliers and Roundheads, a miniature war game based in the English Civil War. While Cavaliers and Roundheads was the initial focus of Tactical Studies Rules, Gygax and Kaye also wished to publish the rules for...

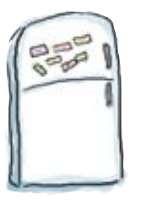

## **Copy Magnets Solution**

You organized chunks of copy from the Editor-in-Chief using the inverted pyramid. How do you think users would react to the text as it is here?

In 1973, Gary Gygax, a game designer from Lake Geneva, Wisconsin, and Don Kaye founded Tactical Studies Rules in order to publish the rules for Cavaliers and Roundheads, a miniature war game based in the English Civil War. While Cavaliers and Roundheads was the initial focus of Tactical Studies Rules, Gygax and Kaye also wished to publish the rules for...

Initially, TSR Hobbies, Inc. experienced phenomenal success in both the United States and abroad. Unfortunately, despite the fact that the Dungeons & Dragons brand was becoming more popular and widely recognized, the Blumes began to greatly overextend the company's reach. They not only moved into domains such as board games and toys, but they began to diversify in remarkably unrelated areas. Perhaps the best evidence of this was the unapproved acquisition of Greenfield Needlewomen, a needlepoint business owned by one of the Blume's relatives...

Despite the restructuring, TSR, Inc. continued to lose money as a result of mismanagement. Eventually, both Kevin and Brian Blume were removed from the board of directors after being accused of misusing corporate funds and accumulating large debt in the pursuit of unapproved and inappropriate acquisitions. In the wake of the Blumes' departure from the board of directors, Gygax assumed the role of CEO and regained partial control of the company. However, unbeknownst to Gygax, Kevin and Brian Blume were in secret negotiations with Lorraine Williams, a potential investor who Gygax had brought into the company previously as an officer, to acquire their majority stock...

the company was unable to adapt to the continued fragmentation of the tabletop **RPG** community as new products were released by other companies. In addition, in an effort to compete in the emergent collectible card game market, TSR released a series of products, such as Dragon Dice and Spellfire, which simply did not sell...

Scannable web copy

has content ordered by the inverted pyramid

This still seems too long. I really don't want to read all that text... 0

246 Chapter 7

They won't realize why, but you just saved them strained eyes!

## **Compress your copy**

One of the easiest things you can do to make text more web-friendly is *remove unnecessary content*. If your text's clear and concise, your users will spend less time reading and will be happier.

So what's the best way to write less but still keep the relevant content in your article? It's a matter of careful editing. Get to the point quickly with *short words and phrases* and concise *two to three sentence paragraphs*.

Reduce adverbs (words that change other words and often end in -*ly*, like "**a real**y big moose") and replace passive phrases with active phrases ("the brain was hydrated by eight glasses of water a day" vs. "hydrate your brain with eight glasses of water daily"). You'd be surprised how many words don't have to be included in copy for it to make sense.

When you're done, *re-read your copy*. If you can't work out what it says, what hope do your users have of understanding it?

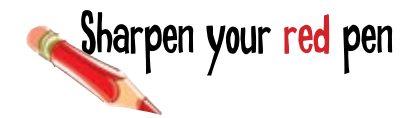

Take the article that the Editor-in-Chief gave you and edit it down so it's shorter.

# The Hipster Intelligencer

DAILY HIPSTER NEWS + EVENT

The full text to edit is available at www.headfirstlabs. com/books/hfwd/ chapter7/copy\_ edited.html

#### Website copy

In 1973, Gary Gygax, a game designer from Lake Geneva, Wisconsin, and Don Kaye founded Tactical Studies Rules in order to publish the rules for Cavaliers and Roundheads, a miniature war game based in the English Civil War. While Cavaliers and Roundheads was the initial focus of Tactical Studies Rules, Gygax and Kaye also wished to publish the rules for Dungeons & Dragons, a fantasy miniature role playing game developed by Gygax whose rules were based on Chainmail, a medieval miniature game developped by Gygax and Jeff Perren in 1971. As Cavaliers and Roundheads began generating revenue for Tactical Studies Rules, the partnership was expanded to include Dave Arneson and Brian Blume. While Dave Arneson was brought into the partenership as a game designer, and left shortly thereafter, Brian Blume entered as a funder. Blume believed that Cavaliers and Roundheads was not generating enough revenue, and encouraged Gygax and Kaye to focus their efforts on releasing Dungeons & Dragons.

There is considerable debate as to the contributions that Dave Arneson made to the initial development of Dungeons & Dragons. While Arneson has labeled himself "The Father of Role-playing," and has said that he was responsible for writing the

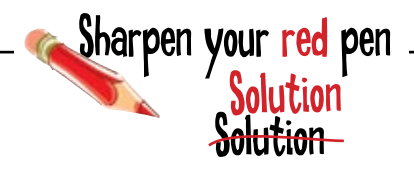

You edited the article that the Editor-in-Chief gave you so it's shorter. What else will you need to do?

### Before

In 1973, Gary Gygas, a game designer from Lake Geneva. Wiscontrit, and Don Kaye founded Tactical Studies Rules in order to publish the ratio for Cavalien and Reconditionals, a ministere war game based in the English Civil War. While Cavalien and Roumblends wise the initial from of Trictal Studies Studies, Oygas and Naye false where based on Chainmail, a methed minister and publisher model of the Studies Studies Stud

Them is considerable dotter as to the contributions that Dave. Amonous made to the tablind devolupment of Dangston & A. Dangston, With A. Amonous has labeled himself *The Among Philosophica*, and has stild that we interpretable for writing the garror is in entires, Grypsa commode that he harmelf was primary responsible for the devolupment of Dangstons & Dangston, with Amonous in involvement, while important, was contributory. After Tarkett Sharens Rules vas allocational, and TSN Hobbes, Join, was formed, Amonese contanted to receive credit for his involvement in the development of Dangstons & Dangston, and Among Amonese Amonese contanted to receive credit for his involvement in the development of Dangstons & Dangston, and was an available per his contract.

In 1975, after the highly successful release of Dangerms & Dangars, Don Kayo filed of a streke. The immediate result was that Blume and Grgast desolved Taticial Stadles Roles and Instaled a new company neurod TSR Hobbies, Inc. The bared of directors for TSR Hobbies, Exc. constance of Datas Blue, Gygast, and Krivin Bluene, Bluene Sanger Porder whether has meeting datase from Molyin Bluene, Brian and Krivi's Bluene, Bluene Stadles of Opencing, and Gygast Datase. This are stead as Prosident of Constor A filling, while Keyin Bluene atout an Prosident of Opencing, and Gygast Andreas. Stead as Prosident, Utilise the rouged partnership of Taticial Stadles Roles, Bluene & Kevin Bluene word a regardy of the new company's shares.

Indigitely 15 the interval processing in the second phenomenal success in both the United States and stread. Unitertainshy, despite the fact that the Dangsons & Dangson's brand was becoming more peptier and widely mergenized, the Silvers's began to grandly averated the company's meah. They not only increed into domains such as bearghmens and types, but they began to downed' in remarkably unstated areas. Private the test evidence of this was the unapproved acquisition of Giroenfield Nonelleworms, nonellegistic husbanes evented by one of the Blanet relations. In addition, TSS Hobbies, he was remarkably commatibility of the Blanet's nepotients, Farther, Xevin Blanet had provely competition millions of expires of the previously successful multi-path Dangson & Dangson a Streament brokes, and of which could not be well. In the effect of the previously successful multi-path Dangson as Dangson adversaries because of the other intervals Dangson rule physing products. TSR Enternitorem: TST fite, contradict on sustatement to comparise. TSR, here taking we was blacked up by Gygan and here changed in name to Dangson & Dangson adversaries and layes in Asia. TSR B International was established in manage eventees business, using the production of planetaineer Corposation. TSR Linternationeer, which was bushed up by Gygan and here changed in name to Dangson & Dangson adversaries based and lawy in Asia. TSR B internationeer, which was bushed to the Ved Dangson & Dangson adversaries and ubwylein. Chafmanaby, TSR Barbaraker, Starbaraker, Starbara

Despite the restructuring, TSR, the continued to lose money as a result of mismanagement. Eventually, both Kavin and Brian Blans ware memored from the board of directors show heigh accurated of missing compasse funds and accumulating large doth in the persist of manypervent and manyperiate magnitizes. In the walse of the Blance's departure from the board of directors, Gygax assumed the role of CED and registed partial control of the walse of the Blance's departure from the board of directors, Gygax assumed the role of CED and registed partial control of the company. However, underknewint its Gygax, Kavin and Brian Blance were in source negativations with Lemains Williams, a postential investor who Gygas had brought into the company gravitously as an officer, to acquire their majority suck. When Williams finally acquired a controlling states in the company, Oggas anternopol to have the vale decident Blanch, that demandly, the attempt's Gygas, Kavin and Blanc Blance were deviced and the state of the company statistical New Villiams finale, and Gygas, solid his remaining stock to Williams and used the capital to from a new company statistical New Villiams (Balar).

The departure of Organ from TSR imparibly changed the face of the company. TSR successfully expanded into areas and as magnines, paperback fution, and comic books. In addition, the company released popular new rule playing settings including Dragonianos, Rawronkoft, Progeness Realma, and Grayhaw k, all of which have had an enduring impact on the solitop onlypting indicator.

However, the company was unable to adapt to the contrast disgumentation of the tablenge RPC community as new portion were released by other companies. In addition, in an efficient is comparing in the company conduction cand game marker, TSR released a series of produces, such as Dragon Dare and Spellifer, which simply did not sell. The downwell financial sprint was again which by the text data, as their produces contrasted to proteine produce in the markerpart. TSR bagen to legally attack these who is believed intrilegate as inscitzenial property. The ingent of these legal actions ledded not only other corporations und headnesses, but individuals has inversed in suddriving the fiction and DAD. The mouldes. The result of these actions was that TSR was widely provived as directly attacking in conference.

In 1997, as TSR exponential merivanity, the compary and all of in multi-testing inpusity were sequenced by Waundo of the Coase. Isociacity, Waundo of the Curver, which was more widely considered to be the presentant bulkers prior hypergrame company had horn megarability draphibility Megie: The Gachardy, the game whose remarkable secrets had been responsible for TSR's laikers in the orderbotic and game marker. After the usile to Waundo the Coase, which costisses to publish Diagnose. A Diagnose to this day, TSR was slowly dismatcide. In 2003 the final TSR taidemarks were allowed to explicitly distant of the Coast.

Despite in advect communitegal and financial trachies, TSR had a lasting impact on both digital and non-digital games. One might avoid august that TSR has had reven impact on the constrainent game industry (digital error-digital) that are often compares in the history of games. Not only are many comparisor for giving games based to the activelyses and an advances fine insoluted in Disagroup A Dangers, but many of the lastingation is the history of digital games were greatly utilization by TSR and its various problem. TSR's products have target also produce callers.

Evended in 1973 by Gary Gygos and Don Kaye as an eventual means to publish, will, and distribute the rules of Dangeons & Dangeons B Teams Table, want on to beccess one of the most notweership comparison in the extensionment game inducty. While Dangeons B Teams went on the base a significant inducting impact on the bidged and not. Table gate games, Table, as a originate entity, is perhaps host known for in Effancial wass, and the binar conflict that areas over ownership of the company and in a functionard property.

Scannable web copy

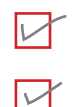

has content ordered by the inverted pyramid

Don't worry, the "After" looks longer because all the stuff you deleted hasn't been taken out yet, it just has a line through it.

In 1973, Gary Gygato-spane-designer-from Long-Generative Control of Don Kaye Founded Tacteral Studies Roles (TSB) environment to publish the ratio for Canadian and Roancheade a substance on game based in the Taglish Cind War, Wale Canadian and Roancheade with the Internet Studies of Tacteral Studies (Signa and Kaye and work of the vibral to publish the ratio for Changeous & Diagona, a landow minimum role plering game diverged by Gygato where environment and environment and the studies of the studies of the stud

There is considerable debase as a the combinition that Twey Average multi-to the initial development of Datagons A. Datagons With a diverse has indexed based? The Forder of Rodersity and this statis that the was respectively to the writing the game is in entirely. Organ constraints in the force of a set primary separable in the development of Datagons A. Datagons, and A. Harward's more improved to the force of a set primary separable in the development of Datagons A. Distances in the more investive period works was constituted as a set of the development of Datagons in the Distance and A. Harward's more improved to the set of the development of Datagons in the Distance and the second set of Datagons in the set of the development of Datagons in the Distance of the second set of Datagons in the second set of the development of Datagons in the development of Datagons is the set of the development of Datagons in the development of Datagons in the development of Datagons in the development of Datagons is the set of the development of Datagons in the development of Datagons is the development of Datagons is the development of Datagons in the development of Datagons is the development of Datagons is the development of Datagons

In 1975, where the highly-successful interse of Disagonse & Disagonse. Both Karye doed of a stroke. The internol-base rough was full Blanne and Gryan Sussible of Instrum Number Rates FUR. and Enseled a new company named TSR Hobbiss, Inc. The board of directors for TSR Hobbiss, the constanted of Disan Blanne, Gryan, and Krvin Blanne. Their Sheart y-surgery broater data has transmissible and the Malein Blanne. Forms and Reveits datas, which advantated datases in the company blann Blanne and or transmissible and Construct Malein. Krvin Blanne strates are able of Operations of Gryan seeds as was the company's CEU and Frenchen, Unlike the equal partnership of Easternol Number-Blanne Reveit sends Kevits render an apperty of the new company's absers.

initially 758 Hobbiss, the experienced phenomenal success in both the United Strust and about. United memory-despite in earth that the massess of Engagement in the approximate success provide experiment of holds the memory-filter that phenomenalise the phenomenalise that the Bartess and granitor exercised the company's meth. They not only mered that detaulise such as boundpresses and yays, but does not begin to discovery this investicable success frequency (Tab beta educations with an boundpress and yays, but does not Granutable Needlewerners, a meedlepoint brainers owned by one of the Bharne's relatives, in additions, TAS Hobbiss, but were summabily overestical data was also been in the Bharne's approach of the Bharne's approach are experimed and additional company of the previously successful multi-path Daugeons & Dragons adventure books, effect which weedlewer cutbh's be wide.

In an other is unlique the recenting function problem, TSE Hochke, her use constrained ion frait comparise: TSR, her, TSR Ventures, TSR International and TSR Enternationent TSR her, commade to manufacture the company's corr Dispectors & Dispects and public problem. TSR Ventures focused on the production of plants and polis Avair. TSR International was established to manage version business, distribution and sides force and Internation and polis Avair. TSR International was established to manage version business, distribution and sides force and Internation and polision and the size of the temporal structures and production. TSR International was established to be required to the temporal structure structure and the size of the temporal structure and the base lived Dispects & Diagness and tool lives and below size. Understandly, TSR Extensionation: the signal structure of the base lived Dispects & Diagness and tool. Structure marked economics (i) gate has not the structure of the size was the size of the structure of the size of the size of the si

Despite the endowstroking, 158, the continuous to how energy as a tready of normalization. Eventually, both Kevie and Bistin Ethone users normadification include distances of endowstroking and the structure of the structure of distances of endowstroking and large data in the pursuit of suspervised and trappeoplate acquisitions and return of linus the board of discussion devices where e. Area the linus discussion in the board of discussion, Gypta acausated to add or CEO and registrand particular control of the company. However, additionation of Gypta Tab Downstrok, Gypta acausated to add or CEO and registrand particular control of the company. However, additionation of Gypta Tab Downstrok, Gypta acausated the struct excitations with Lormanie Williams— approximation of Gypta Tab Downstrok in the company. Gypta subsequent that have the analysis process. When Williams thatly acquired on the company inside in the company, Gypta subsequent tick have the exploration of structure action of the structure of the structure of the structure and the structure of the structure of the order of the company. However, where the the structure of the structure of the structure action of the order of the company. However, where the structure of the structure of the order of the structure of the order of the structure of the order of the order

The departure of Gygas from TSR emparably changed the face of the company, TSR successfully expanded into areas such as magazines, pspechock fiction, and comain books. In addition, the company relicated popular new role-playing settings including Disapproximate, Recordset, Forgotton Realma, and Greykawk, all of which have had an enduring impact on the tubletop micyleying landscape.

Hencenes due company neuronable le solução de construitor à lagoritation e el de utilizaça IRA commanity en area positor neuro telebelo de las deservencios de adminum en os efectos de companie de las entregres de las devides and a pune entre el de las recipiente entre est posiciente nuels en illengen de las ende de traitines positoris entre entre entre el de las entre en de las entre estas de las entre estas entre en de las entre estas entre estas de las entre estas entre estas de las entre estas de las entre estas de las entre estas entre estas de las entre estas entre estas de las entre estas entre estas de las entre estas de las entre estas entre estas de las entre estas de las entre estas entre estas de las entre estas entre estas de las entre estas entre esta

In 1997, as T58, approached previewship, the company and all of in intellectual property were acquired by Wazado of the Coast. Borncally, Wazado of the Coast, whether was now widely considered to be the preview more tableting marging processing the development of the preview of the coast. A strain the second strain the second strai

Depite in almost constant legal and financial truebics, TSR bat a lating impact on both digital and non-digital games. New implemently You could appet that TSR be had none simpler on the categories induces induces induced more digital any other compares in the battery of games. Not only are many computer nels ploquing games based on the architypes and inductivities first battery of games. Not only are many computer nels ploquing games based on the architypes induced inductivities first battery of games. Not only are many computer nels ploquing games based on the architypes induced inductivities first battery of games. A truggest, the many of the harmonic is side having or digital games digital. Assignment STSY products have legal more pande into the centure of popular entities.

vannoù e 1922 de Grieger gen and i en bezer a an o comus avan te polisie, et su d'alminar be cals e bene e barr Cangene i Mar and e el se becere an e i fan mei c'havar de canvari e angene en de cals e de Maria. Nagene e de Gragone van e e e bene e a galfan barrag angel en beñ dagan i en nordagañ ganes. Tañs, e a ogene e orier, la perior ben kann e far te familia de nev ad da bine confre tar anse ever an ereken y d'ar ogene e orier, la perior ben kann e far te familia de nev ad da bine confre tar anse ever an ereken y d'ar

> The full marked up text is available at: www.headfirstlabs.com/books/hfwd/ chapter7/copy\_edited\_markedup.html

has been edited so it's shorter

#### there are no Dumb Questions

Q: So if people don't like to read on the Web, what's the point in editing my text down? Won't users just go ahead and print it to read offline?

A: Sure, some users print pages for future reference, but think about how you use the Web. When did you last print a page to read later? Most people surfing the Net want quick answers, so it pays to give them text that's quick to read.

# **Q:** Wait. Won't that mean they spend less time on my site, not more?

A: Actually, no. Sure, the occasional browser who was looking for something specific will read the page then head on out never to be seen again, but the majority of users are hooked by good content. Once you've got them hooked, you can feed them more content with carefully placed links to related articles.

Q: So this inverted pyramid thing... How do I work out what's most important about my content so I can present that to users after a general introduction?

A: There are no hard and fast rules. If it's content you wrote, you should have a good idea of the two or three main points you want readers to take away. If it's content you received from someone else, read it through and see if you can find the main takeaways. Q: So if my content's ordered by importance, how do I know when to stop?

A: If some bit of content's so far down the importance line that you're not sure whether to include it, that may be enough of a hint to get rid of the text. Of course, if you're still not sure, be the user. Imagine you're reading the text. Does that last little bit of detail help you understand the main gist of the text? If it doesn't, you know what to do: Dump it!

# Q: So how much content should I have removed when I edited my text? You made some changes I didn't even think of...

A: There's no perfect answer to this, but if you follow the rules to create 2-3 sentence paragraphs and remove unnecessary words, you'll find your text will be significantly shorter. Shoot for around 80% of your original text's length.

Practice will help here, but you can learn a lot by looking at other sites like yours to compare their writing style. Chances are, if you're following the rules, you're already seeing places where they could slim down their content a little!

The inverted pyramid and editing are useful tools, but so is re-reading. Once you're done editing, take another pass through and see if you can shave off just a little bit more.

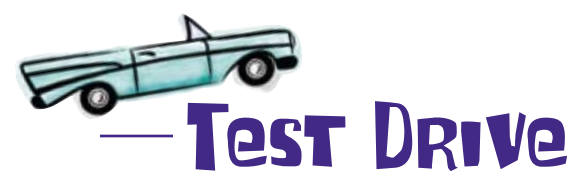

Update your XHTML so that it contains only your edited text. Let's test it out in the browser... are we getting any closer?

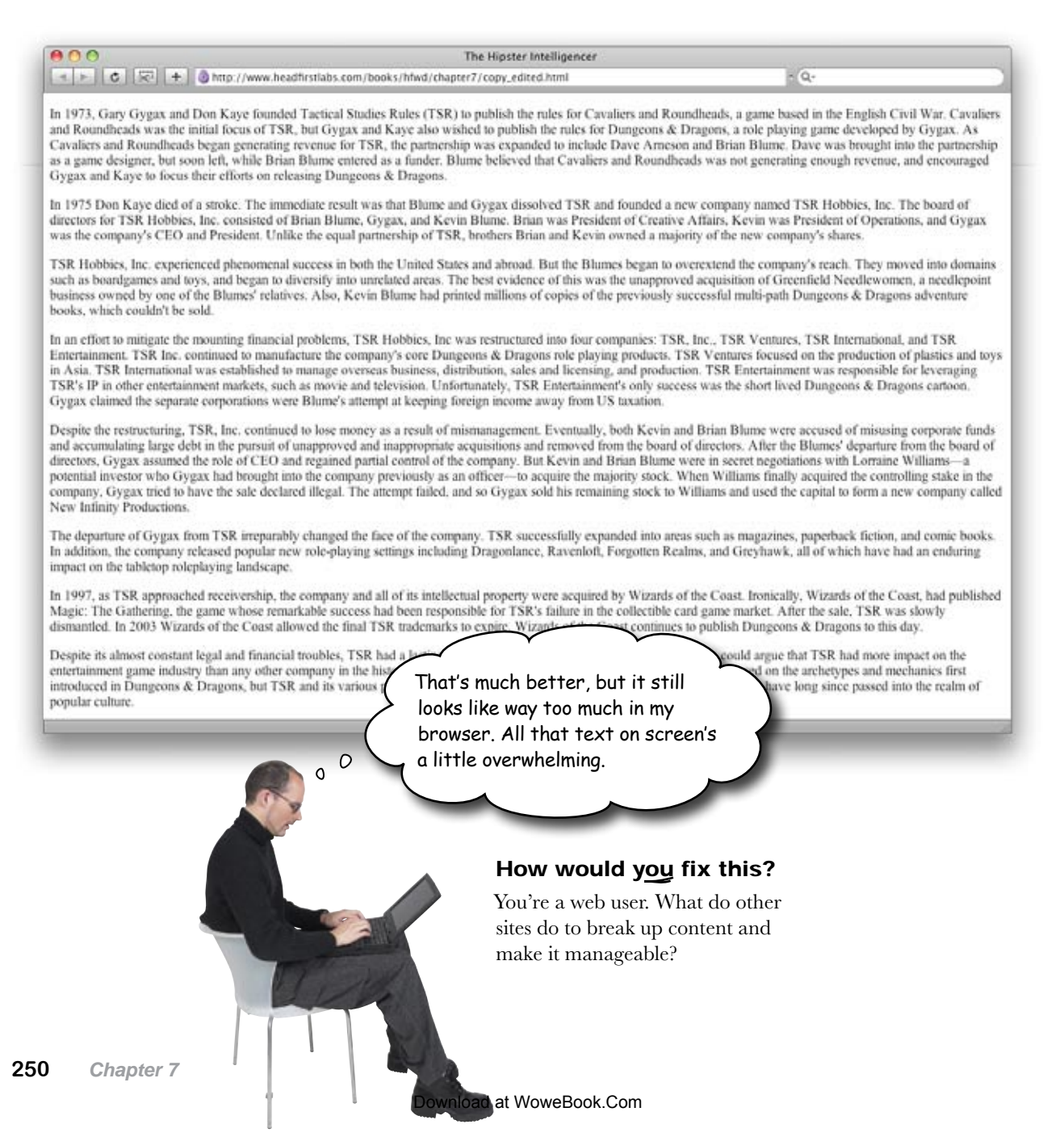

So we still need to break the text down some, huh? How about using a **list** to make the content more scannable?

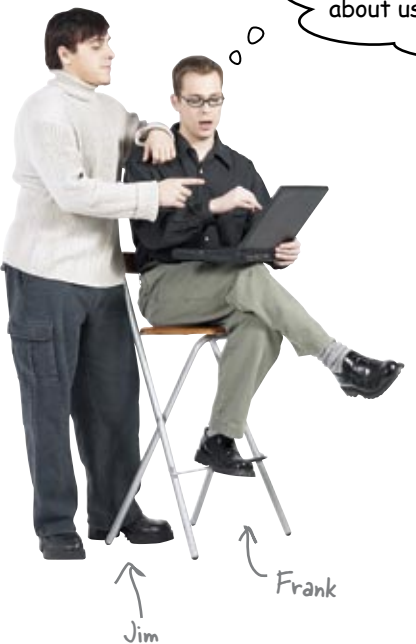

Breaking text into a list allows readers to quickly glance at the text and extract information. **Jim:** How would that work? Doesn't a list just add a bunch of different-sized chunks of text for user's eyes to scan?

**Frank:** Lists break up large blocks of text into smaller chunks that are easier for the user to read. And they give the user's eyes something to lock onto when they scan the page. Let me show you how it works. I'll write out some text then show you how it can be broken down into a list.

Lists do a great job of breaking up text and making the content on your page more scannable. Lists can break up paragraphs that seem to have lots of list-type items in them, and lists can even break larger paragraphs into smaller chunks, essentially building a list of paragraphs. Lists can be used in the main content body, sidebars, navigation, forms, and pretty much everywhere else on your page.

**Jim:** That's not bad, actually. Looks like the first paragraph of an article about lists, using the inverted pyramid to get all the important points up top.

**Frank:** Ha ha. Yes, well, you know, I've been paying attention. So anyway, like you say, this text isn't *bad*. But it could be *much* quicker to scan and read—

Jim: —in a list?

Frank: You betcha. Just like this:

#### Use a list when:

- You need to make your text scannable
- Paragraphs or sentences have "listable" elements
- Large blocks of text can be broken into 1 or 2 sentence chunks

**Jim:** Neat. Those bullets summarize three sentences of your text into just three bullet points. But what about the rest of the text?

Frank: [writing]

Lists can be used in different ways all over your site. Try them in:

- Your main content
- Sidebars
- Navigation and Headers

# LONE Exercise

Visit the following sites and annotate these screenshots. Which of these sites use the inverted pyramid? Why do you think any of the sites wouldn't use the inverted pyramid? Do any of the sites use lists and bullets? Why or Why not?

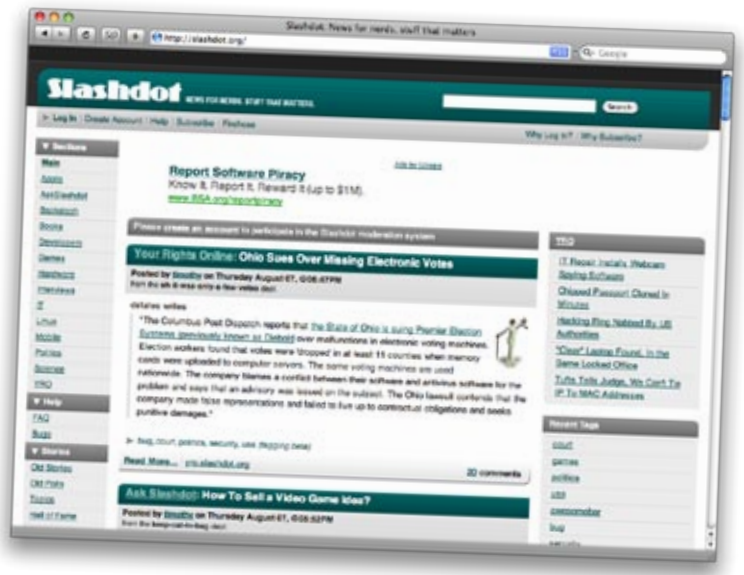

### slashdot.org

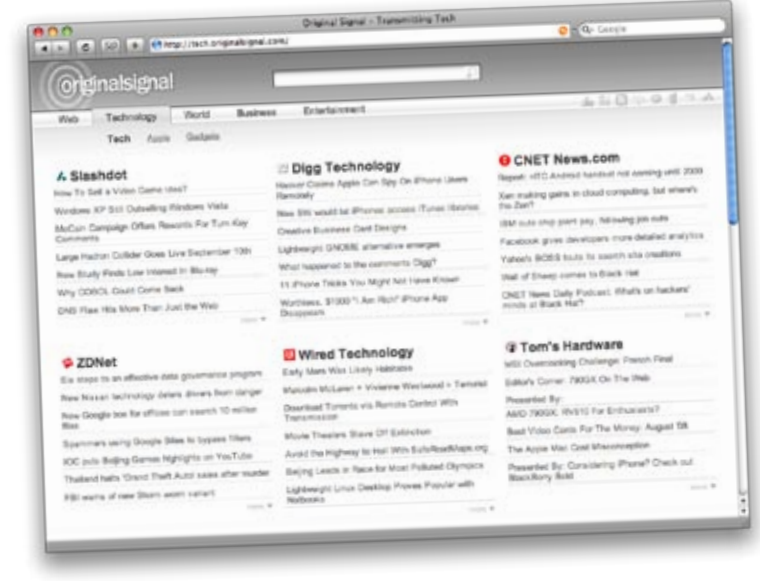

## tech.originalsignal.com

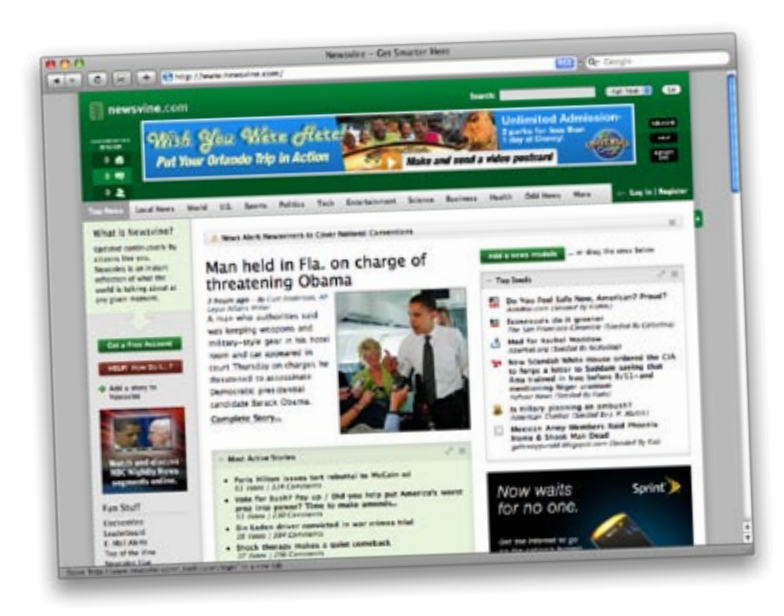

#### newsvine.com

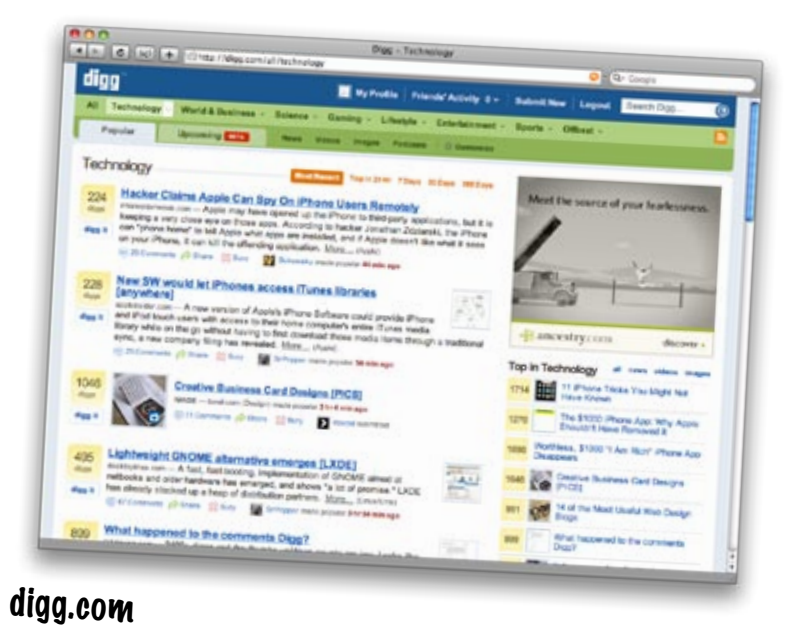

LONG Exercise

SOLUTION

Which of these sites use the inverted pyramid? Why do you think any of the sites wouldn't use the inverted pyramid? Do any of the sites use bullets? Why or Why not?

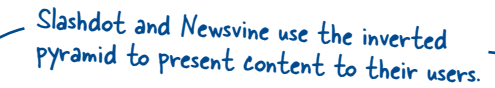

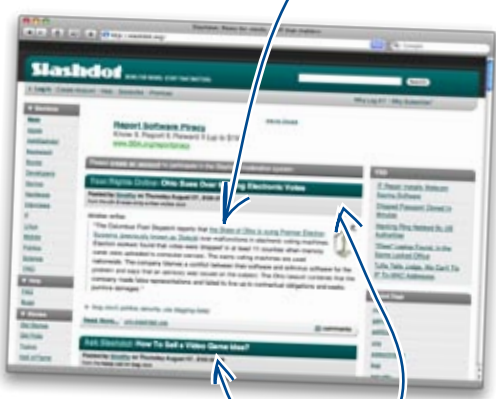

### slashdot.org

Slashdot uses a list-paragraph hybrid. Posts are displayed in a list ordered by date. Each article excerpt has a title and a quote on a dark green background that catches your eye and moves it down the page.

> Digg, everyone's favorite technology aggregator, is one giant list. The most recent, most popular "diggs" act as bullets to grab your eye, and they provide a nice clickable link to the story.

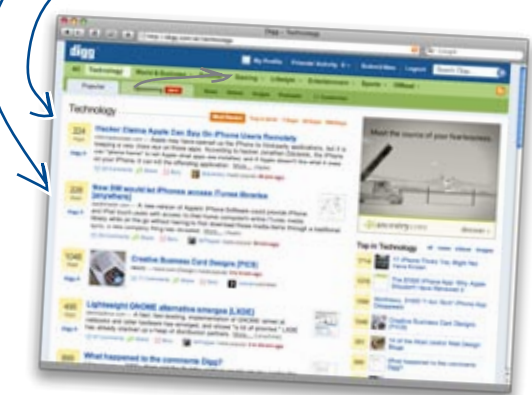

#### digg.com

These are our answers. Yours may be a little different, but check the sites again if your annotations are a LOT different than ours.

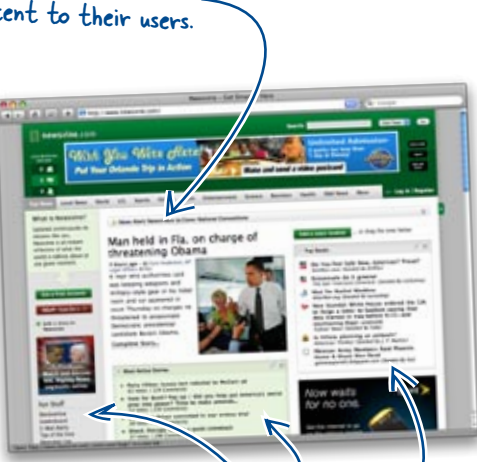

newsvine.com

Newsvine doesn't use lists as its main layout tool but does a great job of placing them in sidebars and extra content. Notice the bullets in each of the three columns.

Original Signal breaks its content into two sets of lists. The first lists the header for each site. The second is a list below each site's heading with the most recent stories first.

|                                                                                                    |                                                                                                    | • ( \$ 100                                                                                                    |
|----------------------------------------------------------------------------------------------------|----------------------------------------------------------------------------------------------------|----------------------------------------------------------------------------------------------------|
| ondinatsignal                                                                                                    |                                                                                                    |                                                                                                    |
| a latentig tere barren<br>Test han linteri                                                                                                    | paramet                                                                                                    | K                                                                                                    |
| Standhoff     in the last rates: least rates'     model at the last rates least rates'     model at the last rates least rate     model at the last rates least rate     model at the last rates rate in the last     model rates least rates rates rates     model rates least rates least     model rates least rates rate                                                                                                    | If Digg Technology<br>Marco Route has for the for the second<br>and the second protection of the second<br>marco Routes (and larger<br>Uppeng) BOCK details from the<br>second protection (and the<br>second protection (and the<br>second protection (and the<br>second protection (and the<br>second protection) (and the<br>second protection (and the<br>second protection) (and the<br>second protection (and the<br>second protection) (and the<br>second protection (and the<br>second protection) (and the<br>second protection) (a | Order Texes.com     Comparison of the comparison of the compa |
| CONTRACTORS AND A SUBJECT OF A SUBJECT OF A | Contrast Technology<br>And the Technology Market<br>Market Rouss And States<br>Market States in Receipt Internet<br>Market States in Receipt Internet<br>Market States in Receipt Internet<br>And Technology and Article States<br>Receipt Internet Receipt Internet<br>Receipt Internet Receipt Internet<br>Receipt Internet Receipt Internet<br>Receipt Internet Receipt Internet<br>Receipt Internet Receipt Internet<br>Receipt Internet Receipt Internet<br>Receipt Internet Receipt Internet<br>Receipt Internet Receipt Internet<br>Receipt Internet Receipt Internet<br>Receipt Internet Receipt Internet<br>Receipt Internet Receipt Internet<br>Receipt Internet Receipt Internet Receipt Internet<br>Receipt Internet Receipt Internet Receipt Internet<br>Receipt Internet Receipt Internet Receipt Internet<br>Receipt Internet Receipt Internet Receipt Internet<br>Receipt Internet Receipt Internet Receipt Internet<br>Receipt Internet Receipt Internet Receipt Internet<br>Receipt Internet Receipt Internet Receipt Internet<br>Receipt Internet Receipt Internet Receipt Internet<br>Receipt Internet Receipt Internet Receipt Internet<br>Receipt Internet Receipt Internet Receipt Internet<br>Receipt Internet Receipt Internet Receipt Internet<br>Receipt Internet Receipt Internet Receipt Internet<br>Receipt Internet Receipt Internet Receipt Internet<br>Receipt Internet Receipt Internet Receipt Internet Receipt Internet<br>Receipt Internet Receipt Internet Rece                                                                                                    | Tom's Hardhard     Tomanny foreign Teach Teac     Tomanny foreign Teach Teac     Tomanny foreign Teach Teac     Tomanny foreign Teach Teac     Tomanny foreign Teach Teach     Tomanny foreign Teach Teach     Tomanny foreign Teach Teach     Tomanny foreign Teach Teach     Tomanny foreign Teach Teach     Tomanny foreign                                                                                                    |

## tech.originalsignal.com
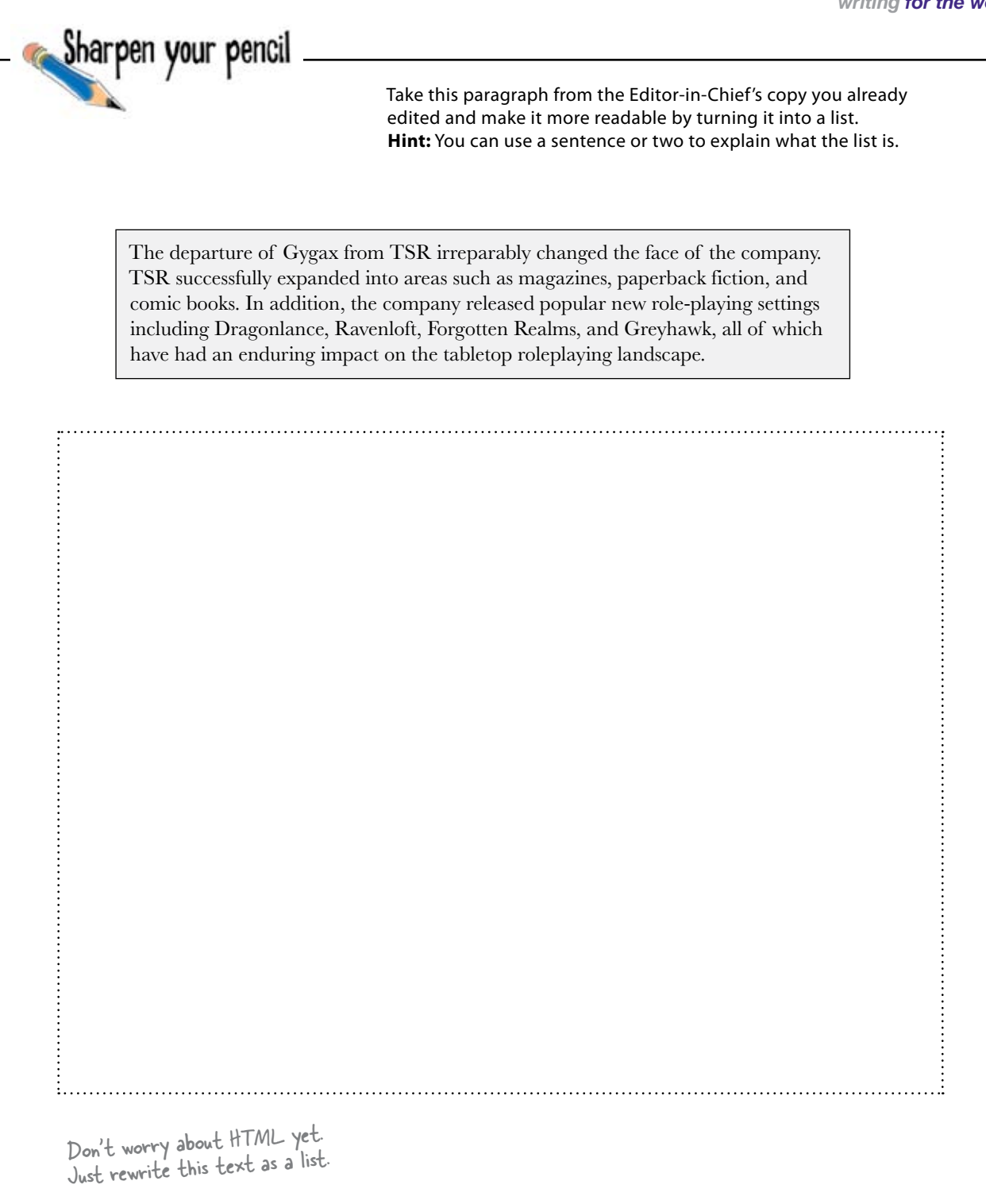

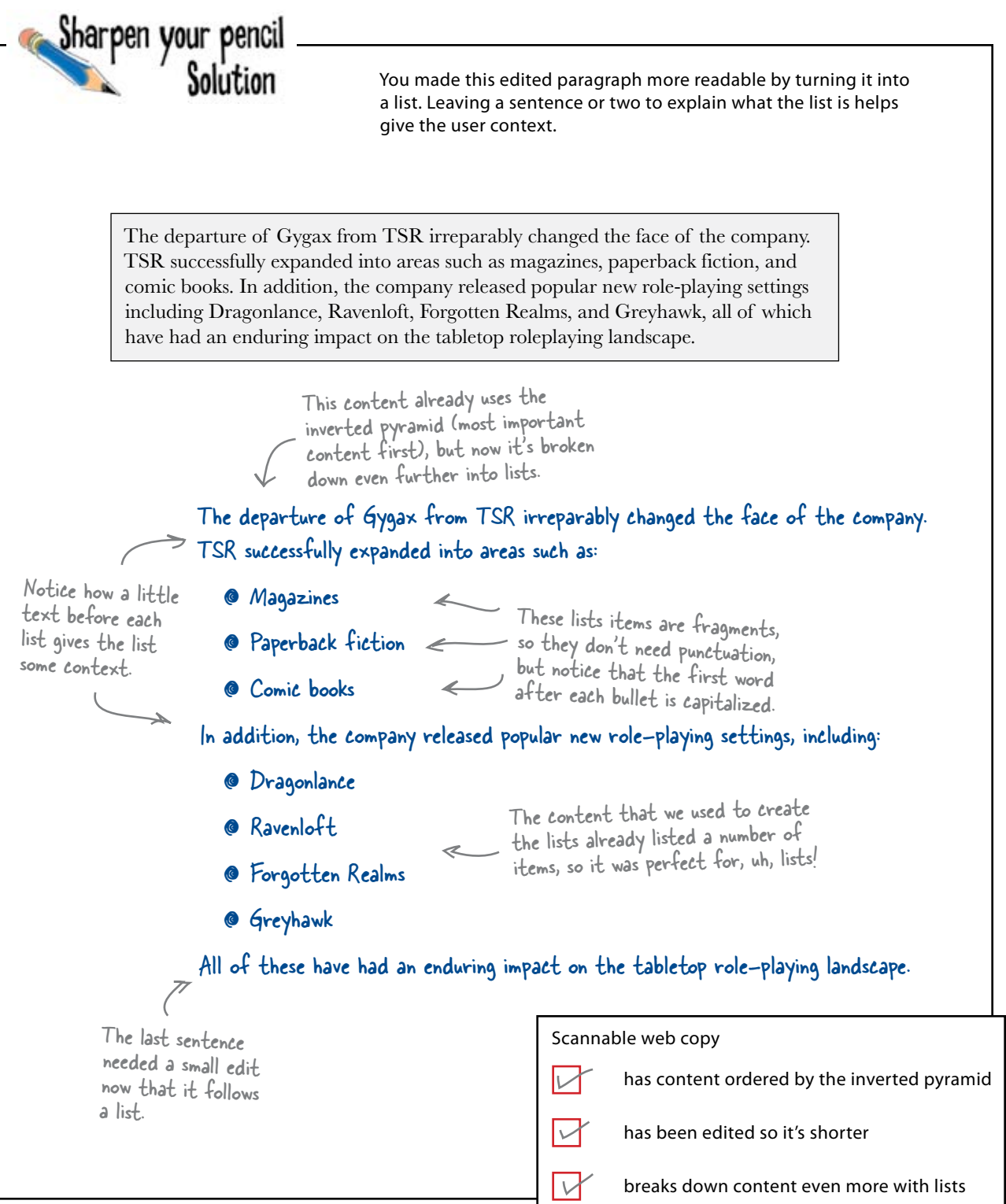

## Add lists to your XHTML

Go ahead and edit the rest of your text to add lists where appropriate. When you're done, alter your XHTML so that it uses lists, too. You can use unordered and ordered lists to give you bulleted or numbered list items:

#### **Unordered** list

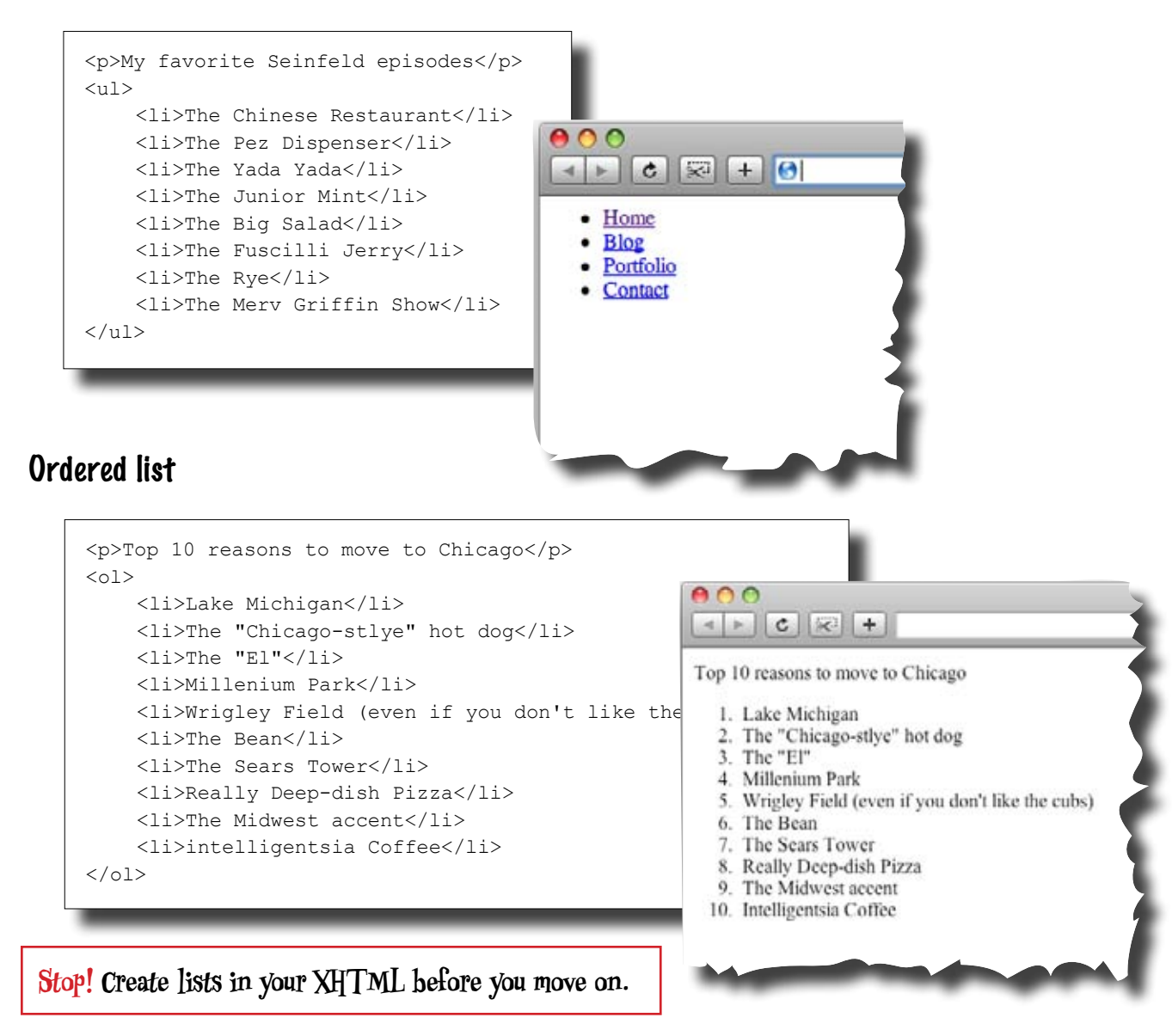

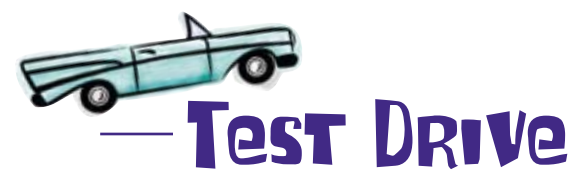

So you've applied the inverted pyramid to your article, edited it some, and now you've added lists. How's it looking?

Here's our XHTML with lists. Check it out for yourself at www.headfirstlabs.com/books/hfwd/ chapter7/copy\_edited\_lists.html

| + + C R + Ontp://www.keadfrintlace.com                                                                                                    | /books/hhwd/chapter7/copy.edited,1sts.html                                                                                                    | 1 Qr                                                                                                    |                                                              |
|----------------------------------------------------------------------------------------------------|----------------------------------------------------------------------------------------------------|----------------------------------------------------------------------------------------------------|--------------------------------------------------------------|
| In 1973, Gaey Gygax and Don Kaye founded Tactical Sti<br>Cavaliens and Roundbeads was the initial focus of TSR, b<br>Gygar. As Cavaliers and Roundbeads began generating r<br>he patroeship as a game designer, but scon left, while B<br>and recommend Gaux and Kowe to focus their efform or                                                                                                    | adies Rulei (TSR) to publish the rules for Cavalie<br>at Gygax and Kaye also wished to publish the rul<br>evenue for TSR, the paraeeship was expanded to<br>ian Blance entered as a finiter. Blance believed the<br>releasing Diracons & Diracons | rs and Roondheads, a game based in the English Civil Wan.<br>ex for Dangsons & Dragons, a role playing game devekped by<br>include Drive Arnesen and Brian Blame. Dave was bought ins<br>at Caroliers and Roundheads was not generating crough revena                                                                                                    |                                                              |
| In 1975 Den Kaye died of a stroke. The immediate result<br>directors for TSR Hobbies. Inc. consisted of Brian Blame                                                                                                    | was that Blume and Gygax dissolved TSR and fo<br>Gyzax, and Kevin Blume.                                                                                                    | unded a new company named TSR Hobbics, Inc. The board of                                                                                                    |                                                              |
| Roles were assigned as follows:                                                                                                    |                                                                                                    |                                                                                                    |                                                              |
| Brun was President of Creative Affairs     Kevin was President of Operations     Gygax was the new company's CEO and President                                                                                                    |                                                                                                    |                                                                                                    |                                                              |
| Unike the equal partnership of TSR, bothers Brian and J                                                                                                    | Cevin owned a majority of the new company's sha                                                                                                    | 095                                                                                                    |                                                              |
| ISR Hobbies, Inc. experienced phenomenal success in be<br>domains such as bearingames and toys, and begins to drive<br>needlepoint business owned by one of the Blamed' relativ<br>advenue books, which coeldrif be sold.                                                                                                    | sh the United States and abroad. But the Blomes l<br>suly into unrelated areas. The best evidence of this<br>es. Also, Kevin Blome had printed millions of cop                                                                                    | began to overestand the company's stach. They moved into<br>was the interpreted acquisition of Greenfield Needlewomen, a<br>lies of the previously successful multi-path Dungcons & Dragon                                                                                                    |                                                              |
| In an effort to mitigate the mounting financial problems, T                                                                                                    | SR Hobbies, line was restructured into four comp                                                                                                    | aties that focussed on different areas:                                                                                                    |                                                              |
| TSR, Inc.<br>Continued to manufacture the company's core Dury<br>TSR Ventures<br>Focused on the production of plastics and keys in A<br>Ventures                                                                                                    | prons & Dragons sole playing products                                                                                                    | A definition list, <dl>, lists<br/>words and their definitions,</dl>                                                                                                    |                                                              |
| Established to manage:                                                                                                    | >                                                                                                    | but we used it here for the                                                                                                    |                                                              |
| <ul> <li>Overseas business</li> <li>Distribution, sales and licensature</li> </ul>                                                                                                    | (                                                                                                    | list of the four new companies                                                                                                    |                                                              |
| <ul> <li>Production</li> </ul>                                                                                                    | /                                                                                                    | and their responsibilities                                                                                                    |                                                              |
| TSR Entertainment<br>Researable for leveraging TSR's IP in other event                                                                                                    | simment markets, such as movie and television                                                                                                    | - I - I - I - I - I - I - I - I - I - I                                                                                                    |                                                              |
| Unformately, TSR Entertainment's only success was the<br>keeping foreign income away from US taxation.                                                                                                    | short liver                                                                                                    | claimed the separate corporations were lifkme's attempt at                                                                                                    |                                                              |
| Despite the restructuring, TSR, Inc. continued to lose<br>funds and accumulating large debt in the pursuit of                                                                                                    | This doesn't feel like a                                                                                                    | it and Brian Blame were accused of misusing corporate<br>the board of directors. After the Blames' departure from the                                                                                                    | í l                                                          |
| Deepse the restructuring, TSR, Inc. continued to lose<br>funch and accurationing large debt in the persons by<br>board of directors, Gygax assumed the role of C<br>William—a potential investor who Gygax had<br>controlling stake in the company, Gygax field to<br>form a new company called New Infinity Production                                                                                                    | This doesn't feel like a newspaper at all.                                                                                                    | in and Brain Blazer, were accused of mousing corporate<br>the board of circetors. After the Blazere departure from the<br>blaze Blazere were in scenet negotiations with Loraine<br>majority stock. When Williams family acquired the<br>field his remaining cock to Williams and used the capital to                                                                                                    |                                                              |
| Deepse the restructuring, TSR, inc. continued to losel<br>finds and accumulating large devia in the pursue is obcard of directors, Grygan assumed the role of GWIIInmn—a potential structure who Grygan had<br>controlling stake in the company, Gygan tried to<br>form a new company called New Infinity Productions<br>The departure of Gygax from TSR, irreparably changed th                                                                                                    | This doesn't feel like a newspaper at all.                                                                                                    | in and Bran Blane were accased of mousing corporate<br>the board of circetors. After the Bharee departure from the<br>balan Bhare were in secret negotiations with Lormita<br>rungerity stack. When Williams finally acquired the<br>ful his remaining cack to Williams and used the capital to<br>of users such as:                                                                                                    |                                                              |
| Deepse the restructuring, TSR, Inc. continued to lose<br>finch and accentalizing large debt in the persons large<br>board of direction, Gygax assumed the role of C<br>William—a potential investor who Gygax had<br>controlling stakes in the company, Gygax field to<br>form a new company called New Infinity Production<br>The departure of Gygax from TSR, irreparably changed in<br>• Magazines<br>• Paperback fiction<br>• Comit bools                                                                                                    | This doesn't feel like a newspaper at all.                                                                                                    | in and Brain Blazer, were accused of mousing corporate<br>the board of circetors. After the Blazere departure from the<br>max Blazere were in scene negotiations with Lorning<br>majority stock. When Williams finally sequired the<br>field his remaining cock to Williams and used the capital to<br>of mean such as:                                                                                                    |                                                              |
| Deepen the restructuring, TSR, Inc. continued to lose<br>thank and accuration large device who in the persons in<br>board of theorem, Gryger assumed the role of CW<br>William—a potential investor who Gryger had<br>controlling stakes in the company, Grygen trials for<br>form a new company called New Infinity Productions.<br>The departure of Grygax from TSR, irreparably changed in<br>• Magazines<br>• Paperback fiction<br>• Control books<br>In addition, the company released papellar new mber                                                                                                    | This doesn't feel like a<br>newspaper at all.                                                                                                    | in and Bran Blane were accused of mousing corporate<br>the board of circetors. After the Blanes departure from the<br>maximum state of the state of the state of the<br>majority stock. When Williams fandly acquired the<br>field his remaining onck to Williams and used the capital to<br>of uneas such as:                                                                                                    |                                                              |
| Deepse the restructuring, 15%, inc. continued to loss<br>finals and accuration to graph assumed the role of G<br>board of deecies, Graph assumed the role of G<br>William-a potential investor who Graph. In all<br>controlling stake in the company, Graph that<br>controlling stake in the company, Graph that<br>controlling stake in the company, Graph that<br>controlling stake in the company, Graph that<br>the departure of Graph and New Infinity Production<br>In the departure of Graph and the G<br>B addition, the company reloced popular new mic-<br>peration of the company reloced popular new mic-<br>Dragontuneo;<br>B raveniofi<br>B registren Realms<br>G Graphank                                                                                                    | This doesn't feel like a<br>newspaper at all.                                                                                                    | e and Bran Blame were accased of mousing corporate<br>lie board of circetors. After the Blamee's departure from the<br>history of the second appointent of the second appoint<br>history was and the second appointent of the second<br>field his receasing cock to Williams and used the capital to<br>of meas such as:                                                                                                    |                                                              |
| Deepse the restructuring, 15%, lie: continued to loss<br>thank and accuration to grave determined to loss<br>board of deecies, Graps, assumed the role of G<br>William- a posterilial investor who Grags, that<br>controlling stake in the company, Graps teid to<br>form a new company called New Infinity Prediction.<br>The departure of Gragsas from TSK inreparably changed to<br>• Magazines<br>• Paperback ferien<br>• Corrie books<br>• Corrie books<br>• Dragenizate<br>• Expended<br>• Expended<br>• Expended<br>• Expended<br>• Encyclew Raches<br>• Greyhawk<br>All of these have had an enduring impact of                                                                                                    | This doesn't feel like a<br>newspaper at all.                                                                                                    | e and Bran Blane were accased of mousing corporate<br>lie board of circetors. After the Blanee's departure from the<br>hard of circetors. After the Blanee's departure from the<br>hard his remaining cock to Williams finally acquired the<br>ald his remaining cock to Williams and used the capital to<br>of meas such as:                                                                                                    |                                                              |
| Deeper the restructuring, 15%, inc. continued to loss<br>thank and accuration to graph with in the persons to<br>board of thereises, Graph assumed the role of C<br>Williams—a posterilial investor with Graph. In all<br>controlling stake in the company, Graph risk has<br>controlling stake in the company, Graph risk has<br>controlling stake in the company, Graph risk has<br>controlling stake in the company, Graph risk has<br>not company called New Infinity Prediction<br>Magazines<br>— Paperback ferien<br>— Oragentizere<br>— Envention<br>— Dragentizere<br>— Envention<br>— Dragentizere<br>— Envention<br>— Dragentizere<br>— Envention<br>— Forgene Rechts<br>— Graphank<br>All of these have had an enduring impact of<br>In 1997, as TSR approached receivership, i<br>published Magaz: The Genberne, the gam<br>slowly domanted In 2003 Wizards of the                                                                                                    | This doesn't feel like a<br>newspaper at all.                                                                                                    | and Bran Blane were accased of mousing corporate<br>he board of circetors. After the Blanes' departure from the<br>hard of circetors. After the Blanes' departure from the<br>hard his revealing occurs and account of the control<br>of his revealing occurs to Williams and account of the<br>of oreas such as:<br>• ones nuclear:<br>• ones functically, Wirachs of the Coast, had<br>dec and game market. After the sole, TSR was<br>vo publish Dangeons & Dragons to this day.                                                                                                    |                                                              |
| Despite the restructuring, 15%, lie: continued to loss<br>thank and accuration to graph with in the provide of<br>board of deceives, Graph assumed the role of G<br>William- a posterilial investor with Graph. In all<br>controlling stake in the company, Graph with Graph. The<br>own a new company called New Infinity Prudiction<br>The departure of Gygas. from TSR, irreparably changed in<br>• Magarines<br>• Paperback feiten<br>• Paperback feiten<br>• Draphineo<br>• Draphineo<br>• Paperback Bass<br>• Graphank<br>All of these have had an enduring impost of<br>In Paperback Magar: The Gabering, the gam<br>• How that a section is a section of the<br>physical Magar: The Gabering, the gam<br>bash distinguised L 2009 Williams of the<br>Despite is almost constant legal and finance,<br>microduced in Dampeons & Drapens, but TSR<br>popular culture                                                                                                    | This doesn't feel like a<br>newspaper at all.                                                                                                    | <ul> <li>and Bran Blane were accased of mousing corporate<br/>he board of circetors. After the Blanes' departure from the<br/>hard of circetors. After the Blanes' departure from the<br/>hard his revealed as a second second second second second<br/>d his revealed second second second second second second<br/>d his revealed second second second second second second<br/>second second second second second second second second<br/>second second second second second second second second<br/>second second second second second second second second<br/>second second second second second second second second<br/>second second second second second second second<br/>second second second second second second second<br/>second second second second second second second second<br/>second second second second second second second second<br/>second second second second second second second second<br/>second second second second second second second second<br/>second second second second second second second second<br/>second second second second second second second second<br/>second second second second second second second second<br/>second second second second second second second second<br/>second second se</li></ul> | e<br>(                                                       |
| Despite the restructuring, 15%, lie: continued to loss<br>thank and accuration to graph with in the provide of<br>board of develoes, Graph assumed the role of G<br>William- a power company called New Infinity Prudiction<br>The departure of Gygas from TSR, irreparably changed in<br>• Magarines<br>• Paperback feiten<br>• Carne books<br>In addition, the company released popular new inless<br>• Degraphines<br>• Paperback feiten<br>• Paperback feiten<br>• Paperback feiten<br>• Paperback feiten<br>• Paperback feiten<br>• Paperback feiten<br>• Paperback feiten<br>• Paperback feiten<br>• Paperback feiten<br>• Paperback<br>• Graphanet<br>• Paperback<br>• Graphanet<br>• Paperback<br>• Graphanet<br>• Paperback<br>• Graphanet<br>• Paperback feiten<br>• Paperback<br>• Graphanet<br>• Paperback<br>• Graphanet<br>• Paperback<br>• Graphanet<br>• Paperback<br>• Graphanet<br>• Paperback<br>• Graphanet<br>• Paperback feiten<br>• Paperback<br>• Graphanet<br>• Paperback<br>• Graphanet<br>• Paperback<br>• Paperback<br>• Pape | This doesn't feel like a newspaper at all.                                                                                                    | <ul> <li>and Bran Blane were accased of mousing corporate<br/>he board of circetors. After the Blanes' departure from the<br/>hard of circetors. After the Blanes' departure from the<br/>hard his newsing cock to Williams fund, social of the<br/>dd his newsing cock to Williams and used the capital to<br/>of meass such as:</li> <li>rees such as:</li> </ul>                                                                                                    | e<br>(                                                       |
| Despite the restructuring, 15%, lie: continued to loss<br>board of deceives, Gryger, assumed the role of G<br>Williams – a posterilial investor who Gryger, that<br>controlling stake in the company, Gryger tead has<br>controlling stake in the company, Gryger tead has<br>the departure of Gryger, them: TSK inreparably changed to<br>. Magazines<br>. Paperback feiten<br>. Paperback feiten<br>. Paperback feiten<br>. Paperback feiten<br>. Paperback feiten<br>. Paperback Restrices<br>. Group and a control of the second<br>paperback magazines<br>. Group and the second paperback feiter<br>. Paperback feiter<br>. Paper                                                                                                    | This doesn't feel like a newspaper at all.                                                                                                    | And Bran Blane were accessed of mousing corporate<br>he board of circators. After the Blanes' departure from the<br>hard of circators. After the Blanes' departure from the<br>hard his revealing occk to Williams fund yourgot for<br>all his revealing occk to Williams and used the capital to<br>of meas such as:<br>Nore: Invoicably, Watersh of the Coart had<br>See and game water. After the sole. TSR was<br>vo publish Dangcons & Dingens to the day.<br>                                                                                                    |                                                              |
| Despite the restructuring, 15%, the continued to loss<br>board of deceives, Gryan assumed the role of G<br>Williams – a posential investor who Gryan, that<br>controlling stake in the company, Gryan triad hol-<br>term a new company called New Infinity Prediction<br>The departure of Organs from TSK inequality changed to<br>. Magazines<br>. Algorithm of Organs from TSK inequality changed to<br>. Magazines<br>. Algorithm (Figure 10)<br>. Algorithm (Figure 10)<br>. Algori                                                                                                    | This doesn't feel like a newspaper at all.                                                                                                    | And Huan Blane were accessed of mousing corporate<br>her board of circators. After the Blanes' departure from the<br>hard of circators. After the Blanes' departure from the<br>hard his remaining cock to Williams finally acquired for<br>all his remaining cock to Williams and used the capital to<br>of meas such as:<br>Note: Invoicelly, Wintch of the Coset, had<br>lock card parts market. After the sole. TSR was<br>to up the hard the sole of the sole of the sole<br>of the sole of the sole of the sole of the sole of the<br>market hard the sole of the sole of the sole of the<br>sole of the sole of the sole of the sole of the sole<br>of the sole of the sole of the sole of the sole of the<br>sole of the sole of the sole of the sole of the sole of the<br>sole of the sole of the sole of the sole of the sole of the<br>sole of the sole of the sole of the sole of the sole of the<br>sole of the sole of the sole of the sole of the sole of the<br>sole of the sole of the sole of the sole of the sole of the<br>sole of the sole of the sole of the sole of the sole of the<br>sole of the sole of the sole of the sole of the sole of the<br>sole of the sole of the sole of the sole of the sole of the<br>sole of the sole of the sole of the sole of the sole of the<br>sole of the sole of the sole of the sole of the sole of the<br>sole of the sole of the sole of the sole of the sole of the<br>sole of the sole of the sole of the sole of the sole of the<br>sole of the sole of the sole of the sole of the sole of the sole of the<br>sole of the sole of the sole of the sole of the sole of the sole of the<br>sole of the sole of the sole of the sole of the sole of the sole of the<br>sole of the sole of the sole of the sole of the sole of the sole of the<br>sole of the sole of the | Intelligencer's sta<br>s. What can you d<br>look of the copy |
| <ul> <li>Despte her restructuring, 15%, her. continued to loss head of detection, Gryger, assumed the role of GWILtime – a posterilal investor with GWILtime – a posterilal investor with GWILtime – a posterila investor with GWILtime – a posterila investor with GWILtime – a posterila investor wi</li></ul>                                                                                                    | This doesn't feel like a newspaper at all.                                                                                                    | And Huan Blane were accased of mousing corporate<br>her board of circutors. After the Blanes' departure from the<br>have been accessed and the second accesses of the capital to<br>the measurement of the second second second second second<br>define measurements. When the second second second<br>second second second second second second second second<br>second second second second second second second se                        | Intelligencer's sta<br>s. What can you d<br>look of the copy |

### even Headings make your text <sup>y</sup>more scannable

So you've used lists to break down some paragraphs and sentences into bullets, but what else can you do to help users scan your content? **Headings** are a great way to make blocks of text more scannable.

Headings reduce large blocks of text into more manageable chunks, and they announce exactly what that chunk of text is about—which lets your users decide whether they want to invest their time in reading that bit of text.

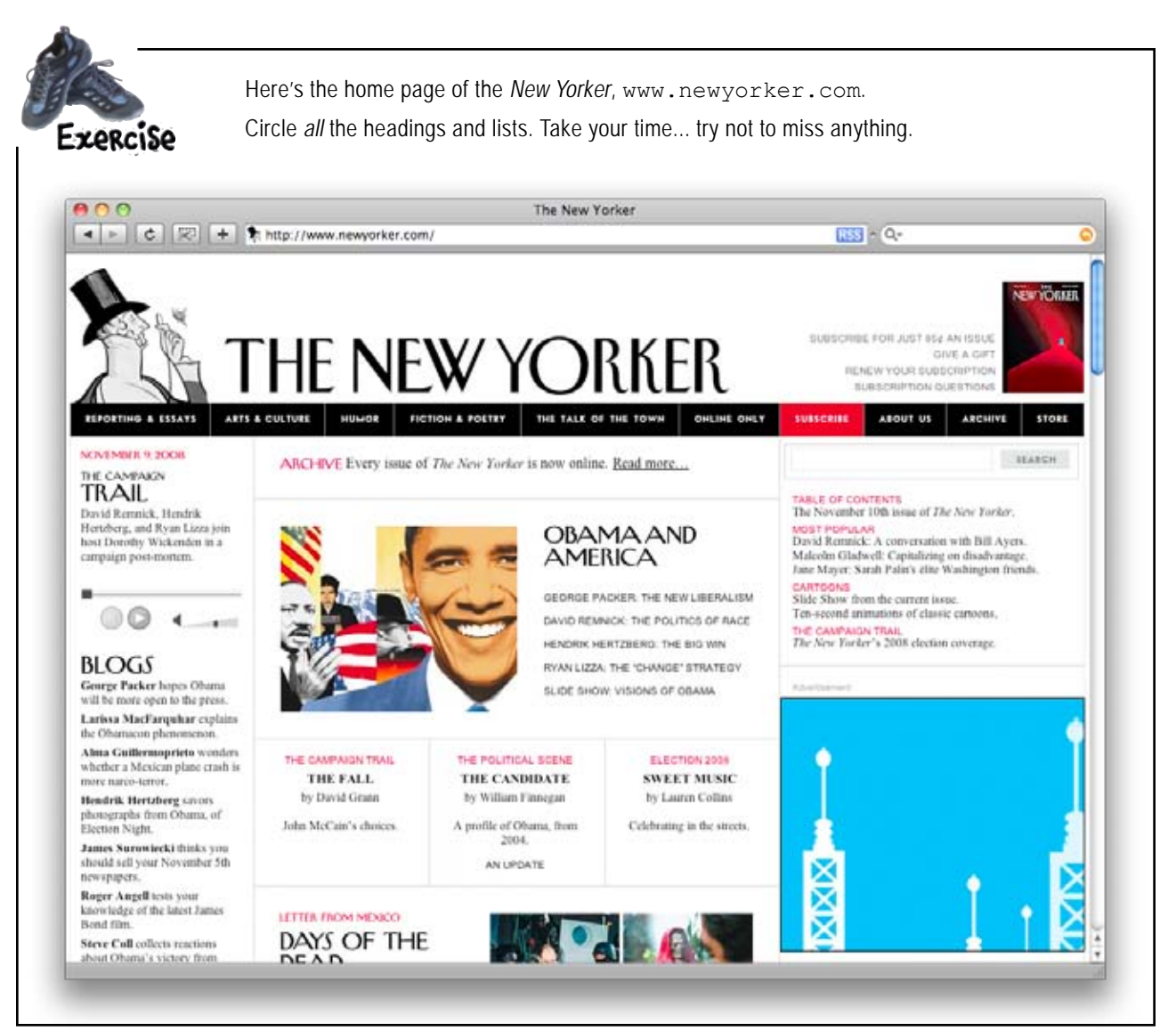

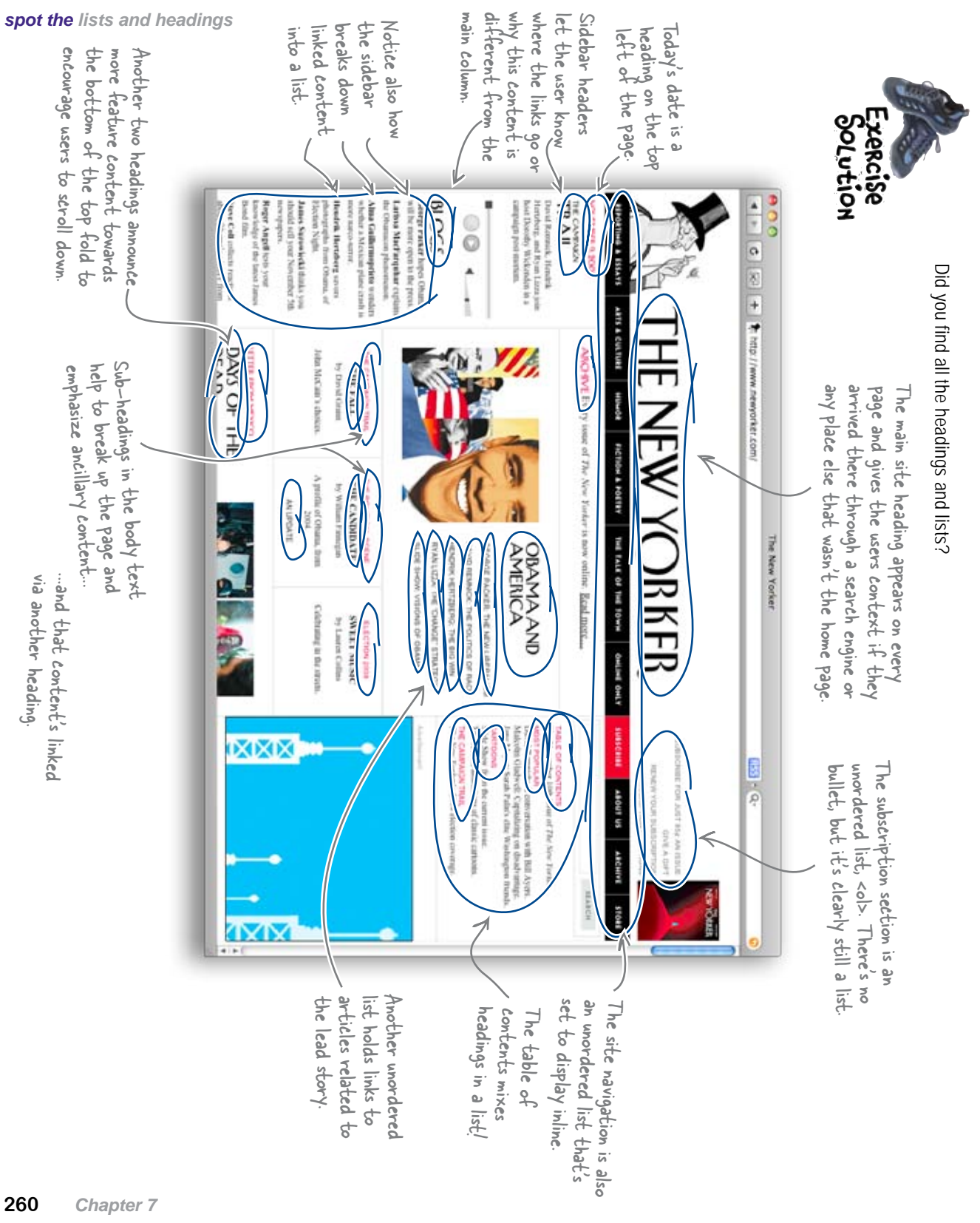

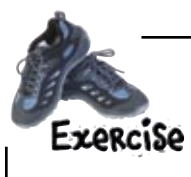

Now that you've got a good idea why headings are important (and what makes a good heading), it's time to try headings out on your own.

Write a short heading for each of the blocks of text below. Remember to create headings that are straight to the point and scannable.

.....

Acoustic guitars are used in a variety of different genres across the globe. Because of the long history of the acoustic guitar, there are many different kinds; some kinds are rarely considered guitars, such as the ukulele, which was based on the four-stringed braginho or cavaquinhos from Portugal.

.....

The Protestant movement may have commenced earlier, but the publication of Ninety-Five Theses by Martin Luther in 1517 spurred on the revolution within the Church. Luther attacked the Church's theology, which, he believed, misrepresented the Bible and placed too much authority in the hands of the clergy, and he wished to reform the Church. After being excommunicated, Luther published many books on Reform. Luther's works were most influential in Germany and Scandinavia.

The surface of Mars is a lot like a desert on Earth; it is very dry and dusty, but it is also very cold. There are a lot of loose rocks and dunes of fine sand. Crater impacts mark the surface, but these are not as common as on the Moon. One of the craters is the huge Hellas Planitia. It is about half the size of the continental United States. The southern half of the planet has more craters than in the north. The south is also higher in elevation.

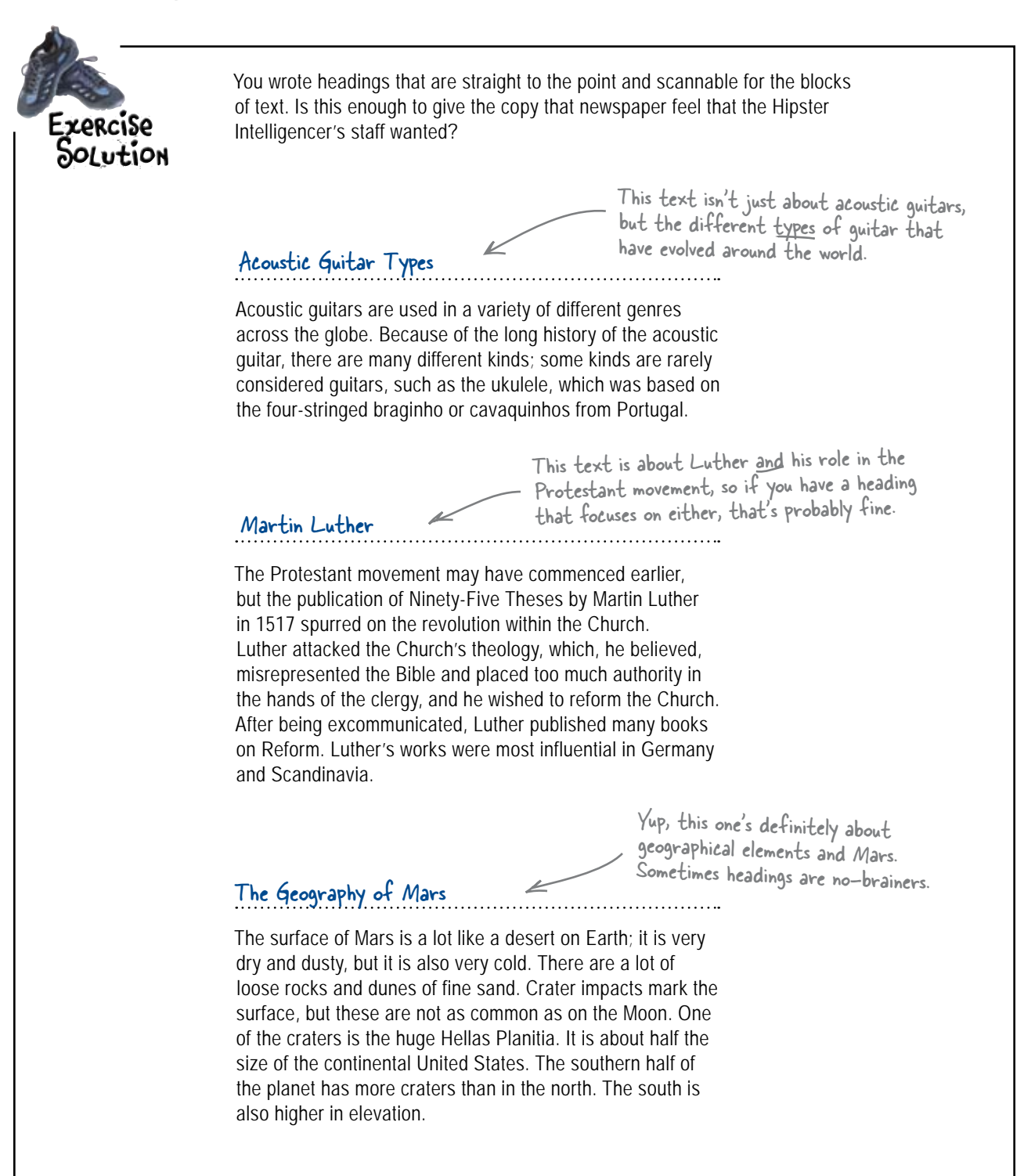

#### there are no Dumb Questions

Q: Doesn't adding a bunch more small items on the page make it longer? Won't that strain my users' eyes more than a shorter page?

A: No. In fact, lists help your users scan the page faster and take in more information, more easily. Lists break down sentences and paragraphs that contain a lot of information into easy-to-read chunks. Lists might add a little to the length of a page, but your users will be happy to scroll down if the content's relevant to them. And since you've already edited your text so it follows the inverted pyramid structure, they'll know right away if the page is relevant to them.

**Q:** When should I use lists? You had a couple I didn't have, and I added some in that you didn't. What gives?

A: Lists are great for breaking long paragraphs down into two or three more manageable chunks. If you broke down more paragraphs than we did, that's fine, but be careful not to overuse lists. It's good to try and keep a balance between short, focused sentences and lists. Both help keep your users interested. Q: What about the definition list in your solution, what made you decide to use that where you did?

A: Definition lists aren't just for definitions! Sure you can use them to give a word or phrase and provide a definition, but we chose to use the <dl> to list each of the four new companies and their responsibilities.

## Q: What if I didn't catch all the lists and headings in the New Yorker exercise?

A: Hey, don't be too hard on yourself! Seriously, there are a *lot* of headings and lists on that page. If you didn't catch them all, it's no big deal. Just keep practicing, and soon you'll be writing web copy like a pro—and recognizing the same tricks at work on other people's sites, too.

Keep practicing. The more web copy you write and edit, the better you'll be at slimming text down and making it scannable.

## LONG Exercise

Use your newfound expertise to write headings for the first four sections of your copy.

In 1973, Gary Gygax and Don Kaye founded Tactical Studies Rules (TSR) to publish the rules for Cavaliers and Roundheads, a game based in the English Civil War. Cavaliers and Roundheads was the initial focus of TSR, but Gygax and Kaye also wished to publish the rules for Dungeons & Dragons, a role playing game developed by Gygax. As Cavaliers and Roundheads began generating revenue for TSR, the partnership was expanded to include Dave Arneson and Brian Blume. Dave was brought into the partnership as a game designer, but soon left, while Brian Blume entered as a funder. Blume believed that Cavaliers and Roundheads was not generating enough revenue and encouraged Gygax and Kaye to focus their efforts on releasing Dungeons & Dragons.

.....

In 1975 Don Kaye died of a stroke. The immediate result was that Blume and Gygax dissolved TSR and founded a new company named TSR Hobbies, Inc. The board of directors for TSR Hobbies, Inc. consisted of Brian Blume, Gygax, and Kevin Blume.

Roles were assigned as follows:

- Brian was President of Creative Affairs
- Kevin was President of Operations
- Gygax was the new company's CEO and President

Unlike the equal partnership of TSR, brothers Brian and Kevin owned a majority of the new company's shares.

.....

TSR Hobbies, Inc. experienced phenomenal success in both the United States and abroad. But the Blumes began to overextend the company's reach. They moved into domains such as board games and toys, and began to diversify into unrelated areas. The best evidence of this was the unapproved acquisition of Greenfield Needlewomen, a needlepoint business owned by one of the Blumes' relatives. Also, Kevin Blume had printed millions of copies of the previously successful multi-path Dungeons & Dragons adventure books, which couldn't be sold. ••••••

In an effort to mitigate the mounting financial problems, TSR Hobbies, Inc. was restructured into four companies that focussed on different areas:

TSR, Inc. Continued to manufacture the company's core Dungeons & Dragons role playing products

TSR Ventures Focused on the production of plastics and toys in Asia

TSR International Established to manage:

- Overseas business
- Distribution, sales and licensing
- Production

TSR Entertainment

Responsible for leveraging TSR's IP in other entertainment markets, such as movie and television

Unfortunately, TSR Entertainment's only success was the short lived Dungeons & Dragons cartoon. Gygax claimed the separate corporations were Blume's attempt at keeping foreign income away from US taxation.

Now write the headings for the rest of your article, and when you're done, change your XHTML file to match.

When you've done that, download the content for the center <div> and sidebar.

```
www.headfirstlabs.com/books/hfwd/chapter7/center.html
```

```
www.headfirstlabs.com/books/hfwd/chapter7/sidebar.html
```

and add headings and lists for those, too.

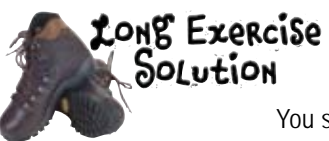

You should now have headings for all of your copy including the center and sidebar <div>s.

| <div <="" id="co&lt;/th&gt;&lt;th&gt;ontent" th=""><th>&gt;</th><th></th><th></th></div> | >                                                                                                    |                                                                                                    |                                                                                                  |                                                                                                    |
|------------------------------------------------------------------------------------------|----------------------------------------------------------------------------------------------------|----------------------------------------------------------------------------------------------------|--------------------------------------------------------------------------------------------------|----------------------------------------------------------------------------------------------------|
| <div id="&lt;/th&gt;&lt;th&gt;'main"></div>                                              |                                                                                                    |                                                                                                    |                                                                                                  |                                                                                                    |
| <h1>The</h1>                                                                             | rth                                                                                                    | of Dun                                                                                                    | geons                                                                                            | Dragons                                                                                                    |
| In<br>to publish                                                                         | <r< td=""><td>&gt;In an</td><td>effort</td><td>to mitigate the mounting financial problems, TSR Hobbies,</td></r<> | >In an                                                                                                    | effort                                                                                           | to mitigate the mounting financial problems, TSR Hobbies,                                                                                     |
| Civil War.                                                                               | Inc w                                                                                                    | ~                                                                                                    |                                                                                                  | d on differen                                                                                                    |
| and Kaye a<br>playing ga                                                                 | <1                                                                                                    | <u< td=""><td>1&gt;</td><td></td></u<>                                                                                                    | 1>                                                                                               |                                                                                                    |
| revenue fo                                                                               |                                                                                                    |                                                                                                    | <li>Ma</li>                                                                                      | gazines                                                                                                    |
| Blume. Dav                                                                               |                                                                                                    | r                                                                                                    | <li>Pa</li>                                                                                      | perhack fiction (1)                                                                                                    |
| Boundheads                                                                               | role p                                                                                                    |                                                                                                    |                                                                                                  |                                                                                                    |
| focus thei:                                                                              |                                                                                                    | ,                                                                                                    | <di< td=""><td>v id="center"&gt;</td></di<>                                                      | v id="center">                                                                                                    |
| <h1>A 1</h1>                                                                             |                                                                                                    | <r< td=""><td>&lt;<br/>width</td><td><pre>img src="http://www.headfirstlabs.com/books/hfwd/chapter7/center.jpg"<br/>="200" height="100" alt="An image" /&gt;</pre></td></r<>                                                                                                    | <<br>width                                                                                       | <pre>img src="http://www.headfirstlabs.com/books/hfwd/chapter7/center.jpg"<br/>="200" height="100" alt="An image" /&gt;</pre>                 |
| In :                                                                                     |                                                                                                    | includ                                                                                                    | <                                                                                                | p>Fusce varius sodales lacus. Proin in odio sed urna vehicula tincidunt.                                                                      |
| and Gygax (<br>board of d                                                                | li><1                                                                                                    | <1                                                                                                    | Nulla<br>Nam s                                                                                   | m non magna a tellus sodales volutpat. Quisque tempor ipsum ac lacus.<br>Sit amet nibh sit amet liqula imperdiet mattis. Morbi turpis. Aenean |
| Kevin Bium                                                                               |                                                                                                    |                                                                                                    | dictų                                                                                            | m. Vestibulum man and nisi neque, tempus nec, pellent and tibulum.                                                                            |
| Role                                                                                     |                                                                                                    |                                                                                                    | cursi                                                                                            |                                                                                                    |
| <ul></ul>                                                                                | such                                                                                                    |                                                                                                    | fring                                                                                            | <dl></dl>                                                                                                    |
| <1i>1                                                                                    | <                                                                                                    |                                                                                                    | neque                                                                                            | <dt><a href="">New Candy Store Opens</a></dt>                                                                                                 |
| <1i>1                                                                                    | <                                                                                                    | </td <td>doloi</td> <td><dd>Sweet! A new candy store. Now you can satisfy those sugar</dd></td>                                                                                                    | doloi                                                                                            | <dd>Sweet! A new candy store. Now you can satisfy those sugar</dd>                                                                            |
| <1i><                                                                                    | Dunge                                                                                                    | <r< td=""><td>&lt;</td><td>cravings.</td></r<>                                                                                                    | <                                                                                                | cravings.                                                                                                    |
| 11                                                                                       | Blume                                                                                                    | landsd                                                                                                    | id ur                                                                                            | <dt><a href="">Webville Diner Robbed</a></dt>                                                                                                 |
| <n>IIn]:</n>                                                                             | <                                                                                                    | <1                                                                                                    | commo                                                                                            | <dd>The thieves appeared to be a loving couple until they jumped up</dd>                                                                      |
| majority o                                                                               | <                                                                                                    | <ŗ                                                                                                    | laore                                                                                            | the table, that is.                                                                                                    |
| <h1>Suc</h1>                                                                             | resul<br>of mi                                                                                                    | intell<br>of the                                                                                                    | eget,                                                                                            | <dt><a href="">Job Opportunity</a></dt>                                                                                                    |
| TSR                                                                                      | unapp                                                                                                    | succes                                                                                                    | vener                                                                                            | <pre><dd>I.T. Support required by parents in and around Webville, no nee apply simply call homel</dd></pre>                                   |
| States and                                                                               | direc                                                                                                    | market                                                                                                    | rnonc                                                                                            | appiy, simply call nome (add                                                                                                    |
| moved into                                                                               | assum<br>and B                                                                                                    | allowe                                                                                                    | Proir                                                                                            | <dt><a href="">Starbuzz, new range</a></dt>                                                                                                   |
| Greenfield                                                                               | poten                                                                                                    | publis                                                                                                    | nunc                                                                                             | <pre><dd>In Business News, Starbuzz Coffee has announced a new range of<br/>areathing to be cold in store (/dd)</dd></pre>                    |
| relatives.                                                                               | offic                                                                                                    | <1                                                                                                    | nec i                                                                                            | Smoothies to be sold in store.                                                                                                    |
| successful                                                                               | contr                                                                                                    | In ot interview.education.education.educatiin.educatiin.educatiin.educatiin.educatiin.educatiin.educatiin.educatiin.educatiin.educatiin.educatiin.educatiin.educatiin.educatiin.educatiin.educatiin.educatiin.educatiin.educatiin.educatiin.educatiin.educatiin.e | seneo                                                                                            | <pre><at><a href="">Head First Books a "Great Read"</a></at></pre>                                                                            |
| sold.                                                                                    | The a                                                                                                    | had mo                                                                                                    | <td><pre><dd>She's back! As a movie tie-in, Lassie has been reading the <i>H</i></dd></pre></td> | <pre><dd>She's back! As a movie tie-in, Lassie has been reading the <i>H</i></dd></pre>                                                       |
| <h1>Co:</h1>                                                                             | 2                                                                                                    | the hi                                                                                                    | <d:< td=""><td>riber, in Series. Val</td></d:<>                                                  | riber, in Series. Val                                                                                                    |
|                                                                                          | ]                                                                                                    | archet                                                                                                    | <                                                                                                | <pre><at><a nrei="">Concrete Cows Iound</a></at></pre>                                                                                        |
|                                                                                          | <<br>compa                                                                                                    | its va<br>produc                                                                                                    |                                                                                                  | <pre><dd>Rich oil magnate's prized concrete cows had simply been moooved of their paddock.</dd></pre>                                         |
|                                                                                          |                                                                                                    | <td></td> <td>Copyright © 2009</td>                                                                                                    |                                                                                                  | Copyright © 2009                                                                                                    |
|                                                                                          | -                                                                                                    |                                                                                                    |                                                                                                  |                                                                                                    |
|                                                                                          |                                                                                                    | -                                                                                                    |                                                                                                  |                                                                                                    |
|                                                                                          |                                                                                                    |                                                                                                    | <                                                                                                |                                                                                                    |
|                                                                                          |                                                                                                    |                                                                                                    |                                                                                                  |                                                                                                    |
|                                                                                          |                                                                                                    | (                                                                                                    |                                                                                                  |                                                                                                    |
| a heck of a                                                                              | lot of                                                                                                    | Code                                                                                                    |                                                                                                  |                                                                                                    |
|                                                                                          |                                                                                                    | LUUE.                                                                                                    |                                                                                                  |                                                                                                    |

chapter 7/copy\_edited\_headings.html

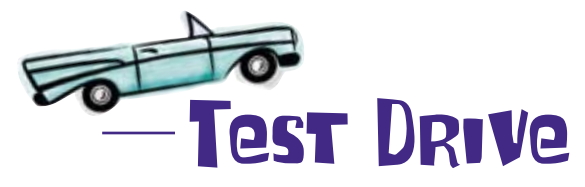

How are those headings and lists looking in the browser?

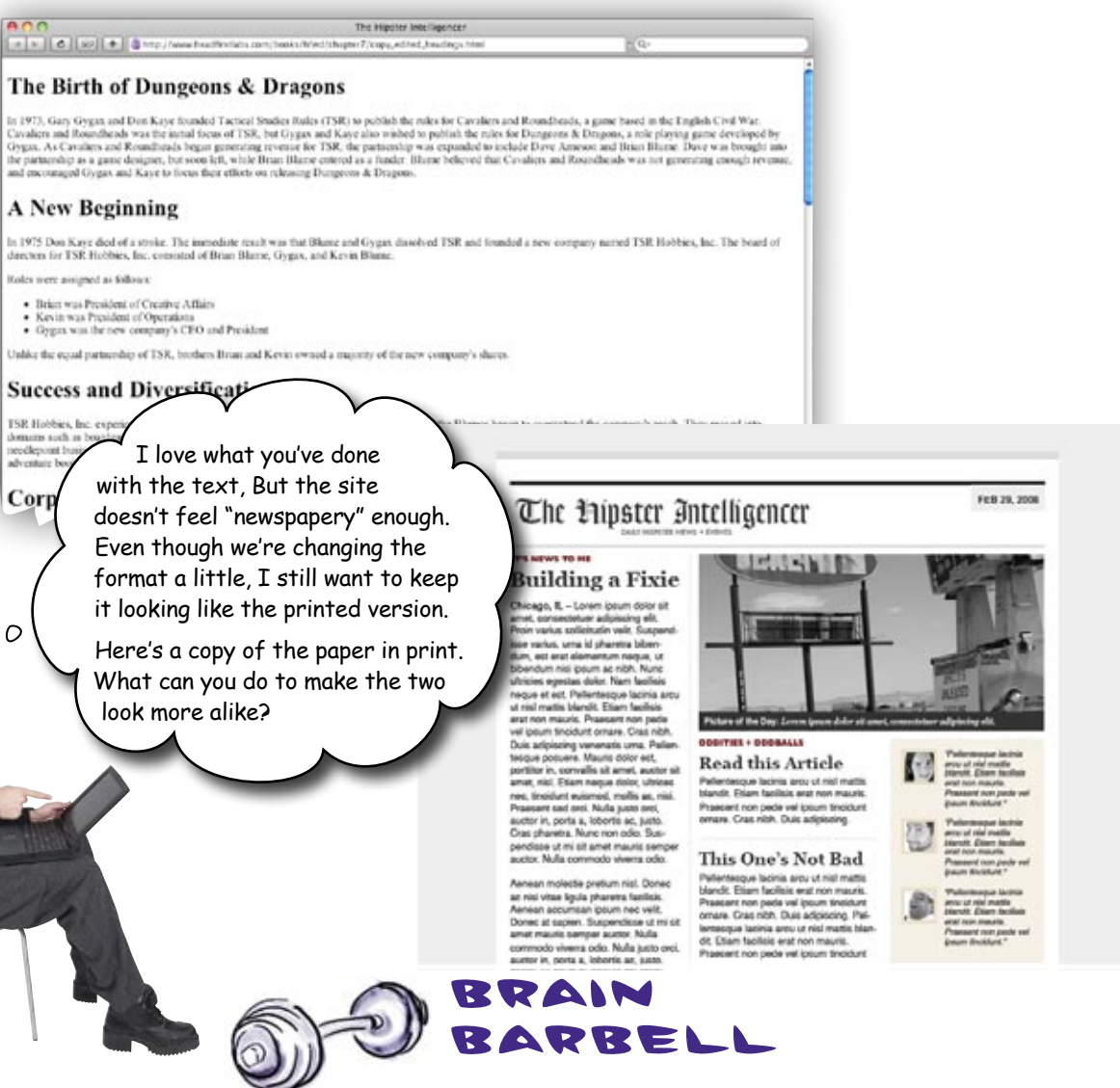

Newspapers have a distinct typographic look and feel. Go pick up your local paper and think about how the type looks. Is it serif or sans-serif? Are the lines spaced far apart or close together? What about the look of the newspaper's typography makes it look "newspapery"?

## Mix fonts to emphasize headings and other text

Using a different font for your site can dramatically change the feel and emotion of the design. On top of that, different fonts can make your text more readable and make life easier for your users. There are two distinct categories of fonts for the Web: **serif** and **sans-serif**.

A mix of serif and sans-serif fonts can add a nice touch to pages and help separate content from headings. It also allows you to render serif fonts at a larger size and keep the body content in a sans-serif that can be safely displayed in a smaller size.

000

Serif fonts used as large headings can create nice contrast from body content.

Because sans-serif fonts are easier to read at smaller sizes, they work well for main content sections.

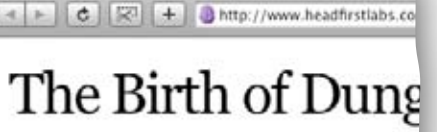

In 1973, Gary Gygax and Don Kaye founded Tac Roundheads, a game based in the English Civil and Kaye also wished to publish the rules for Du and Roundheads began generating revenue for Blume. Dave was brought into the partnership as Blume believed that Cavaliers and Roundheads focus their efforts on releasing Dungeons & Drag

## A New Beginning

In 1975 Don Kaye died of a stroke. The immedial company named TSR Hobbies, Inc. The board of Kevin Blume.

Roles were assigned as follows:

- · Brian was President of Creative Affairs
- · Kevin was President of Operations
- · Gygax was the new company's CEO and P

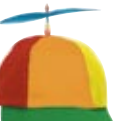

## Geek Bits

Serif fonts look like Times New Roman and are defined by the small projections—or "serifs"—that extend off the main stroke of the character.

Sans-serif means "without (sans) serif" and is composed of font families like Helvetica and Arial. Sans-serif fonts are easier to read on screen because the relatively low resolution of computer monitors makes serif fonts look blurry, especially at smaller sizes.

This doesn't mean you can't use serif fonts on the Web; they just need to be used properly and rendered large enough so that they can be easily read by your users.

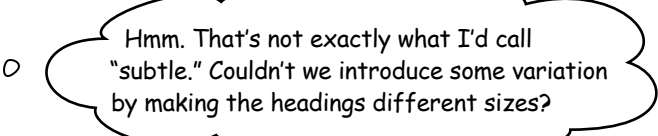

## We could, but be careful. Do you mean text size or heading level?

Download at WoweBook.Com

## The <u>level</u>, not the <u>size</u>, of a heading conveys importance

HTML comes out of the box with six different header levels: <h1> through <h6>. With no stylesheet (just the naked markup), most browsers will render <h1> in the largest text and <h6> in the smallest.

Remember, HTML's a markup language and isn't intended to convey style information. The different heading levels are used to **signify importance** in your content. A level one heading <h1> is the most important heading, <h2> is the next-most important, and so on.

When you're marking up your sites, remember to make main headings <h1> or <h2> and make other sub-headings a lower heading level. This will ensure that the site is semantically correct and search engines are interpreting your content correctly. (Remember, the bots can't actually see your design.)

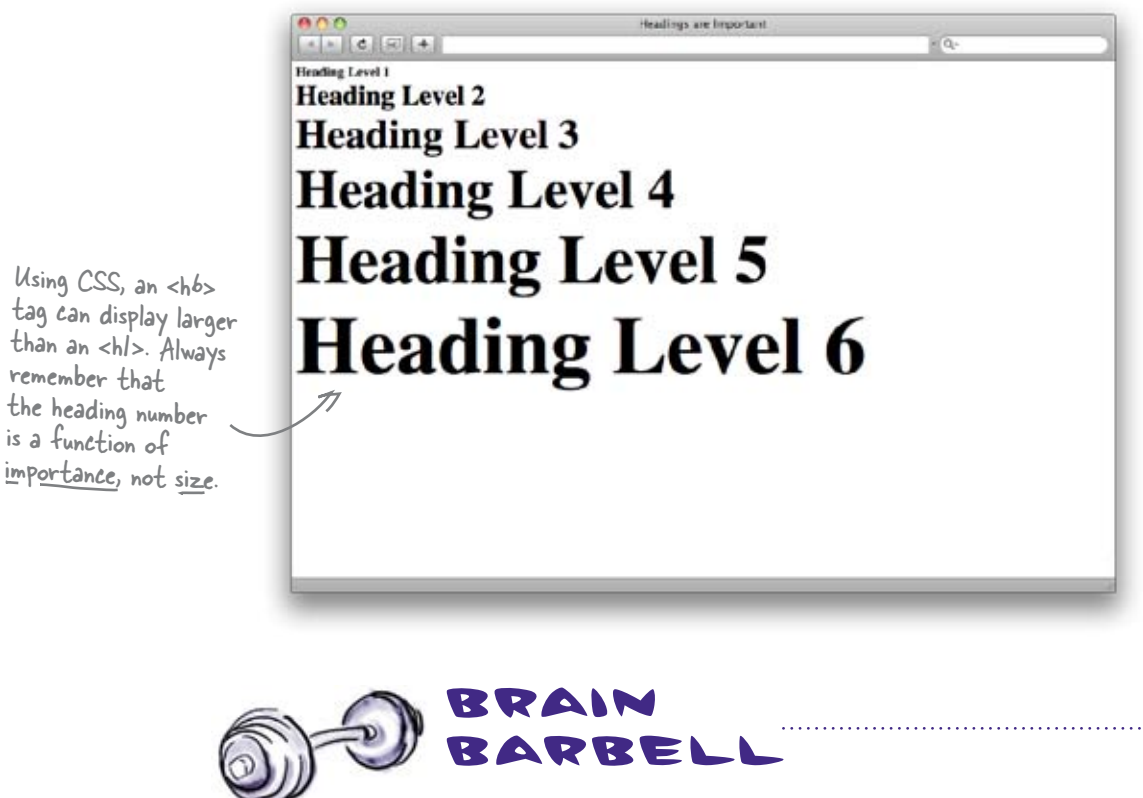

Just because you *can* style the lower-level headings in larger fonts with CSS, does that mean you *should*?

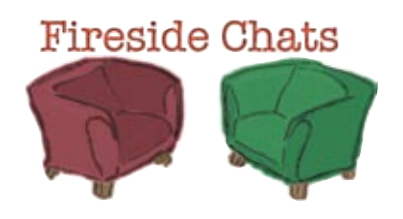

## Tonight's talk: Serif and Sans-serif discuss readability and who makes the better web font.

#### Serif:

I've been around a lot longer than you, Sans-serif. I've worked with newspapers and books for years, so I can't understand why I wouldn't be a perfect fit for the Web...

#### Sans-serif:

Listen, just because you're easier to read in a book or magazine, doesn't mean you're better for the Web. All those little "serifs," as you call them, make you look blurry on screen. And don't even get me started on how you look at small font sizes. Not. Even. Legible.

Like you're so readable at small sizes. Plus, the user can resize the text in their browser. Everyone knows that. And what do you mean *I look blurry on a computer monitor*. Most folks have those fancy screens anyway.

That was a low blow. I thought this was supposed to be a civilized conversation? Can you back any of that up with proof, big guy?

Oh, uh, okay, point taken. But you have to admit that there are some nice-looking serif fonts, including **Georgia**, which was made specifically for the Web. Oh man. First of all, not everyone knows how to resize text in their browser, and there's a *huge* difference between screen and print resolution. Those fancy flat screen monitors still don't even come close to matching the resolution of text printed on a page. Ever try to read a whole book on your fancy computer monitor? The eye strain would be so bad, you'd never finish. Why make that worse with a serif font?

www.webstyleguide.com/type/face.html

#### Serif:

It is kind of nice being the default browser font. I couldn't ask for better publicity right out of the gate. But you know, **Helvetica**'s out there spreading the good word on sans-serif, and **Verdana**'s made some noise on the Web lately.

#### Sans-serif:

Even I'm a fan of Georgia, especially for headings. But you're *everywhere* these days.

You're okay when you sit down face-to-face. You could do wonders for my pages if I use you in the right place...

| JAS      | Okay, you're on to t | he final stretch. Here's what's left to do:                         |                          |
|----------|----------------------|---------------------------------------------------------------------|--------------------------|
| Erekciae |                      | Change up your XHTML to use the different heading levels.           | Don't rely on your CSS   |
|          |                      | Create CSS styles for the different heading levels                  | heading is. Be semantic. |
|          |                      | Use CSS to style the main content text.                             |                          |
|          |                      | Do you like how your lists look<br>out of the box? If not, use CSS! |                          |
|          | Keep this page ope   | n and tick off each to-do as you complete i                         | it.                      |

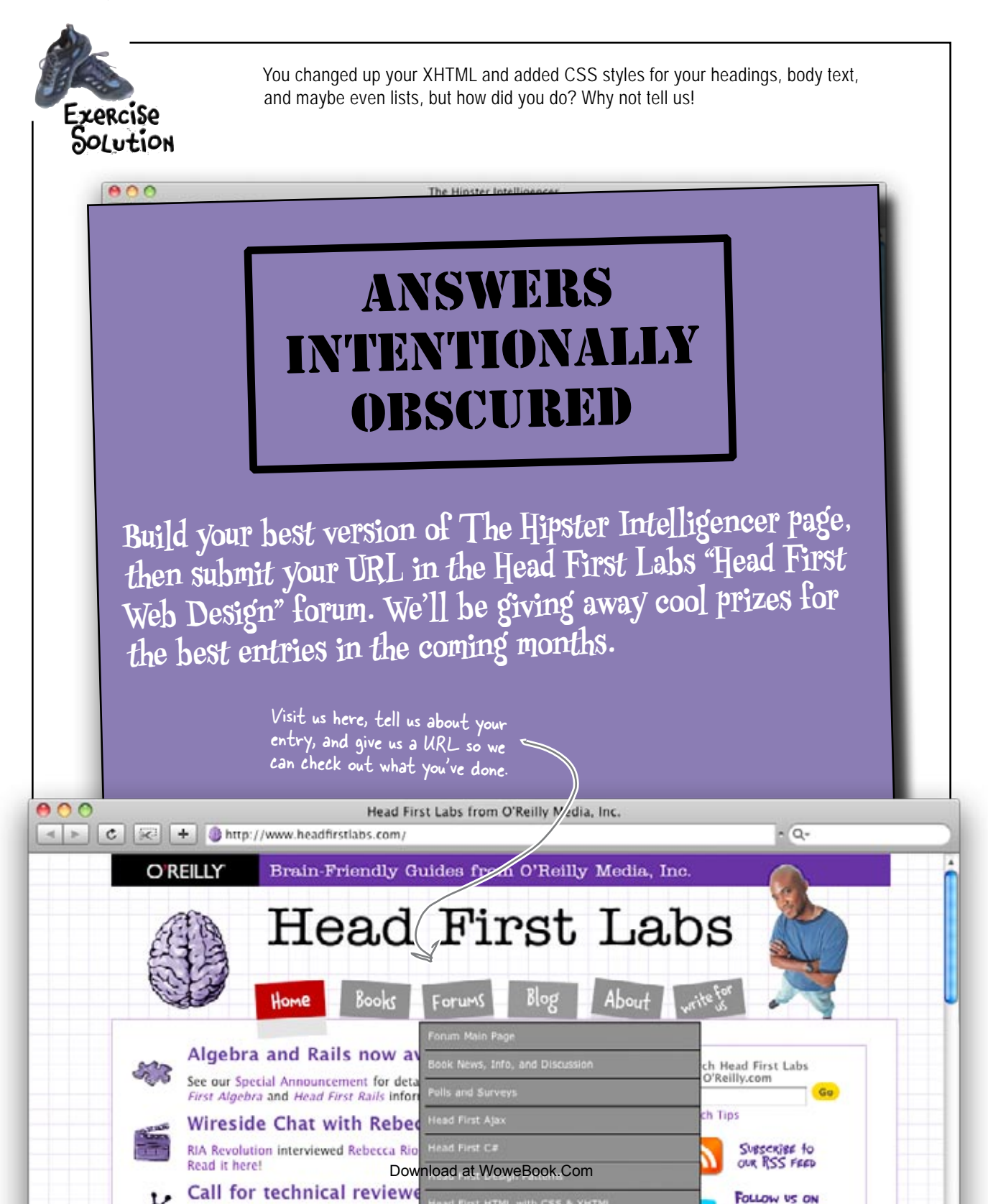

CHAPTER 7

### Your Web Pesign Toolbox

You've got Chapter 7 under your belt, and you now know the ins and outs of writing good web content. You should be able to write organized, scannable web text. But there's still more... keep reading!

### BULLET POINTS

- People read text off of a screen 15% slower than off a printed page.
- The low resolution of monitors (compared to a printed page) often results in eye straining-making it uncomfortable to read text off a screen.
- On the Web, people don't read text like they do on a printed page. Instead, they scan it, looking for keywords, sentences, and paragraphs that are meaningful to them.
- Write your text like an inverted pyramid -with a general summary at the beginning and detail after. The idea is that users can stop reading at any time and still be confident in the fact that they've already gotten the most important pieces of information.

- Always write at least 15% less text for a website than you would for a print document.
- Use lists to break up large blocks of text and give the user's eye something to latch onto when they are scanning your page.
- Headers make text more scannable. Not only do they break up large blocks of text, but they also tell the user what the paragraph is about.
- Sans-serif fonts are easier to read on a screen than serif fonts, especially at smaller font sizes.

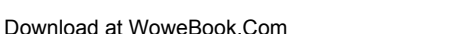

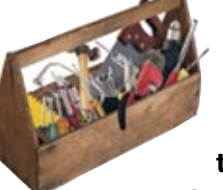

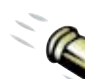

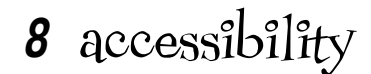

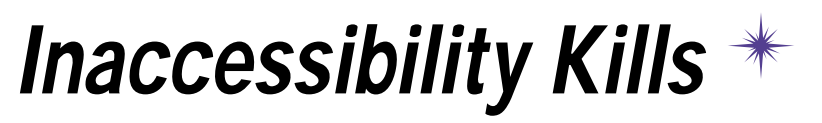

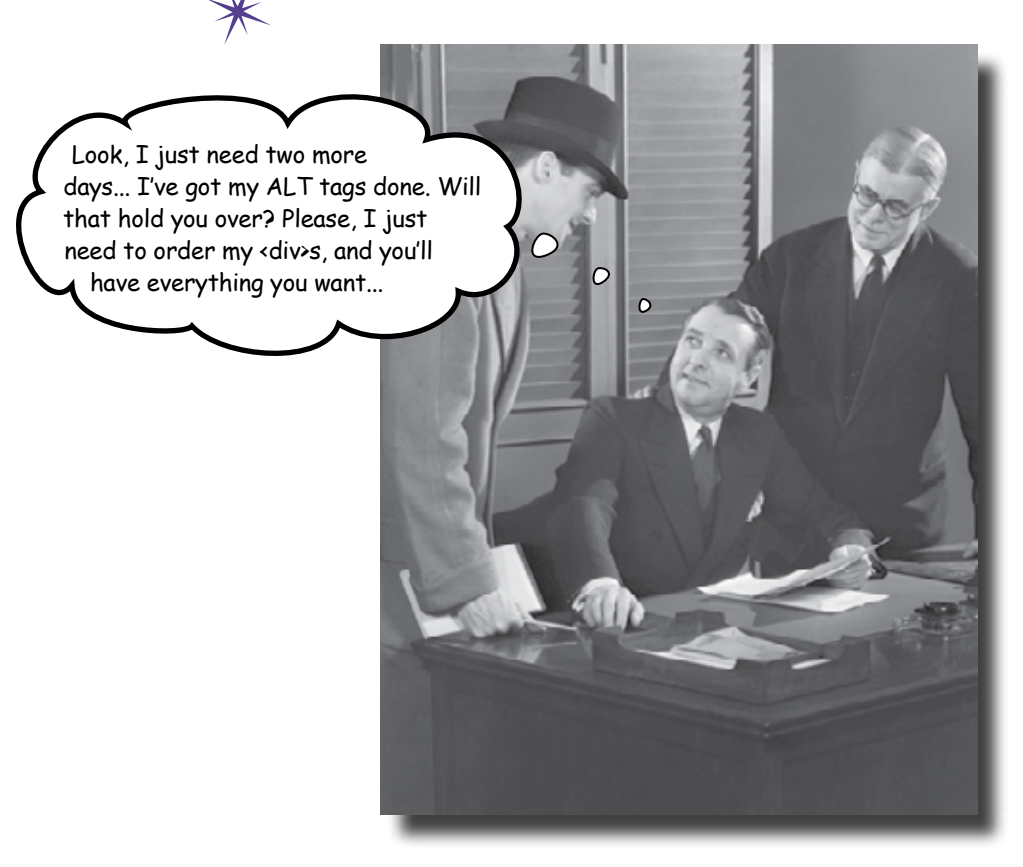

#### Who's missing out on experiencing your website right now?

You may have a beautiful, well-laid out, easily navigable site... but that doesn't mean everyone's enjoying it. Whether it's someone who's visually-impaired or just a user who has trouble distinguishing blues from greens, your site must be **accessible**. Otherwise, you're losing users and hurting your business. But don't worry: **accessibility isn't difficult!** By **planning the order of your markup**, using **ALT** attributes and **LONGDESC** tags, and **thinking about color**, you'll widen your audience immediately. Along the way, you may even get **WCAG certified**. What's that? Turn the page, and find out...

## Audio-2-Go: inaccessible accessibility

Audio-2-Go is a site that sells audio books for the blind and visually impaired. But the owner's got a problem: his site doesn't work for those who can't see! It turns out that the firm who did his site didn't know anything about accessibility, and now he's losing customers faster than you can say, "But I can't **see** what your site looks like!"

It's up to you to take Audio-2-Go to its audience: those who depend on accessibility every day.

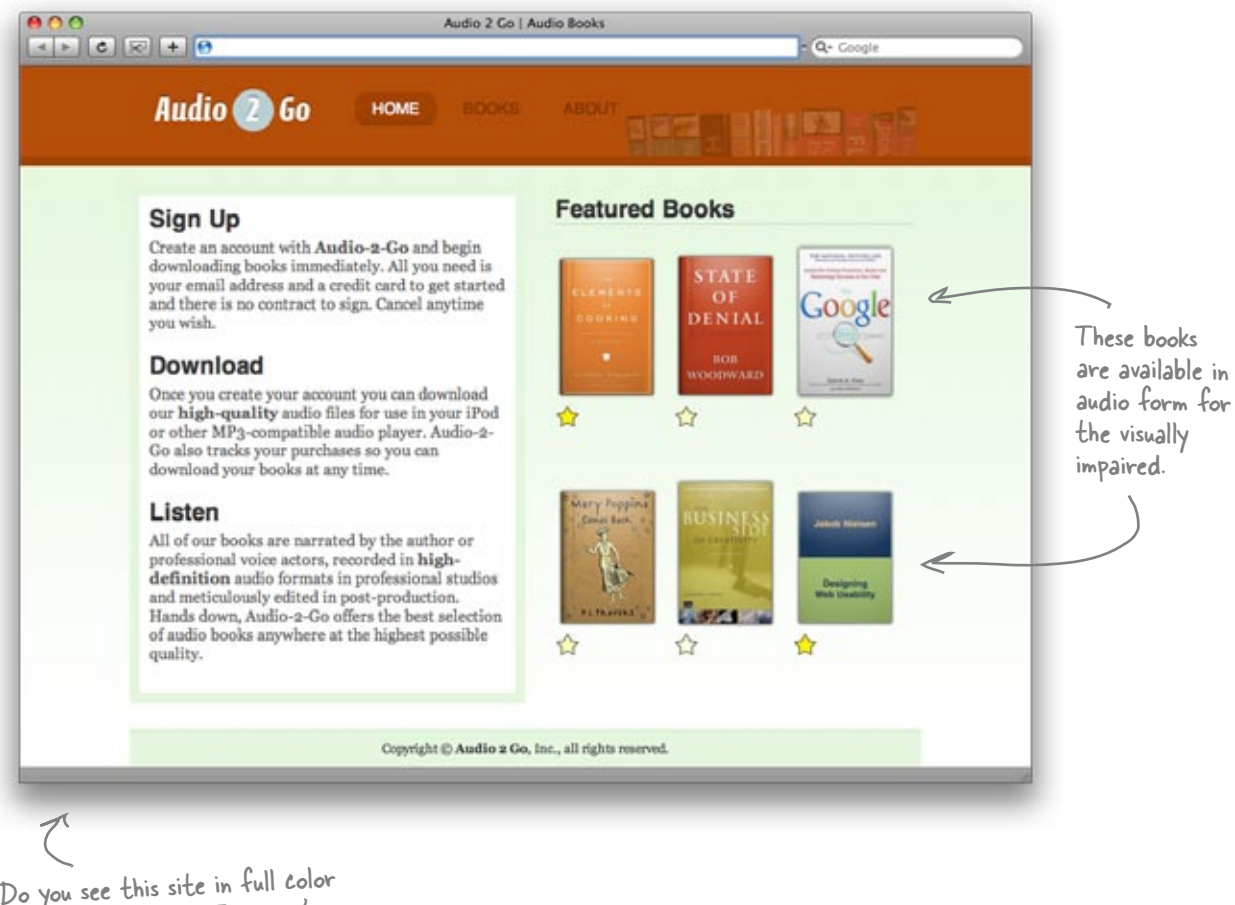

Do you see this site in full color at high-resolution? Then you're probably <u>not</u> in Audio-2-Go's core audience!

## Accessibility means making your site work for <u>EVERYONE</u>

So what exactly is accessibility? When a website can't be used by someone with a disability, the site's inaccessible. When your site can be used by someone with a disability, then your site is **accessible**.

So, basically, accessibility is both the process and the techniques used to create a site that can be used by someone with a disability. Web accessibility usually deals with visual, auditory, physical, speech, cognitive, and neurological disabilities. And on the Web, accessibility also includes designing for older individuals whose abilities are changing due to age. Accessibility is thinking about how <u>DISABILITIES</u> affect how people experience and enjoy YOUR website.

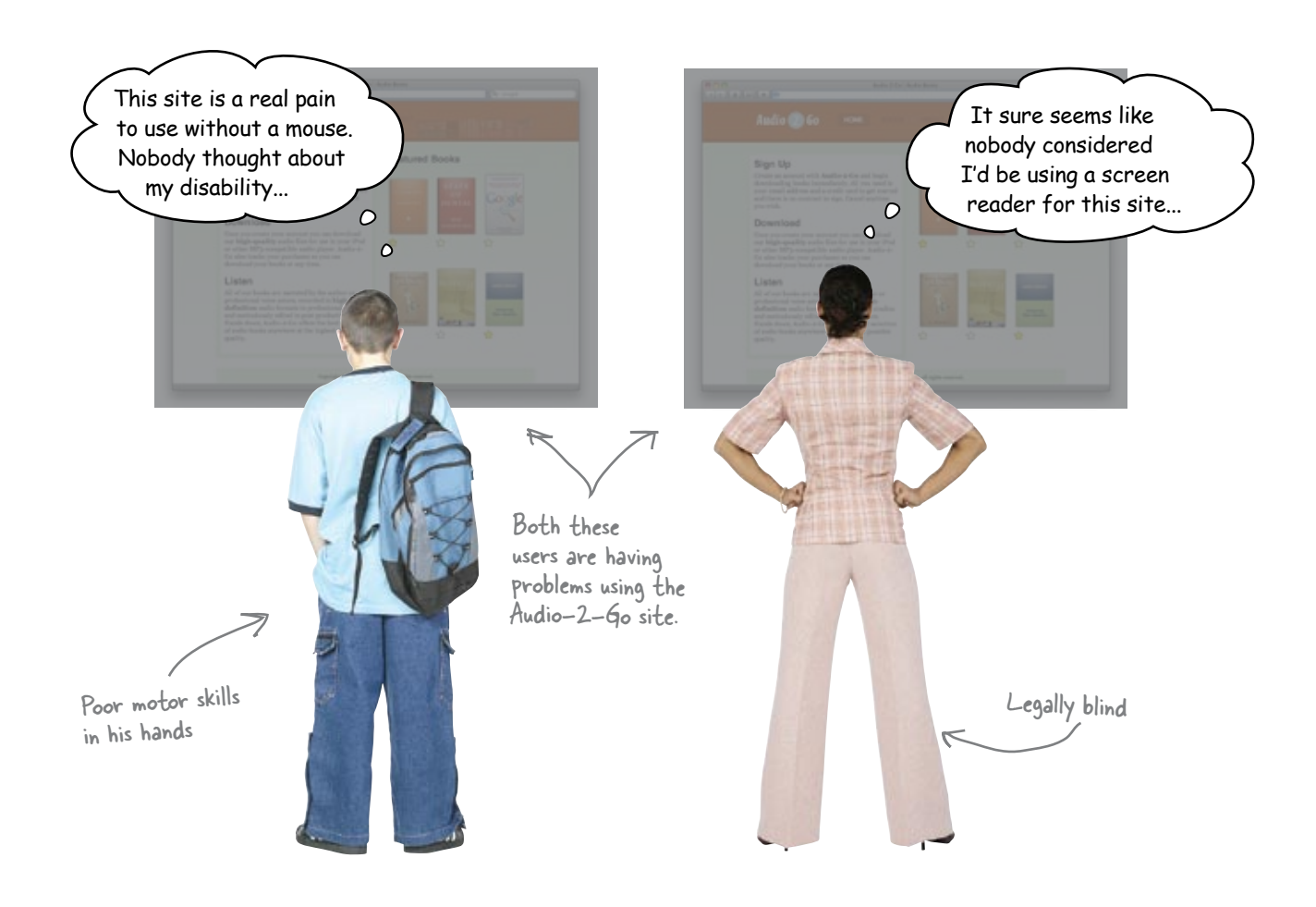

## How does your site <u>READ</u>?

When you think about disabilities, one of the first things you probably think about is the visually impaired or the blind. Those disabilities have a huge effect on how your site is perceived. All your visuals become more or less irrelevant... in how they *look*, but not in how they *sound*.

The majority of people who are blind use a **screen reader** to browse the Web. A screen reader is a piece of software that reads the text of a website out loud. While there are quite a few screen readers on the market, the most popular is JAWS (http://www.freedomscientific.com/jaws-hq.asp), a Windows-only product. Mac users often use VoiceOver, a screen reader built right into the Mac OS X operating system (http://www.apple.com/macosx/features/voiceover/).

Regardless of the product, a screen reader literally reads your page out loud.

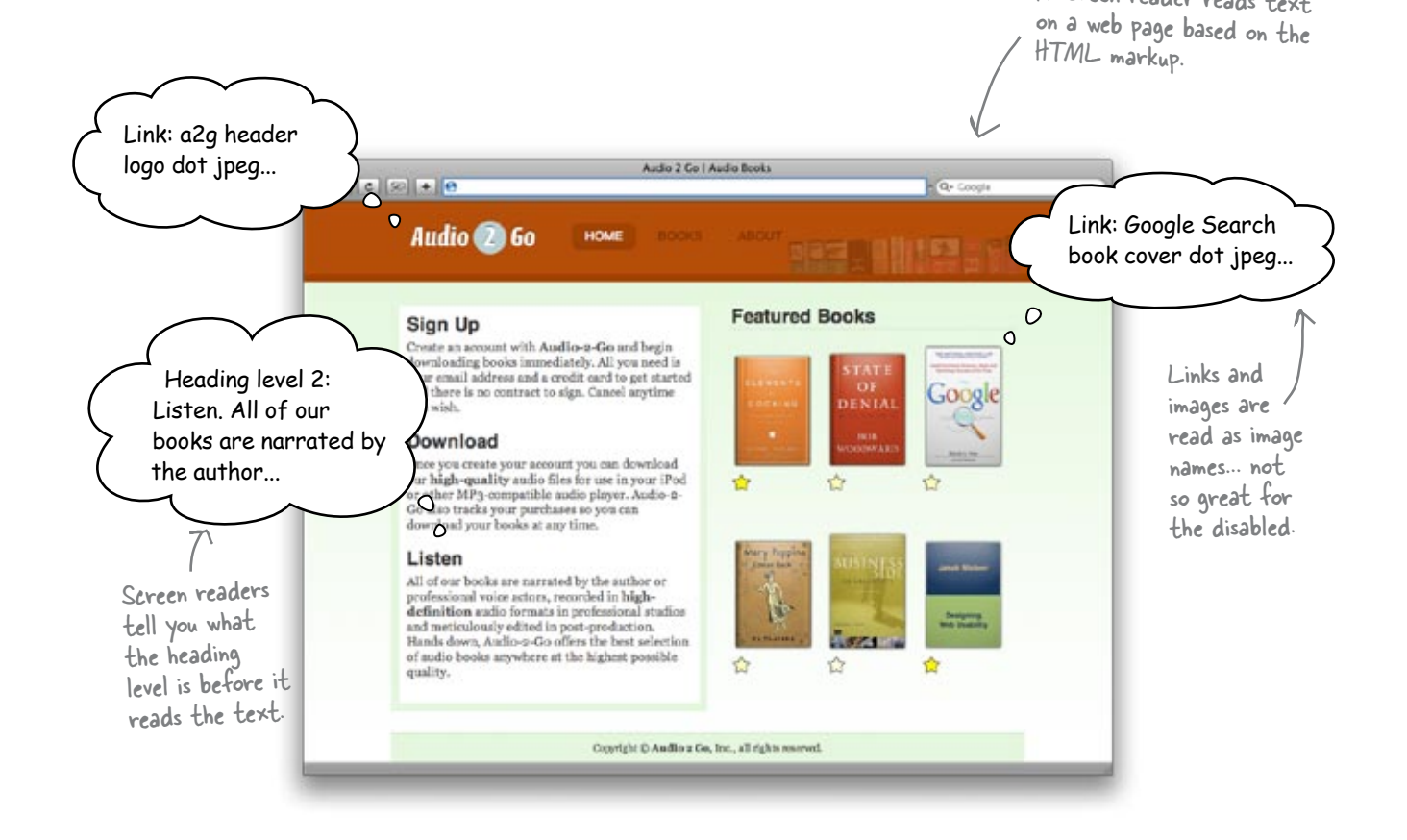

A screen reader reads text

## Sharpen your pencil

You can't begin to understand accessibility until you experience a website as someone who is blind or visually impaired does. Open up JAWS (they've got a great free demo) if you are on a Windows machine, or VoiceOver if you are on a Mac, and turn your screen reader loose on your favorite website. Oh... and before you start the reader, **make sure you close your eyes**.

Now that you've got a bit of an idea about how the blind and visually impaired experience the Web, its time to see how Audio-2-Go's website measures up. Open up your screen reader and turn it loose on the Audio-2-Go website (http://www.headfirstlabs.com/books/hfwd/ audio2go/). Write down three things you learned about the site, and then what you think the overall site is about... based just on what you heard from the screen reader.

### What is Audio-2-Go about?

| 0                               |     |
|---------------------------------|-----|
|                                 |     |
| 8                               |     |
|                                 |     |
| ß                               |     |
|                                 |     |
| What are your<br>thoughts about | the |
| overdii sice:                   |     |
|                                 |     |
|                                 |     |
|                                 |     |

## A site's message should be clear...to **EVERYONE**

Audio-2-Go's message isn't so clear verbally, is it? The whole point of a website is to communicate something to your audience. That means your job is to make sure your content is just as clear to someone using a screen reader as it is to a sighted user. But when you "listen" to Audio-2-Go, a lot's lost in translation.

Here's what a few visually impaired users thought about the Audio-2-Go site:

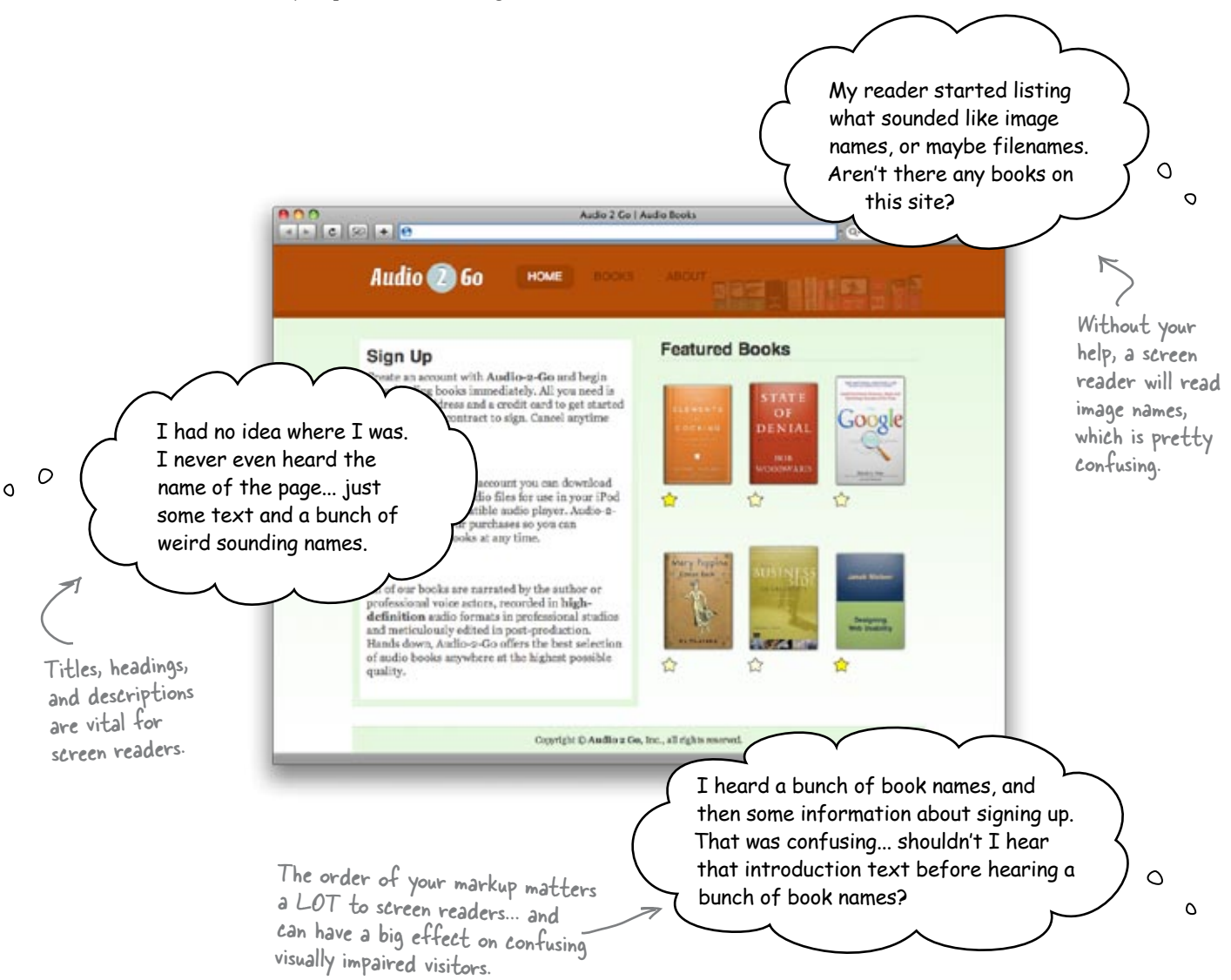

## Face it: computers are stupid!

If you want to get a handle on screen readers and accessibility in general, you have to accept that *computers are stupid!* A computer or a piece of software can't figure out that your image really represents a book, and that humans want to know the title of that book. So even though your page displays a book and an image that looks like a book, that's not what a computer sees.

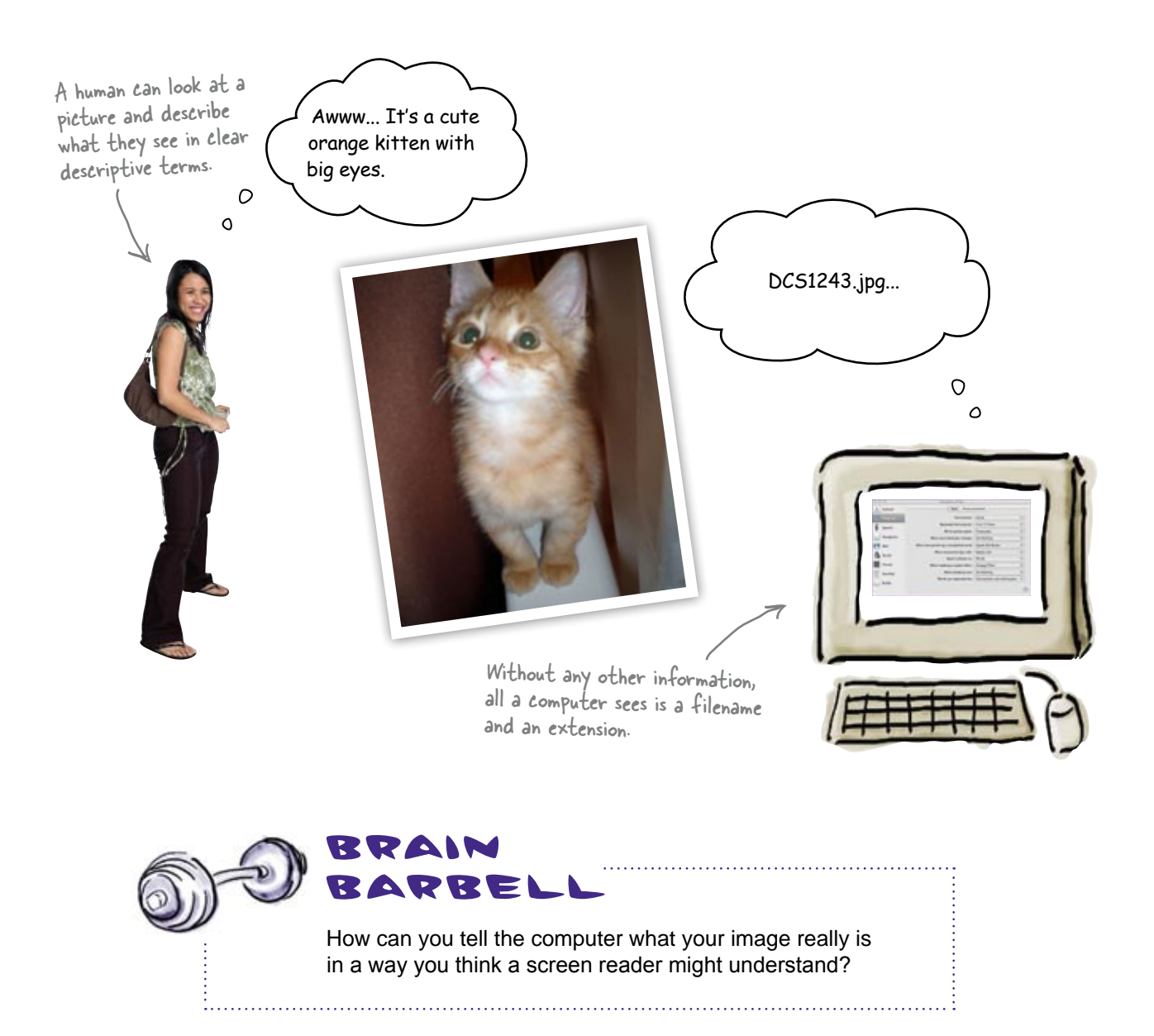

## A computer will read your image's ALT text

So what happens when a screen reader comes upon an image? Most of the time it simply reads the filename... which is absolutely no good to someone who is blind or visually impaired. Fortunately, img elements have an attribute that lets you provide your own description: the alt attribute. If a screen reader sees an image with an alt attribute, the reader reads the value of the alt attribute *instead of* the image name. Perfect, right?

Well, only if your alt text is any good.

Fortunately, good alt text is pretty easy to create. You want a short, descriptive, clear phrase. In other words, just succinctly describe the image:

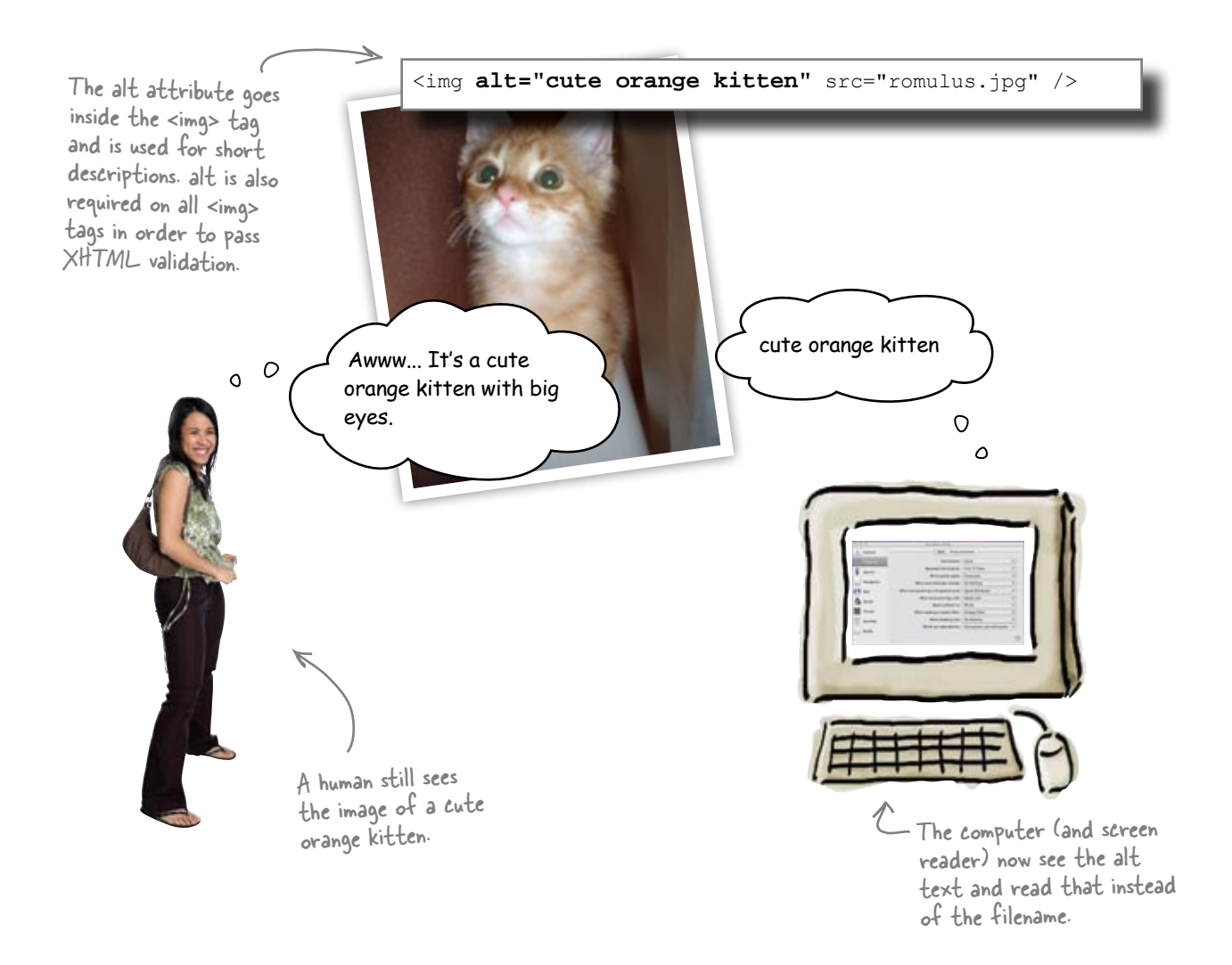

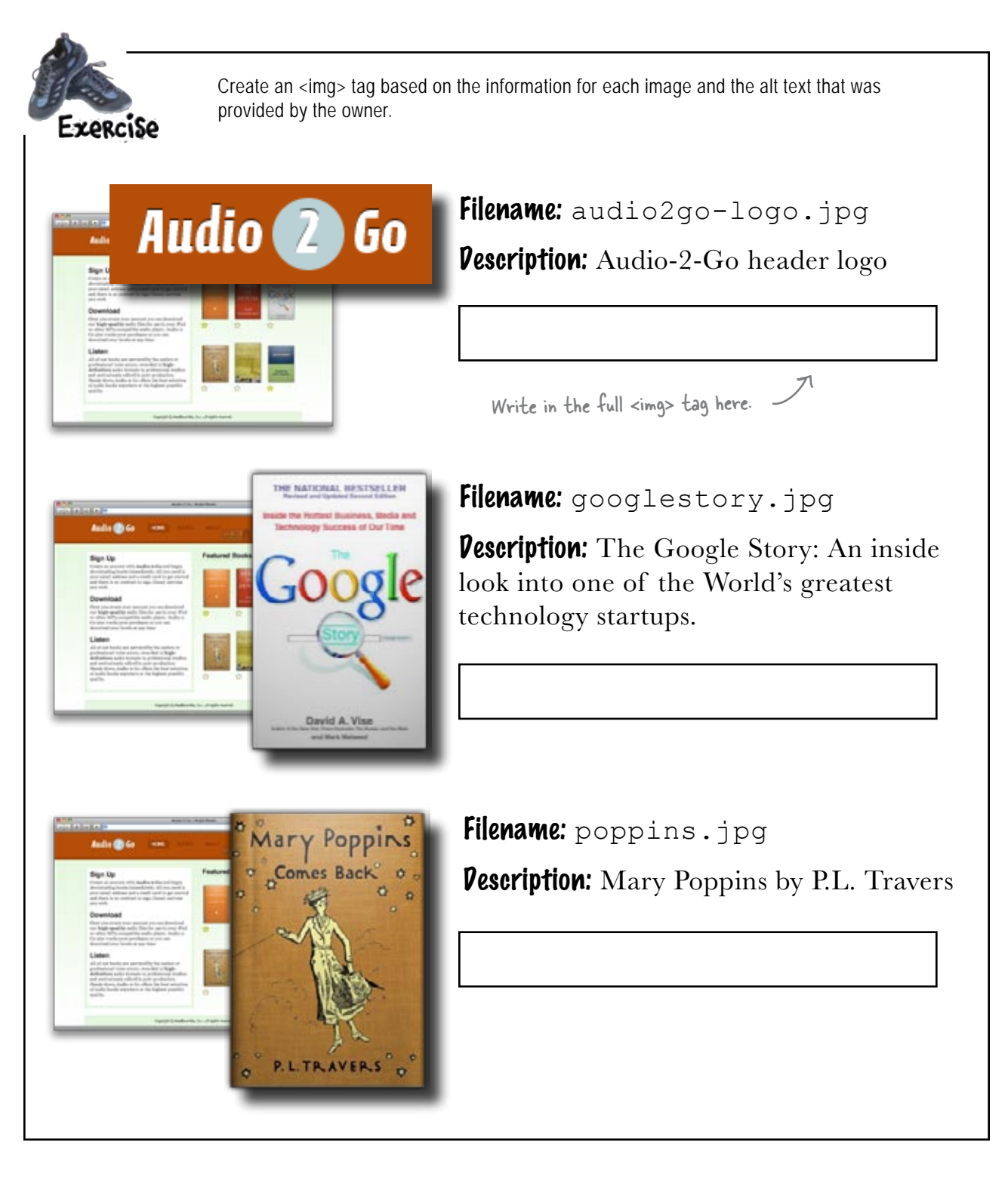

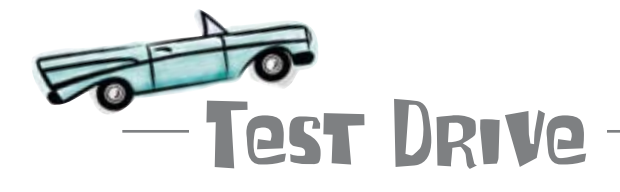

#### Try out the Audio-2-Go site with a screen reader.

Download the code for the Audio-2-Go site from the Head First Labs website. Open up index.html in your text editor and add the alt tags from the last page. Then fire up your screen reader and check out the Audio-2-Go site again. Any better?

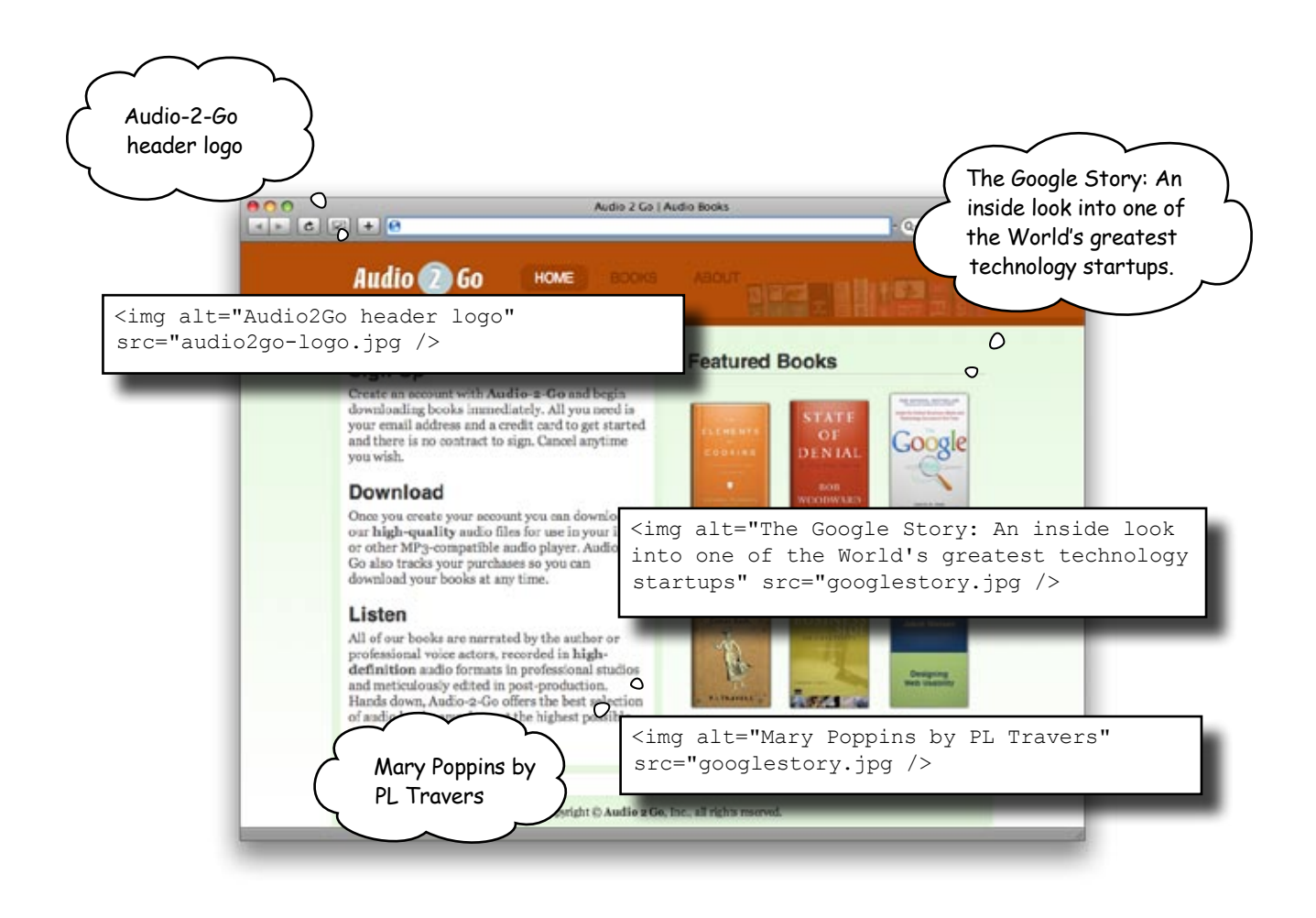

I thought alt text was supposed to be short. Isn't that description of the Google Story book a bit long? It's gonna take like 10 minutes just to read the home page. Just 'cause people are visually disabled, doesn't mean they've got hours to sit around listening, right?

#### EVERYONE's time is valuable.

Nobody wants to see or hear a page that's filled with text that's not relevant. Lengthy alt values are going to bog down your page and give information that's not really needed. What we need is a way to provide additional information about an element, but let a viewer or listener choose whether they want to access that additional information.

The longdesc attribute lets you do just that. longdesc gives screen readers an option to go to additional information about an element... like a *longer description* (longdesc... makes sense, right?):

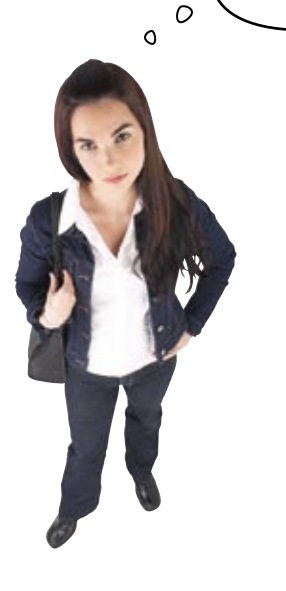

## Convert your long ALT text to a LONGPESC

Let's convert the too-long alt text for the Google book to a longdesc... complete with a separate XHTML page. Here's what you should do:

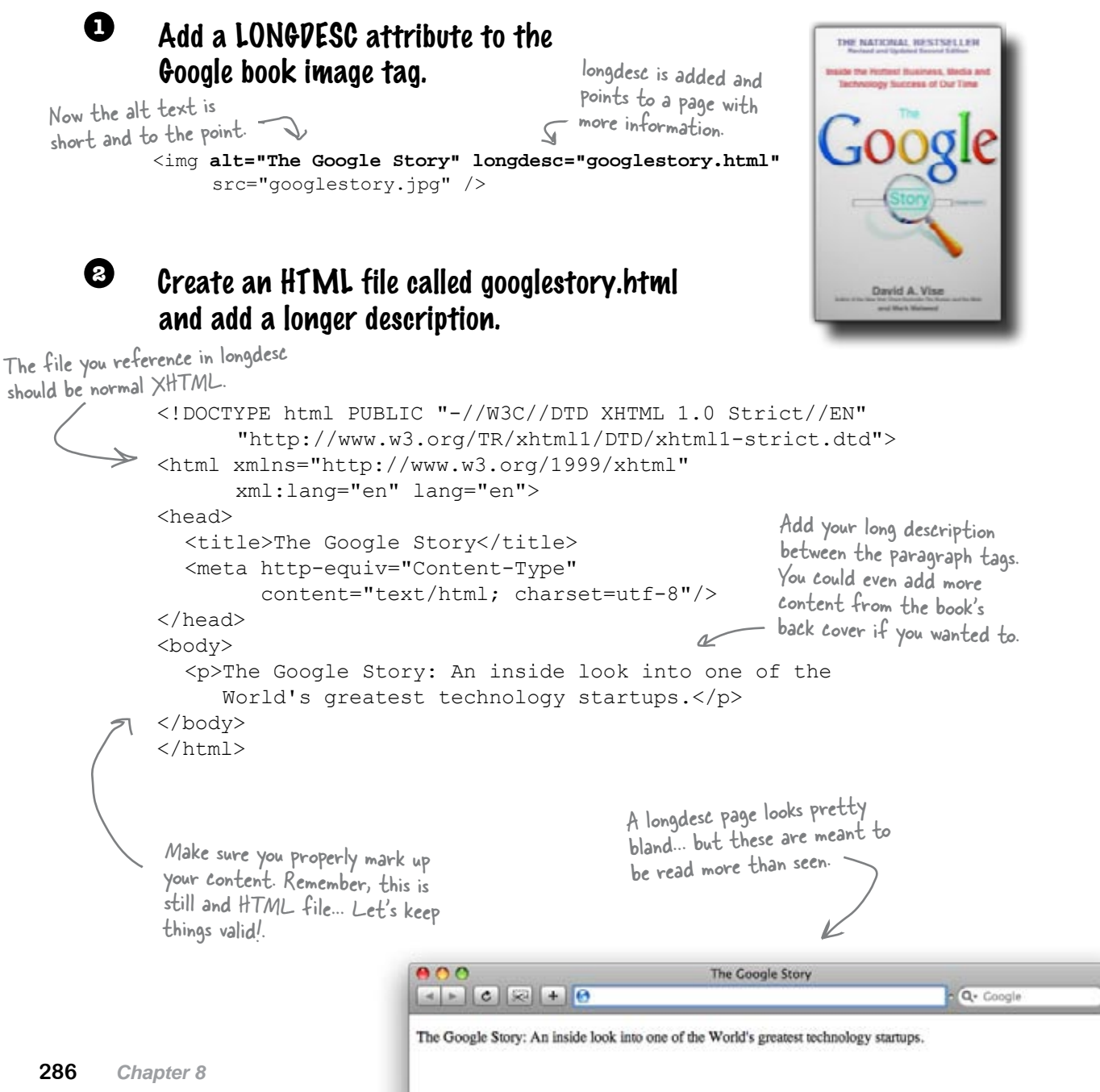

Download at WoweBook.Com

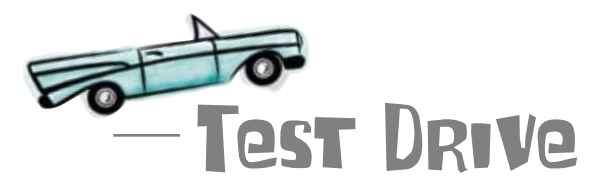

#### Give Audio-2-Go another screen-reading try.

Add the longdesc attribute to the image for The Google Story and create the corresponding XHTML file to hold the actual description. Save your files and give Audio-2-Go's main page one more run through with a screen reader.

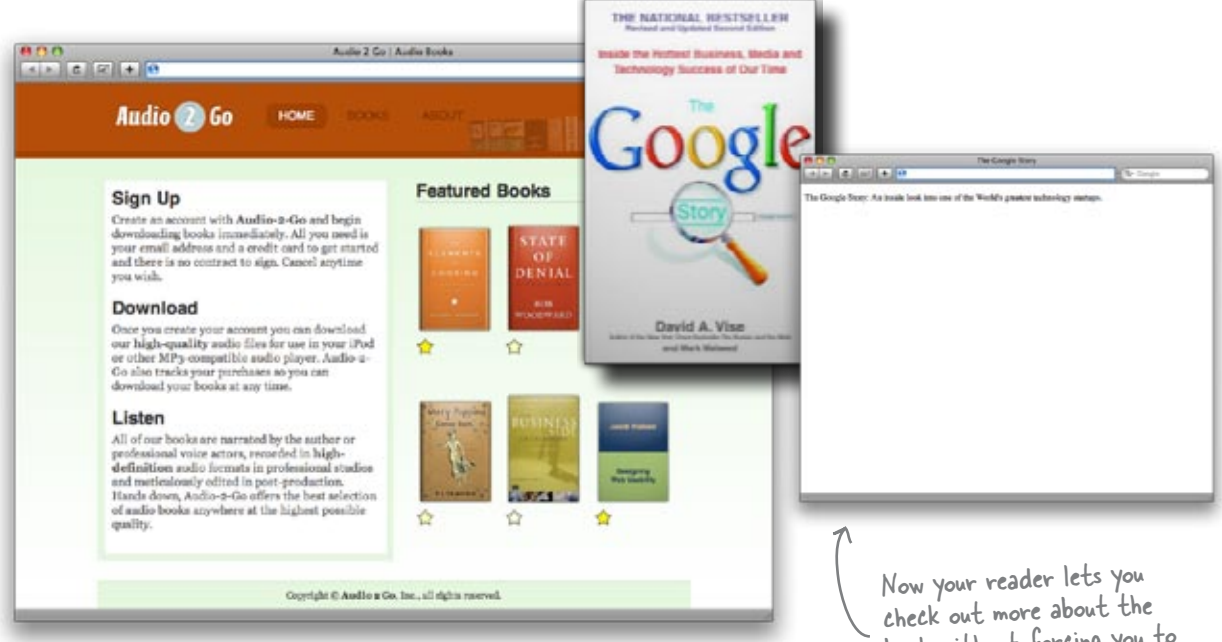

## bumb Questions

Q: Does the page with the full text description need to have the same design as the site?

A: Nope. Description pages will only be viewed by users with screen readers. So all you need is (semantically correct) marked up text. No CSS required. Q: Will sighted users see the LONGDESC link?

A: longdesc is only "visible" for people using screen readers. Sighted users won't even know it's there unless they view the source code for your page. Now your reader lets you check out more about the book without forcing you to listen to a long description if you don't want to.

Q: Does longdesc work with all screen readers?

A: Unfortunately, longdesc is only recognized by newer screen readers. Older screen readers didn't have the feature built into them. Thankfully, current versions of JAWS, by far the most popular screen reader, support longdesc.

# Your improvements are making a difference for <u>SOME</u> Audio-2-Go customers

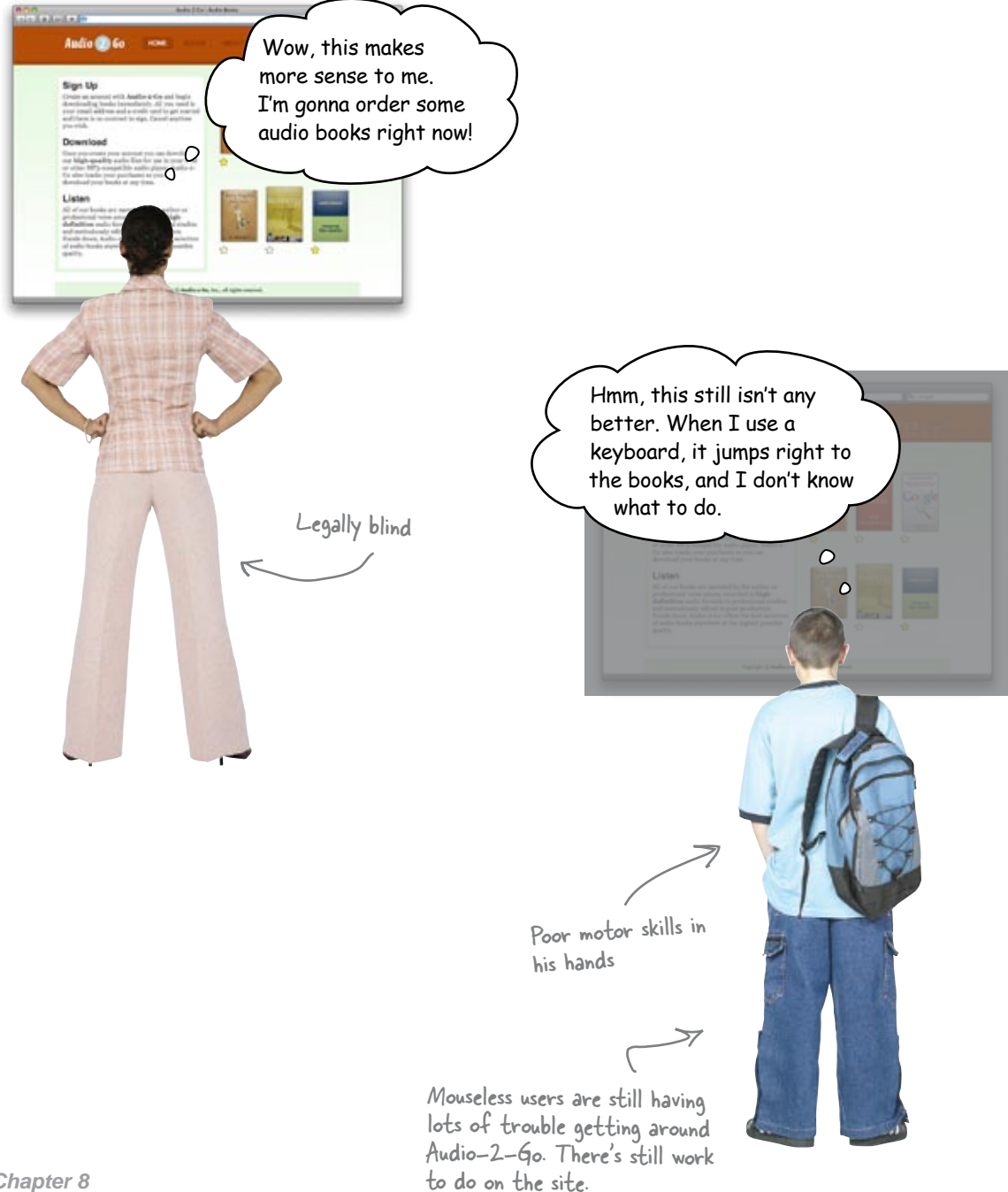

Download at WoweBook.Com

## Accessibility is not just about screen readers

alt and longdesc attributes will get you a long way toward accessibility... but visually impaired users aren't your only audience. Lots of folks out there have trouble with a mouse, or just prefer using the keyboard. That changes everything.

The Web without a mouse? Yup, it's going on more than you might think. And that means you've got to check your site out *without* a mouse.

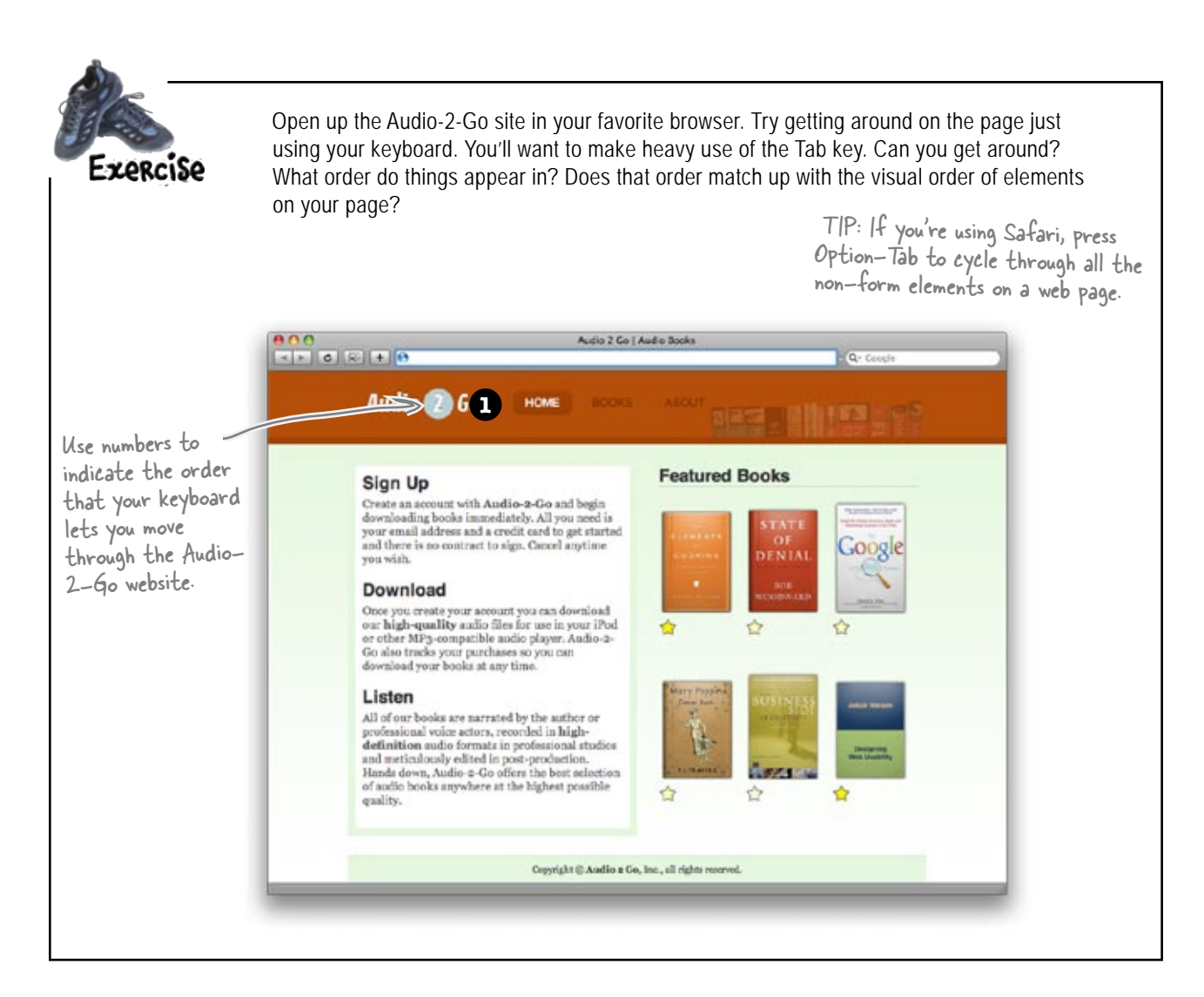

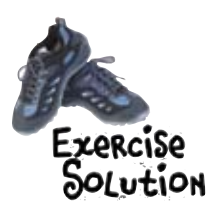

Your job was to check out Audio-2-Go with only your keyboard. How did your actual results line up with what your eyes were telling you? Did the Tab key do what you expected? Here's the order of elements we cycled through:

The header and the main navigation come first. - That's good... just what we want since they're at the top of the page.

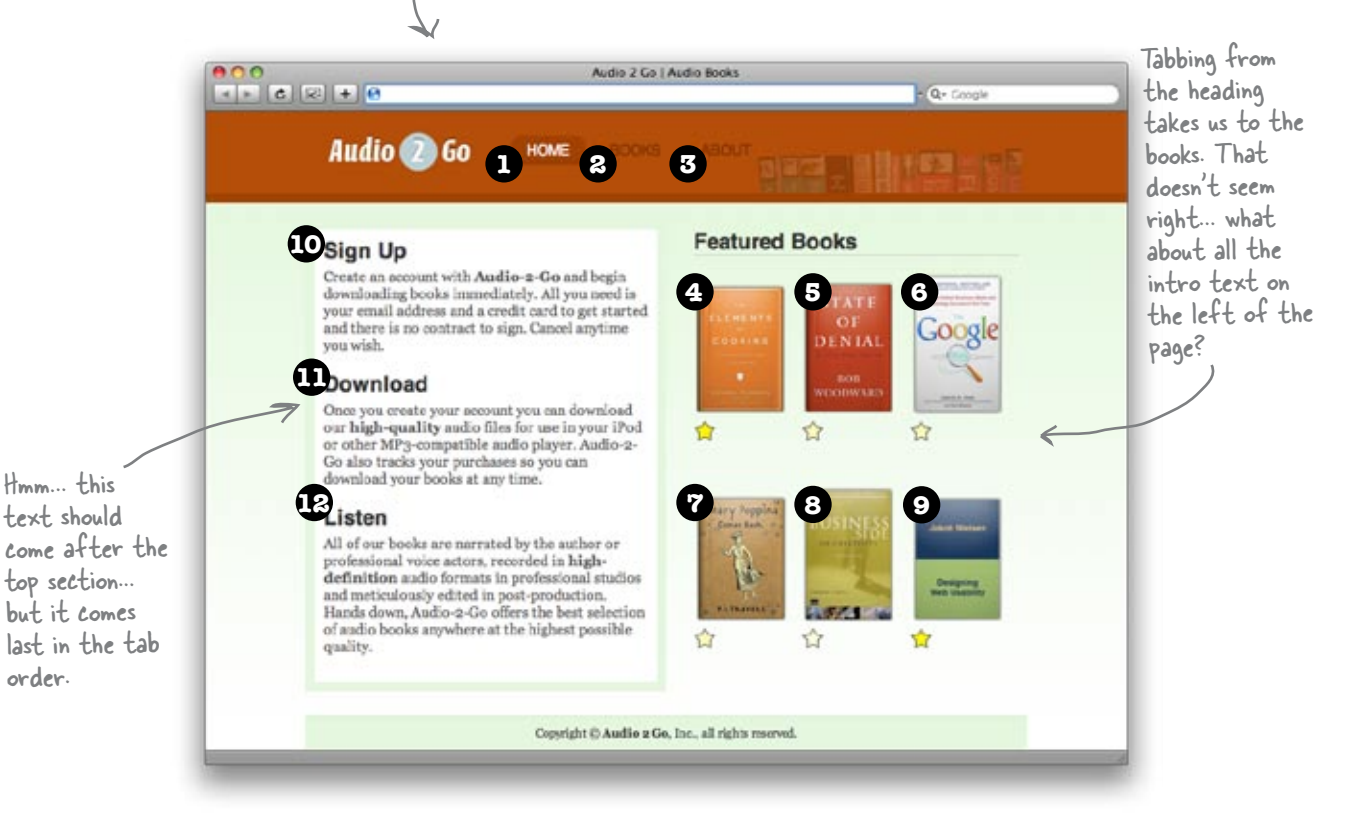

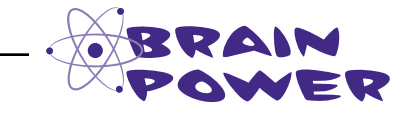

Try using Audio-2-Go without a mouse *and* without your eyes. Does the tab order seem more or less important to you when "viewing" the site through a screen reader?
# Tabbing through a page should be **ORDERLY**

Whether you're sighted or not, the Tab key should take you through a web page in the same order that your eyes would. That means the tab order should flow top-to-bottom, left-to-right. That's the way most sites are laid out and the way we process sites visually.

For Audio-2-Go, then, we need to make sure the left-side text (Sign Up, Download, and Listen) comes before the book offerings. That gives users more context and tracks with what they might be seeing visually. All we need to do to fix this problem is add a tabindex attribute to our elements and explicitly order our elements:

```
The books are items in a list. So
                                       for each book link, we provide a
<h2>Featured Books</h2>
                                       tabindex attribute
<111>
  <a href="books/1" tabindex="7">
    <img alt="the elements of cooking" src="images/elements.png" /></a>
    <br /><img alt="star" src="images/star high.png" />
  <a href="books/2" tabindex="8" >
    <img alt="state of denial" src="images/sod.png" /></a>
    <br /><img alt="star" src="images/star medium.png" />
  <a href="books/3" tabindex="9" >
    <img longdesc="google.html" alt="the google story" src="images/google.png" /></a>
    <br /><img alt="star" src="images/start medium.png" />
  <a href="books/4" tabindex="10" >
    <img alt="mary poppins" src="images/mp.png" /></a>
    <br /><img alt="star" src="images/star medium.png" />
 <a href="books/5" tabindex="11" >
    <img alt="business of creativity" src="images/creativity.png" /></a>
    <br /><img alt="star" src="images/star high.png" />
 <a href="books/6" tabindex="12" >
                                                                    These books will come after any
    <img alt="designing web usability" src="images/dwu.png" /></a>
                                                                    elements with a lower tabindex
    <br /><img alt="star" src="images/star medium.png" />
                                                                    and before any elements with a
higher tabindex.
```

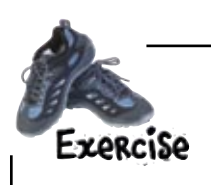

All of the Audio-2-Go site needs a tabindex overhaul. Open up index.html and give a tabindex to all the elements that you feel need one. Keep trying out your page using just your keyboard until you're sure you've got the page just right.

```
Below is the majority of the Audio-2-Go index.html markup (we
               skipped the parts that aren't relevant). Here's how we ordered
               things using tabindex... did you come up with the same markup?
                 These got tabbed to first, but we added explicit tab indexes just to be sure.
<a tabindex="1" title="homepage" href="index.html">Home</a>
  <a tabindex="2" title="browse books"
         href="books.html">Home</a>
  <a tabindex="3" title="about Audio2Go"
          href="about.html">About</a>
These appear early in the markup but need to
                                       - be ordered later for keyboard users.
. . .
<div id="featured-books">
  <111>
    <a tabindex="7" href="/books/1">
      <img alt="the elements of cooking" src="elements.jpg" /></a>
    a tabindex="8" href="/books/2">
<img alt="state of denial" src="sod.jpg" /></a>
                                                                  - the star images
    <a tabindex="9" href="/books/3">
      <img alt="the google story" src="google.jpg" /></a>
                                                                    don't worry,
    <a tabindex="10" href="/books/4">
                                                                    they're still in
      <img alt="mary poppins" src="mp.jpg" /></a>
                                                                    our markup.
    <a tabindex="11" href="/books/5">
      <img alt="business of creativity" src="creativity.jpg" /></a>
    <a tabindex="12" href="/books/6">
      <img alt="designing web usability" src="dwu.jpg" /></a>
</11]>
                              These links are further down in the markup, but
</div>
                              this text should be tabbed to before the markup
                              just above it (the book links).
<div id="info">
      <h2><a tabindex="4" href="signup">Signup</a></h2>
        Create an account with <strong>Audio-2-Go</strong> and begin
downloading books immediatly. All you need is your email address and
a credit card to get started and there is no contract to sign. Cancel
anytime you wish.
      <h2><a tabindex="5" href="download">...</h2>
       ...
      <h2><a tabindex="6" href="listen">...</h2>
      ...
</div>
```

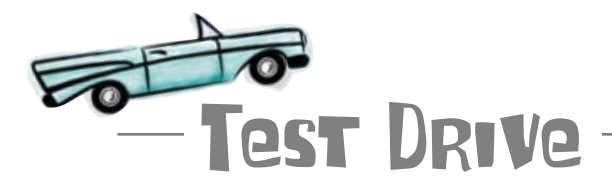

#### What does a keyboardless Audio-2-Go feel like now?

Update index.html to use correct tabindexes. Then reload index.html and try working through it without a mouse.

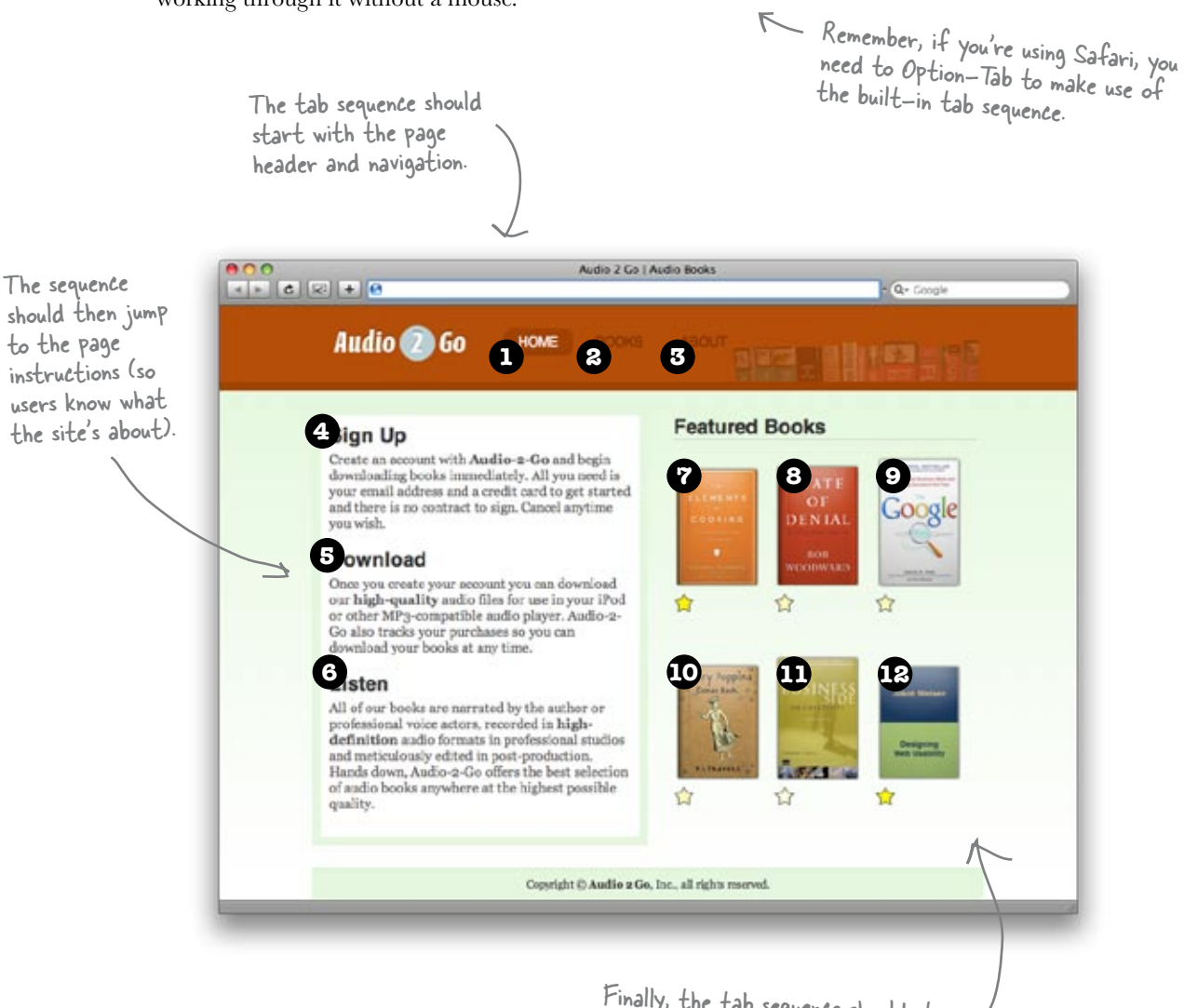

Finally, the tab sequence should step through each of these books.

# Audio-2-Go is now a LOT more ACCESSIBLE

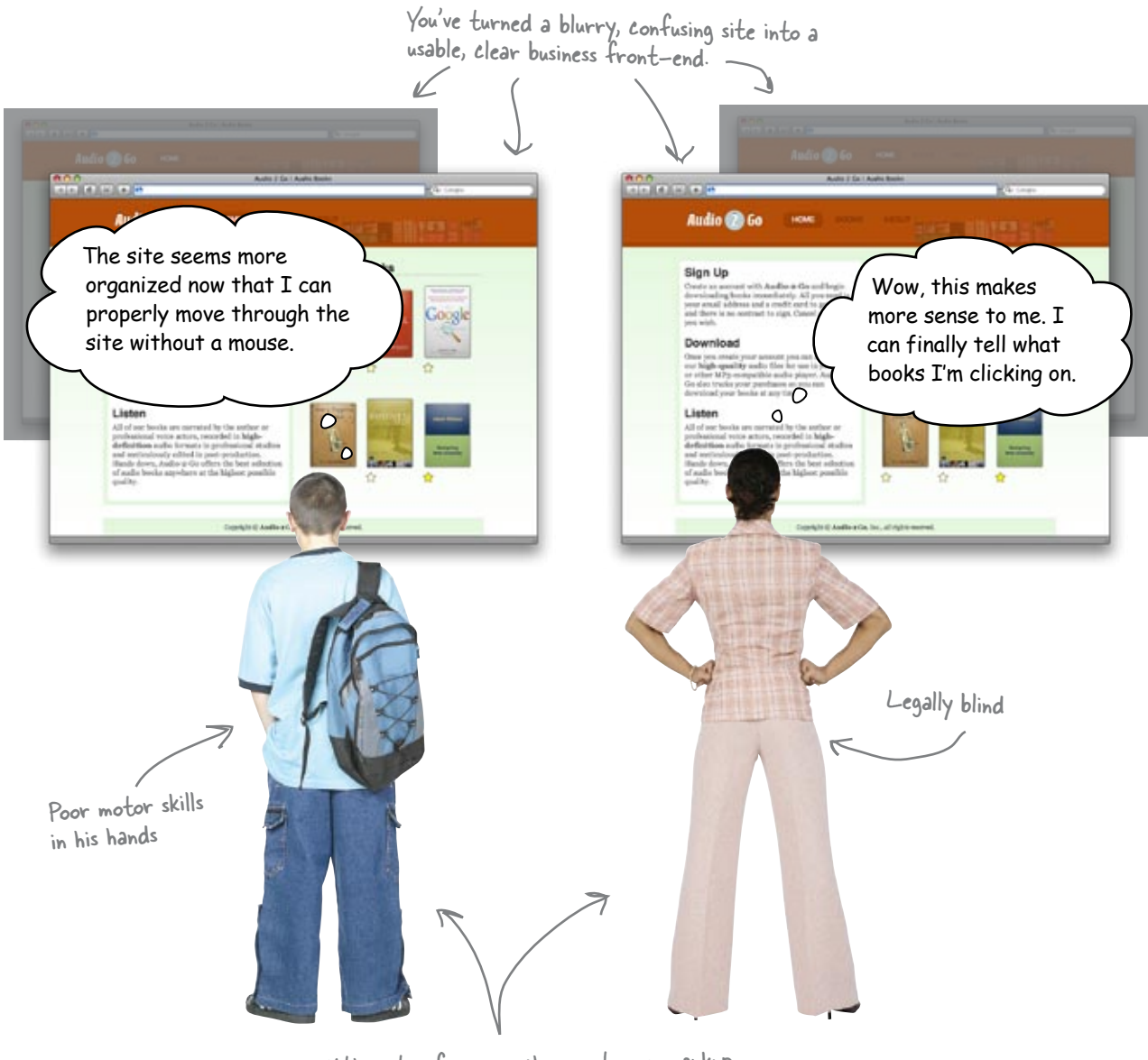

With just a few easy changes to our markup, a large segment of our audience can now access and navigate Audio-2-Go.

# Q: So without a tabindex, fields go in the order of my markup?

A: Exactly. Browsers tab through elements in the order they are detailed in your XHTML, regardless of your CSS style.

Q: So why not just put things in my XHTML in the order they'll appear on the online page?

A: That's not a bad idea... in fact, we'll talk about that a little later. Although with CSS making it easy to change display order, using tabindexes still isn't a bad idea.

Q: The tabindex attribute can be geared toward people who prefer a keyboard over a mouse because they've got less motor control over their hands. But what about people that have no use of their hands whatsoever?

A: There are lots of web users who for one reason or another—such as paralysis or amputation—simply cannot use a mouse. Instead, they'll use alternate input systems like pointing devices such as a head-mouse, head-pointer or mouth-stick; voicerecognition software; or an eye-gaze system. Most of these systems will also pick up on your tabindexes... so that makes a logical tab order even more important.

# bumb Questions

Q: Not everyone who's got a visual impairment is blind. Does accessibility apply to these people as well?

A: Absolutely. Visual disabilities not only include total blindness, but also include people who have types of low vision (also known as "partially sighted"). This includes poor acuity (vision that is not sharp), tunnel vision (seeing only the middle of the visual field), central field loss (seeing only the edges of the visual field), and clouded vision.

# Q: Do visual disabilities include color blindness?

A: Yup. Basically, color blindness is a lack of sensitivity to certain colors—such as red/green or blue/yellow. Sometimes color blindness results in the inability to perceive any color whatsoever.

# Q: Do we have to pay any attention to hearing disabilities?

A: Both deafness and hard of hearing are things that someone who is designing an accessible website needs to worry about. This is especially important when you're working on websites that include rich media content, such as video or audio. Q: What other kinds of disabilities should be considered when designing an accessible website?

A: Two disabilities to consider are cognitive and neurological. These include learning disabilities, such as dyslexia, attention and focus disorders, such as ADD, developmental disabilities that impact intelligence, and even memory disorders (things like unreliable short-term memory, missing long-term memory, or even the inability to recall language).

# Q: How do you deal with all the cognitive and neurological disorders?

A: There are simple strategies that let you address cognitive and neurological disorders when designing an accessible website. For those with developmental disabilities, include graphics and images as an alternate way of communicating information. Also, sites with clear visual logic (something we covered back near the beginning of the book) help enormously to address many of the problems experienced by people with a wide variety of cognitive and neurological issues.

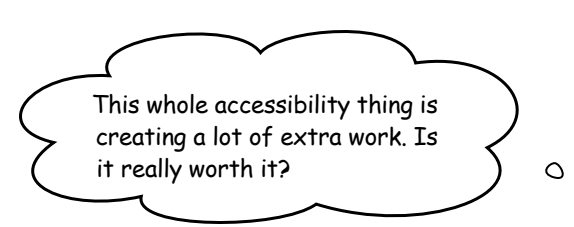

#### Accessibility is ALWAYS worth the extra time.

It's really easy to ask yourself why you should care about accessibility. It's unlikely that your audience will have disabilities that impact how they experience your site, right? Is this really that big of a deal?

Actually, **you almost certainly have someone with a disability trying to access your site.** The U.S. Census Bureau categorizes **19.6% of the U.S. population** as having some sort of disability. And if that's not convincing, consider just a few more reasons why accessibility is essential!

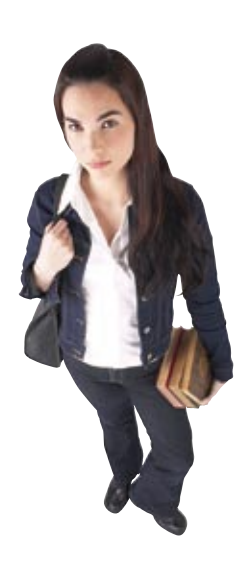

ο

## 0

## The law <u>requires</u> you to be accessible

**Section 508** of the U.S. Federal Rehabilitation Act *requires* that federal agencies make their electronic and information technology, including websites, accessible to people with disabilities. In addition, many universities are requiring that all of their official web content be accessible.

### 2

## Everyone benefits from accessibility

Many of the enhancements and techniques used to make websites accessible to people with disabilities benefit those users *without* disabilities. Accessible websites are often easier to navigate, more user-friendly, and download faster.

### 3

4

## Accessibility can help your <u>business</u>

Design studios with a strong understanding of accessibility will have an enormous advantage over those that don't. For example, federal agencies who are required to abide by accessibility standards are sometimes unable to do so themselves. This means that if you have experience with designing accessible websites, you'll have the opportunity to win those jobs.

## Accessibility is the <u>right</u> t<u>hing</u> to do

Accessible websites represent an important step toward independence for many of the disabled. They provide crucial access to fundamental governmental and educational services and information that would otherwise be unavailable to individuals with certain disabilities. Designing with accessibility in mind makes the Web a better place for everyone.

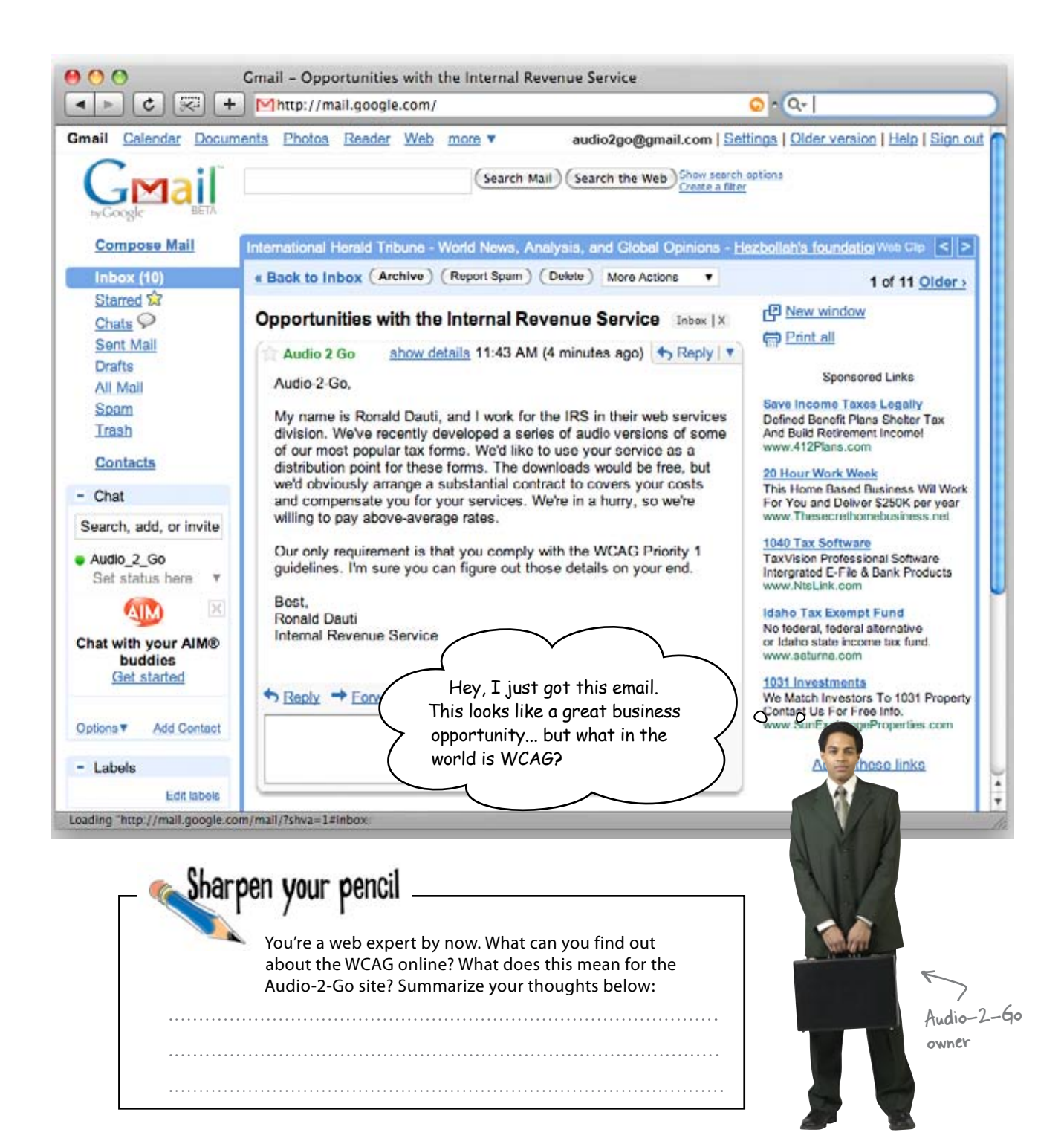

# WCAG Priority 1

WCAG stands for Web Content Accessibility Guidelines. The W3C, the folks who come up with most web standards, have defined a set of guidelines that will allow you to build accessible sites. Follow the WCAG guidelines and your site will be a lot more accessible than if you don't.

WCAG Priority 1 is the set of guidelines that the W3C considers as a baseline requirement. Ignore Priority 1 and you'll definitely leave out some part of a disabled audience. Here's what the Priority 1 guidelines look like:

| C 🐼 + Ohttp://www.w3.org/TR/WCAG10/full-checklist.html c Qr Googi                                                                                                    | e   |    | _  |
|----------------------------------------------------------------------------------------------------|-----|----|----|
| Priority 1 checkpoints                                                                                                    |     |    |    |
| In General (Priority 1)                                                                                                    | Yes | No | N  |
| 1.1 Provide a text equivalent for every non-text element (e.g., via "alt", "longdesc", or in element content). This includes: images, graphical representations of text (including symbols), image map regions, animations (e.g., animated GIFs), applets and programmatic objects, ascii art, frames, scripts, images used as list bullets, spacers, graphical buttons, sounds (played with or without user interaction), stand-alone audio files, audio tracks of video, and video. |     |    |    |
| 2.1 Ensure that all information conveyed with color is also available without color, for example from<br>context or markup.                                                                                                    |     |    |    |
| 4.1 Clearly identify changes in the natural language of a document's text and any text equivalents<br>(e.g., captions).                                                                                                    |     |    | [  |
| 6.1 Organize documents so they may be read without style sheets. For example, when an HTML document is rendered without associated style sheets, it must still be possible to read the document                                                                                                    |     |    |    |
| 6.2 Ensure that equivalents for dynamic content are updated when the dynamic content changes.                                                                                                    |     | 1  |    |
| 7.1 Until user agents allow users to control flickering, avoid causing the screen to flicker.                                                                                                    |     |    |    |
| 14.1 Use the clearest and simplest language appropriate for a site's content.                                                                                                    |     |    | 1  |
| And if you use images and image maps (Priority 1)                                                                                                    | Yes | No | N  |
| 1.2 Provide redundant text links for each active region of a server-side image map.                                                                                                    |     |    | Г  |
| 9.1 Provide client-side image maps instead of server-side image maps except where the regions<br>cannot be defined with an available geometric shape.                                                                                                    |     |    |    |
| And if you use tables (Priority 1)                                                                                                    | Yes | No | N  |
| 5.1 For data tables, identify row and column headers.                                                                                                    |     |    |    |
| 5.2 For data tables that have two or more logical levels of row or column headers, use markup to associate data cells and header cells.                                                                                                    |     |    |    |
| And if you use frames (Priority 1)                                                                                                    | Yes | No | N  |
| 12.1 Title each frame to facilitate frame identification and navigation.                                                                                                    |     |    |    |
| And if you use applets and scripts (Priority 1)                                                                                                    | Yes | No | N  |
| 6.3 Ensure that pages are usable when scripts, applets, or other programmatic objects are turned of<br>or not supported. If this is not possible, provide equivalent information on an alternative accessible<br>page.                                                                                                    |     |    |    |
| And if you use multimedia (Priority 1)                                                                                                    | Yes | No | N/ |
| 1.3 Until user agents can automatically read aloud the text equivalent of a visual track, provide an auditory description of the important information of the visual track of a multimedia presentation.                                                                                                    |     |    |    |
| 1.4 For any time-based multimedia presentation (e.g., a movie or animation), synchronize<br>equivalent alternatives (e.g., captions or auditory descriptions of the visual track) with the<br>presentation.                                                                                                    |     |    |    |
| And if all else fails (Priority 1)                                                                                                    | Yes | No | N  |
| 11.4 If, after best efforts, you cannot create an accessible page, provide a link to an alternative page<br>that uses W3C technologies, is accessible, has equivalent information (or functionality), and is<br>updated as often as the inaccessible (original) page.                                                                                                    |     |    |    |

http://www.w3.org/TR/ WCAGIO/full-checklist.html This document has Priority 2 and 3, too. Audio-2-60 inst has he and line

 $\rightarrow$ 

Go just has to meet the Priority I guidelines.

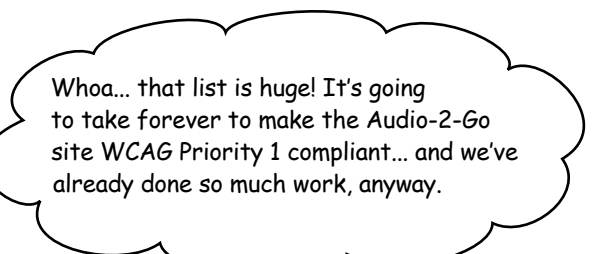

0

Sharpen your penci

### The WCAG is <u>exhaustive</u>... but your <u>changes</u> may not need to be.

The WCAG has to cover every conceivable possibility on almost every type of site possible. That means it deals with lots of things that may not affect your site.

On top of that, lots of the WCAG checkpoints are things you should already be doing, like "Use the clearest and simplest language appropriate for a site's content." So many of these checkpoints may already be done! To meet Priority 1, you just have to take care of **applicable checkpoints** that aren't already **complete**.

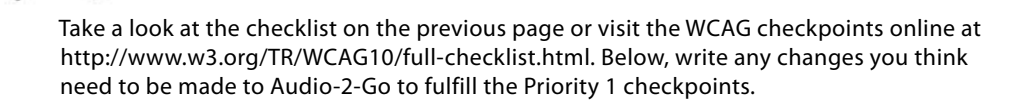

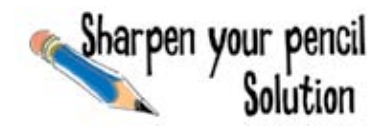

Your job was to figure out what we still needed to do with Audio-2-Go to make it WCAG Priority 1 compliant.

1.1 Provide a text equivalent for every non-text element (e.g., via "alt", "longdesc", or in element content). This includes: images, graphical representations of text (including symbols), image map regions, animations (e.g., animated GIFs), applets and programmatic objects, ascii art, frames, scripts, images used as list bullets, spacers, graphical buttons, sounds (played with or without user interaction), stand-alone audio files, audio tracks of video, and video. We've already done this by providing alt and longdesc attributes to our images. 2.1 Ensure that all information conveyed with color is also available without color, for example from context or markup. This includes graphics and icons. Those stars that represent ratings on each book could be a problem ... and what does the site look like without color? 6.1 Organize documents so they may be read without style sheets. For example, when an HTML document is rendered without associated style sheets, it must still be possible to read the document. This is sort of like tabindexes ... it's about order. But this time, the order has to make sense in the markup itself. We've not some problems here. To Do Provide a text equivalent for all non-text elements. All color information must be displayed without color as well. Organize documents so they can be read without stylesheets. Here's the Audio-2-Go To-Do list we came up with. How does it compare with the list of things you thought we needed to do?

# bumb Questions

Q: What is the difference between WCAG Priority 1 and Section 508?

A: There are a few main differences. First, WCAG is a recommendation that was written by the W3C, the Internet's governing body. Although the W3C has no authority to enforce its recommendation, it is considered the standard in making sure sites are accessible to individuals with disabilities. Section 508 is a US Government requirement that is based on the WCAG Priority 1 standards. 508 requires all government agencies and companies that do business with the government to comply with the law. 508 is not enforceable in the private sector as long as a company isn't doing business with the government.

Can you be arrested for not complying with WCAG? A: Not at all. WCAG is strictly a guide for making your website accessible. Plus, the W3C doesn't have authority to arrest you (or fine you, for that matter). Still, ignoring WCAG is like ignoring a part of your audience, and that's not a good thing. Even a few days spent on accessibility can have a huge impact on your site. Q: Who decides if my site meets the guidelines? A: For the most part, you decide. If you have followed along with guidelines and made an effort to make your site as accessible as possible to users with disabilities, you can call yourself accessible. Because Section 508 is a law, there are online services you can use that check and make sure your code is accessible. They will often allow you to post "badges" on your site that advertise the fact that your site meets the 508 requirement. Similar services are also available for the WCAG.

Ignoring accessibility is ignoring a part of your AUDIENCE. It hurts you, your site, and your users.

Think about accessibility as a <u>CRITICAL</u> <u>PART</u> of every website that you design.

# Color shouldn't be your <u>ONLY</u> form of communication

You already know that color has an emotional impact. It'd be hard to imagine a site *without* color... but that's just how some people view at least a part of your website. That's why you must convey everything on your site with more than **just** color.

#### To Do

Provide a text equivalent for all non-text elements.

All color information must be displayed without color as well.

Organize documents so they can be read without stylesheets.

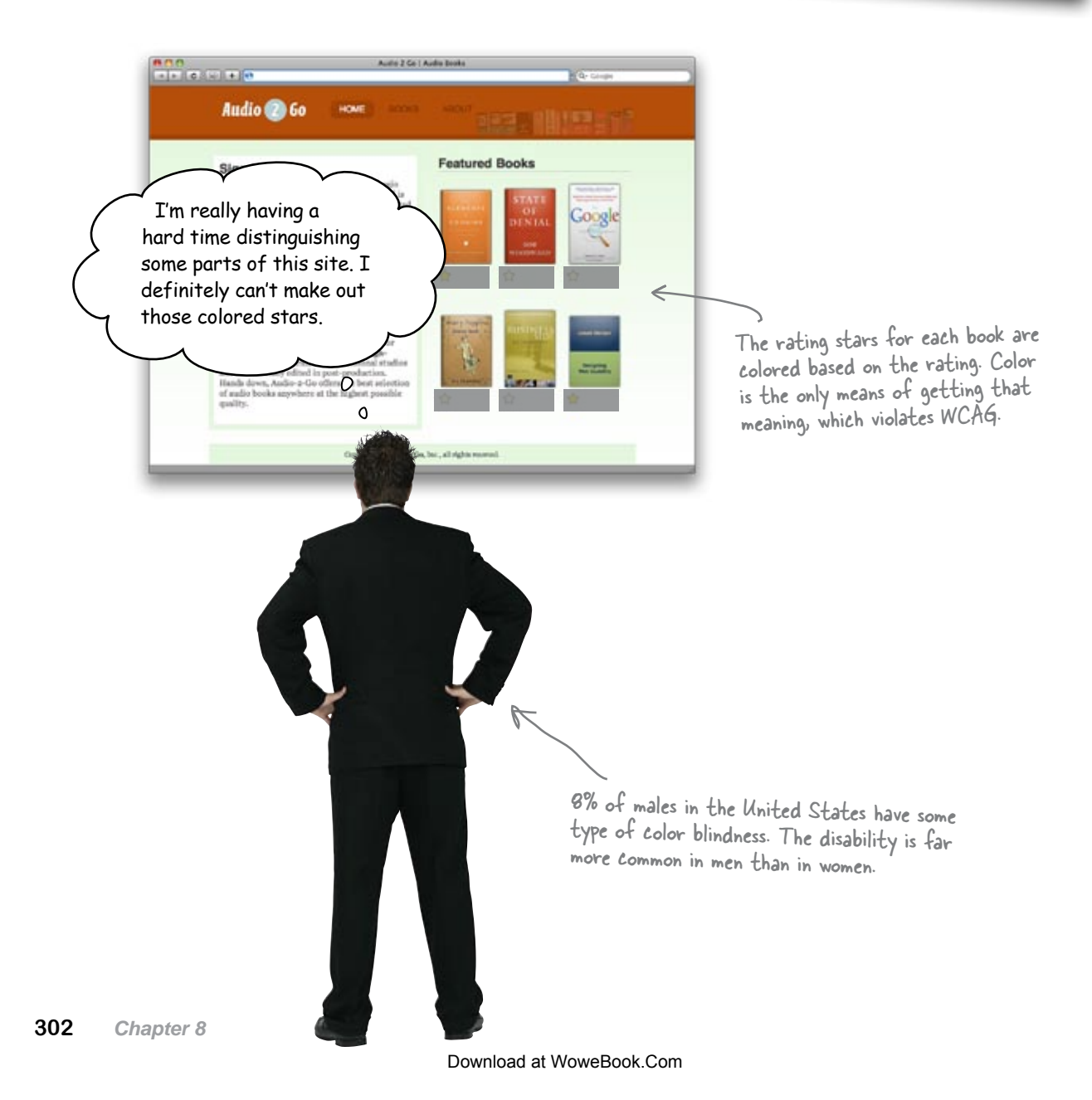

# Life through web-safe eyes...

You've probably heard about web-safe colors before. Those are the colors that most people say are going to look consistent on different resolutions and monitors. Here's a palette of web-safe colors:

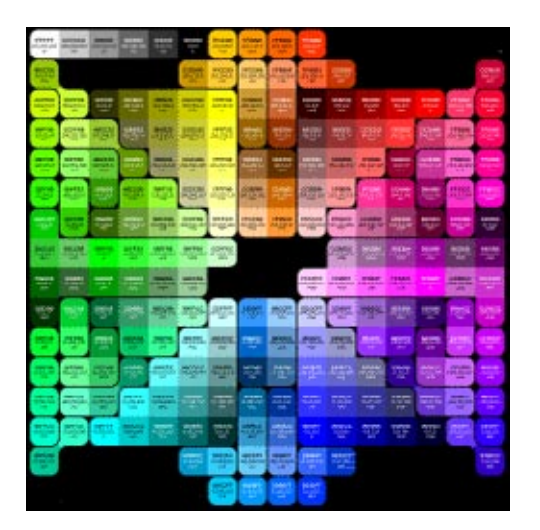

# Life through color-blind eyes...

But is this palette really "web-safe"? Take a look a the same palette through the eyes of someone with color blindness:

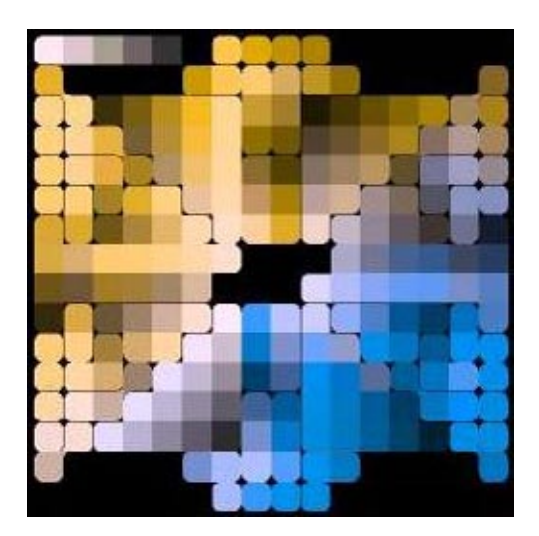

\* These images are from a scan of a Visibone book (http://www.visibone.com/products/browserbook.html). These two palettes look completely dissimilar... which one do your users see?

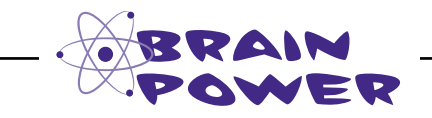

How do you think color blindness can affect your choice of color palette? Do the triadic and tetradic color palettes offer any help in dealing with color blindness?

Ŀ

## Audio-2-Go, via color-blind eyes

Let's take a look at Audio-2-Go through a few different sets of eyes. Depending on the cones available to the viewer, our nicely designed Audio-2-Go site can look totally different:

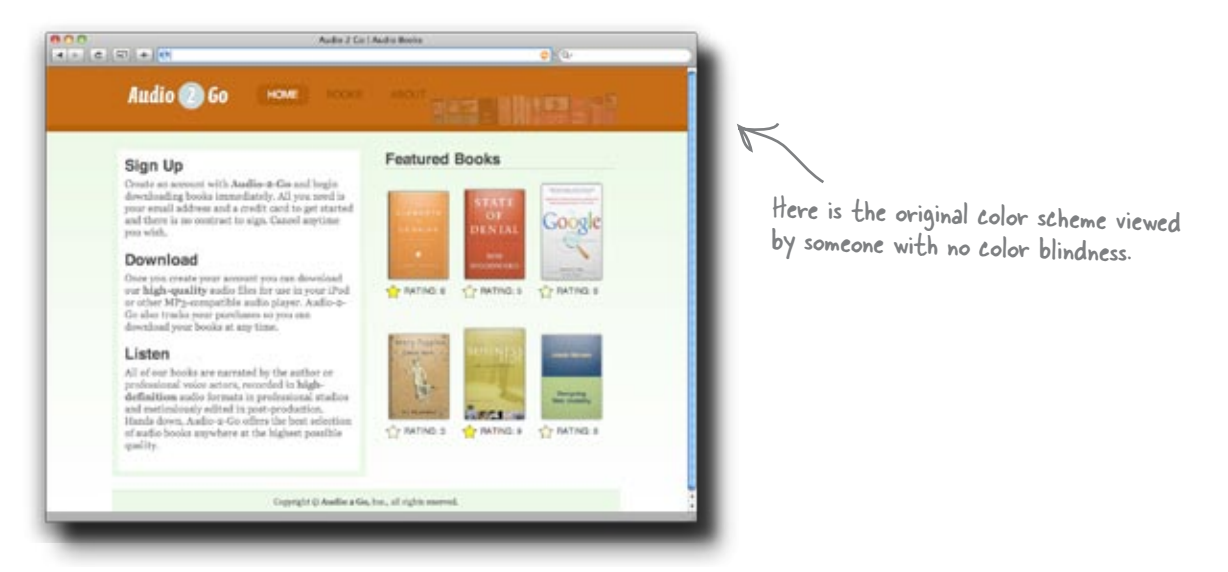

## Original

This view shows a diminished color scheme, but most of the elements are still distinguishable.

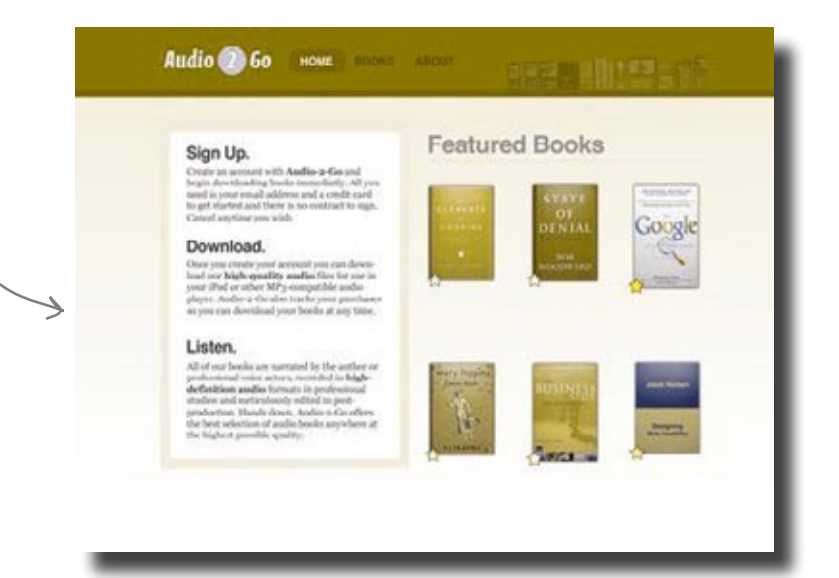

Peutanopia (no green cones)

| Cier               | lla                                                                           | Feature               | ed Books                                                                                                    |                                                                                                    |          |                           |
|--------------------|-------------------------------------------------------------------------------|-----------------------|----------------------------------------------------------------------------------------------------|----------------------------------------------------------------------------------------------------|----------|---------------------------|
| Croate             | en scenet with Audio a Ge and                                                 |                       |                                                                                                    |                                                                                                    |          |                           |
| begin i<br>need in | system musil address and a credit card                                        | Annual Contraction    | STATE                                                                                                    | Toronto All Ner                                                                                                    | This is  | s a rarer type of color   |
| Canvel             | anytine you wish,                                                             |                       | PENIAL                                                                                                    | Google                                                                                                    | la lu du | ere that affects yellow . |
| Dov                | mload.                                                                        | Sec. 1                | 10000                                                                                                    | 0000                                                                                                    | Dlinan   | less that arrects yellow  |
| there's            | ou create your accessor you can deven-                                        | 1000                  | Supported and                                                                                                    |                                                                                                    | The s    | tars are completely usele |
| your it            | had or other MP3-competible and as<br>Andles 4-On also timbe cost excelusion  | 50-                   | 10                                                                                                    | 0                                                                                                    | this v   | iew which definitely vic  |
| 49 554             | ran deveload erer borde at any time,                                          |                       |                                                                                                    |                                                                                                    | W/CA     | 6 Princity 1              |
| List               | 00.                                                                           |                       |                                                                                                    |                                                                                                    | WCA      | g priority 1.             |
| Shele              | air benks are sumated by the author or                                        | First testing         | _                                                                                                    | Sector Sector Se |          | /                         |
| defini             | tional voice actors, meterded in high-<br>blow andles formate in professional | Common of             | ACCOUNTS OF                                                                                                    | and the set                                                                                                    |          | <i>*</i>                  |
| produc             | tion. Hands down, Andro 2 Go offers                                           | B.                    | 14                                                                                                    | CONTRACTOR OF                                                                                                    |          |                           |
| the her            | t arboritom of audio books anywhere at                                        | and the second second | 100 March 100 March 100 Ma | The Party of the Party of the P |          |                           |

## Tritanopia (no blue cones)

Protanopia looks very similar to Deutanopia when comparing the Audio-2-Go site. The page looks bland, and the stars seem to blur together a fair bit.

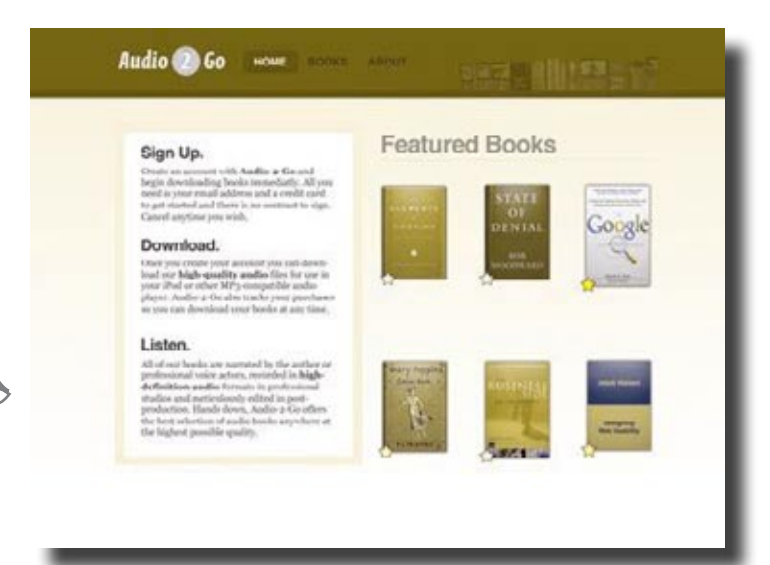

## Protanopia (no red cones)

# Those stars are a real problem

So the stars at Audio-2-Go are a problem. It's not bad that they're in color, but it's bad that they *only* convey information through color. Remember one of the easiest ways to fix bad graphics or navigation? **Add text!** 

So for the ratings, we can simply add in a textual rating. Then, we can add the stars as a background image, just like we did with navigation back in Chapter 6:

```
<div id="featured-books">
  <111>
     <a tabindex="7" href="/books/1">
       <img alt="the elements of cooking" src="elements.jpg" /></a><br />
       <span class="rating high">Rating: 8</span> <</pre>
     Add a line break and
     <a tabindex="8" href="/books/2">
                                                                    a span to hold the
       <img alt="state of denial" src="sod.jpg" /></a><br />
                                                                    rating number.
       <span class="rating medium">Rating: 5</span>
     <a tabindex="9" href="/books/3">
       <img alt="the google story" src="google.jpg" /></a><br />
       <span class="rating medium">Rating: 6</span>
     <a tabindex="10" href="/books/4">
       <img alt="mary poppins" src="mp.jpg" /></a><br />
                                                                        index.html
       <span class="rating low">Rating: 3</span>
     <a tabindex="11" href="/books/5">
       <img alt="business of creativity" src="creativity.jpg" /></a><br/>br />
       <span class="rating high">Rating: 9</span>
     <a tabindex="12" href="/books/6">
       <img alt="designing web usability" src="dwu.jpg" /></a><br />
       <span class="rating medium">Rating: 6</span>
                                        We'll class the span "rating" and then give it
     another class depending on the rating (low,
  medium and high, respectively).
</div>
                 there are no
               Dumb Questions
    So we can't use visual indicators, like the stars, anymore?
A: You definitely can. You just can't only use visual indicators. So if you use the visual
of a thermometer, you'd need to put a textual description next to that thermometer.
```

## still Background images are<sup>A</sup>your friend

Now we can add the stars back into the page using CSS and the background property. So we need to make some additions to our stylesheet screen.css:

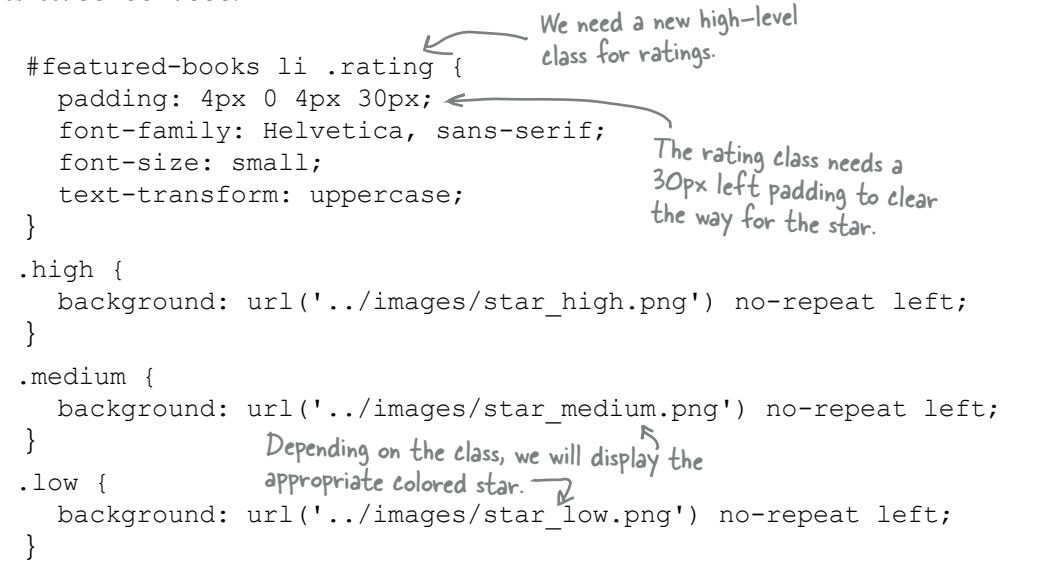

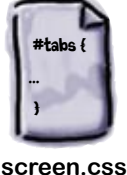

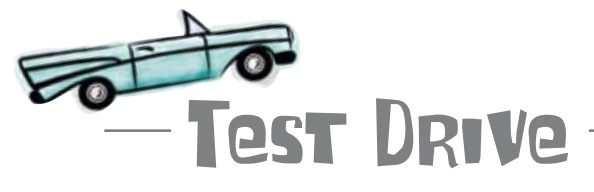

### Color without depending on color?

Update your versions of index.html and screen.css. Then reload the Audio-2-Go page and check out the featured ratings of the books.

We can tick off this checkpoint now.

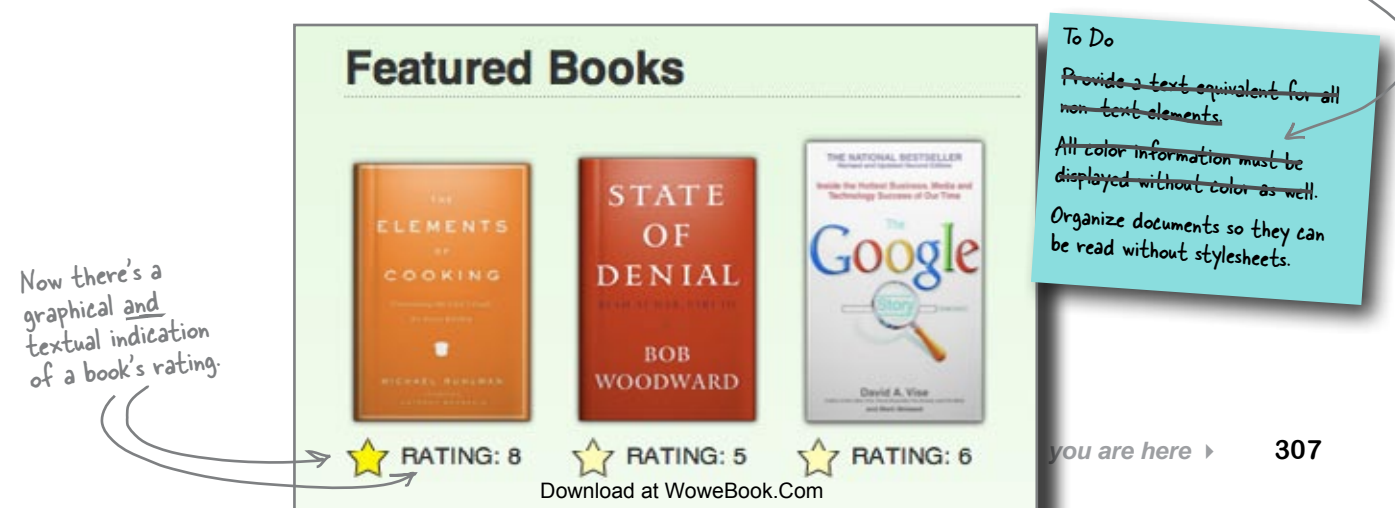

# There's more to ordering than just tabindexes

You've already used the tabindex attribute to make sure that the Tab key moves through your document in the right order. But the WCAG goes further: since there are certain accessibility devices that don't use standard keyboards, your actual *markup* has to be in order.

In other words, to meet WCAG Priority 1, you've got to order your XHTML in the sequence your content should be viewed, regardless of any CSS and tabindexing.

### This site has its content below almost everything Header else ... which might look great styled with CSS, but won't Sidebar Here's the same sequence of satisfy WCAG requirements. elements, but ordered how **Featured Links** you'd want someone to view or hear the content. Masthead Content Header Footer Masthead Content The ordering of things here Sidehar is difficult to follow. **Featured Links** Footer Just because your XHTML is standards compliant doesn't mean your XHTML meets this WCAG checkpoint. Having your site validate as valid XHTML just means that your markup is correct and without errors. The WCAG checkpoints make sure that you are using that markup to make your site as accessible to as many people as possible. The two are related but not at all the same.

To Do

Provide a text equivalent for all

All color information must be

displayed without color as well-

Organize documents so they can

be read without stylesheets.

non-text elements

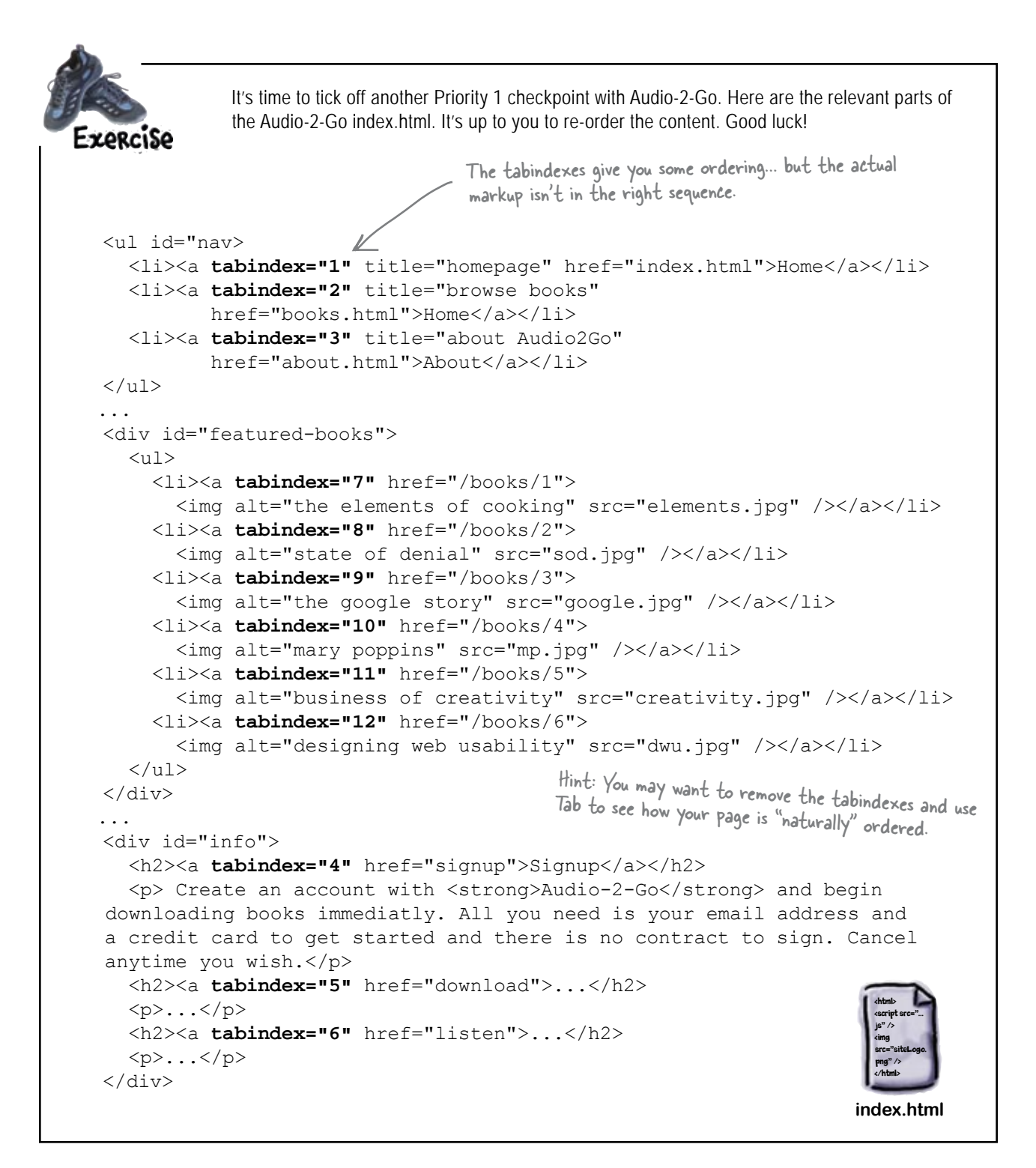

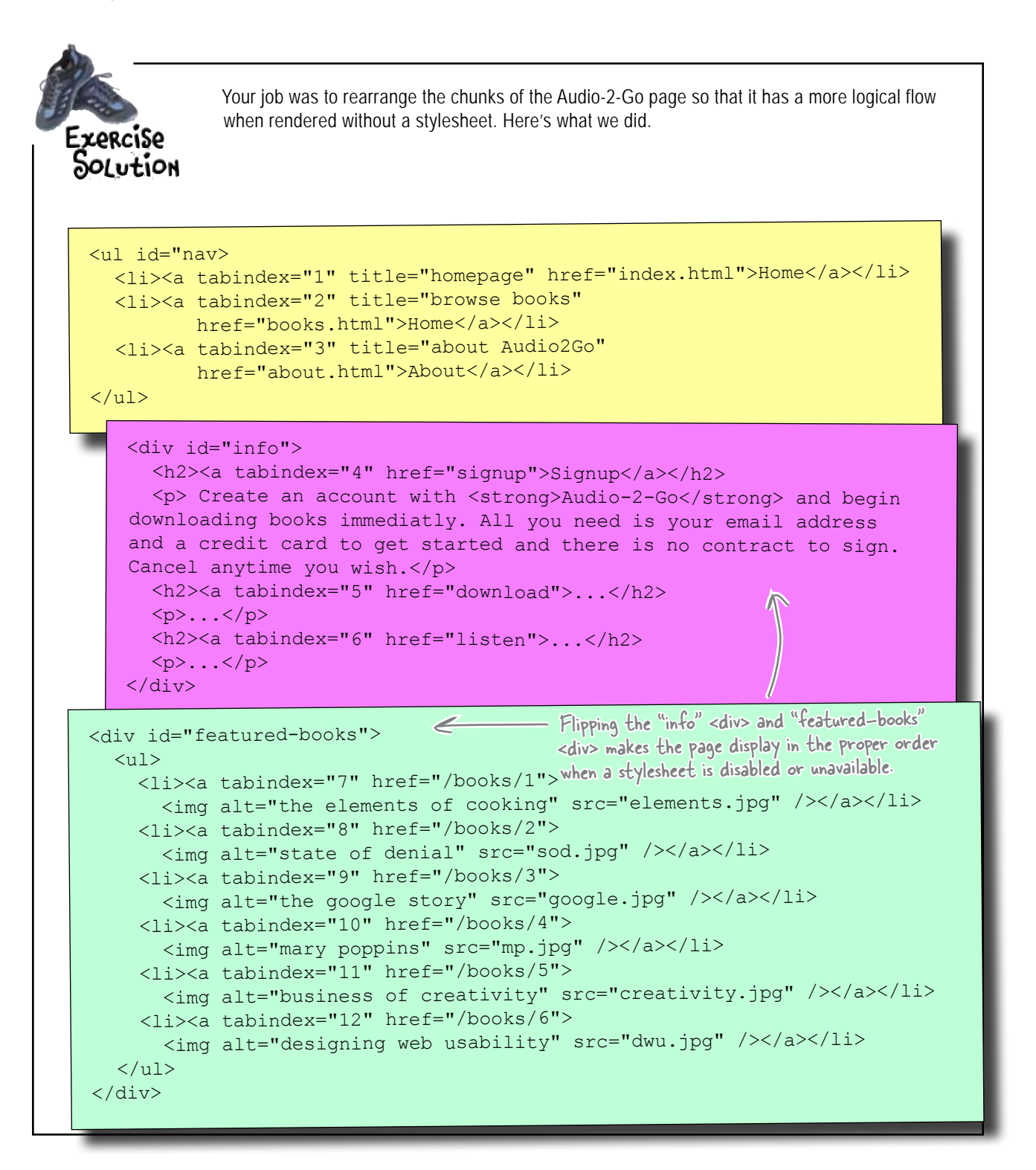

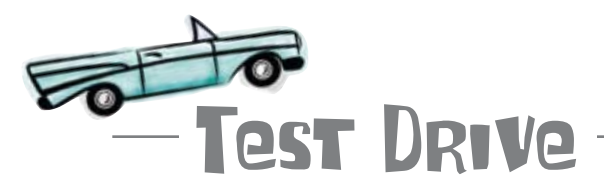

#### We don't need no stinkin' tabindexes.

Rearrange the order of your index.html and then reload the page. Things should look the same, but now we're WCAG compliant.

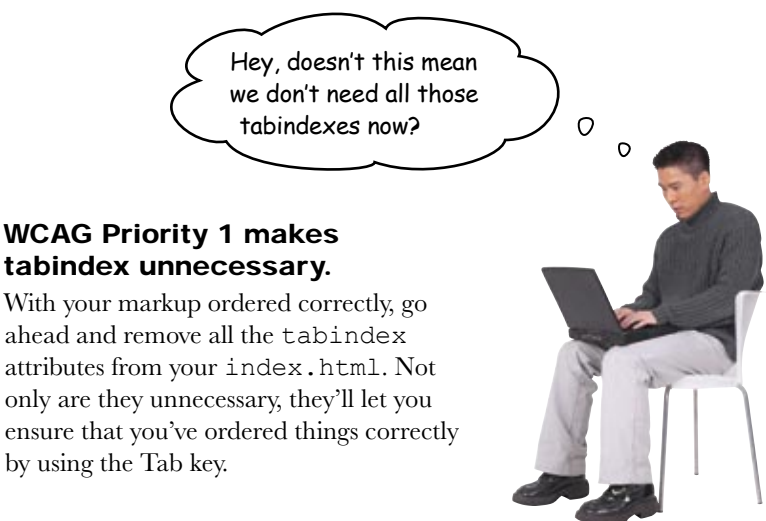

Using the Tab key is a great way to verify your site stays in order even when you add new sections.

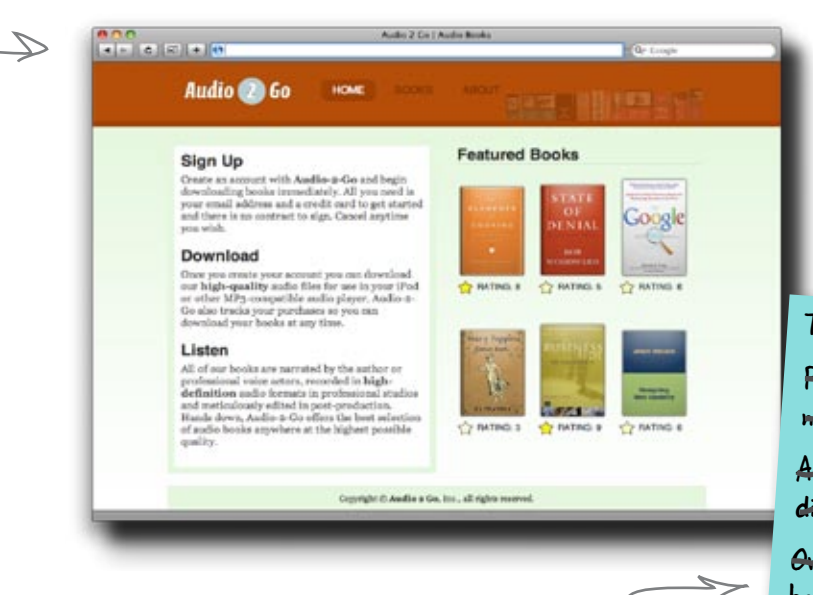

To Do

Provide a text equivalent for all non-text elements.

All color information must be displayed without color as well. Organize documents so they can be read without stylesheets.

We've got another item we can cross of our list. We're done, right?

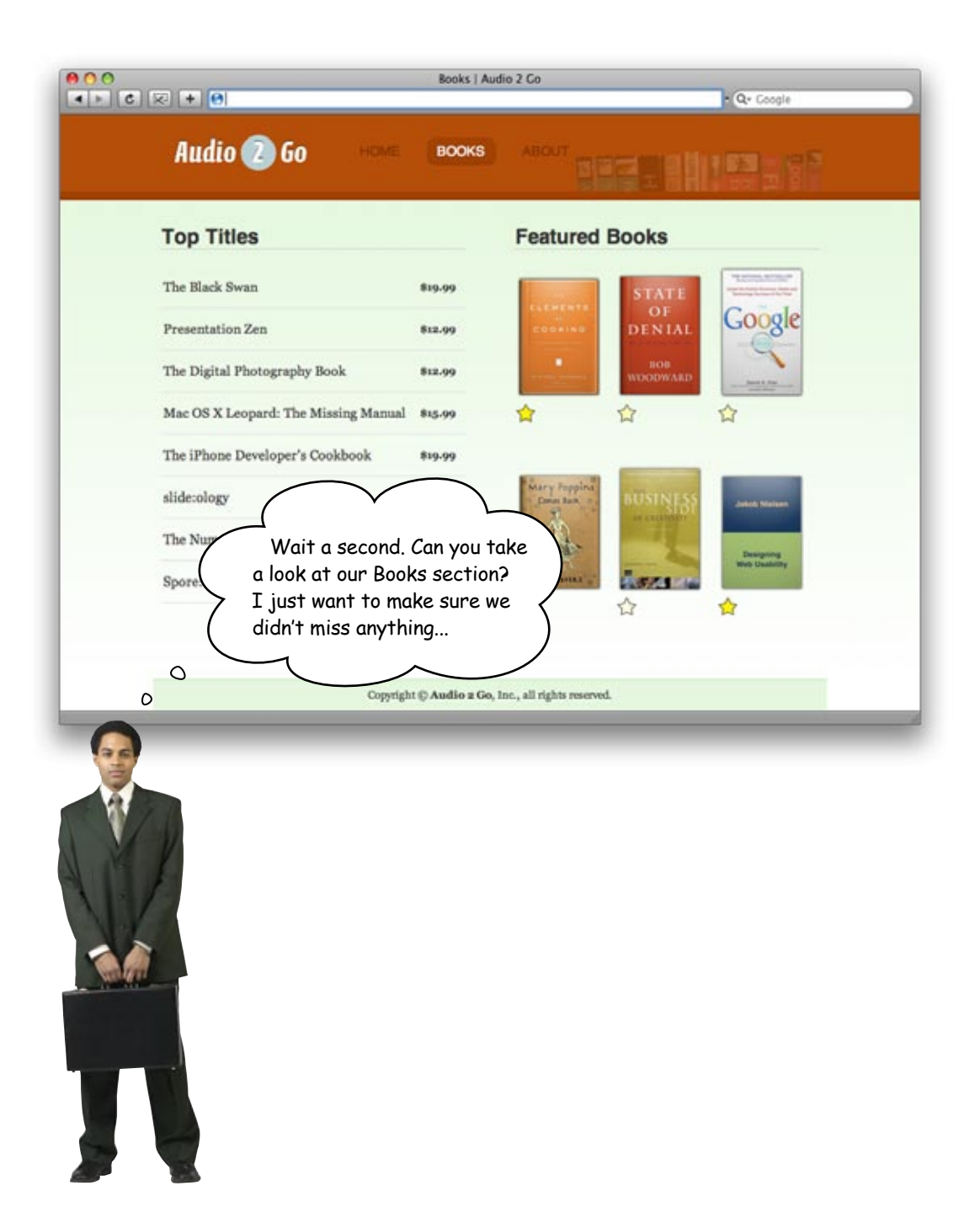

# Sharpen your pencil

What WCAG checkpoints need to be taken care off on the Books page? Look back through the checklist on page 298 (or online), and see if there are any additional checkpoints that might apply... write what you think you need to do in the to do list below.

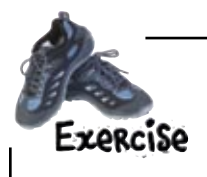

Now that you know what needs to be done to the Books page, open up books.html. It should be in your chapter download files. Update the XHTML to be WCAG compliant, and meet all priority 1 checkpoints. Then turn the page to see if you caught everything.

Your job was to update the books.html XHTML to be WCAG compliant and meet all priority 1 checkpoints. Frencise To Do SOLUTION Provide a text equivalent for all <!DOCTYPE html PUBLIC "-//W3C//DTD XHTML 1.0 Strict/ non-text elements. "http://www.w3.org/TR/xhtml1/DTD/xhtml1-st <html xmlns="http://www.w3.org/1999/xhtml" xml:lang= All color information must be <head> <title>Books | Audio 2 Go</title> displayed without color as well. <meta http-equiv="Content-Type" content="text/htm" <link rel="stylesheet" href="stylesheets/screen.c</pre> Organize documents so they can type="text/css" media="screen" /> </head> be read without stylesheets. <body> <div id="wrap"> All tables need row and <div id="header"> <h1><img alt="Audio 2 Go logo" src="images/a column headings. <a title="Audio 2 Go home" href="index" <a class="active" title="Audio books" href="books.html">Books</a> Did you get this one? Since the <a title="About Audio 2 Go" href="#">About</a> Books page has a table, we've got to add table headings. </div> <div id="book-list"> <h2>Top Titles</h2> 5.1 For data tables, identify row and column headers. <table cellpadding="0" Book Title We just need another table row, Price with a heading for each column. <t.r> The Black Swan \$19.99 Presentation Zen \$12.99 The Digital Photography Book \$12.99 Mac OS X Leopard: The Missing Manual

```
$15.99
       The iPhone Developer's Cookbook
        $19.99
       slide:ology
        $7.99
       <t.r>
        The Numerati
         $11.99
       Spore: Official Game Guide
                                                       This page was already ordered
        $21.99
                                                       correctly with headings, then
       the Top Books list, and then
     the features. So we didn't need
   </div>
                                                      to do any re-ordering.
   <div id="featured-books">
     <h2>Featured Books</h2>
     <a href="books/1"><img alt="the elements of cooking"</li>
             src="images/elements.png" /></a>
          <br /><span class="rating high">Rating: 8</span>
       <a href="books/2"><img alt="state of denial" src="images/sod.png" /></a>
          <br /><span class="rating medium">Rating: 5</span>
       <a href="books/3"><img alt="the google story" src="images/google.png" /></a>
          <br /><span class="rating medium">Rating: 6</span>
       <a href="books/4"><img alt="mary poppins" src="images/mp.png" /></a>
          <br /><span class="rating low">Rating: 3</span>
       <a href="books/5"><img alt="business of creativity"</li>
                                                               This is the same
             src="images/creativity.png" /></a>
                                                               change we made
          <br /><span class="rating high">Rating: 9</span>
                                                               to the main page:
       <a href="books/6"><img alt="designing web usability"</li>
                                                               we need text, not
             src="images/dwu.png" /></a>
          <br /><span class="rating medium">Rating: 6</span>
                                                               just images, for
     the book ratings.
   </div>
   <div id="footer">
     Copyright & copy; <strong>Audio 2 Go</strong>, Inc., all rights reserved.
   </div>
 </div>
</body>
</html>
```

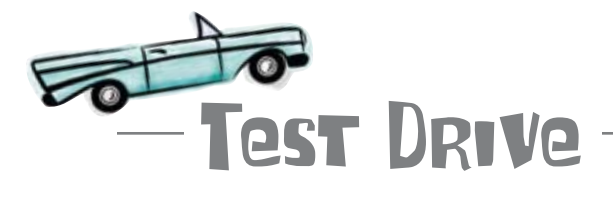

#### Test Audio-2-Go's accessibility.

It's all well and good to implement accessibility measures, but you also need to test your site. So how can you do this? Well, there are a couple of ways:

Get a copy of the assistive technologies in question (like a screen reader) and take the site for a test drive yourself. Or, even better, you can use software, such as Cynthia Says, that automatically checks a site for WCAG compliance (http://www.contentquality.com/).

Update both the home page and the Books page and see how Audio-2-Go looks.

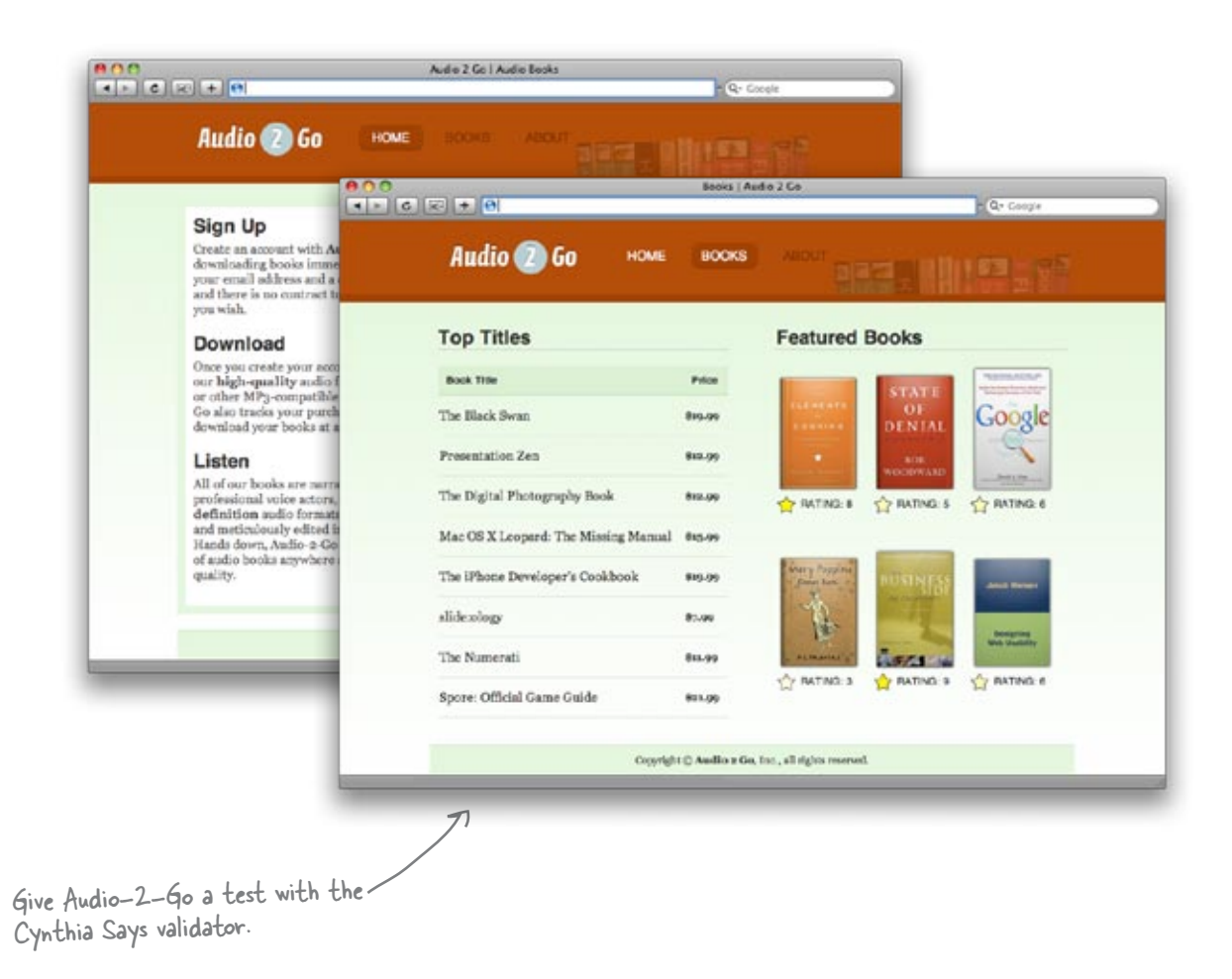

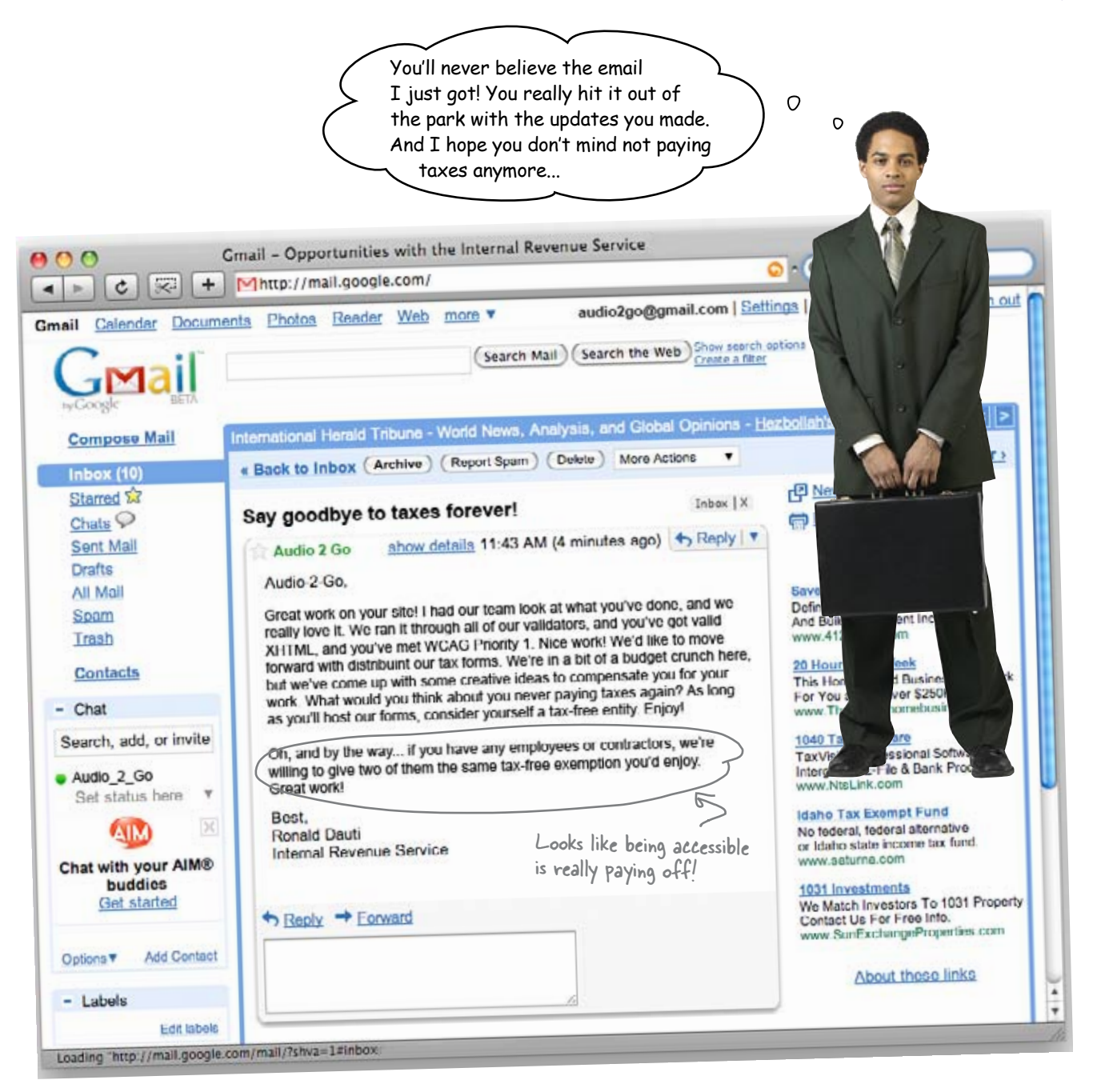

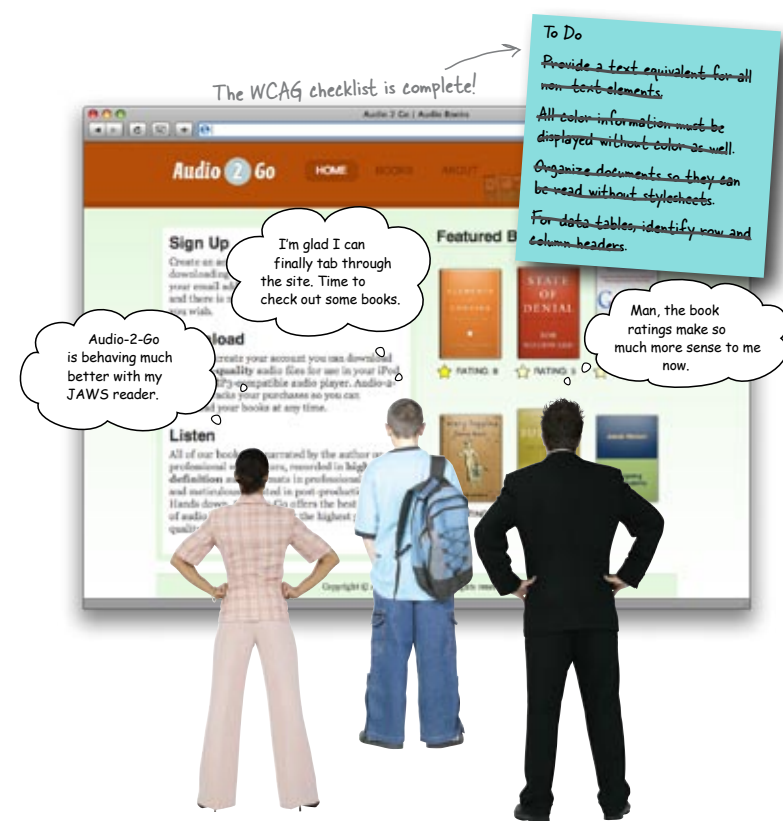

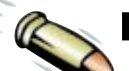

## **BULLET POINTS**

- Accessibility is both the process and the techniques used to create a site that can be used by someone with a disability.
- A screen reader is a piece of software used by the blind and the visually impaired that reads the text of a website aloud.
- The alt attribute (which is part of the img element) allows you to provide an alternate text description for an image—which is read by the screen reader.
- longdesc is an attribute of the img element which provides a link to a page which contains a text description of an image that is too long for an alt attribute.
- People who have lost motor control of their hands often use the Tab key instead of a mouse to move from link to link on a web page.

- tabindex lets you manually set the position of a specific link in a tab sequence.
- The Web Content Accessibility Guidelines (WCAG) from the W3C were the first major effort to establish guidelines for accessible design—it consists of fourteen guidelines, each with three checkpoint levels.
- You don't have to worry about items on the WCAG checklist that don't apply to your site.
- Organize the markup of your page so that it reads logically if it were not rendered with a stylesheet.
- Make sure that all information conveyed with color is also available without color.
- If you use tables in your site, make sure that columns and rows have headers.
- Use software like Cynthia Says to check the accessibility of your site.

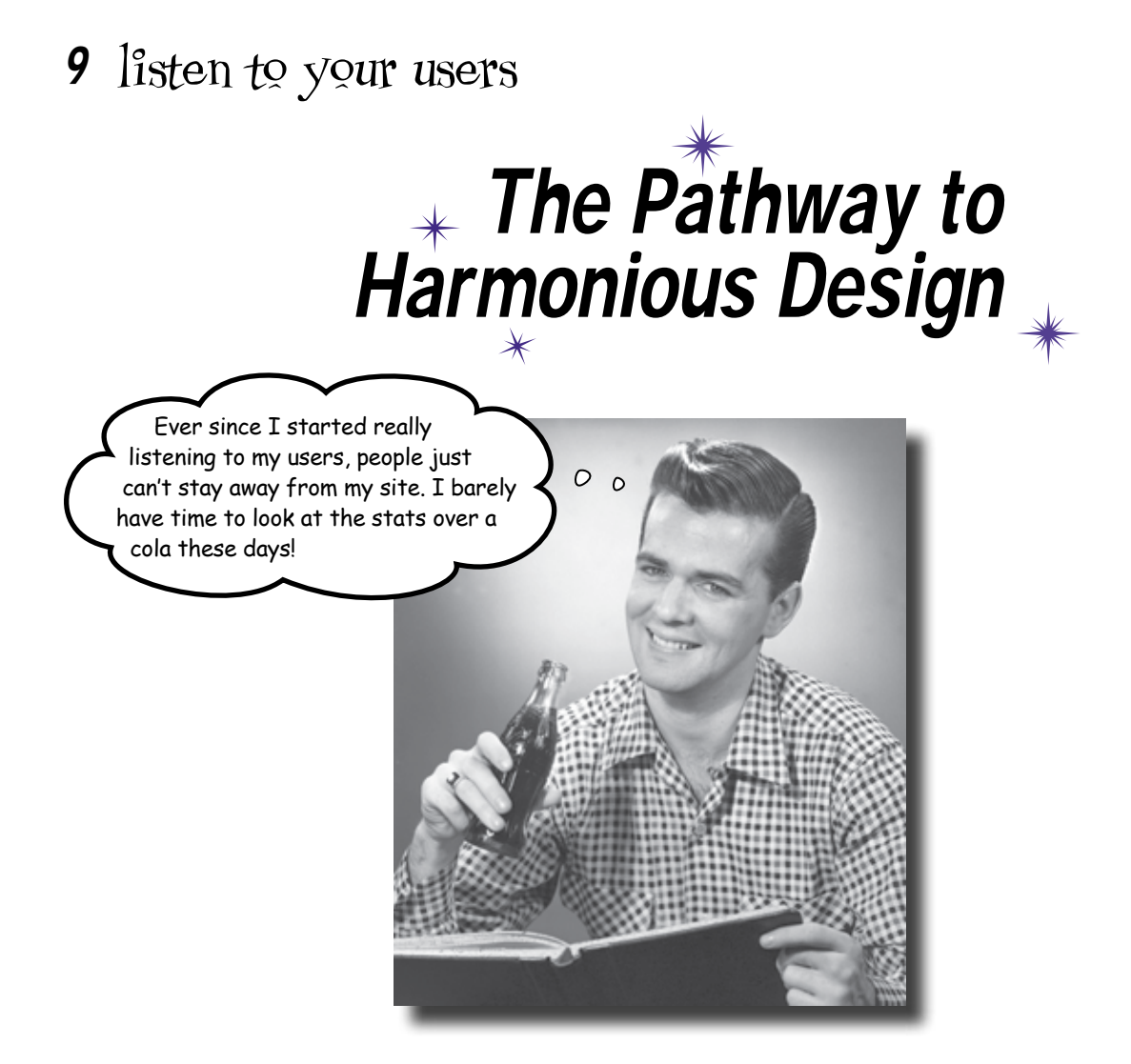

#### Good design is all about really listening to your users.

Your *users can tell you what's wrong* with your site, *what's right* with your site, *how you can fix things* (if necessary) and *how you can improve your site*. There are lots of ways you can listen to your users. You can **listen to them in groups** (using tools like surveys), listen to them **individually** (with tools such as usability tests), and listen to their **collective actions on your site** (with tools such as site metrics and statistics). Whatever method you use, its all about "hearing" what your users are saying. If you do, your site will meet the needs of your audience and be that much better for it.

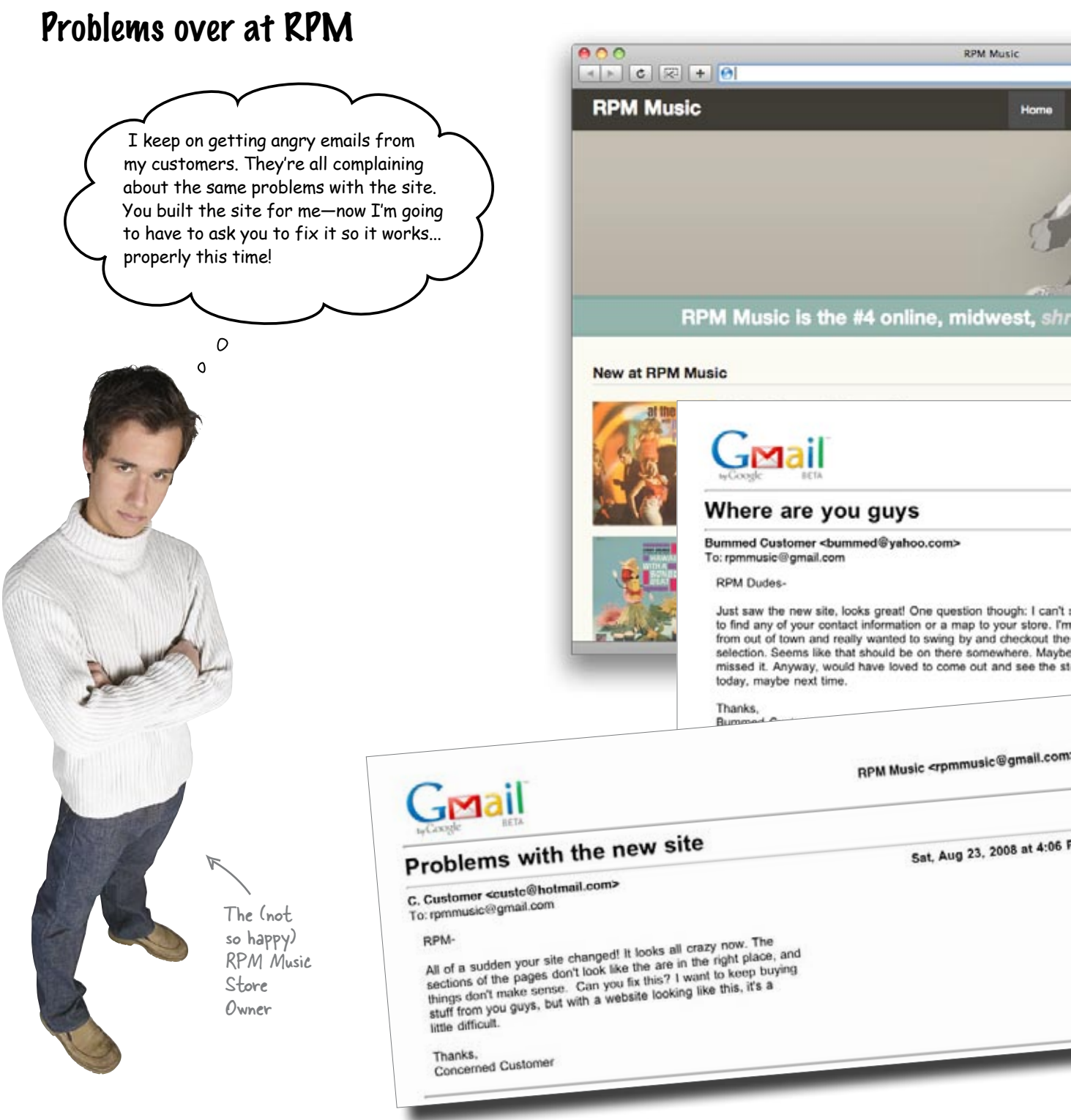

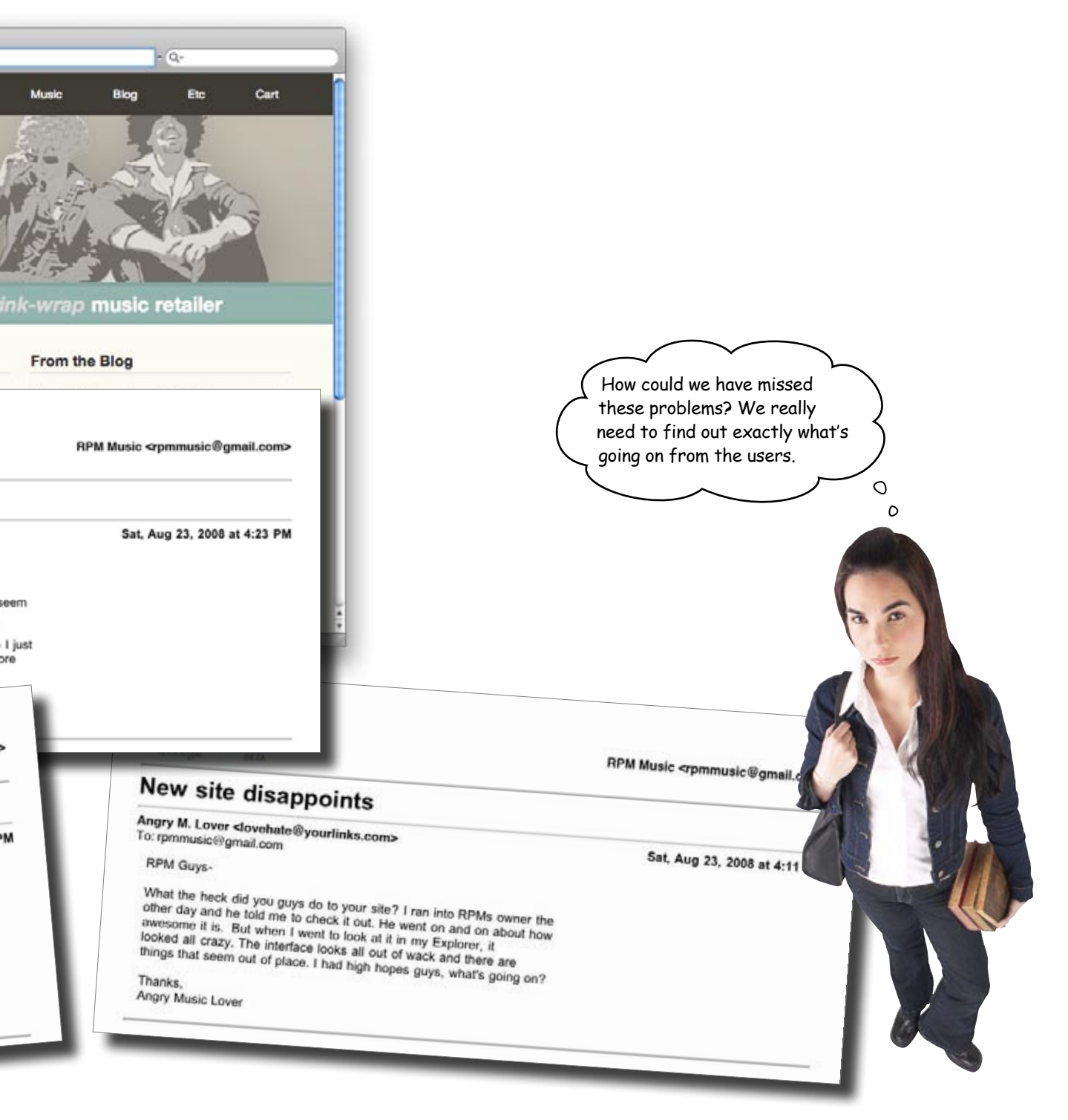

# Let your audience speak to you through focus groups and surveys

When you're designing, redesigning, or fixing a site, you need to be able to ask your audience questions. Who are they? How often do they use the Web? What kind of computer do they use? What do they like about the site's current design? Do they like the site's proposed new design?

This is where focus groups and surveys come into the picture. Both are great tools for giving your audience a "voice"—letting them give their opinions, answer your questions, and even give feedback in unexpected ways. It's important to know that surveys and focus groups have different strengths and weaknesses, and those could impact which you use. Let's take a look at some pros and cons of both:

Remember, as we talked about in Chapter 4, surveys are a great tool for building personas at the beginning of your design process.

V

|              | Pros                                                                                   | CONS                                                         |
|--------------|----------------------------------------------------------------------------------------|--------------------------------------------------------------|
|              | Require a relatively short time commitment from survey participants                    | Require a lot of advanced planning                           |
| Surveys      | Can be administered to a huge amount of people                                         | Written surveys may present problems for lower-level readers |
|              | Can be administered in lots of ways (paper, online, by phone, in person)               | Survey questions might be misinterpreted                     |
|              | Participants can often complete the survey at their own leisure                        |                                                              |
| Focus Groups | Allow participants to build on each other's ideas                                      | Require larger time commitment from participants             |
|              | Collects information on a very specific topic from those who have a stake in the topic | Usually require compensation for the participants            |
|              | Benefits from a trained facilitator                                                    | Public environment may intimidate some participants          |
|              |                                                                                        | Requires a trained facilitator                               |

# Sharpen your pencil

Read through each of the scenarios below and decide which method (**survey** or **focus group**) would be best for getting the information you need to make your design decisions.

Write your answer on the dotted line.

#### Scenario 1

You've been hired to design a website for a local community access television station. The client wants to add all sorts of cool—but bandwidth intensive—Flash interactivity and video. You're worried that this extra media might be too much for the site's users.

You need to find out what kind of computers the TV station's viewers use (make, model, operating system, etc.), as well as their connection speed (dial-up, DSL, Cable, etc.) so that when they come to use the site, it doesn't fall over under the pressure of serving all that rich media content.

#### Scenario 2

You're doing some volunteer design work for a local inner-city community center. You really don't know that much about the site's users—gender, age, computer types, etc.—and you really need to find out so that you can target the design at the right level. The director of the community center did tell you that some of your users might have a low literacy rate.

### Scenario 3

You and some friends are launching a new social network for web designers and developers. You're at the point where you've got a couple of different visual designs (really polished storyboards), and you need to get some specific feedback on what your potential audience thinks of the site's design. You're also pretty sure that your audience (who are designers themselves) will probably be up for sharing some their great design ideas with you.

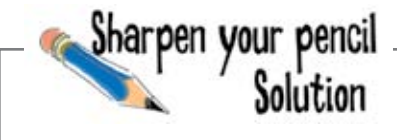

Let's take a look at whether a survey or focus group is the best choice for each of the scenarios. How will you implement your choice?

#### Scenario 1

You've been hired to design a website for a local community access television station. The client wants to add all sorts of cool—but bandwidth intensive—Flash interactivity and video. You're worried that this extra media might be too much for the site's users.

You need to find out what kind of computers the TV station's viewers use (make, model, operating system, etc.), as well as their connection speed (dial-up, DSL, Cable, etc.) so that when they come to use the site, it doesn't fall over under the pressure of serving all that rich media content.

#### Scenario 2

You're doing some volunteer design work for a local inner-city community center. You really don't know that much about the site's users—gender, age, computer types, etc.—and you really need to find out so that you can target the design at the right level. The director of the community center did tell you that some of your users might have a low literacy rate.

### Scenario 3

You and some friends are launching a new social network for web designers and developers. You're at the point where you've got a couple of different visual designs (really polished storyboards), and you need to get some specific feedback on what your potential audience thinks of the site's design. You're also pretty sure that your audience (who are designers themselves) will probably be up for sharing some their great design ideas with you.

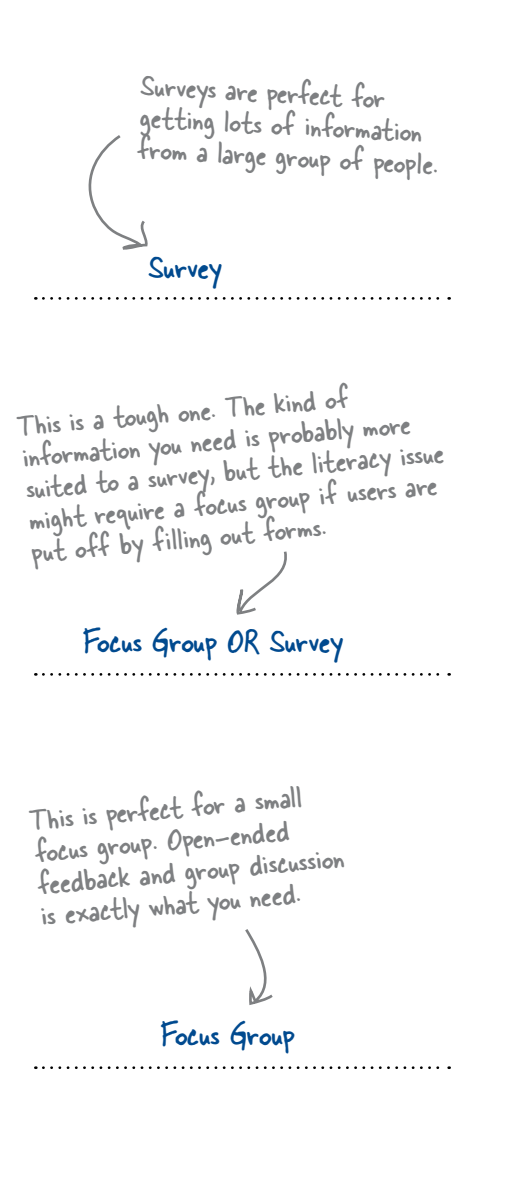

# Surveys and focus groups aren't free

When you're deciding whether to use surveys or focus groups to find out about your users, there's another thing to consider: **cost**. If you start out doing user testing with the comparative costs of surveys and focus groups in mind, that may help you decide which is the right route.

## Survey Costs

- \$ Time spent designing the survey
- \$ Printing and mailing (if you are conducting a paper survey)
- \$ Time spent processing and interpreting the results
- \$ Possible compensation to survey participants

## **Focus Groups Costs**

- \$ Time spent planning the focus group schedule
- \$ Recruiting participants
- \$ Rent space to hold focus group (if you don't already have it)
- \$ Equipment rental (projector, screens, recording devices, etc.)
- \$ Food and/or compensation for participants
- \$ Time spent processing and evaluating the results
- \$ Any additional supplies
- \$ Cost of a trained moderator

You can't just open the door and grab the nearest person - you need to put a lot of time and effort into recruiting people who are representative of your site's audience.

Time is money, as they say.

It's customary to give focus group participants something for their time. That doesn't have to be money, but do you have the budget for pizza and drinks for all the participants you'd like to invite?

Sharpen your pencil \_

A moderator will run

the focus group-they're highly skilled at what

they do and generally

don't come cheap.

Now that you've got a good idea of the pros and cons of surveys and focus groups (and how much they could cost), write down the method you'd use to get feedback from the RPM Music site users. Also write down why you chose that method.

iharpen your pencil Solution Which method for gathering feedback from the RPM Music users is probably the best, and why? Here's what we thought: Not all clients will want to go the cheapest route. User feedback is vital to getting the design of a site right. A Survey! We need to get information from as many of the RPM Music customers as cheaply as possible (remember, we need to make the owner happy). Also, using a survey will allow us to collect information on browsers and operating systems - which might just provide a solution to our problem. RPM is a web store, so it makes sense to provide users with a survey to fill out while they're online.

You're going to use a survey to try to get at the root of the problem? Ok, that sounds good. You can use my customer database to get in contact with my customers.
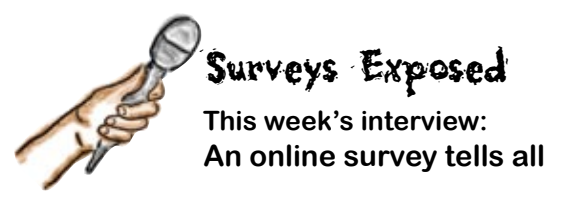

**Head First:** Welcome, Online Survey. We're very excited to be talking to you today outside of the World Wide Web.

**Online Survey:** I know, this is very exciting! It's been years since I've appeared in ink.

**Head First:** So tell us, why the big move to the Internet? All those tags and hypertext seem a bit overwhelming.

**Online Survey:** Well, it just seemed like the right move. I mean, sure, the initial setup took a little time, but after that I could just sit back and watch the data come pouring in.

**Head First:** Did you find that you received more attention as a web page than you did when you were printed on paper as a bubble sheet, say?

**Online Survey:** Oh, definitely. People have bad memories of filling out all those bubble sheets in high school. Also, being available online makes it easy for people to take me at their leisure. No pressure, you know. Oh! And if it's a long survey, they can save their answers and come back later.

**Head First:** Well that's convenient. So where do you keep all that data? If people aren't writing it down, where does it go?

**Online Survey:** Sometimes I just send an email with the answers. Most of the time, though, I keep everything in a database so that I can go back later and quickly see the results.

**Head First:** Wow! That seems technical. How do you manage all that without losing your cool?

**Online Survey:** Well I'm going to let you in on a little secret. I'm no wiz-bang programmer or database analyst, so if it's a complicated survey, I just use one of the many free survey tools available. They help me set up the questions, format, and even process the data, and then they send me the results. In the end, I come out looking like the hero.

**Head First:** Interesting. Don't you feel like you're cutting corners if you don't do all the work yourself?

**Online Survey:** Hey, if you want to spend all day writing code and HTML tags, that's your business. But time is money, buddy, and I just want to get my questions answered. I don't have time to deal with all those details. Not only does an online survey save my users time, it also saves me time.

**Head First:** Well that seems fair, and who can pass up all those colorful charts and graphs?

**Online Survey:** Not this guy. Believe me, going online was the best move of my life. We wouldn't be talking if it wasn't for the Web.

**Head First:** That's true! We're glad to have you. Thanks again for talking to us. I'm sure we'll be seeing you soon in some reader poll or career questionnaire.

Online Survey: You bet. Thanks for having me.

# Ask the right questions in your surveys

So you're going with a survey, but there's a problem. What questions are you going to ask, and how will you ask them? Oftentimes online surveys either ask the wrong questions or ask questions that return unreliable data. You really need to invest some time in crafting your survey questions so that you get the best possible data you can. Let's take a look at what makes a good survey question.

Give your users an A, B, C, and D and make the options clear and concise.

A good survey question has specific answer choices.

A good survey question does not lead the participants to any particular answer.

to read and understand.

A good survey question is short. If you confuse your users, they aren't going to provide you with accurate information. Pay close attention to how - you word the questions.

A good survey question asks for knowledge or an opinion, but never both at once.

# there are no Dumb Questions

Q: What if I want to ask an open-ended question?

Just don't provide answer choices, and phrase the question so it's clear that you want the participant to answer in their own words. Open-ended guestions are great for getting qualitative data. Qualitative data is data that isn't numerical in nature. So if you were to ask survey participants what operating system they use, your results would be numerical (58% Windows XP, 5% Windows Vista, 30% Mac OS, 7% Linux). But if you asked survey participants to describe the technical problem they are having with a website, each of the responses will be different, and the results will not be numerically based. If you ask an open-ended question, be prepared for more work when you put your results together. Each response will be different, and you won't get the same statistical (numerical) results that you'd get with other kinds of questions.

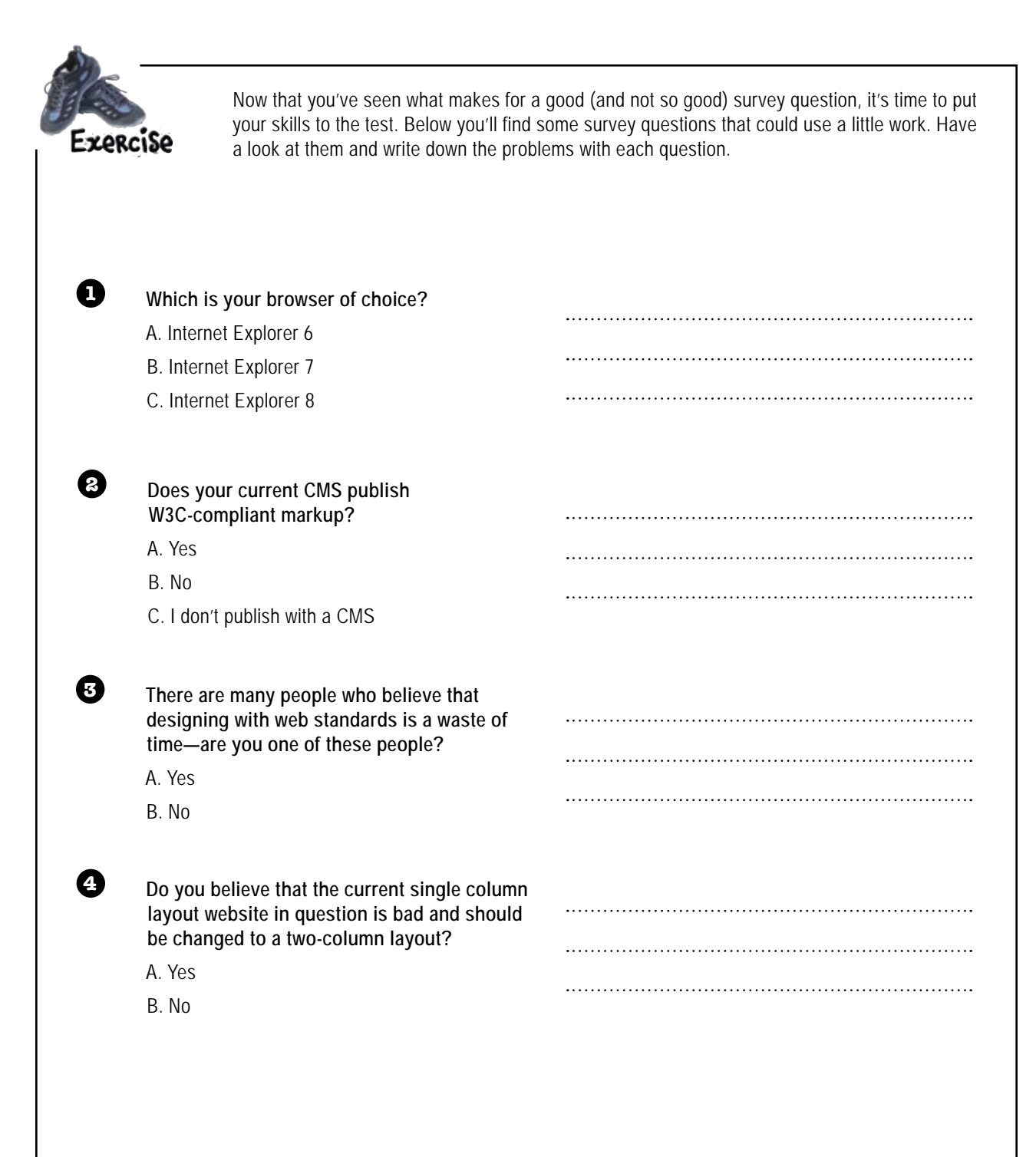

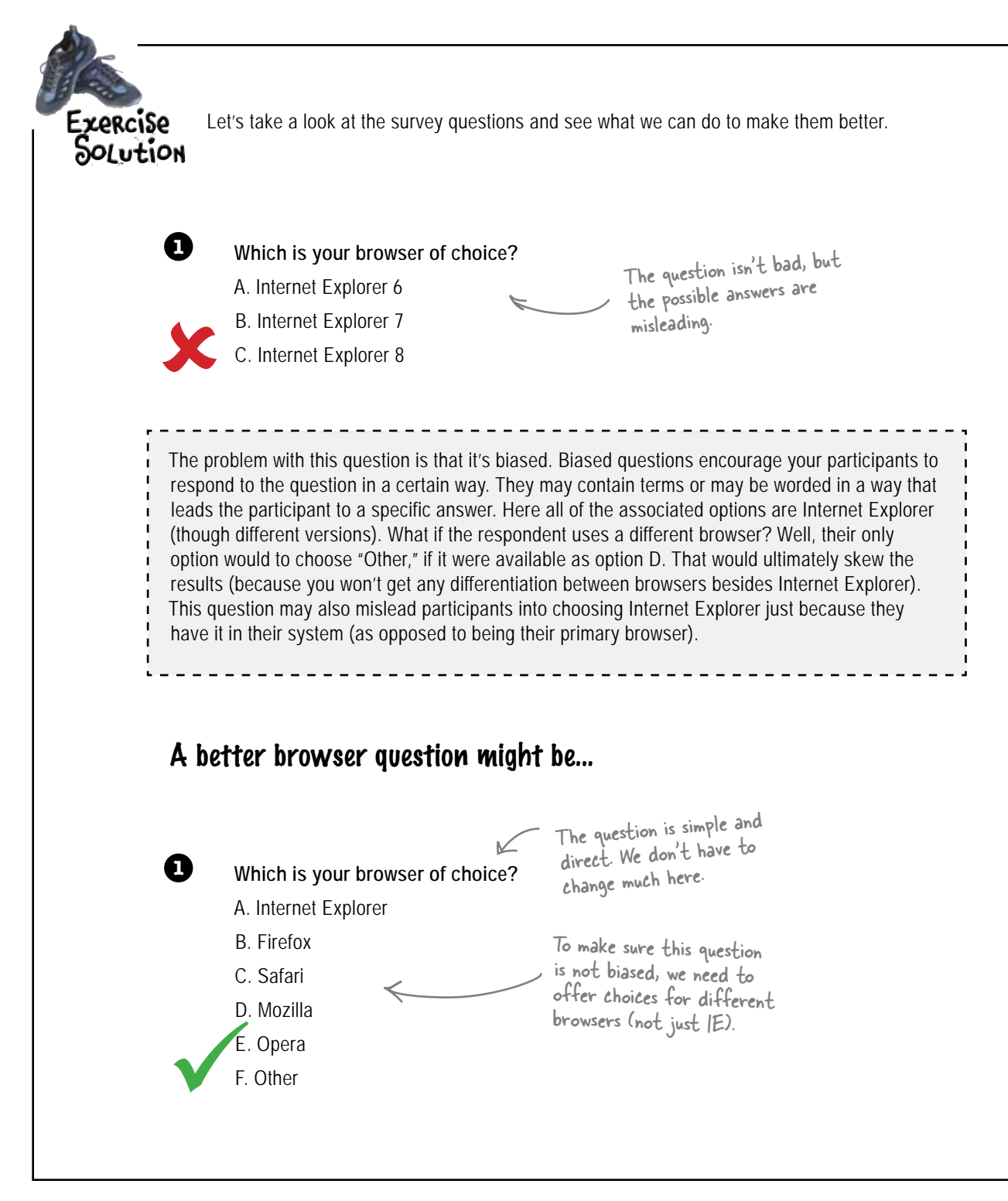

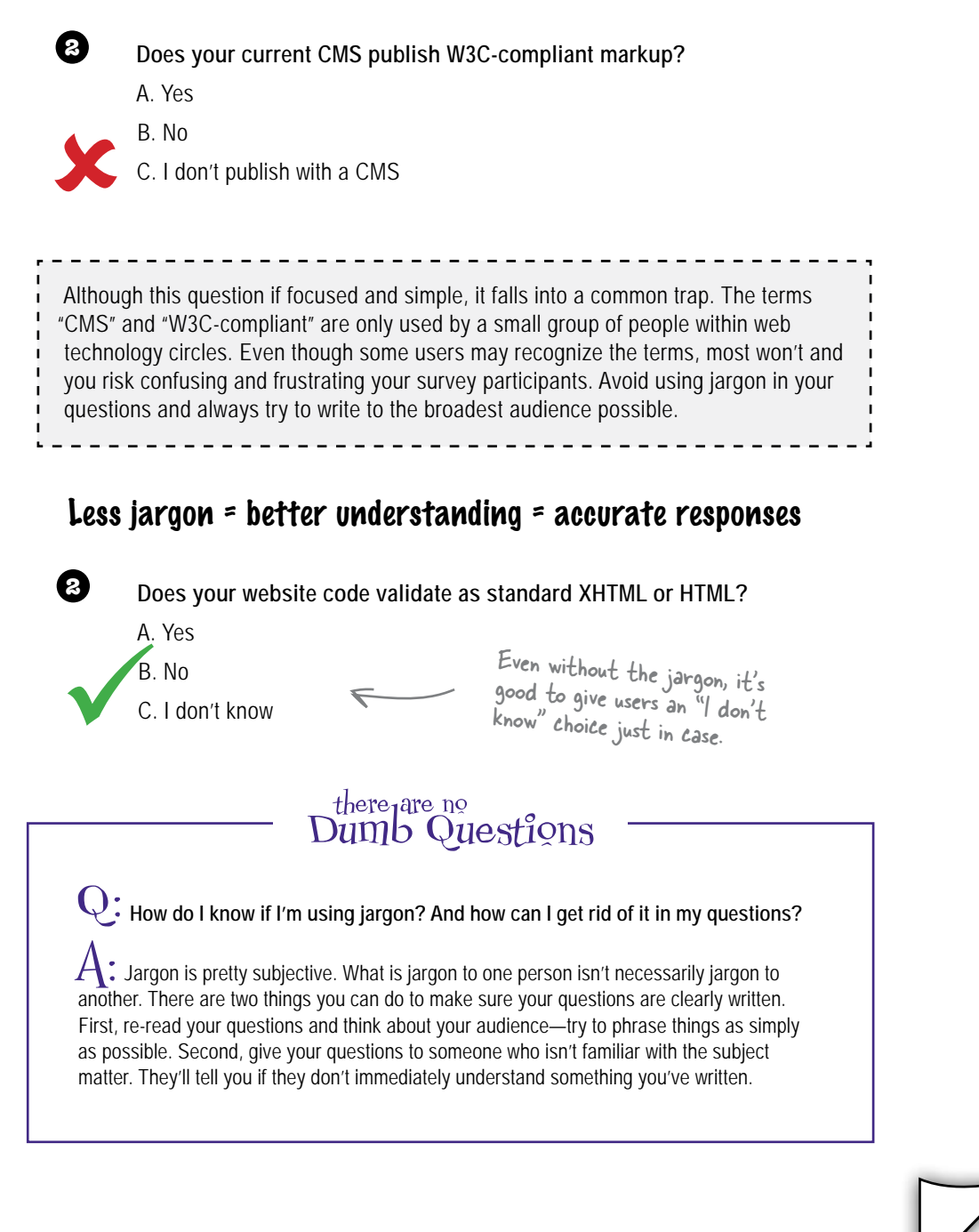

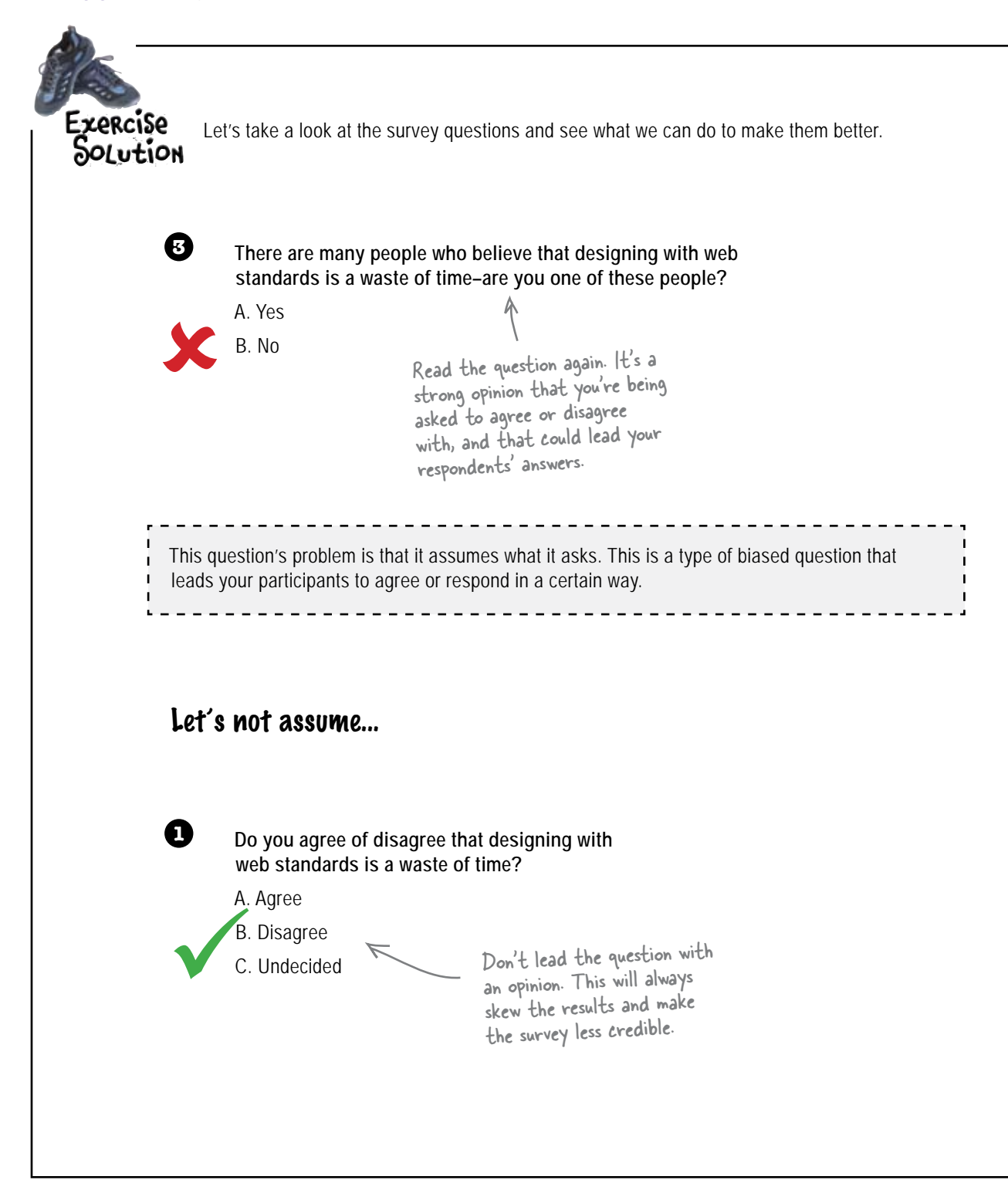

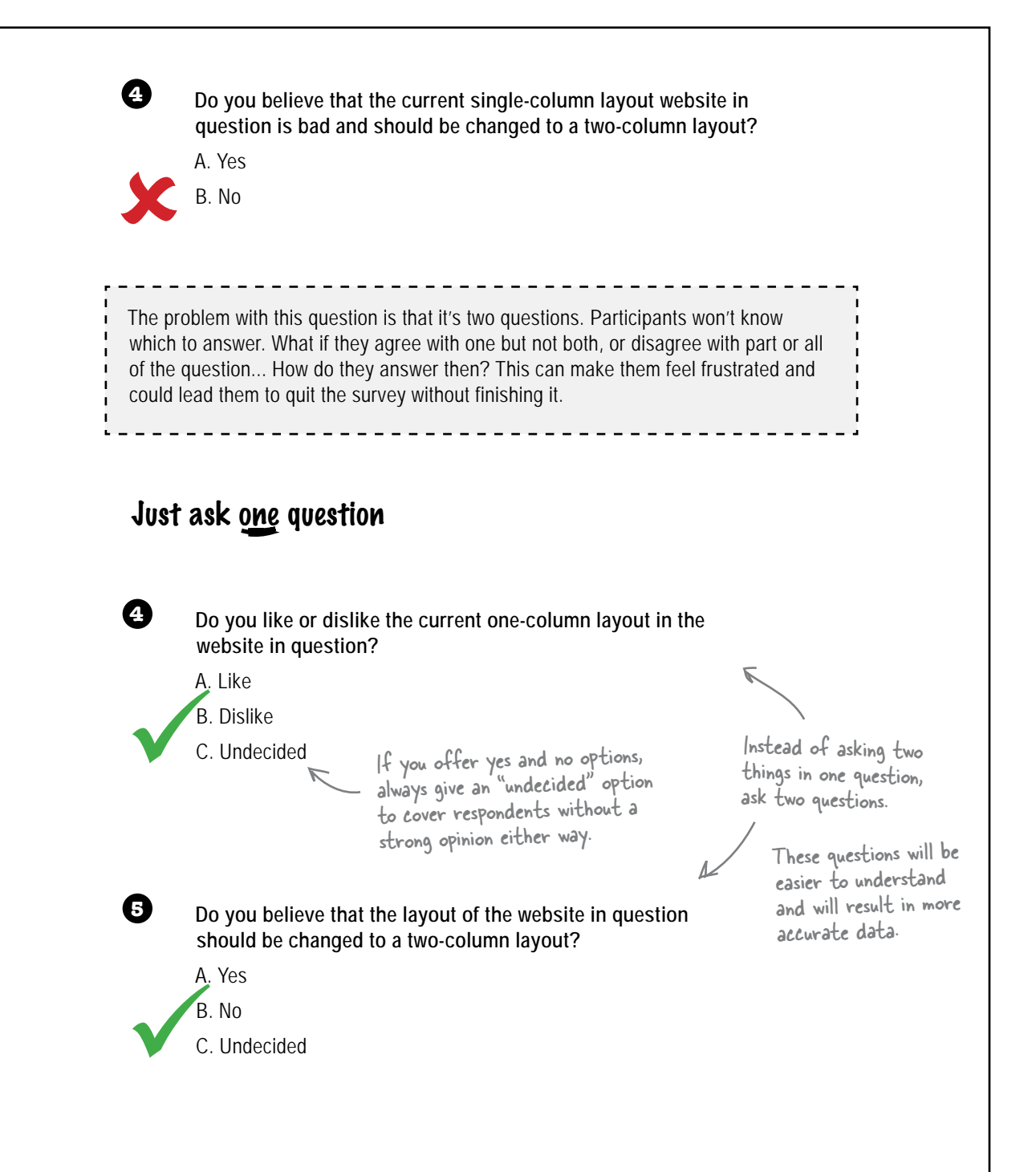

| anarpen your pen                        |                                                                                                    |                                                                                                    |
|-----------------------------------------|----------------------------------------------------------------------------------------------------|----------------------------------------------------------------------------------------------------|
|                                         | It's time to start build<br>questions to start wi<br>they have, etc.), then<br>hours/week do they<br>answer choices, are s | ling your user survey to help RPM Music. Write five techt<br>:h (what kind of browser users prefer, what kind of comp<br>ask five demographic/usage questions (gender, age, ho<br>use the web, etc.). Make sure you write questions that he<br>hort and straight to the point, and don't lead the respor |
| chnical survey qu                       | estions: A little ex                                                                                                    | imple question                                                                                                    |
|                                         |                                                                                                    |                                                                                                    |
| How do you connect to                   | the Internet?                                                                                                    |                                                                                                    |
| A. Dialup                               |                                                                                                    |                                                                                                    |
| B. DSL                                  |                                                                                                    |                                                                                                    |
| C. Cable                                |                                                                                                    |                                                                                                    |
| D. TI or LAN                            |                                                                                                    |                                                                                                    |
| E.   don't know                         |                                                                                                    |                                                                                                    |
|                                         |                                                                                                    |                                                                                                    |
|                                         |                                                                                                    |                                                                                                    |
|                                         |                                                                                                    | 4                                                                                                    |
|                                         |                                                                                                    |                                                                                                    |
|                                         |                                                                                                    |                                                                                                    |
|                                         |                                                                                                    |                                                                                                    |
|                                         |                                                                                                    |                                                                                                    |
|                                         |                                                                                                    |                                                                                                    |
|                                         |                                                                                                    |                                                                                                    |
|                                         |                                                                                                    |                                                                                                    |
|                                         |                                                                                                    |                                                                                                    |
|                                         |                                                                                                    |                                                                                                    |
| ••••••••••••••••••••••••••••••••••••••• |                                                                                                    | 6                                                                                                    |
|                                         |                                                                                                    |                                                                                                    |
|                                         |                                                                                                    |                                                                                                    |
|                                         |                                                                                                    |                                                                                                    |
|                                         |                                                                                                    |                                                                                                    |
|                                         |                                                                                                    |                                                                                                    |
|                                         |                                                                                                    |                                                                                                    |
|                                         |                                                                                                    |                                                                                                    |
|                                         |                                                                                                    |                                                                                                    |

# Pemographic/usage questions:

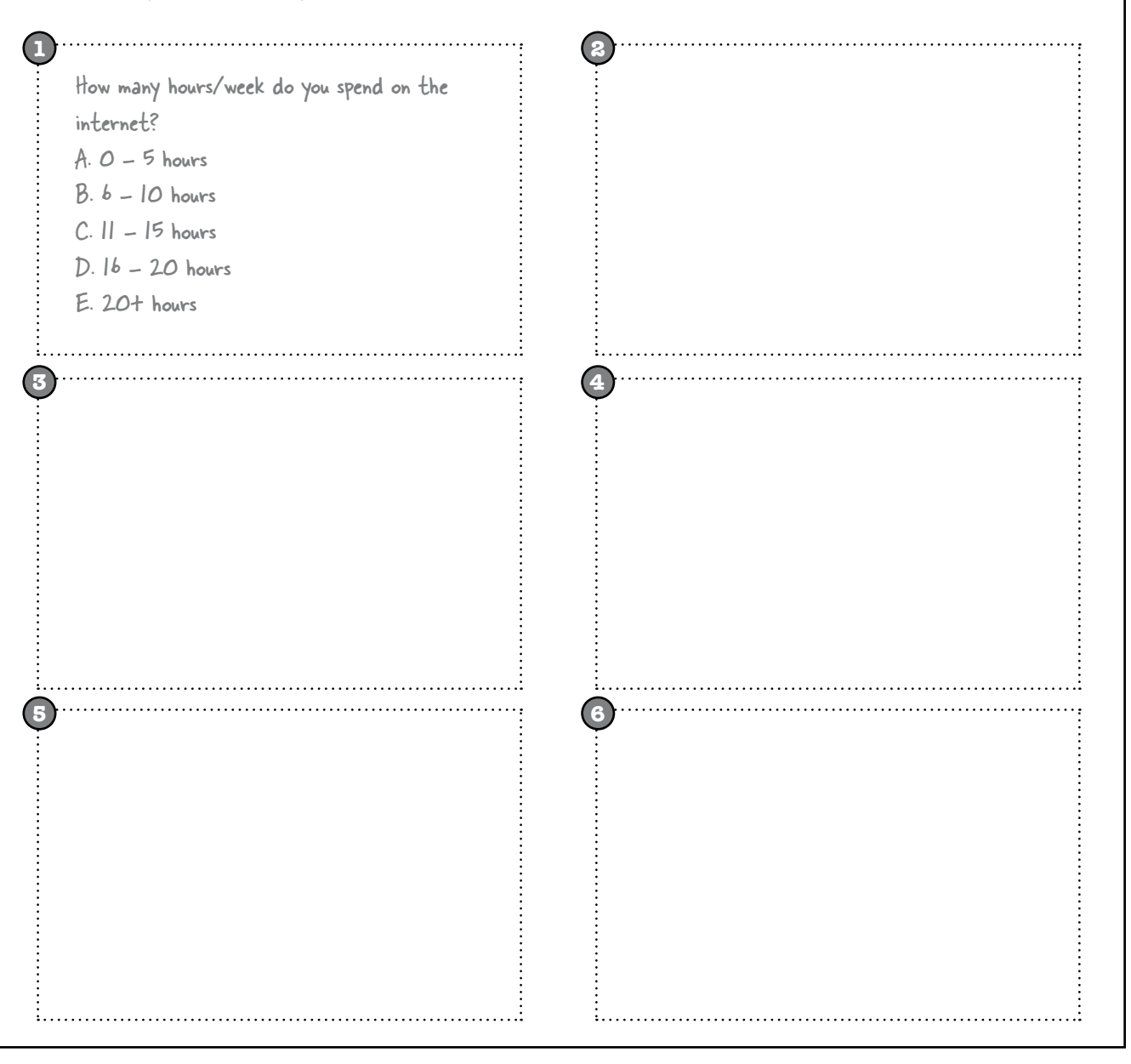

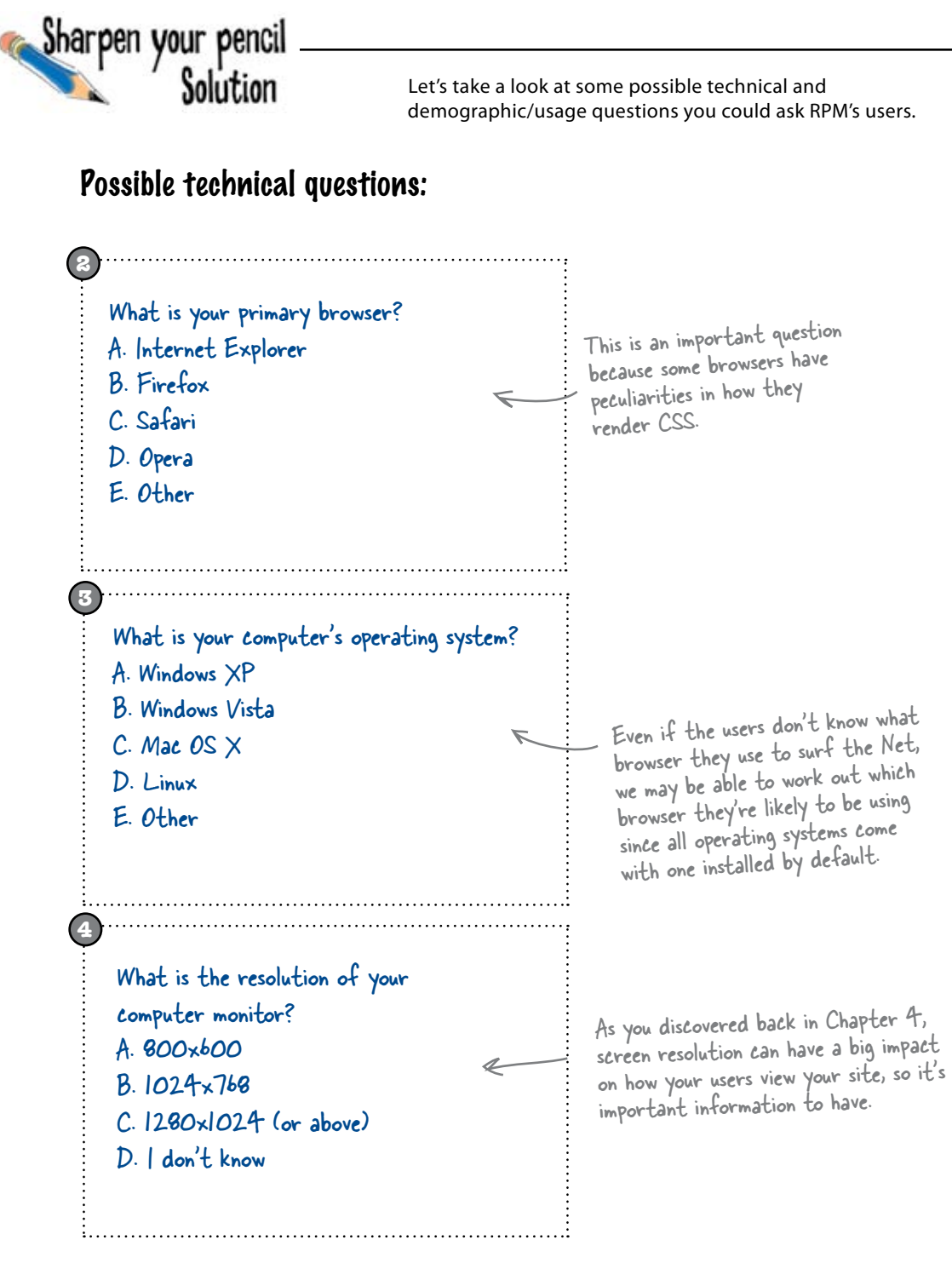

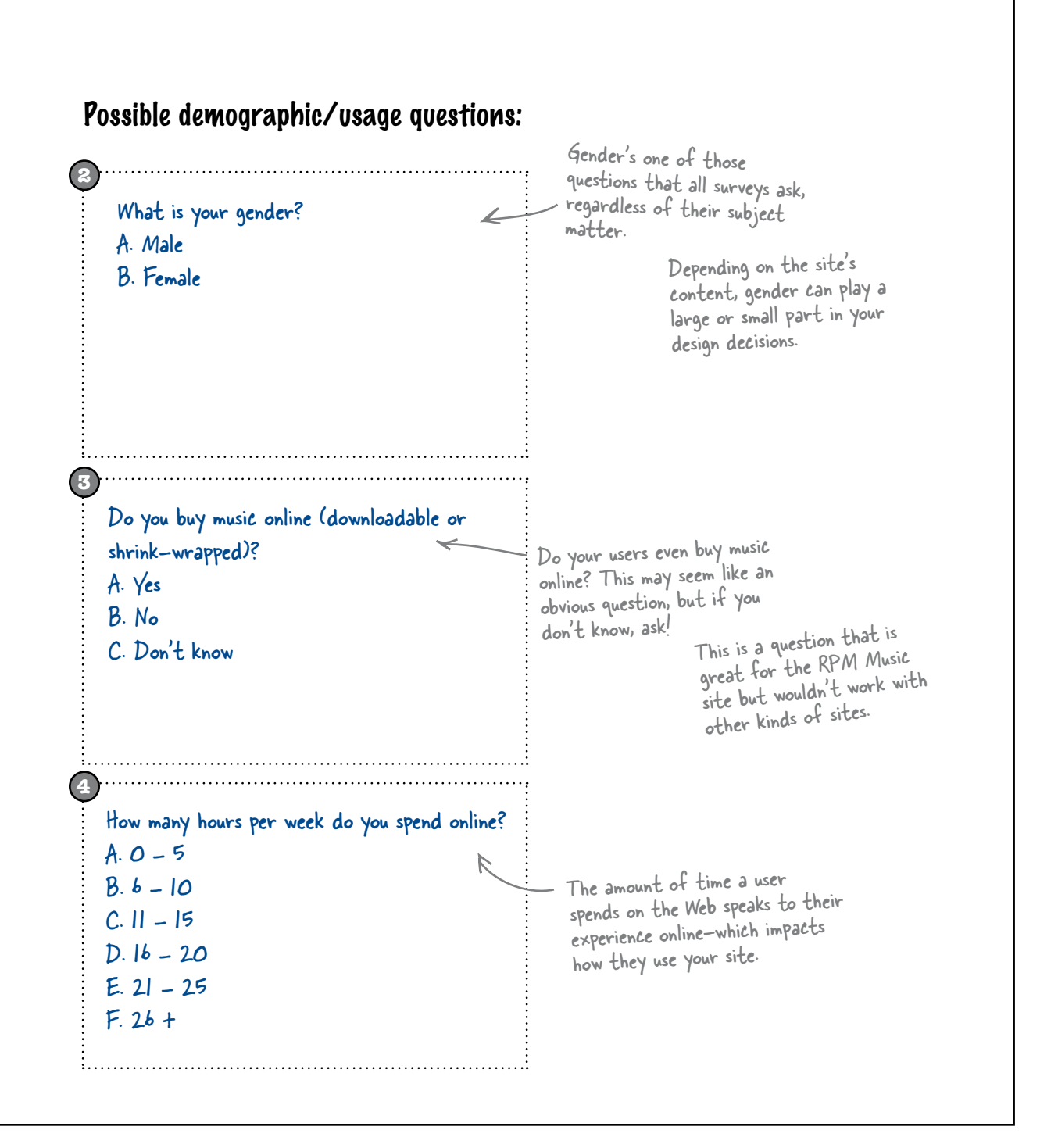

# The final RPM Music user survey

Here's the completed survey ready to upload to the site (or use a survey service to conduct it for us).

| A. Internet Explorer                          |                                                                           |
|-----------------------------------------------|---------------------------------------------------------------------------|
| B. Firefox 🔨                                  |                                                                           |
| C. Safari                                     | <ul> <li>These questions will help us get a better idea</li> </ul>        |
| D. Other                                      | of the types of technology our visitors use to access the RPM Music site. |
| . What is your computer's operating system?   |                                                                           |
| A. Windows XP                                 |                                                                           |
| B. Windows Vista                              |                                                                           |
| C. Mac OS X                                   |                                                                           |
| D. Other                                      | 4                                                                         |
| 3. What is the resolution of your computer mo | nitor?                                                                    |
| A. 800x600                                    |                                                                           |
| B. 1024x768                                   |                                                                           |
| C. 1280x1024 (or above)                       |                                                                           |
| D. I don't know                               |                                                                           |
| 4. How do you connect to the Internet?        |                                                                           |
| A. Dialup                                     |                                                                           |
| B. DSL                                        |                                                                           |
| C. Cable                                      |                                                                           |
| D. T1 or higher                               |                                                                           |
| 5. What is your gender?                       |                                                                           |
| A. Male                                       |                                                                           |
| B. Female                                     |                                                                           |

Download at WoweBook.Com

6. What is your age? A. 18-24 B. 25 - 34 C. 35 - 44 D. 45 - 54 E. 55 - 64 F. 65+ 7. How many hours per week do you spend online? A. 0 - 5 B. 6 - 10 C. 11 - 15 D. 16 - 20 E. 21 - 25 F. 26+ 8. Do you purchase music online (downloadable or shrink-wrapped)? A. Yes B. No 9. Please provide any other feedback about the new RPM Music site: Because our survey is small, one open-ended question is ok. The extra feedback will help us learn more about customer frustrations.

#### there are no Dumb Questions

Q: Is there a limit to the number of open-ended questions I can include?

A: Not really. Open-ended questions are a great way to get specific answers and feedback from your users. However, because there are no answer choices, they take more time to analyze and interpret and can sometimes be vague or not answered at all. Also keep in mind that these types of questions take longer to answer and require more commitment from your users.

# The results are in!

Let's take a look and see how our users responded to the RPM Music online survey.

### Browsers

| Internet E | xplorer    | 65%           |
|------------|------------|---------------|
| Firefox    | 22%        | ~             |
| Safari 10% | As expecte | d, Internet ) |
| Other 3%   | Explorer i | s the most    |
|            | used brows | ser.          |

### **Operating Systems**

| Windows XP        | 75% |
|-------------------|-----|
| Windows Vista 10% |     |
| Mac OS X 13%      |     |
| Other 2%          |     |

### Screen Resolution

| <mark>800</mark> x600 10% |   |     |
|---------------------------|---|-----|
| 1024x768                  |   | 48% |
| 1280x1024 +               | 3 | 8%  |
| Don't know 4%             |   |     |

### **Internet Connection**

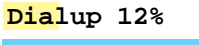

| DSL                    | 55% |
|------------------------|-----|
| Cable 27%              |     |
| <b>T1</b> or higher 6% |     |

The results in this column are also very typical for other sites and the Internet as a whole.

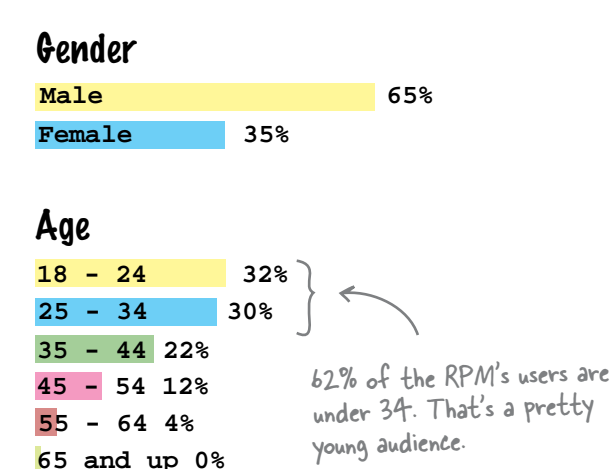

## Hours per week spent online

| 0 . | - 5 | 5 12 | 8      |     |
|-----|-----|------|--------|-----|
| 6 - | - 1 | .0   | 21%    |     |
| 11  | -   | 15   |        | 35% |
| 16  | -   | 20   | 18%    |     |
| 21  | -   | 25   | 10%    | (   |
| 26  | ar  | nd o | ver 4% | 5   |

Looks like the RPM audience spends a fair bit of time on the Net every week, too. That means they'll be more savvy about how websites work than if the results had skewed towards lower weekly hours.

### Po you purchase music online?

| Yes |     | 68% |
|-----|-----|-----|
| No  | 32% |     |

340 Chapter 9

# Responses to the open-ended question:

I love the new site. It really reflects the vibe of the store. It would be really nice if I could buy digital tracks—ya know, like iTunes instead of just getting the CD shipped to me.

I don't really use the site that much. I'd rather just come into the store. I really like talking with the people who work there as well as other customers. I guess the site is ok—it looks good—I just won't use it that much.

The new site looks all crazy now. Parts of the pages don't look like they're in the right place, and things don't make sense. Can you fix this? I want to keep buying stuff from you guys, but it's a little difficult with a messy site.

When I went to look at the site in Explorer, it looked all weird. The interface looks all out of whack... there are things that probably shouldn't be where they are.

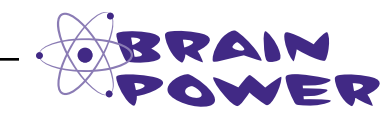

Now that the results from the survey are in, start thinking about how all the information relates to each other. Finding patterns and connections can help shed some light on why RPM's users are having trouble with the site.

OK, looking at the results from the survey, it seems like our IE users are saying they're having the most trouble. Is there something wrong with the code?

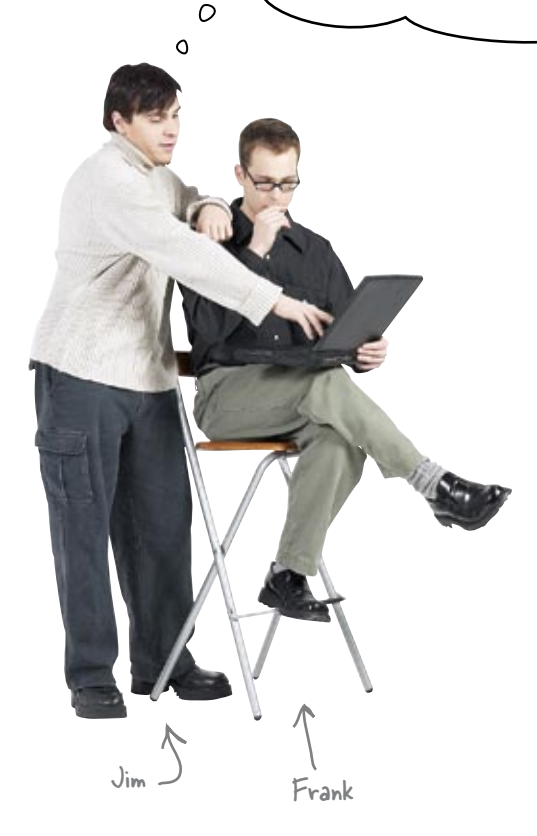

**Frank:** Not necessarily. Browsers are the lens that you see the Web through–and not all browsers are created equally.

**Jim:** Oh, is one "brand" better than another? Is that why a lot of the RPM users seem to be using Internet Explorer?

**Frank:** No, actually. What I mean is that some of the browsers have peculiarities (in some cases, you might even call them bugs) that result in pages looking slightly different on one browser than they do on another.

**Jim:** Oh, I see. And since we want all of our users to have the same experience regardless of what browser they have, we need to take the peculiarities of each browser into account when we're designing the site...

Frank: Exactly. This is where web standards come in (sort of).

Jim: How so?

**Frank:** Web standards are part of the big cross-browser compatibility picture. Because the W3C works collaboratively with browser developers (among other people and companies), web standards are (mostly) baked right into the browsers themselves. So when you design to web standards, you can be fairly confident that your site will look the same browser to browser. But some browsers have peculiarities—

#### Jim: Bugs.

**Frank:** Ok, bugs—that won't display standards based XHTML and CSS the same way.

Jim: Oh, I see. So what browser do we design for?

**Frank:** Well, first off, you should always use standards compliant CSS and XHTML. That'll solve a bunch of your problems right away. You should be intimately familiar with your users. What browsers do they use?

Jim: We know that now. Most of them use IE and Firefox.

**Frank:** Exactly. Design for those two browsers in particular. Finally, there are some code-based workarounds—you may have heard of them already, they're also known as CSS "hacks"—that will help you bypass cross-browser computability problems (just like the ones the RPM Music site is experiencing). So we need to go look up some stats...

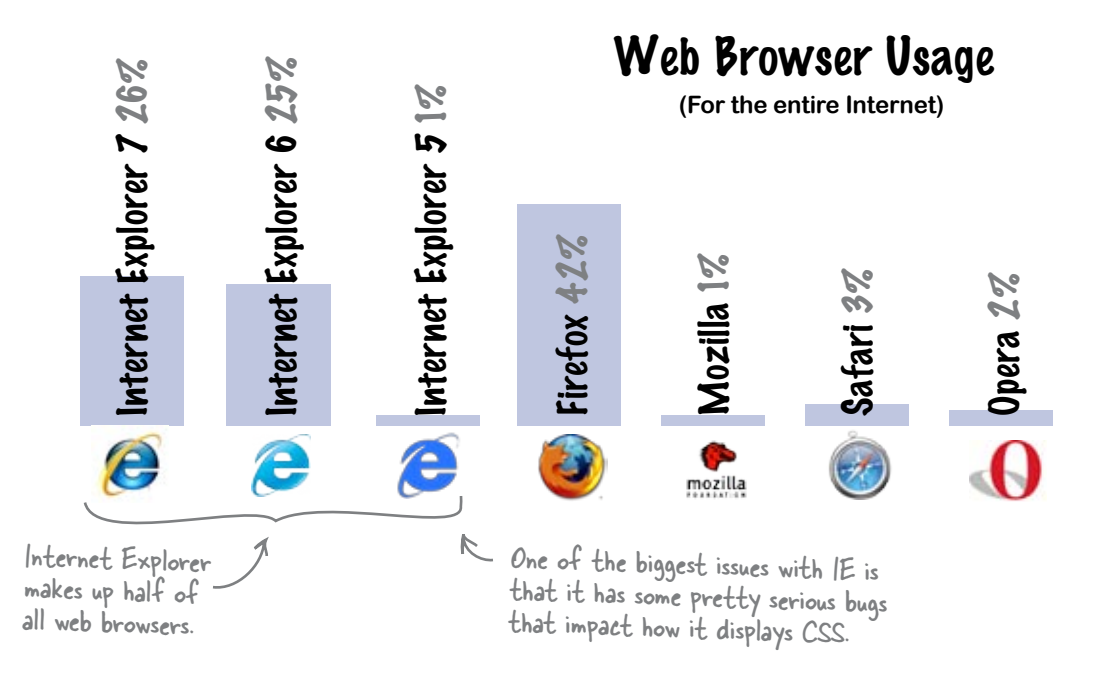

bumb Questions

Q: What if I don't have an easy way to find out what browsers my visitors are using?

A: If you can't get ahold of reliable browser statistics for your site, you can always use generic stats.

#### Where can I get generic browser stats?

A: There are lots of sources out there. Probably the most reliable are the statistics compiled by the W3C (www. w3schools.com/browsers/browsers\_stats.asp). The thing you have to realize is that no web statistics are completely accurate, and they may not be reflective of your users. But in the absence of any other kind of data, this is a start.

Q: If I don't have a specific browser on my computer, how do I test to make sure the design looks right?

A: Good question. Not everyone has every browser on every operating system available for testing designs. The best thing to do is to check your site on all browsers available for your system. For example, if you're using Windows XP, check your design on Internet Explorer and Firefox (available as a free download). This will be a good start and probably get you 90% there. To check the rest of the browsers out there, use a service like Browsershots (http://browsershots.org), which will take screenshots of your site on every browser/operating system combination and then allow you to download the results.

# Fix RPM's CSS bug by moving the hover property

IE 6 doesn't handle the :hover pseudo-property very well (actually, at all). We need to move our "active" class to the link tag instead of the list item and update our CSS file to apply the background to the correct element.

### IE6 only supports :hover on link and anchor tags

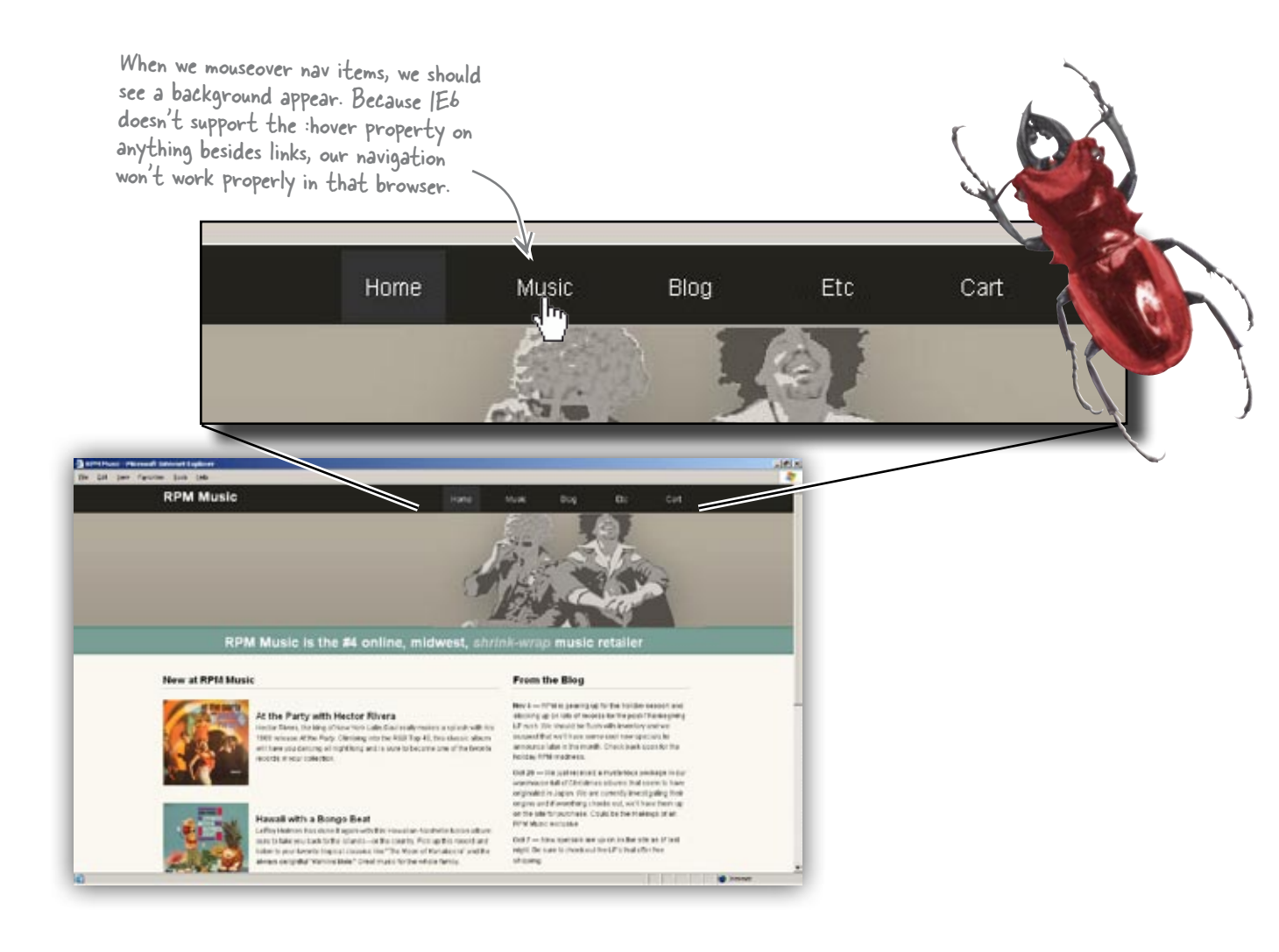

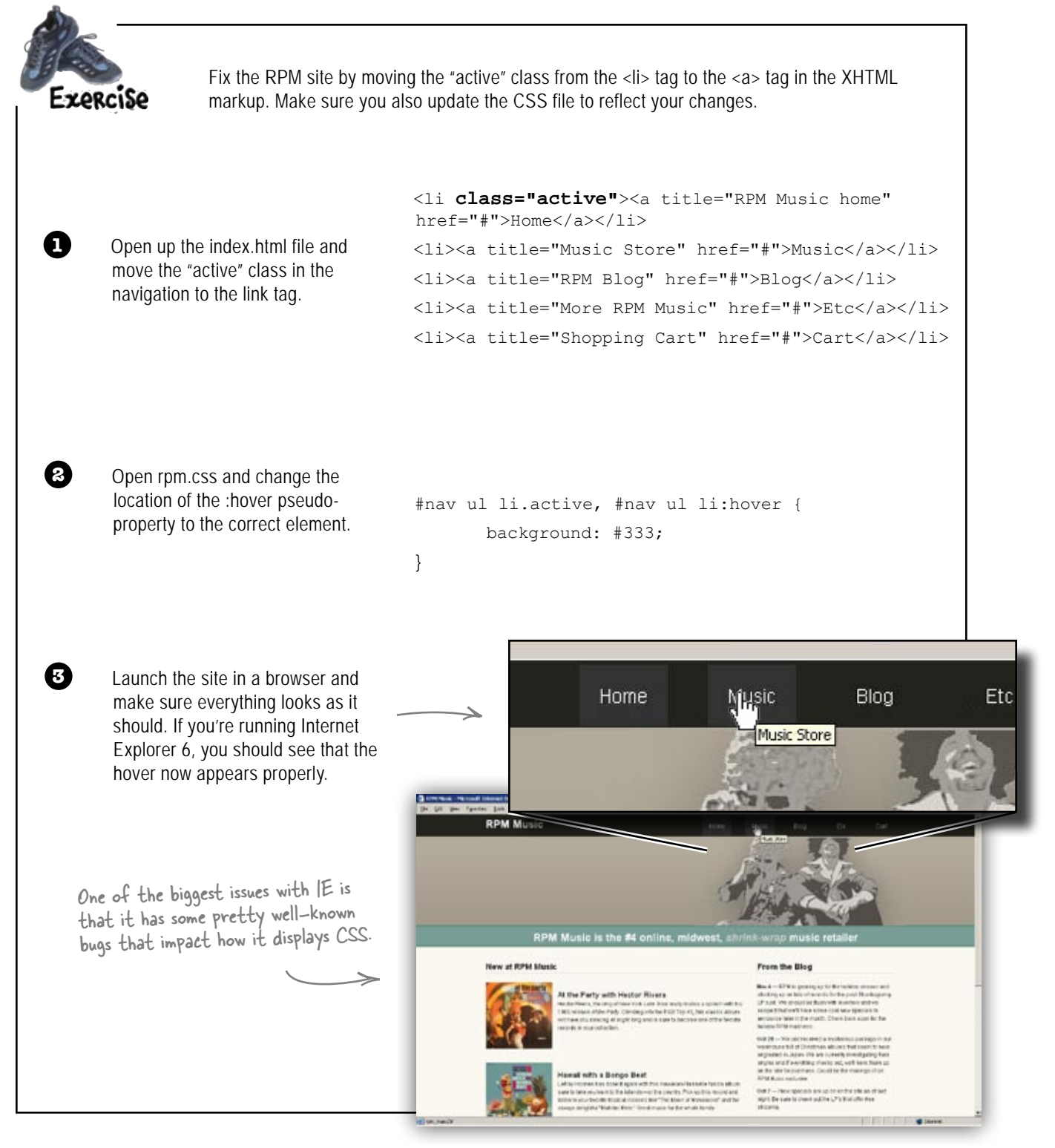

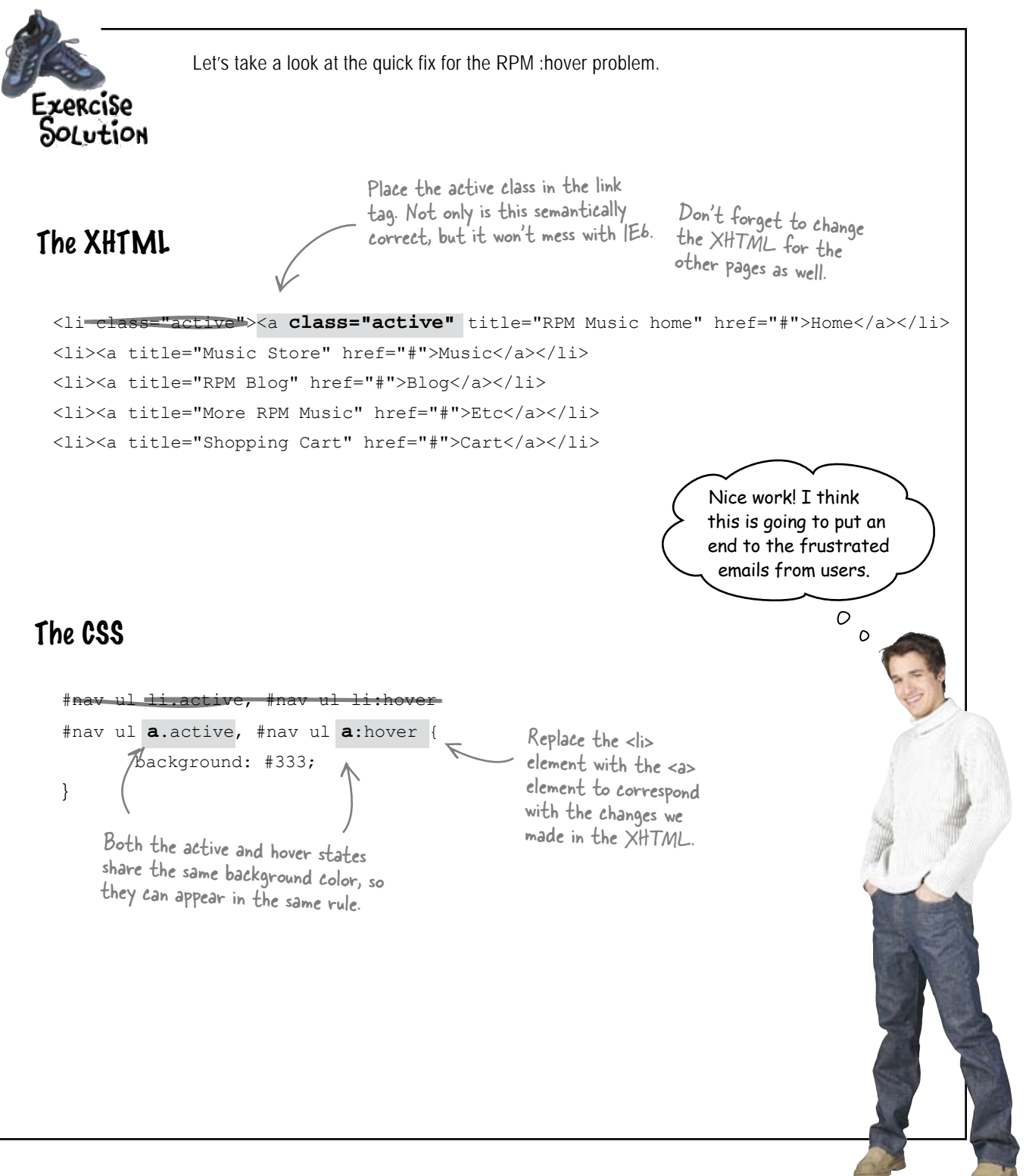

Wait, what about the emails from users who were having trouble finding info on the site... Surely you're not going to fix that with CSS, too?

# User Testing: Let your users tell you how they use your site.

If you want to know how your audience is actually *using* your site, you need to do some **user testing**. User testing, also known as usability testing, lets you evaluate a website by testing it out on actual users.

You'll see where users go, which pages they spend the most time on, where they get confused, how they move from point A to point B on the site, and a lot more. User testing can identify known problems, locate unknown problems, and pinpoint usage patterns that could inform a redesign.

But you don't just have to watch users interacting with your site, you can give them tasks and evaluate how they accomplish each task. Always remember it's the site you're evaluating, not the user. This is important because you don't want to give your participants (who are taking time out of their schedule to help you) the perception that you're testing them.

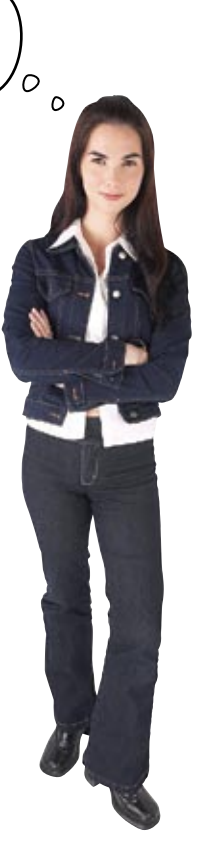

You don't have to wait until you have a finished product to do usability testing - you can do it at any time during the design process. I think we should have paid more attention to the people who are actually using the site. We need to go back and do some usability testing on the RPM site-and do it quickly.

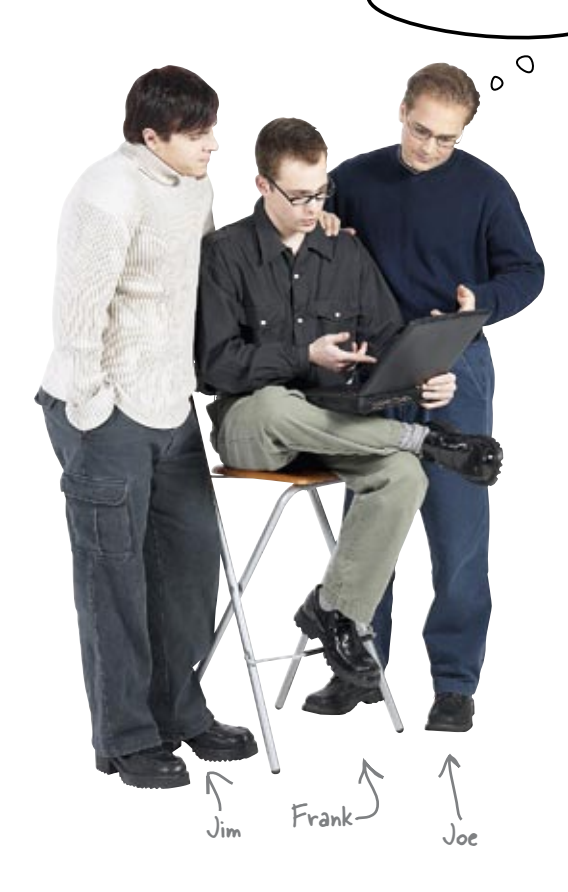

**Frank:** Good idea, Joe. We really should have baked usability testing right into our design process from the get go, but there's no reason we can't test the site after the fact. Usability testing's a great way to figure it out a design problem because you're looking at how actual users are using your site.

**Jim:** Okay, I hate to rain on your parade, but testing sounds expensive...

**Joe:** I have a friend who works in professional user testing. It's big business, and her company doesn't just do websites—they user test all kinds of products. But professional companies like that cost tens, even hundreds, of thousands of dollars.

Jim: See that's what I was afraid of. Why so much?

**Joe:** They often have dedicated usability labs with computers that capture every keystroke and mouse movement, microphones that record every user comment, cameras that record the entire test, and even eye tracking devices that record where the user's eye was focused at any given time. Plus, they've also got a horde of experts who can process all of the data from the tests and provide comprehensive reports and recommendations.

**Frank:** That's a bit out of our budget. Any chance your friend shared a few of her secrets, Joe?!

**Joe:** Actually, she didn't need to. Just because you don't have a fancy lab doesn't mean you can't do useful usability testing. There are lots of budget-minded techniques we can use to test how real people use the RPM website.

Frank: So she did share some secrets after all?

**Joe:** Nope. All you really need to do your own usability testing is a solid plan, a computer, a few people to run the test and some willing participants. There's even been some pretty impressive and inexpensive software—like Silverback, http://silverbackapp.com that's been coming onto the market recently. These applications can help you do some pretty sophisticated user testing without a crazy expensive lab.

Frank: Great, then let's get to it. RPM's users are waiting ...

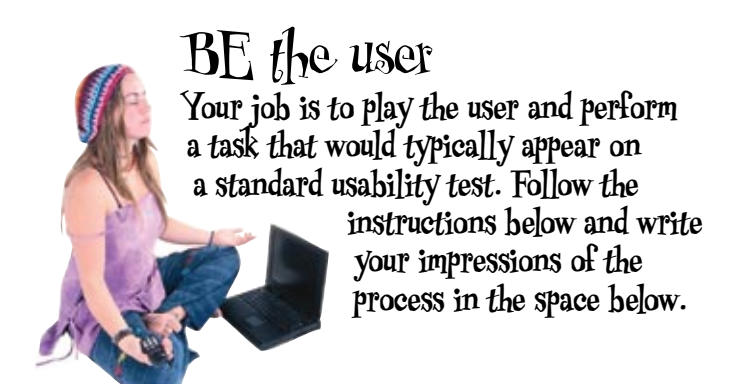

| Task #1: Using www.expedia.com, what would be the least expensive business class ticket price for a single adult flying from Detroit (MI) to Houston (TX), from any airport, departing on November 1st in the morning and returning November 4th in the evening? |
|----------------------------------------------------------------------------------------------------|
|                                                                                                    |
|                                                                                                    |
|                                                                                                    |
|                                                                                                    |

Don't forget to write down the prices of the flights.

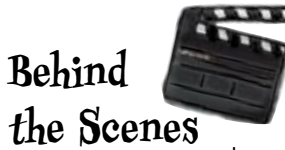

In a real usability test, you wouldn't have to write down your thoughts or findings. Instead, you would just "think out loud," and someone else would write down or record what you said.

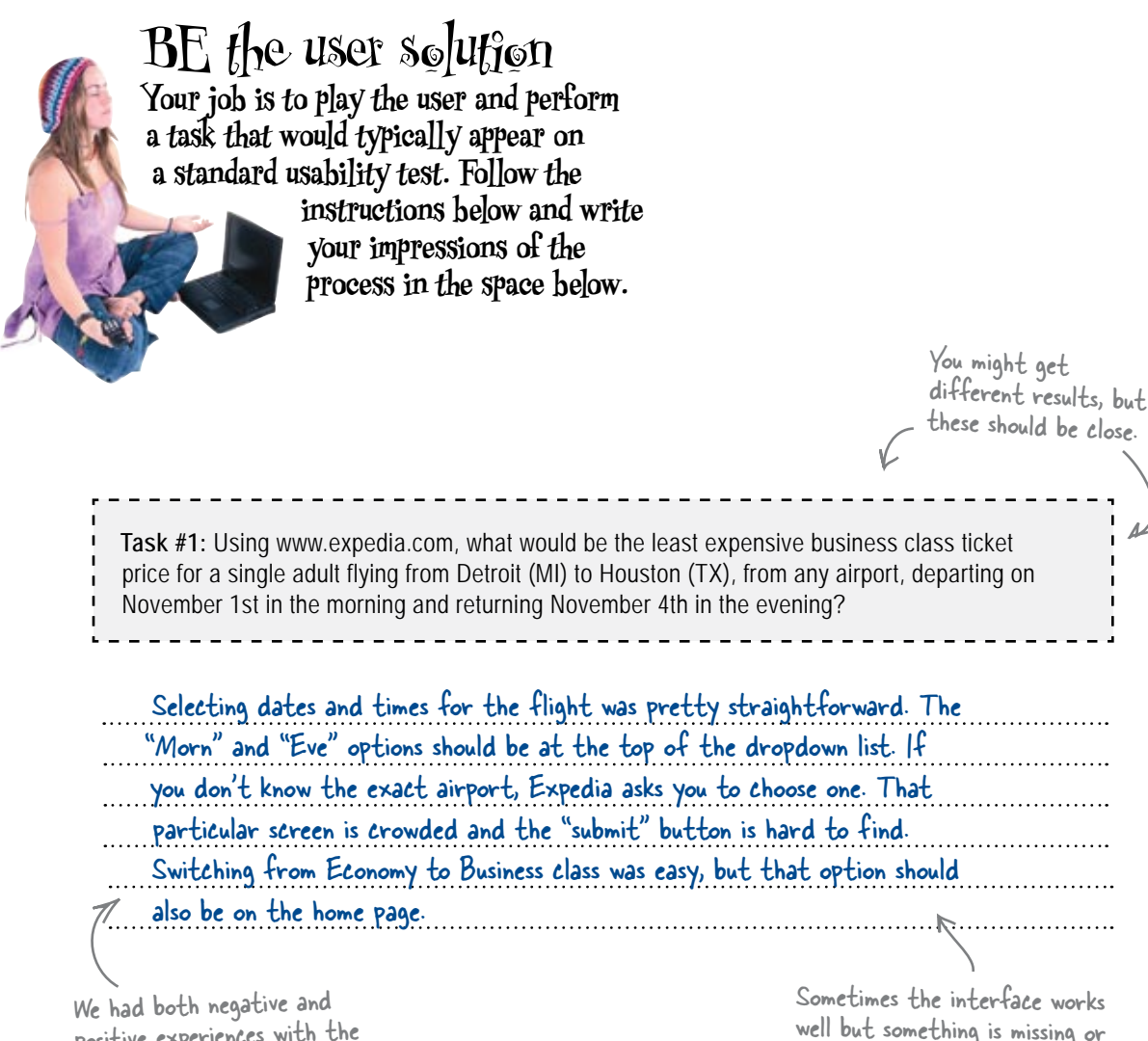

positive experiences with the site. Picking the flights was straightforward, but option switching became a problem.

well but something is missing or feels out of order.

# The building blocks of budget usability testing

So what exactly do you need to do a decent usability test on a budget? Here are the basics:

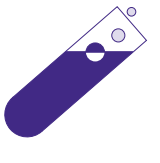

**Plan:** You've got to have a plan. What are your goals (what do you want to accomplish with the usability test)? How are you going to accomplish those goals? What are your tasks going to be? Who are you going to recruit to be your participants? If you don't have a solid plan, your usability test will be a mess from the get go.

**Moderator Script:** A moderator script is basically the script for the entire usability test. How it will run, what the tasks are, and what needs to be told to the participants.

**Moderator:** The moderator is the person who runs the usability test. They talk to the participant, tell them what they need to do, and give them clarification if they need it.

**Note Taker:** The note taker is the person who records what the user does, what they say, etc. They basically collect the data that will be analyzed after the test is finished.

**Computer:** You'll need a computer with an internet connection and necessary software for the test (browsers, plugins, etc.).

**Space:** You need somewhere to run the test. If you don't have a lab, this could be your office, a quite coffee shop or even the corner of a local library.

**Participants:** You need someone to actually participate in the test. The more people the better. These participants should be drawn from your audience. It won't do you any good to select participants who would never use your site. You also need to compensate participants—give them something for their time. This may be cash (\$50 is not uncommon for an approximately 3 hour session) or a gift certificate from somewhere (everyone loves Amazon).

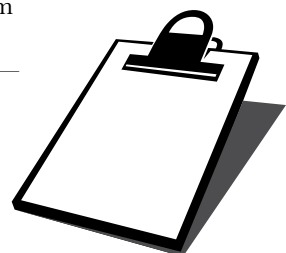

# Use a moderator script to organize the test

If you want to get the best results from your user test, you need to make sure you're well organized and that the test runs smoothly. That means knowing the exact sequence in which everything happens, what you're going to say to the participants, and what tasks you're going to have them perform—and that's what's in a moderator script.

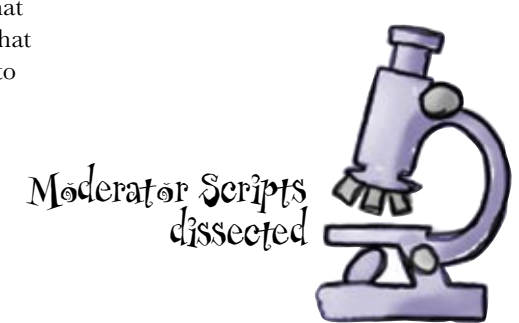

### Schedule

30 minutes - Instructions and pre-study questions

1 hour - Usability test and task assignments

15 min - Post-study questions and participant Q&A

When you do the usability test, you'll actually read this portion to your participants

## Study Overview

Thank you for agreeing to participate in our study. We're very interested in your feedback about booking air travel online. We're trying to understand how people interact with multiple air travel websites during typical scenarios.

In this session, we'll first discuss why and how you use the Internet in your daily life and how you might use air travel websites in particular. Then I'll ask you to complete one task scenario on two air travel websites, dealing with looking up airfare prices for a specific destination.

As you're completing the scenarios, please speak aloud to let me know what you are doing. I'll also ask you to point out anything you encounter that's unexpected or surprising. When you've completed the scenarios, I'll ask you a series of questions about the websites and how you interacted with them. Then, I'll ask you some questions after you have filled out a brief feedback questionnaire.

Remember that this is an evaluation of the website's ease of use and not of your individual performance. Do you have any questions at this point?

# **Background Interview**

A background interview provides information about the participant's general internet usage as well as their experience with the kind of site that's being tested. So, questions would include:

- What time(s) of day do you tend to use the Internet?
- What types of work or school-related activities do you perform using the Internet?
- What are the main issues you have when you visit websites in general?
- What is a scenario in which you might use a website like the one being tested?

Do the background interview with your participants before you run the test.

### **Task Instructions**

These are the tasks that the user will perform, which you will observe them complete and record what they do. The tasks you come up with are the "test" portion of a usability test.

|    | Think of some user tasks for the RPM Music site that a typical user might go through. Write your tasks below. |
|----|----------------------------------------------------------------------------------------------------|
| n  |                                                                                                    |
| -  |                                                                                                    |
| 2) |                                                                                                    |
| 3  |                                                                                                    |
|    |                                                                                                    |

| olution                       | Let's take a look at some possible tasks ( that a typical music site u might do), which you can use for your RPM Music usability test.   |
|-------------------------------|----------------------------------------------------------------------------------------------------|
| : contact infor               | rmation and directions to RPM Music                                                                                                    |
| me of this mo                 | nth's featured artist                                                                                                    |
| Chicago's Gre<br>(test paymen | atest Hits and place an order with<br>it information will be provided)                                                                   |
| R                             | Make sure that the tasks you pick don't<br>focus exclusively on one section of the site<br>or one specific feature. Variety will improve |
|                               | contact infor<br>me of this mo<br>Chicago's Gre<br>(test paymen                                                                          |

participants experience during th test and their opinions about the site in question.

# Post-study Questions

Post-study questions are designed to get the participants overall impressions of the site (or sites) being tested. Questions could include the following:

• To what extent did the content of the website meet your expectations?

 $\checkmark$ 

| Not at all | A Little | Neutral | Somewhat met | Very much so |
|------------|----------|---------|--------------|--------------|
|            |          |         |              |              |

• Overall, how easy was it to understand the organization of the website's screens, especially the menu levels and the flow of the screens?

| Very difficult | Difficult | Neutral | Easy | Very Easy |
|----------------|-----------|---------|------|-----------|
|----------------|-----------|---------|------|-----------|

listen to your users

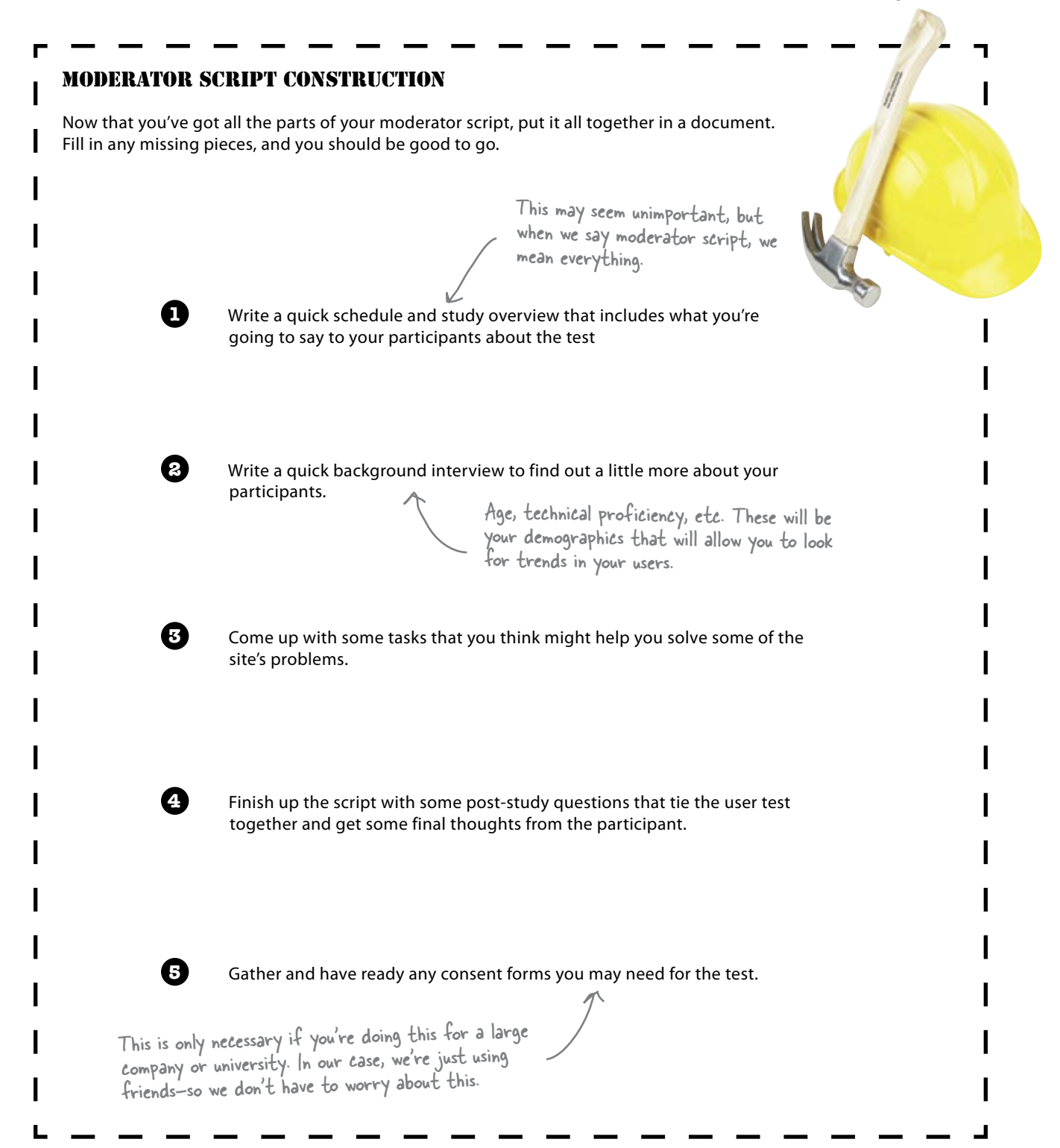

#### MODERATOR SCRIPT CONSTRUCTION SOLUTION

Let's take a look at what your RPM Music usability test moderator script might look like.

#### SCHEDULE

30 minutes - Instructions and pre-study questions<sup>5</sup> I hour - Usability test and task assignments 15 min - Post-study questions and participant Q&A

Make sure you're staying on track and not wasting your friends time.

#### STUDY OVERVIEW

Thank you for agreeing to participate in our study. We are very interested in obtaining feedback about the RPM Music website and online store.

In this user test you will be asked to complete a series of tasks on the RPM Music website that will help us evaluate the efficiency and usability of the site. After the task portion of the test, you will be asked to complete a short survey about the site and your experience using the online store. While taking the test, please be sure to "think out loud" so that our moderators can record your reactions to the tasks. Finally, the moderators will not be able to assist or speak with you once the test starts. Do you have any questions at this time?

Use this script so you - don't forget to tell your participant something.

#### BACKGROUND INTERVIEW

A background interview provides information about the participant's general internet usage, as well as their experience with the kind of site that is being tested. So, questions would include:

- What time(s) of day do you tend to use the Internet?
- What types of work or school-related activities do you perform using the Internet?
- What are the main issues you have when you visit websites in general?
- What is a scenario in which you might use a website like the one being tested?

Basic technical information -

listen to your users

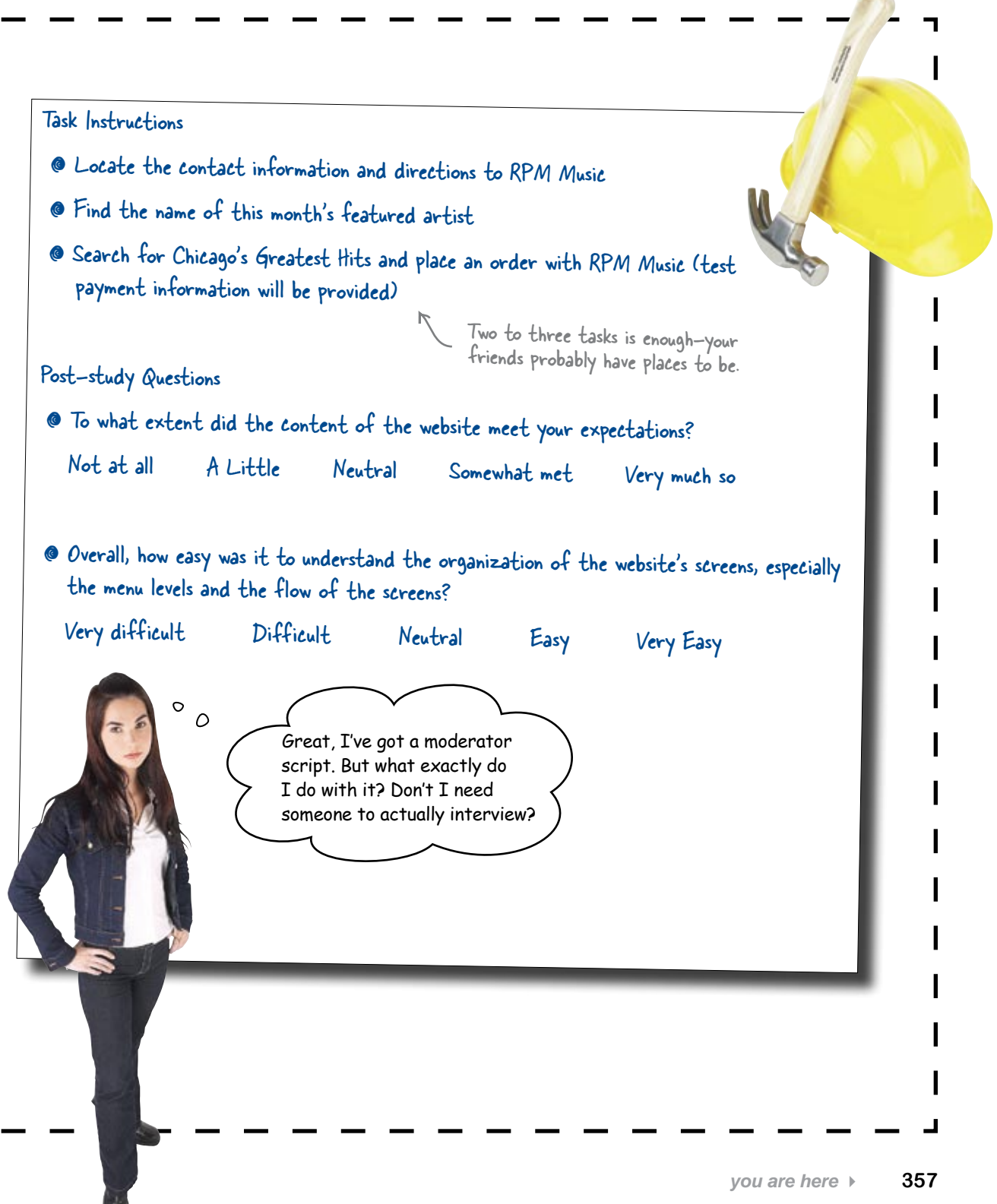

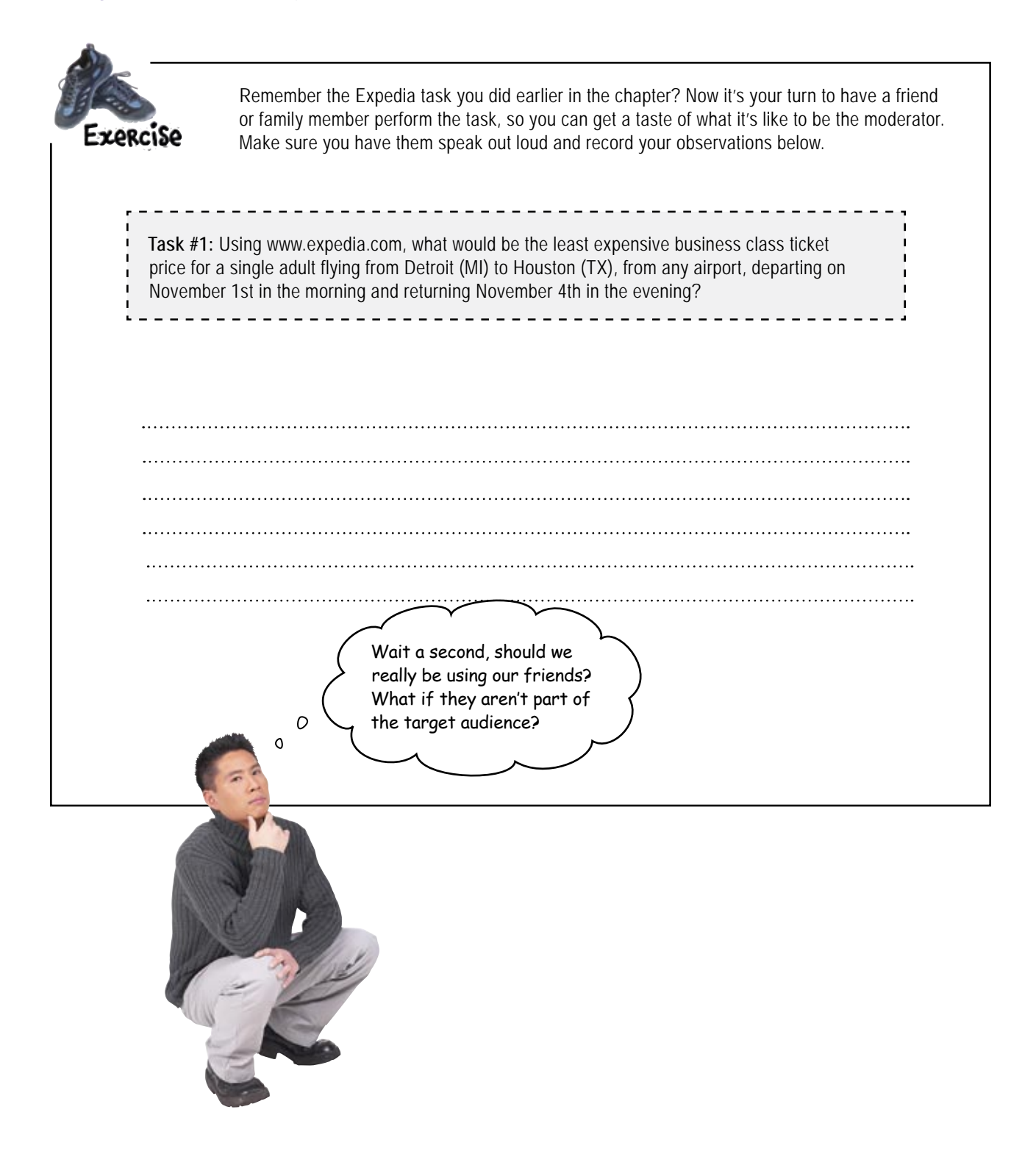

# Friends and family can be a problem

When you're doing usability testing on a small budget, you're probably thinking that it would be easy to grab some friends or family and have them do the test. And you might also be thinking that you could persuade them to skip the compensation (because they are friends and family, y'know). The problem is that when you use friends and family for a usability test, you introduce bias into your study.

Because they're close to you, they might not be willing (either consciously or unconsciously) to give you unbiased feedback. Also, when you're choosing your participants, you need to choose people who would actually use the site. It's more than likely that the people close to you aren't part of the intended audience of the site, and, therefore, if you choose them, you may not get the results you need.

> Probably not a good idea to use your mom. She'll be too nice.

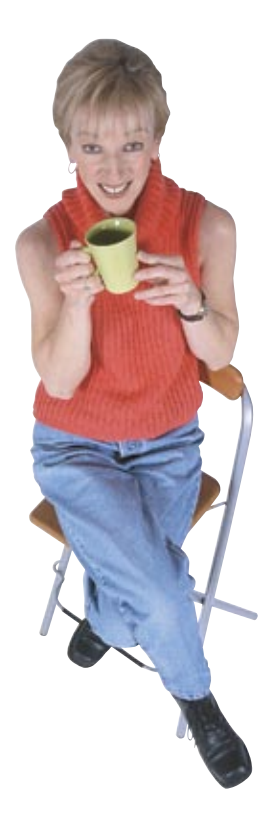

#### there are no Dumb Questions

Units the second second

A: The more participants you get, the better (and more representative) your results will be. If you only have one or two participants, you're really only testing it on them. The results won't be representative of a large population; they'll just be their own opinions.

No, really, how many participants do I need?

A: There's no real right answer for that question. The more the better. But, generally speaking, you should shoot for a minimum of 8-10.

What if I can't recruit that many participants? Should I just avoid the user test entirely?

A: No, even a usability test with a small number of people (or even one) is beneficial.

# The results of the usability test-what the users are telling you

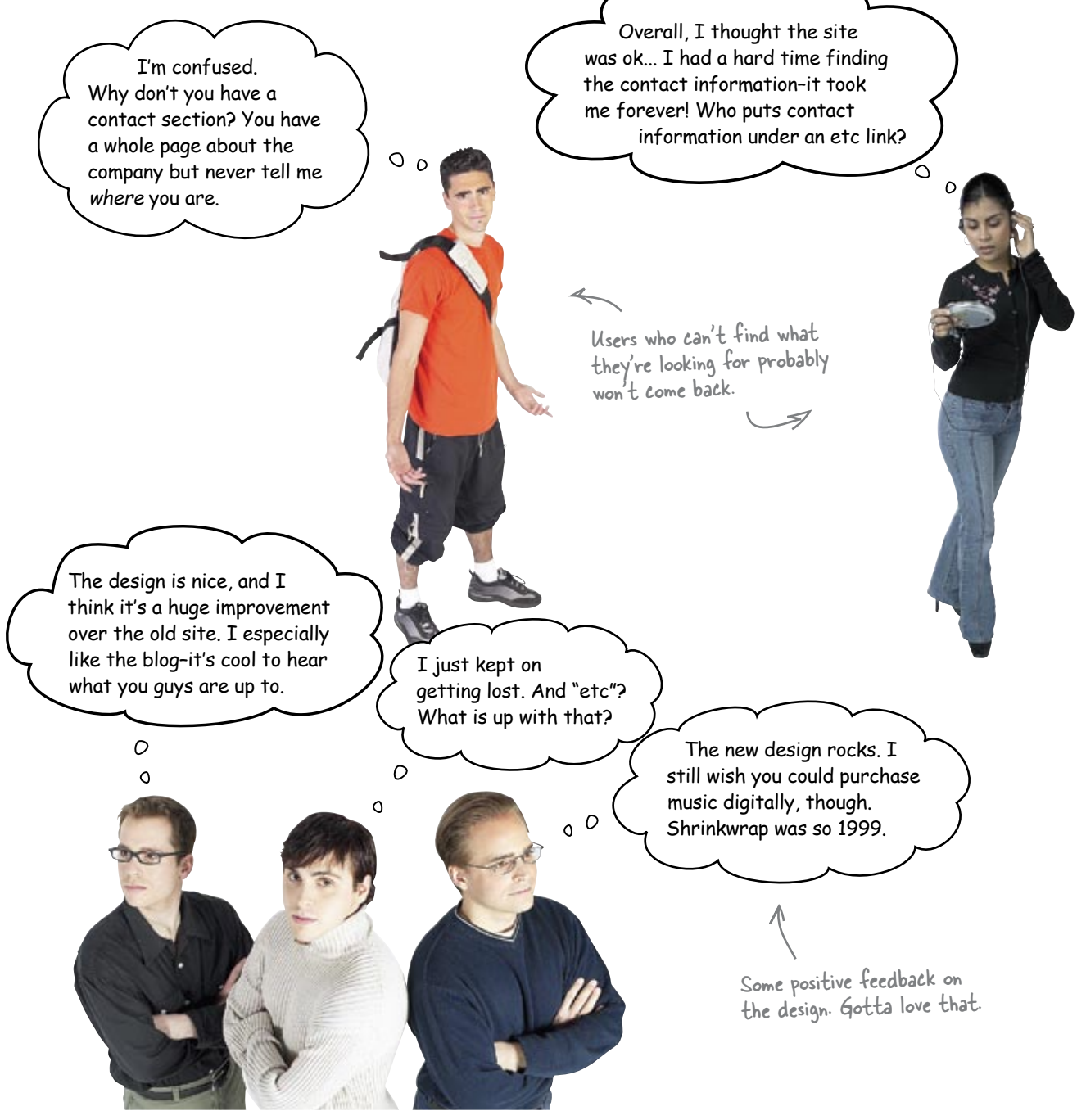

# A simple problem...

Looks like our users are a little confused by the navigation menu. They're having trouble finding the contact information because it's buried below a nav item that's incredibly confusing. This should be an easy fix...

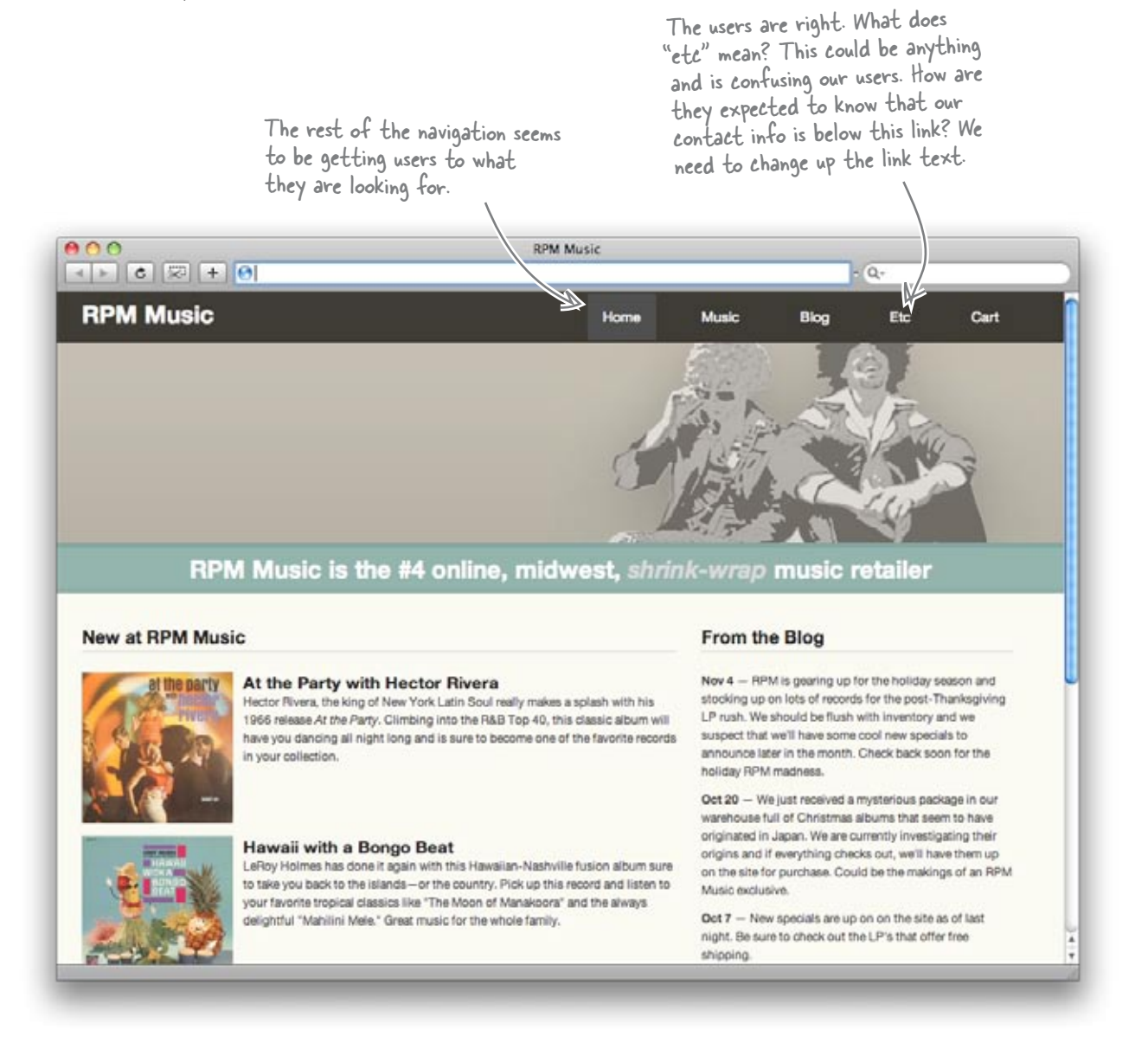

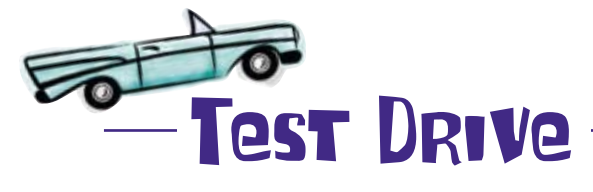

One simple fix later...

<a class="active" title="RPM Music home" href="#">Home</a> <a title="Music Store" href="#">Music</a> <a title="RPM Blog" href="#">Blog</a> <a title="More RPM Music" href="#">About</a> <a title="Shopping Cart" href="#">Cart</a> Much better. Just tell them what they can expect when they click the link. 000 **RPM Music** < > C 😓 + 🚱 - Q. **RPM Music** Home Music Blog About Cart RPM Music is the #4 online, r I can't believe how incredibly easy that fix was. And we found New at RPM Music the problem by conducting the usability tests and listening to the At the Party with Hector River Onkeghving Hector Rivera, the king of New York Latin Soul users. More power to the users! 1966 release At the Party, Climbing into the R&B To specials to have you dancing all night long and is sure to become Check back soon for th in your collection. Oct 20 - We just received a mysterious package in our warehouse full of Christmas albums that seem to hy originated in Japan. We are currently investigati Hawaii with a Bongo Beat origins and if everything checks out, we'll have LeRoy Holmes has done it again with this Hawaiian-Nashville fusion album sure on the site for purchase. Could be the make to take you back to the islands-or the country. Pick up this record and listen to Music exclusive. your favorite tropical classics like "The Moon of Manakoora" and the always delightful "Mahilini Mele." Great music for the whole family Oct 7 - New specia night. Be sure to d shipping.
Hmmmm, do you have any hard data—numbers—to back all this up? I'm a little skeptical that one little link was the cause of the problem.

Blog

#### ● O O < ▶ C 🖘 + Θ

#### **RPM Music**

Home Music

About

0

Cart

#### RPM Music is the #4 online, midwest, shrink-wrap music retailer

#### New at RPM Music

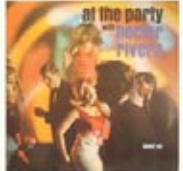

#### At the Party with Hector Rivera

Hector Rivera, the king of New York Latin Soul really makes a splash with his 1966 release At the Party. Climbing into the R&B Top 40, this classic album will have you dancing all night long and is sure to become one of the favorite records in your collection.

#### Hawaii with a Bongo Beat

to yo

#### LeRoy Holmes has done it again with this Hawaiian-Nashville fusion album sure to take you back to the islands—or the country. Pick up this record and listen to your favorite tropical classics like "The Moon of Manakoora" and the always delighthul "Mahlini Mee." Great music for the whole family.

#### From the Blog

Nov 4 — RPM is gearing up for the holiday season and stocking up on lots of records for the post-Thanksgivi LP rush. We should be flush with inventory and we suspect that we'll have some cool new specials to announce later in the month. Check back soon for the holiday RPM machess.

Oct 20 — We just received a mysterious package i warehouse full of Christmas albums that seem to originated in Japan. We are currently investigation origins and if everything checks out, we'll have them up on the site for purchase. Could be the makings of an RPM Music exclusive.

Oct 7 — New specials are up on on the site as of last night. Be sure to check out the LP's that offer free shipping.

#### Site stats give your users (another) voice

Site statistics are a handy way to find out more about what your users are doing—which pages they're hitting (and how often), which are their favorite pages, where they're coming from (referrers), and what searches they might be running while they're on the site.

You can get at your site statistics by using an application (either on your server or on another server) that captures, measures, and reports all sorts of information on your site's traffic. This process is often also called website analytics. Whatever name you use, website statistics or analytics, it's a great way to get information about how your site's being used by your audience. Let's see how RPM's stats are looking.

## Website analytics tools

#### Mint

Mint (http://haveamint.com/) is a cool little application created by the legendary web designer/developer Shaun Inman (www.shauninman.com/) that sits on your web server and captures traffic data—which is then displayed in Mint's customizable dashboard. The great thing about Mint is it can be extended by plugins called Peppers. These Pepper plugins and widgets (which are available at the Pepper Mill http://haveamint.com/peppermill/) are developed by all sorts of people all over the web and will work seamlessly with your Mint install.

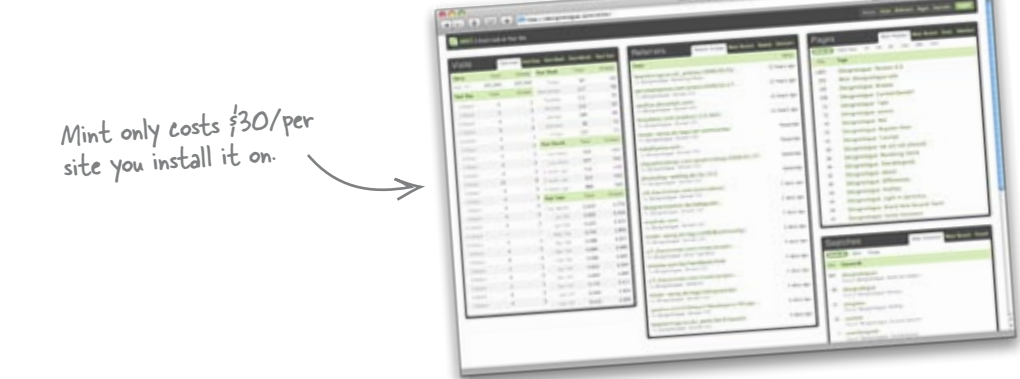

#### **Google Analytics**

Google Analytics (http://analytics.google.com) is a free service offered by Google that generates detailed statistics about the visitors to a website. Although Google Analytics can provide detailed information about page views, referrers, browser versions, etc., it's geared more towards marketers than designers or developers.

Google Analytics works based on a system called "page tagging," in which a little bit of Javascript is inserted into every page on the site. Every time that page loads,

the JavaScript collects anonymous visitor data, sends it back to the Google mothership for processing, and then displays it in a handy dandy dashboard format (at the Google Analytics site).

> Google Analytics is free and has great data visualization, like line and bar graphs.

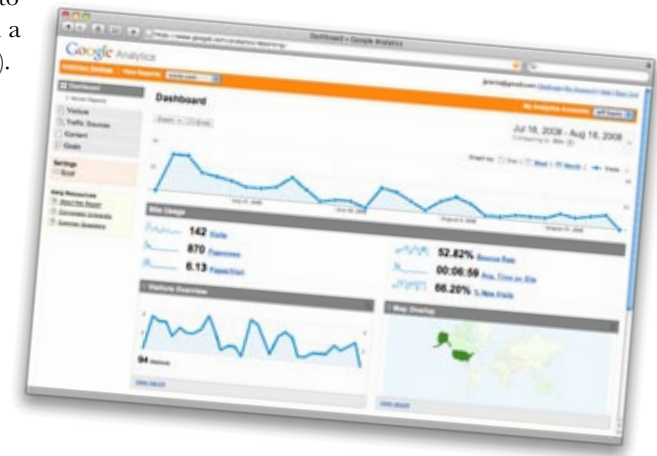

| s dashboard and<br>sible problems<br>own your top three<br>users are "telling" us.<br>t- Goole Analytics and see what the<br>users are "telling" us.<br>t- Goole Analytics<br>t- Goole Analytics<br>t- May to the the<br>t- May to the the t- Mart the t- Mart the the t- Mart the t- Mart the the t- Mart the the t- Mart the t- Mart the the t- Mart the t- Mart t- Mart the t- Mart t- Mart t- |
|----------------------------------------------------------------------------------------------------|
|----------------------------------------------------------------------------------------------------|

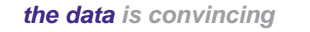

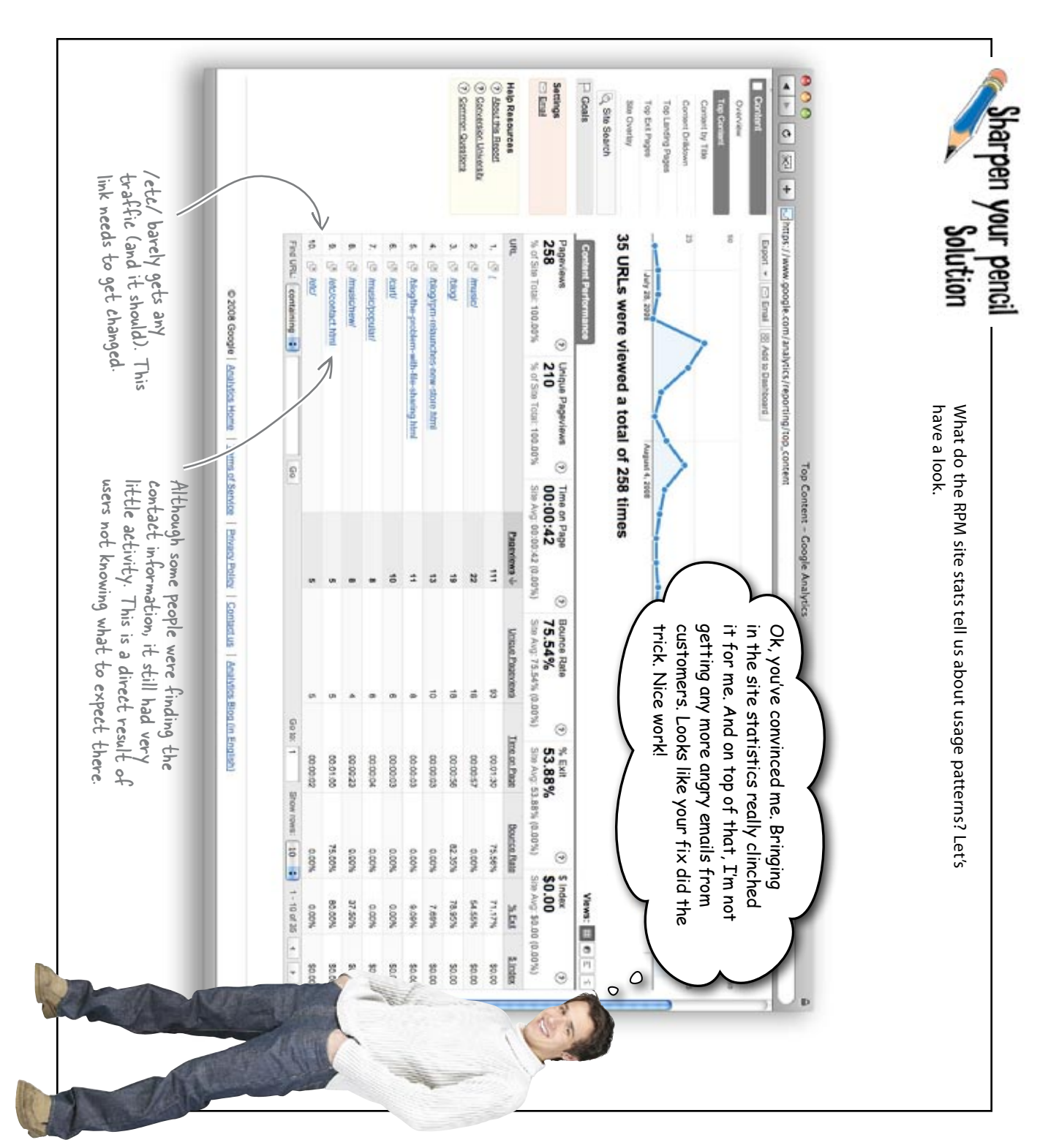

## Your Web Pesign Toolbox

You've got Chapter 9 under your belt, and now you've added usability testing to your tool box. Usable sites down; next up: evolving your sites to the next level.

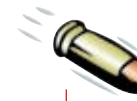

## BULLET POINTS

- Surveys are great for collecting information on a broad range of topics from a large number of people.
- Survey questions should be unbiased and uncomplicated.
- Open-ended questions are designed to provide qualitative data, but they can be complicated to deal with because each response will be different, and you won't be given the same kind of nice, statistical (numerical) results that you'd get with other kinds of questions.
- Some browsers have peculiarities that make a website look slightly different from how you designed it.
- If you design with web standards, you'll avoid most cross browser compatibility problems.
- Usability testing is designed to evaluate how real people use your site.

- Usability testing can be done cheaply.
- A usability test is task-based—you ask your participants to perform a task and you evaluate how they accomplish it.
- A moderator script is the blueprint for a usability test.
- Recruiting friends and family to do your usability test can introduce bias into your study and impact the reliability of your results.
- Site statistics (site analytics) provide usage data about your website, such as page views, referrers, popular pages, and browsers.

# 10 evolutionary design Keeping your site fresh I'm so excited to be able to post pictures to my new blog! Our visitors will be thrilled...

#### So you've built a bunch of awesome websites.

Now it's time to kick back, relax, and watch the visitor numbers grow, right? Whoa, not so fast. *The Web never stops evolving*—and your site needs to keep up. You can **add new features**, **tweak the design**, or even **do a complete redesign**. An ever-changing site reflects your growing skills—which means *your site is always your best PR tool*.

## Your portfolio so far...

That's a good-looking collection of sites you've got there. Take a moment to look over them and feel proud of yourself. You've covered a lot of ground since chapter 1.

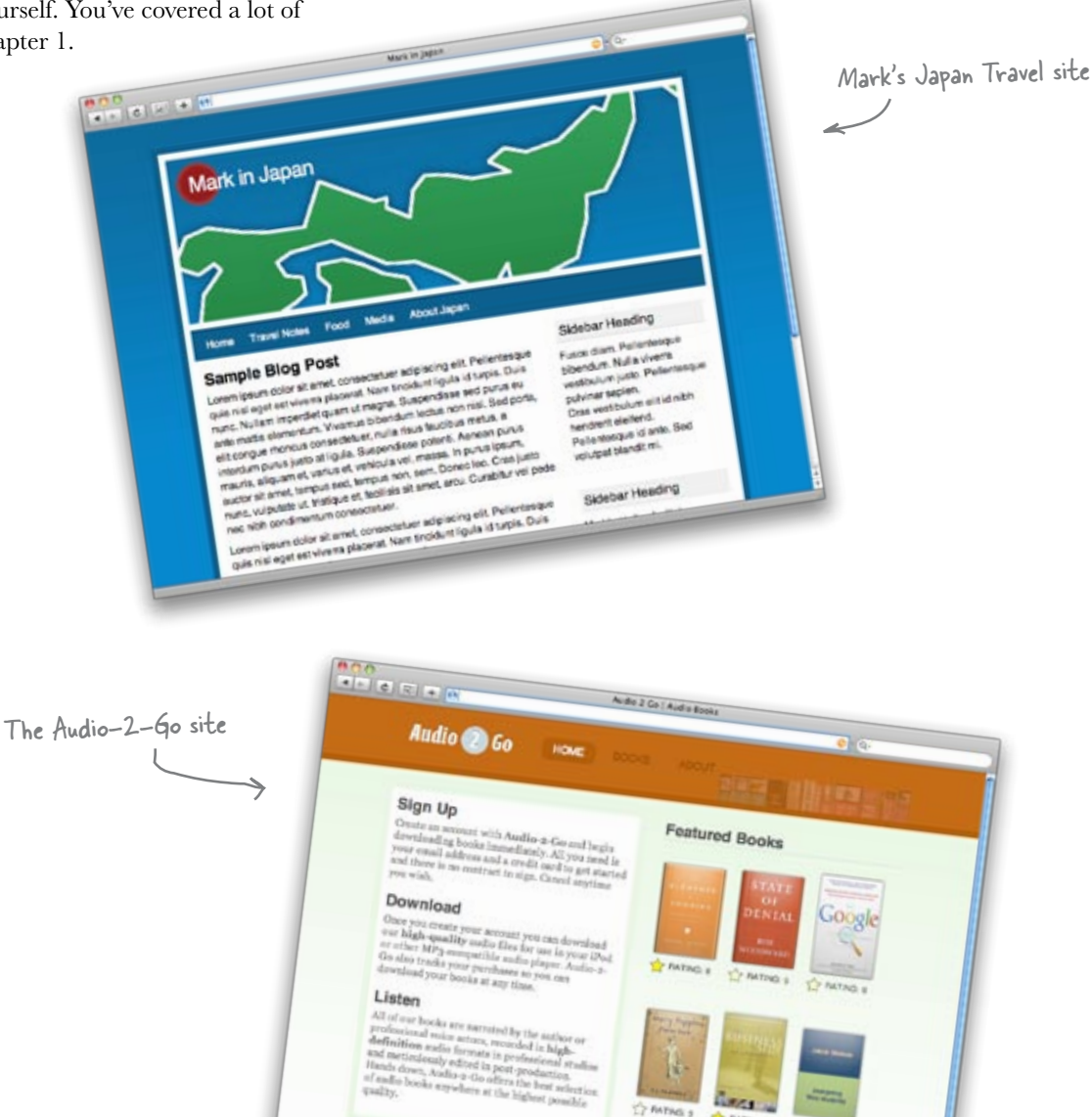

T PATHE S

field C Andle & Ge, Inc., all right

PATTNE #

TO BATNO

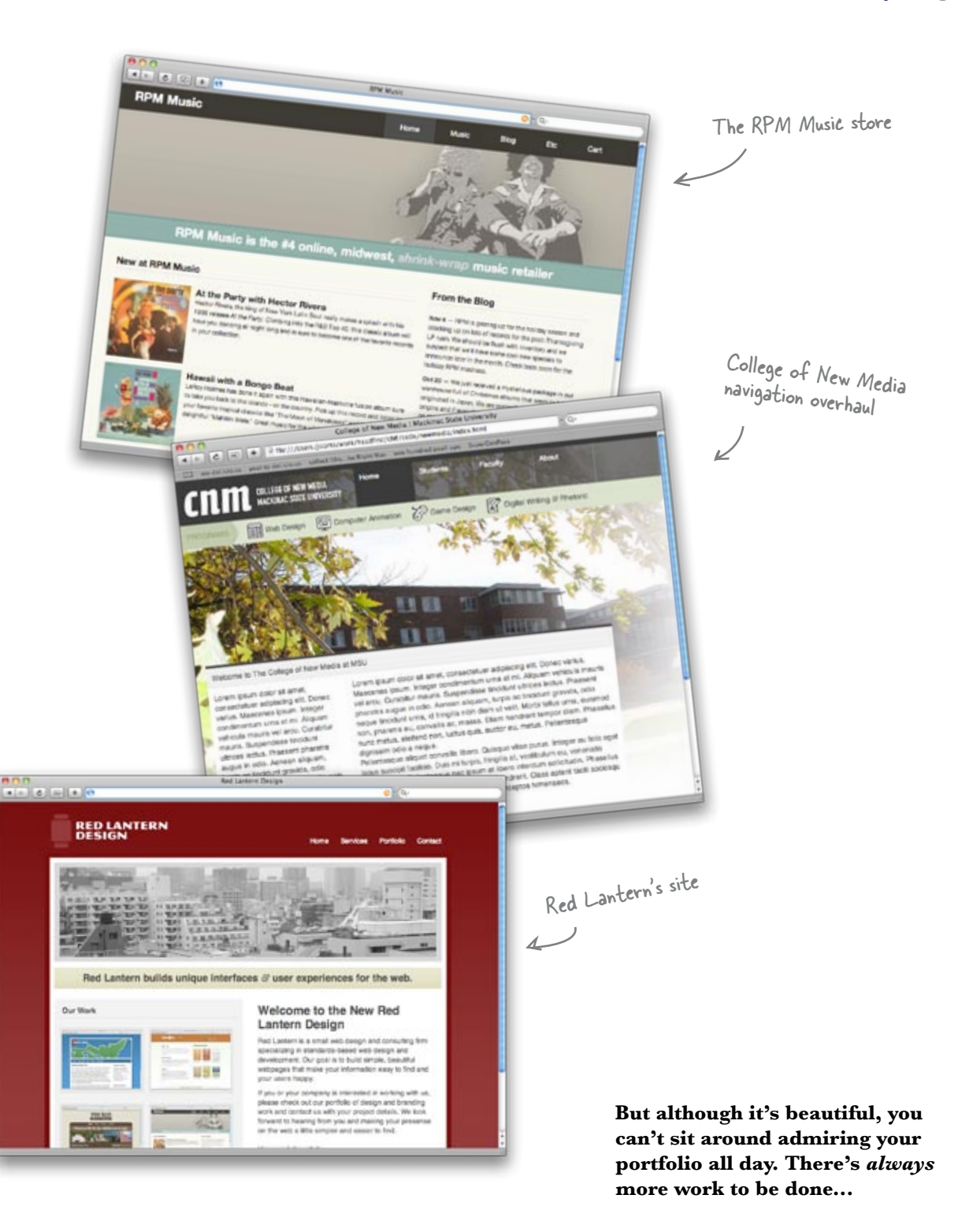

## Keeping your site and content fresh keeps your users coming back

If you're a web designer (either individually or as part of a larger studio), your site is your own best PR. It doesn't just showcase your project work, but it also highlights your skills, aesthetic, and design sensibilities. So you need to make sure that your site always represents your best and most progressive work.

This also means that you can't let your site linger with the same content (and features) for too long. A site that remains unchanged sends a message to your users. It says "Hey, I haven't changed in forever; there must be something wrong with the company." Fresh content will sent a positive message to your users and keep them coming back.

#### **Revisting Red Lantern**

Red Lantern's doing great. Working with Jane, you've got some truly impressive projects under your belt, and you've helped establish Red Lantern's reputation for being an innovative and cutting edge design studio. But to keep that reputation intact, you need to make sure the Red Lantern site's up-to-date, too. Now's the perfect time go back and revamp.

#### Red Lantern To-Do List...

Freshen up the look and feel of the site.
Make the site more cross-browser compatible.
Get better user feedback.

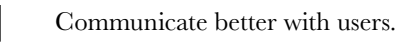

Keeping Red Lantern's site current should be no trouble with your web design skills, and I've brought in a junior graphic designer to help out.

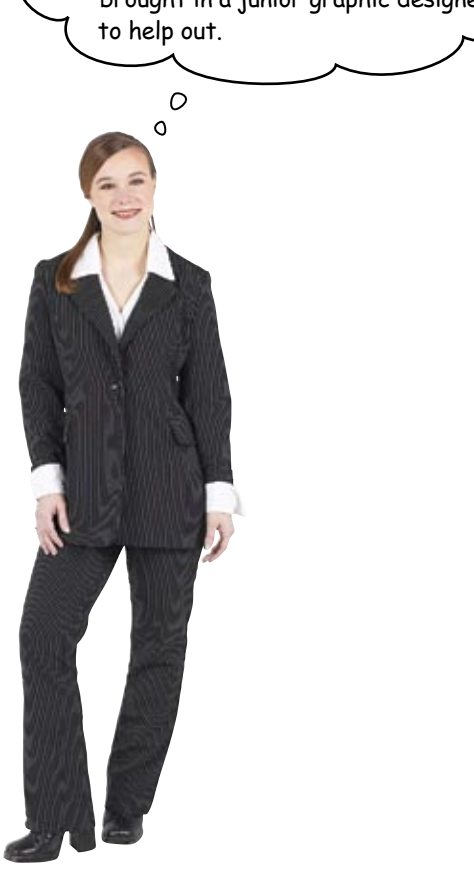

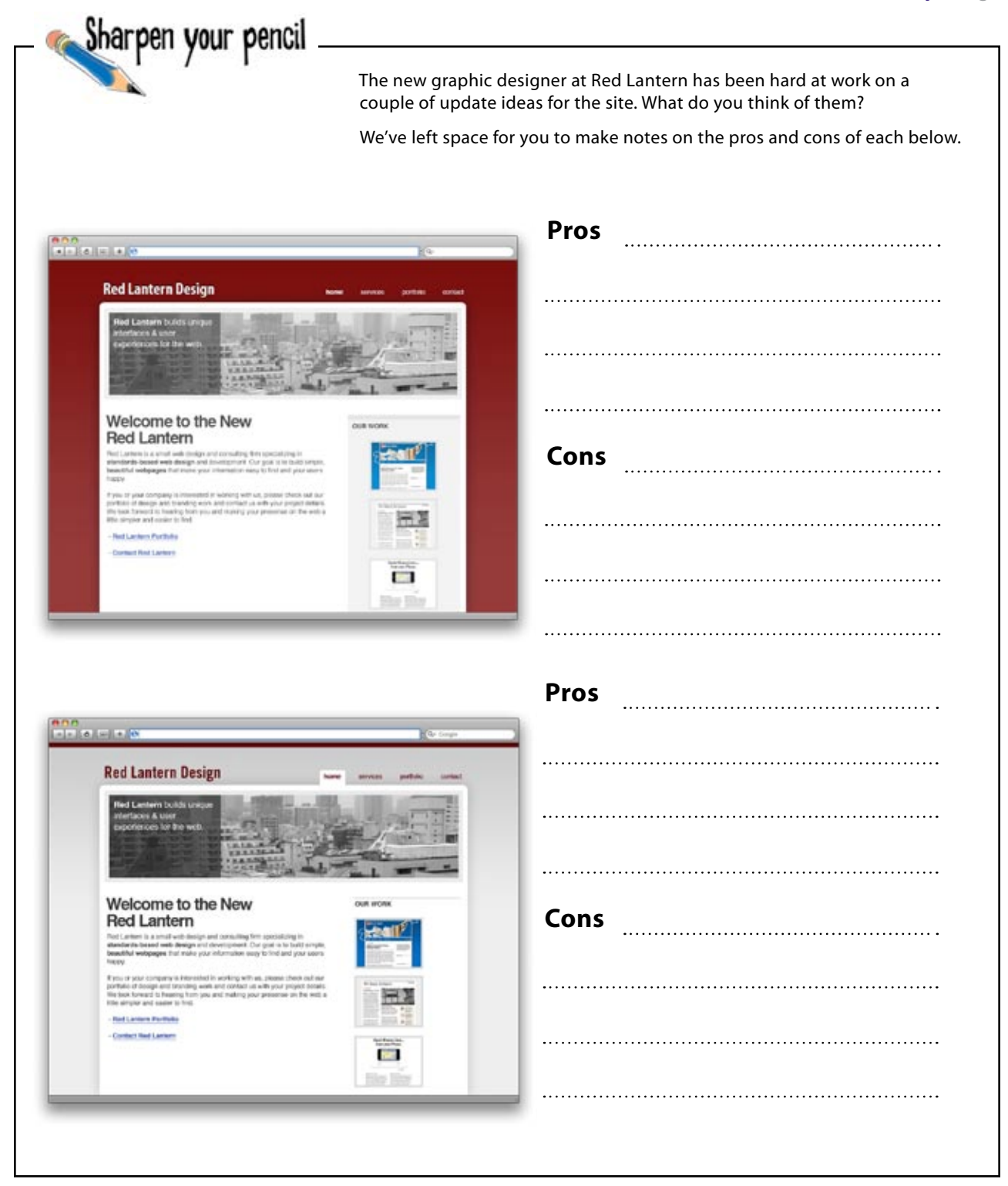

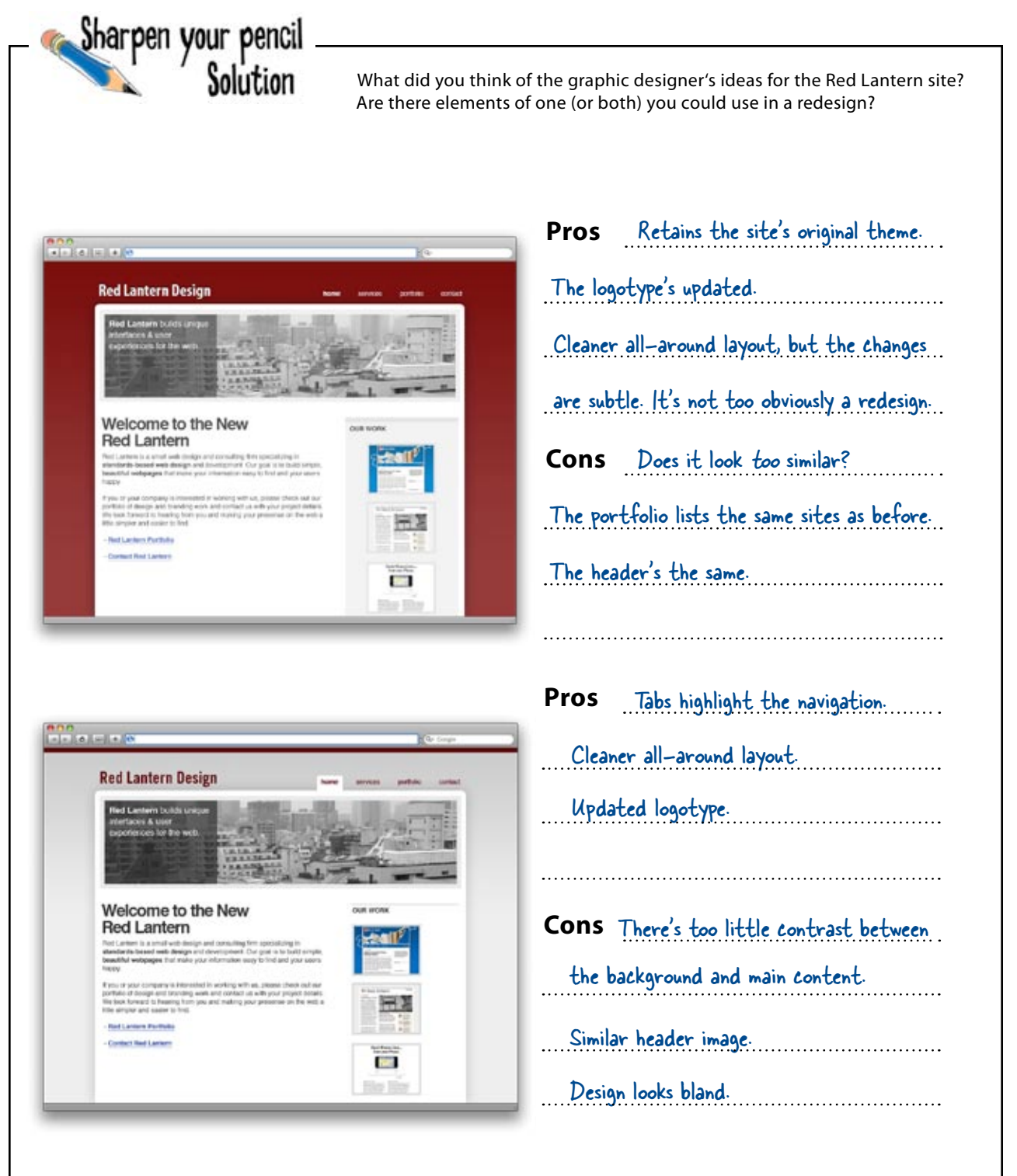

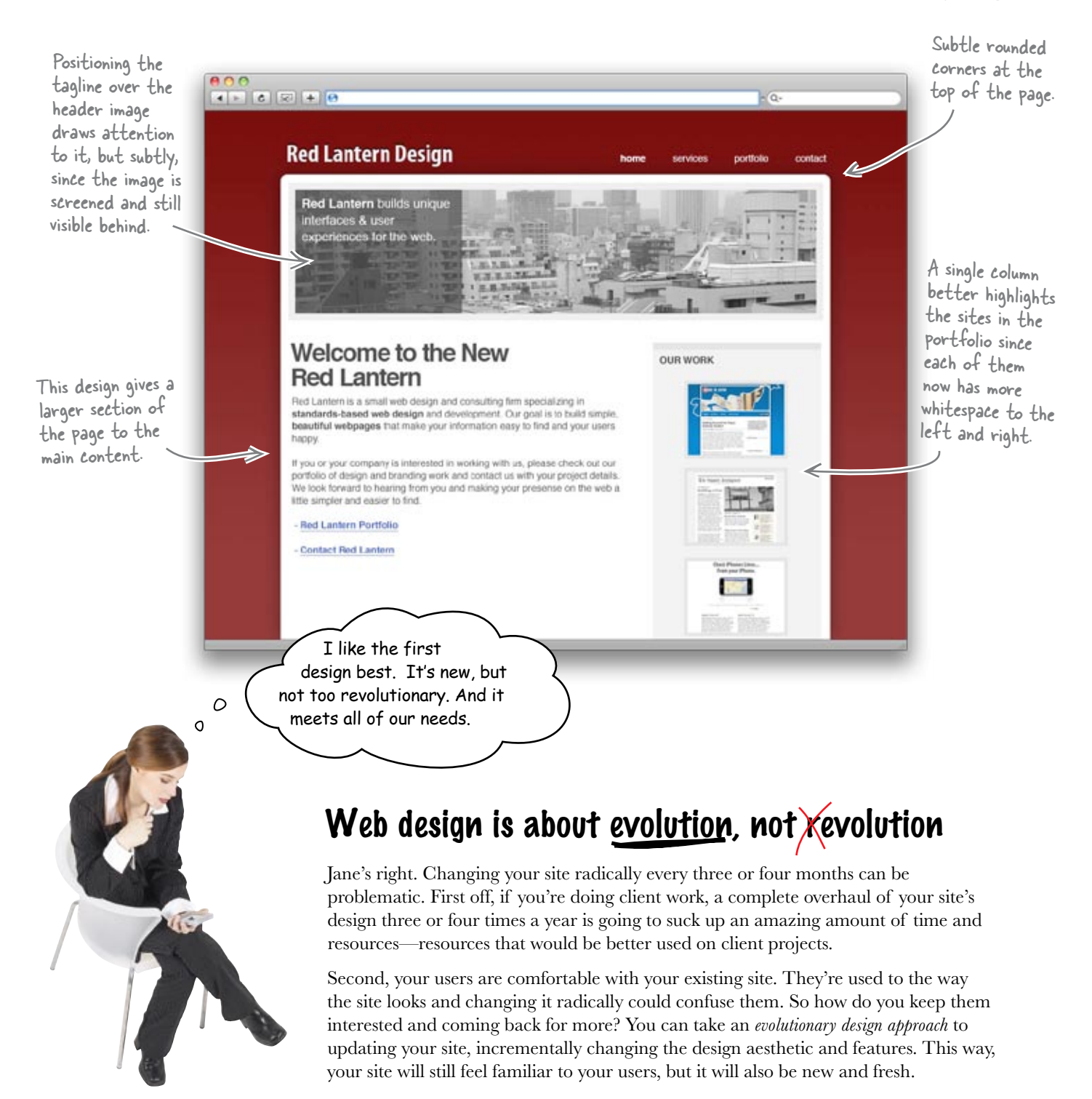

## Use CSS to <u>evolve</u> your site's design

The great thing about designing with web standards is that when you want to change up your site's design, all you need to do is edit the CSS. You don't have to worry about your markup at all (which is one of the benefits of designing to web standards—separation of content and style).

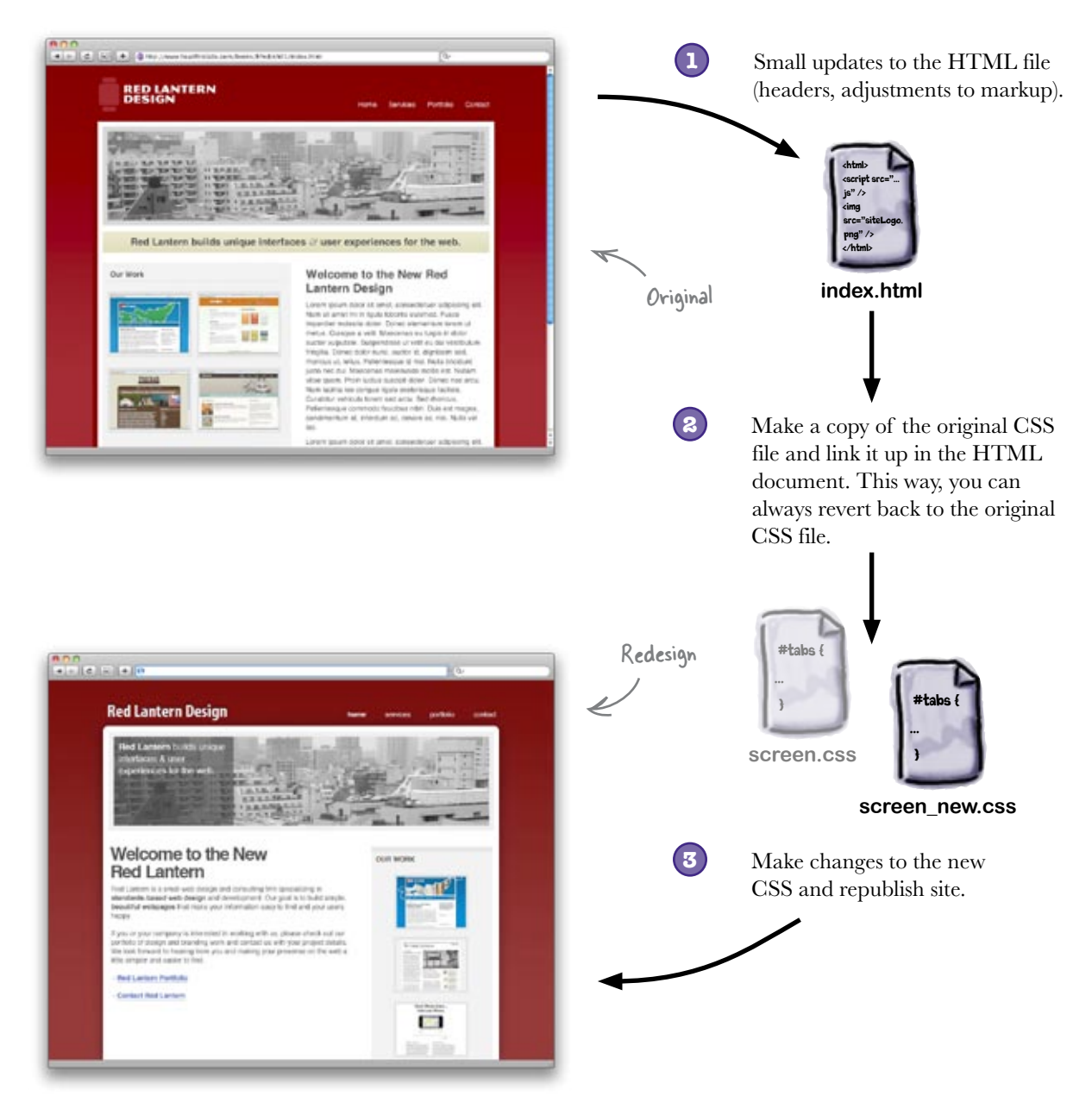

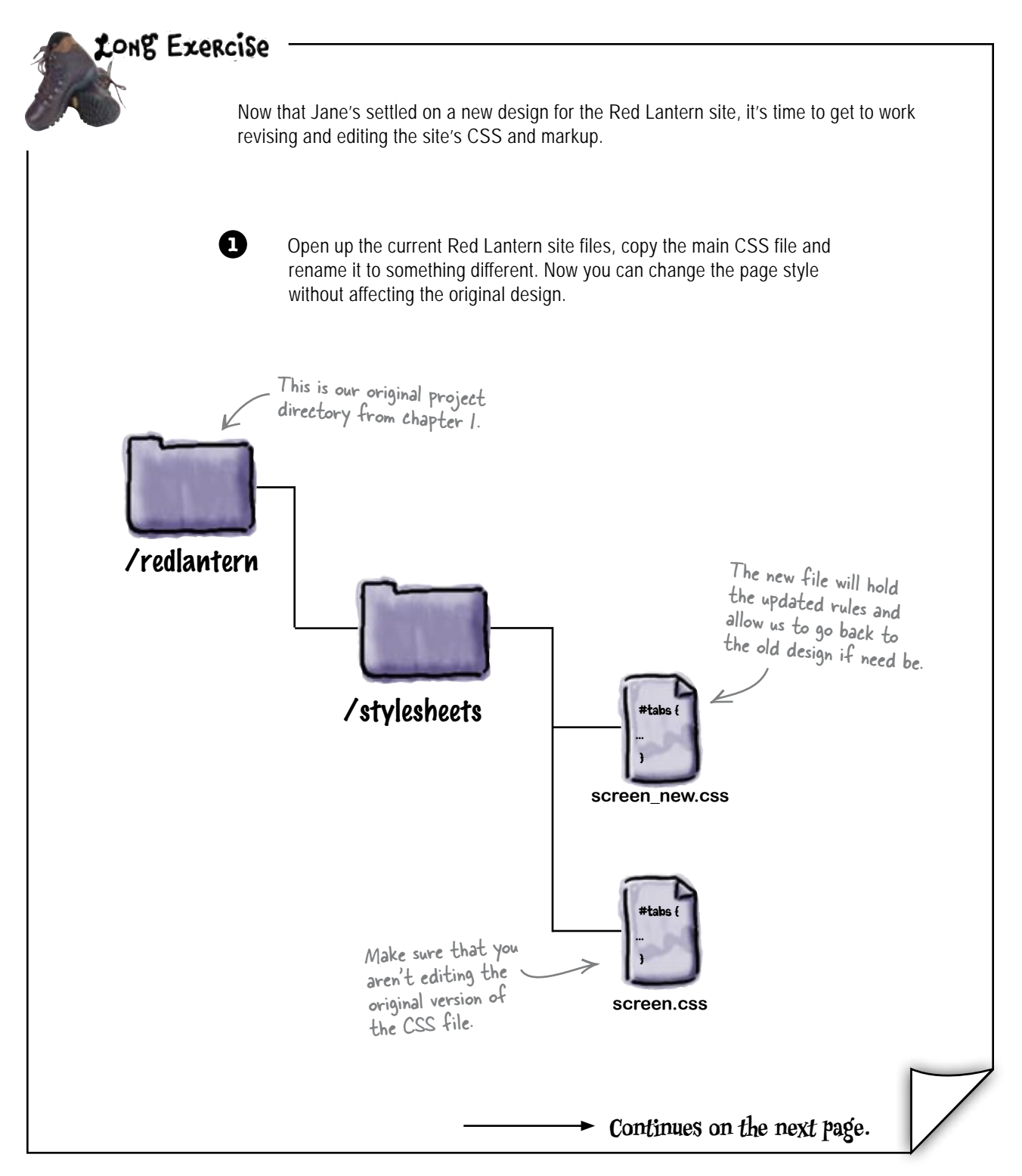

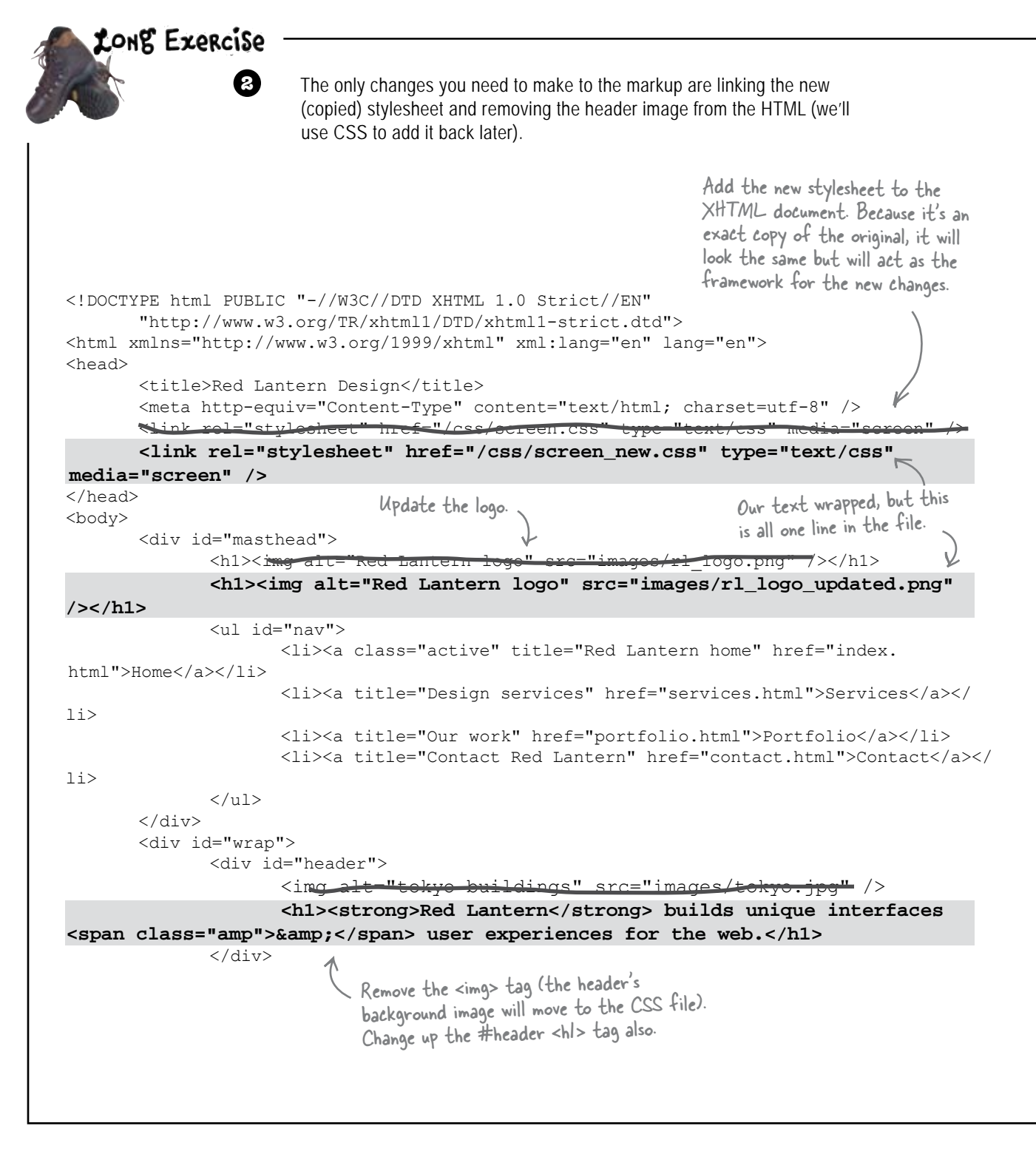

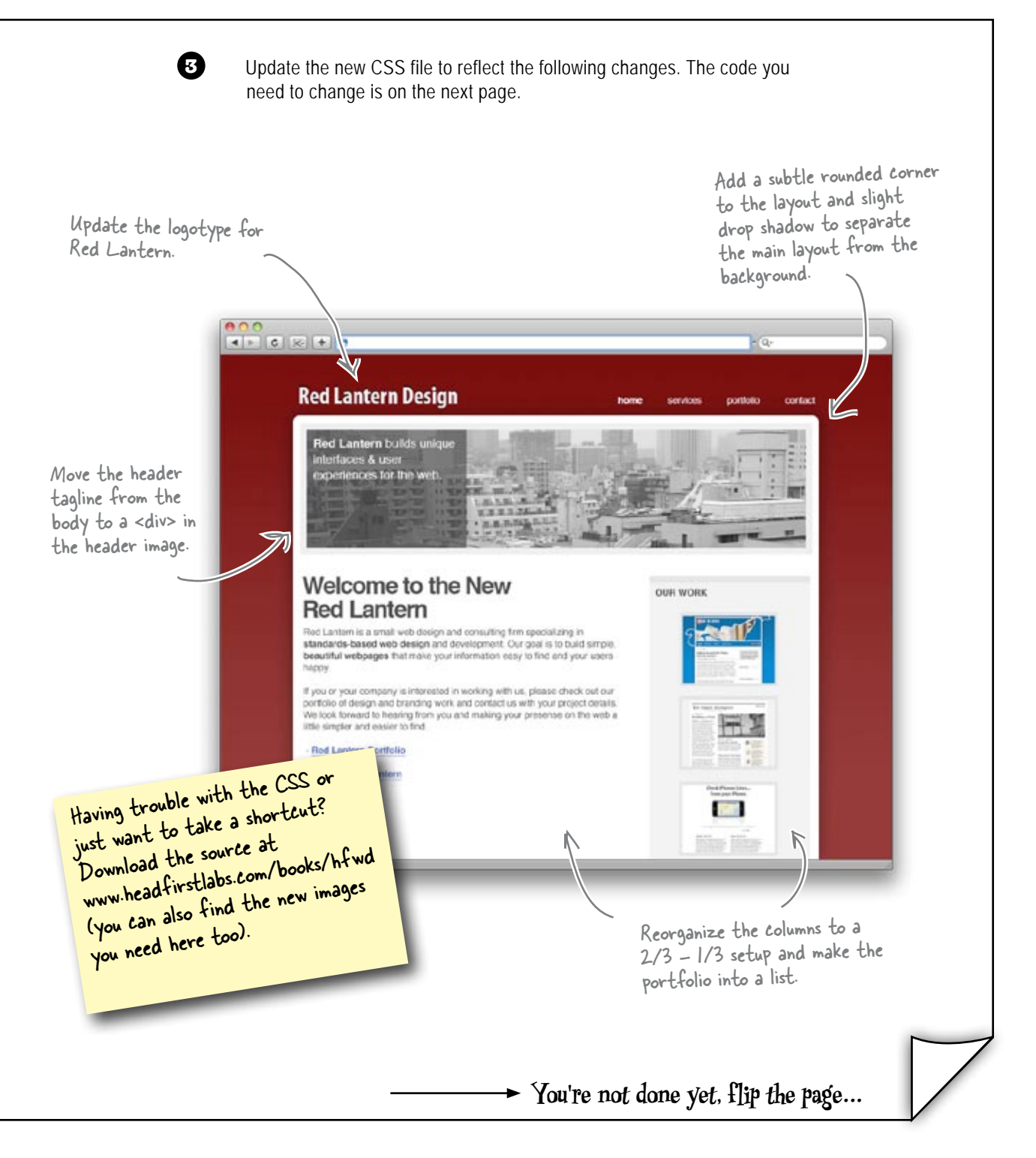

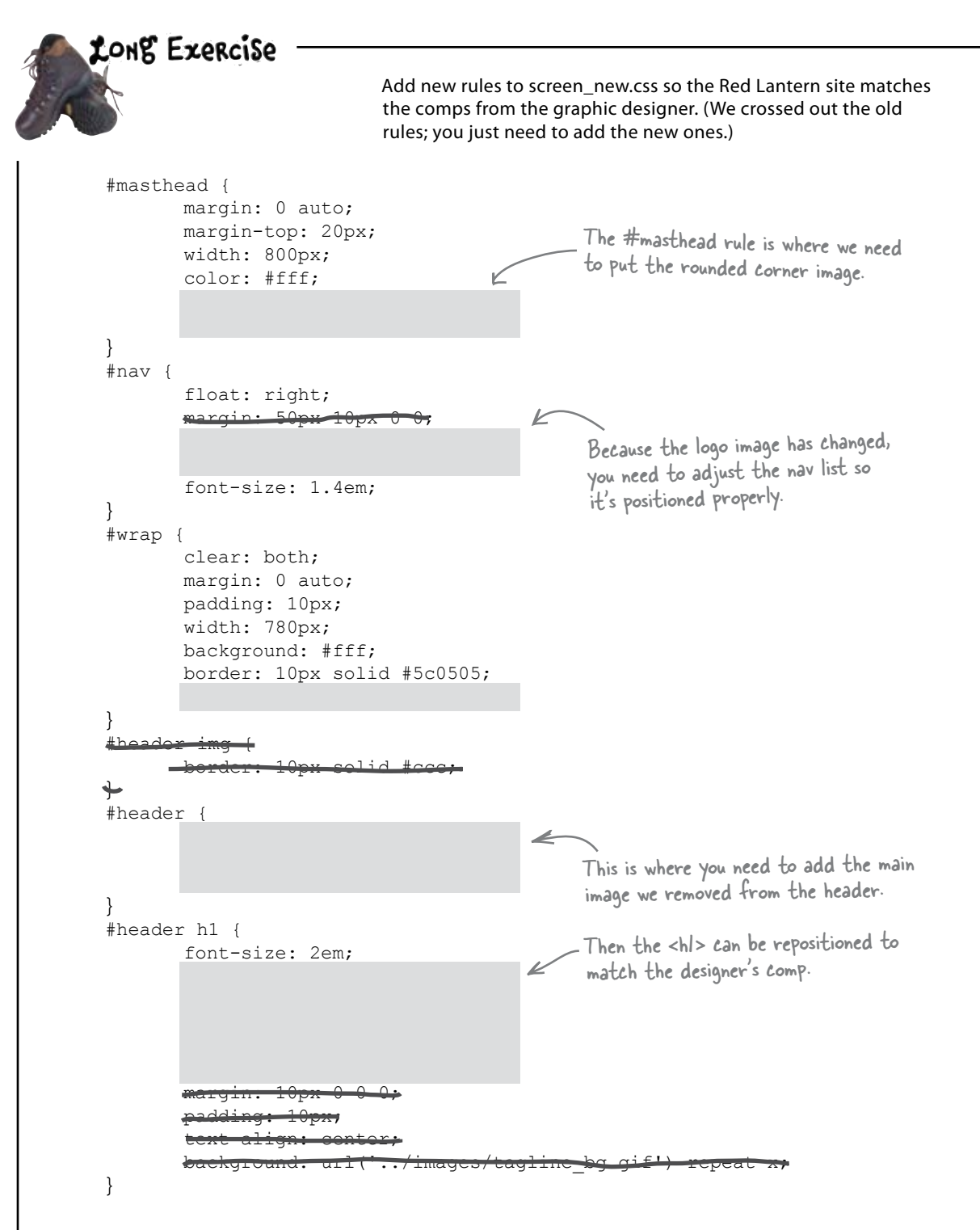

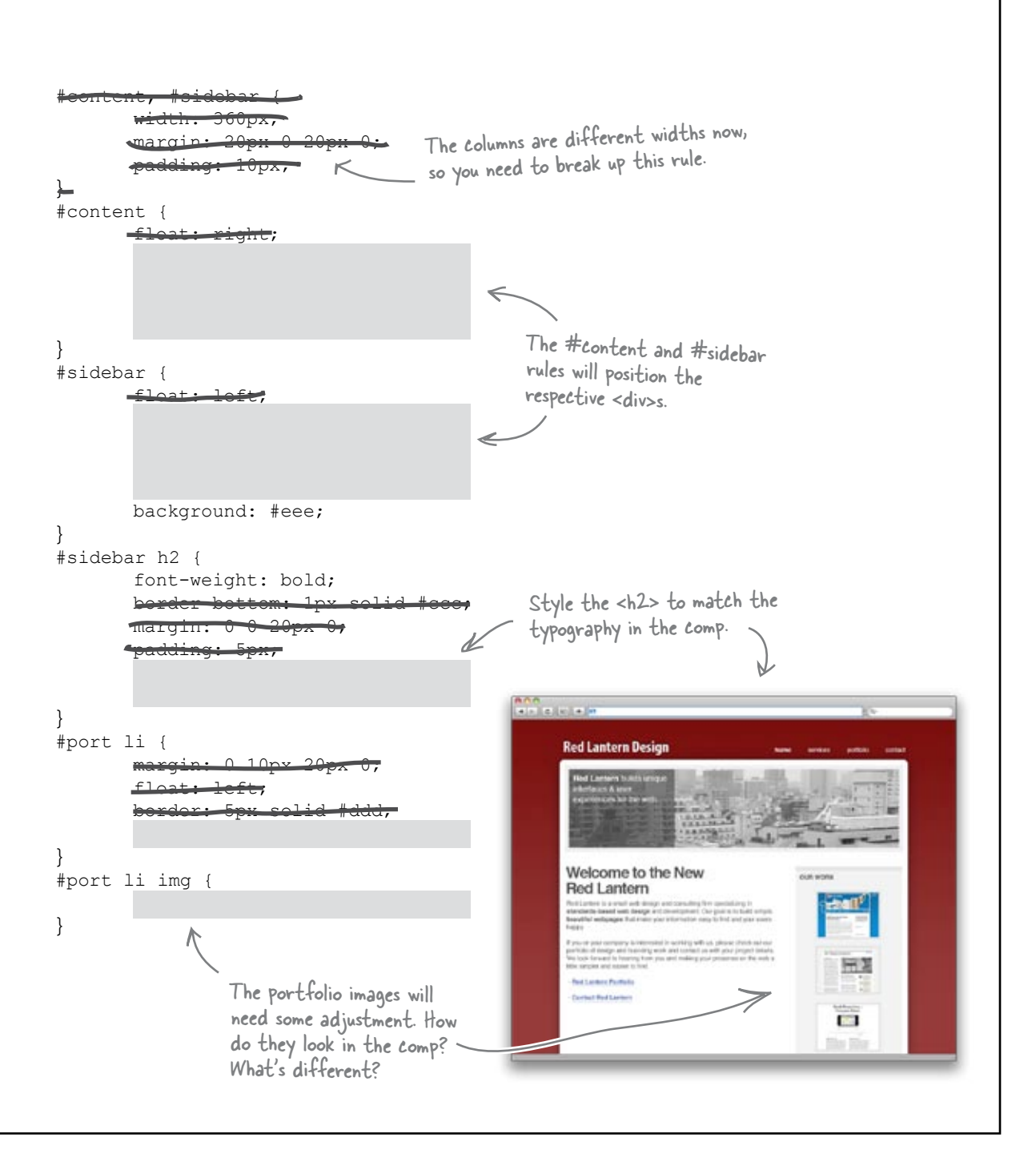

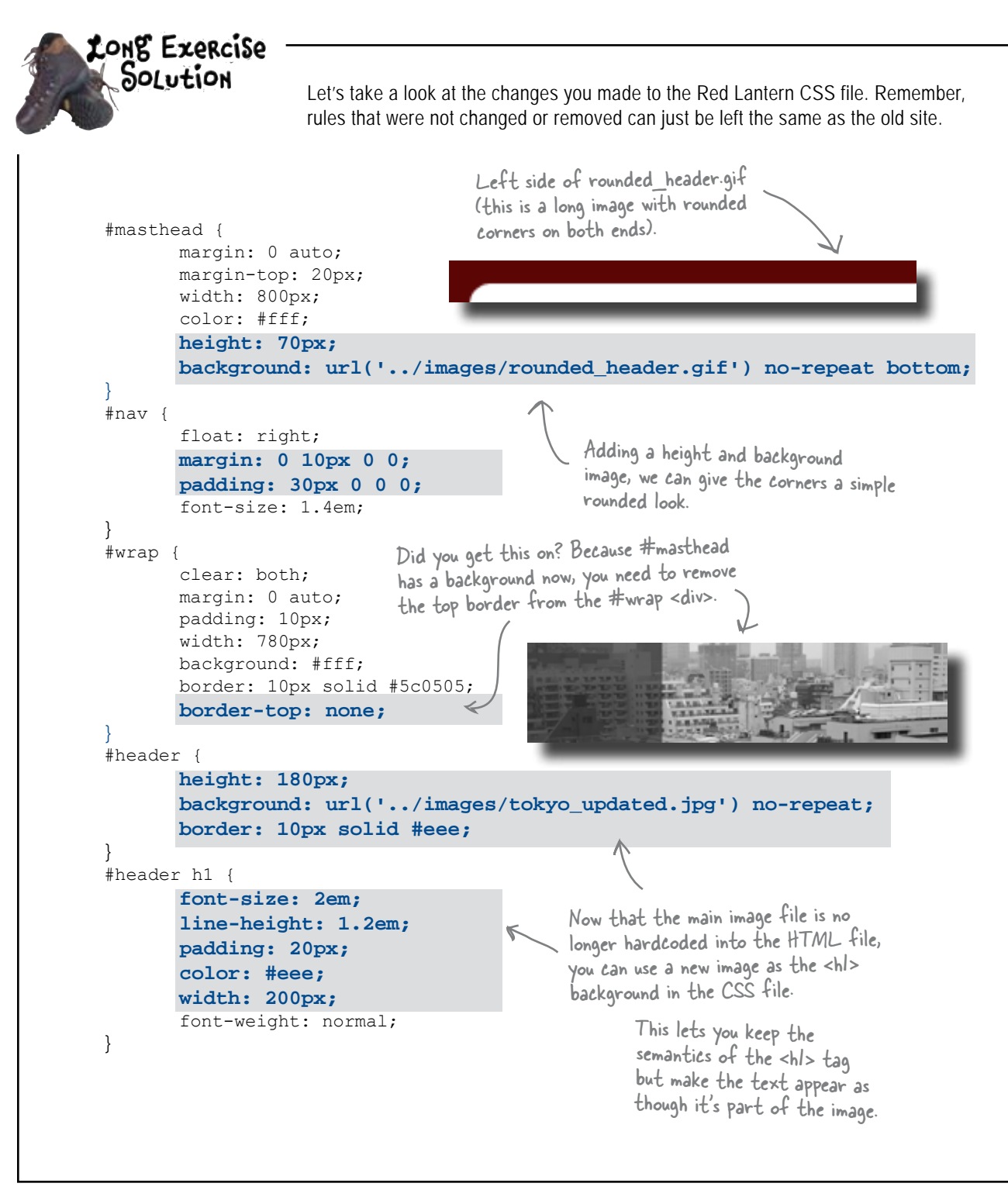

```
#content {
                       float: left;
                       width: 500px;
                       margin: 0 0 10px 0;
                                                                                  #content and #sidebar get their own
                       padding: 10px;
                                                                                   widths, and each are floated to either
            }
                                                                                   side of the page. IOpx padding gives
            #sidebar {
                                                                                   the content of each column a little
                       float: right;
                                                                                   breathing room.
                       margin: 20px 0 20px 0;
                       padding: 10px;
                       width: 240px;
                       border-top: 5px solid #ddd;
                       background: #eee;
            #sidebar h2 {
                       font-weight: bold;
                                                                            \mathbf{k}
                       text-transform: uppercase;
                                                                                   These final adjustments make the
                       padding: 0 5px 5px 5px;
                                                                                   sidebar align and the overall look of
                                                                                   the portfolio match the design comp.
            #port li {
                                                                                   Each image now has a 5px border
                       margin: 10px 35px 0 35px;
            #port li img {
                       border: 5px solid #ddd;
            }
                                 ******
                                          Red Lantern Design
The final screenshot
                                           Welcome to the New Red Lantern Design
                                                                                          OUR WORK
                                           Red Lantern is a small web design and consulting firm specializing in 
standards-based web design and development. Our goal is to build simple, 
beautiful webpages that make your information easy to find and your users
                                           happy
                                           If you or your company is interested in working with us, please check out our
                                           portfolio of design and branding work and contact us with your project details. 
We look forward to hearing from you and making your presenter on the web a 
little simpler and easier to find.
                                           Vex out full portfolio
                                                                                                    Contact Red Lantern
                                                                                                    115
                                                                                                  203.512
```

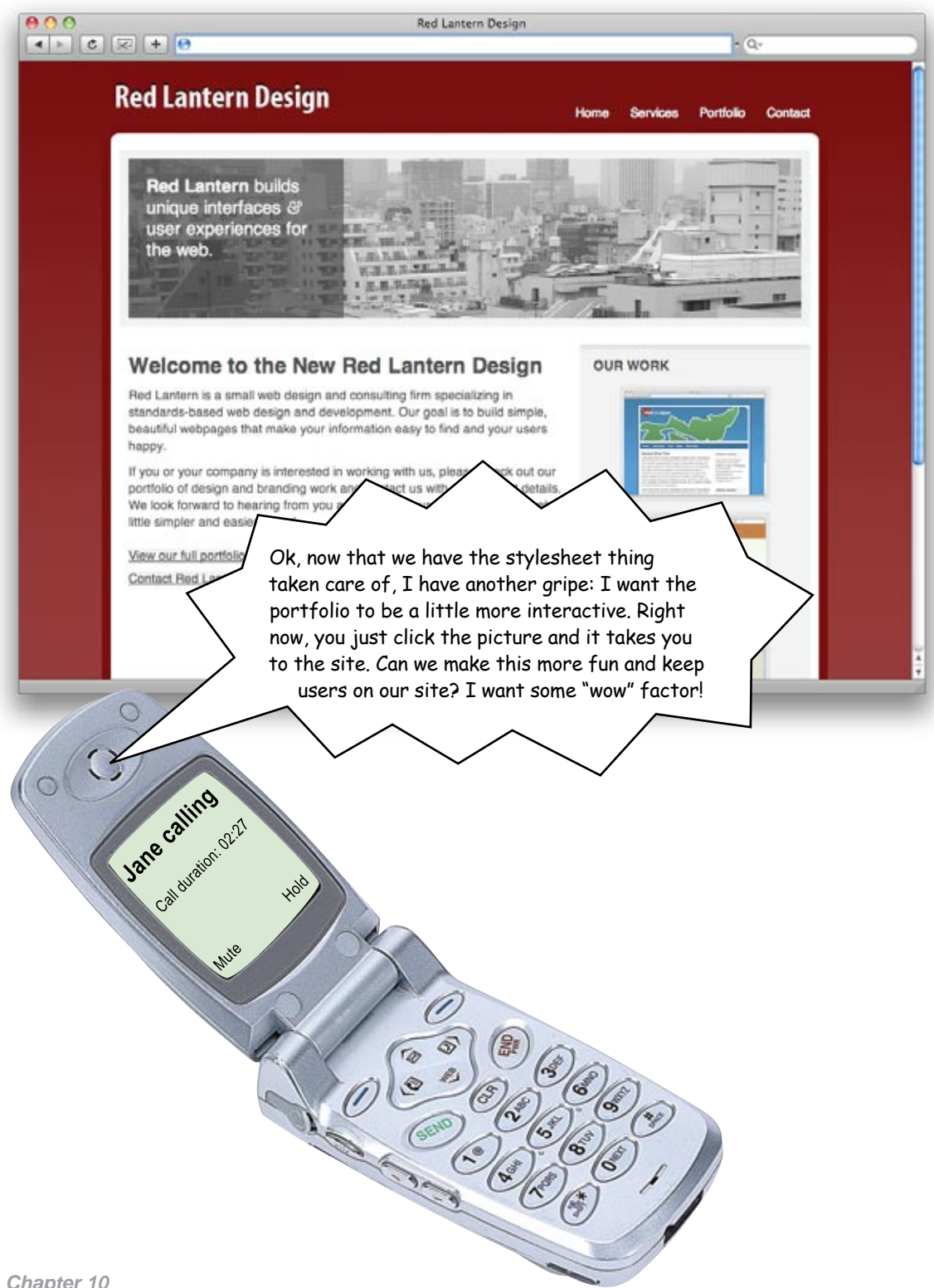

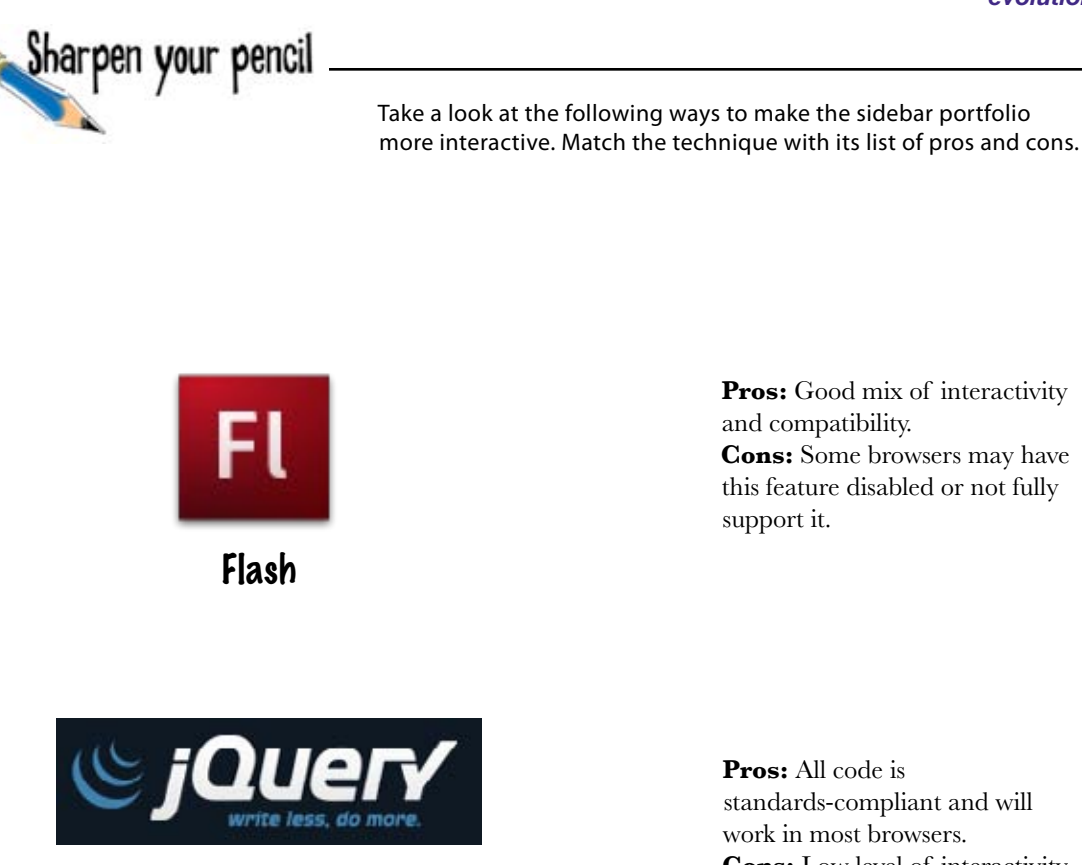

JQuery JavaScript library

Pros: Good mix of interactivity and compatibility. **Cons:** Some browsers may have this feature disabled or not fully support it.

**Pros:** All code is standards-compliant and will work in most browsers. **Cons:** Low level of interactivity.

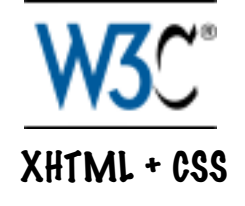

**Pros:** Limitless interactivity and animation. **Cons:** Content not available in forms other than visual.

#### which interactivity route? Sharpen your pencil Solution Let's see how the different effects options shape up: **Pros:** Good mix of interactivity and compatibility. **Cons:** Some browsers may have this feature disabled or not fully support it. Flash Flash adds interactivity at the expense of hiding all your content in a single SWF file. Pros: All code is standardscompliant and will work in most browsers. **Cons:** Low level of **JQuery JavaScript** interactivity. library JavaScript is very flexible, and JavaScript looks when it teams up with XHTML like a great way to add and CSS, it can be very powerful. some interactivity to the sidebar portfolio. 0 C **Pros:** Limitless interactivity and animation. XHTML + CSS **Cons:** Content not available in forms other than visual. Although you can do some neat things with just CSS, it doesn't offer the level of interactivity that the owner needs.

Hold on a second—I have to write JavaScript? That's complicated stuff, and I'm not a programmer!

0

## You don't need to be a crack programmer to add interactivity with JavaScript.

JavaScript's a popular part of web design. It's used for all kinds of things from screen effects (like image lightboxes) to UI elements (such as sliders or accordion menus). The problem is, JavaScript can be intimidating for someone who's only had experience writing XHTML and CSS.

The solution is JavaScript libraries. These are pre-written JavaScript functions and controls that you can put in a directory on your server and call from within your markup. The cool thing is that you don't need to know very much JavaScript to take advantage of these libraries. They're also generally very lightweight, cross-browser compatible, and standards-compliant.

There are lots of different JavaScript libraries out there. Some of the best include Dojo (www.dojotoolkit.com), Script.aculo.us (http://script.aculo.us), Moo tools (http://mootools.net), Prototype (www.prototypejs.org/), and JQuery (http://jquery.com/).

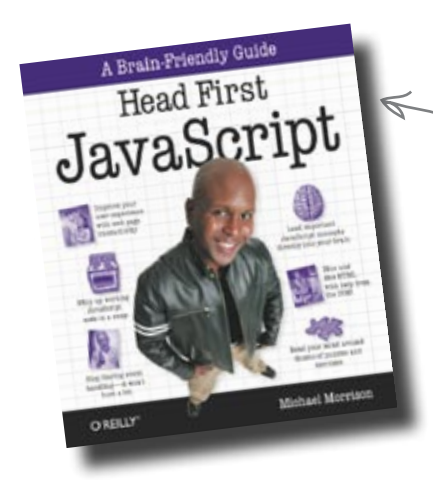

Want to really dig into JavaScript? Cheek out this book; it's pretty awesome.

## Use JavaScript lightboxes to add interactivity to your site

**Lightbox** has come to mean any effect that takes an image or HTML page and displays it in a floating box in the middle of the screen. In some libraries, the background of the site fades out to add emphasis to the floating box. We're going to use a library called Facebox. This particular type of lightbox mimics the look of the pop-ups found on the Facebook social networking site. It's going to look great with the updated Red Lantern design.

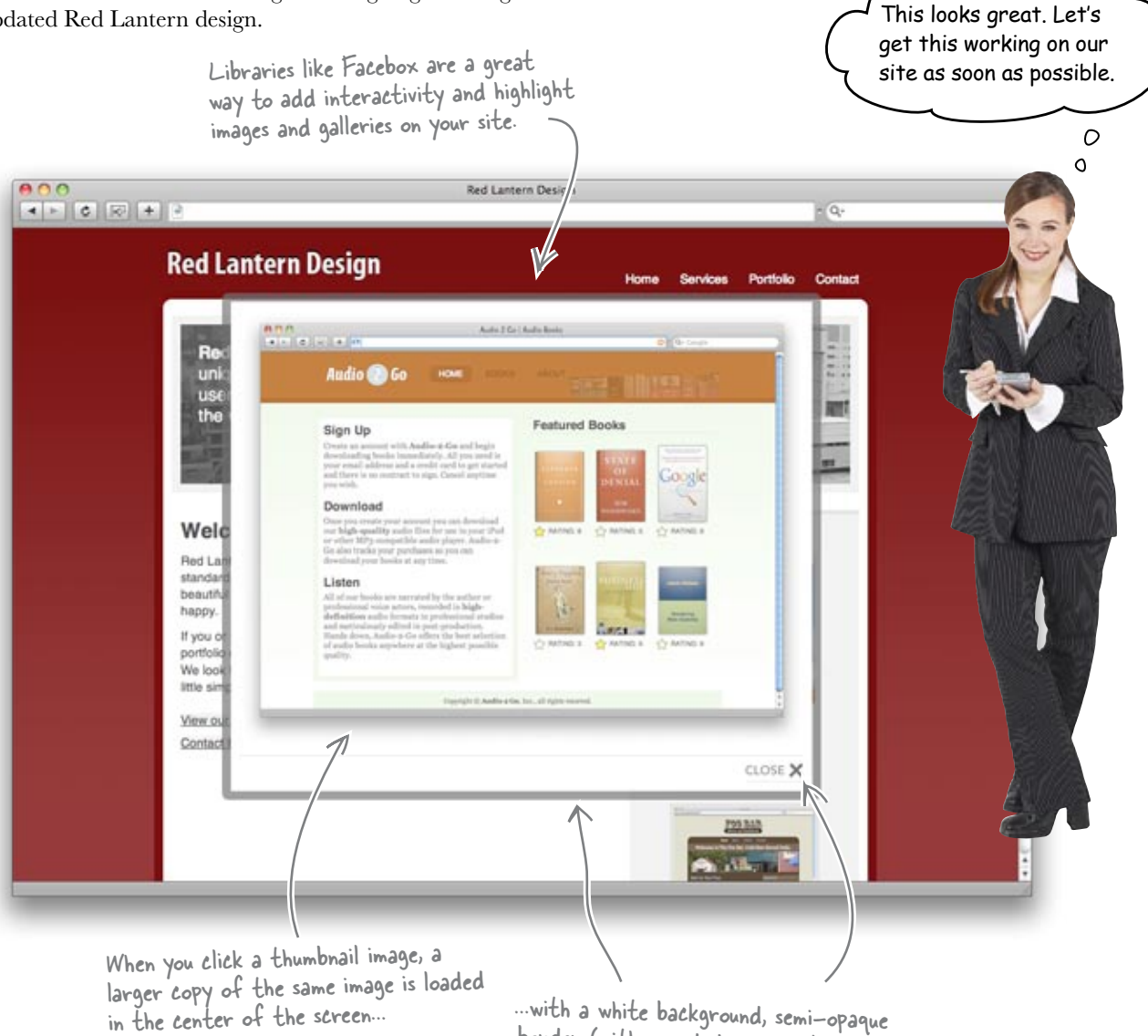

border (with rounded corners to match our new design), and a close button.

## Add Facebox to the Red Lantern home page

Download the Facebox code from the Head First site: www.headfirstlabs.com/books/hfwd and place the downloaded files in their appropriate directories.

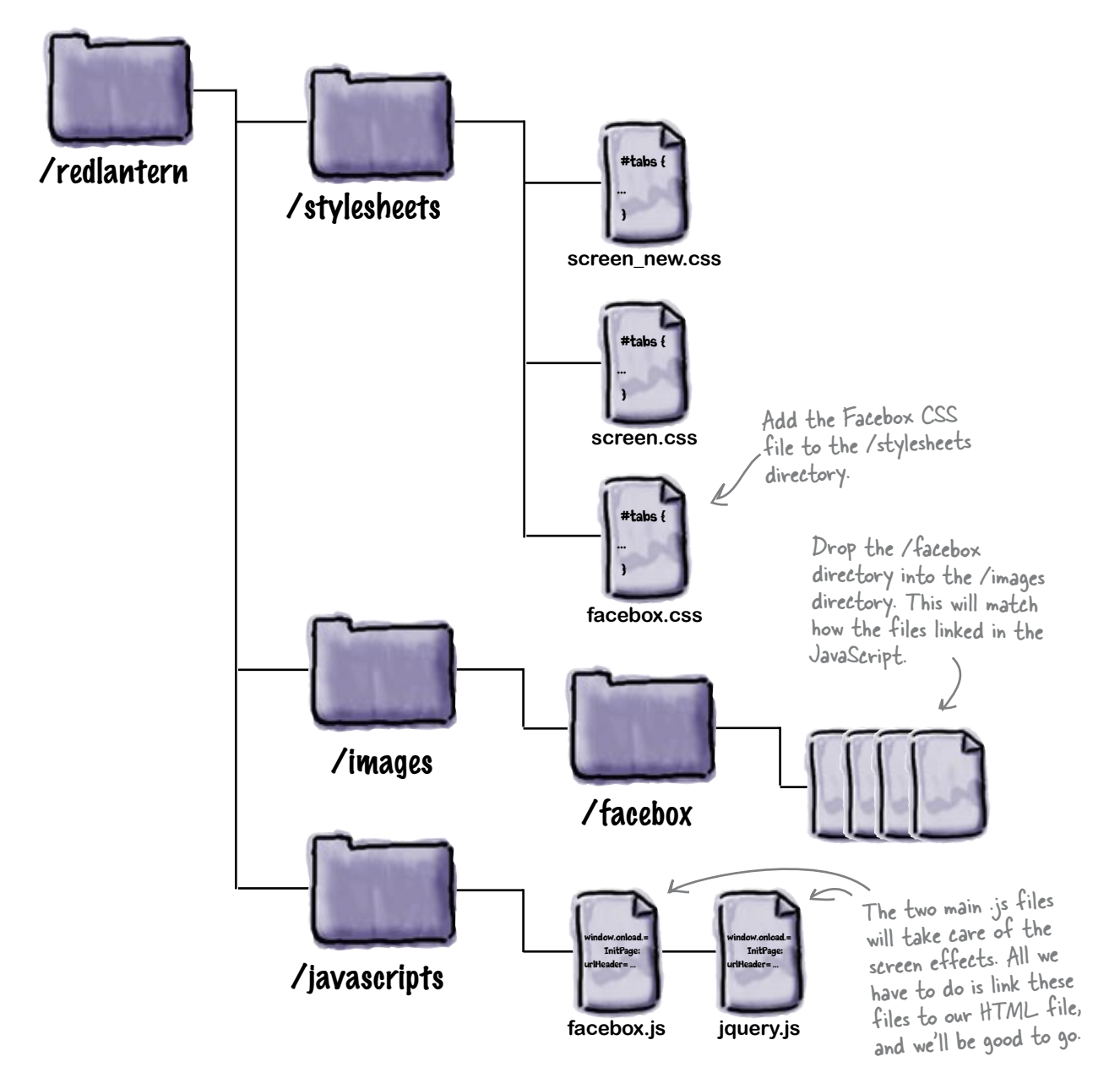

#### Edit your index file

```
The Red Lantern
   2
                 Add the CSS file to the header of the index.html file.
                                                                                                                                                                       index.html file.
                             <!DOCTYPE html PUBLIC "-//W3C//DTD XHTML 1.0 Strict//EN"
                                              "http://www.w3.org/TR/xhtml1/DTD/xhtml1-strict.dtd">
                             <html xmlns="http://www.w3.org/1999/xhtml" xml:lang="en" lang="en">
                              <head>
                                             <title>Red Lantern Design</title>
                                             <meta http-equiv="Content-Type" content="text/html; charset=utf-8" />
                                             <link rel="stylesheet" href="/css/screen new.css" type="text/css"</pre>
                              media="screen" />
                                             <link rel="stylesheet" href="/css/facebox.css" type="text/css"</pre>
                              media="screen" />
                             </head>
                                                                                                                            The box that appears on the screen has its
                             <body>
                                                                                                                             own stylesheet that controls how the box
                                                                                                                             appears. Add a link to the facebox.css file in the
                                                                                                                             document after the Red Lantern stylesheet.
    3
                 Add the JavaScript links and code to the header of your index.html file.
                             <!DOCTYPE html PUBLIC "-//W3C//DTD XHTML 1.0 Strict//EN"
                                              "http://www.w3.org/TR/xhtml1/DTD/xhtml1-strict.dtd">
You need to
                             <html xmlns="http://www.w3.org/1999/xhtml" xml:lang="en" lang="en">
add links
                             <head>
                                             <title>Red Lantern Design</title>
to the new
                                             <meta http-equiv="Content-Type" content="text/html; charset=utf-8" />
JavaScript
                                             <link rel="stylesheet" href="/css/screen new.css" type="text/css"</pre>
files. Put these
                              media="screen" />
below the
                                             <link rel="stylesheet" href="/css/facebox.css" type="text/css"</pre>
stylesheet links.
                              media="screen" />
                                             <script src="javascripts/jquery.js" type="text/javascript"></script></script></
                                             <script src="javascripts/facebox.js" type="text/javascript"></script></script></script></script>
                                             <script type="text/javascript">
                                                             jQuery(document).ready(function($) {
                                                                             $('a[rel*=facebox]').facebox()
                                                             })
                                             </script>
                              </head>
                                                            Below the links to the JavaScript files is a small bit of
                              <body>
                                                            code that readies the Facebox JavaScript to act when
                                                            a link with the proper rel attribute is clicked.
                                                                                   The Facebox code then takes over and uses the linked
                                                                                    files and CSS to render the effect on the page.
 390
                 Chapter 10
```

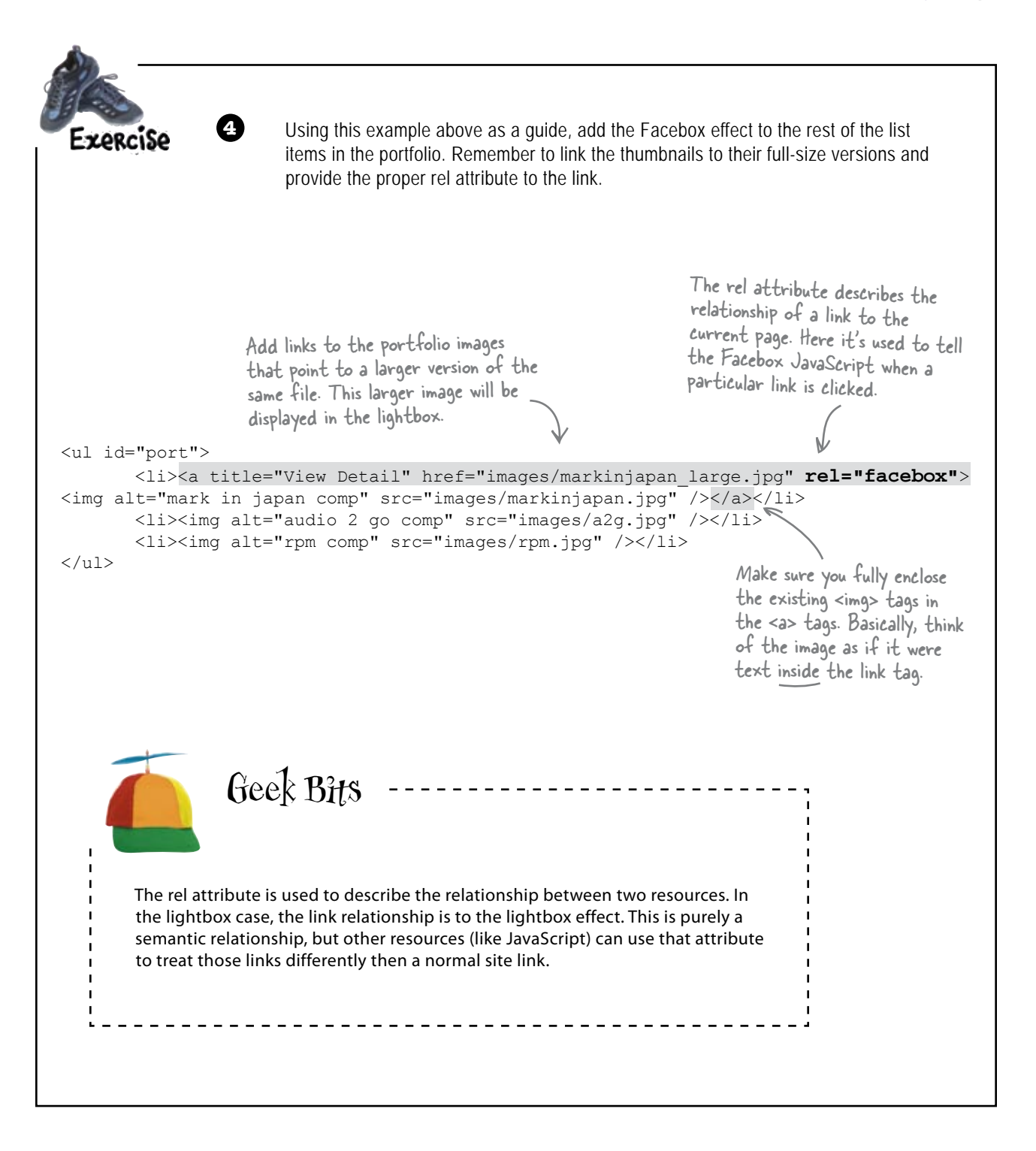

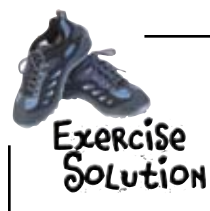

Let's take a look at what our portfolio markup needs to look like for the lightbox effect to work properly:

```
<a title="View Detail" href="images/markinjapan large.jpg" rel="facebox">
<img alt="mark in japan comp" src="images/markinjapan.jpg" /></a>
       <a title="View Detail" href="images/a2g large.jpg" rel="facebox">
<img alt="audio 2 go comp" src="images/a2g.jpg" /></a>
       <a title="View Detail" href="images/rpm large.jpg" rel="facebox">
<img alt="rpm comp" src="images/rpm.jpg" /></a>
Each link needs to have the
                                                               rel="facebox" attribute for the
 Images aren't the only thing that can appear in the
 lightbox. Text content within a tag or complete HTML
                                                              effect to work properly. Without
 documents can also be displayed through the lightbox.
                                                              that bit of code, the JavaScript
                                                               wouldn't know to execute.
```

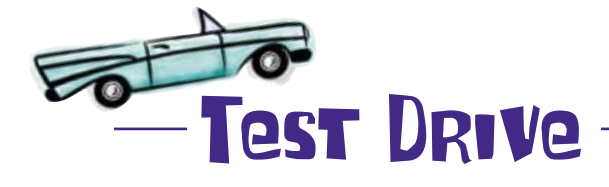

Give it a shot. Add all the images and files to your own file structure and load up the page in a browser. How does it look?

Try another browser. Does it work the same way?

Q: You mentioned JavaScript might not be fully compatible with some browsers. What will happen if a user's browser doesn't support it?

A: That's right. Not all browsers support JavaScript. If that happens, since you added a link to the larger image, instead of displaying in the center of the existing page, the browser may still take a shot at displaying the linked image in a new blank page. Users would need to use their browser's back button to get back, but they may still be able to see the larger image.

0

## bumb Questions

Q: So if I can put text in a lightbox too, wouldn't users miss out on that if their browser doesn't support JavaScript?

A: It's the same deal. Different browsers handle JavaScript differently, and as you can never be sure what level of support your users' browsers will have, this is another good reason to use JavaScript sparingly. If you're going to use it, make sure the content that it displays isn't crucial to your users' understanding of the site and its content. Q: Hmm. Would Flash be a better option for adding interactivity?

A: It depends on what you're trying to achieve. If you want rich, animated, multimedia sections, Flash is a good bet, but here we're just showing a larger version of an image. Of course Flash has its own set of limitations (browsers need plugins, not all content is 100% accessible, and so on), so if you've got a site that's mostly contentbased, it's best to stick with HTML and CSS for the main presentation and add touches of interactivity here and there with JavaScript or Flash.

Those lightboxes look great, but... I don't know, are they going to keep people coming back to the site regularly? I know our designs are awesome, but I doubt users will be hitting F5 waiting for us to post the next one... Any ideas?

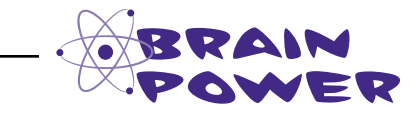

What do you think? How else could we add new content to Red Lantern to keep users coming back over and over?

0

Hmm. The JavaScript stuff looks cool, but it's a onetime thing. How about a blog to keep users coming back?

#### Keep your content fresh with a blog.

Blogs have become a powerful tool for creating two-way communication with your users. You posting entries, and your users have the opportunity to comment on your posts and each other's comments.

A blog is a relatively easy way to add a constant stream of content to your site—which means that your site will always look fresh and give users a reason to come back.

Blogs also give your site a "voice." Instead of your site being somewhat anonymous, you can speak through your blog posts and reach out to other people.

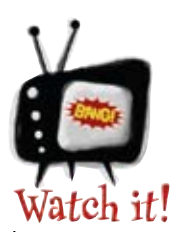

If you're going to start a blog, make absolutely sure that you've got the time to post regularly.

There's nothing worse than your users coming to your site, only to find that the blog hasn't been updated for 6 months. The only way to attract readers is to give them something new and interesting to read on a fairly regular basis.

## Adding blog functionality with WordPress

Jane agrees. She thinks it would be a great idea for the new version of the Red Lantern site to have a blog. That way you guys can write design articles, post news about Red Lantern, and generally have a better avenue of communication with your users.

Jane's done some research and wants to use WordPress (http://wordpress.org). Why? Well, there are a bunch of reasons:

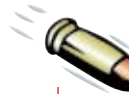

#### **BULLET POINTS**

- WordPress is open source–which means there are thousands (perhaps even tens of thousands) of developers around the world contributing their efforts to make it better with every version.
- WordPress only requires PHP and MySQL to run. (Don't worry, we'll talk you through it if those terms sound a little scary.)
- WordPress has an incredibly easy (and legendary) 5 minute install process.
- WordPress features a very simple templating system that lets you change the look of your blog with a click of a button. More importantly, it's really easy to develop your own templates (called "Themes" in WordPress speak). They're all written using CSS... so if you happen to already have a site and want your WordPress blog to look just like it, it's just a matter of adapting the existing CSS.
- Best of all, WordPress is free!

This is default "Kubrick" theme that ships with WordPress and is designed to work with all of the special features of WordPress.

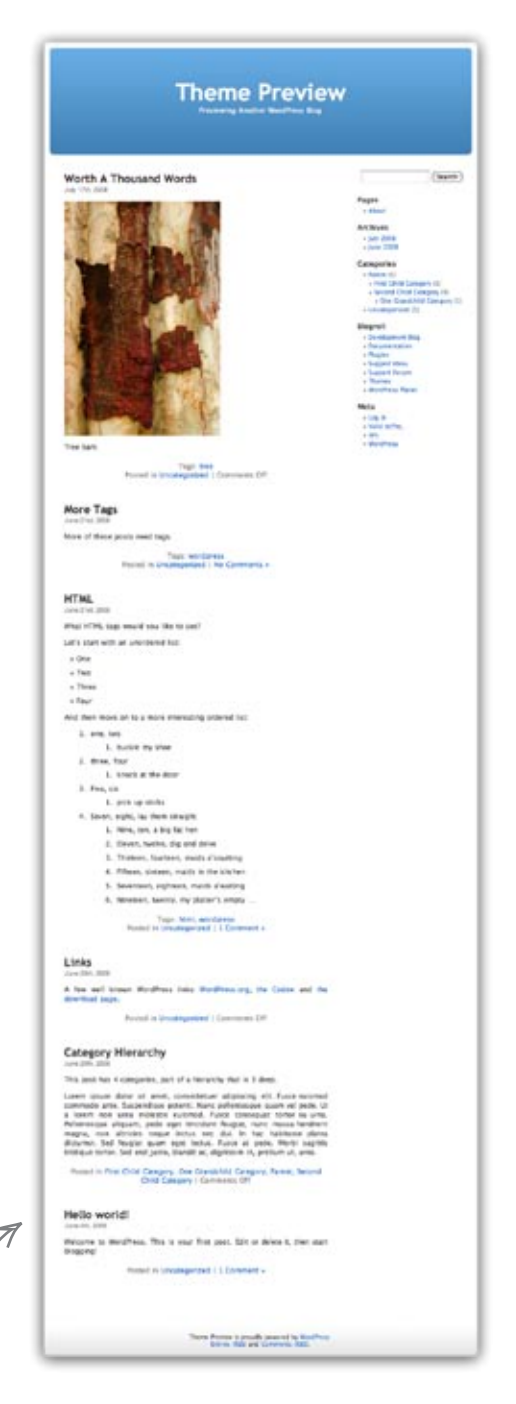

## Add a WordPress blog to the Red Lantern site

To get Red Lantern's blog up and running, you need to download WordPress and get it set up on the server. You can download the WordPress files from: http://wordpress.org/download/

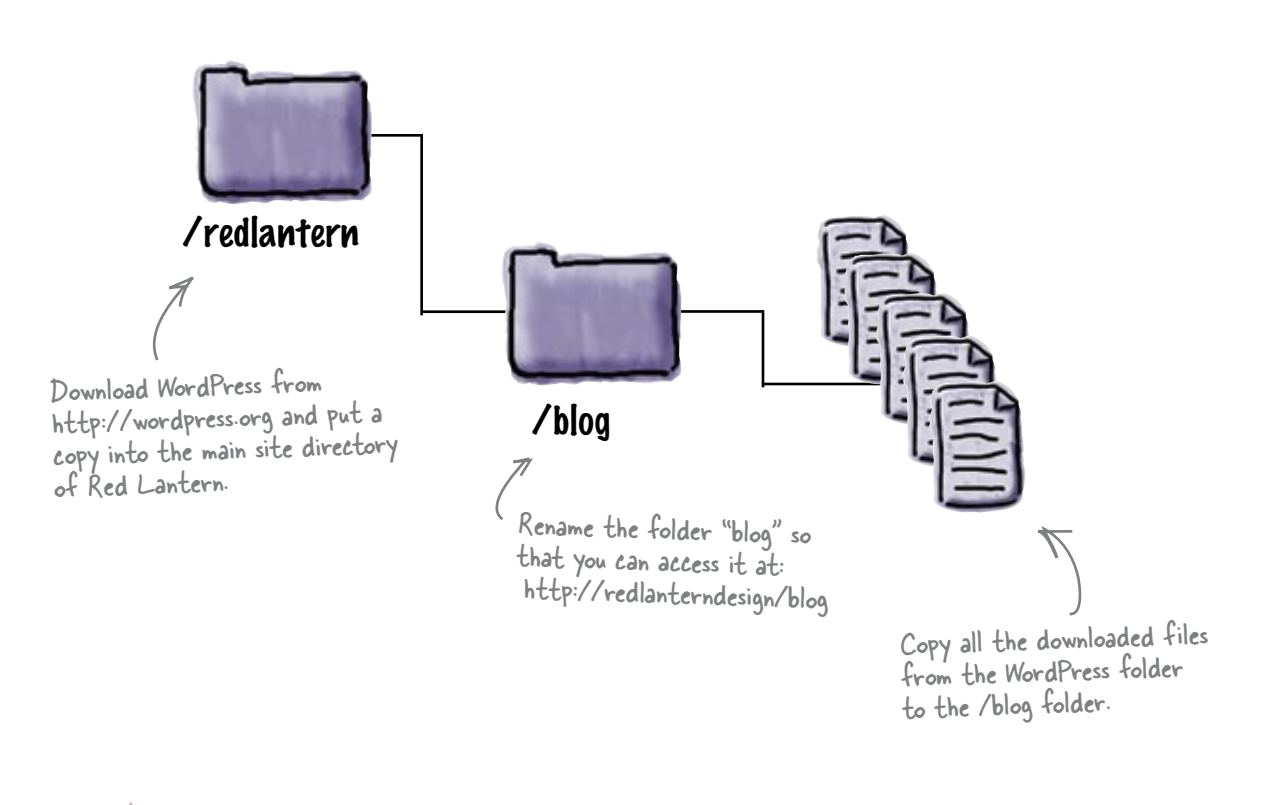

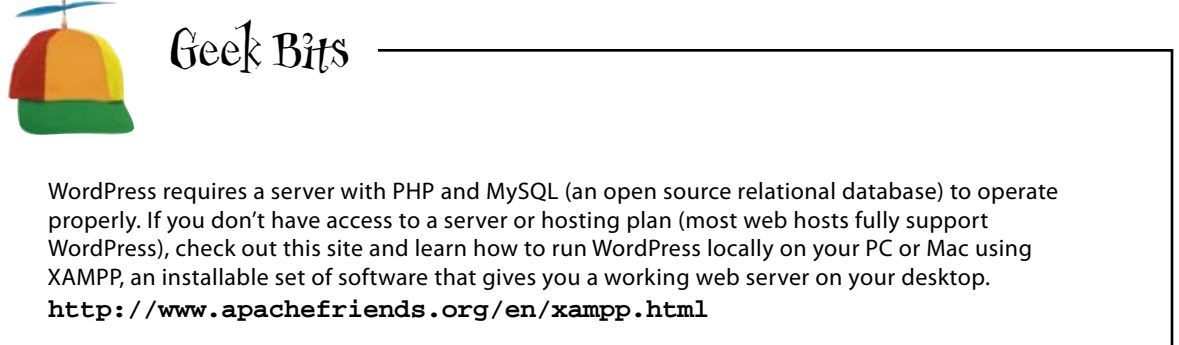

| Ci                           |                                                                                                    |                                                                                     |
|------------------------------|----------------------------------------------------------------------------------------------------|-------------------------------------------------------------------------------------|
|                              | mplete the WordPress installation and get the Red Lantern blog                                                                                                    | g up and running.                                                                   |
| Exercise                     | You'll have to rename wp-config-sample<br>to the following:                                                                                                    | e.PhP                                                                               |
| 1 Edit and re<br>the ones fr | name the <b>wp-config.php</b> file so that the parameters match<br>om your own setup.                                                                                                    |                                                                                     |
| // ** MySQL s                | ettings ** //                                                                                                    |                                                                                     |
| define('DB_1                 | NAME', ('putyourdbnamehere'); // The name of th                                                                                                    | e database                                                                          |
| define('DB_U                 | // SER', // Your MySQL usernam                                                                                                    | e                                                                                   |
| define('DB B                 | ASSWORD', 'yourpasswordhere'); //and passwo                                                                                                    | ord                                                                                 |
| _<br>define('DB H            | NOST', ('localhost'); // 99% chance you won't ne                                                                                                    | eed to change this valu                                                             |
|                              |                                                                                                    |                                                                                     |
| define('DB (                 | HARSET', 'utf8'); These four database paramet                                                                                                    | ers are needed so                                                                   |
| define('DB (                 | COLLATE! !!) that will hold the block in the                                                                                                    | database tables                                                                     |
|                              | 5                                                                                                    |                                                                                     |
| machine o                    | <ul> <li>server. Remember, we want to access WordPress at /blog.</li> <li>Server. Remember, we want to access WordPress at /blog.</li> <li>Welcome</li> <li>Welcome</li> <li>Welcome to the famous five minute WoodPress installation process? You may want to browse the famous does not access at you? The on your were to using does not access at your lines. Difference, part fill in the information below and you? The on your were to using the not accessed and served if the on your were to using the not accessed and served if the on your were to using the not accessed and served if the on your were to using the not accessed and served if the on your were to using the not accessed and served in the world.</li> </ul> | Follow the WordPress<br>installer to get the<br>Red Lantern blog up<br>and running. |
|                              | Please provide the following information. Don't exery, you can always change these settings later.                                                                                                    | K                                                                                   |
|                              | Blog Title                                                                                                    |                                                                                     |
|                              |                                                                                                    |                                                                                     |
|                              | Your E-mail Dsuble-check your evail address before controling                                                                                                    |                                                                                     |
|                              | Year E-mail         Double-check your email address before controlling           If Allow my blog to appear in standi express line Coople and Technarys.                                                                                                    |                                                                                     |
|                              | Year E-mail         Double-check your email address before continuing           IV Allow my blog to appear in stande express like Google and Technarus.           Install WordPress                                                                                                    |                                                                                     |

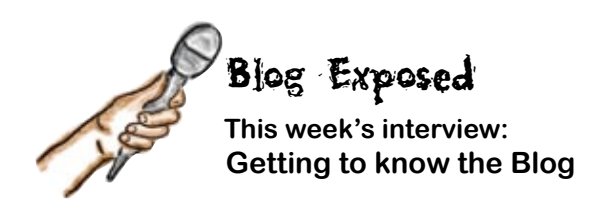

**Head First:** Welcome, Blog, it's good have you here. To start off, I've got to ask, what's with the name? Blog? Sounds like the sound a dog makes when it's throwing up!

**Blog:** Really? Is that how this interview is going to go? Ok, I'll bite. The name "Blog" is a shortened version of "weblog," which is a combination of the words "web" and "log." Basically, back in the day when blogs first started out, they were just a log of what people were doing on the Web (cool sites they'd visited, funny photos, yadda, yadda)—hence the name weblog (and then blog).

**Head First:** Sorry, maybe that wasn't the best way to phrase the first question. You've certainly come a long way from those early days haven't you?

**Blog:** You bet! Blogs have become a really powerful tool for communicating on the Web. You see blogs everywhere—from personal sites to big corporate sites. Everyone has jumped on the bandwagon!

Head First: Really? That many people have blogs?

**Blog:** Yeah, we're talking millions, and millions, and... well, you get the idea.

**Head First:** Wow. That's a lot of people blogging. If there are that many people using blogs out there, it must be super duper easy to set them up?

Blog: Well, yes... and no.

**Head First:** Yes and no? What kind of answer is that?

Blog: It's complicated.

**Head First:** Enlighten us, that's what you're for, right?

**Blog:** The technology behind blogs can be pretty complicated. They are dynamic web applications that store stuff (posts, comments, etc.) in a database on the server and use a server-side language (like PHP) to pull stuff out of that database and put it on the actual site. The good thing is that blogs have become so popular, there are lots of accessible solutions for a wide variety of people with a wide variety of tech savvy.

**Head First:** Ok, that sounds good–can you talk about some of these solutions?

**Blog:** Well, blogs generally fall into two categories: hosted and installed. Hosted blog systems are created, administered, and maintained by a third party (usually administered by the user through an easy-to-use online interface). Because the service lives on the host's server, you don't have to deal with installation or server configuration yourself. There are free hosted blog services (like blogger) and paid hosted services (like movable type).

**Head First:** Ok, I get hosted blogs... what about installed blogs?

**Blog:** Installed blog systems are basically software that you install on your own web server that run the blog. They can be more complicated than hosted solutions—especially for people who don't have access to a server (or any server experience). The good news is that there are a handful of installed blog systems out there (namely WordPress) that make it about as easy as it can get.

**Head First:** Wow, I never knew that there was so much to know about blogs. Thanks for stopping by!
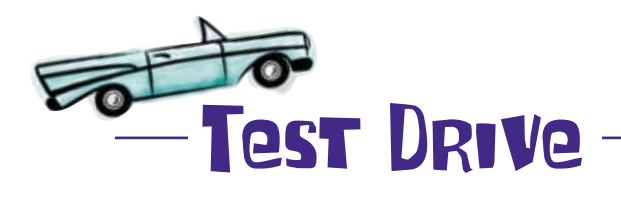

Take a look at what the blog looks like after you complete the WordPress installation.

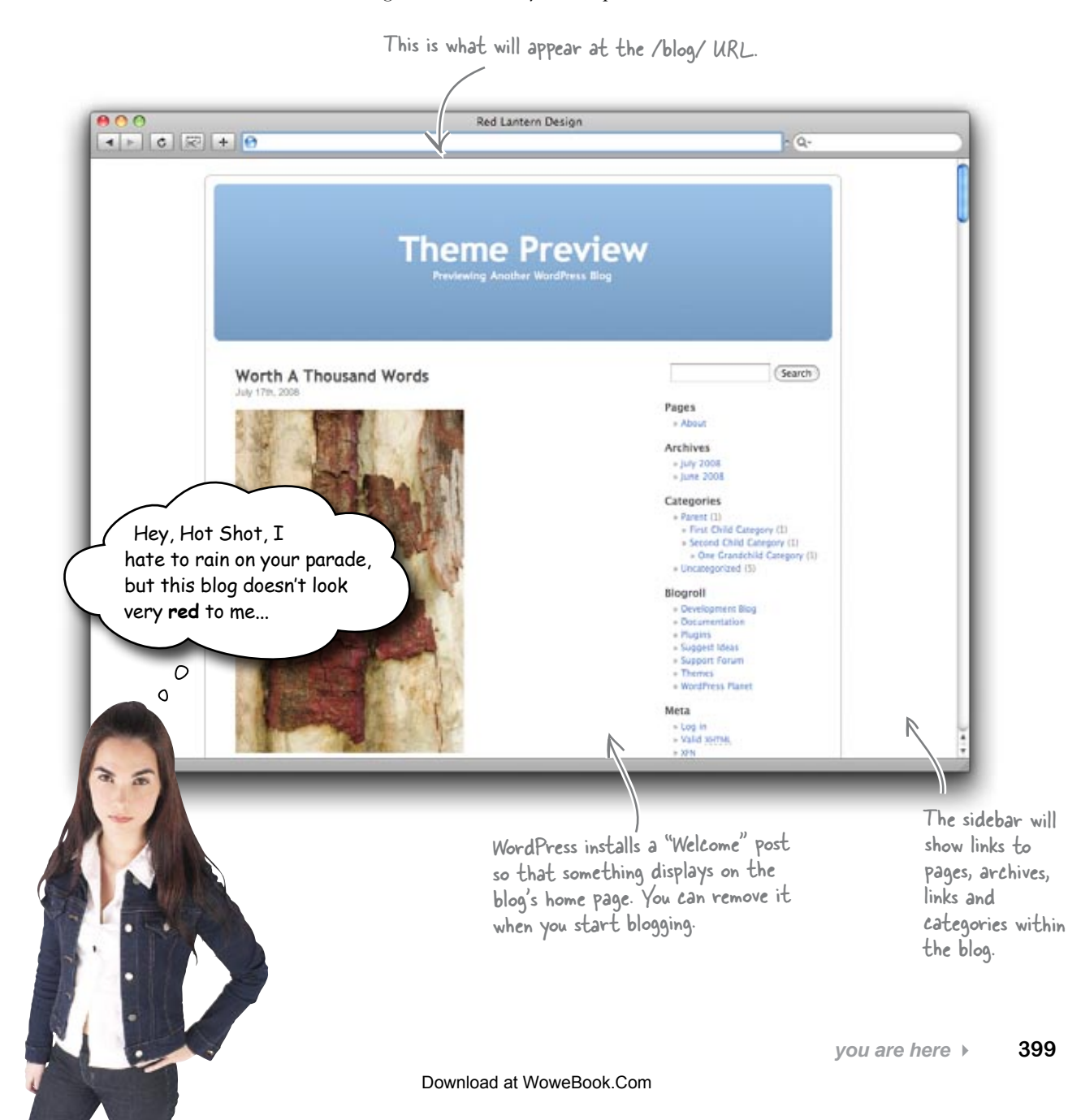

# Change the look and feel of your blog with themes

Themes for WordPress allow you to change the design of your site by uploading new designs for use in the software. The themes are a collection of files in a directory that hold the PHP code, markup, style and images of the new design. Once uploaded, you can activate a new theme from the WordPress admin panel.

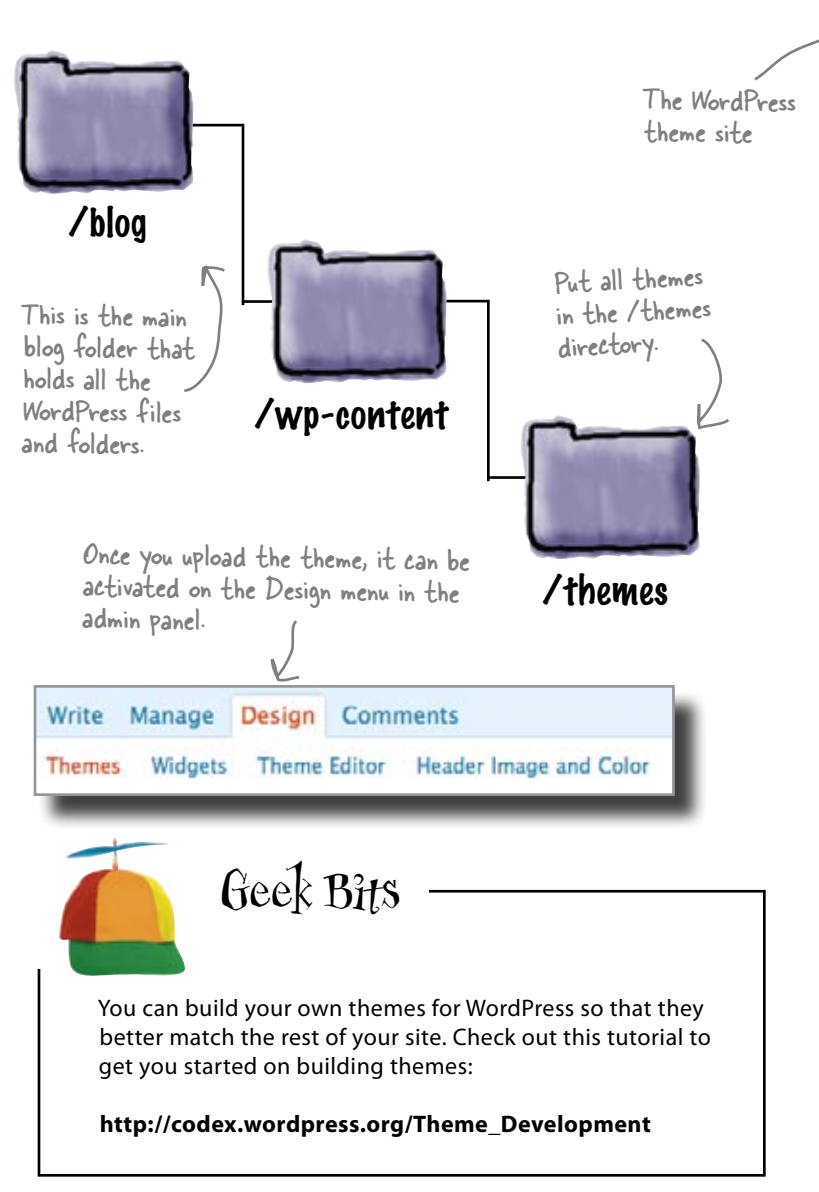

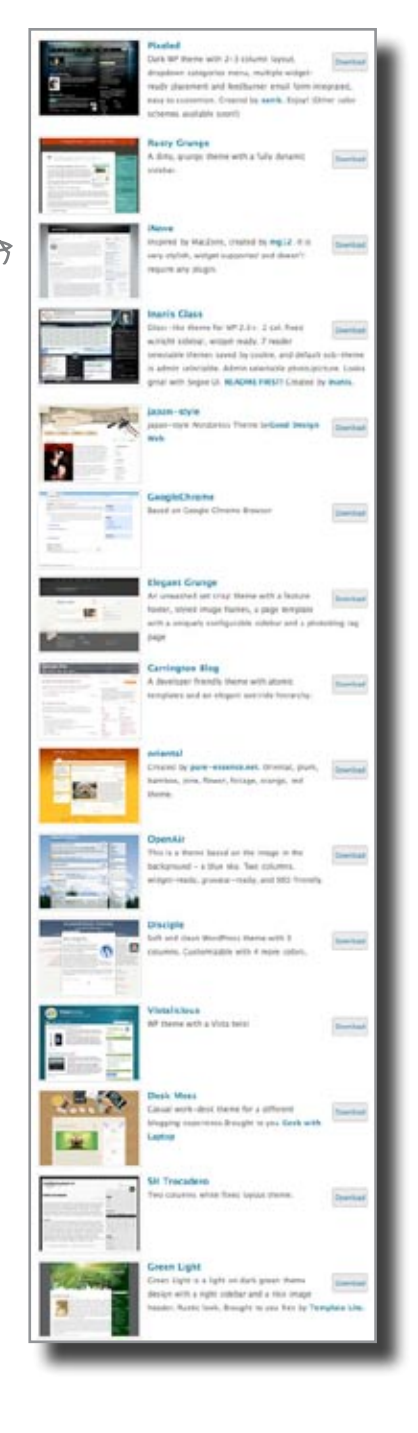

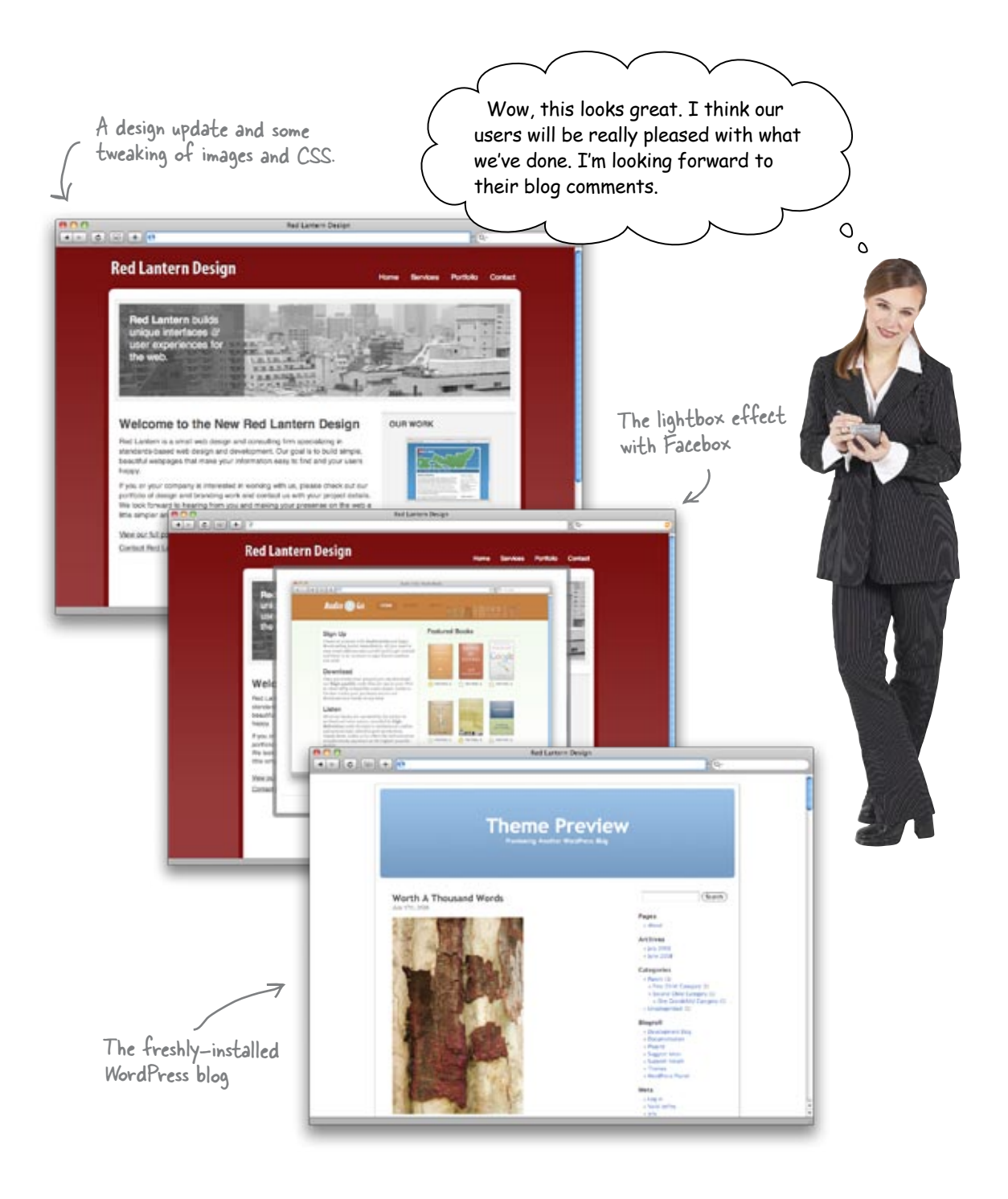

# Your Web Pesign Toolbox

You've got Chapter 10 under your belt, and you've added some fresh content to your home page.

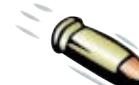

# **BULLET POINTS**

- Your personal site is your best PR tool.
- It's important that your site always represents your best and most progressive work.
- Fresh content will send a positive message to your users and keep them coming back.
- A website should evolve (change incrementally) instead of changing radically all the time.
- JQuery is a library of pre-written JavaScript functions and controls that are put in a directory on your server and then called from within your markup.
- A lightbox is a page effect that displays images or other HTML content in a floating frame in the center of your page's layout.

- A blog provides you with a way to keep your content fresh and updated, as well as create a direct line of conversation with your users.
- Hosted blog systems are created, administered, and maintained by a third party (usually administered by the user through an easy to use online interface).
- Installed blogs are made possible by software you install on your web server—they require a database of some sort (like mySQL) and support for a server-side language (like PHP).

# 11 the business of web design ✓ Mind Your Own Business ★ I can't even afford a pair of pants since my design got ripped off by a rival web design firm. 00

#### Business in a web design book? Are you kidding me?

You've mastered pre-production, information architecture, navigation, color, and even accessibility. What's left in your path to web design mastery? Well, you're going to have to tackle the business issues of web design. You don't need a Harvard MBA, but you better know more than just where you deposit your check... or those checks may stop coming. Let's look at establishing good client relationships and understanding your intellectual property rights. The result? Increased profits and protection for your hard work.

# The newest potential client: the Foo Bar

Jane at Red Lantern just got wind of a big potential client: the Foo Bar, a popular restaurant that needs an online presence. After all the work you did for Jane with Red Lantern, she'd like you to take on the work. She's willing to pay you well and give you a stake in her company if you can get the Foo Bar gig.  Seriously... who could pass up a client named the Foo Bar?

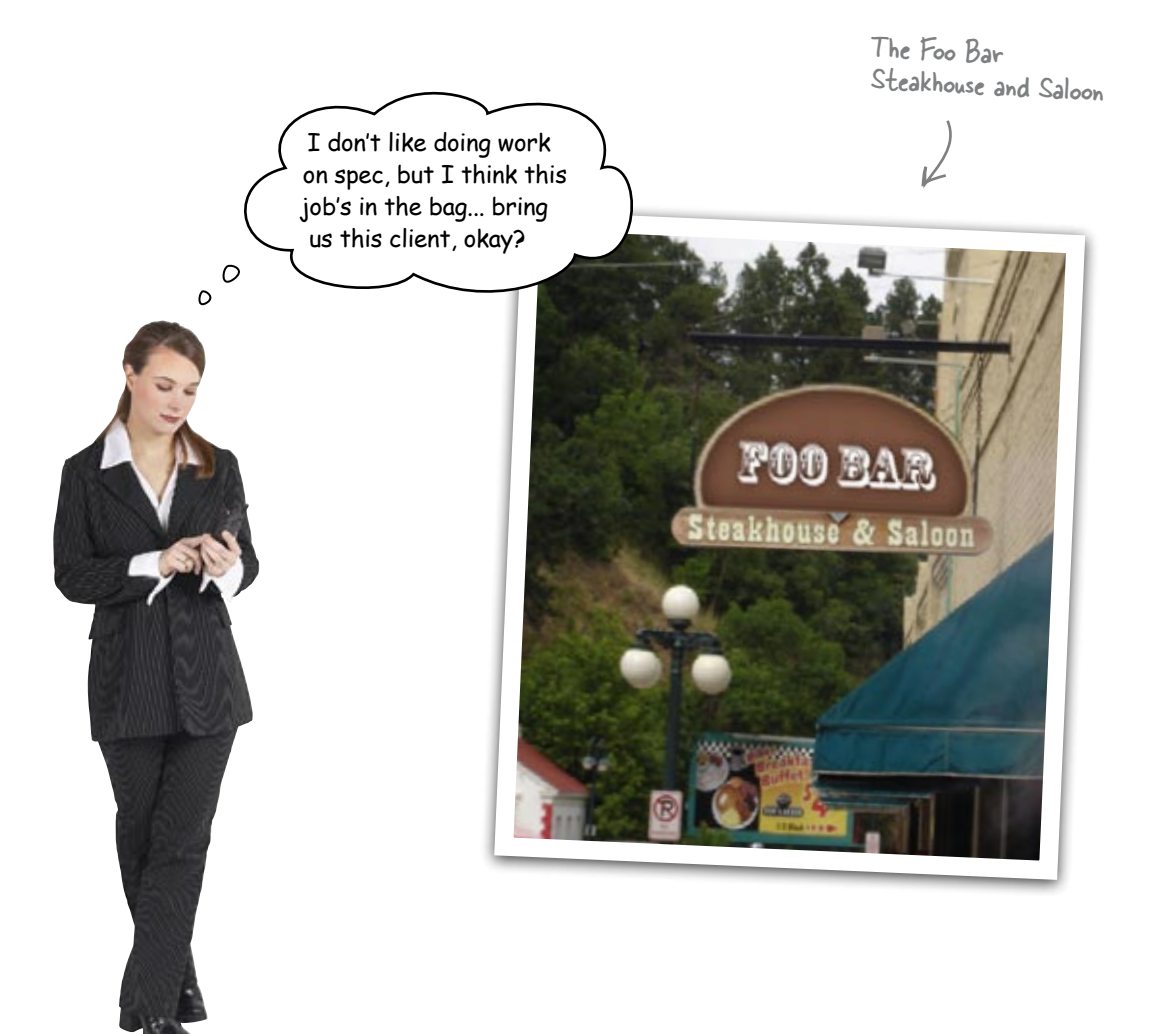

# What Foo Bar wants in a bid:

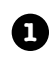

A basic HTML mockup of one page of the site, showing off the site's overall look, feel, and layout.

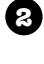

A color scheme for the site, including which design elements would have what color, represented in the HTML mockup.

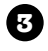

A few succinct ideas for branding and logos that would fit in with the Foo Bar's new online presence.

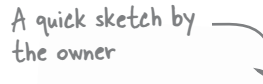

Here are some colors inspired by the building and bar.

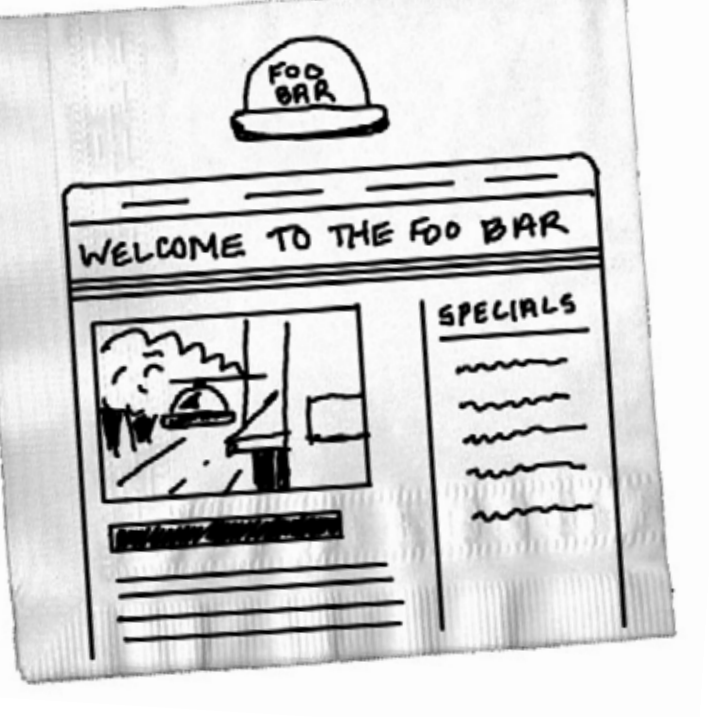

The Foo Bar owner

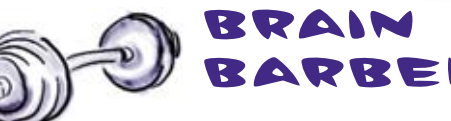

#### Spec work refers to doing a lot of work before getting paid. In this case, the Foo Bar owner wants a site mockup to look at before he commits to your work and Red Lantern design. Why do you think Jane doesn't usually do spec work?

# Let's build a quick mockup for the Foo Bar

By now, putting together a mockup should be a piece of cake. Let's look at some XHTML for a simple version of the Foo Bar:

```
<!DOCTYPE html PUBLIC "-//W3C//DTD XHTML 1.0 Strict//EN"
      "http://www.w3.org/TR/xhtml1/DTD/xhtml1-strict.dtd">
<html xmlns="http://www.w3.org/1999/xhtml" xml:lang="en" lang="en">
<head>
  <title>The Foo Bar</title>
  <meta http-equiv="Content-Type" content="text/html; charset=utf-8"/>
  <link rel="stylesheet" href="stylesheets/screen.css" type="text/css"</pre>
       media="screen" />
</head>
<body>
  <div id="header">
   <img alt="foo bar logo" src="images/foobar logo.jpg" />
  </div>
  <div id="navigation">
   <a class="active" title="Foo Bar home" href="#">Home</a>
    <a title="Foo Bar menu" href="#">Menu</a>
    <a title="Foo Bar history" href="#">History</a>
    <a title="Contact us" href="#">Contact</a>
   </11]>
  </div>
  <div id="wrap">
   <h1>Welcome to The Foo Bar. Cold Beer Served Daily.</h1>
   <img alt="foo bar storefront" src="images/foobar front.jpg" />
   <div id="content">
    <h2>Get to the Foo</h2>
     Lorem ipsum dolor sit amet, consectetuer adipiscing elit. Duis a felis.
       Sed ac mauris eget eros vestibulum luctus.
    Lorem ipsum dolor sit amet, consectetuer adipiscing elit. Duis a felis.
       Sed ac mauris eget eros vestibulum luctus.
   </div>
   <div id="sidebar">
     <h2>Specials</h2>
     Monday
       Tuesdav
       >Wednesday
       Thursday
       Friday
     </div>
   <div id="footer">
     Copyright & copy; The Foo Bar, all rights reserved.
   </div>
  </div>
</body>
</html>
```

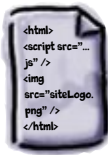

index.html

```
Create a new stylesheet, screen.css, and add in color and font faces. Use what you've learned
              so far to give Foo Bar a nice contemporary look. Make sure you create a logical directory
              structure and link all the files properly in your index.html file, too.
body {
                                            #navigation ul {
      margin: 0;
                                                   padding: 15px;
      padding: 0;
      background:
                                            #navigation ul li a {
      border-top: 10px solid
                                                   color:
       font-family: Helvetica, sans-serif;
                                                   font-weight: bold;
      color: #fff;
                                                   font-size: large;
}
                                                   text-decoration: none;
h2 {
                                            ł
      margin: 0;
                                            #navigation ul li a.active {
      color:
                                                   color: #fff;
#wrap {
                                            #sidebar h2 {
                                                   background:
      margin: 0 auto;
                                                   margin: 0 0 10px 0;
      width: 800px;
      background:
                                                   padding: 5px;
      border-left: 5px solid
                                            }
      border-right: 5px solid
                                            #footer p {
                                                   margin: 0;
#wrap h1 {
                                                   padding: 10px;
                                                   background:
      margin: 0;
      padding: 10px;
                                                   text-align: center;
      text-align: center;
                                            }
      background:
      border-bottom: 1px solid
      color: #fff;
      font-weight: normal;
                                                 Play around with different
      font-family: Georgia, serif;
                                                 combinations of the colors the Foo Bar
}
                                                 owner gave you and see what works best
                                                 for the layout.
```

screen.css

Here are the parts of the CSS file that needed our color treatment. Let's take a look at the final code and see what the finished site looks like. Exercise SOLUTION We used the lightest brown for the background and a slightly darker color for the top border. body { #navigation ul { margin: 0; padding: 15px; padding: 0; screen.css background: #cfcdb4; #navigation ul li a { color: **#6d8ead**; border-top: 10px solid #bcba9e; font-family: Helvetica, sans-serif; font-weight: bold; color: #fff; font-size: large; } text-decoration: none; h2 { margin: 0; #navigation ul li a.active { color: #6dBead; color: #fff; #sidebar h2 { #wrap { background: #553f2d; margin: 0 auto; width: 800px; margin: 0 0 10px 0; background: **#362416**; padding: 5px; border-left: 5px solid #281aOf; border-right: 5px solid #cfcdb4; #footer p { margin: 0; #wrap h1 { padding: 10px; background: #281aO+; margin: 0; padding: 10px; text-align: center; text-align: center; } background: **#553f2d**; border-bottom: 1px solid #362416; color: #fff; font-weight: normal; font-family: Georgia, serif; }

The #wrap <div> gets the darkest browns and offers a nice contrast with the white text and light background.

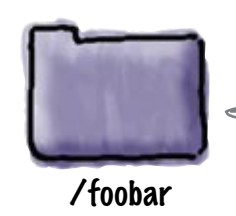

You can download all the files for the Foo Bar site from the Head First Labs website.

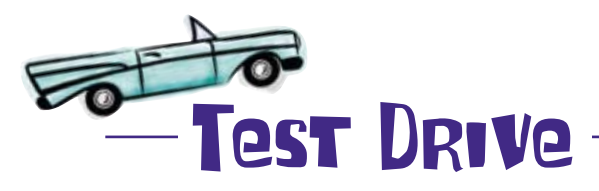

Create (or download) index.html, screen.css, and the Foo Bar images. Fire up your browser, and show the Foo Bar owner your layout and color scheme.

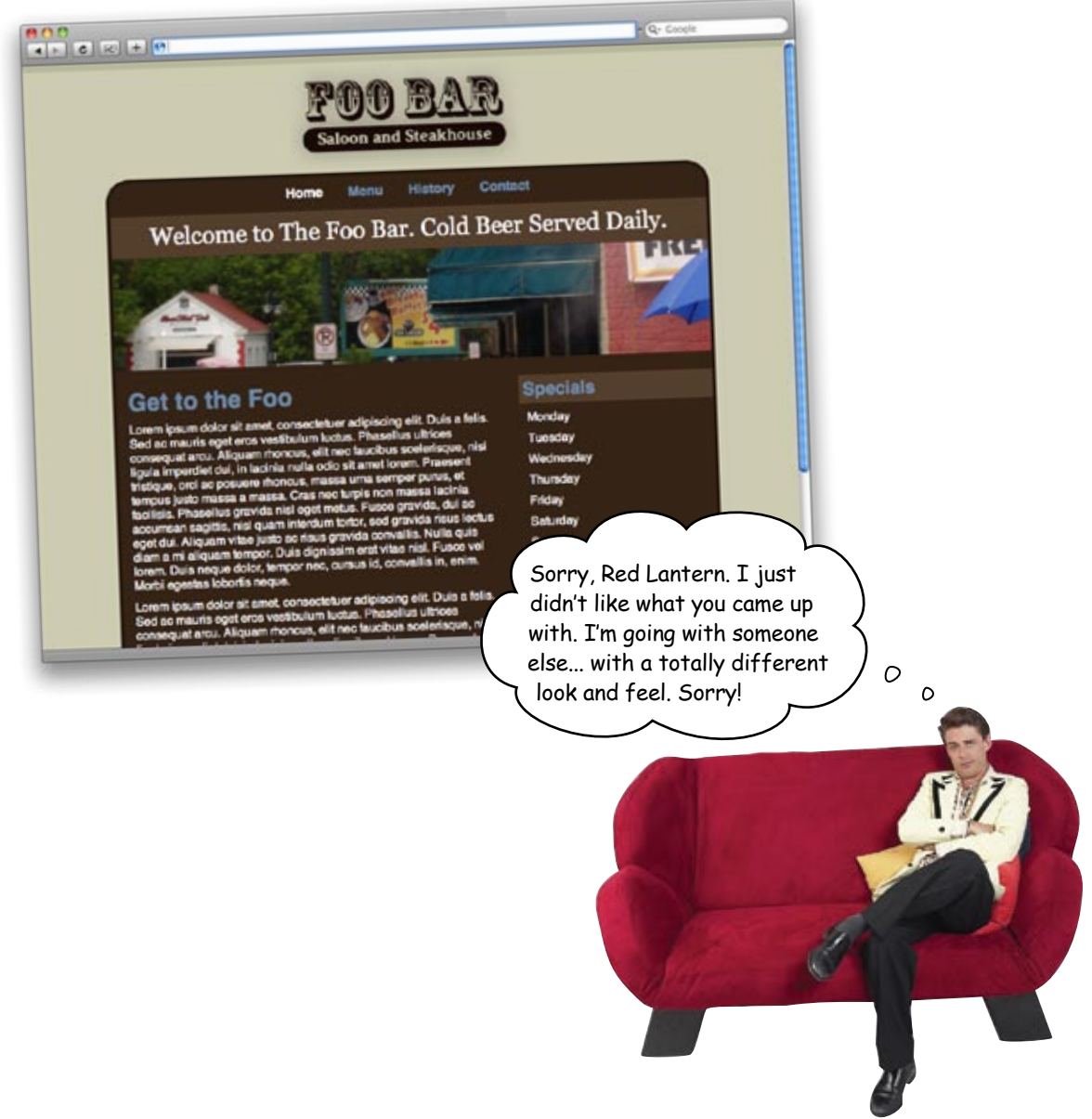

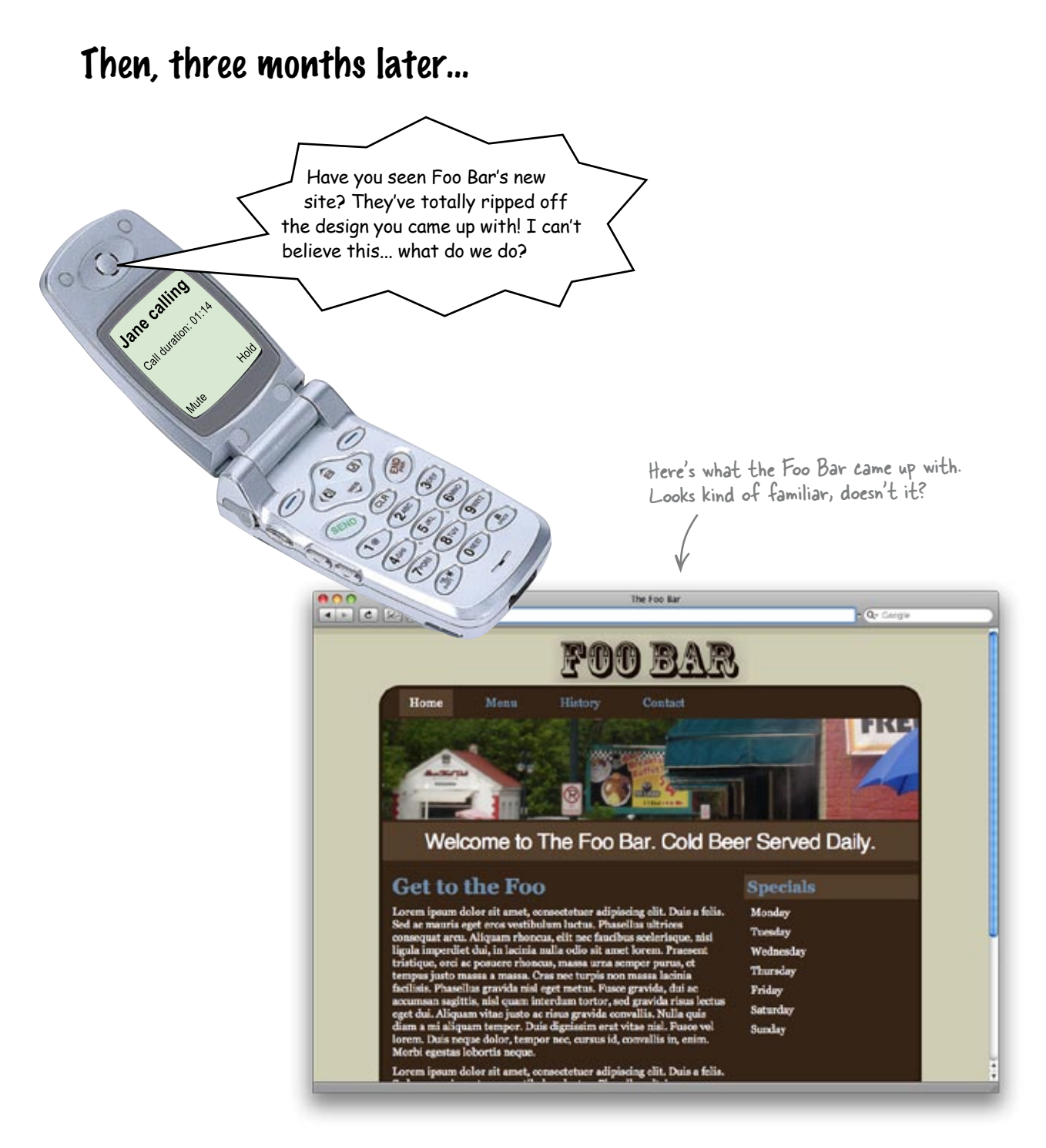

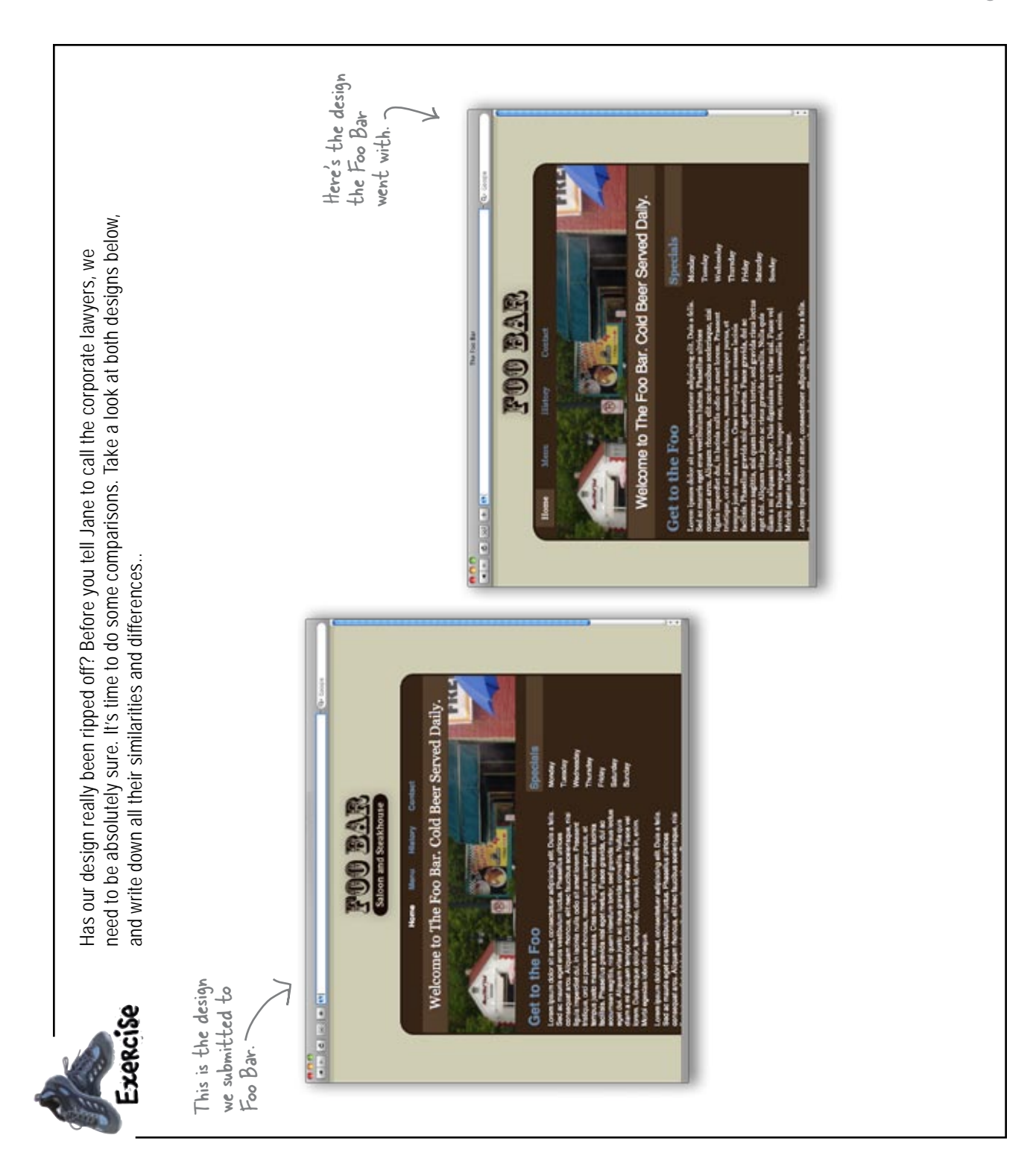

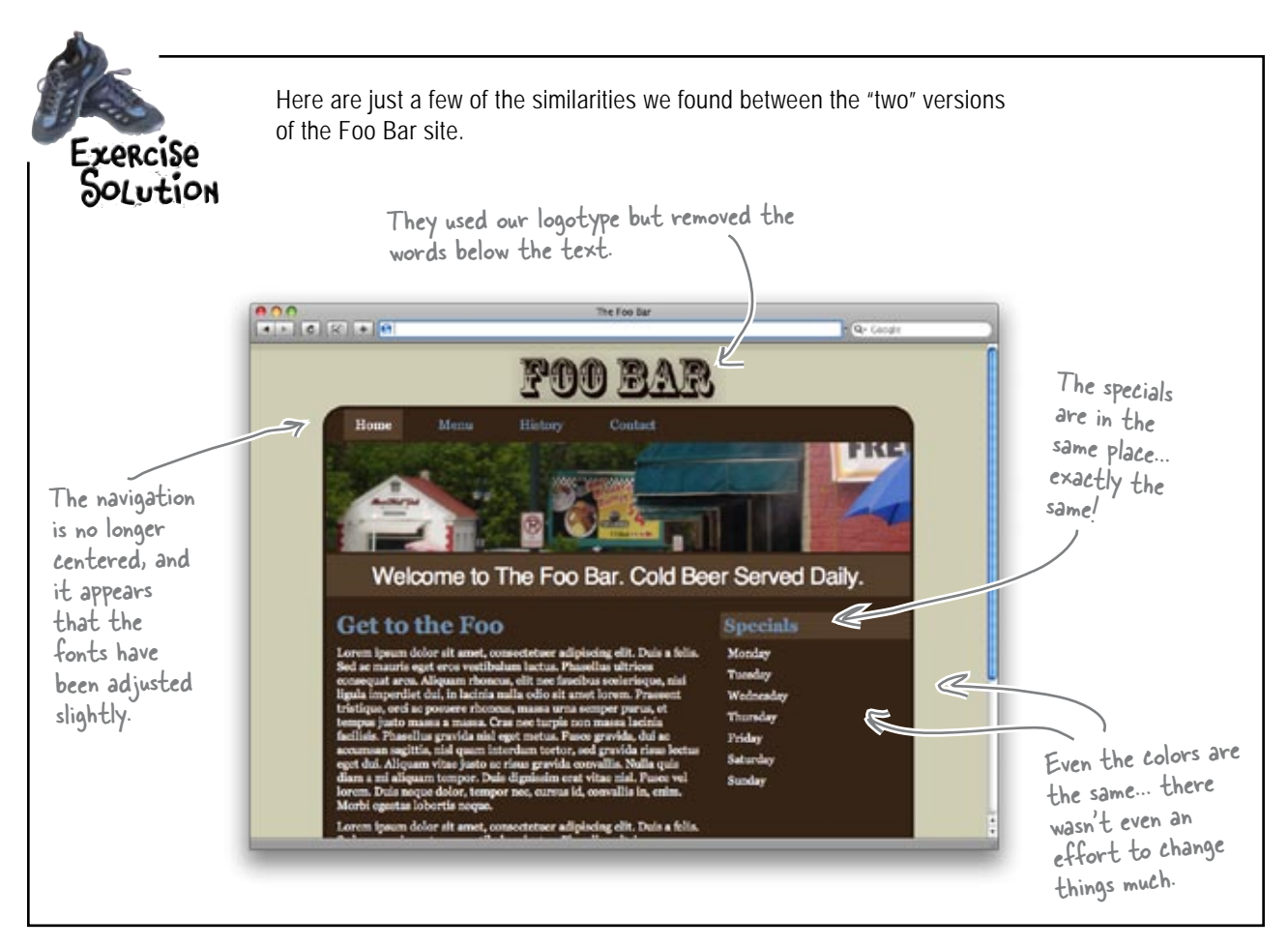

#### there are no Dumb Questions

Q: There's no way this was an honest mistake, is there?

A: That's a question you've got to ask, but it's usually one that's pretty easy to answer. When two sites look this much alike, it's hard to imagine a situation that doesn't involve stealing designs. Even if you had an exercise to develop a site that looked like the Foo Bar site, you'd probably make more changes than shown above.

# Q: But this is the Web. Everyone rips everyone else off, right?

A: Well, it's like Mom said: just because your friends are doing it, doesn't make it right. If everyone else jumped off a cliff... well, you get the idea. When you worked hard on a design, you're entitled to make sure it stays yours. Okay, they definitely ripped us off. So what do we do?

A: Good question...

# Welcome to the world of <u>PESIGN PIRACY</u>

It's been said that imitation is the highest form of flattery. But what happens when you come across a site that's clearly lifted your design? The problem is that the Web makes copying (and stealing!) really, really easy. Source markup is easily viewable (and copyable), images are easily downloaded to a desktop, and CSS is quickly copied.

So what exactly can you do? First, it's important that you know that if you created your site (and your design really is an original work), **you own the copyright**. Second, you don't have to put a copyright notice on the pages in your site for them to be copyrighted. So your design is already copyrighted!

So we own the copyright. Cool. But what does that mean? What should we actually do if our copyright's being violated? 0

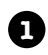

#### Send a polite email.

Ask the owner of the offending website to remove your copyrighted material, or take down your copyrighted design. And as angry as you might be, keep it civil. It's far more likely that the offender will respond to your requests if you are polite.

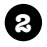

#### Send a follow-up email and copy Google.

If you don't get a response, or get an ugly reply, send another mail and CC Google at spamreport@google.com. Google is committed to responding to clear violations of copyright. In fact, they're so concerned that their responses to infringement may include removing or disabling access to the site that's infringing on your material. You'd be surprised what and email can do. Oftentimes the individuals that rip off designs are just hoping you'll never notice. The Web is a big place, you know.

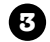

#### Consult a copyright lawyer.

If nothing else works, gets the lawyers involved. At the very least, a lawyer can deliver a cease and desist notification on your behalf. If you want to, a lawyer can even take your infringement site to court and possibly seek damages on your behalf. Just remember, copyright lawyers aren't cheap!

> This should really be considered as a last resort. It has the potential to get expensive fast.

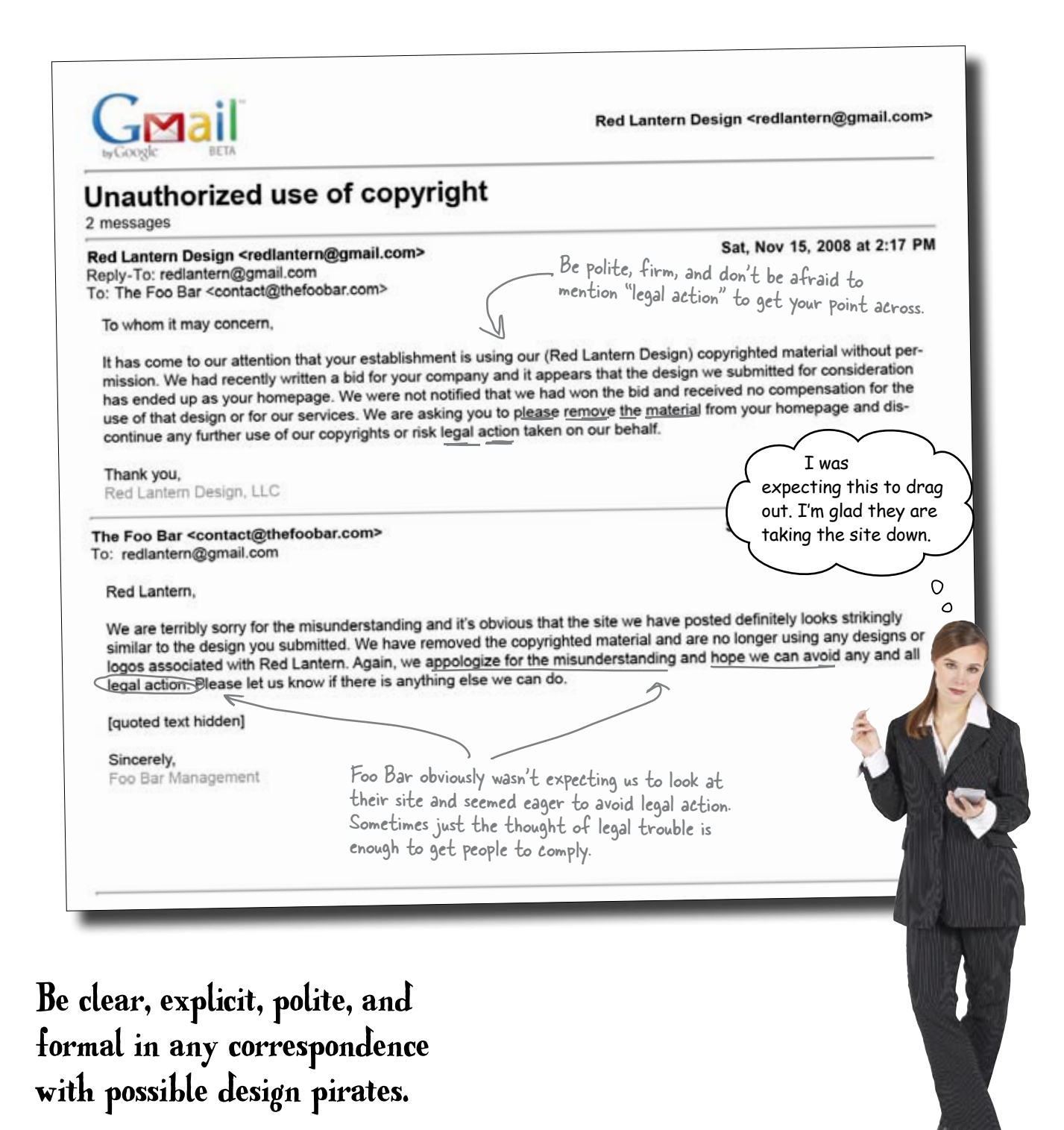

414 Chapter 11

Okay, this totally sucks. I have no desire to deal with all this infringement and copyright crap. I just want to design websites!

#### There's more than one type of web designer.

Some folks just want to design sites. Others have visions of starting companies and pouring over spreadsheets. Of course, most folks fall somewhere in the middle. There are lots of different roles, even just in the web design universe. Are you wondering what parts of web design you need to worry about?

#### Which of these types of web workers do you think you are?

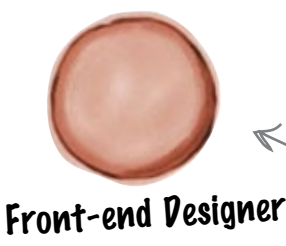

0

0

Information Architects organize content and design navigation.

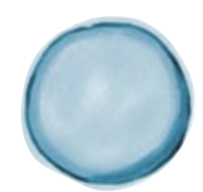

# Information Architect

This job is mostly HTML and CSS. Front-end designers are part programmer, part graphic artist, and build much of a site's user interface.

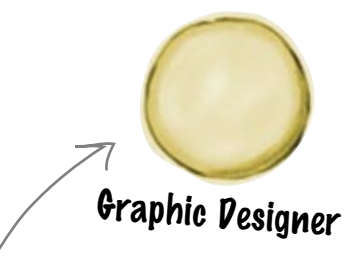

A graphic designer may design user interfaces offline, develop artwork, and work closely with the front-end designer to implement an interface.

# User Experience Designer

User experience designers work with the whole team to develop a consistent, usable interface. They may also be in charge of running and managing usability tests.

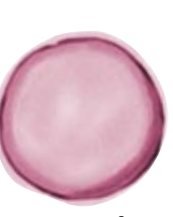

In some large design studios, a copywriter may be used to help build and write content for a project.

Copywriter

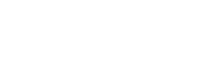

A programmer may be responsible for writing backend code that controls features of a website. They could also write Javascript and build AJAX functionality.

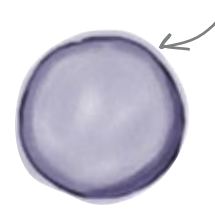

Programmer

Download at WoweBook.Com

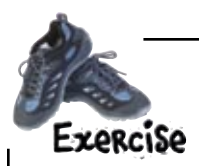

Answer the questions in the Web Worker Job Poll to see what part of the web design universe you fit into. Add your score up at the bottom of the next page and see where you fit.

# What kind of web worker are you?

Circle the number (1 = Not Interested to 5=Very Interested) that represents your interest in the given task description.

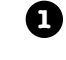

# I enjoy writing code that supports the content management of sites and interacts with databases.

1 2 3 4 5

I want to make sure that users can find their way through a site and that the overall design looks great and works properly.

1 2 3 4 5

I like working with content and organizing information on a website.

1 2 3 4 5

I really like design, but I want to be able write some code.

1 2 3 4 5

4

• I am good at writing HTML and CSS and enjoy taking designs and expressing them in markup and stylesheets.

1 2 3 4 5

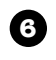

l enjoy making web pages behave like desktop applications with Javascript and AJAX.

1 2 3 4 5

I like learning about user patterns by observing how others interact with websites.

1 2 3 4 5

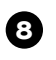

I like to think about navigation and what content is most important to a particular project.

1 2 3 4 5

| Use the following key to see where you fit in the web design world:                                          |  |  |  |  |  |
|----------------------------------------------------------------------------------------------------|--|--|--|--|--|
| If you scored 8 or higher on <b>1</b> and <b>6</b> then you might be a <b>Programmer.</b>                    |  |  |  |  |  |
| If you scored 8 or higher on <b>(2)</b> and <b>(3)</b> then you might be a <b>User Experience Designer</b> . |  |  |  |  |  |
| If you scored 8 or higher on <b>3</b> and <b>3</b> then you might be a <b>Information Architect.</b>         |  |  |  |  |  |
| If you scored 8 or higher on <b>4</b> and <b>6</b> then you might be a <b>Front-end Designer</b> .           |  |  |  |  |  |

0

This is the simplest form of business structure because there isn't actually any structure. All income and liabilities are accrued by the owner on their personal finances.

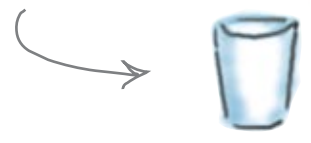

# Sole Proprietor/Partnership

LLC's are a fairly new type of business organization, and their rules vary from state to state. An LLC (or LLP) gives the owner the simplicity of a sole proprietor with the personal finance protection of a corporation.

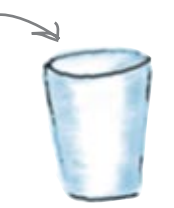

# Limited Liability Companies

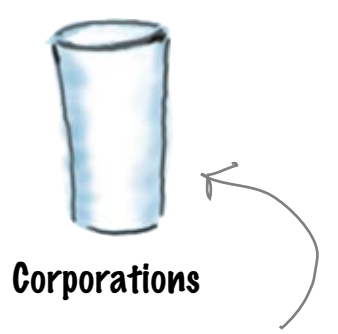

A corporation is the most complicated business structure. The company itself becomes its own entity, and strict rules must be followed while running a corporation. Corporations can also be expensive to start, and a good lawyer is a key ingredient.

Choose your job—and your business—based on knowing who you are in the web universe.

So, I'm a front-end designer. I thought so... but what does that

have to do with dealing with

copyrights and stuff?

If you're happy being a designer for a web firm, then copyrights probably aren't going to be a problem anytime soon. Then again, with all the good work you're doing for Jane (and your own boss!), you might get asked to join the leadership team of a company one day.

Or if you're really into control and entrepreneurship, you may want to start a company yourself. Knowing who you are helps you choose the right company and the right people to put around you.

And if you are into starting a company, there are lots of different types... just like there was more than one type of web worker:

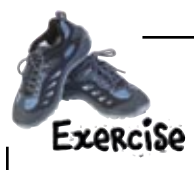

Take a look at the different business descriptions and write in the blank whether you think they are a Sole Proprietorship, an LLC, or a Corporation.

#### Businesses

Jim and a friend own a small design company together, which they work at full time. Their company supports both of them, and they are thinking about bringing on a third designer to help them with projects.

Joe has a full-time job with a large computer company and builds websites in his spare time for small local businesses and friends. He makes some money here and there but not enough to support him full time.

Green Giant Design employs 4 full-time people and has a six-figure annual revenue year after year. The owner works as the creative director and likes the fact that her company has remained small and services local companies.

Nationalweb is a large design firm with offices in Chicago and New York. Most of their clients are large multi-nationals, and they are even considering opening up a European office in London. Write the business structure you think best fits the description of the company.

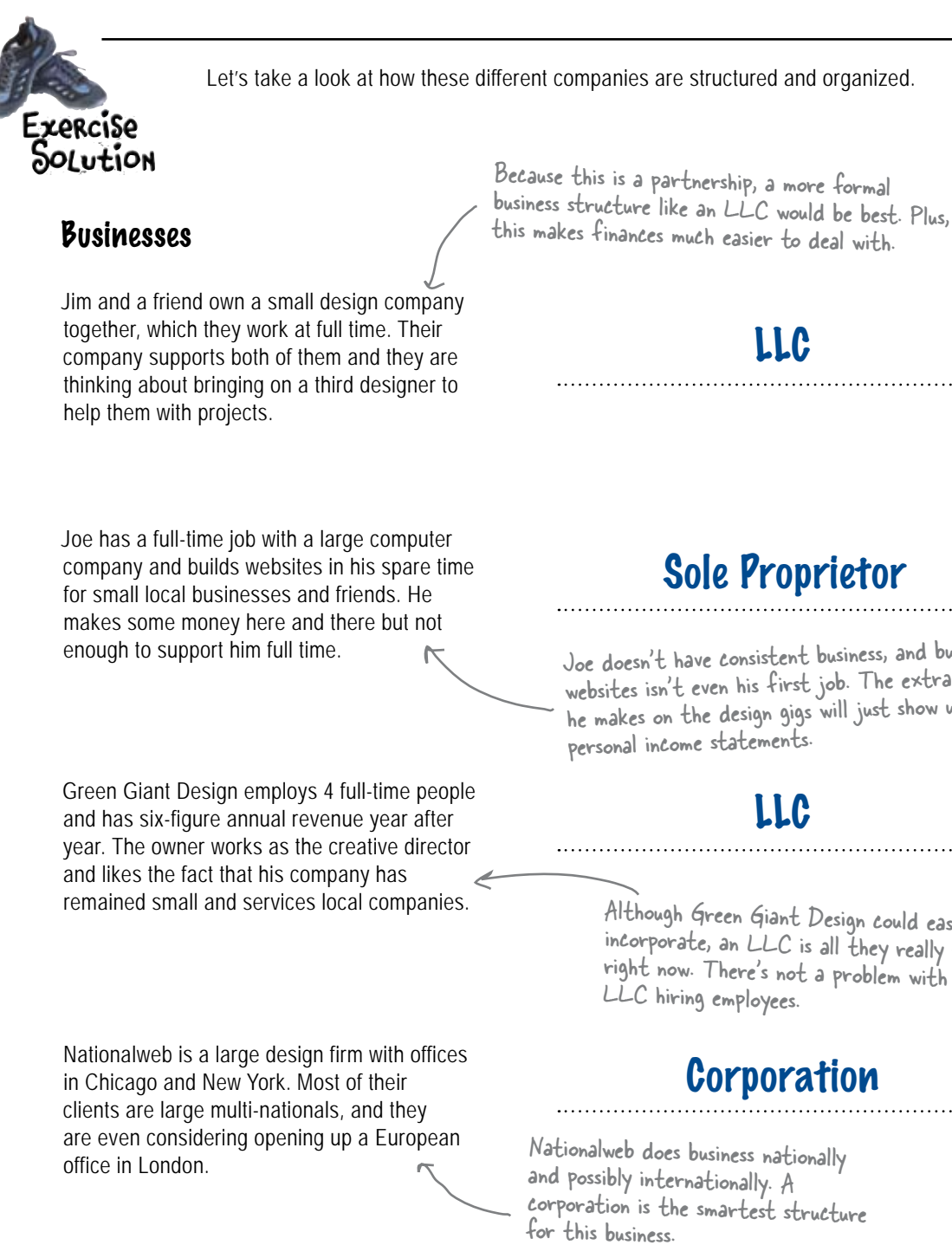

# Sole Proprietor

LLC

Joe doesn't have consistent business, and building websites isn't even his first job. The extra income he makes on the design gigs will just show up on his personal income statements.

# LLC

Although Green Giant Design could easily incorporate, an LLC is all they really need right now. There's not a problem with an LLC hiring employees.

# Corporation

Nationalweb does business nationally and possibly internationally. A corporation is the smartest structure Jane's musing her structure at Red Lantern Design.

0

Red Lantern operates as an LLC. We're really not big enough to incorporate, and LLC's were inexpensive to start. Besides, I'd rather spend my time looking for new business, not dealing with more paperwork. Speaking of new business...

# Red Lantern's got a new prospective client

Jane's just received an email from a little San Francisco-based startup called Trilobite Labs, who needs a new site ASAP. Trilobite Labs is building a series of really cool iPhone apps, and they need a site that really reflects their design sensibilities, but don't have the time (or the expertise) to build it themselves. They love Red Lantern's site aesthetic, and Jane needs you to replicate success one more time.

Here's what Trilobite's looking for:

# **Client Requirements**

A static website with a front page, an About page, a contact page, and three separate product pages.

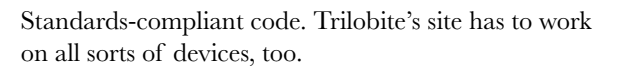

Some type of screen effect for their product portfolio. Trilobite wants to appear cutting edge to represent their work on iPhone apps.

Several different designs to choose from (paper is fine), and an ability to provide design feedback that will get incorporated into the final site.

Low-key usability testing to make sure there aren't any problems before the site goes live.

One of Trilobite's iPhone apps lets you check lines at the Apple store so you don't have to wait in line for that new 3G iPhone.

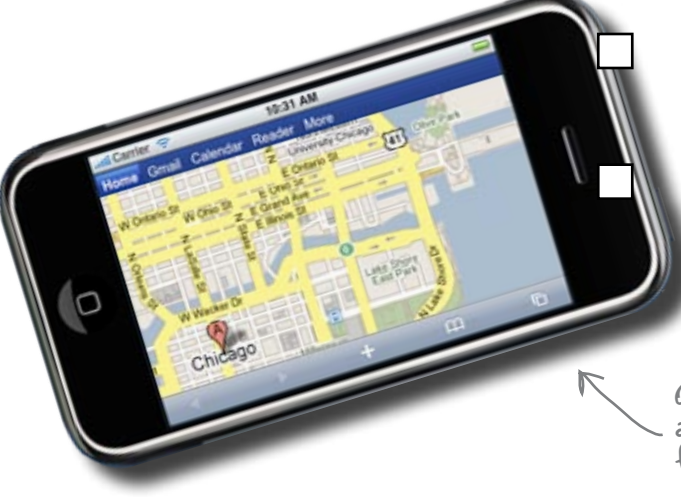

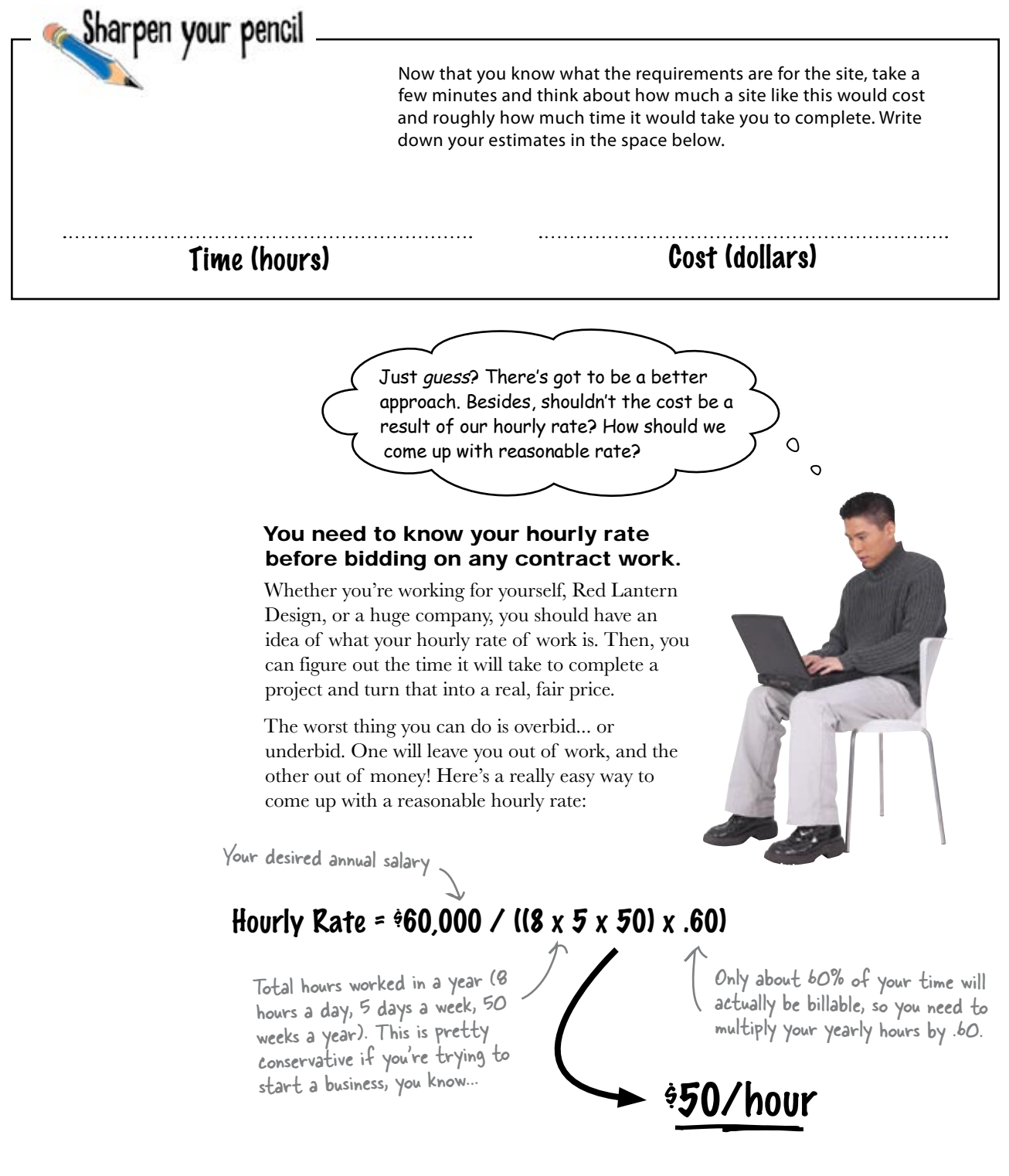

# Initial Input Time Write your total hour estimate in this column. Initial Input Time Initial Input Time This is the time spent initially meeting with clients and getting to know what their needs are and what they expect from you. Image: Conceptual Time/Pre-production Pre-production is where you will look at site content, design an information architecture, and come up with storyboards. Image: Conceptual Comparison of the web design an information architecture, and come up with storyboards.

# **Drafts and Design Revisions**

This is where you will go through the draft and design revision phase, honing in on a final concept for the client's site. Be sure and include time for client feedback!

# **Production Time**

This is where you start writing code. HTML, CSS and Javascript could all make an appearance at this stage. Final designs are delivered.

# Other Costs

These costs could include travel, supplies, and other time or material that should be billed to the client.

# bumb Questions

Q: Woah, I have no clue how long any of this stuff will take!

A: That's okay... just take your best guess. Think about similar projects where you've worked on the various stages, and try and remember how much time you spent working. It's okay to just estimate. And I only estimate actual time that I'm working, not breaks or anything, right?

A: Actually, your estimates should include the entire project time: that means including breaks, trips to get supplies, and anything else related to working on this particular project. Q: What if I've got other people on my team?

A: Good question. In those cases, two people working for an hour each is two hours of work time. So you're estimating the total "person hours" a project will take, not the number of hours in a day or week.

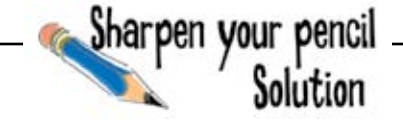

# What really goes into designing a website?

## **Initial Input Time**

This is the time spent initially meeting with clients and getting to know what their needs are and what they expect from you. 20 hours

This includes about 5 hours of meeting time, 13 hours of research, and a few for travel.

# **Conceptual Time/Pre-production**

Pre-production is where you will look at site content, design an information architecture, and come up with storyboards.

# IA diagrams and storyboards could take the better part of two weeks to complete.

# **Drafts and Design Revisions**

This is where you will go through the draft and design revision phase, honing in on a final concept for the client's site. Be sure and include time for client feedback!

# 40 hours

30 hours

Time in this stage can vary depending on how your client reacts to the drafts you provided.

# **Production Time**

This is where you start writing code. HTML, CSS and Javascript could all make an appearance at this stage. Final designs are delivered.

# 40 hours

10 hours

This time is all production: markup, style and design. Code, code, code.

# Other Costs

These costs could include travel, supplies, and other time or material that should be billed to the client.

Extra travel time, subcontractor fees, and expenses can all up the time in this category.

# Figure out a total bid...

The hourly rate we calculated a few pages back.

Hourly Rate = \$60,000 / ((8 x 5 x 50) x .60) = \$50/hr

# (140 hours) x (\$50.00/hr) = \$7000.00

This price represents the cost of a small-to medium-sized website done by an individual charging \$50/hour.

Q: Do you need all the people in the web design universe to successfully complete a site?

A: No, not really. If you're a freelance web developer, you may wear many hats and be able to work with your clients throughout the design process. If you need to, you can bring in a contractor to complete work that you can't do yourself (like back-end programming).

Q: What's the difference between an LLC and LLP?

A: The two types of structures are essentially the same thing. LLP stands for Limited Liability Partnership and is just an LLC with more than one shareholder or owner. Most of the time, you will see professional services like accounting and law firms organize as LLPs.

#### there are no Dumb Questions

Q: Is \$50/hour the average? What's the range of hourly rates you can expect to find at design firms?

A: \$50/hour is actually on the low end. Professional hourly rates range anywhere from \$50-\$75/hour all the way up to above \$200/hour. These rates vary depending on location, experience, and size of company.

Q: What happens if I underestimate the time it takes to complete a project?

A: This is common. Most projects are quoted on a job estimate and the final price can vary up or down from the original quote. The most important thing you can do is communicate with your client and let them know where you are in your process and how close the final price will be to what you originally quoted.

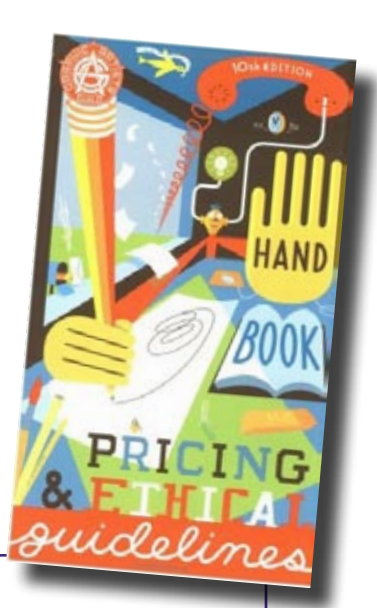

Q: Is there a resource for finding out what other people are charging and what services cost in other design-related fields?

A: Occasionally the American Institute of Graphic Artists (AIGA) publishes their Pricing and Ethical Guidelines for design professionals. This includes web design and has information on salaries, hourly rates, and industry standards for the field.

AlGA's Pricing and Ethical Guidelines book.

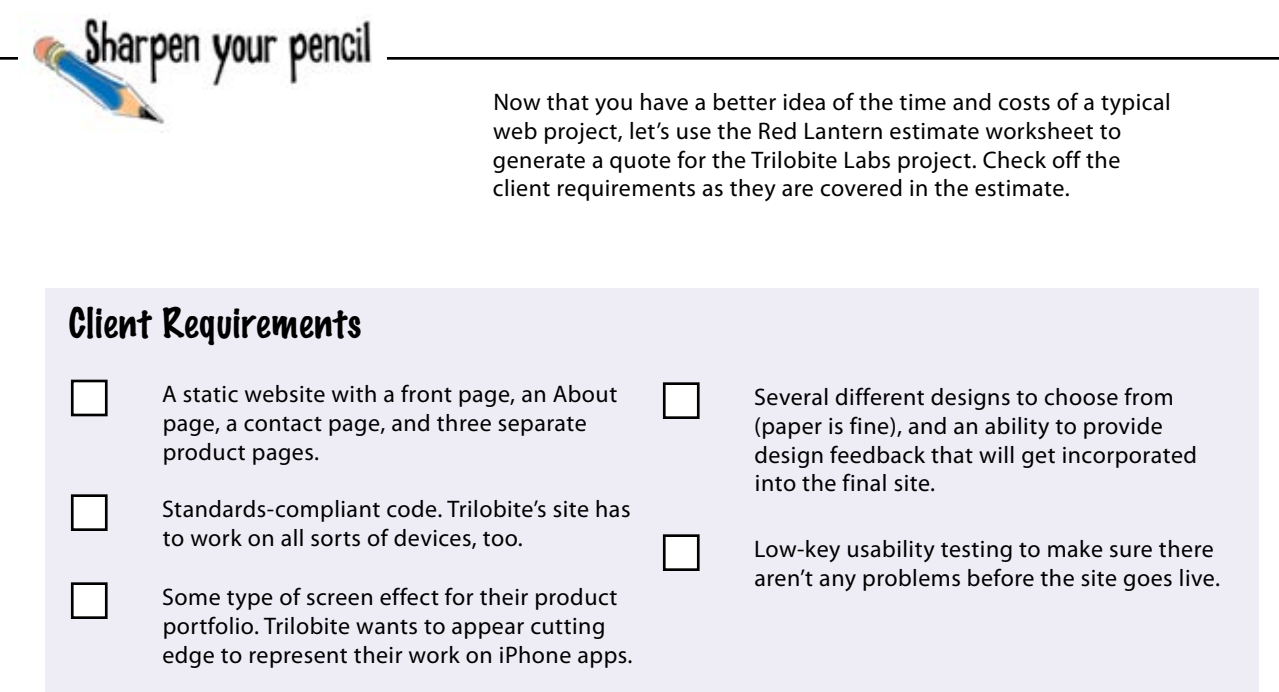

#### **Red Lantern Project Estimation Worksheet (RLPEW)**

#### Job Pescription:

| Client Name:                 |  |
|------------------------------|--|
| <b>Project Description</b> : |  |
|                              |  |
|                              |  |
|                              |  |
|                              |  |

#### **Initial Input Time:**

| Hours | Rate                 | Total                                                  |
|-------|----------------------|--------------------------------------------------------|
| 4 x   | \$75/hr =            | \$300.00                                               |
| x     | =                    |                                                        |
| x     | =                    |                                                        |
|       | Hours<br>x<br>x<br>x | Hours Rate<br><u>4</u> x <u><u>75/hr</u> =<br/>x =</u> |

Total

= .....

We know you won't have any good ideas of all these costs. The idea

here is to see what a real bid

cost, too.

#### **Pre-production Time:**

**In-house Meetings:** ..... x ..... = ..... **Information Architecture:** ..... x ..... Wireframes: Copy this sheet! **Theme Concepts:** 

Hours

#### **Drafts and Design Revisions:**

| Client Meetinge       |   | sheet might look like.            |
|-----------------------|---|-----------------------------------|
| chent meetings:       | X | In fact                           |
| Storyboards:          | x | sheet (                           |
| Storyboard Revisions: | Х | sheet for your own bids. The next |
|                       |   | rage has some sample entries for  |
|                       |   | what a real web design ich in 1   |
|                       |   | cost, too                         |

Rate

#### **Production Time:**

| •<br>• •<br>• • |
|-----------------|

#### **Miscellaneous Expenses:**

| Fonts and Graphics: | <br>х | <br>= |  |
|---------------------|-------|-------|--|
| Software:           | <br>x | <br>= |  |
| General Supplies    | <br>x | <br>= |  |

#### **Totals**

**Total Project Hours** 

Total Cost

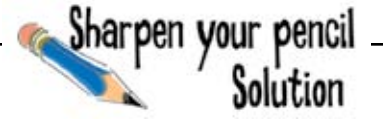

Now that you have a better idea of the time and costs of a typical web project, let's use the Red Lantern estimate worksheet to generate a quote for the Trilobite Labs project. Check off the client requirements as they are covered in the estimate.

## **Client Requirements**

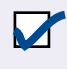

A static website with a front page, an About page, a contact page, and three separate product pages.

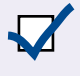

Standards-compliant code. Trilobite's site has to work on all sorts of devices, too.

Some type of screen effect for their product portfolio. Trilobite wants to appear cutting edge to represent their work on iPhone apps.

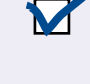

Several different designs to choose from (paper is fine), and an ability to provide design feedback that will get incorporated into the final site.

Low-key usability testing to make sure there aren't any problems before the site goes live.

# **Red Lantern Project Estimation Worksheet (RLPEW)**

#### Job Pescription:

The job description briefly outlines what the project entails. It's also a nice refresher if you work on lots of projects.

| Client Name: Trilo   | bite Labs                                                                     |
|----------------------|-------------------------------------------------------------------------------|
| Project Description: | A website with less than 10 pages that will be used to promote a product      |
|                      | (software). Client would like to see multiple design ideas before deciding on |
|                      | a final version. All code must validate.                                      |
|                      |                                                                               |

# Initial Input Time:

| initial input title. | Hours | Rate      | Total       |  |
|----------------------|-------|-----------|-------------|--|
| Client Meetings:     | 4     | x \$75/hr | = \$300.00  |  |
| Background Research: | 20    | x \$75/hr | = \$1500.00 |  |
| Travel:              |       | x \$75/hr | = \$75.00   |  |
|                      | /     |           |             |  |

20 hours should get us through the initial phase of the project. This is mostly research looking at what other companies in your clients field are doing. This is sometimes called competitive analysis.

## **Pre-production Time:**

In-house Meetings: Information Architecture: Wireframes: Theme Concepts:

#### **Prafts and Pesign Revisions:**

Client Meetings: Storyboards: Storyboard Revisions:

#### **Production Time:**

XHTML and CSS: Back-end Programming: Graphics and Artwork: Copywriting: Validation and Debugging:

| Hours     | F | Late    | Т | otal       |
|-----------|---|---------|---|------------|
| 2         | x | \$75/hr | = | \$150.00   |
| 18        | x | \$75/hr | = | \$1350.00  |
| 10        | x | \$75/hr | = | \$750.00   |
| 6         | x | \$75/hr | = | \$450.00   |
| e mad al: |   |         |   | $\uparrow$ |

Pre-production is important and can save you lots of time and headaches down the line if done properly.

| 2   | x | \$75/hr | = | \$150.00  |
|-----|---|---------|---|-----------|
| 15  | x | \$75/hr | = | \$1125.00 |
| 7.5 | x | \$75/hr | = | \$375.00  |

Drafts and Production is where your design really starts to shine. This is where the client will first see where all that time has gone.

| 30 | x     | \$75/hr | = | \$2250.00          |
|----|-------|---------|---|--------------------|
| 0  | x     | \$75/hr | = | <sup>\$</sup> 0.00 |
| 10 | X     | \$75/hr | = | \$750.00           |
| 2  | x     | \$75/hr | = | \$150.00           |
| 4  | <br>x | \$75/hr |   | \$300.00           |

These expenses are not billed hourly. Typically they are billed at cost plus some percentage of markup. Miscellaneous Expenses:

|                     |   |   |   |   | $\checkmark$ |
|---------------------|---|---|---|---|--------------|
| Fonts and Graphics: | - | x | - | = | \$2.00.00    |
| Software:           | - | x | - | = | \$55.00      |
| General Supplies    | - | x | - |   | \$100.00     |
|                     |   |   |   |   |              |

| Totals | Building great websites<br>takes time and money. | a 129 hours         | \$10,030.00 |
|--------|--------------------------------------------------|---------------------|-------------|
|        |                                                  | Total Project Hours | Total       |

The guys from Trilobite Labs think your estimate's a bit high. We can't lose another bid... got any ideas?

#### Talking back is highly recommended.

It's pretty much a foregone conclusion that you're going to have potential clients who'll look at your estimates and immediately start to argue that the price tag is too high. If you're experienced, confident in your design skills, and have done a good job estimating project costs, it's part of your job to explain to a potential client why the cost estimate is what it is.

It isn't "against the rules" to respond to a client with a justification for your bid. Unless you have a really solid reason, you shouldn't let a client bully you into lowering your price. This not only devalues your skills as a designer, but might put you in a position where you're putting more work into a project than you're actually getting paid for-which is a good way to **ruin** a business, rather than **run** one. 0

# Use a proposal letter to deliver a detailed quote to a client

A proposal letter details all your costs to a client. But it can also make it clear exactly how you came up with your bid. Sometimes outlining individual costs is all a client needs to understand the value you could bring to their project.

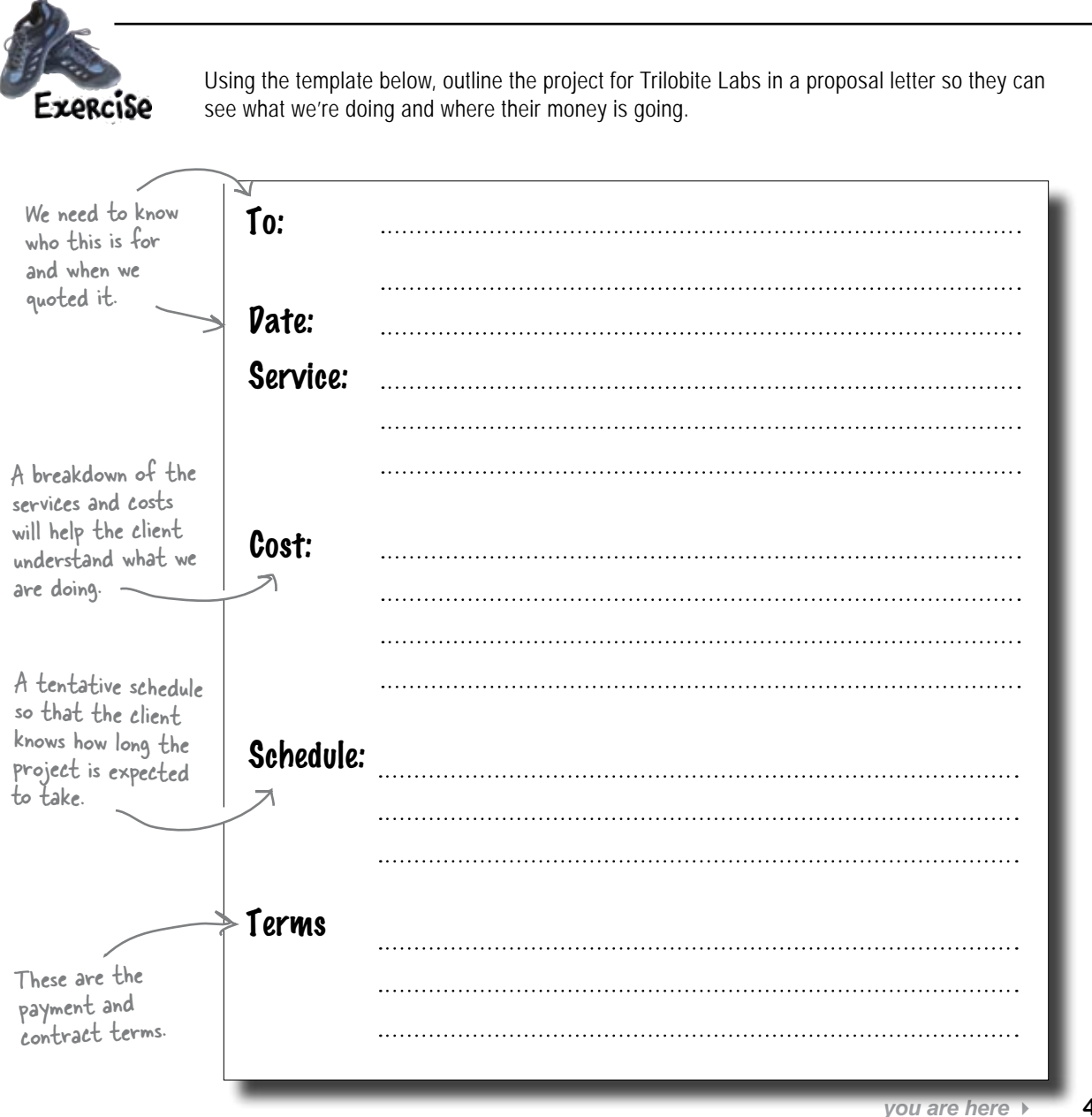

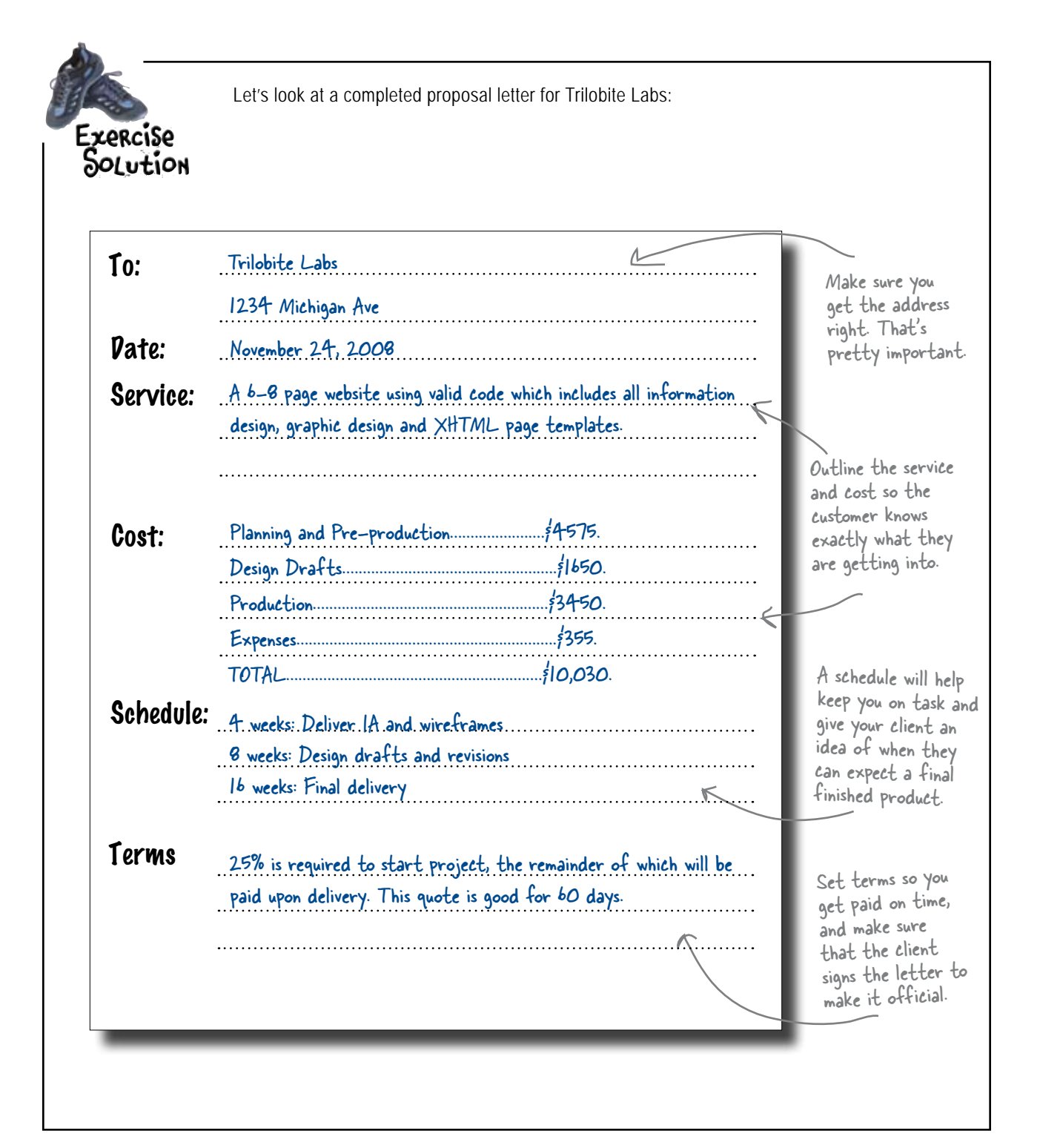

# The Trilobite podcast: a(nother) new challenge

In the midst of waiting for a decision from Trilobite Labs about your bid, you get a call for their CEO. Over lunch a couple of days ago, the guys at Trilobite came up with another idea that they want to throw into the mix: podcasting. Trilobite really wants to start an official company podcast that covers all of the intricacies of developing for the iPhone and iPod Touch. It's up to you to work out how podcasting fits into the bid you've already put together.

But there's a wrinkle: Trilobite's really worried about protecting their podcast. They want people to be able to download the podcast for free (and share it with anyone they want). What they don't want, though, is for some other website to take their podcast and re-sell it. It's up to you to handle this problem, along with the rest of their web-related design issues.

# Use <u>Creative</u> <u>Commons</u> to license your work

Copyright law is complicated. (Remember our issues with the Foo Bar stealing our design?) So where does this leave the average artist, producer, writer, developer, or musician who wants to communicate how they want their work used by others, but doesn't want to swim in the shark-infested waters of traditional copyright? It leaves us with the Creative Commons.

The Creative Commons (http://creativecommons.org/) is a non profit organization dedicated to expanding the range of creative works available for others to build upon legally and to share. They've developed a series of simple copyright licenses that protect the "base rights" of the creator. These Creative Commons Licenses have become an enormous force in the modern world of media production.

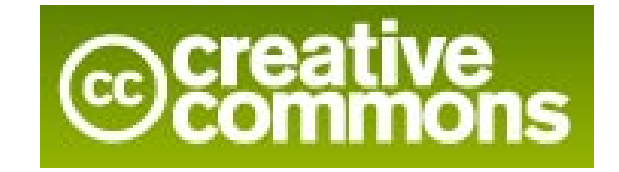

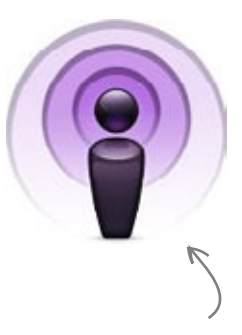

Trilobite wants to upload the company podcasts to the Apple iTunes Store.

Creative Commons was founded in 2002 by researchers from MIT, Harvard and Stanford.

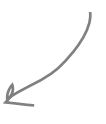

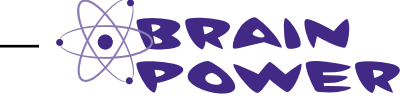

Copyright issues arise more than you might think. Can you come up with three things you've done in the last 12 months you might want to copyright and protect?

# **Creative Commons Licenses**

# Attribution (by)

This license lets others distribute, remix, tweak, and build upon your work, even commercially, as long as they credit you for the original creation. This is the most accommodating of licenses offered, in terms of what others can do with your works licensed under Attribution.

This page would not be possible

# Attribution Share Alike (by-sa)

This license lets others remix, tweak, and build upon your work even for commercial reasons, as long as they credit you and license their new creations under the identical terms. This license is often compared to open source software licenses. All new works based on yours will carry the same license, so any derivatives will also allow commercial use.

# Attribution No Perivatives (by-nd)

This license allows for redistribution, commercial and non-commercial, as long as it is passed along unchanged and in whole, with credit to you.

# Attribution Non-commercial (by-nc)

This license lets others remix, tweak, and build upon your work non-commercially, and although their new works must also acknowledge you and be noncommercial, they don't have to license their derivative works on the same terms.

# Attribution Non-commercial Share Alike (by-nc-sa)

This license lets others remix, tweak, and build upon your work non-commercially, as long as they credit you and license their new creations under the identical terms. Others can download and redistribute your work just like the by-nc-nd license, but they can also translate, make remixes, and produce new stories based on your work. All new work based on yours will carry the same license, so any derivatives will also be non-commercial in nature.

# Attribution Non-commercial No Perivatives (by-nc-nd)

This license is the most restrictive of our six main licenses, allowing redistribution. This license is often called the "free advertising" license because it allows others to download your works and share them with others as long as they mention you and link back to you, but they can't change them in any way or use them commercially.

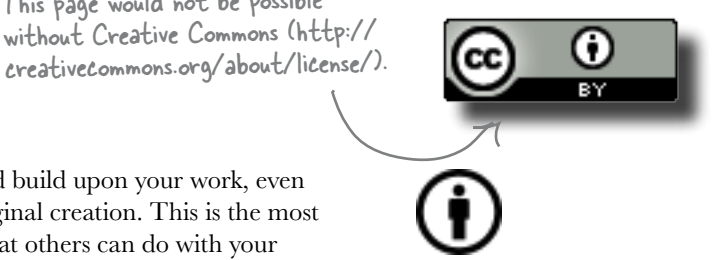

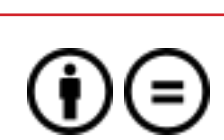

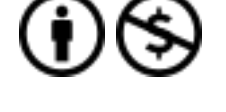

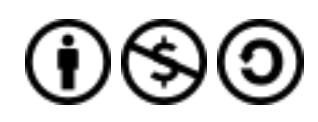

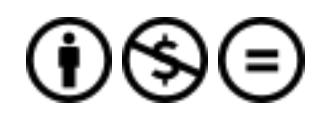
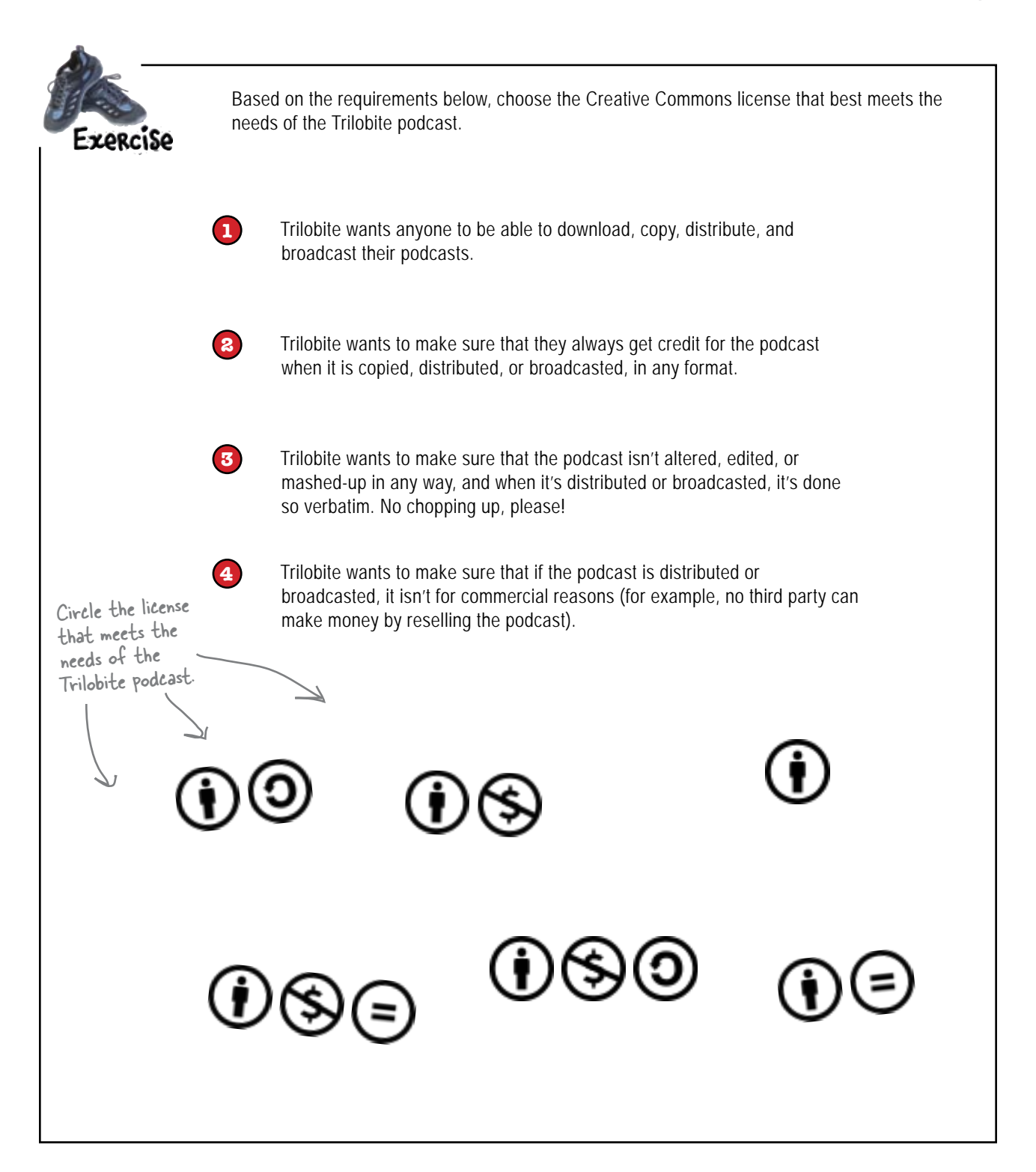

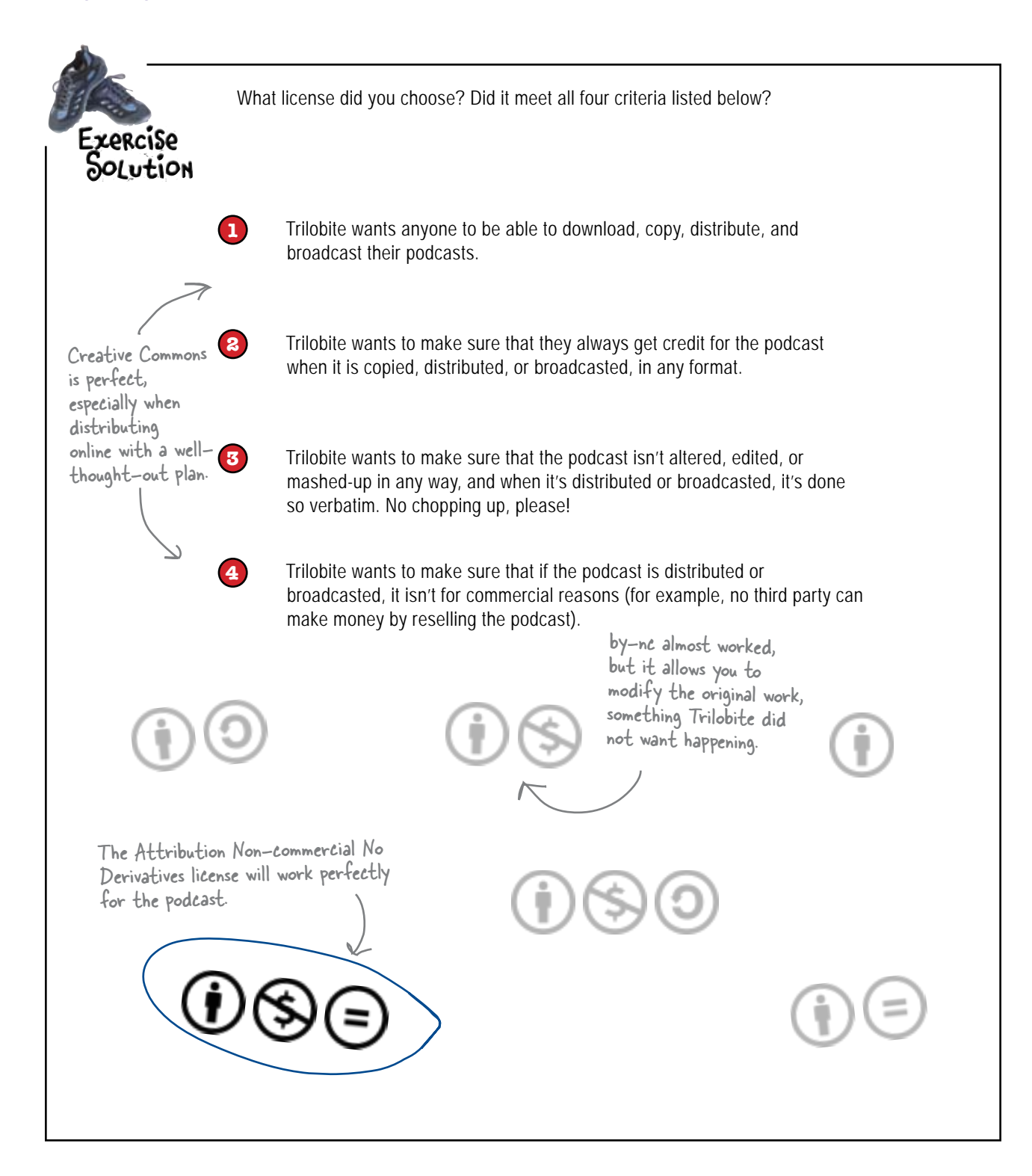

Just got word that we won the bid for the Trilobite project. They liked what they saw, and once they looked at the breakdown of costs, they realized that they were getting real value. They also really appreciated you figuring out the licensing. Nice work! 0 ٥ Trilobite Labs ..... **To:** November 24, 2008 A 6-8 page website using valid code which includes all information Date: design, graphic design and XHTML page templates. Service: 4575. Planning and Pre-production..... \$1650. Design Drafts..... Cost: \$3450. \$355. Production ..... \$10,030. Expenses. Schedule: A weeks: Deliver. IA and wireframes. 8 weeks: Design drafts and revisions 16 weeks: Final delivery. 25% is required to start project, the remainder of which will be paid upon delivery. This quote is good for 60 days Trilobite has signed and is Terms ready to go. A Bandantos

### Your Web Pesign Toolbox

At this point, it's time to take things out into the world. Stop reading. Well, read the bullets below, and then stop reading. Or maybe after you read the appendix...

...in any case, you're a web designer! Put this book down and go design. Go make beautiful, accessible, usable websites. The Web could use a lot more of 'em.

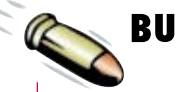

#### BULLET POINTS

- Any original work (design, code, etc.) is copyrighted-regardless of whether you put a copyright statement on it or not.
- A polite email asking that copyrighted material be taken down is an effective strategy for protecting your copyrighted work.
- Developing and presenting a professional identity and capitalizing on that identity is extremely important to being a successful web worker.
- It's important to understand all the different roles in the development of a website and where you fit in within that structure.
- Sole Proprietors, LLCs, and Corporations are business structures that allow varying degrees of liability protection and act as framework for how you run your business.

- Do your homework when bidding on new work. Make sure you are charging appropriate rates and not shortchanging yourself because of low-ball estimates.
- The hourly rate of a web designer can be anywhere from \$50/hr in small markets to over \$200/hr for large projects at larger firms.
- Use a Proposal Letter to outline the terms of a project for a client to make sure they understand what they are paying for and what they are getting.
- Making sure that both you and your client are clear about what is expected of one another will save you a lot of trouble in the long run.
- A Creative Commons License is a way to communicate how you want your creative works used by others.

# appendix i: leftovers \* **The Top Ten Things** \* (we didn't cover)

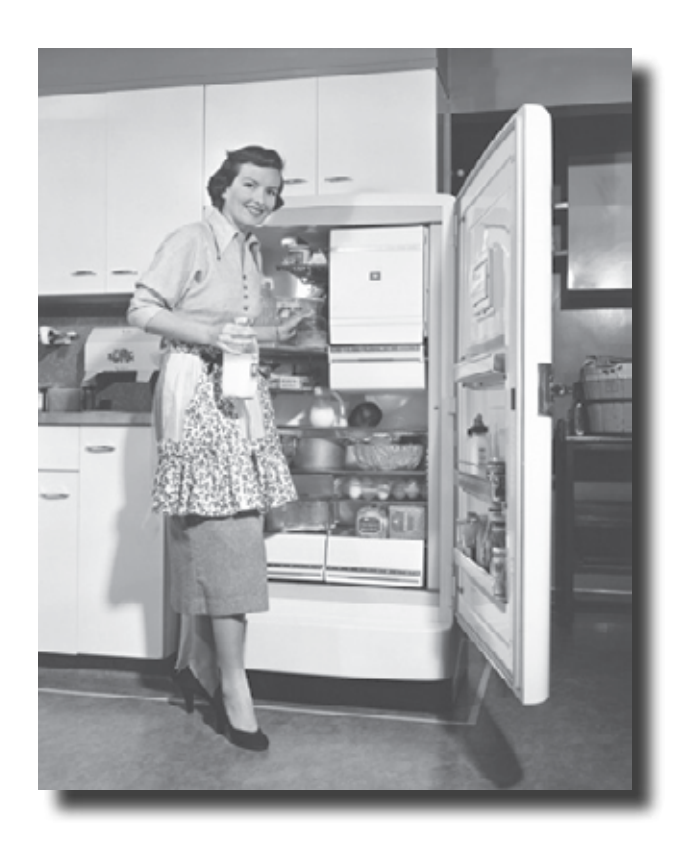

We've really covered a lot of ground in this book. The thing is, there are some important topics and tidbits that didn't quite fit into any of the previous chapters. We feel pretty strongly about these and think that if we didn't at least cover them in passing, we'd be doing you a disservice. That is where this chapter comes into the picture. Well, it's not really a chapter; it's more like an appendix (ok, it *is* an appendix). But it's an awesome appendix of the top ten best bits that we couldn't let you go without.

### \*1: Cross-cultural & international design

The Web is a truly global place—and that means your websites have to be too. People from every corner of the globe are checking out *your* sites. The thing is, everyone has a different cultural, linguistic, and ethnic background—all of which might impact how they interpret your site's design. There are some things you should keep in mind when you are designing a site for an international audience (or an audience whose culture is different from your own).

#### Icons have different cultural meanings

Icons are cool and can convey a lot of information in a little bit of space. But what an icon means to you might be completely different from what that icons means to someone in another country or culture:

In the U.S., the shopping cart is synonymous with shopping, and is, therefore, a great icon for "checking out" on a website.

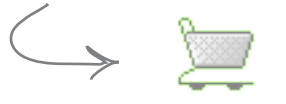

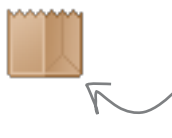

In many other parts of the world, shoppers bring their own shopping bags to the store. So a shopping <u>bag</u>, and not a shopping <u>cart</u>, might be a more appropriate metaphor for "checking out."

#### **Different languages have different lengths**

If you translate the content of your site into a variety of different languages—a process called **localization**—you'll find that phrases may take up a lot more space than they originally did. Take a look:

English

"Click here for current site news."

German

"Klicken Sie hier für gegenwärtige Aufstellungsortnachrichten."

Cyrillie (Macedonian, Russian,
 Serbian and Ukrainian, etc.)

#### Щелкните здесь для в настоящее время весточки места

If you originally design your site in English and then go to translate it to German, you're going to find that the phrases take up more space—throwing your carefully planned design into chaos. So what can you do? You either need to design your site so that an increased number of characters doesn't really have an impact on your layout, or you'll need to reformat your site after you translate the content into the target language. Either way, you can't ignore language lengths if your site is going to be translated.

#### Is that the month or the year?

Even something as simple as how date and time are displayed can differ from country to country. If your site has the date or time formatted incorrectly for that national or cultural context, your users might get confused, or even miss an important event or deadline. Here are just a few date and time formats you'll want to think about:

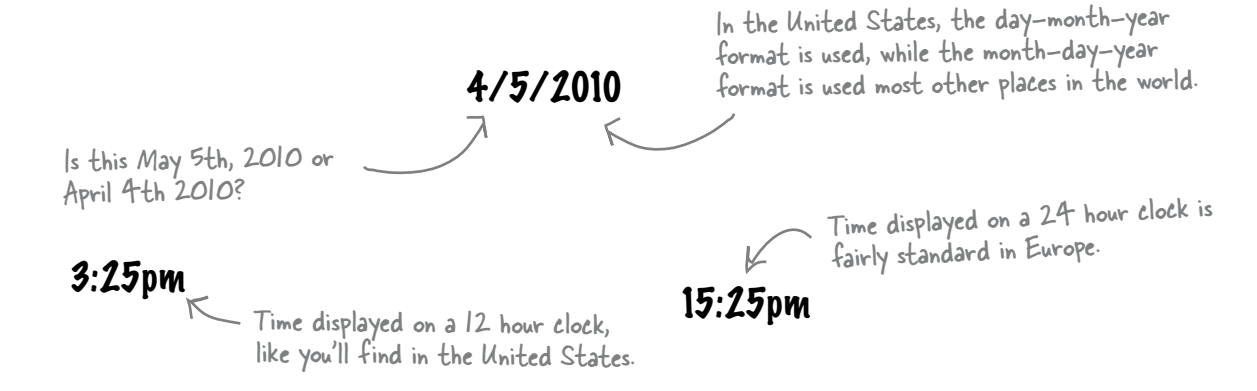

#### Is that really the flag you want to use?

It's fairly common to see flag icons used to indicate language choice. English might be represented by the Union Jack, and French represented by the flag of France. The problem with this is that nationality (and flags) *don't represent language*. There are lots of people who don't live in France who speak French. So some users might feel frustrated or even alienated that your site equates their native language with some other country. Instead of using flag icons to indicate language choice, simply spell the language out in the actual language—English, Francais, Deutsche, etc.

What language does the EU flag represent? German, French, Spanish, Portuguese, English, Italian, Polish, or Finnish?

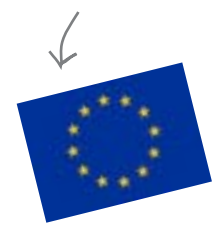

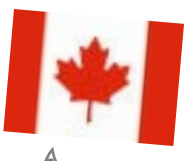

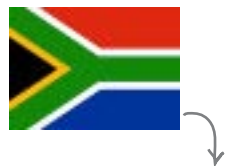

South Africa has II official languages - which one does the South African flag represent?

Does the Canadian flag mean English or French? They're both official languages of the country. Which flag represents English? There are lots of countries in the world whose official language is English.

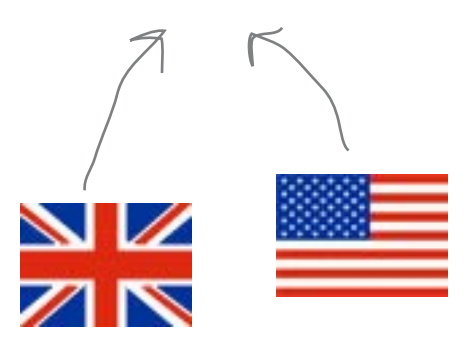

#### #2: The future of web markup

The web is constantly evolving. New markup and style specifications are being proposed, developed, and implemented by the **World Wide Web Consortium** (W3C)—all of which will have an impact on how web designers do their thing. Most notable are HTML 5 and XHTML 2.

#### HTML 5 vs. XHTML 2

Both HTML5 and XHTML2 are specifications currently being developed by the W3C. This often causes confusion, as many people believe that XHTML 1.x was the successor to HTML 4.01 (and that HTML is effectively dead). So what's the difference between XHTML 2 and HTML 5? XHTML 2 is pretty much the successor of XHTML 1.x—it's designed to be the Web's general-purpose markup language, with a minimum of default features that are easy to extend using CSS and other technologies. The most important goal for the XHTML 2 working group is to further separate document content and structure from document presentation. To these ends, the XHTML 2 working group has completely removed elements such as basefont, big, font, s, strike, tt, u, small, b, i, and hr. The XHTML 2 group has also been less concerned with backward compatibility, which has led them to drop some of the syntactic baggage present in earlier incarnations of HTML. The result is a cleaner, more concise language... but one that won't work with old HTML (and some XHTML) web pages.

HTML 5 has taken a radically different approach. Instead of being a markup language for the web (as its ancestor HTML 4 was), HTML 5 is all about moving away from document markup and creating a language specifically for web applications. So a lot of the HTML 5 specification focuses on creating a more robust, full-featured client-side environment for web application development by providing a variety of APIs (and elements that work specifically with those APIs). Examples include the 2D drawing API, which can be used with the new canvas element, and an API for playing video and audio, which can be used with the new video and audio elements.

Among many of the cool things you can expect in both HTML 5 and XHTML 2 are navigation lists. In XHTML 2, navigation lists look something like this:

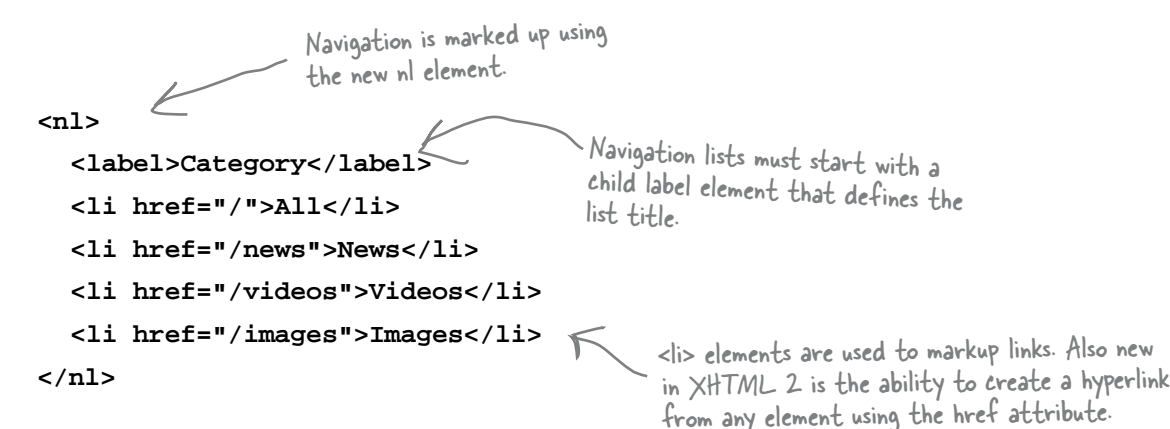

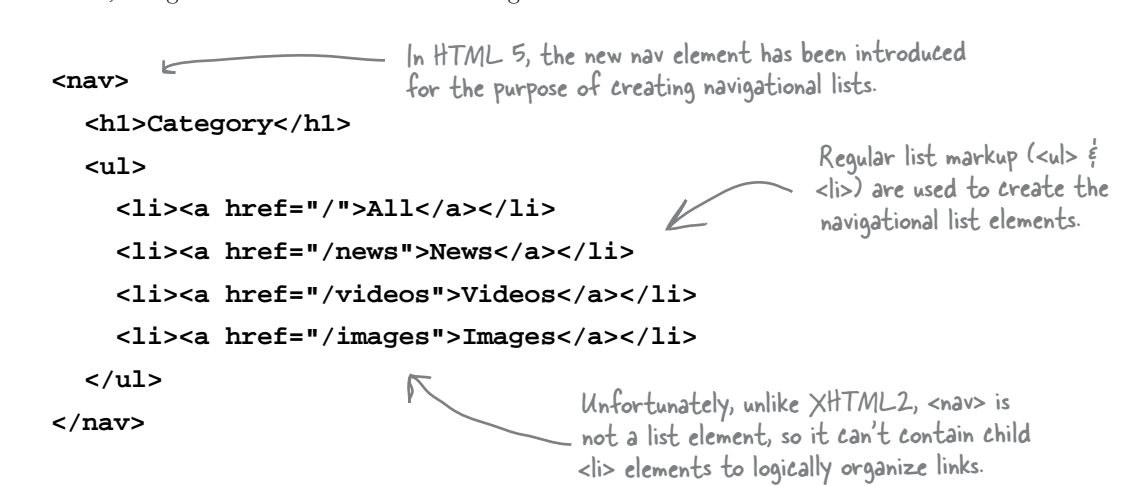

In HTML 5, navigation lists look a little something like this:

The whole point of navigational lists (especially in XHTML2) is to create simple, lightweight navigation markup that can then be styled using CSS.

#### When are they coming?

Neither XHTML 2 nor HTML 5 have been officially released by the W3C (though draft specifications and recommendations for both have been released). So when will you see official releases? Honestly, there's no good way to know. Because of the open and collaborative nature of developing these sorts of specifications, discussion and deliberation by the members of the individual working groups will go on until the job is done and everyone gets a chance to contribute. In the grand scheme of things, the release of the final specifications are not the issue. What is important is when (and how fast) browser developers completely adopt the new standards.

For a full rundown on the HTML5 specification, check out http://www.w3.org/html/wg/html5/. To explore the XHTML2

specification, visit http://www.w3.org/TR/xhtml2/

#### **#3:** The future of CSS

Just like HTML and XHTML, CSS is marching forward. While XHTML 2 and HTML 5 are cool from the perspective of web design, CSS 3 (the next version of CSS) is really the icing on the cake. One of the most interesting things about CSS 3 is that it will be released as a series of modules—instead of one big single release. This means that CSS can be updated faster, as modules can come out individually. Modules can be changed and updated independent of other modules, too, which means that you don't have to wait for the next "big" revision of CSS to get a particular update of your favorite module.

While there are lots of cool modules out there, one of the coolest is the multi-column module. It offers new CSS properties that let designers specify the number of columns an element should have. This not only allows designers to create documents that look more print-like, but it changes the process of creating multi-column layouts entirely.

The multi-column module includes the following new CSS properties:

- column-count determines the number of columns into which the content of the element will flow.
- column-width describes the width of each column.
- column-gap sets the padding between columns.
- column-rule defines a border between columns.

For a full ru down on all the CSS 3 modules, check out http://www.w3.org/TR/

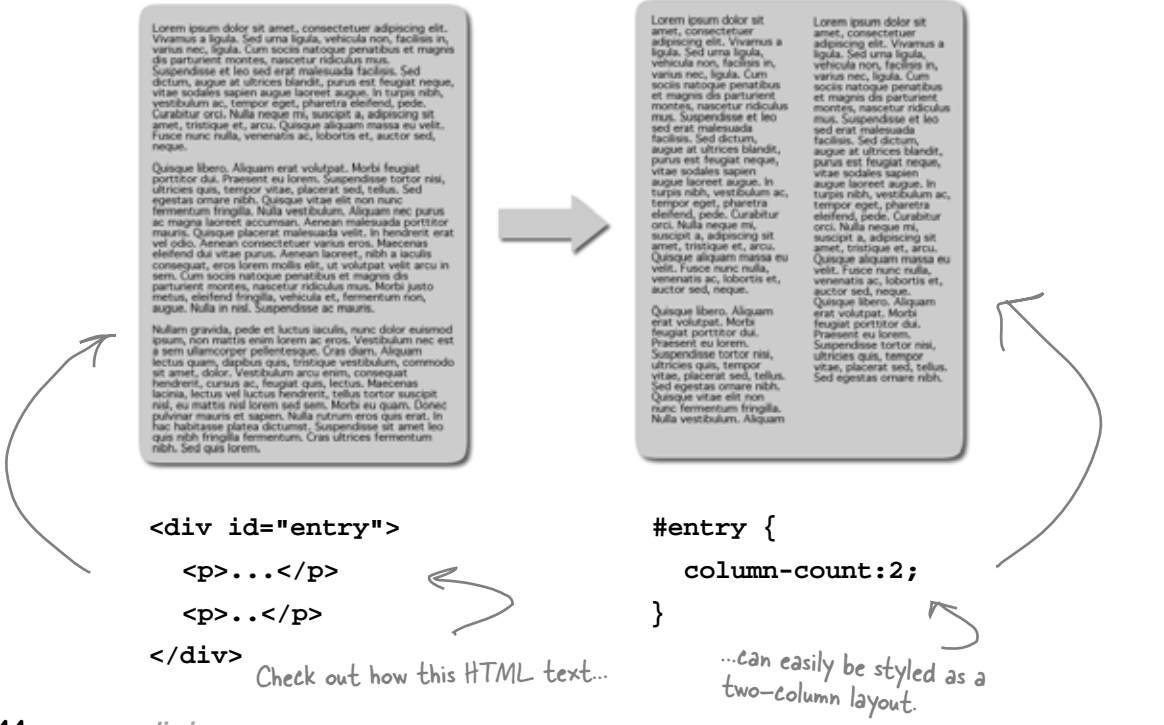

#### **#4:** Designing for mobile devices

Over the past couple of years, design for mobile devices has become a really big deal. Not only are new mobile network infrastructures coming online that allow for faster data transfer, but new and far more powerful devices are hitting the market and becoming widely available and adopted.

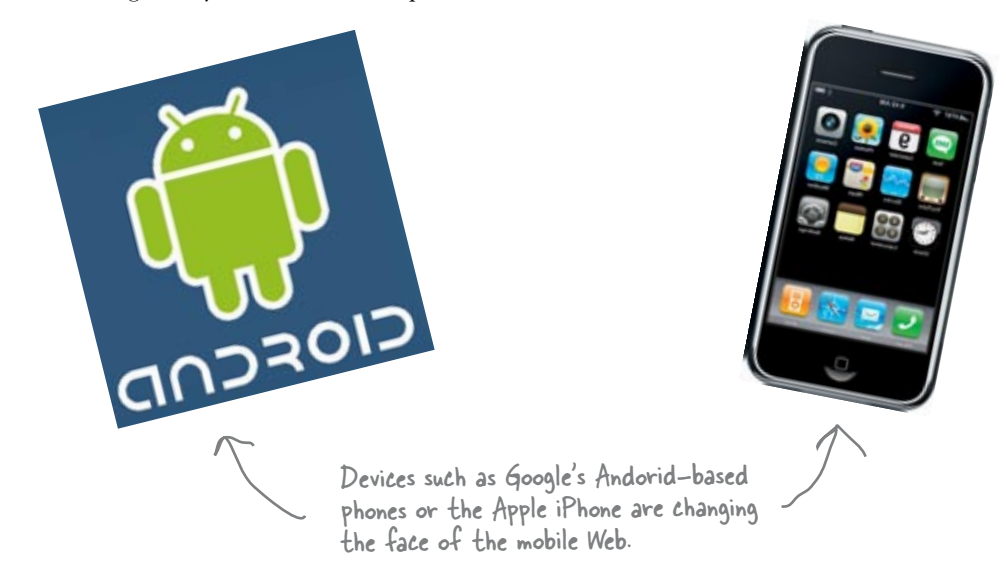

If you are designing for mobile devices, there are some things you should think about:

- Even though many mobile devices now have a zoom and browse feature, you still need to remember that you are designing for a device with a screen that is far smaller than you are probably used to. While there is variation, the screen real estate of a mobile device usually comes in around 320 x 240. As a result, you are going to have to be incredibly frugal when designing your layout... there's just not a lot of screen real estate to work with.
- Many carriers still charge customers for the amount of data that's pushed to their phone. This means you need to create pages that have a very light footprint. Besides, mobile connectivity is still quite a bit slower than what you're used to on desktops or laptops. The smaller the file size of the page, the faster it will download.
- Above all else, test your design on as many mobile devices as possible (or the target device—which you can identify using audience research).

Create a stylesheet specifically for mobile devices using the CSS "handheld" media type. That way, you can format your page according to the limitations of the device.

#### **#5:** Developing web applications

The web has developed to the point where you can not only create web pages, but you can also create **web applications**—websites that act (in one way or another) like a desktop application. These web applications don't just display information, they actually **do** something.

To create a web app, you'll need to work in a server-side scripting or programming language. Options include PHP, Ruby on Rails, Perl, or ASP.NET. Each language has its own strengths and weaknesses, and with a little research, you'll find the one that fits your needs. The language you choose is determined by the server on which you'll be hosting your web app. Remember that some servers will support one web language but not another.

Remember, though, just because you may be coding a web app, you've still got to use good design principles. Here are a few books that can get you started with web apps:

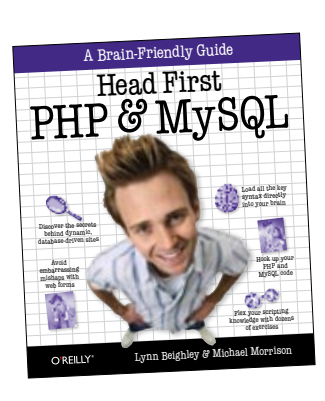

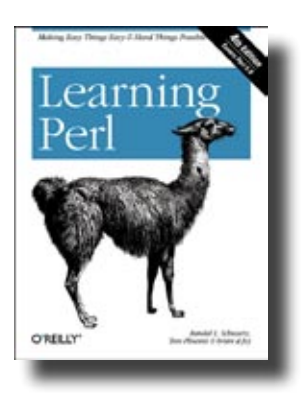

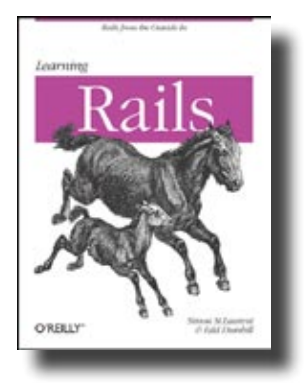

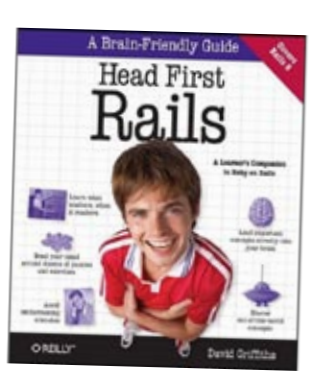

#### #6: Rhythm in your layout

**Rhythm**—the *repetition of design elements*—is a term often used in print design. But don't think rhythm is *just* about print design... it's just as important on the Web. Repetition allows you to create consistency, which contributes to the layout's visual logic. Repeat a common element or theme, and your site feels intuitive, more usable, and logical to users.

Let's take a look at how repetition can be used:

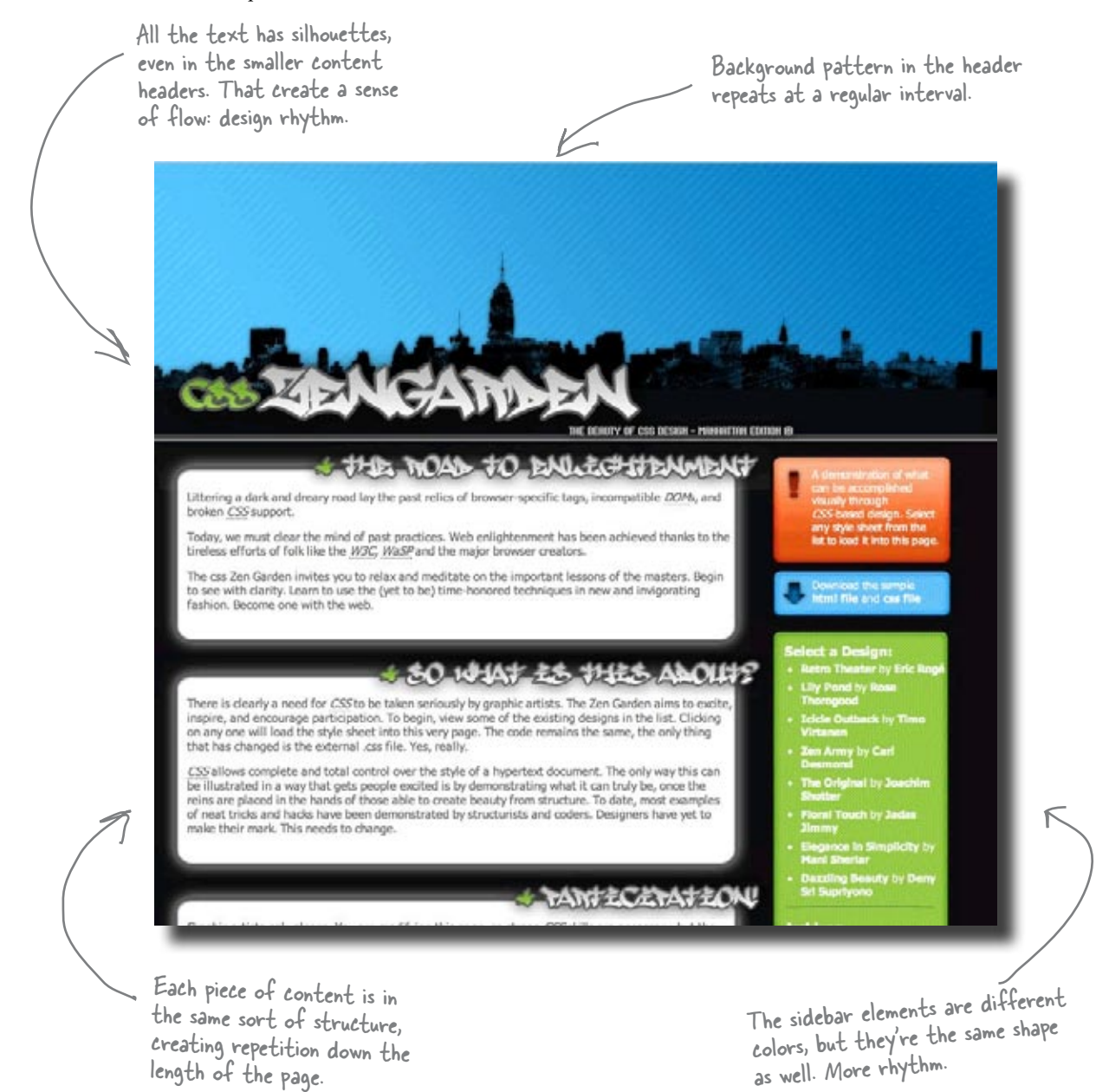

as well. More rhythm.

#### **#7: Text contrast**

Back in Chapter 7, we talked a lot about how to make content more scannable. But *scannable* text isn't necessarily *legible* text. Legible text is text that's easy to read because of the colors and contrast, not because it's easy (or hard) to understand.

There are a lot of things you can do to make your text more legible. Most importantlyt, make sure that you have a high contrast between the color of your text and the color of your background. If there isn't much contrast between your text color and your background color, users are going to find your text hard to read the text.

> However, the potential of the web to deliver full scale applications didn't hit the mainstream till Google introduced Gmail, quickly followed by Google Maps, web based applications with rich user interfaces and PC-equivalent interactivity. The collection of technologies used by Google was christened AJAX, in a seminal essay by Jesse James Garrett of web design firm Adaptive Path.

White text on a black background (called <u>negative</u> <u>text</u>) is very legible because there is a high contrast between text color and background color.

Black text on a white background (called <u>positive</u> t<u>ext</u>) is very legible because there is a high contrast between text color and background color. The bursting of the dot-com bubble in the fall of 2001 marked a turning point for the web. Many people concluded that the web was overhyped, when, in fact, bubbles and consequent shakeouts appear to be a common feature of all technological revolutions. Shakeouts typically mark the point at which an ascendant technology is ready to take its place at center stage.

The first of those principles was "The web as platform." Yet that was also a rallying cry of Web 1.0 darling, Netscape, which went down in flames after a heated battle with Microsoft. What's more, two of our initial Web 1.0 exemplars, DoubleClick and Akamai, were both pioneers in treating the wel as a platform. People don't often think of it as "web services," but in fact, ad serving was the first widely deployed web service, and the first widely deployed 'mashup" (to use another term that has gained currency of late)

When there isn't much contrast between the color of the text and the background color, the text is very hard to read.

#### **#8: Match link names with their destination page**

As we talked about back in Chapter 6, signposting is one of the guiding principles of usable and intuitive navigation design. However, there are many other ways to give users a clear indication of where they are, where they can go, and a confirmation that they've arrived at the right place. One simple technique is to make sure you match the name of a link with the destination page's title. That way, users will immediately know they've arrived where they expected to be when they clicked on the link.

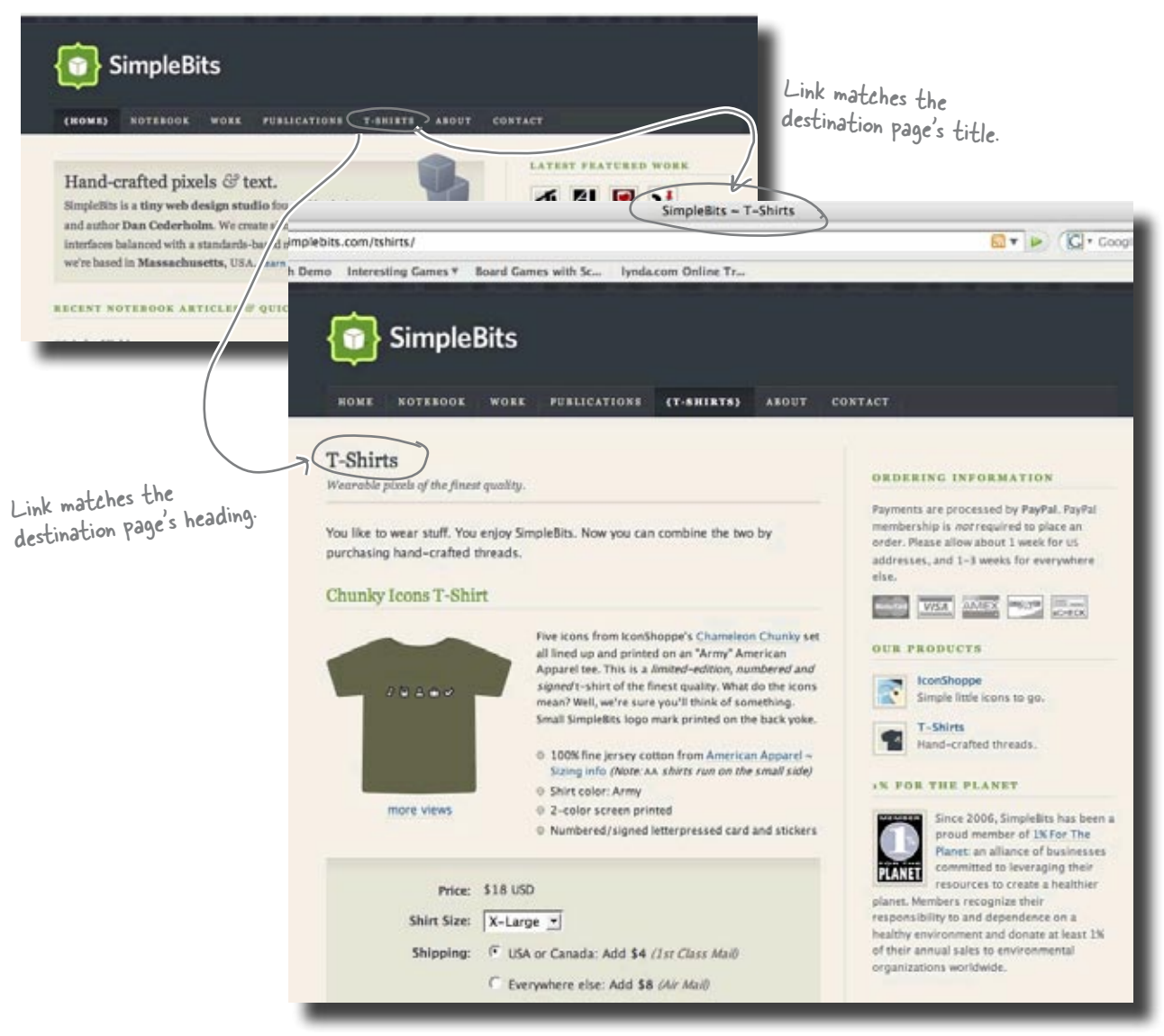

## **#9: Contrast is a fundamental layout device**

Contrast applies to more than just text and background color. **Contrast**, more broadly, is the juxtapositioning of dissimilar graphic elements. Sounds fancy, but it's not that difficult.

Contrast is commonly used to create emphasis in a layout. The idea is simple: the greater the difference between a design element and its surroundings, the more that particular element will stand out. In the context of layout, there are generally two things that create contrast: color and containers. When you put elements on your page in a container (callout, column, window, etc.), they stand out from the elements closeby. So when you apply contrasting colors to an element and its surroundings, that element will stand out.

You can use contrast to obviously identify different parts of your layout or focus the user's eye towards a particularly important aspect of your layout.

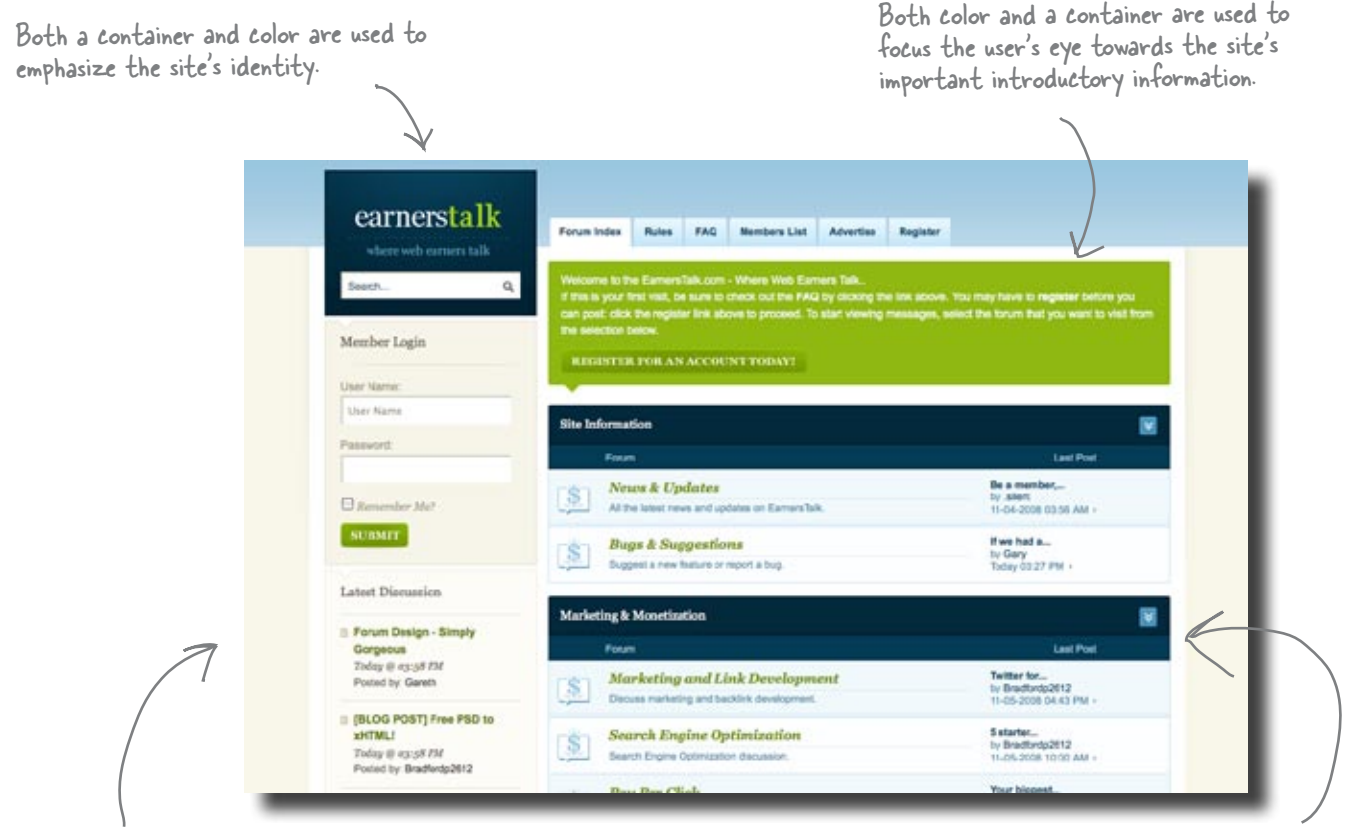

The contrast between the site's background color and the background color of the main content area focuses the user's eye towards what's important in the site.

A contrasting color is used to focus the user's eye on important headers.

#### #10: More tools for design

There are lots of great online and offline tools that will help you envision, create, and implement your design. We're not talking about visual markup editors like Dreamweaver here. Instead, we're talking about tools that actually help with the process of design. We've already talked about Kuler (a great little online app for creating color schemes), but there are so many more. Here are a couple of the good ones:

**Pencil** is an incredibly powerful little open source app that is designed specifically to create storyboards, interface prototypes and design diagrams. It comes in two flavors: a Firefox add-on and a desktop app (only Windows and Linux—sorry, no Mac version yet). Honestly, Pencil is pretty much an image editing application with features (such as built-in GUI stencils) geared specifically towards interface design and prototyping. Best of all, it's completely free. **http://www.evolus.vn/Pencil** 

**WriteMaps** is a web application for building robust information architecture diagrams. On top of this, it allows you to share and collaboratively edit your IA diagrams with others. Like Pencil, WriteMaps is also free. **http://writemaps.com** 

**Web Developer** is a Firefox add-on that puts a host of web development and testing tools at your fingertips. With it, you can directly edit the CSS of a currently displayed web page, display all of a site's style sheets by media type, outline all block-level elements in a page, automatically resize the browser window, and directly edit the markup of a currently displayed web page. http://chrispederick.com/work/web-developer/

**CSSTidy** is an open source desktop application (available for Windows, Linux, and Mac) which parses and optimizes CSS. It can easily reduce the size of your CSS by 25%—which is especially good if you are obsessed with optimization or are designing for a platform where small file size matters (like a mobile device). **http://csstidy.sourceforge.net** 

**Firebug** is an open source (and free) Firefox extension, much like Web Developer, that puts a wealth of web design, development, and testing tools at your fingertips. With it, you can inspect and edit markup and CSS, view a page's various CSS containers (box model), view a page's response time (download time) broken down by file type, debug and execute JavaScript on the fly, and inspect JavaScript performance (among many other things). **http://getfirebug.com/** 

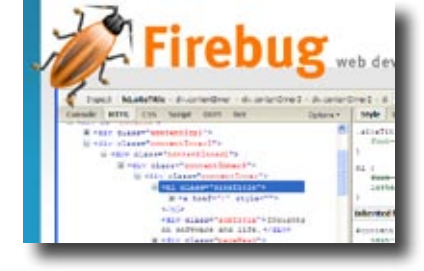

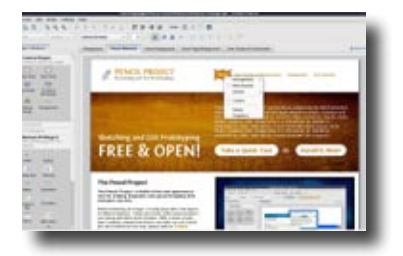

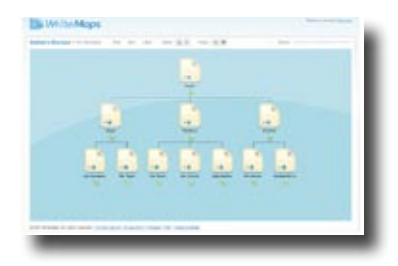

| Disable Styles                                                | P.                |
|---------------------------------------------------------------|-------------------|
| Display CSS By Media Ty<br>View CSS<br>View Style Information | NOC<br>NOC<br>NOY |
| Add User Style Sheet,<br>Edit CSS<br>Use Border Box Model     | <b>X</b> 0E       |

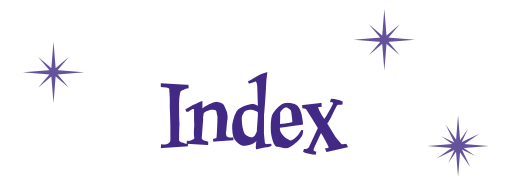

# Symbols

960 (CSS framework) 143

# A

<a> tag rel attribute 391 tabindex attribute 291-293 more than just 308-311 accessibility 275-318 about 296 background images 307 color alternatives for communicating information 302 - 305without depending on color 306-308 color blindness 295, 302-305 defined 277 hearing disabilities 295 law 296 screen readers 278 alt attribute (<img> tag) 282–284 longdesc attribute (<img> tag) 285–287 markup 280 titles, headings, and descriptions 280 tabbing through website 289-293 tabindex attribute (<a> tag) more than just 308-311 WCAG (see WCAG) AIGA's Pricing and Ethical Guidelines 425 alt attribute (<img> tag) 282–284 ambiguous navigation 75 analytics tools 364 asymmetrical balance 137 Attribution (by) (Creative Commons License) 434

Attribution No Derivatives (by-nd) (Creative Commons License) 434 Attribution Non-commercial (by-nc) (Creative Commons License) 434 Attribution Non-commercial No Derivatives (by-nc-nd) (Creative Commons License) 434 Attribution Non-commercial Share Alike (by-nc-sa) (Creative Commons License) 434 Attribution Share Alike (by-sa) (Creative Commons License) 434 audience 110 informed decisions 129 (see also usability) Audio-2-Go project 276-318 alt attribute (<img> tag) 283–284 background images 307 color blindness 304-305 color without depending on color 306-308 longdesc attribute (<img> tag) 286–287 site message 280 tabbing through website 289-293 tabindex attribute (<a> tag) 291–293 more than just 308-311 Test Drive alt attribute (<img> tag) 284 beyond tabindexes 311 color, without depending on color 307 longdesc attribute (<img> tag) 287 overall accessibility 316 tabindexes 293 WCAG checkpoints 313-316 WCAG Priority 1 300

### B

background images and accessibility 307 base color 170

Behind the Scenes, usability testing 349 bidding on contract work 422-429 block hover navs 157 block navigation elements 212-213 floating 213 Blog Exposed 398 blogs 394-399 hosted blog systems 402 installed 402 warning 394 WordPress 395-399 themes 400 Blueprint 140-144 content and navigation markup 151 CSS rules 144 brainstorming 45 breadcrumb trails 225 Browsershots 343 browser template 21 browser testing 343 **Bullet Points** blogs 402 breadcrumb trails 225 business structures 438 card sorting 107 color schemes 191 color wheel 191 communicating information 107 copyrighted material 438 Creative Commons License 438 CSS Grid-based framework 157 design process 36 fresh content 402 golden ratio 157 grids 157 headings 273 horizontal navigation 225 hosted blog systems 402 IA diagrams 36, 107

IA (Information Architecture) 36, 225 icons as navigational elements 225 installed blogs 402 inverted pyramid 273 JQuery 402 Kuler 191 lightboxes 402 lists 273 moderator scripts 367 naming your navigational elements 225 open-ended questions 367 personas 157 pre-production 67 primary navigation 225 proposal letter 438 rule of thirds 157 sans-serif fonts 273 scannability 36 screen real estate 157 screen resolution 157 secondary navigation 225 serif fonts 273 site statistics 367 storyboards 36, 67 surveys 157, 367 tetradic color scheme 191 top level navigation 36 triadic color scheme 191 usability testing 367 user-centered design 36 vertical navigation 225 visual metaphor 67 WordPress 395 writing for the web 36 business of web design 403-438 AIGA's Pricing and Ethical Guidelines 425 bidding on contract work 422–429 corporations 418-420 Creative Commons 433-436 Creative Commons License 434 delivering detailed quote to client 431–432 design piracy 413–414

Foo Bar project 404–413 CSS stylesheets 407–408 design piracy 412–414 mockup 406 what Foo Bar wants in a bid 405 LLC (Limited Liability Companies) 418–420 proposal letter 431–432 Red Lantern Design, bidding on contract work 422–429 Sole Proprietor/Partnership 418–420 Trilobite Labs project 421–438 requirements 421 web designers, types of 415–420 business structures 438

# C

card sorting 80-95, 107 Mark in Japan 82–85 orphaned cards 90 related stacks 86-89 running successful card sort 80 site hierarchy 93-94 stack names 87 Card Sorts Exposed 81 categories of information 74-76 category names 77 clear top navigation categories 76 College of New Media project 194–226 floating block navigation 213 IA diagrams 197-198 screen.css 219 secondary navigation 222-223 Test Drive 199, 203, 220 secondary navigation 224 updating XHTML to use textural links 218 using icons for navigation 215–217 color alternatives for communicating information 302–305 without depending on color 306–308 color blindness 295, 302-305

color, designing with 159–192 base color 170 color wheel 167–172 color schemes 170-172 contrasting colors 185 digital color wheel 175-178 emotion 163-166 emphasized colors 185 Kuler 175-179 principles 185 saturation 180-181 tetradic color scheme 182-184 triadic color schemes 171 color mockups 52-55 color palettes 46 color schemes 170-172, 184, 191 base color 170 double complementary scheme 182 saturation 180-181 tetradic 182-184 triadic 171 color wheel 167-172, 191 base color 170 color schemes 170–172 digital color 175-178 column-count property 444 column-gap property 444 column-rule property 444 column-width property 444 communicating information 72, 107 compressing copy 247 content fresh, keeping website (see evolutionary design) page elements 49-50 removing unnecessary 247 content versus style 146–147 contrast 450 contrasting colors 185 copyrighted material 438

copyright infringment 412-414 copywriter 415 corporations 418-420 Creative Commons 433-436 Creative Commons License 434, 438 cross-cultural design 440-441 dates and time 441 flag icons 441 icons 440 localization 440 CSS column-count property 444 column-gap property 444 column-rule property 444 column-width property 444 evolutionary design 385-386 future of 444 :hover pseudo-property 344–346 joining XHTML and CSS Mark in Japan 58–59 .page declaration 223 secondary navigation College of New Media project 223 using to evolve site design 376–383 CSS frameworks 140, 143 CSS Grid-based framework 157 CSS stylesheets block navigation 213 College of New Media project 219 secondary navigation 223 Foo Bar project 407-408 horizontal tabs 204 Mark in Japan project 57, 103–104 RPM Records project 154-155 Blueprint CSS rules 144 cleaning up layout 149 layout and typographic details 154–155 optimized for 1024x768 128 SampleRate project 174 updates 186 vertical navigation 206 CSSTidy 451 456 Index

## D

dates and time 441 debugging tools 451 design elements, repetition of 447 design piracy 412–414 steps to follow 413–414 design process 6, 36 design sketches (see sketches) design tools 451 Deutanopia 304 developing web application 446 digg.com 254 digital color wheel 175–178 disabilities 277, 295 <div> tags, "wrap" 102 double complementary scheme 182

## E

editing text down 249 emphasized colors 185 evolutionary design 369–402 blogs 394–400 WordPress 395–399 WordPress themes 400 Flash 385–386 JavaScript 387–393 JQuery JavaScript library 385–386 lightboxes 388–393 radically changing site 375 using CSS to evolve site design 376–383 XHTML and CSS 385–386

# F

FaceBox 388–393 Firebug 451

Fireside Chats content versus style 146–147 serif versus sans-serif fonts 270-271 storyboards 23 flag icons 441 Flash 385-386, 393 floating block navigation 213 flowcharting programs 96 focus groups 322-327 cost 325 fonts 46, 268 serif versus sans-serif fonts 270-271 Foo Bar project 404-413 CSS stylesheets 407–408 design piracy 412–414 mockup 406 Test Drive 409 what Foo Bar wants in a bid 405 footer 49, 51, 102 framework 143 fresh, keeping website (see evolutionary design) front-end designer 415 functionality 17 future of CSS 444 web markup 442-443

# G

Geek Bits flowcharting programs 96 rel attribute <a> tag 391 serif and sans-serif fonts 268 WordPress 396 themes 400 generic browser stats 343 golden ratio 133–138, 157 RPM Records 135–138 Google Analytics 364 graphic designer 415 grid-based sites 132–143 asymmetrical balance 137 CSS framework 143 golden ratio 133–138 rule of thirds 134 symmetrical balance 137 grids 157

## H

headings 259-263, 264-266, 273 fonts 268 level of importance 269 naming 198 navigation 198 navigation headings 77 screen readers 280 hearing disabilities 295 Hipster Intelligencer Online 233-274 project specifications 234 Ready Bake Code 237 Test Drive 239, 250 headings and lists 267 lists and inverted pyramids 258 horizontal buttons menu type 15 horizontally-tabbed navigation 204-205, 225 horizontal tabs menu type 15 hosted blog systems 402 :hover pseudo-property 344–346 HTML5 versus XHTML2 442-443

# Ι

IA diagrams 7, 11, 36, 95–100, 107 College of New Media project 197-198 flowcharting programs 96 Mark in Japan 97–98 IA (Information Architecture) 7–12, 36, 79 card sorting (see card sorting) navigation 197-198, 225 themes 99 icons 46, 440 as navigational elements 215–217, 225 <img> tags alt attribute 282-284 longdesc attribute 285-287 inconsistent navigation 208 information architect 415 Information Architecture (see IA) informed decisions 129 installed blogs 402 international design 440-441 dates and time 441 flag icons 441 icons 440 localization 440 inverted pyramid 241–246, 249, 252–254, 273

## ٢

JavaScript 387–393 lightboxes 388–393 JAWS 278, 287 JQuery 402 JQuery JavaScript library 385–386

# K

knowing your audience (see usability) Kuler 175–179, 191 warning 176 Kuler Up Close 176

language flag icons 441 layout and design 109-158 audience 110 grid-based sites (see grid-based sites) informed decisions 129 personas 114-120 requirements 139 resolution 122-129 vertical ratios 152 XHTML and CSS optimized for 1024x768 128 layouts 35 Mark in Japan 52-55 lightboxes 388-393, 402 link names, matching with destination pages 449 links, textural 216–218 listening to your users (see usability) lists 251, 255-258, 263, 273 ordered 257 unordered 102, 257 XHTML 257 LLC (Limited Liability Companies) 418-420 LLP (Limited Liability Partnership) 425 localization 440 longdesc attribute (<img> tag) 285–287

# M

Mark in Japan project card sorting 82–85 clear top navigation categories 76 color mockups 52-55 CSS stylesheet 57 IA diagrams 97-98 index.html 102 joining XHTML and CSS 58-59 layouts 52-55 organizing your site 70-108 categories of information 74-76 communicating information 72 pre-production 38-68 visual metaphor 40-55 screen.css 103-104 site structure 101 storyboards 64-66 themes, developing 46-48 visual metaphor, developing 46-48 XHTML mockup 56 markup future of web markup 442–443 screen readers 280 menu types 15 Mint 364 mobile devices, designing for 445 mockups, Mark in Japan 52–55 XHTML mockup 56 moderator scripts 351-357, 367 contruction 355-357 Moderator Scripts dissected 352-353 mouse, tabbing through website without 289–293

# N

naming headings 198 naming your navigational elements 225 navigation 35, 193–226

ambiguous 75 block elements 212-213 floating 213 categories 74-76, 99 clear top navigation categories 76 headings 77, 198 horizontally-tabbed 204-205 IA (Information Architecture) 197–198 icons 215-217 inconsistent 208 page elements 49-50 primary 221, 225 secondary 221-224 top level 13-14 vertical 206-207 newsvine.com 254 No Dumb Questions bidding on contract work 423, 425 browser testing 343 category names 77 color blindness 295 color schemes 184 copyright infringment 412 CSS framework 143 disabilities 295 editing text down 249 Flash 393 generic browser stats 343 headings 263 hearing disabilities 295 IA and themes 99 IA diagrams 11, 99 inverted pyramid 249 JavaScript 393 Kuler 179 lightboxes 393 lists 263 LLC versus LLP 425 longdesc attribute (<img> tag) 287 naming navigational elements 198 navigation categories 99 personas 117

No Dumb Questions (continued) reading online 239 screen real estate 127 screen resolutions 127 Section 508 301 semantics 200 storyboards 66 surveys jargon 331 limits to open-ended questions 339 open-ended questions 328 tabindexes 295 themes 51 usability testing, number of participants 359 vertical navigation 207 visual indicators 306 visual metaphor 51 WCAG Priority 1 301

# 0

OmniGraffle 96 open-ended questions 328 limits 339 ordered lists 257 organizing your site 69–108 card sorting (see card sorting) categories of information 74–76 clear top navigation categories 76 communicating information 72 IA diagrams (see IA diagrams) moving from pre-production to production 100 navigation headings 77 orphaned cards (card sorting) 90

# P

.page declaration (CSS) 223 page elements content 49–50 footer 49, 51 navigation 49–50

shaping visual metaphor 49–51 sidebars 49, 51 whitespace 49-50 Pencil 451 personas 114–120, 139, 157 Photoshop storyboards 66 podcasts 433 pre-production 35, 37–68 defined 40 mockups 52-55 moving from pre-production to production 100 complete process 106 storyboards 61, 67 Mark in Japan 64-66 themes 41-55 developing 46-48 visual metaphor 40-55, 67 developing 46–48 page elements shaping 49–51 primary navigation 221, 225 programmer 415 proposal letter 431-432, 438 Protanopia 305 prototypes 24-25

# R

radically changing site 375 reading online 239 Ready Bake Code Hipster Intelligencer Online 237 Red Lantern Design prototype 25 Red Lantern Design 2–36 bidding on contract work 422–429 evolutionary design 372–402 adding FaceBox 389 lightboxes 388–393 using CSS to evolve site design 376–383 WordPress blog 395–399

IA (Information Architecture) 7–12 prototype 24–25 sketches 16–19 functionality 17 storyboards 21-23 Test Drive 26 lightboxes 392 scannability 34 WordPress 399 top level navigation 13-14 Trilobite Labs project 421–438 estimate worksheet 428–429 podcast 433 requirements 421 writing for the web 28–33 scannability checklist 31-32 rel attribute <a> tag 391 removing unnecessary content 247 repetition of design elements 447 requirements 139 resolution 122–129, 157 640x480 123 800x600 123 1024x768 122 1280x800 122 managing 126 screen real estate 124 rhythm in layout 447 RPM Records project 113–158 Blueprint 140–144 CSS rules 144 content and navigation markup 151 final user survey 338-339 Golden Ratio 135-138 :hover pseudo-property 344–346 layout and typographic details with CSS 154–155 personas 114–120 requirements 139 surveys, results 340-341 Test Drive 149–150, 156 simple test page 129 usability fixes 362

usability 320–368 usability testing, results 360–362 XHTML and CSS optimized for 1024x768 128 rule of thirds 134, 157

# S

Safari, tabbing through website 289 SampleRate project 160–192 CSS basic page layout 174 CSS updates 186 XHTML 173 sans-serif fonts 268, 273 serif versus sans-serif fonts 270-271 saturation 180-181 scannability 28-33, 36, 263 checklist 31-32 Red Lantern Design Test Drive 34 what makes text scannable? 29 scenarios 323-324 screen readers 278 alt attribute (<img> tag) 282-284 longdesc attribute (<img> tag) 285–287 markup 280 titles, headings, and descriptions 280 screen real estate 121, 124, 127, 157 screen resolution 122-129, 157 640x480 123 800x600 123 1024x768 122 1280x800 122 managing 126 screen real estate 124 secondary navigation 221–224 Section 508 of the U.S. Federal Rehabilitation Act 296 semantics 200 serif fonts 268, 273 serif versus sans-serif fonts 270–271 sidebars 49, 51

site hierarchy and card sorting 93–94 site message 280 site statistics 363-366, 367 website analytics tools 364 sketches 16-19 functionality 17 slashdot.org 254 Sole Proprietor/Partnership 418-420 stacks (card sorting) 86-89 stack names 87 storyboards 21-23, 36, 61, 67 Mark in Japan 64–66 Photoshop 66 Strict XHTML 102 surveys 157, 322-342, 367 asking the right questions 328-341 cost 325 jargon 331 open-ended questions 328, 367 limits 339 **RPM** Records final user survey 338-339 results 340-341 Surveys Exposed 327 symmetrical balance 137

## T

tabbing through website 289–293 Safari 289 tabindex attribute (<a> tag) 291–293 more than just 308–311 tech.originalsignal.com 254 testing tools 451 tetradic color scheme 182–184, 191 text, scannability 28–33 checklist 31–32 what makes text scannable? 29 text contrast 448 textural links 216–218 **462** *Index*  themes 41–55 defined 42 developing 46–48 IA and 99 tools for design 451 top level navigation 13–14, 36 clear top navigation categories 76 triadic color scheme 171, 191 Trilobite Labs project 421–438 podcast 433 Red Lantern Design estimate worksheet 428–429 requirements 421 Tritanopia 305

## U

unordered lists 102, 257 usability 319-368 browser testing 343 focus groups 322-327 cost 325 generic browser stats 343 :hover pseudo-property 344–346 site statistics 363-366 website analytics tools 364 surveys 322-342 asking the right questions 328-341 cost 325 jargon 331 open-ended questions 328 RPM Records final user survey 338–339 usability testing 347-362, 367 Behind the Scenes 349 friends and family 359 moderator scripts 351-357 contruction 355-357 number of participants 359 on a budget 351 user-centered design 35, 36 user experience 146-147 user experience designer 415

users 110 informed decisions 129 (see also usability) U.S. Federal Rehabilitation Act 296

# V

vertical menu type 15 vertical navigation 206–207, 225 vertical ratios 152 vertical tabs menu type 15 Visio 96 visual indicators 306 visual metaphor 40–55, 67 brainstorming 45 page elements shaping 49–51 VoiceOver 278

# W

Watch it! blogs 394 Kuler 176 WCAG checkpoints 308 WCAG checkpoints 308 Audio-2-Go project 313-316 WCAG (Web Content Accessibility Guidelines) 298 Priority 1 298-301, 308-311 web applications 446 web designers, types of 415-420 Web Developer (Firefox add-in) 451 web markup, future of 442-443 web-safe colors 303 website analytics tools 364 whitespace 49-50 WordPress 395-399 Geek Bits 396 themes 400

workflow 6
"wrap" <div> 102
WriteMaps 451
writing for the web 28–33, 35, 36, 227–274
editing text down 249
headings 259–263, 264–266
fonts 268
level of importance 269
inverted pyramid 241–246, 249, 252–254
lists 251, 255–258
reading online 239
removing unnecessary content 247
serif versus sans-serif fonts 270–271
what makes text scannable? 29

# X

XAMPP 396 XHTML College of New Media project secondary navigation 222 updating XHTML to use textural links 218 evolutionary design 385-386 Foo Bar project 406 horizontal tabs 204 lists 257 Mark in Japan project 56 index.html 102 joining XHTML and CSS 58-59 **RPM** Records project content and navigation markup 151 optimized for 1024x768 128 SampleRate project 173 Strict XHTML 102 vertical navigation 206 XHTML2 versus HTML5 442-443

## Ý

Yahoo UI (YUI) Grid CSS 143